## CompoNet CRT1-VAD02SD/MLD CRT1-VDA02SD/MLD Analog I/O Slave (Numerical indicator type)

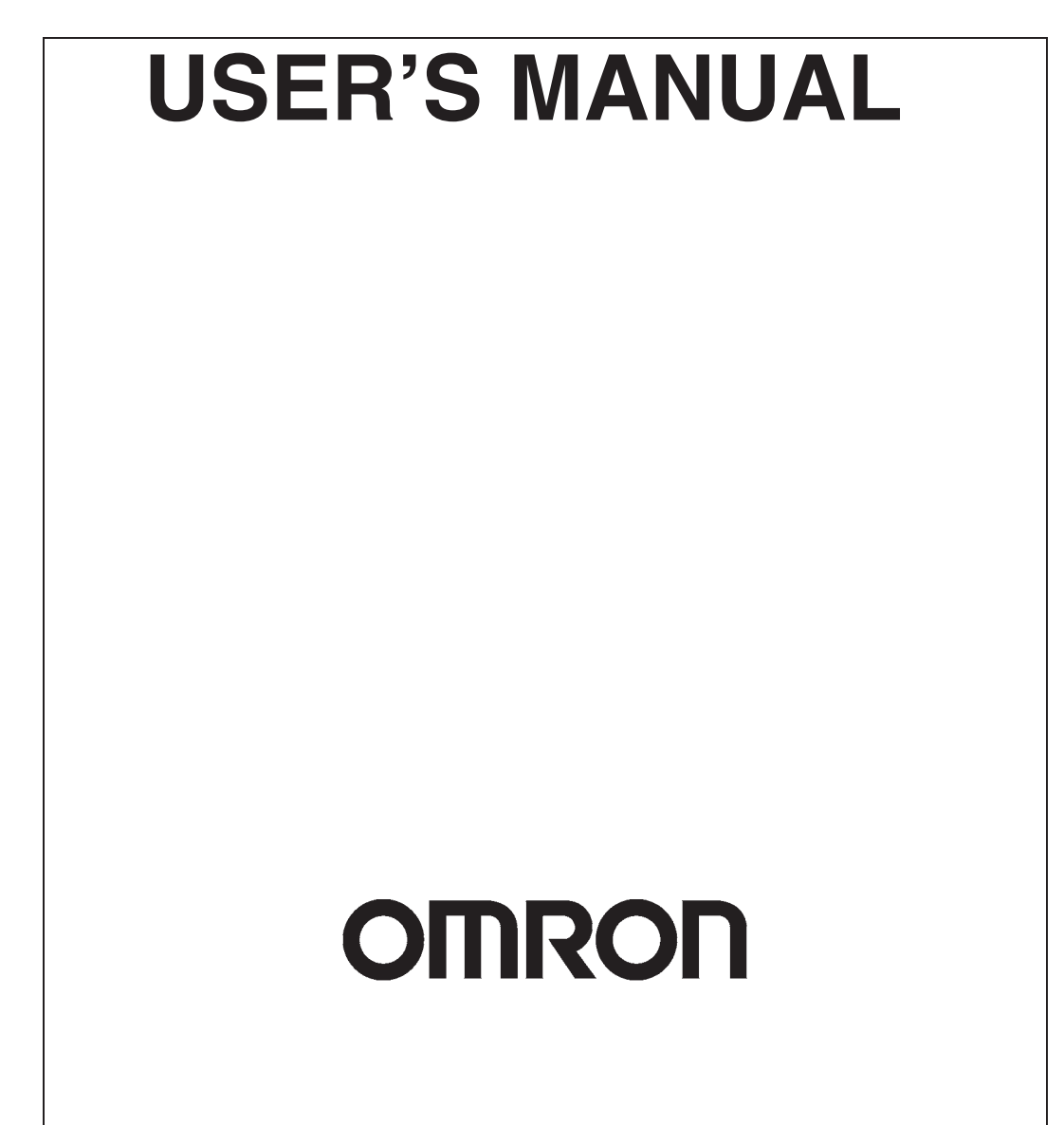

#### © OMRON, 2009

All rights reserved. No part of this publication may be reproduced, stored in a retrieval system, or transmitted, in any form, or by any means, mechanical, electronic, photocopying, recording, or otherwise, without the prior written permission of OMRON.

No patent liability is assumed with respect to the use of the information contained herein. Moreover, because OMRON is constantly striving to improve its high-quality products, the information contained in this manual is subject to change without notice. Every precaution has been taken in the preparation of this manual. Nevertheless, OMRON assumes no responsibility for errors or omissions. Neither is any liability assumed for damages resulting from the use of the information contained in this publication.

# CompoNet Analog I/O Slave (Numerical indicator type) CRT1-VAD02SD/MLD CRT1-VDA02SD/MLD

**User's Manual** 

Revised May 2009

# Introduction

Thank you for purchasing a CRT1-VAD02SD / VAD02MLD / VDA02SD/ VDA02MLD Analog I/O Slave. This manual contains information that is necessary to use the CRT1-VAD02SD / VAD02MLD / VDA02SD/ VDA02MLD. Please thoroughly read and understand this manual before you use the CRT1-VAD02SD / VAD02MLD / VDA02SD / VDA02MLD / VDA02SD / VDA02MLD / VDA02SD / VDA02MLD / VDA02SD / VDA02MLD / VDA02SD / VDA02MLD.

#### Intended Audience

This manual is intended for the following personnel, who must also have knowledge of electrical systems (an electrical engineer or the equivalent).

- Personnel in charge of installing FA systems.
- Personnel in charge of designing FA systems.
- · Personnel in charge of managing FA systems and facilities.

# **Manual Structure**

### Page Structure

The following page structure is used in this manual.

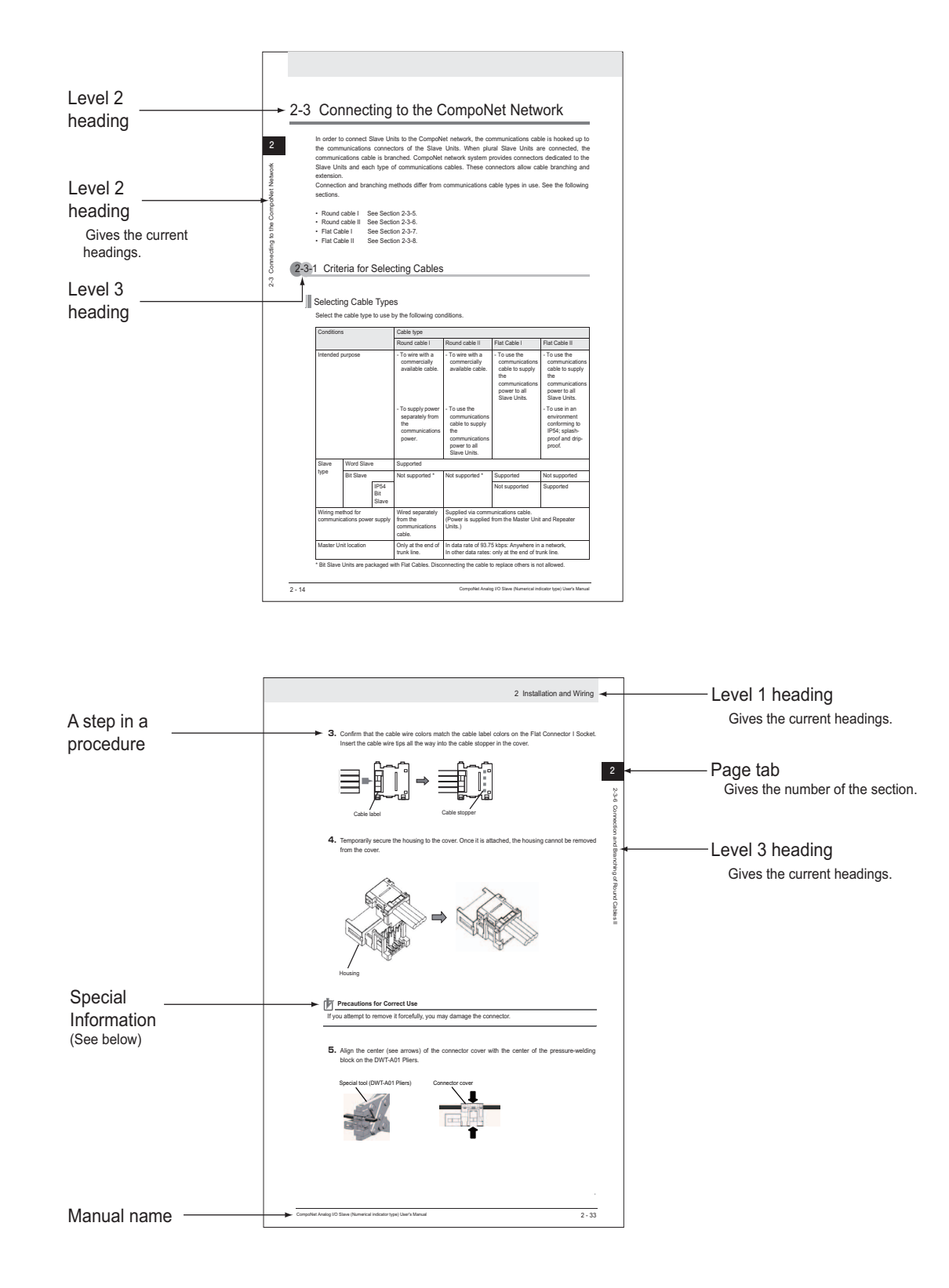

#### **Special Information**

Special information in this manual is classified as follows:

Precautions for Safe Use

Precautions on what to do and what not to do to ensure using the product safely.

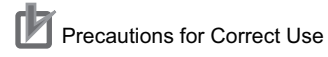

Precautions on what to do and what not to do to ensure proper operation and performance.

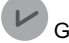

General Information

General or supplemental information related to the subject matter.

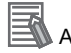

Additional Information

Additional information to increase understanding or make operation easier.

# Manual Configuration

The Analog I/O Slave manual is organized in the sections listed in the following tables. Refer to the appropriate section in the manual as required.

| Section    |                                                                  | Content                                                                                                    |
|------------|------------------------------------------------------------------|----------------------------------------------------------------------------------------------------|
| Section 1  | Basic Information about<br>CompoNet Networks                     | This section explains CompoNet features, the wiring formations,<br>the communications cables, and the communications<br>specifications.                                                                                                    |
| Section 2  | Installation and Wiring                                          | This section explains the installation and wiring for the Analog I/O<br>Slave Units. It includes description about mounting and connecting<br>producers of the Units with the Network, the power supplies and<br>the External I/O Devices. |
| Section 3  | General Specifications                                           | This section describes the general specifications of Analog I/O Slave Units.                                                                                                    |
| Section 4  | Features of Analog Input and<br>Output Slave Units               | This section describes the features of the Analog I/O Slave Units, the data processing, the data allocation, and the status areas.                                                                                                    |
| Section 5  | Unit Component Names and<br>Functions                            | This section describes the component names of the Analog I/O Slave Units, and the switch setting functions provided on them.                                                                                                    |
| Section 6  | Numerical Indicator                                              | This section describes the functions and the usage procedures of the Numerical indicators provided on the Analog I/O Slave Units.                                                                                                    |
| Section 7  | Functions and Settings<br>operable on the Body of Slave<br>Units | This section describes the functions and settings operable by the Numerical indicators. The description is made for each target function.                                                                                                  |
| Section 8  | CX-Integrator                                                    | This section outlines how to start up the system configuration software, i.e., CX-Integrator. It also explains the main windows.                                                                                                    |
| Section 9  | Functions and Settings operable by CX-Integrator                 | This section describes the supported functions and setting by the CX-Integrator. The description is made for each target function.                                                                                                    |
| Section 10 | Simple Set-up Example                                            | This section provides examples about the system set-up procedures, the cable and sensor connections, and the various setting on the Slave Units.                                                                                           |
| Section 11 | Expansion Units                                                  | This section describes the Expansion Units that are mounted on to<br>the Analog I/O Slave Units. The description includes the<br>specifications, the installation and wiring, and the supported<br>functions and their settings.           |
| Section 12 | Troubleshooting and Maintenance                                  | This section describes the troubleshooting and the maintenance.                                                                                                    |
| Appendices |                                                                  | The appendices summarize information such as the Numerical indicator parameters, the CompoNet explicit messaging, the object mounting, the connectable devices, and the current consumption.                                               |

## Read and Understand this Manual

Please read and understand this manual before using the product. Please consult your OMRON representative if you have any questions or comments.

## Warranty and Limitations of Liability

#### WARRANTY

OMRON's exclusive warranty is that the products are free from defects in materials and workmanship for a period of one year (or other period if specified) from date of sale by OMRON.

OMRON MAKES NO WARRANTY OR REPRESENTATION, EXPRESS OR IMPLIED, REGARDING NON-INFRINGEMENT, MERCHANTABILITY, OR FITNESS FOR PARTICULAR PURPOSE OF THE PRODUCTS. ANY BUYER OR USER ACKNOWLEDGES THAT THE BUYER OR USER ALONE HAS DETERMINED THAT THE PRODUCTS WILL SUITABLY MEET THE REQUIREMENTS OF THEIR INTENDED USE. OMRON DISCLAIMS ALL OTHER WARRANTIES, EXPRESS OR IMPLIED.

#### LIMITATIONS OF LIABILITY

OMRON SHALL NOT BE RESPONSIBLE FOR SPECIAL, INDIRECT, OR CONSEQUENTIAL DAMAGES, LOSS OF PROFITS OR COMMERCIAL LOSS IN ANY WAY CONNECTED WITH THE PRODUCTS, WHETHER SUCH CLAIM IS BASED ON CONTRACT, WARRANTY, NEGLIGENCE, OR STRICT LIABILITY.

In no event shall the responsibility of OMRON for any act exceed the individual price of the product on which liability is asserted.

IN NO EVENT SHALL OMRON BE RESPONSIBLE FOR WARRANTY, REPAIR, OR OTHER CLAIMS REGARDING THE PRODUCTS UNLESS OMRON'S ANALYSIS CONFIRMS THAT THE PRODUCTS WERE PROPERLY HANDLED, STORED, INSTALLED, AND MAINTAINED AND NOT SUBJECT TO CONTAMINATION, ABUSE, MISUSE, OR INAPPROPRIATE MODIFICATION OR REPAIR.

## Application Considerations

### SUITABILITY FOR USE

OMRON shall not be responsible for conformity with any standards, codes, or regulations that apply to the combination of products in the customer's application or use of the products.

At the customer's request, OMRON will provide applicable third party certification documents identifying ratings and limitations of use that apply to the products. This information by itself is not sufficient for a complete determination of the suitability of the products in combination with the end product, machine, system, or other application or use.

The following are some examples of applications for which particular attention must be given. This is not intended to be an exhaustive list of all possible uses of the products, nor is it intended to imply that the uses listed may be suitable for the products:

- Outdoor use, uses involving potential chemical contamination or electrical interference, or conditions or uses not described in this manual.
- Nuclear energy control systems, combustion systems, railroad systems, aviation systems, medical equipment, amusement machines, vehicles, safety equipment, and installations subject to separate industry or government regulations.
- Systems, machines, and equipment that could present a risk to life or property.

Please know and observe all prohibitions of use applicable to the products.

NEVER USE THE PRODUCTS FOR AN APPLICATION INVOLVING SERIOUS RISK TO LIFE OR PROPERTY WITHOUT ENSURING THAT THE SYSTEM AS A WHOLE HAS BEEN DESIGNED TO ADDRESS THE RISKS, AND THAT THE OMRON PRODUCTS ARE PROPERLY RATED AND INSTALLED FOR THE INTENDED USE WITHIN THE OVERALL EQUIPMENT OR SYSTEM.

#### PROGRAMMABLE PRODUCTS

OMRON shall not be responsible for the user's programming of a programmable product, or any consequence thereof.

## Disclaimers

#### CHANGE IN SPECIFICATIONS

Product specifications and accessories may be changed at any time based on improvements and other reasons.

It is our practice to change model numbers when published ratings or features are changed, or when significant construction changes are made. However, some specifications of the products may be changed without any notice. When in doubt, special model numbers may be assigned to fix or establish key specifications for your application on your request. Please consult with your OMRON representative at any time to confirm actual specifications of purchased products.

#### DIMENSIONS AND WEIGHTS

Dimensions and weights are nominal and are not to be used for manufacturing purposes, even when tolerances are shown.

### PERFORMANCE DATA

Performance data given in this manual is provided as a guide for the user in determining suitability and does not constitute a warranty. It may represent the result of OMRON's test conditions, and the users must correlate it to actual application requirements. Actual performance is subject to the OMRON Warranty and Limitations of Liability.

#### ERRORS AND OMISSIONS

The information in this manual has been carefully checked and is believed to be accurate; however, no responsibility is assumed for clerical, typographical, or proofreading errors, or omissions.

# Safety Precautions

#### **Definition of Precautionary Information**

The following notation is used in this manual to provide precautions required to ensure safe usage of an Analog I/O Slave. The safety precautions that are provided are extremely important to safety. Always read and heed the information provided in all safety precautions.

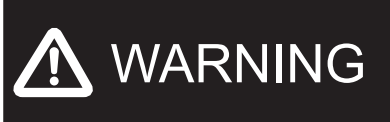

Indicates an imminently hazardous situation which, if not avoided, will result in death or serious injury. Additionally, there may be severe property damage.

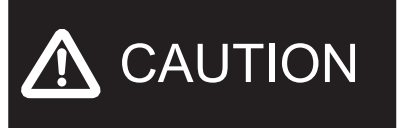

Indicates a potentially hazardous situation which, if not avoided, may result in minor or moderate injury, or property damage.

Precautions for Safe Use

Indicates precautions on what to do and what not to do to ensure using the product safely.

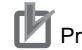

Precautions for Correct Use

Indicates precautions on what to do and what not to do to ensure proper operation and performance.

## Symbols

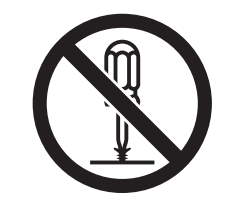

The circle and slash symbol indicates operations that you must not do. The specific operation is shown in the circle and explained in text. This example indicates a prohibition of disassemble of precaution.

The triangle symbol indicates precautions (including warnings). The specific operation is shown in the triangle and explained in text. This example indicates a general precaution.

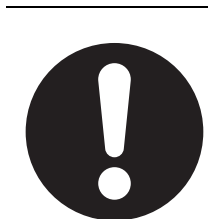

The filled circle symbol indicates operations that you must do. The specific operation is shown in the circle and explained in text. This example shows a general precaution for something that you must do. Do not attempt to take any Unit apart and do not touch the interior of any Unit while the power is being supplied. Also, do not turn ON the power supply while the cover is open. Doing any of these may result in electric shock.

Do not apply the voltage/current outside the specified range to

this unit. It may cause a malfunction or fire.

Provide safety measures in external circuits (i.e., not in the Slave Units), including the following items, to ensure safety in the system if an abnormality occurs due to malfunction of the PLC or another external factor affecting the PLC operation. ( "PLC" includes CPU Units, other Units mounted in the PLC, and Remote I/O Terminals.) Not doing so may result in serious accidents.

- Emergency stop circuits, interlock circuits, limit circuits, and similar safety measures must be provided in external control circuits.
- The PLC will turn OFF all outputs when its self-diagnosis function detects any error or when a severe failure alarm (FALS) instruction is executed. As a countermeasure for such errors, external safety measures must be provided to ensure safety in the system.
- The PLC outputs may remain ON or OFF due to deposits on or burning of the output relays, or destruction of the output transistors. As a countermeasure for such problems, external safety measures must be provided to ensure safety in the system.
- When the 24-VDC output (service power supply) is overloaded or shortcircuited, the voltage may drop and result in the outputs being turned OFF. As a countermeasure for such problems, external safety measures must be provided to ensure safety in the system.

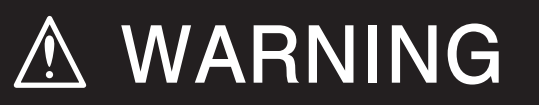

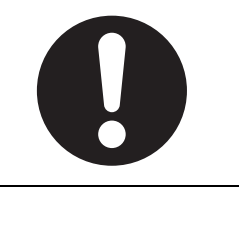

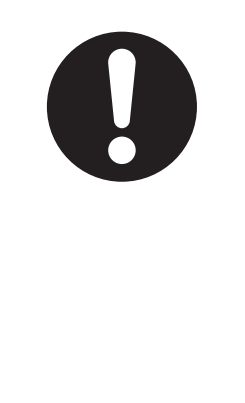

The CPU Unit refreshes I/O even when the program is stopped (i.e., even in PROGRAM mode). Confirm safety thoroughly in advance before changing the status of any part of memory allocated to I/O Units, Special I/O Units, or CPU Bus Units. Any changes to the data allocated to any Unit may result in unexpected operation of the loads connected to the Unit. Any of the following operation may result in changes to memory status.

- Transferring I/O memory data to the CPU Unit from a Programming Device.
- Changing present values in memory from a Programming Device.
- Force-setting/-resetting bits from a Programming Device.
- Transferring I/O memory files from a Memory Card or EM file memory to the CPU Unit.
- Transferring I/O memory from a host computer or from another PLC on a network.

# **Application Precautions**

Observe the following precautions when using an Analog I/O Slave.

- Power Supply
- Always use the power supply voltage specified in the user manuals. An incorrect voltage may result in malfunction or burning.
- Take appropriate measures to ensure that the specified power with the rated voltage and frequency is supplied. Be particularly careful in places where the power supply is unstable. An incorrect power supply may result in malfunction.
- Always turn OFF the power supply to the PLC and Slave Unit/Repeater Unit before attempting any of the following. Not turning OFF the power supply may result in malfunction or electric shock.
  - Assembling any Units (Expansion Units).
  - Removing or attaching terminal blocks and connectors to Slave Unit/Repeater Unit.
  - Replacing parts (relay, etc.).
  - Setting DIP switches or rotary switches.
  - Connecting cables or wiring the system.
- Installation
- Take appropriate measures to ensure that the specified power with the rated voltage and frequency is supplied. Be particularly careful in places where the power supply is unstable. An incorrect power supply may result in malfunction.
- Make sure that the terminal blocks, communications cables, and other items with locking devices are properly locked into place. Improper locking may result in malfunction.
- Mount the Units securely using DIN Track, Bracket or screws.
- Make sure that all Unit mounting screws and cable screws are tightened to the torque specified in the relevant manuals. Incorrect tightening torque may result in malfunction.
- Make sure that all terminal block screws are tightened to the torque specified in the relevant manuals. Incorrect tightening torque may result in malfunction.
- Always use the specified communications cables and connectors.
- Do not extend connection distances or the number of connected nodes beyond the ranges given in the specifications.
- Wiring
- Wire all connections correctly according to instructions in the manuals.
- Check all wiring and switch settings to be sure they are correct.
- · Use the correct wiring materials to wire the Units.
- Use the correct wiring tools to wire the Units.
- Confirm the polarity of all terminals before wiring them.
- Observe the following precautions when wiring the communications cable.
  - Separate the communications cables from the power lines or high-tension lines.
  - Do not bend the communications cables past their natural bending radius.
  - Do not pull on the communications cables.
  - Do not place heavy objects on top of the communications cables.
  - Always lay communications cable inside ducts.
- Confirm voltage specifications when wiring communications, the power supply, and I/O crossovers. Incorrect wiring may result in malfunction.

- Do not apply voltages or connect loads to the Output Units in excess of the maximum switching capacity. Excess voltage or loads may result in burning.
- Always separate Flat Cables for different CompoNet lines by at least 5 mm to prevent unstable operation due to interference. Do not bundle Flat Cables.
- Handling
- When transporting the Unit, use special packing boxes and protect it from being exposed to excessive vibration or impact during transportation.
- Do not drop any Unit or subject any Unit to excessive shock or vibration. Otherwise, Unit failure or malfunction may occur.
- Do not bend cables past their natural bending radius or pull on cables.
- Do not allow foreign matter to enter the Unit.
- Check the user program for proper execution before actually running it on the Unit. Not checking the program may result in unexpected operation.
- Do not attempt to disassemble, repair, or modify any Units. Any attempt to do so may result in malfunction, fire, or electric shock.
- Confirm that no adverse effect will occur in the system before attempting any of the following. Not doing so may result in an unexpected operation.
  - Changing the operating mode of the PLC.
  - Setting/resetting any bit in memory.
  - Changing the present value of any word or any set value in memory.
  - Operating the I/O Test functions.
  - Operating the User Adjustment functions on Output Units.
- Do not use thinner for cleaning. Use commercially available alcohol instead.
- External Circuits
- Install external breakers and take other safety measures against short-circuiting in external wiring, etc. Insufficient safety measures against short-circuiting may result in burning.
- Fail-safe measures must be taken by the customer to ensure safety in the event of incorrect, missing, or abnormal signals caused by broken signal lines, momentary power interruptions, or other causes.
- Take appropriate and sufficient countermeasures when installing systems in the following locations:
  - Locations subject to static electricity or other forms of noise.
  - Locations subject to strong electromagnetic fields.
  - Locations subject to possible exposure to radioactivity.
  - Locations close to power supplies.

# **Operating Environment Precautions**

- Install correctly according to instructions in this manual. Improper installation of the Unit may result in malfunction.
- Do not operate the control system in the following locations:
  - Locations subject to direct sunlight.
  - Locations subject to temperatures or humidity outside the range specified in the specifications.
  - Locations subject to condensation as the result of severe changes in temperature.
  - Locations subject to corrosive or flammable gases.
  - Locations subject to dust (especially iron dust) or salts.
  - Locations subject to exposure to water, oil, or chemicals.
  - Locations subject to shock or vibration.
- Prevent cables and other substances from unnecessary or accidental pressing on the entry buttons.

# **Conformance to EC Directives**

#### Applicable Directives

EMC Directives

### Concepts

• EMC Directives

The OMRON products described in this manual are designed so that they individually comply with the related EMC Directives so that they can be more easily built into other devices or the overall machine. The actual products have been checked for conformity to EMC Directives\*. Whether the products conform to the standards in the system used by the customer, however, cannot be checked by OMRON and must be checked by the customer. EMC-related performance of the OMRON devices that comply with EC Directives will vary depending on the configuration, wiring, and other conditions of the equipment or control panel on which the OMRON devices are installed. The customer must, therefore, perform the final check to confirm that devices and the overall machine conform to EMC standards.

 \* Applicable EMC (Electromagnetic Compatibility) standards are as follows: EMS (Electromagnetic Susceptibility): EN 61131-2 and EN 61000-6-2 EMI (Electromagnetic Interference): EN 61131-2 and EN 61000-6-4 (Radiated emission: 10-m regulations)

Conformance to EC Directives

The OMRON products described in this manual comply with the related EMC Directives. To ensure that the machine or device in which the products are used complies with EC Directives, the products must be installed as follows:

- The products must be installed within a control panel.
- A DC power supply with reinforced insulation or double insulation that can maintain a stable output even if the input is interrupted for 10 ms must be used for communications power, internal power, and I/O power. The OMRON S82J-series Power Supply is recommended \*.
- Products complying with EC Directives also conform to the Emission Standards (EN 61131-2 and EN 61000-6-4). Radiated emission characteristics (10-m regulations) may vary depending on the configuration of the control panel used, other devices connected to the control panel, wiring, and other conditions. You must therefore confirm that the overall machine or equipment complies with EC Directives.
- Conformance with the EC Directives was confirmed with a system configuration using I/O wiring lengths of less than 30 m.
- \* Conformance with the EMC Directive was confirmed when using the recommended power supply.

# TradeMarks

- Windows is a registered trademark of Microsoft Corporation.
- CompoNet is a registered trademark of ODVA (Open DeviceNet Vendor Association, Inc.).
- SYSMAC is a registered trademark for Programmable Controllers made by OMRON Corporation.
- CX-One is a registered trademark for Programming Software made by OMRON Corporation.
- CX-Integrator is a registered trademark for Designing Software made by OMRON Corporation.

Other system names and product names in this document are the trademarks or registered trademarks of their respective companies.

| Cat.No.               | Name                                                                                           | Description                                                                                                    |
|-----------------------|------------------------------------------------------------------------------------------------|----------------------------------------------------------------------------------------------------|
| W484<br>(this manual) | CompoNet Analog I/O Slave<br>(Numerical Indicator Type)<br>User's Manual                       | Provides the specifications of CompoNet Analog I/O Slave<br>(Numerical Indicator Type, CRT1-VAD02SD/MLD and CRT1-<br>VDA02SD/MLD). |
| W457                  | CompoNet Slave Units and<br>Repeater Unit Operation<br>Manual                                  | Provides the specifications of other CompoNet Slave Units and Repeater Unit.                                                       |
| W456                  | CS/CJ-series CompoNet<br>Master Units Operation<br>Manual                                      | Provides an overview of CompoNet Networks, communications specifications, wring methods, and CompoNet Master Unit functions.       |
| W342                  | SYSMAC CS/CJ/CP Series<br>SYSMAC One NSJ Series<br>Communications Commands<br>Reference Manual | Describes the communications commands used with CS-<br>series, CJ-series, and CP-series PLCs and NSJ Controllers.                  |
| W464                  | SYSMAC CS/CJ/CP/NSJ<br>Series CX-Integrator<br>Ver.*.*<br>Operation Manual                     | Describes CX-Integrator operating methods, e.g., for setting up and monitoring networks.                                           |

# CONTENTS

| Introduction                      | 1-1 |
|-----------------------------------|-----|
| Manual Structure                  |     |
| Manual Configuration              |     |
| Safety Precautions                |     |
| Application Precautions           |     |
| Operating Environment Precautions |     |
| Conformance to EC Directives      |     |
| TradeMarks                        |     |
| Related Manuals                   |     |

### Section 1 Basic Information about CompoNet Networks

| 1-1 | CompoNet Features             | . 1-1 |
|-----|-------------------------------|-------|
| 1-2 | CompoNet Networks             | . 1-2 |
| 1-3 | Wiring Formations             | . 1-6 |
| 1-4 | Communications Cable          | . 1-8 |
| 1-5 | Communications Specifications | 1-11  |

### Section 2 Installation and Wiring

| 2-1 | Mounti | ng the Slave Unit to a DIN Track                                |      |
|-----|--------|-----------------------------------------------------------------|------|
|     | 2-1-1  | Materials Required for Installation                             |      |
|     | 2-1-2  | Installation Orientation                                        |      |
|     | 2-1-3  | Dimensions of a Slave Unit and an Expansion Unit                |      |
|     | 2-1-4  | Mounting Procedures                                             |      |
|     | 2-1-5  | Dismounting Procedures                                          |      |
| 2-2 | Mounti | ng the Slave Unit on the Panel or on the Wall                   |      |
|     | 2-2-1  | Materials required for Installation                             | 2-10 |
|     | 2-2-2  | Mounting Procedures                                             |      |
|     | 2-2-3  | Mounting Dimensions                                             |      |
| 2-3 | Conne  | cting to the CompoNet Network                                   |      |
|     | 2-3-1  | Criteria for Selecting Cables                                   |      |
|     | 2-3-2  | Restrictions on the Usage of Each Type of Communications Cables |      |
|     | 2-3-3  | Points to Pay Attention When Connecting to the CompoNet Network |      |
|     | 2-3-4  | Terminal Arrangement on Communications Connectors               |      |
|     | 2-3-5  | Connection and Branching of Round Cables I                      |      |
|     | 2-3-6  | Connection and Branching of Round Cables II                     |      |
|     | 2-3-7  | Connection, Branching and Extension of Flat Cable I             |      |
|     | 2-3-8  | Connection, Branching and Extension of Flat Cable II            |      |
| 2-4 | Conne  | cting the Communications Power Supply                           |      |
|     | 2-4-1  | Specification of Communications Power Supply                    |      |
|     | 2-4-2  | Points to Pay Attention                                         |      |
|     | 2-4-3  | When Round Cable I is used                                      |      |
|     | 2-4-4  | When Round Cable II, Flat Cable I or Flat Cable II is used      |      |
| 2-5 | Conne  | cting to External I/O Devices                                   |      |
| -   | 2-5-1  | Arrangement and Wiring of I/O Connector Terminals               |      |
|     | 2-5-2  | Connecting the Power Supply for External Devices                |      |
|     | 2-5-3  | Connecting to I/O Connectors (with e-CON Connectors)            |      |

| 2-5-4 | Connecting to I/O Connectors | (with MIL Connectors). |  |
|-------|------------------------------|------------------------|--|
|       |                              |                        |  |

### Section 3 General Specifications

| 3-1 | General Specifications | 3-' | 1 |
|-----|------------------------|-----|---|
| • • |                        | •   | • |

#### Section 4 Features of Analog Input and Output Slave Units

| 4-1 | Feature        | of Analog Input and Output Slave Units              |            |
|-----|----------------|-----------------------------------------------------|------------|
|     | 4-1-1<br>4-1-2 | Main Features<br>Main Functions                     | 4-1<br>4-2 |
| 4-2 | Overvie        | w of Analog Input Slave Units                       |            |
|     | 4-2-1          | Specifications of a 2-point Analog Input Slave Unit |            |
|     | 4-2-2          | Input Range and Conversion Data                     |            |
|     | 4-2-3          | Arithmetic processing and selection of input data   | 4-13       |
|     | 4-2-4          | I/O Data Types and Allocation                       | 4-15       |
| 4-3 | Overvie        | ew of Analog Output Slave Units                     |            |
|     | 4-3-1          | Specification of a 2-point Analog Output Slave Unit | 4-19       |
|     | 4-3-2          | Output Range and Conversion Data                    |            |
|     | 4-3-3          | I/O data types and allocation                       |            |
| 4-4 | Status /       | Areas                                               |            |
|     | 4-4-1          | Warning Status                                      | 4-24       |
|     | 4-4-2          | Alarm Status                                        | 4-25       |

#### Section 5 Unit Component Names and Functions

| 5-1 | Unit Co  | omponent Names and Functions                         |      |
|-----|----------|------------------------------------------------------|------|
|     | 5-1-1    | Analog Input Slave Unit                              |      |
|     | 5-1-2    | Analog Output Slave Unit                             | 5-3  |
| 5-2 | Indicati | ion Functions                                        |      |
|     | 5-2-1    | MS indicator                                         |      |
|     | 5-2-2    | NS indicator                                         |      |
|     | 5-2-3    | Numerical indicator                                  | 5-6  |
| 5-3 | Setting  | Switches                                             |      |
|     | 5-3-1    | Node Address Setting Switches                        |      |
|     | 5-3-2    | Mode Setting Switches (Analog Input Slave Unit only) | 5-10 |
|     | 5-3-3    | Input and Output Range Setting Switches              |      |
|     |          |                                                      |      |

### Section 6 Numerical Indicator

| 6-1 | Levels   |                                                                          | 6-1  |
|-----|----------|--------------------------------------------------------------------------|------|
|     | 6-1-1    | Levels and Level Groups                                                  | 6-1  |
|     | 6-1-2    | Entry Buttons and Level Shift                                            | 6-3  |
| 6-2 | Transiti | on among Levels and Level Groups                                         |      |
|     | 6-2-1    | Level Shift within the Monitor Level Group                               | 6-7  |
|     | 6-2-2    | Level Shift from the Monitor to the Setting Level Group                  | 6-9  |
|     | 6-2-3    | Level Shift within the Setting Level Group                               | 6-11 |
|     | 6-2-4    | Level Shift from the Setting to the Special Function Setting Level Group | 6-12 |
|     | 6-2-5    | Level Shift within the Special Function Setting Level Group              | 6-14 |
|     | 6-2-6    | Level Shift from the Monitor to the I/O Test Level Group                 | 6-15 |
| 6-3 | Parame   | ter Setting                                                              | 6-17 |
|     | 6-3-1    | Switching a Parameter to Indicate                                        | 6-17 |
|     | 6-3-2    | Monitor State and Change State                                           | 6-18 |
|     | 6-3-3    | Changing the Parameter Set Values                                        | 6-18 |
|     |          |                                                                          |      |

|     | 6-3-4                                       | Switching Channels                                                                                                    | 6-22                                         |
|-----|---------------------------------------------|----------------------------------------------------------------------------------------------------|----------------------------------------------|
| 6-4 | Switchi<br>6-4-1<br>6-4-2<br>6-4-3<br>6-4-4 | ng the Indications of Parameters in Monitor Level Group<br>Standard Level<br>Option Level<br>Comparator Setting Level<br>Error Code Level                     | <b> 6-24</b><br>6-24<br>6-26<br>6-28<br>6-30 |
| 6-5 | Switchi                                     | ng the Indications of Parameters in Setting Level Group                                                                                                    | 6-34                                         |
|     | 6-5-1<br>6-5-2                              | Initial Setting Level                                                                                                    | 6-34<br>6-37                                 |
| 6-6 | <b>Switchi</b><br>6-6-1<br>6-6-2            | ng the Indication of Parameters in Special Function Setting Level Group<br>Special Function Setting Level<br>User Adjustment Level                            | <b> 6-39</b><br>6-39<br>6-40                 |
| 6-7 | <b>Switchi</b><br>6-7-1                     | ng the Indications of Parameters in I/O Test Level Group<br>I/O Test Level                                                                                    | <b> 6-41</b><br>6-41                         |
| 6-8 | Protect                                     | ion Function                                                                                                    | 6-43                                         |
| 6-9 | Points 1<br>6-9-1<br>6-9-2                  | to Pay Attentions to When Using the Numerical indicators<br>Timing to Reflect the Parameter Setting to the Units<br>Indication at Data Overflow and Underflow | <b> 6-45</b><br>6-45                         |
|     | 6-9-3                                       | If Any Setting for the Network Competes with the Unit Setting                                                                                                 | 6-46                                         |

### Section 7 Functions and Settings operable on the Body of Slave Units

| 7-1  | Functio                            | ns operable on the Numerical Indicator                                                       | 7-1                      |
|------|------------------------------------|----------------------------------------------------------------------------------------------|--------------------------|
| 7-2  | <b>Confirm</b><br>7-2-1<br>7-2-2   | ing the present values<br>Function overview<br>Operation procedure                           |                          |
| 7-3  | <b>Confirm</b><br>7-3-1<br>7-3-2   | ing the present node address<br>Function overview<br>Operation procedure                     | <b>7-6</b><br>7-6<br>7-6 |
| 7-4  | <b>Confirm</b><br>7-4-1<br>7-4-2   | ing the present network power voltage<br>Function overview<br>Operation procedure            | <b>7-7</b><br>7-7<br>7-7 |
| 7-5  | <b>Setting</b><br>7-5-1<br>7-5-2   | the scale<br>Function overview<br>Operation procedure                                        |                          |
| 7-6  | <b>Confirm</b><br>7-6-1<br>7-6-2   | ing the maximum or minimum input or output value<br>Function overview<br>Operation procedure |                          |
| 7-7  | <b>Confirm</b><br>7-7-1<br>7-7-2   | ing the maximum or minimum network power voltage<br>Function overview<br>Operation procedure |                          |
| 7-8  | <b>Using tl</b><br>7-8-1<br>7-8-2  | <b>The Comparator</b><br>Function overview<br>Operation procedure                            |                          |
| 7-9  | <b>Conduc</b><br>7-9-1<br>7-9-2    | ting the I/O tests<br>Function overview<br>Operation procedure                               |                          |
| 7-10 | <b>Confirm</b><br>7-10-1<br>7-10-2 | ing the status<br>Function overview<br>Operation procedure                                   |                          |
| 7-11 | <b>Confirm</b><br>7-11-1           | ing the error code<br>Function overview                                                      | <b>7-37</b>              |
| 7-12 | Destrict                           | ing the hutter energy ing                                                                    | 7 30                     |

| 7-12-2                                  | Operation procedure                                                               | 7-38        |
|-----------------------------------------|-----------------------------------------------------------------------------------|-------------|
| <b>7-13 Restric</b><br>7-13-1<br>7-13-2 | ting the number of available channels<br>Function overview<br>Operation procedure |             |
| <b>7-14 Monito</b>                      | ring the network power voltage                                                    | <b>7-41</b> |
| 7-14-1                                  | Function overview                                                                 | 7-41        |
| 7-14-2                                  | Operation procedure                                                               | 7-41        |
| <b>7-15 Changi</b>                      | <b>ng the input or output range</b>                                               | <b>7-43</b> |
| 7-15-1                                  | Function overview                                                                 | 7-43        |
| 7-15-2                                  | Operation procedure                                                               | 7-43        |
| <b>7-16 Taking</b>                      | the moving average of the inputs                                                  | <b>7-45</b> |
| 7-16-1                                  | Function overview                                                                 | 7-45        |
| 7-16-2                                  | Operation procedure                                                               | 7-45        |
| <b>7-17 Changi</b>                      | ng the parameter indication style                                                 | <b>7-47</b> |
| 7-17-1                                  | Function overview                                                                 | 7-47        |
| 7-17-2                                  | Operation procedure                                                               | 7-47        |
| <b>7-18 Changi</b>                      | ng the indication colors                                                          | <b>7-49</b> |
| 7-18-1                                  | Function overview                                                                 | 7-49        |
| 7-18-2                                  | Operation procedure                                                               | 7-49        |
| <b>7-19 Restric</b>                     | ting the network settings                                                         | <b>7-51</b> |
| 7-19-1                                  | Function overview                                                                 | 7-51        |
| 7-19-2                                  | Operation procedure                                                               | 7-51        |
| <b>7-20 Setting</b>                     | the idle action                                                                   | <b>7-53</b> |
| 7-20-1                                  | Function overview                                                                 | 7-53        |
| 7-20-2                                  | Operation procedure                                                               | 7-54        |
| <b>7-21 Setting</b>                     | the Fault action                                                                  | <b>7-55</b> |
| 7-21-1                                  | Function overview                                                                 | 7-55        |
| 7-21-2                                  | Operation procedure                                                               | 7-56        |
| <b>7-22 Resetti</b>                     | ng the parameters                                                                 | <b>7-57</b> |
| 7-22-1                                  | Function overview                                                                 | 7-57        |
| 7-22-2                                  | Operation procedure                                                               | 7-57        |
| <b>7-23 Changi</b>                      | ng the Time to Shift to Protection                                                | <b>7-59</b> |
| 7-23-1                                  | Function overview                                                                 | 7-59        |
| 7-23-2                                  | Operation procedure                                                               | 7-59        |
| <b>7-24 Using t</b><br>7-24-1<br>7-24-2 | <b>he User Adjustment</b><br>Function overview<br>Operation procedure             | <b></b>     |

### Section 8 CX-Integrator

| 8-1 | What a                                                      | CX-Integrator can do?           |  |
|-----|-------------------------------------------------------------|---------------------------------|--|
| 8-2 | Start-u                                                     | p and Setting the CX-Integrator |  |
|     | 8-2-1                                                       | Starting up the CX-Integrator   |  |
|     | 8-2-2                                                       | Network setting                 |  |
|     | 8-2-3                                                       | Transferring the network data   |  |
| 8-3 | Display                                                     | y windows on CX-Integrator      |  |
|     | 8-3-1                                                       | Offline Window                  |  |
|     | 8-3-2                                                       | Online Window                   |  |
| 8-3 | 8-2-1<br>8-2-2<br>8-2-3<br><b>Display</b><br>8-3-1<br>8-3-2 | Starting up the CX-Integrator   |  |

## Section 9 Functions and Settings operable by CX-Integrator

| 9-1 Functions operable by CX-Integrator | 9-1 |
|-----------------------------------------|-----|
| 9-2 Naming the Units                    | 9-3 |

|       | 9-2-1               | Function overview                                 |                     |
|-------|---------------------|---------------------------------------------------|---------------------|
|       | 9-2-2               | Operation procedure                               |                     |
| 9-3   | Naming              | the connected devices                             |                     |
|       | 9-3-1               | Function overview                                 |                     |
|       | 9-3-2               | Operation procedure                               |                     |
| 9-4   | Monito              | ring the network power voltage                    |                     |
|       | 9-4-1               | Function overview                                 |                     |
|       | 9-4-2               | Operation procedure                               |                     |
| 9-5   | Monito              | ring the Unit conduction time                     | 9-8                 |
| •••   | 9-5-1               | Function overview                                 |                     |
|       | 9-5-2               | Operation procedure                               |                     |
| 06    | Koonla              | a of the last maintenance date                    | 0 10                |
| 9-0   | 0_6_1               | Eunction overview                                 | <b>9-10</b><br>9_10 |
|       | 9-6-2               | Operation procedure                               |                     |
| 07    |                     | tion the much of succide to show als              | 0.44                |
| 9-7   | Restric             | ting the number of available channels             |                     |
|       | 9-7-1               |                                                   |                     |
|       | 5-1-2               |                                                   |                     |
| 9-8   | Changi              | ng the input or output range                      |                     |
|       | 9-8-1               | Function overview                                 |                     |
|       | 9-8-2               | Operation procedure                               |                     |
| 9-9   | Taking              | the moving average of the inputs                  | 9-18                |
|       | 9-9-1               | Function overview                                 |                     |
|       | 9-9-2               | Operation procedure                               |                     |
| 9-10  | ) Setting           | the scale                                         |                     |
|       | 9-10-1              | Function overview                                 |                     |
|       | 9-10-2              | Operation procedure                               | 9-20                |
| 9-11  | Usina t             | he Comparator                                     |                     |
|       | 9-11-1              | Function overview                                 |                     |
|       | 9-11-2              | Operation procedure                               | 9-23                |
| 9-12  | Having              | the change rate                                   | 9-27                |
| 0 12  | 9-12-1              | Function overview                                 | 9-27                |
|       | 9-12-2              | Operation procedure                               |                     |
| 0 1 2 | lloing t            | he neck or bettom hold function                   | 0.20                |
| 9-13  | 0_13_1              | Function overview                                 | <b>9-30</b><br>9-30 |
|       | 9-13-2              | Operation procedure                               |                     |
| 0.44  | - • · •             | be too enveller beld from the n                   | 0.00                |
| 9-14  |                     | Treation or valley hold function                  | <b>9-33</b>         |
|       | 9-14-1              |                                                   |                     |
|       | J-1 <del>4</del> -2 |                                                   |                     |
| 9-15  |                     | ring the cumulated count                          |                     |
|       | 9-15-1              | Function overview                                 |                     |
|       | 9-10-2              |                                                   |                     |
| 9-16  | 5 Setting           | the Idle action                                   |                     |
|       | 9-16-1              | Function overview                                 |                     |
|       | 9-16-2              | Operation procedure                               |                     |
| 9-17  | ' Setting           | the Fault action                                  | 9-44                |
|       | 9-17-1              | Function overview                                 |                     |
|       | 9-17-2              | Operation procedure                               |                     |
| 9-18  | 8 Confirn           | ning the present network power voltage            |                     |
|       | 9-18-1              | Function overview                                 |                     |
|       | 9-18-2              | Operation procedure                               | 9-46                |
| 9-19  | ) Confirm           | ning the maximum or minimum network power voltage |                     |
|       | 9-19-1              | Function overview                                 |                     |
|       | 9-19-2              | Operation procedure                               |                     |
| 9-20  | ) Confirm           | ning the maximum or minimum input or output value | 9_48                |
| 0 20  | 9-20-1              | Function overview                                 |                     |
|       |                     |                                                   |                     |

| 9-20-2                                  | Operation procedure                                                                      | 9-48                        |
|-----------------------------------------|------------------------------------------------------------------------------------------|-----------------------------|
| <b>9-21 Confirr</b><br>9-21-1<br>9-21-2 | ning the status.<br>Function overview<br>Operation procedure                             | <b>9-49</b> 9-499-49        |
| <b>9-22 Confirr</b><br>9-22-1<br>9-22-2 | ning the error log<br>Function overview<br>Operation procedure                           | <b>9-51</b><br>9-51<br>9-51 |
| <b>9-23 I/O con</b><br>9-23-1<br>9-23-2 | nmunications of other data than analog value<br>Function overview<br>Operation procedure | <b>9-52</b><br>9-52<br>9-52 |
| <b>9-24 I/O con</b><br>9-24-1<br>9-24-2 | nmunications of status<br>Function overview<br>Operation procedure                       | <b>9-54</b><br>9-54<br>9-54 |
| <b>9-25 Resetti</b><br>9-25-1<br>9-25-2 | ing the parameters<br>Function overview<br>Operation procedure                           | <b></b>                     |
| <b>9-26 Using 1</b><br>9-26-1<br>9-26-2 | t <b>he User adjustment</b><br>Function overview<br>Operation procedure                  | <b></b>                     |

### Section 10 Simple Set-up Example

| 10-1 An Exa  | mple and Basic Procedures                   |  |
|--------------|---------------------------------------------|--|
| 10-1-1       | -<br>System Set-up Example                  |  |
| 10-1-2       | Basic Steps                                 |  |
| 10-2 Connec  | cting the Cables and the Sensors            |  |
| 10-2-1       | Connecting to the Communications Cable      |  |
| 10-2-2       | Connecting the sensors                      |  |
| 10-3 Setting | up the Slave Units                          |  |
| 10-3-1       | Setting the node addresses                  |  |
| 10-3-2       | Setting the input type (voltage or current) |  |
| 10-3-3       | Setting the sensor power supply mode        |  |
| 10-3-4       | Setting the input range                     |  |

### Section 11 Expansion Units

| 11-1 Feature | e of Expansion Unit                         | 11-1  |
|--------------|---------------------------------------------|-------|
| 11-1-1       | Overview of Expansion Unit Functions        | 11-1  |
| 11-1-2       | Overview of Expansion Units                 | 11-2  |
| 11-2 Compo   | onent Names and Functions of Expansion Unit | 11-16 |
| 11-2-1       | Component Names                             |       |
| 11-2-2       | Function of I/O Indicators                  | 11-18 |
| 11-3 Functio | on Setting                                  | 11-19 |
| 11-3-1       | Local Control                               | 11-19 |
| 11-3-2       | Setting the Input Time Constant             |       |
| 11-3-3       | Holding or Clearing the Outputs at Errors   | 11-28 |

### Section 12 Troubleshooting and Maintenance

| 12-1 Confirm                    | ning the Indicators                  | 12-1   |
|---------------------------------|--------------------------------------|--------|
| 12-1-1                          | Errors identifiable by indictors     | . 12-1 |
| 12-1-2                          | Error causes and actions to be taken | . 12-2 |
| 12-2 Confirming the error codes |                                      | 12-4   |

| 12-2<br>12-2 | -1 Analog Input Slave Units<br>-2 Analog Output Slave Units | 12-4<br>12-5 |
|--------------|-------------------------------------------------------------|--------------|
| 12-3 Othe    | r error causes and actions                                  | 12-6         |
| 12-4 Daily   | Maintenance                                                 | 12-8         |
| 12-4         | -1 Cleaning                                                 | 12-8         |
| 12-4         | -2 Inspection                                               | 12-8         |
| 12-4         | -3 Replacing the Units                                      |              |

### Appendices

| A-1 | Numer  | ical indicator parameters                  | A-1  |
|-----|--------|--------------------------------------------|------|
|     | A-1-1  | Monitor Level Group                        | A-1  |
|     | A-1-2  | Setting Level Group                        | A-5  |
|     | A-1-3  | Special Function Setting Level Group       | A-8  |
|     | A-1-4  | I/O Test Level Group                       | A-9  |
| A-2 | Compo  | oNet Explicit Messaging                    | A-10 |
|     | A-2-1  | Sending Explicit Messages by FINS Commands | A-10 |
|     | A-2-2  | Explicit Message List                      | A-14 |
|     | A-2-3  | Explicit messaging example                 | A-20 |
| A-3 | Object | Mounting                                   | A-23 |
|     | A-3-1  | Identity Objects (0x01)                    | A-23 |
|     | A-3-2  | Message Router Objects (0x02)              | A-24 |
|     | A-3-3  | Assembly Objects (0x04)                    | A-25 |
|     | A-3-4  | Connection Object (0x05)                   | A-28 |
| A-4 | Conne  | ctable Devices                             | A-31 |
|     | A-4-1  | Analog I/O Slave Units                     | A-31 |
|     | A-4-2  | Expansion Units                            | A-31 |
|     | A-4-3  | Communications Cables                      | A-31 |
|     | A-4-4  | Connectors                                 | A-32 |
|     | A-4-5  | Terminating Resistors                      | A-32 |
| A-5 | Curren | t Consumption Summary                      | A-33 |
|     | A-5-1  | Analog I/O Slave Units                     | A-33 |
|     | A-5-2  | Expansion Units                            | A-33 |
|     |        | -                                          |      |

#### Index

**Revision History** 

1

# Basic Information about CompoNet Networks

| 1-1 | CompoNet Features    | 1-1 |
|-----|----------------------|-----|
| 1-2 | CompoNet Networks    | 1-2 |
| 1-3 | Wiring Formations    | 1-6 |
| 1-4 | Communications Cable | 1-8 |

## 1-1 CompoNet Features

CompoNet is a field network designed for applications dominated by sensors and actuators. It is a multi-vendor network, and not only connectable to OMRON devices, but also supported by many other vendor devices.

A Master Unit alone can control multiple nodes and large capacity of I/O points. It requires less wiring labor but provides high-maintainability. Thus it reduces wiring and maintenance cost. Here are the main features.

#### High-speed communications of multiple nodes

- · High-speed communication for 1024 points per millisecond.
- Accessible to 2560 I/O points in maximum.
- · Connectable with 384 nodes in maximum.

#### Simple setting

- Slave Unit automatically follows the data rate of Master Unit.
- Rotary switch setting for Slave Unit node addresses.
- The 7-segments indicators on the Master Unit tell communications states all the time.

#### Easy wiring

- · Specialized Flat Cables realize easy wiring.
- · General round cables can also be used.
- Use of Repeater Units expands wiring flexibility.

# 1-2 CompoNet Networks

A system configuration example is shown here.

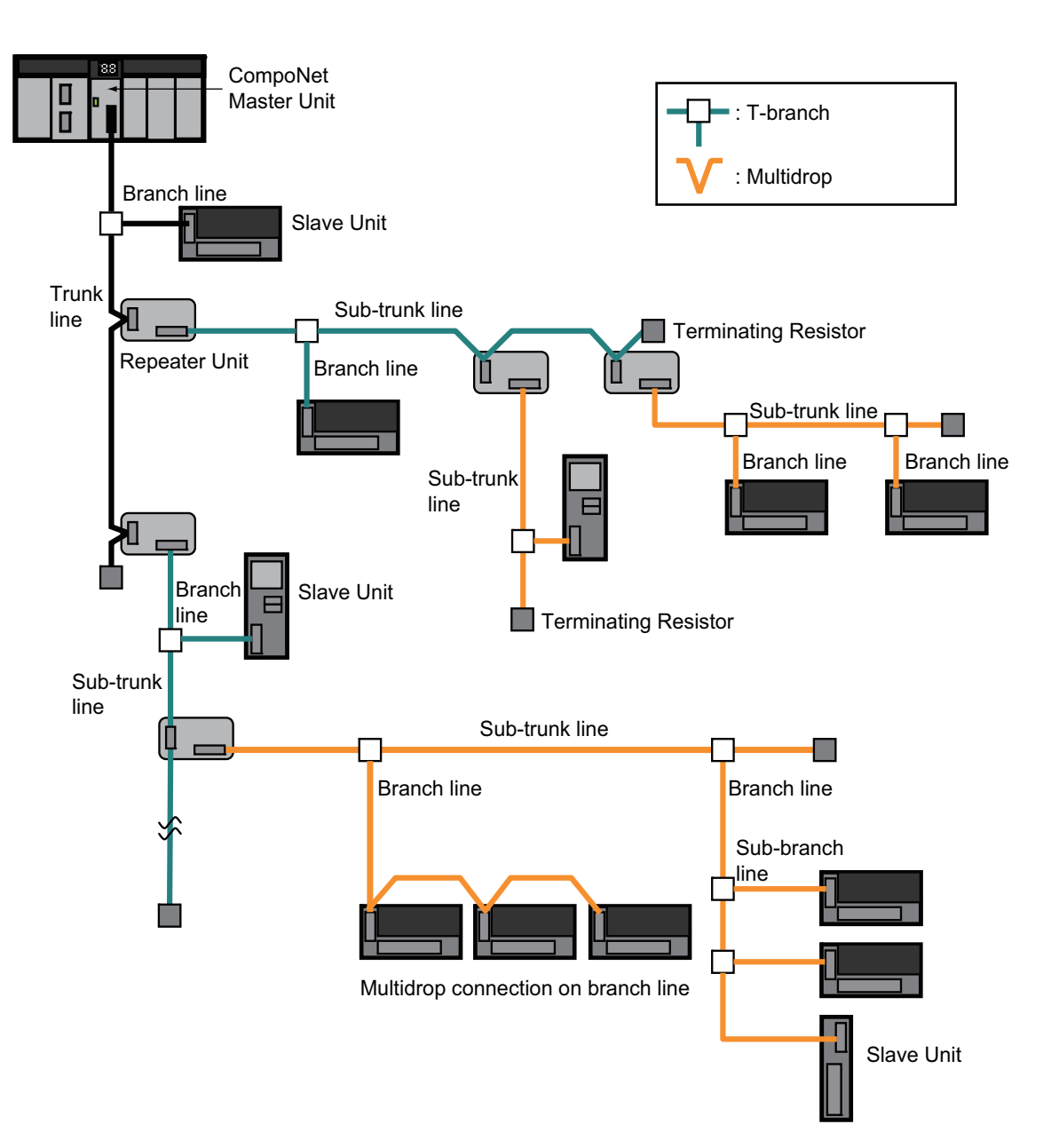

A CompoNet Network consists of the following elements.

#### **Communications Cables**

CompoNet Networks can use round cables I (2-conductor cable), round cables II (4-conductor cable), Flat Cable I (DCA4-4F10 Standard Flat Cable), and Flat Cable II (DCA5-4F10 Sheathed Flat Cable) as communications cables.
#### CompoNet Master Unit

A CompoNet Master Unit manages the CompoNet Network and transfers I/O data between the PLC and the Slave Units. There is only one Master Unit in a network. The Master Unit must be connected to the trunk line.

## Slave Units

There are two types of Slave Units. One is to transmit data entered into the network to the Master Unit. They are the Input Slave Units. The other is to output the data received from the Master Unit through the CompoNet Network to external devices. They are the Output Slave Units. Both are divided into another two kinds according to the I/O capacity.

- A Word Slave Unit is allocated in 16 bits (i.e., 16 I/O points) of the I/O memory of the CPU Unit
- A Bit Slave Unit is allocated in 2 bits (i.e., 2 I/O points) of the I/O memory of the CPU Unit

#### **Repeater Units**

Repeater Units can expand a network system in following ways:

- · Extending the Communications Cable,
- Increasing the number of nodes (or Units),
- Creating a long-distance T-branch connection from a trunk line or a sub-trunk line \* and
- Converting cable types among round cable I, round cable II, Flat Cable I and Flat Cable II.

A sub-trunk line downstream a Repeater Unit can be connected in the same communications specifications (i.e., same distance and same number of Slave Units) as the trunk line. Up to 64 Repeater Units can be connected per network (i.e., per Master Unit). When Repeater Units are connected in series from the Master Unit, up to two layers can be created.

\* The physical layer is not connected across a Repeater Unit. T-branch connection is thus different from a branch line connection which is made by dividing a single physical layer.

#### **Terminating Resistors**

Terminating Resisters reduces signal bouncing and stabilizes the communications. They ensure the quality of the transmission path. Therefore Terminating Resistors must be provided for every network. A Resistor must be connected at the end of a network, i.e., the furthest end from the Master Unit or a Repeater Unit. With a CompoNet Network, the Master Unit is located at one end of the trunk line. A Terminating Resistor is connected to the other end. In this context, Repeater Units are regarded same as Master Unit. That is, a Terminating Resistor is connected to the most remote end of the sub-trunk line downstream the Repeater Unit.

## Trunk Lines and Branch Lines

The trunk lines and branch lines in a CompoNet Network are defined as follows:

- A trunk line is the transmission path between the Master Unit and a Terminating Resistor,
- A sub-trunk line is the transmission path between the Repeater Unit, when one is used, and a Terminating Resistor,
- A branch line is the transmission path created by a T-branch connection on the trunk line or a subtrunk line,
- A sub-branch line is the transmission path created by a T-branch connection from a branch line. Subbranch lines cannot have a T-branch connection.

Due to differences in functionality, the same type of cable must be used for the trunk line and its branch lines, for a sub-trunk line and its branch lines, and for a branch line and its sub-branch lines. However, cable types can be different between the trunk line and a sub-trunk line.

#### Branches

There are two ways to create branch lines.

- T-branch connections
- T-branch connections using commercially available relay terminals (for round cable I and round cable II)
- T-branch connections using Flat Connectors (for Fat Cable I and Flat Cable II)
- Multidrop connections
- Multidrop connections using Open Type Connectors (for round cable I and round cable II)
- Multidrop connections using Flat Connectors and Multidrop Connectors (for Flat Cable I and Flat Cable II)

Flat Connectors can also be used to extend the Communications Cable.

#### **Communications Power Supply**

It supplies power for communications and for internal operation of the Units. A commercially available 24-VDC power supply is used. Only one communications power supply can be connected for the trunk line or a sub-trunk line. Communications power is delivered from the Master Unit to the trunk line or from Repeater Units to sub-trunk lines. An identical power supply cannot be used to supply communications power to more than one line. In other words, it cannot supply power to both the trunk line and a sub-trunk line or to two sub-trunk lines.

#### I/O Power Supply

A commercially available 24-VDC power supply is used to power the I/O operations of external I/O devices connected to a Slave Unit. It is connected to the I/O power supply terminal of the Unit.

#### Additional Information

#### **Segment Layers**

A segment is a section in a CompoNet Network divided by a Repeater Unit. Segments consists layers and up to 3 layers can be created in a network. Maximum two Repeater Units can be used to add maximum two segment layers. The segments thus created are called Segment 1, 2, and 3, from the nearest to the Master Unit. Although each segment is connected to the network, it is electrically isolated from others.

Including Repeater Units connected using multidrop connections, a maximum of 64 Repeater Units can be connected in a single network (i.e., to a single Master Unit). A maximum of 32 Slave Units and Repeater Units altogether can be connected in a single segment.

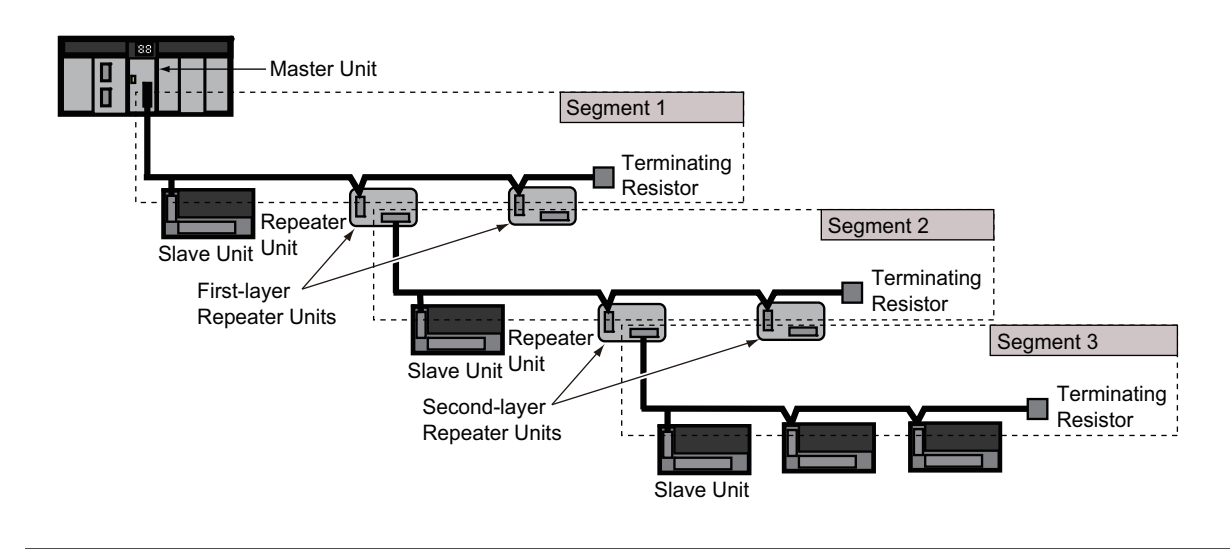

# 1-3 Wiring Formations

There are two possible wiring formations for a CompoNet Network.

#### Trunk Line-Branch Line Formation

In this wiring formation, the trunk line is differentiated from branch lines. There are restrictions on the number of branches and the number of connecting Units.

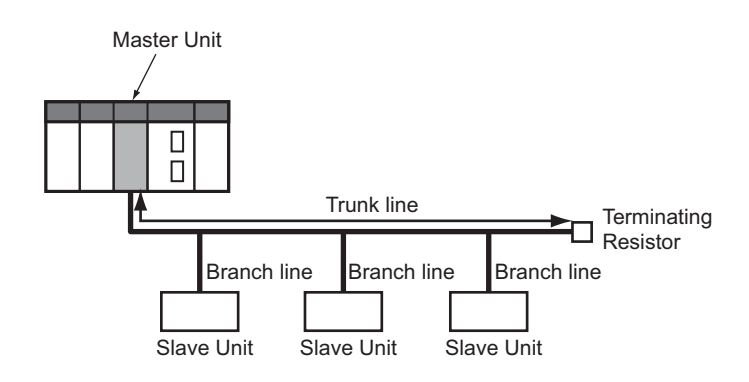

## Unrestricted Wiring Formation

In this formation, there is no distinction between the trunk line and branch lines. There are no wiring restrictions as long as the total cable length per segment does not exceed 200 m. There is also no limit in the number of branches.

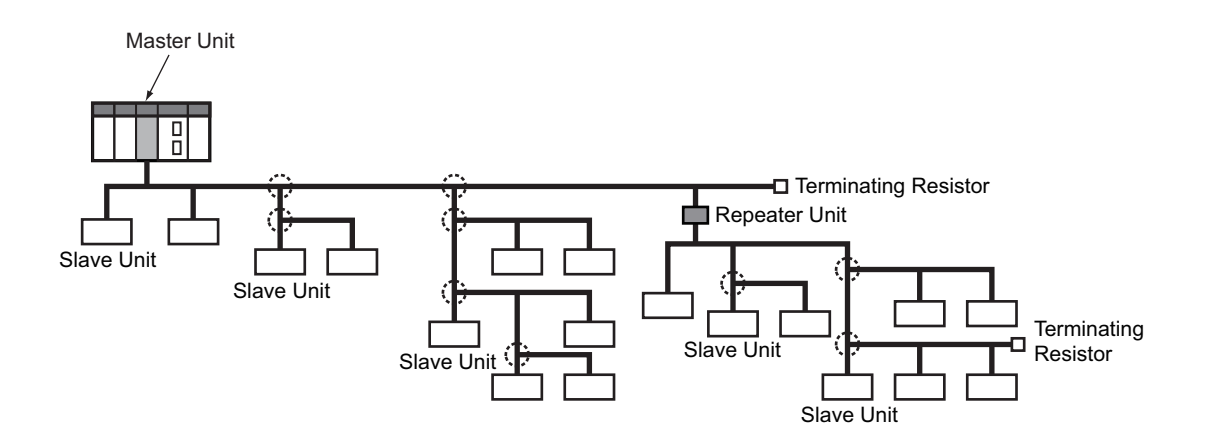

The formation to be used is determined automatically by the type of cable used and the required data rate.

| Cable type                            | Data rate      | rate         |              |              |  |
|---------------------------------------|----------------|--------------|--------------|--------------|--|
|                                       | 4 Mbps         | 3 Mbps       | 1.5 Mbps     | 93.75 kbps   |  |
| Round cable I                         | Trunk-Branch * | Trunk-Branch | Trunk-Branch | Trunk-Branch |  |
| Round cable II<br>Flat Cable I and II | Trunk-Branch*  | Trunk-Branch | Trunk-Branch | Unrestricted |  |

\* Lines cannot have T-branch connections on the trunk line when the data rate is 4 Mbps. Only multidrop connections can be used.

The following table shows the conditions and restrictions for each formation.

| Item                                                                            | Wiring formation                                                                                               |                                                                |  |  |
|---------------------------------------------------------------------------------|----------------------------------------------------------------------------------------------------|----------------------------------------------------------------|--|--|
|                                                                                 | Trunk line-branch line formation                                                                               | Unrestricted wiring formation                                  |  |  |
| Master Unit<br>location                                                         | End of network                                                                                                 | Anywhere in network (not necessarily at the end)               |  |  |
| Maximum number<br>of Slave Units<br>connectable to a<br>single branched<br>line | 1 or 3 depending on the cable type and data rate                                                               | No restrictions                                                |  |  |
| Terminating<br>Resistor location                                                | On the opposite end of the trunk line or a sub-trunk line from the Master Unit or a Repeater Unit respectively | On the most remote end from the Master Unit or a Repeater Unit |  |  |

# 1-4 Communications Cable

The following four types of cables can be used in a CompoNet network: round cable I, round cable II, Flat Cable I and Flat Cable II.

#### Round cable I (2-conductor cable)

Use commercially available round cables each with two 0.75-mm<sup>2</sup> thick conductors (JIS C3306) that meet CompoNet specifications. Ask cable manufacturers for their applicable products to CompoNet.

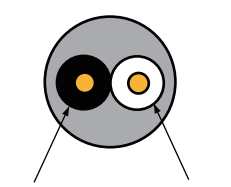

Black or Blue: BDL White: BDH

#### Round cable II (4-conductor cable)

Use commercially available round cables each with four 0.75-mm<sup>2</sup> thick conductors (JIS C3306) that meet CompoNet specifications. Ask cable manufacturers for their applicable products to CompoNet.

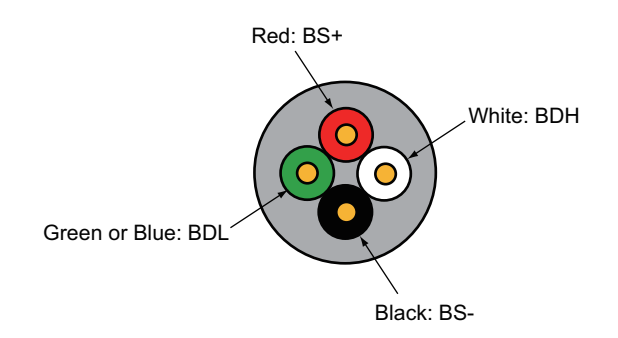

## Flat Cable I (DCA4-4F10 Standard Flat Cable)

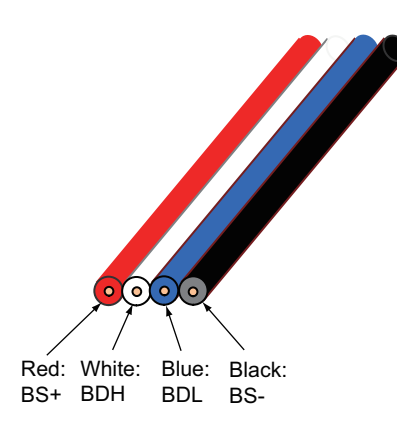

| Conductor<br>No. | Insulation color | Application                                              | Nominal cross-section [mm <sup>2</sup> ] | Allowable<br>current [A] |
|------------------|------------------|----------------------------------------------------------|------------------------------------------|--------------------------|
| 1                | Red              | BS+ (positive side of<br>communications power<br>supply) | 0.75                                     | 5 max                    |
| 2                | White            | BDH (signal high)                                        | 0.5                                      | -                        |
| 3                | Blue             | BDL (signal low)                                         | 0.5                                      | -                        |
| 4                | Black            | BS- (negative side of<br>communications power<br>supply) | 0.75                                     | 5 max                    |

## Flat Cable II (DCA5-4F10 Sheathed Flat Cable)

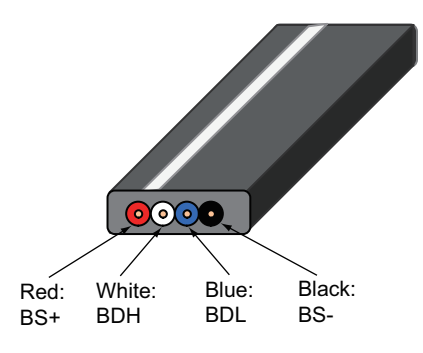

| Conductor<br>No. | Insulation color | Application                                              | Nominal cross-section [mm <sup>2</sup> ] | Allowable<br>current [A] |
|------------------|------------------|----------------------------------------------------------|------------------------------------------|--------------------------|
| 1                | Red              | BS+ (positive side of<br>communications power<br>supply) | 0.75                                     | 5 max                    |
| 2                | White            | BDH (signal high)                                        | 0.5                                      | -                        |
| 3                | Blue             | BDL (signal low)                                         | 0.5                                      | -                        |
| 4                | Black            | BS- (negative side of<br>communications power<br>supply) | 0.75                                     | 5 max                    |

#### Precautions for Correct Use

The characteristics of each conductor in Flat Cable I and Flat Cable II have been adjusted to respective application as listed in the table. Check the line insulator colors, and use them only for the specified application.

## **1-5** Communications Specifications

| Item                                                           | Specification                                                                                                    |
|----------------------------------------------------------------|----------------------------------------------------------------------------------------------------|
| Communications protocol                                        | CompoNet Network protocol                                                                                                    |
| Types of communications                                        | Remote I/O communications, i.e., program-less, constant data sharing with Slave<br>Units; and message communications, i.e., occasional, as required, explicit message<br>communications with Slave Units, and occasional, as required, FINS message<br>communications with PLC |
| Data rate                                                      | 4 Mbps, 3 Mbps, 1.5 Mbps, or 93.75 kbps                                                                                                    |
| Modulation                                                     | Base-band                                                                                                    |
| Coding                                                         | Manchester code                                                                                                    |
| Error control                                                  | Manchester code rules, CRC                                                                                                    |
| Communications media *                                         | Round cable I (2-conductor cable) and Round cable II (4-conductor cable),<br>Flat Cable I (DCA4-4F10) and Flat Cable II (DCA5-4F10)                                                                                                    |
| Communications distance and wiring                             | See Section 2-3-2.                                                                                                    |
| Connectable Master Units                                       | CompoNet Master Units                                                                                                    |
| Connectable Slave Units                                        | CompoNet Slave Units                                                                                                    |
| Maximum I/O capacity                                           | Word Slave Units: 1024 inputs and 1024 outputs, 2048 points in total;<br>Bit Slave Units: 256 inputs and 256 outputs, 512 points in total                                                                                                    |
| Maximum number of nodes                                        | Word Slave Units: 64 input nodes and 64 output nodes;<br>Bit Slave Units: 128 input nodes and 128 output nodes;<br>Repeater Units: 64 nodes                                                                                                    |
| Bits allocated per node address                                | Word Slave Units: 16 bits;<br>Bit Slave Units: 2 bits                                                                                                    |
| Maximum number of<br>nodes per trunk line or<br>sub-trunk line | 32 nodes including Repeater Units                                                                                                    |
| Applicable node<br>addresses                                   | Word Slave Units: IN0 to IN63 and OUT0 to OUT63;<br>Bit Slave Units: BIT IN0 to IN127 and BIT OUT0 to OUT127;<br>Repeater Units: 0 to 63                                                                                                    |
| Condition to use Repeater<br>Units                             | Up to 64 Repeater Units can be connected per network. Repeater Units can be connected to create maximum 2 segment layers.                                                                                                    |
| Signal lines                                                   | Two lines: BDH (communications data high) and BDL (communications data low)                                                                                                    |
| Power lines                                                    | Two lines: BS+ and BS- (power for communications and for internal circuits of Slave Unit supplied from the Master Unit or a Repeater Unit)                                                                                                    |
| Connection forms                                               | When a Round cable II or Flat Cable I or II is used at data rate setting in 93.75 kbps:<br>No restrictions;<br>Other cables or other data rates: Trunk line-branch line formation                                                                                              |
|                                                                | Connections for Slave Units and Repeater Units: T-branch or multidrop connections                                                                                                    |

\* Round cable I, round cable II, Flat Cable I, and Flat Cable II are all different in cable type. When two or more of them are to be wired in a network, a Repeater Unit must be used to separate the cable for the trunk line and for a sub-trunk line.

# 2

# Installation and Wiring

| 2-1 | Mounting the Slave Unit to a DIN Track              |  |
|-----|-----------------------------------------------------|--|
| 2-2 | Mounting the Slave Unit on the Panel or on the Wall |  |
| 2-3 | Connecting to the CompoNet Network                  |  |
| 2-4 | Connecting the Communications Power Supply          |  |
| 2-5 | Connecting to External I/O Devices                  |  |

# 2-1 Mounting the Slave Unit to a DIN Track

This section explains the procedures to mount a Slave Unit to a DIN Track.

## 2-1-1 Materials Required for Installation

| Name            | Model     | Description                           |
|-----------------|-----------|---------------------------------------|
| 35-mm DIN Track | PFP-50N   | 50 cm long                            |
|                 | PFP-100N  | 100 cm long                           |
|                 | PFP-100N2 | 100 cm long                           |
| End Plate       | PFP-M     | A Slave Unit requires two End Plates. |

## 2-1-2 Installation Orientation

A Slave Unit can be mounted to a DIN Track, in the following three orientations.

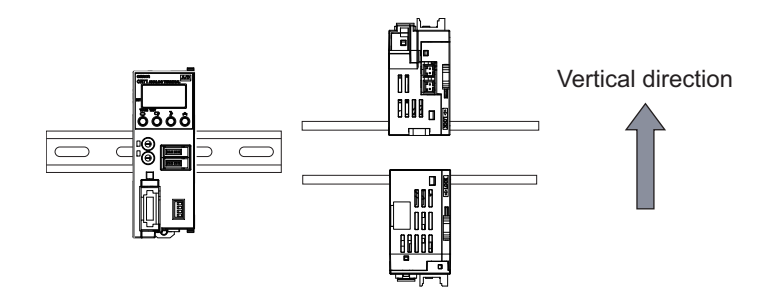

## 2-1-3 Dimensions of a Slave Unit and an Expansion Unit

## Analog I/O Slave Unit

• A Slave Unit with a DCN4-TB4 Open Type Connector

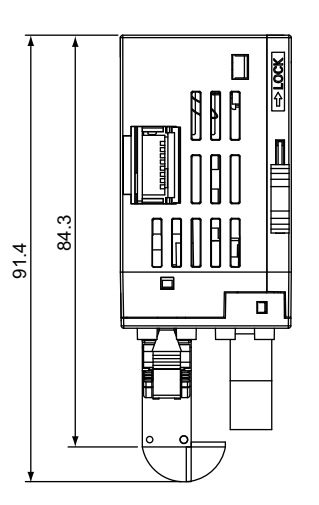

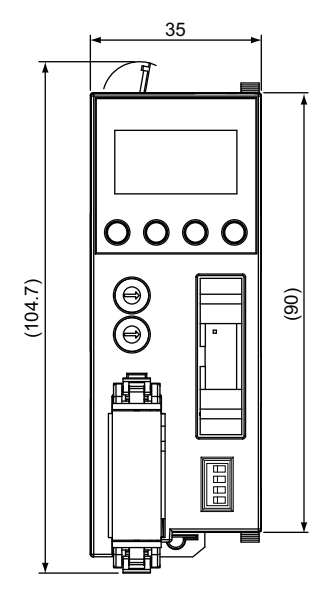

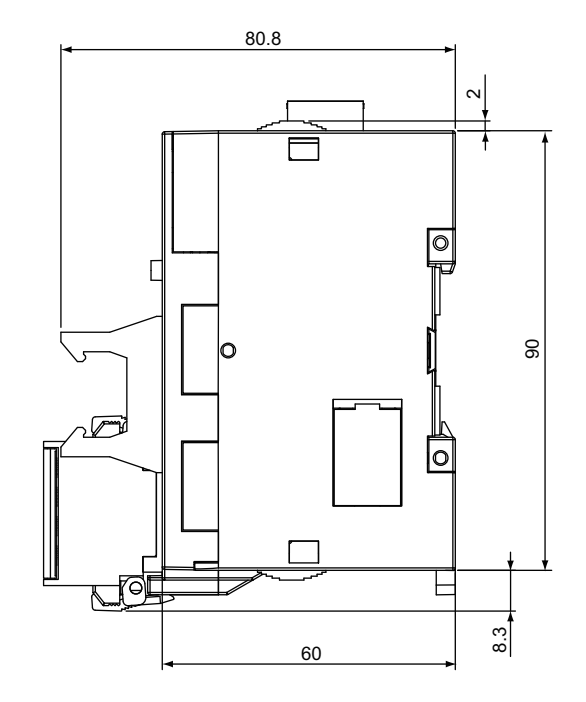

The values in brackets are reference values. (mm)

- · Communications connector area when a connector and a cable are connected
- When a DCN4-BR4 Flat Connector I Plug is attached:

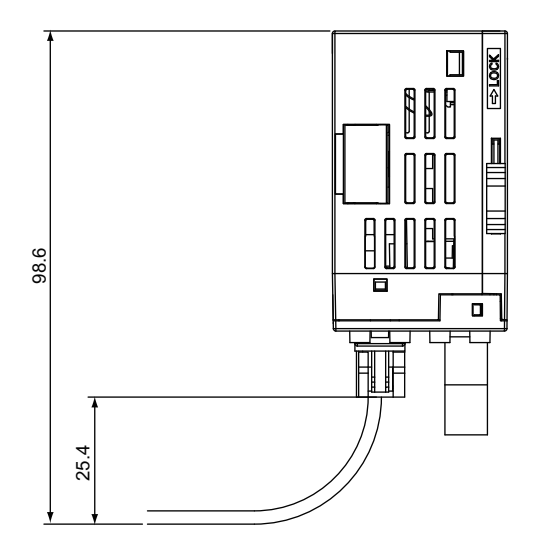

• When a DCN5-BR4 Flat Connector II Plug is attached:

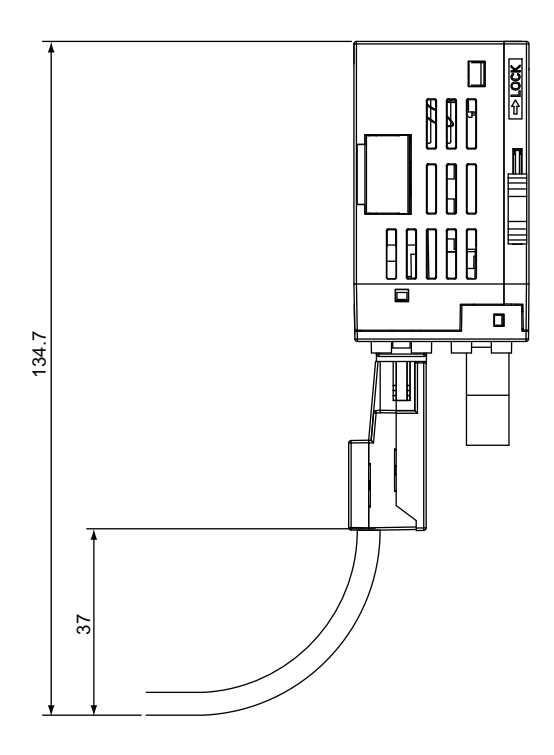

• When a DCN4-TB4 Open Type Connector is attached:

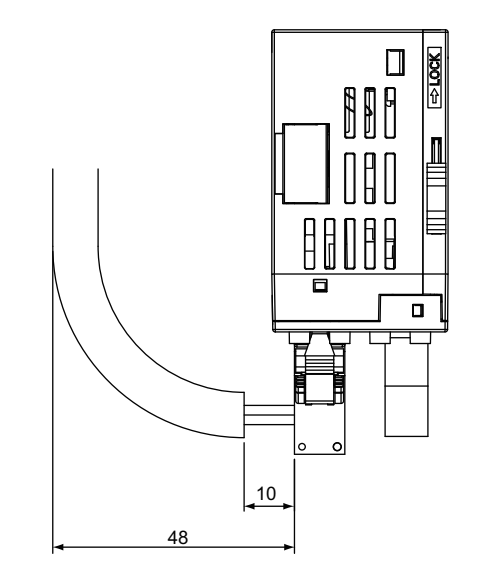

• When a DCN4-MD4 Multidrop Connector is attached:

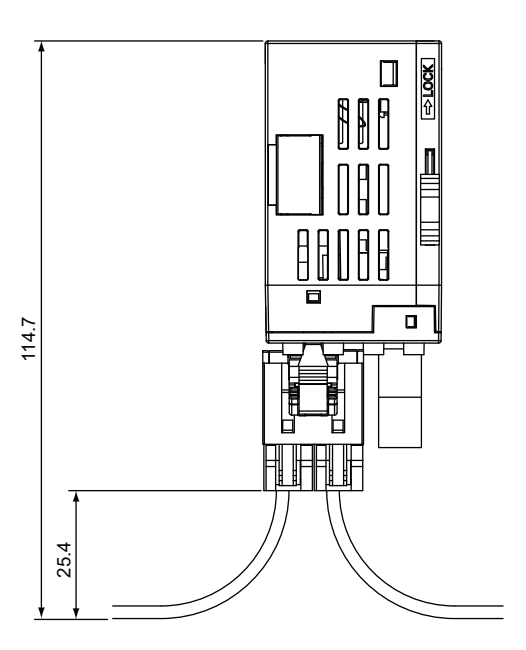

## Expansion Unit

• A 4-input and 4-output Expansion Unit and a 8-output Expansion Unit (e-CON connector type)

XWT-VMD08S (NPN), XWT-VMD08S-1 (PNP), XWT-VOD08S (NPN), and XWT-VOD08S-1 (PNP)

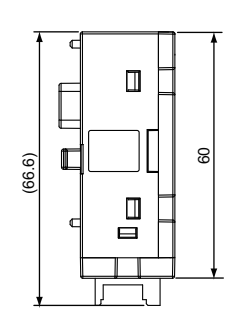

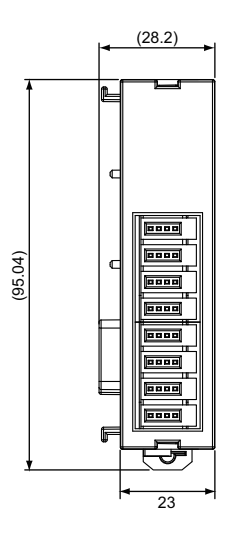

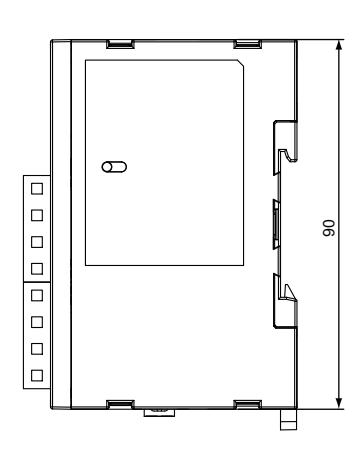

Dimension when it is mounted to a Slave Unit:

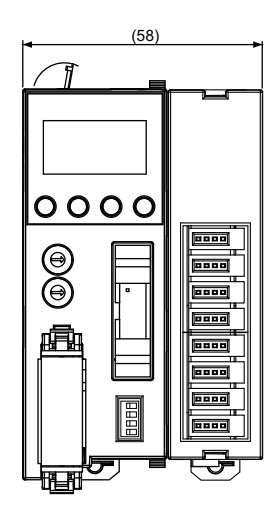

The values in brackets are reference values. (mm)

• A 8-input and 8-output Expansion Unit and a 16-output Expansion Unit (MIL connector type)

XWT-VMD16ML (NPN), XWT-VMD16ML-1 (PNP), XWT-VOD16ML (NPN), and XWT-VOD16ML-1 (PNP)

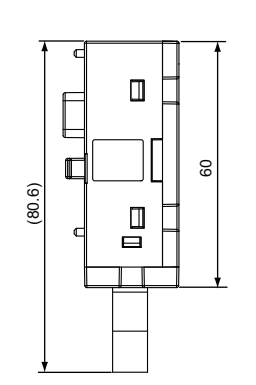

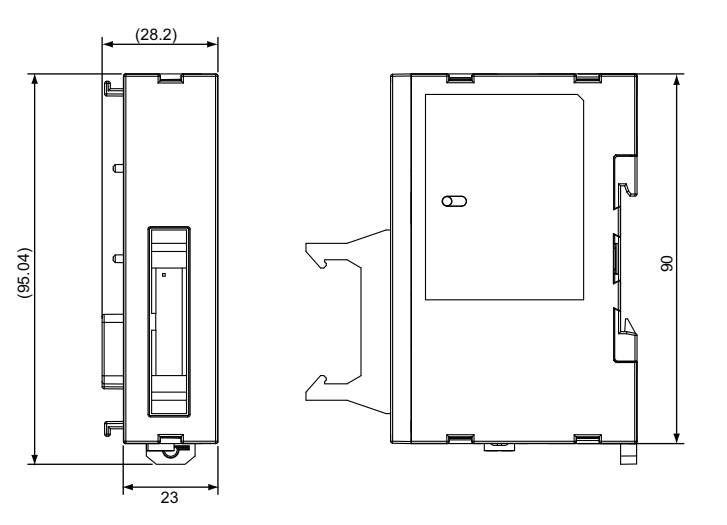

Dimension when it is mounted to a Slave Unit:

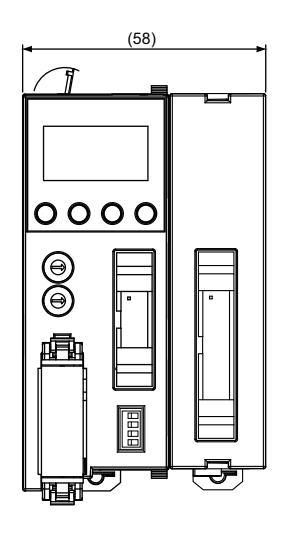

The values in brackets are reference values.

(mm)

## 2-1-4 Mounting Procedures

#### Analog Input or Output Slave Units

An Analog Input or Output Slave Unit is mounted onto a DIN Track in the following procedures.

**1.** The Unit has a slot on its back. Hook the top of the DIN Track on upper part of the slot. Pull down the DIN Track mounting pin and insert the Track into the bottom part of the slot. Push up the pin and secure the Track.

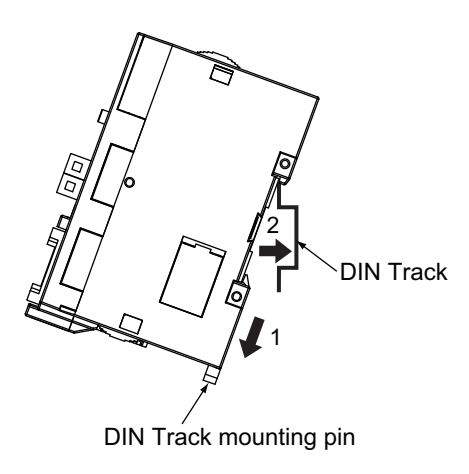

**2.** Hook the bottom of an End Plate on the lower part of the DIN Track. Then hook the top. Attach another End Plate on the other side of the Unit. This way, sandwich the Unit with two End Plates. Tighten the screws to secure them.

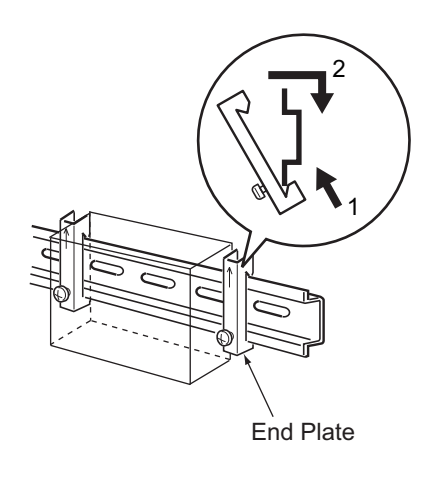

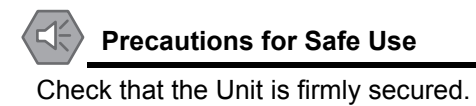

## Expansion Units

An Expansion Unit is connected to and mounted on an Analog Input or Output Slave Unit in the following procedures.

**1.** Remove the cover over the attachment connector on the right face of the Analog Input or Output Slave Unit. Connect the attachment connector on the side face of the Expansion Unit with the connector of the Slave Unit, to which the Expansion Unit is connected.

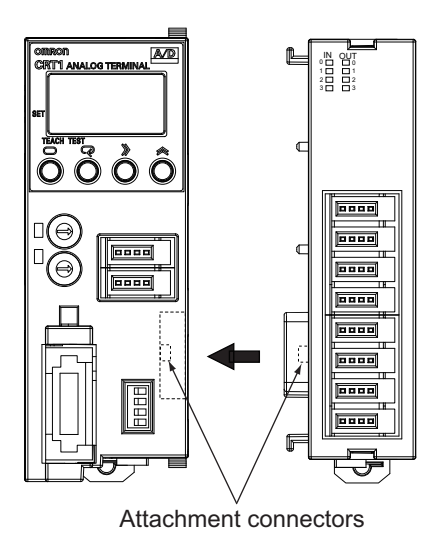

**2.** Move the sliders on the top and bottom faces of the Slave Unit to "Lock". This is to lock up the Expansion Unit.

Slider (Another slider is provided on the bottom face, too.)

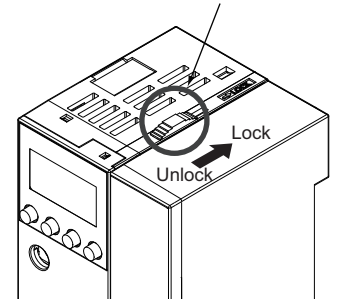

**3.** The Expansion Unit has also a slot on its back. Hook the top of a DIN Track on upper part of the slot on both the Slave Unit and the connected Expansion Unit. Pull down the DIN Track mounting pins on the Slave Unit and the Expansion Unit and insert the Track into the slots. Push up the pins and fix the Track into the place.

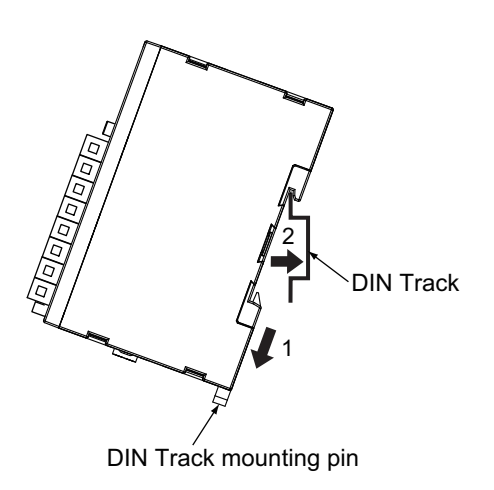

**4.** Hook the bottom of the End Plate on the lower part of the DIN Track. Then hook the top. In this way, sandwich the Slave Unit and the connected Expansion Unit with two End Plates. Tighten the screws to secure them. Check to make sure that the Unit is firmly secured.

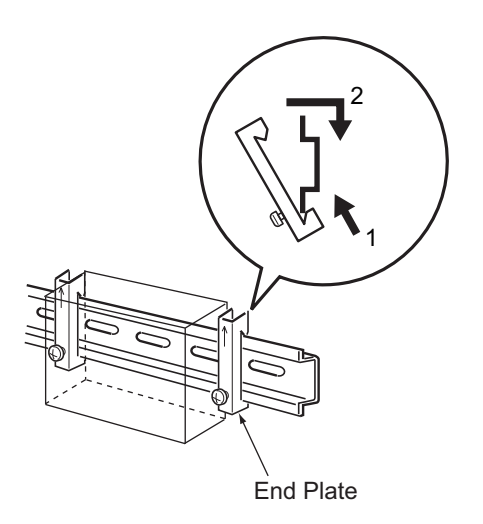

## 2-1-5 Dismounting Procedures

Pull down the DIN Track mounting pin on the Unit to releases the lock, and pull the Unit straight forward from the Track.

# 2-2 Mounting the Slave Unit on the Panel or on the Wall

This section explains the procedures to mount an Analog Input or Output Slave Unit on a control panel or on the wall by using a special attachment fixture.

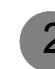

## 2-2-1 Materials required for Installation

Mounting a Slave Unit on the panel or on the wall requires a following special fixture.

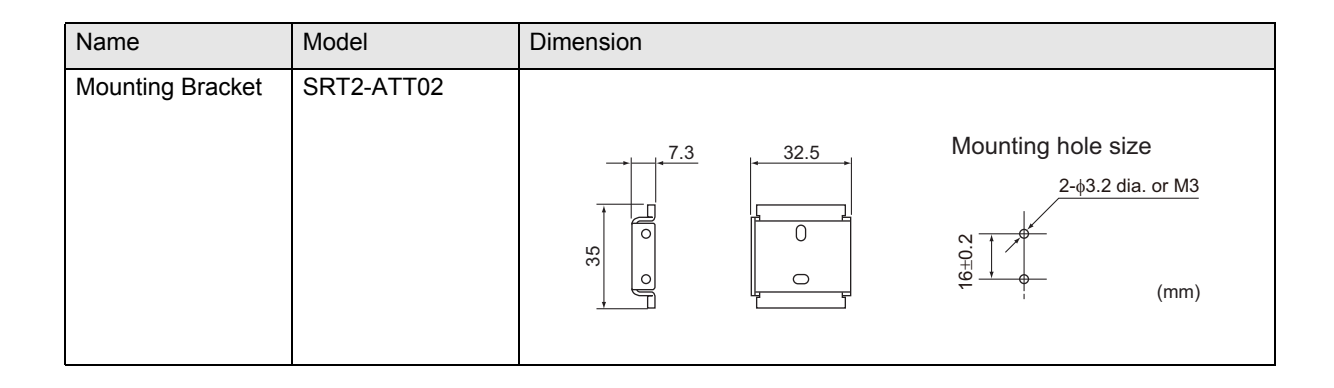

## 2-2-2 Mounting Procedures

#### Vertical Mounting

Use a Mounting Bracket to vertically mount a Slave Unit to a panel or on the wall. The back face of the Unit contacts the panel or the wall.

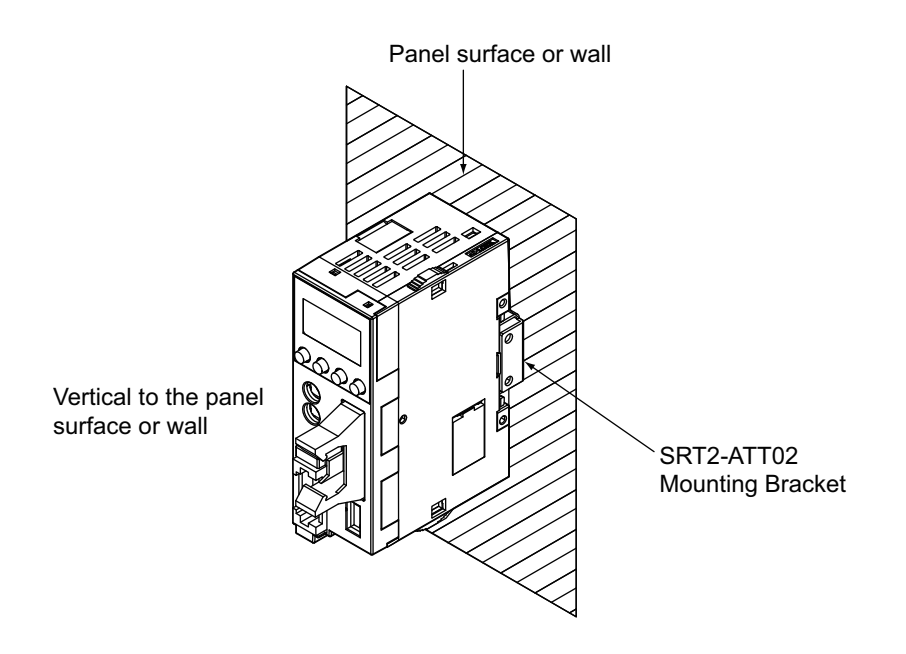

**1.** Use two Phillips screws and attach the Mounting Bracket to the panel surface or on the wall as illustrated.

See Section 2-2-1 for mounting hole dimensions.

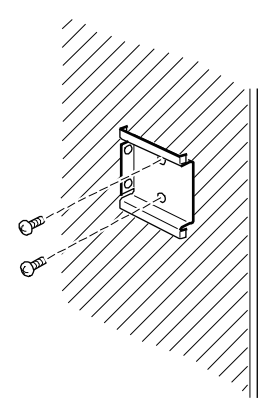

- **2.** Contact the back face of a Slave Unit with the Bracket, and mount the Unit to the Bracket. The Mounting Bracket shapes same as a DIN Track. Use the same procedures as to mount the Unit to a DIN Track.

#### Horizontal Mounting

Use a Mounting Bracket to horizontally mount a Slave Unit to a panel or on a wall. A side face of the Unit contacts the panel or the wall.

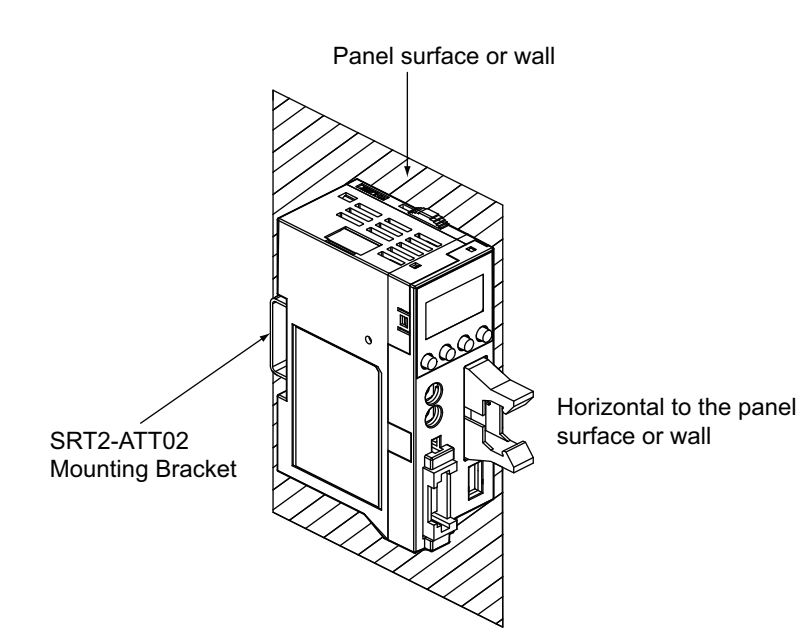

2

2-2-2 Mounting Procedures

**1.** Use two Phillips screws and attach the Mounting Bracket to the panel surface or on the wall as illustrated.

See Section 2-2-1 for mounting hole dimensions.

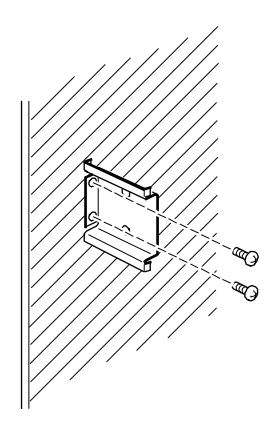

**2.** Contact the side face of a Slave Unit with the Bracket, and mount the Unit to the Bracket. The Mounting Bracket shapes same as a DIN Track. Use the same procedures as to mount the Unit to a DIN Track.

## 2-2-3 Mounting Dimensions

## Vertical Mounting

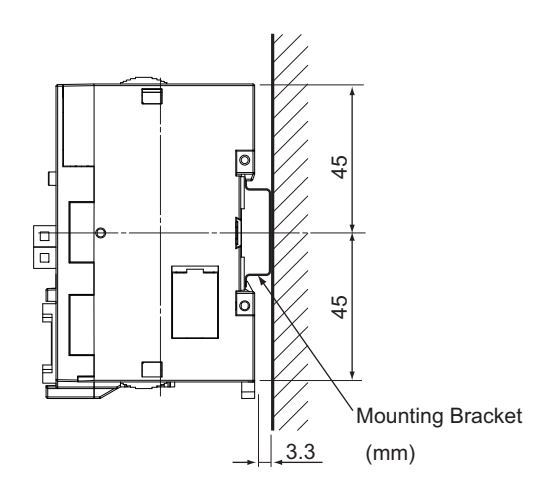

## Horizontal Mounting

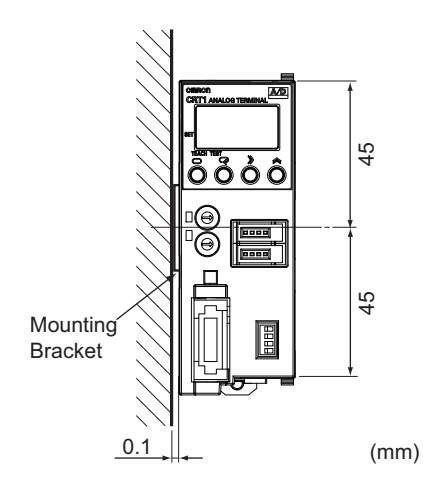

# 2-3 Connecting to the CompoNet Network

In order to connect Slave Units to the CompoNet network, the communications cable is hooked up to the communications connectors of the Slave Units. When plural Slave Units are connected, the communications cable is branched. CompoNet network system provides connectors dedicated to the Slave Units and each type of communications cables. These connectors allow cable branching and extension.

Connection and branching methods differ from communications cable types in use. See the following sections.

- Round cable I See Section 2-3-5.
- Round cable II See Section 2-3-6.
- Flat Cable I See Section 2-3-7.
- Flat Cable II See Section 2-3-8.

## 2-3-1 Criteria for Selecting Cables

#### Selecting Cable Types

Select the cable type to use by the following conditions.

| Conditions            | 3                       |                                                                         | Cable type                                                                                                 | type                                                                                                    |                                                                                                    |               |  |
|-----------------------|-------------------------|-------------------------------------------------------------------------|----------------------------------------------------------------------------------------------------|----------------------------------------------------------------------------------------------------|----------------------------------------------------------------------------------------------------|---------------|--|
|                       |                         |                                                                         | Round cable I                                                                                              | Round cable II                                                                                                | Flat Cable I                                                                                               | Flat Cable II |  |
| Intended purpose      |                         | - To wire with a commercially available cable.                          | - To wire with a commercially available cable.                                                             | - To use the<br>communications<br>cable to supply<br>the<br>communications<br>power to all<br>Slave Units.    | - To use the<br>communications<br>cable to supply<br>the<br>communications<br>power to all<br>Slave Units. |               |  |
|                       |                         | - To supply power<br>separately from<br>the<br>communications<br>power. | - To use the<br>communications<br>cable to supply<br>the<br>communications<br>power to all<br>Slave Units. |                                                                                                    | - To use in an<br>environment<br>conforming to<br>IP54; splash-<br>proof and drip-<br>proof.               |               |  |
| Slave                 | Word Slave              | e                                                                       | Supported                                                                                                  |                                                                                                    |                                                                                                    |               |  |
| type                  | Bit Slave               |                                                                         | Not supported *                                                                                            | Not supported *                                                                                               | Supported                                                                                                  | Not supported |  |
|                       |                         | IP54<br>Bit<br>Slave                                                    |                                                                                                    |                                                                                                    | Not supported                                                                                              | Supported     |  |
| Wiring me<br>communic | thod for<br>ations powe | r supply                                                                | Wired separately<br>from the<br>communications<br>cable.                                                   | tely Supplied via communications cable.<br>(Power is supplied from the Master Unit and Repeate<br>ons Units.) |                                                                                                    | and Repeater  |  |
| Master Ur             | nit location            |                                                                         | Only at the end of trunk line.                                                                             | of In data rate of 93.75 kbps: Anywhere in a network,<br>In other data rates: only at the end of trunk line.  |                                                                                                    |               |  |

\* Bit Slave Units are packaged with Flat Cables. Disconnecting the cable to replace others is not allowed.

## Repeater Units and Using Different Cable Types

All cables downstream the Master Unit must be the same type. That means the same type of cable must be used for the trunk line and their branch lines; for sub-trunk lines and their branch lines; and branch lines and their sub-branch lines.

When a Repeater Unit is used, however, cables can be different upstream and downstream the Repeater Unit, i.e., for the trunk line and sub-trunk lines, and for a sub-trunk line and another sub-trunk line. See the illustration below.

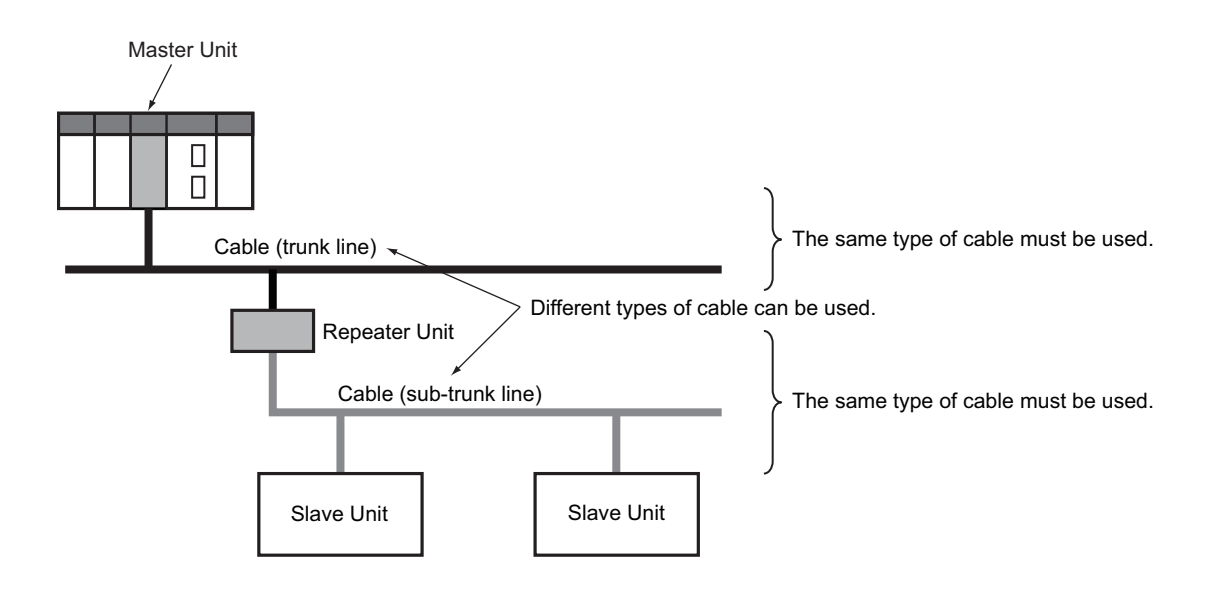

#### Precautions for Correct Use

- Round cable I, round cable II, Flat Cable I and Flat Cable II are all treated as different types of cables.
- When plural adjacent CompoNet systems use Flat Cables I or II, electrical interference may disturb stable system operation. To prevent it, do not bundle Flat Cables for different CompoNet systems. Instead, separate the Cable for one network for at least 5 mm from the other for another network.

## 2-3-2 Restrictions on the Usage of Each Type of Communications Cables

There are restrictions on the maximum lengths of each cable and the maximum number of connectable Slave Units. Do not exceed these limits.

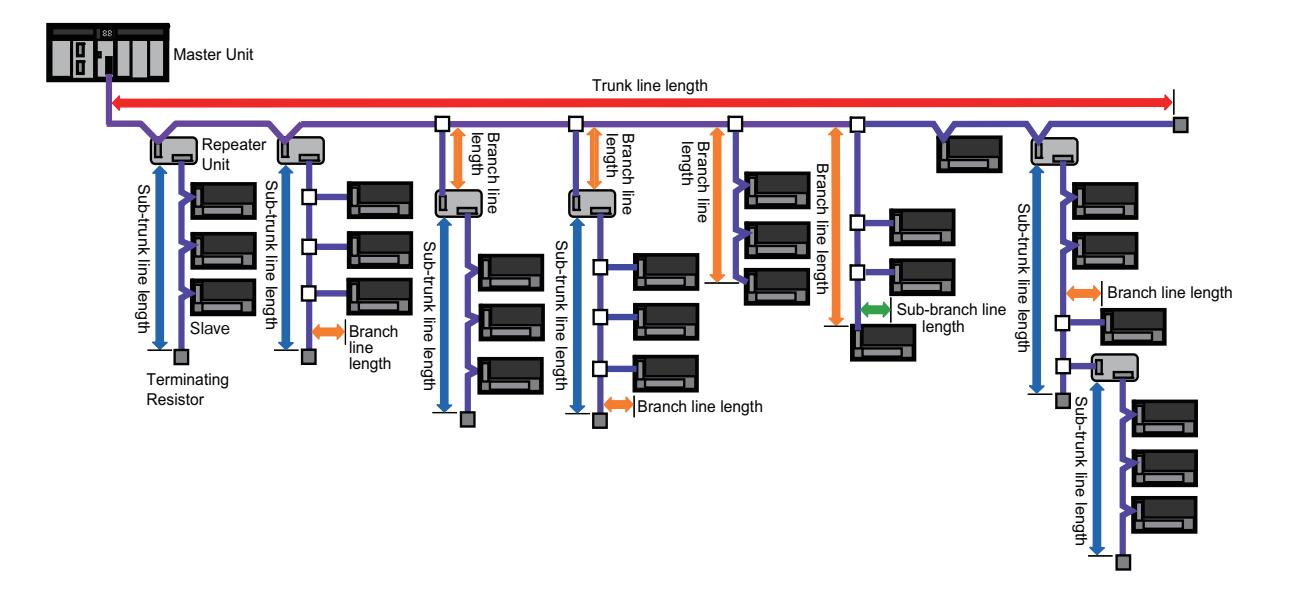

#### In Data Rate of 4 Mbps (No T-branching allowed \*)

| Item                                                                                               | Round cable I or II                          | Flat Cable I or II                  |  |
|----------------------------------------------------------------------------------------------------|----------------------------------------------|-------------------------------------|--|
| Length of a trunk line or a sub-trunk line<br>(Maximum length when two Repeater Units<br>are used) | 30 m (90 m)                                  | 30 m (90 m)                         |  |
| Length of a branch line                                                                            | No branching from the trunk line is allowed. |                                     |  |
| Total length of branch lines                                                                       | trunk lines.                                 | ossible from the trunk line or sub- |  |
| Branching restriction                                                                              |                                              |                                     |  |
| Number of connectable Slave and Repeater<br>Units altogether per trunk line or sub-trunk<br>line   | 32                                           | 32                                  |  |

\* Bit Slave Units are packaged and pre-connected with Flat Cables. Thus T-branch connection is not supported in this data rate. The network must consist of only Word Slave Units and multidrop connections, which use DCN4-MD4 Multidrop Connectors for the Flat Cables.

## In Data Rate of 3 Mbps

| Item                                                                                               | Round cable I or II | Flat Cable I or II |
|----------------------------------------------------------------------------------------------------|---------------------|--------------------|
| Length of a trunk line or a sub-trunk line<br>(Maximum length when two Repeater Units<br>are used) | 30 m (90 m)         | 30 m (90 m)        |
| Length of a branch line                                                                            | 0.5 m               | 0.5 m              |
| Total length of branch lines                                                                       | 8 m                 | 8 m                |
| Branching restriction                                                                              | 3 branches/m        | 3 branches/m       |
| Number of connectable Units and Units per branch line *                                            | 1                   | 1                  |
| Maximum length of a sub-branch line                                                                | Not supported       | Not supported      |
| Total length of sub-branch lines                                                                   | Not supported       | Not supported      |
| Number of connectable Slave and Repeater<br>Units altogether per trunk line or sub-trunk<br>line   | 32                  | 32                 |

\* It is the maximum number of Slave and Repeater Units altogether that are connectable to a branch line, by using multidrop connections and/or T-branch connections. T-branching here is to have a sub-branch line.

## In Data Rate of 1.5 Mbps

| Item                                                                                               | Round cable I              |                      | Round cable II,     |  |
|----------------------------------------------------------------------------------------------------|----------------------------|----------------------|---------------------|--|
|                                                                                                    | Without<br>branch<br>lines | With branch<br>lines | Flat Cable I or II  |  |
| Length of a trunk line or a sub-trunk line<br>(Maximum length when two Repeater Units<br>are used) | 100 m (300 m)              | 30 m (90 m)          | 30 m (90 m)         |  |
| Length of a branch line                                                                            | Not<br>supported *2        | 2.5 m                | 2.5 m               |  |
| Total length of branch lines                                                                       | Not<br>supported *2        | 25 m                 | 25 m                |  |
| Branching restriction                                                                              | -                          | 3 branches/m         | 3 branches/m        |  |
| Number of connectable Units and Units per branch line <sup>*1</sup>                                |                            | 3                    | 3                   |  |
| Maximum length of a sub-branch line                                                                |                            | Not supported        | 0.1 m <sup>*3</sup> |  |
| Total length of sub-branch lines                                                                   |                            | Not supported        | 2 m <sup>*3</sup>   |  |
| Number of connectable Slave and Repeater<br>Units altogether per trunk line or sub-trunk<br>line   | 32                         | 32                   | 32                  |  |

\*1 It the maximum number of Slave and Repeater Units altogether that are connectable to a branch line, by using multidrop connections or T-branch connections. T-branching here is to have a sub-branch line.

\*2 The trunk line does not support T-branch connections. The trunk line and sub-trunk lines support only multidrop connections.

\*3 Branch lines support T-branch connections.

#### In Data Rate of 93.75 kbps

| Item                                                                                               | Round cable I  | Round cable II,<br>Flat Cable I or II                                          |
|----------------------------------------------------------------------------------------------------|----------------|--------------------------------------------------------------------------------|
| Length of a trunk line or a sub-trunk line<br>(Maximum length when two Repeater Units<br>are used) | 500 m (1500 m) | Unrestricted wiring can be done<br>for a total length of 200 m per<br>segment. |
| Length of a branch line                                                                            | 6 m            |                                                                                |
| Total length of branch lines                                                                       | 120 m          |                                                                                |
| Branching restriction                                                                              | 3 branches/m   |                                                                                |
| Number of connectable Units and Units per branch line *                                            | 1              |                                                                                |
| Maximum length of a sub-branch line                                                                | -              |                                                                                |
| Total length of sub-branch lines                                                                   | -              |                                                                                |
| Number of connectable Slave and Repeater<br>Units altogether per trunk line or sub-trunk<br>line   | 32             | 32                                                                             |

\* It is the maximum number of Slave and Repeater Units altogether that are connectable to a branch line, by using multidrop connections or T-branch connections. T-branching here is to have a sub-branch line.

## 2-3-3 Points to Pay Attention When Connecting to the CompoNet Network

Connecting Cable wires of Round Cable I or II to Terminal Blocks or Terminating Resistors

Attach a M3 crimp terminal to a cable wire, before you connect the wire to a terminal block or a Terminating Resistor.

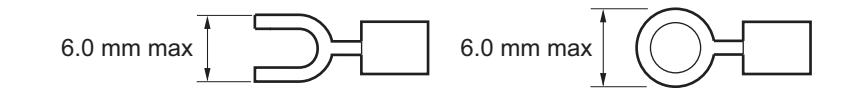

#### Extending a Flat Cable I or II

The Flat Connectors can be used to extend the cables for the trunk line, sub-trunk lines, branch lines, and sub-branch lines to maximum ten levels. The maximum trunk line length is the upper limit of extension of each type of cable. See Section 2-3-2 for the maximum trunk line length.

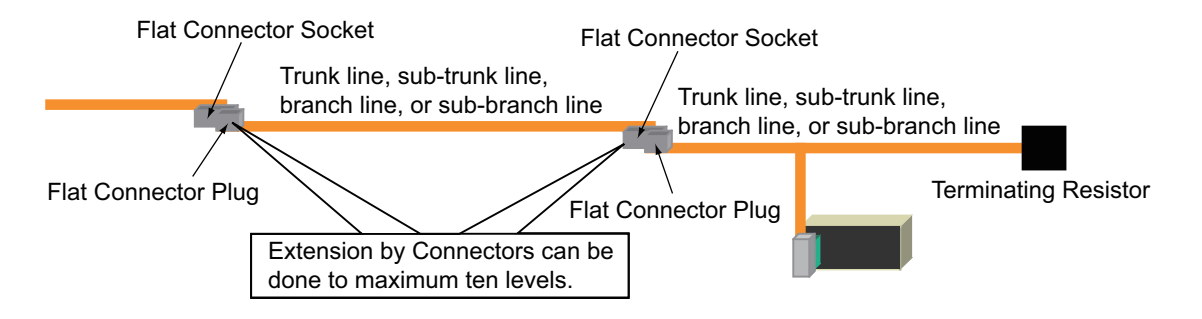

## Connecting a Terminating Resistor to a Cable

• A Terminating Resistor must always be connected to the trunk line and each sub-trunk line at the opposite end of the Master Unit or a Repeater Unit. The Resistors shall never be connected on the same sides of the Master Unit or Repeater Units on the trunk line or sub-trunk lines.

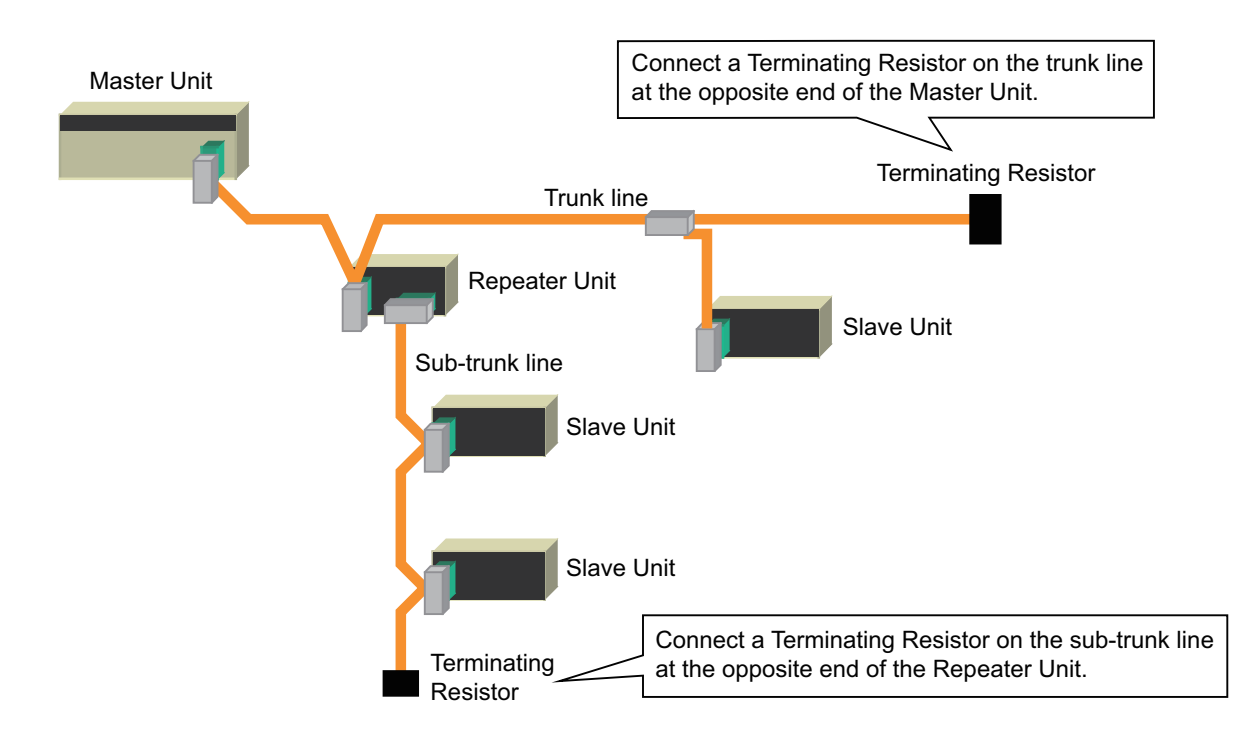

• When the cable is branched near the end as shown in the figure below, connect the Terminating Resistor at the end of the line so that the length a is greater than the length b.

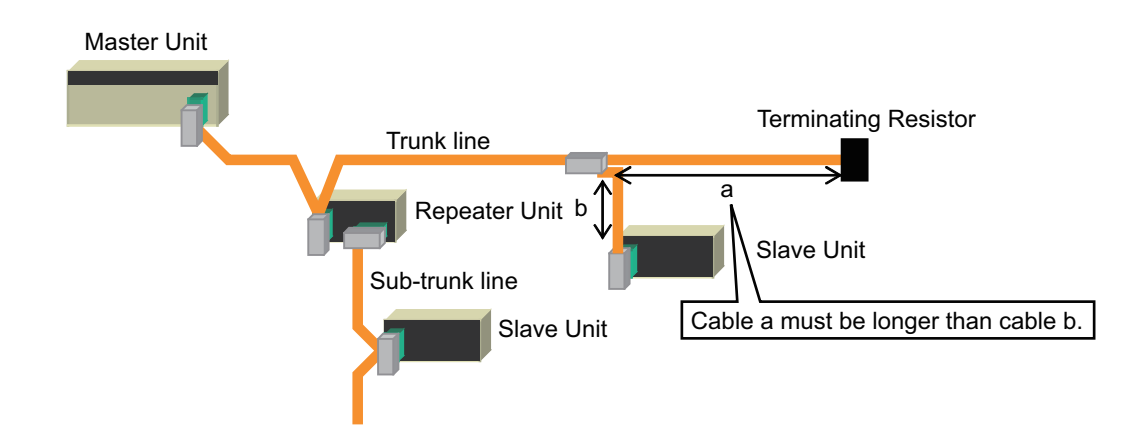

## 2-3-4 Terminal Arrangement on Communications Connectors

A CompoNet Network requires wiring of following lines.

- Two communications signal lines:
  - BDH (communications data high) and BDL (communications data low)
- Two communications power supply lines (One for communications, and the other for internal circuits of Slave Units.):

BS + (+ terminal of communications power supply) and BS - (- terminal of communications power supply)

The terminals of communications connectors are arranged as follows.

| BS+ | + terminal of communications power supply |
|-----|-------------------------------------------|
| BDH | Communications data high                  |
| BDL | Communications data low                   |
| BS- | - terminal of communications power        |

## 2-3-5 Connection and Branching of Round Cables I

## Wiring Example

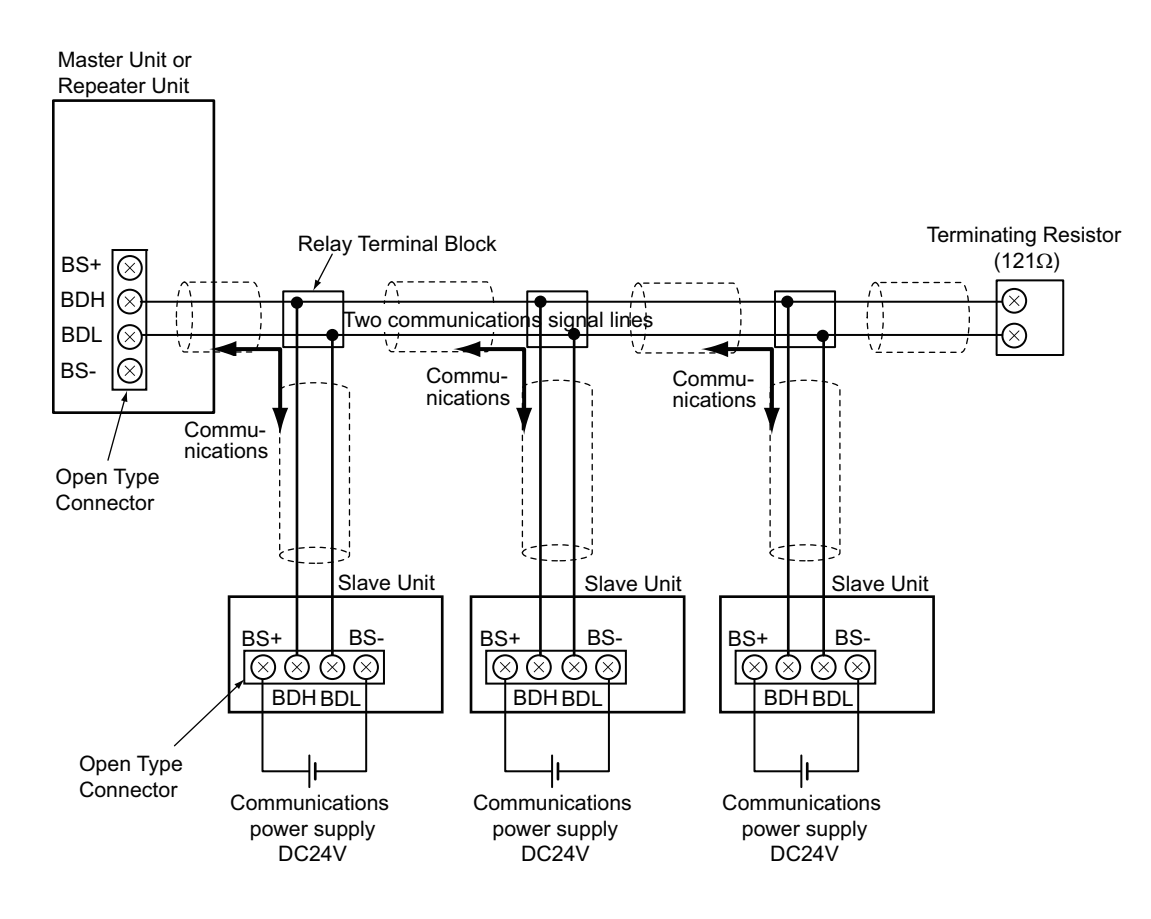

- The two communications signal lines are connected in parallel between the Master Unit or Repeater Unit and multiple Slave Units.
- A DCN4-TB4 Open Type Connector is used to connect communications cables.
- The two communications power supply lines are connected to each Slave Unit. They are different cables from the communications lines. The communications power supply lines are to supply 24-VDC communications power.
- A DRS1-T Terminating Resistor must be connected at the end of the network.

#### Multidrop Connectors can also be used to connect the Slave Units in parallel.

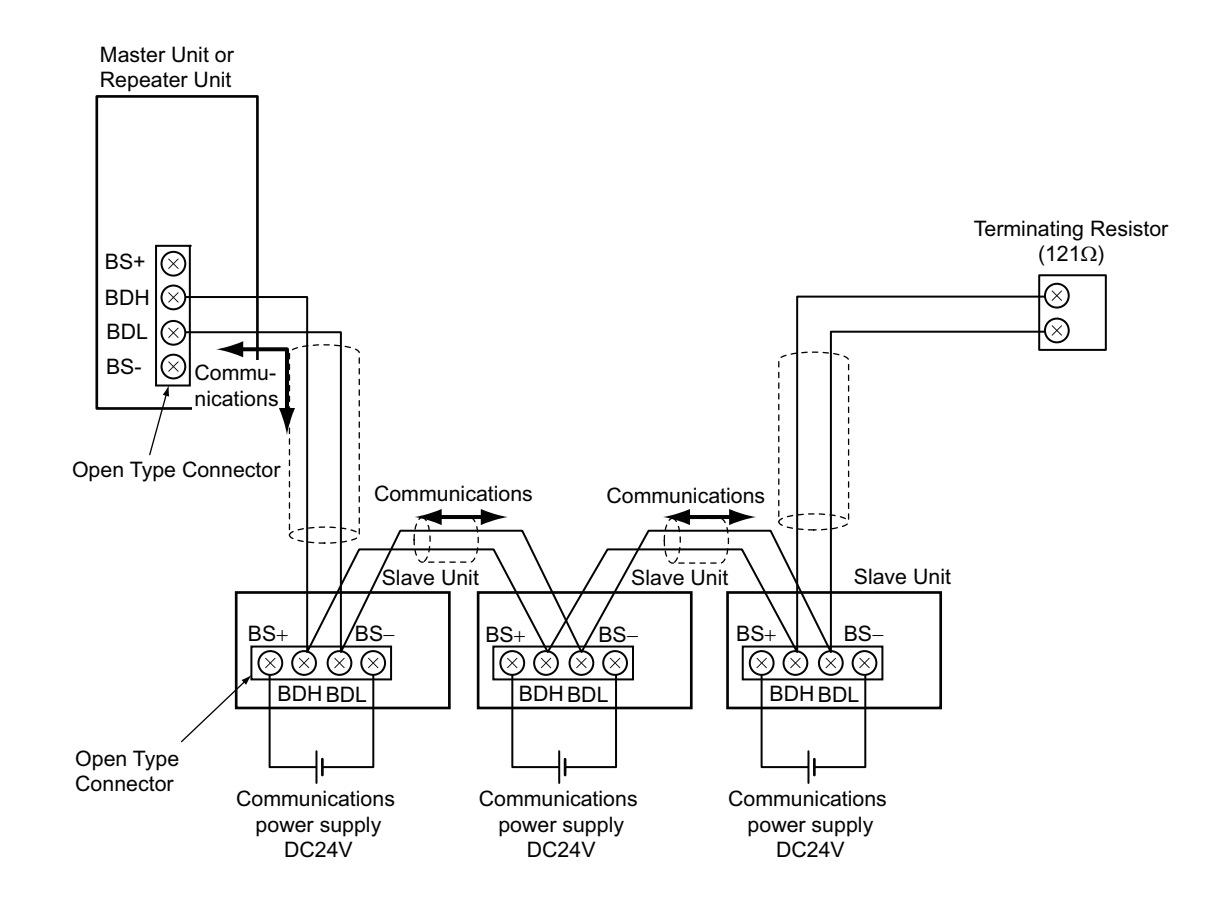

#### Peripheral Devices required for connection and branching

| Name                 | Appearance | Model                     | Purpose                                                                                                    |
|----------------------|------------|---------------------------|----------------------------------------------------------------------------------------------------|
| Open Type Connector  |            | DCN4-TB4                  | To connect a round cable I with the Unit. It converts the communications connector to a screw terminal block.                               |
| Relay Terminal Block | -          | commercially<br>available | To make a T-branch connection on a round cable I.                                                                                           |
| Terminating Resistor |            | DRS1-T                    | A terminal block type Terminating Resistor for<br>round cable I. It is connected at the end cables as<br>the trunk line or sub-trunk lines. |

## Illustration of Round Cable I Connection and Branching

· Connecting the communications cable to a Slave Unit

A DCN4-TB4 Open Type Connector is attached to the communications connector on the Slave Unit. Then the cable, i.e., a branch line or sub-branch line, is connected to the Connector.

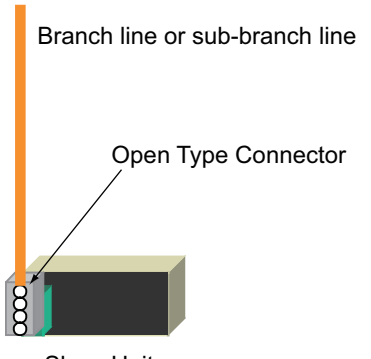

Slave Unit

#### • T-branch connection

By a commercially available relay terminal block, the cable, i.e., the trunk line, sub-trunk line or branch line, is diverged.

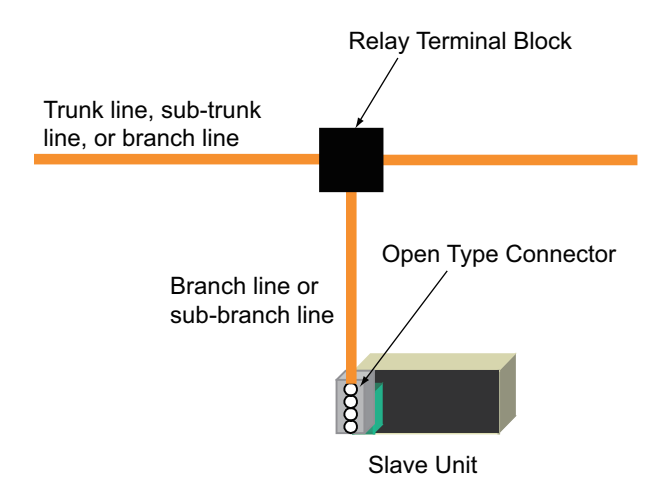

Multi-drop connection

A DCN4-TB4 Open Type Connector is mounted to the communications connector on the Slave Unit. Then the cable, i.e., the trunk line, sub-trunk line or branch line, is diverged.

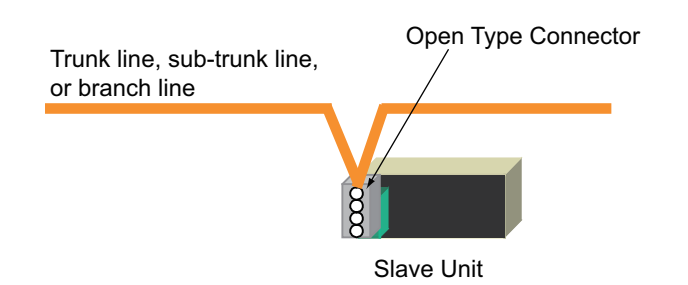

• Connecting a Terminating Resistor

A DRS1-T Terminating Resistor for round cable I is connected to the cable, i.e., the trunk line or subtrunk line.

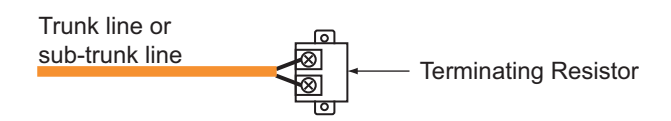

#### Procedures to connect the communications cable

A DCN4-TB4 Open Type Connector is attached to the communications connector on the Slave Unit. This is to convert the communication connector to a M3 screw terminal block. Then the cable wires are connected to the Connector.

**1.** To mount a DCN4-TB4 Open Type Connector on the communications connector on the Slave Unit, orient the Open Type Connector so that the opening side of its terminal cover is facing to the left. Press in the Connector until it clicks into place.

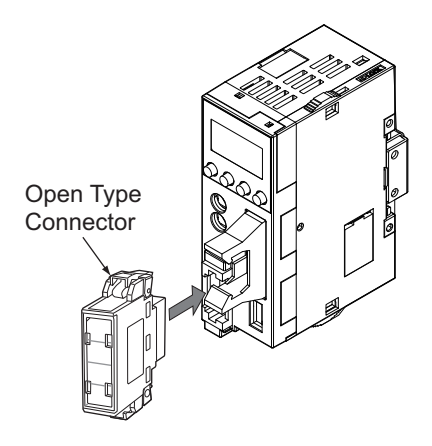

To remove the inserted Connector, hold the latches on both sides, and pull out the Connector.

**2.** Open the terminal cover of the Connector. Connect the cable wires to the BDH terminal or the communications data high, and to the BDL terminal or the communications data low on the terminal block.

#### Procedures to branch the communications cables

There are two methods to branch the trunk line, sub-trunk lines, and branch lines: T-branch connection and multidrop connection.
#### • T-branch connection

Use a commercially available relay terminal block, and connect the cable wires to the block.

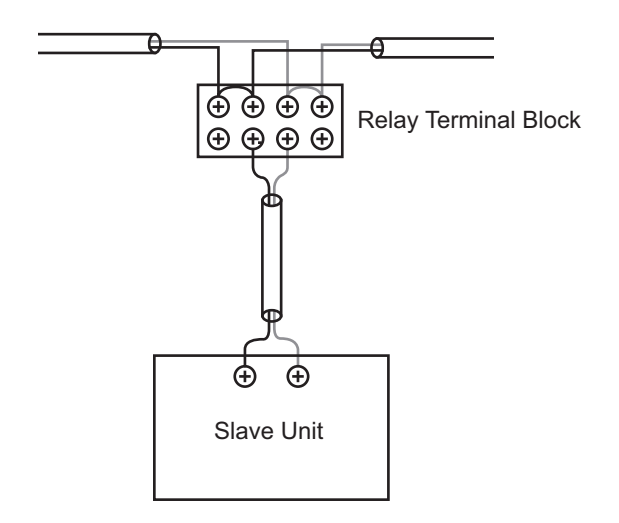

• Multidrop connection

Attach a DCN4-TB4 Open Type Connector to the communications connector on the Slave Unit, and convert the connector to the M3 screw terminal block. Connect the cable wires to the terminals on the block.

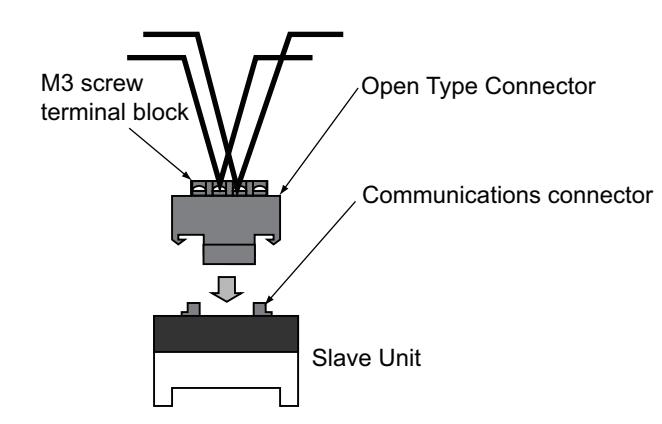

### Procedures to connect a Terminating Resistor

A DRS1-T Terminating Resistor is connected to the wires of a round cable as the trunk line or a subtrunk line.

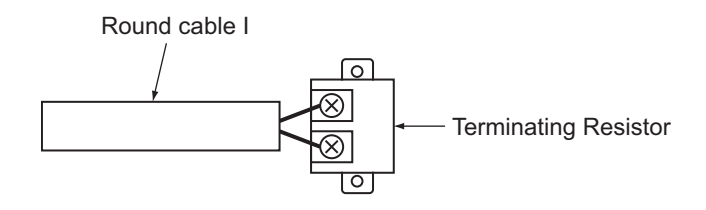

Connect the cable wires to the Terminating Resistor and tighten the screws.

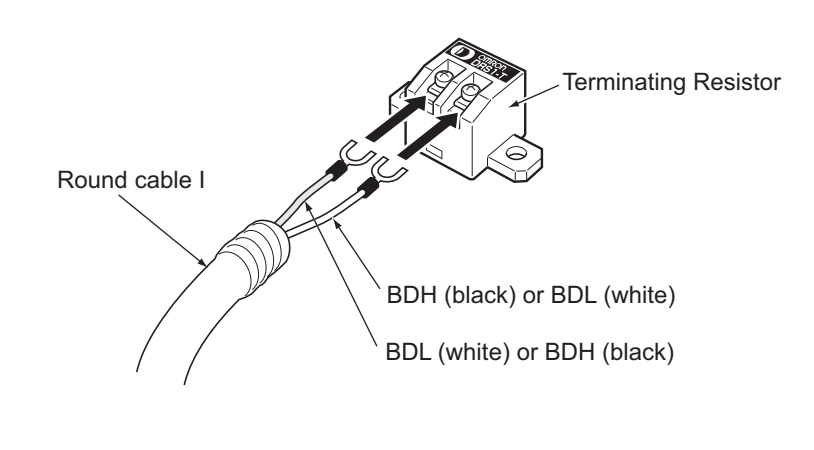

#### General Information

The Terminating Resistor has no polarity. Either wire can be connected to either terminal regardless of the color.

# 2-3-6 Connection and Branching of Round Cables II

# Wiring Example

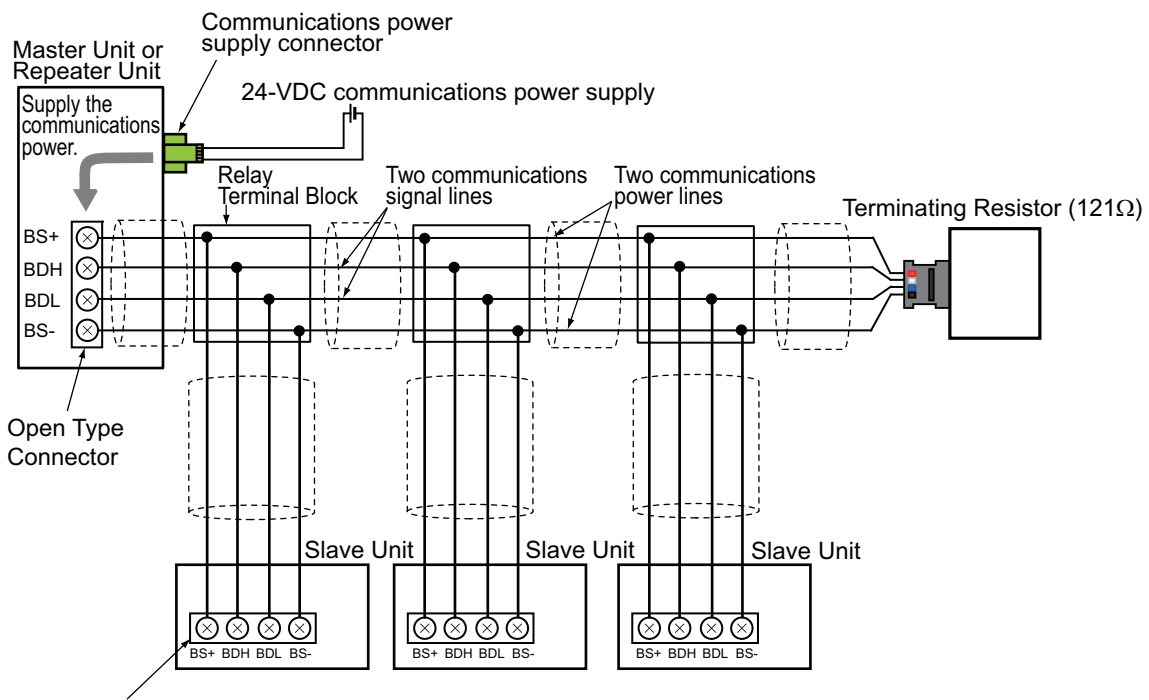

Open Type Connector

- The two communications signal lines and the two communications power lines are connected in parallel between the Master Unit or Repeater Unit and multiple Slave Units.
- A DCN4-TB4 Open Type Connector is used to connect the communications cables.
- A 24-VDC communications power supply is connected to the communications power supply connector on the Master Unit or the Repeater Unit.
- At the end of the network line, there must be a DCN4-TM4 Terminating Resistor attached with a DCN4-TR4 Flat Connector I Socket.

Multidrop connection can also be used to connect the Slave Units in parallel.

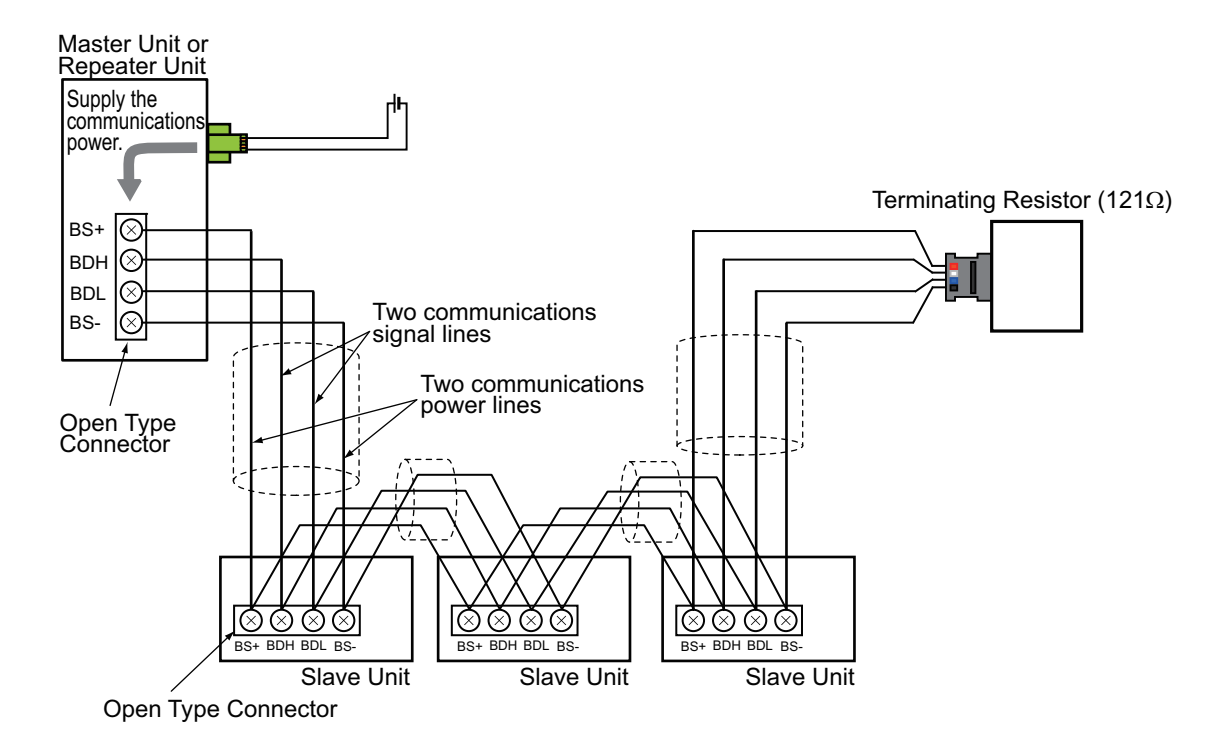

# Peripheral Devices required for connection or branching

| Name                    | Appearance | Model                     | Purpose                                                                                                    |
|-------------------------|------------|---------------------------|----------------------------------------------------------------------------------------------------|
| Open Type Connector     |            | DCN4-TB4                  | To connect a round cable II with the Unit. It converts the communications connector to a screw terminal block.                                                            |
| Relay Terminal Block    | -          | commercially<br>available | To make a T-branch connection on a round cable II.                                                                                                    |
| Flat Connector I Socket |            | DCN4-TR4                  | It is mounted at the end of a round cable II. It is for attaching a Terminating Resistor.                                                                                 |
| Terminating Resistor    |            | DCN4-TM4                  | A connector type Terminating Resistor for round<br>cable II. It is attached to a DCN4-TR4 Flat<br>Connector I Socket at the end of the trunk line or<br>a sub-trunk line. |
| Special Tool (Pliers)   |            | DWT-A01                   | A pressure welding tool for DCN4-TR4 Flat<br>Connector I Socket.                                                                                                    |

## Illustration of Round Cable II Connection and Branching

#### Connecting the communications cable to a Slave Unit

A DCN4-TB4 Open Type Connector is attached to the communications connector on the Slave Unit. Then the cable, i.e., a branch line or sub-branch line, is connected to the Connector.

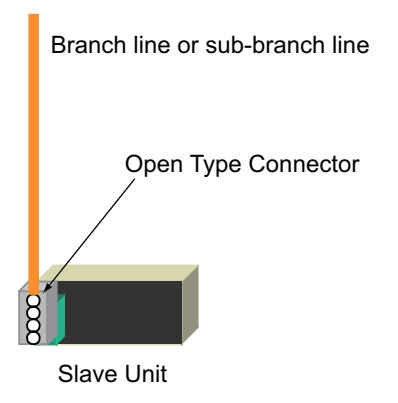

#### • T-branch connection

By a commercially available relay terminal block, the cable, i.e., the trunk line, sub-trunk line or branch line, is branched.

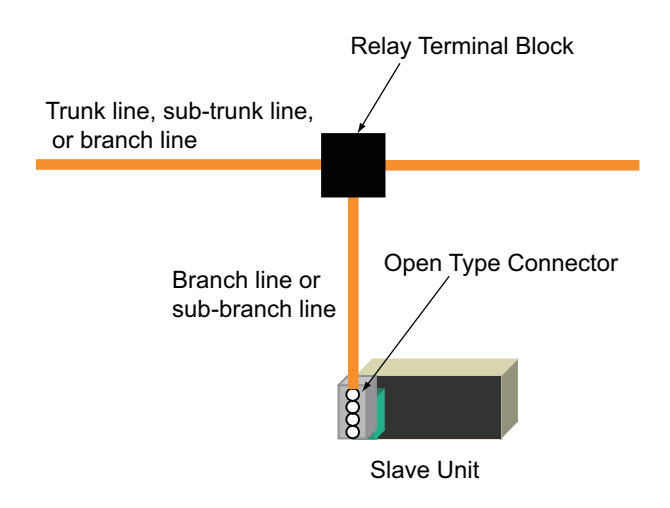

• Multidrop connection

A DCN4-TB4 Open Type Connector is mounted to the communications connector on the Slave Unit. Then the cable, i.e., the trunk line, sub-trunk line or branch line, is branched.

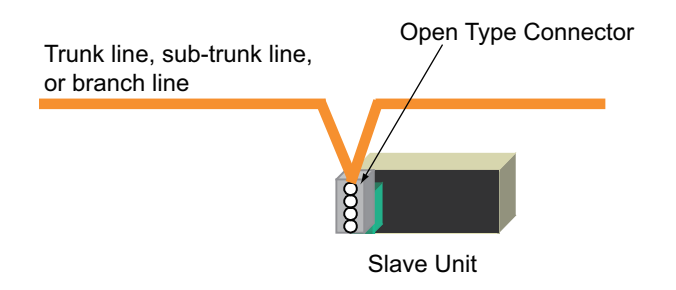

#### Connecting a Terminating Resistor

A DCN4-TR4 Flat Connector I Socket is mounted at the end of the cable, i.e., the trunk line or sub-trunk lines. Then a DCN4-TM4 Terminating Resistor for round cable II is attached to the Socket.

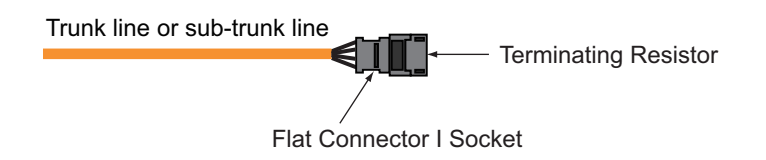

### Procedures to connect the communications cables

A DCN4-TB4 Open Type Connector is attached to the communications connector on the Slave Unit. This is to convert the communication connector to a M3 screw terminal block. Then the cable wires are connected to the Connector.

**1.** To mount a DCN4-TB4 Open Type Connector on the communications connector on the Slave Unit, orient the Open Type Connector so that the opening side of its terminal cover is facing to the left. Press in the Connector until it clicks into place.

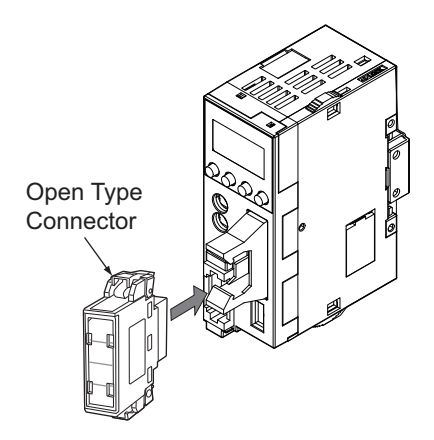

To remove the inserted Connector, hold the latches on both sides, and pull out the Connector.

**2.** Open the terminal cover of the Connector. Connect the cable wires to the BDH terminal or the communications data high, to the BDL terminal or the communications data low, to the BS+ or + terminal of communications power supply, and to the BS- or - terminal of communications power supply on the terminal block.

### Procedures to branch the communications cables

There are two methods to branch the trunk line, sub-trunk lines, and branch lines: T-branch connection and multidrop connection.

#### • T-branch connection

Use a commercially available relay terminal block, and connect the cable wires to the block.

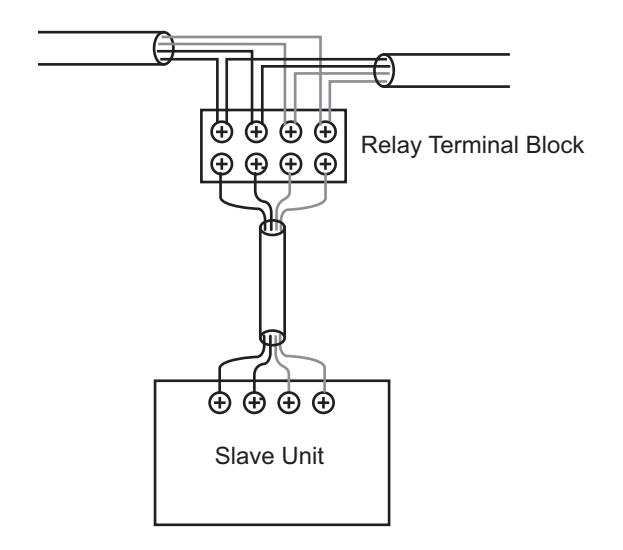

• Multidrop connection

Attach a DCN4-TB4 Open Type Connector to the communications connector of the Unit, and convert the connector to the M3 screw terminal block. Connect the cable wires to the terminals on the block.

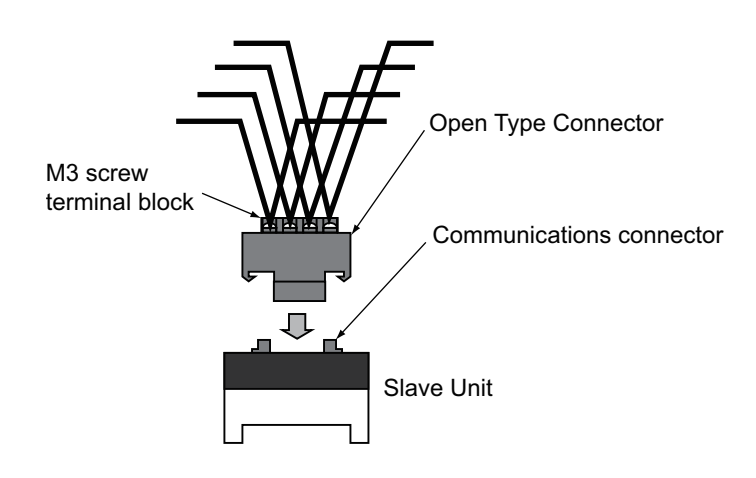

### Procedures to Connect a Terminating Resistor

Mount a DCN4-TR4 Flat Connector I Socket to the end of the cable, i.e., the trunk line or the sub-trunk line.

Attach a DCN4-TM4 Terminating Resistor onto the Socket.

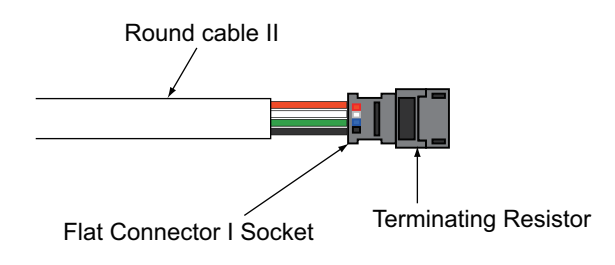

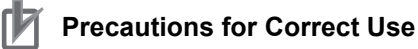

- Flat Connectors are not reworkable. Once they are prepared they do not allow rework.
- Hold the Connector body to plug in or pull out the Connector.
- After connecting the Connector, pull it lightly to confirm the connection is secured.

#### Component Names of Flat Connector I Socket

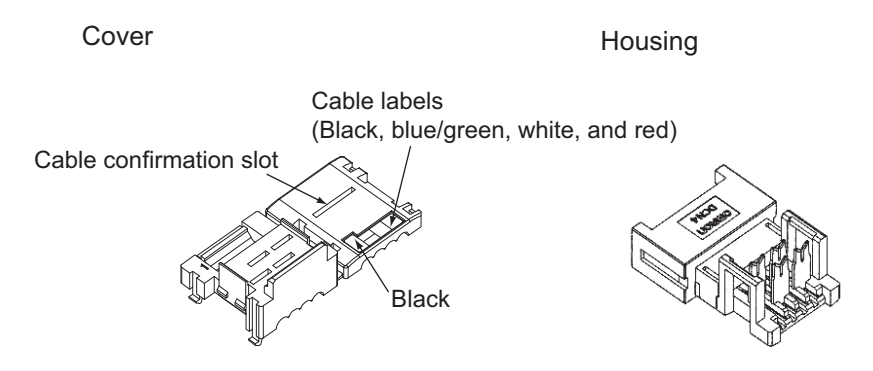

**1.** At the cable, make a cut line perpendicular to the cable length on the cable sheath, and strip the sheath.

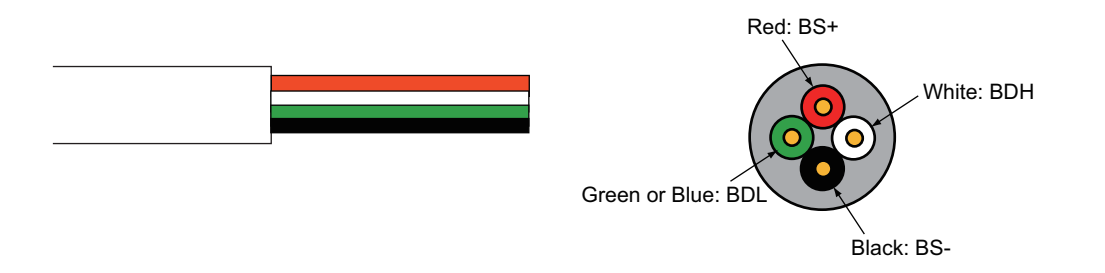

**2.** Close the cover of Flat Connector I Socket. Secure the hooks. Press down on the cable stopper until it clicks into place.

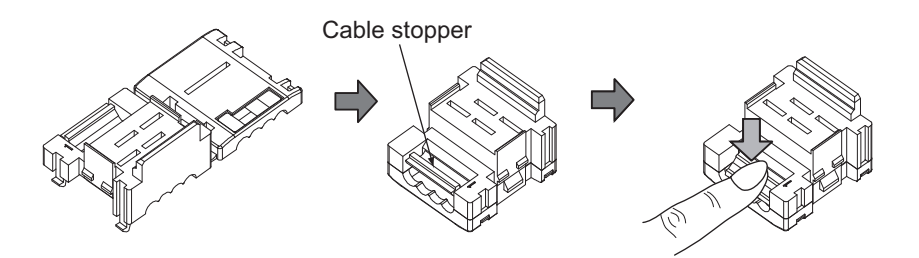

**3.** Confirm that the cable wire colors match the cable label colors on the Flat Connector I Socket. Insert the cable wire tips all the way into the cable stopper in the cover.

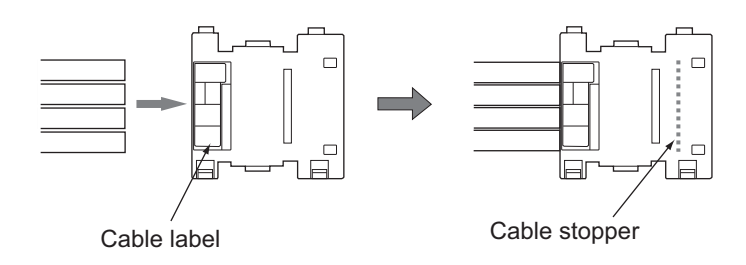

**4.** Temporarily secure the housing to the cover. Once it is attached, the housing cannot be removed from the cover.

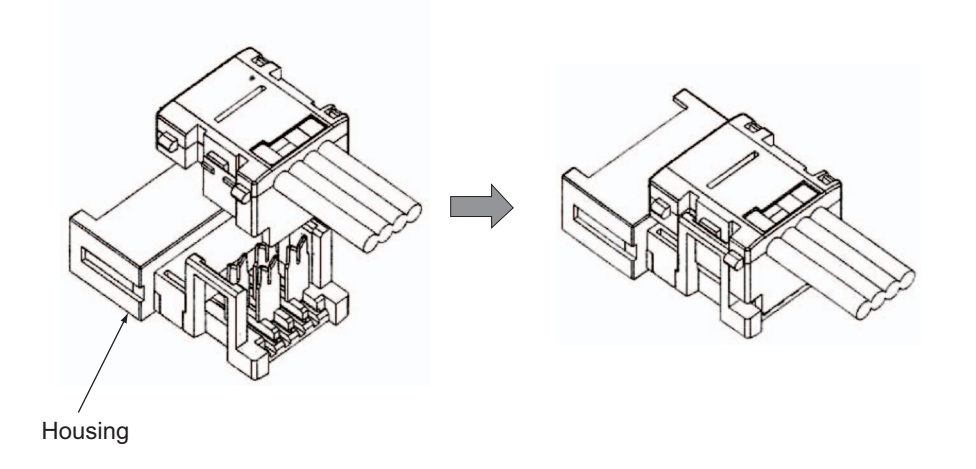

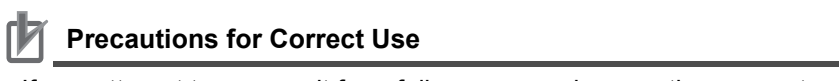

If you attempt to remove it forcefully, you may damage the connector.

**5.** Align the center (see arrows) of the connector cover with the center of the pressure-welding block on the DWT-A01 Pliers.

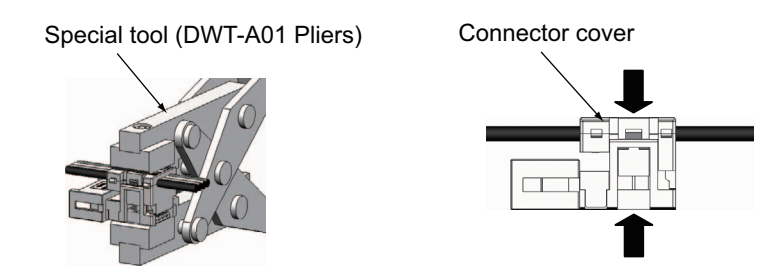

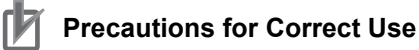

- Do not pressure-weld the connector cover at the edges.
- Do not use the back of pressure-welding block to pressure-weld the connector cover.
- Set the connector in the correct orientation.

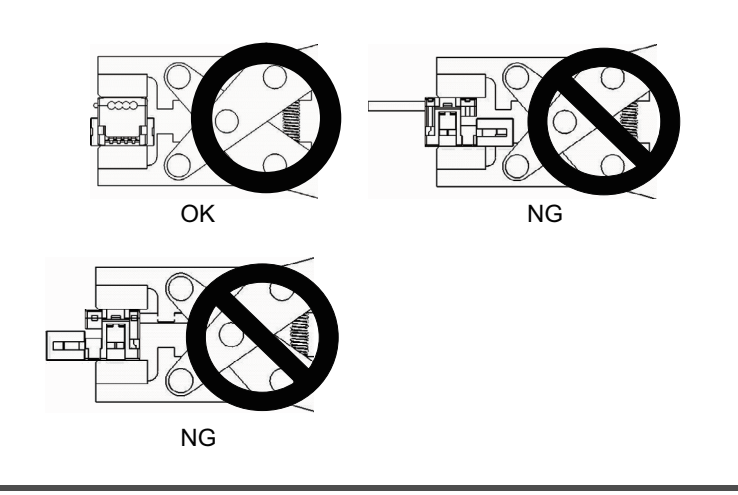

**6.** Squeeze firmly the Pliers until the lock on the connector clicks into place. Confirm that it is properly pressure-welded as shown below.

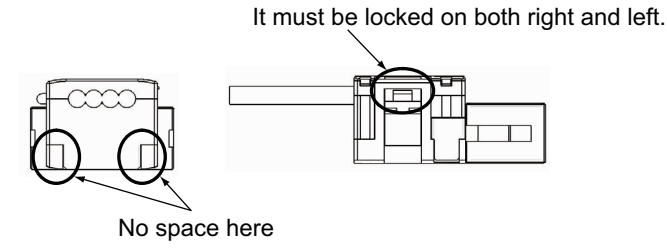

**7.** Mount the DCN4-TM4 Terminating Resistor to the Flat Connector I Socket.

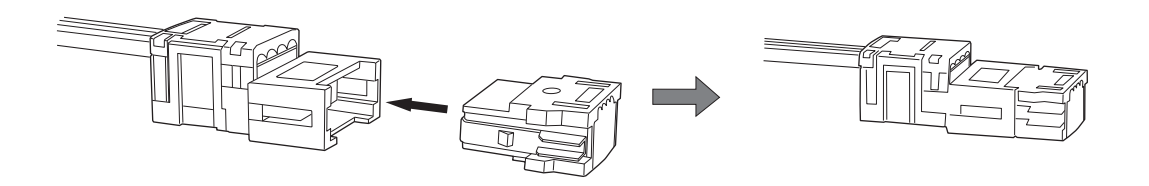

Push it into the Socket until it clicks into the place.

To remove the inserted Resistor, hold the latches on both sides, and pull out the Resistor.

# 2-3-7 Connection, Branching and Extension of Flat Cable I

# Wiring Example

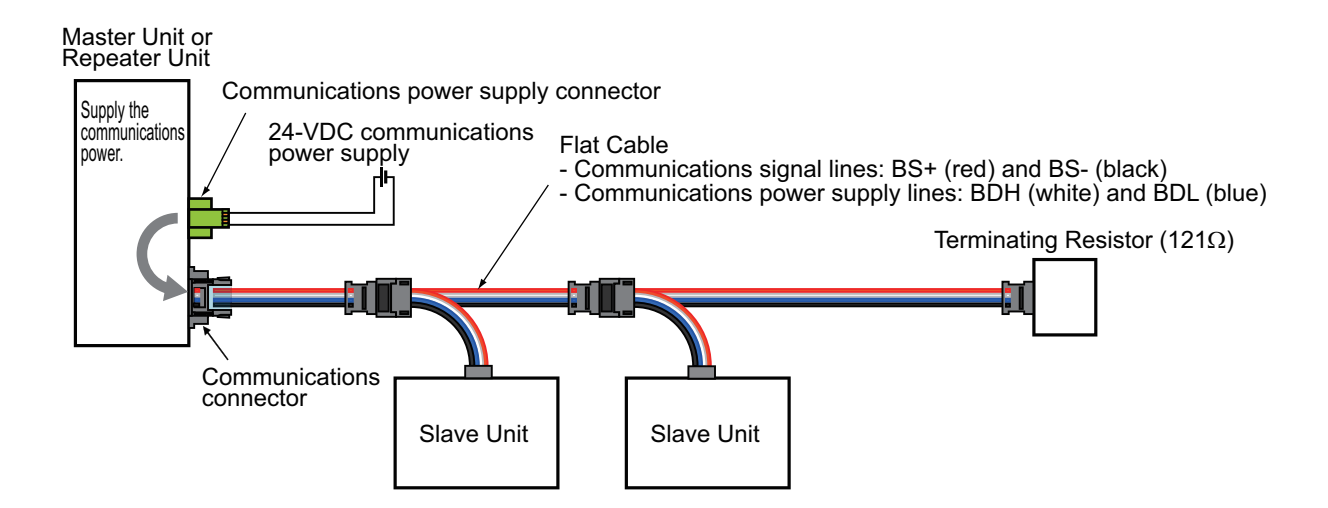

- Flat Cables are used as the two communications signal lines and the two communications power supply lines that connect the Master Unit or a Repeater Unit with the Slave Units.
- A 24-VDC communications power supply is connected to the communications power supply connector on the Master Unit or Repeater Unit.
- At the end of the network line, there must be a DCN4-TM4 Terminating Resistor attached with a DCN4-TR4 Flat Connector I Socket.

Slave Units can be connected in parallel also by multidrop connections. A DCN4-MD4 Multidrop Connector is used for this connection.

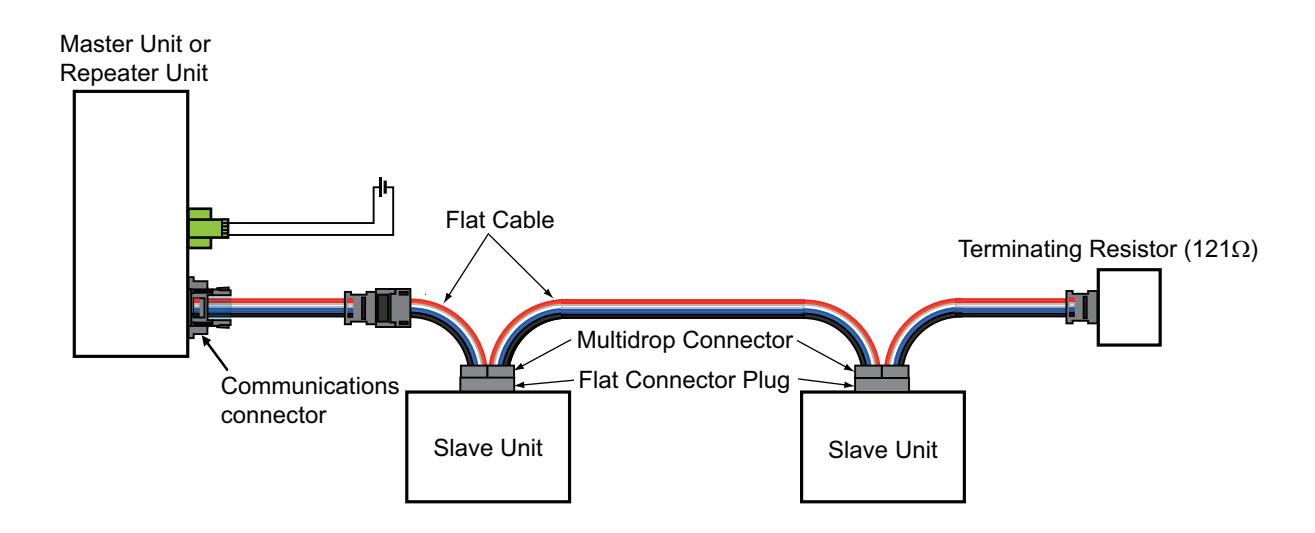

# Peripheral Devices required for connection, branching and extension

| Name                    | Appearance | Model    | Purpose                                                                                                    |
|-------------------------|------------|----------|----------------------------------------------------------------------------------------------------|
| Flat Connector I Socket |            | DCN4-TR4 | <ul> <li>For the following purposes, it is used in combination with a DCN4-BR4 Flat Connector I Plug.</li> <li>To extend the trunk line or a sub-trunk line.</li> <li>To have a T-branch connection on the trunk line or a sub-trunk line, and make a branch line.</li> <li>To have a T-branch connection on a branch line, and make a sub-branch line.</li> </ul> |
|                         |            |          | It is used alone for the following purpose.<br>- To connect a DCN4-TM4 Terminating Resistor<br>to the trunk line or a sub-trunk line.                                                                                                    |
| Flat Connector I Plug   |            | DCN4-BR4 | <ul> <li>For following purposes, it is used in combination with a DCN4-TR4 Flat Connector I Socket.</li> <li>To extend the trunk line or a sub-trunk line.</li> <li>To have a T-branch connection on the trunk line or a sub-trunk line, and make a branch line.</li> <li>To have a T-branch connection on a branch line, and make a sub-branch line.</li> </ul>   |
|                         |            |          | It is used alone for the following purposes.<br>- To connect a communications cable to the Slave<br>Unit.<br>- To connect a communications cable to a DCN4-<br>MD4 Multidrop Connector, and have a multidrop<br>connection.                                                                                                    |
| Multidrop Connector     |            | DCN4-MD4 | It is used to have a multidrop connection of the<br>Slave Units on the trunk line, a sub-trunk line or a<br>branch line.                                                                                                    |
| Terminating Resistor    |            | DCN4-TM4 | A connector type Terminating Resistor for Flat<br>Cable I. It is attached to a DCN4-TR4 Flat<br>Connector I Socket at the end of the trunk line or<br>a sub-trunk line.                                                                                                    |
| Special Tool (Pliers)   |            | DWT-A01  | A pressure welding tool for DCN4-TR4 Flat<br>Connector I Socket and a DCN4-BR4 Flat<br>Connector I Plug.                                                                                                    |

## Illustration of Flat Cable I Connection, Branching and Extension

#### · Connecting cables

A DCN4-BR4 Flat Connector I Plug is attached to a communications cable, i.e., a branch line or a subbranch line. Then it is connected to a Slave Unit.

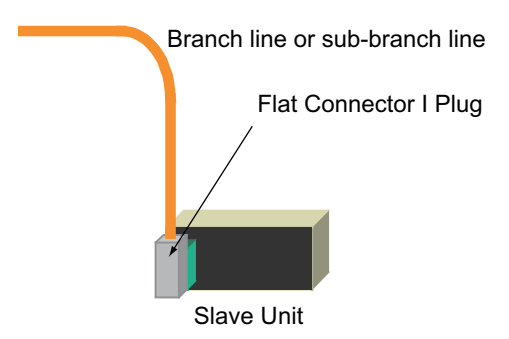

#### • T-branch connection

A DCN4-TR4 Flat Connector I Socket is mounted on the trunk line, a sub-trunk line or a branch line. A DCN4-BR4 Flat Connector I Plug is mounted on a branch line or a sub-branch line. The Socket and the Plug are connected to have a T-branching.

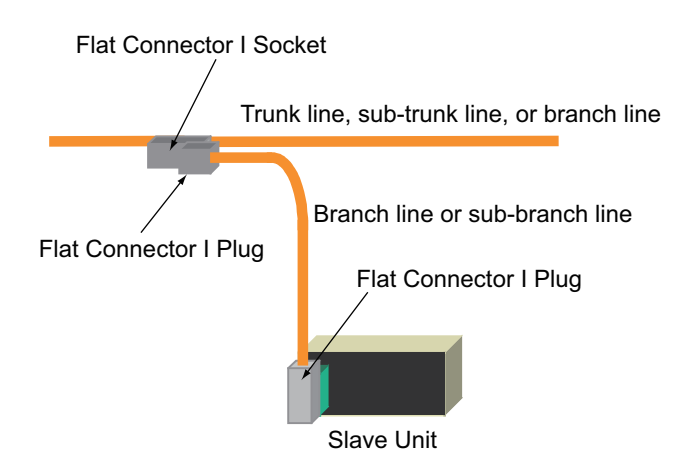

#### • Multidrop connection

A DCN4-BR4 Flat Connector I Plug is mounted on the trunk line, a sub-trunk line or a branch line. Another DCN4-BR4 Flat Connector I Plug is mounted on the trunk line, a sub-trunk line or a branch line. A DCN4-MD4 Multidrop Connector is attached to the communications connector on the Slave Unit. The two Plugs are connected to the Multidrop Connector to have a multidrop connection.

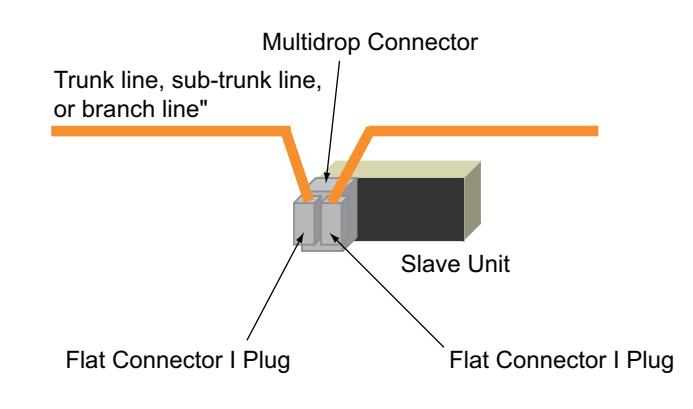

#### · Extending cables

A DCN4-TR4 Flat Connector I Socket and a DCN4-BR4 Flat Connector I Plug are connected to the trunk line, a sub-trunk line, a branch line, or a sub-branch line to extend the communications line.

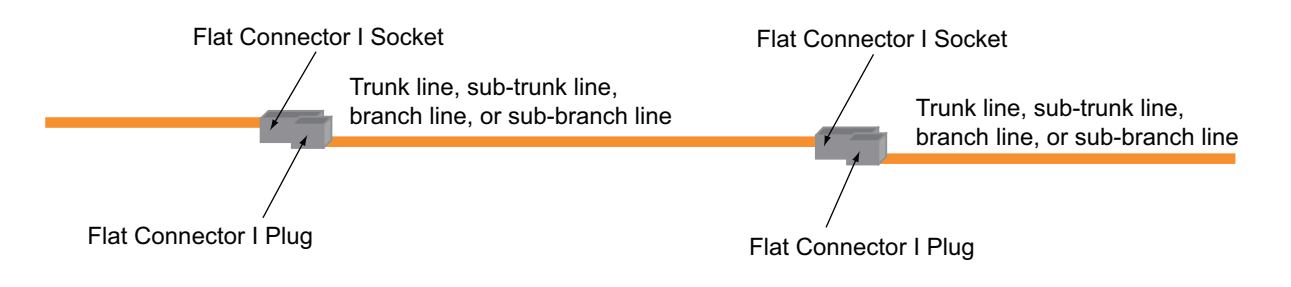

#### · Connecting a Terminating Resistor

A DCN4-TR4 Flat Connector I Socket is mounted at the end of the cable, i.e., the trunk line or a subtrunk line. Then a DCN4-TM4 Terminating Resistor for Flat Cable I is attached to the Socket.

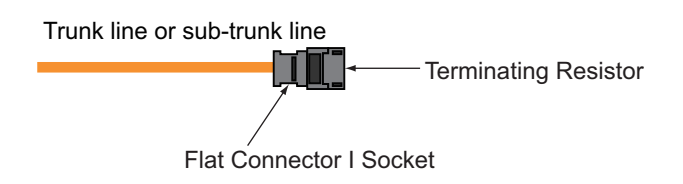

## Preparing and mounting a Flat Connector Socket

Flat Connector Sockets are used to have T-branch connections, to extend the lines and to connect with Terminating Resistors. Preparation and mounting procedure differs from the application purposes.

• To have a T-branch connection

A Flat Connector I Socket is mounted to a place where the communications cable is branched.

- To extend the cable or to mount a Terminating Resistor
- A Flat Connector I Socket is mounted at the end of the communications line.

#### Precautions for Correct Use

- Flat Connectors are not reworkable. Once they are prepared they do not allow rework.
- Hold the Connector body to plug in or pull out the Connector.
- After connecting the Connector, pull it lightly to confirm the Connection is secured.

#### Component Names

Cover

Housing

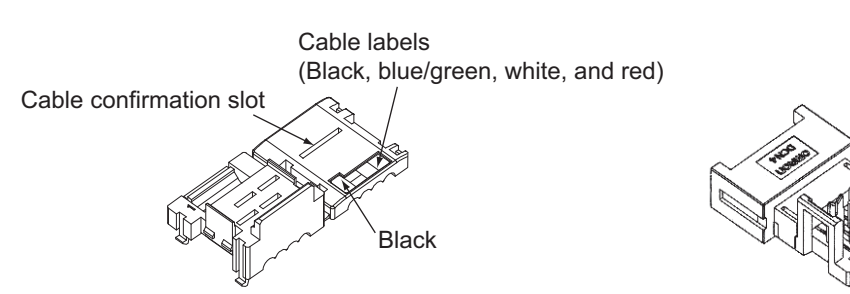

- For T-branch connection
  - **1.** Align the cable label colors on the Flat Connector Socket and the cable colors. Place the branching part of cable onto the cover.

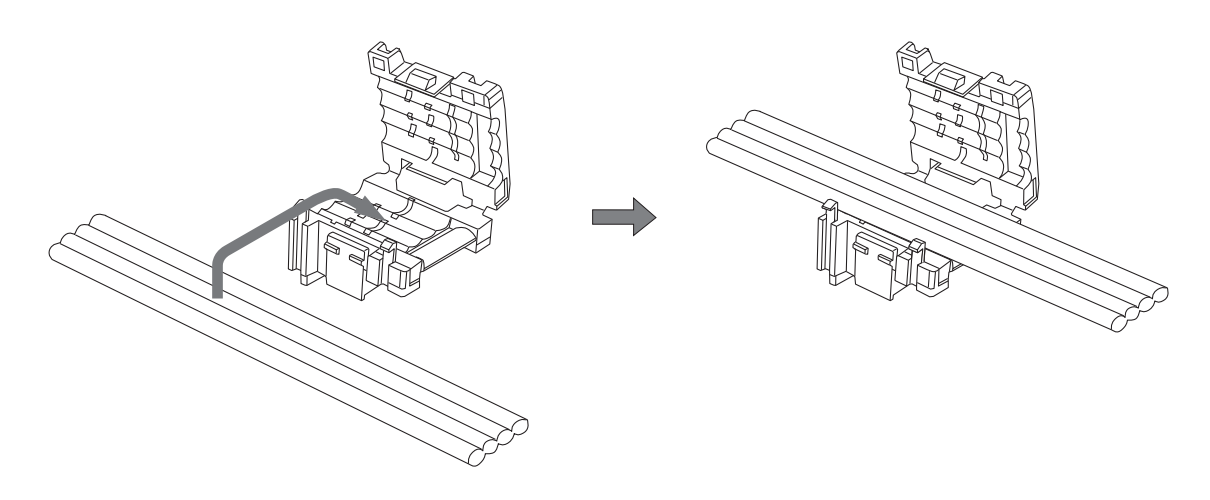

**2.** Hold the cable and secure it with the hooks.

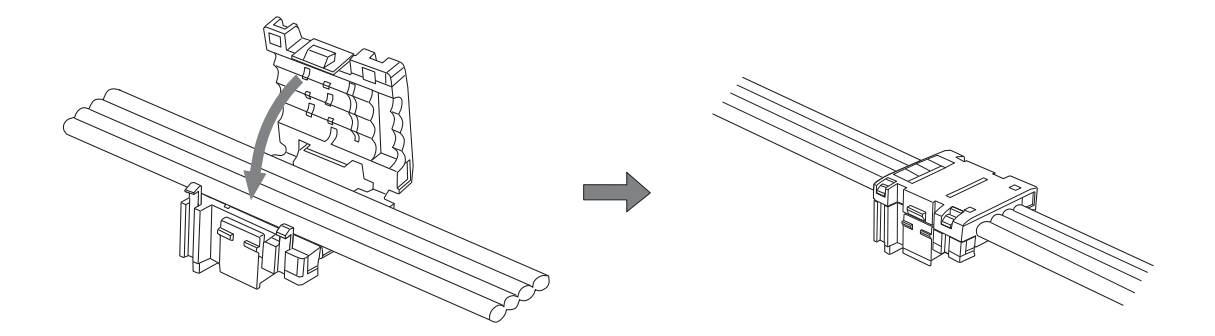

**3.** Temporarily secure the housing to the cover. Once it is attached, the housing cannot be removed from the cover.

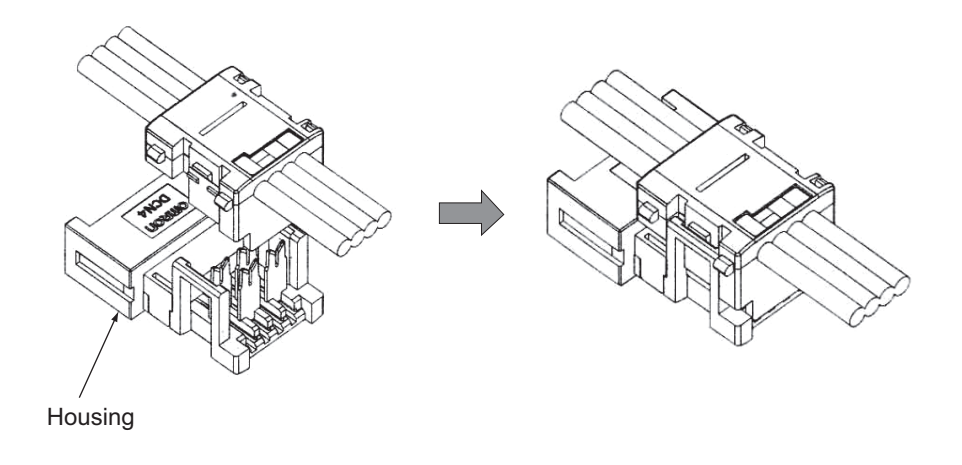

#### Precautions for Correct Use

If you attempt to remove it forcefully, you may damage the connector.

**4.** Align the center (see arrows) of the connector cover with the center of the pressure-welding block on the DWT-A01 Pliers.

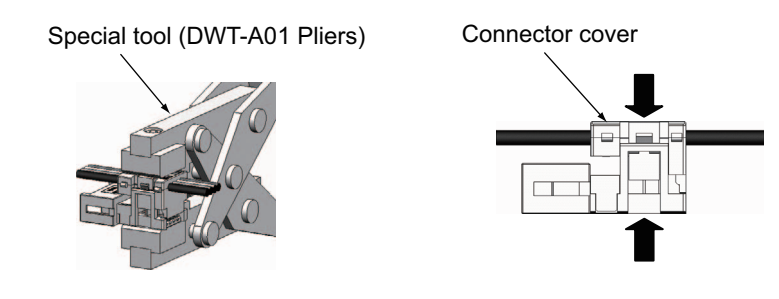

#### Precautions for Correct Use

- Do not pressure-weld the connector cover at the edges.
- · Do not use the back of pressure-weld block to pressure-weld the connector cover.
- Set the connector in the correct orientation.

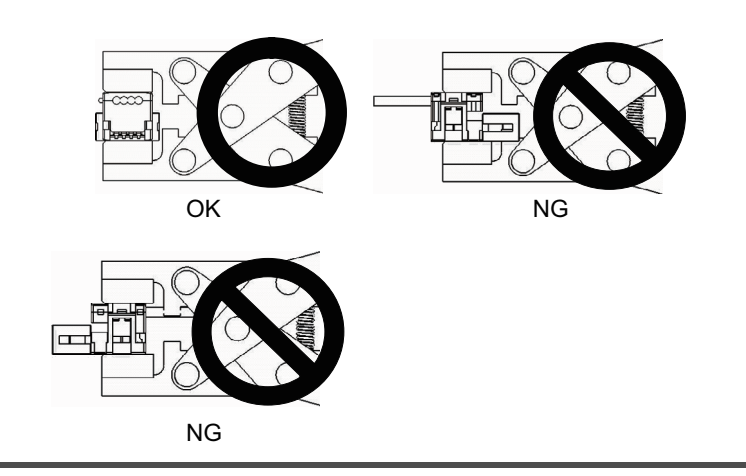

**5.** Squeeze firmly on the Pliers until the lock on the connector clicks into place. Confirm that it is properly pressure-welded as shown below.

It must be locked on both right and left.

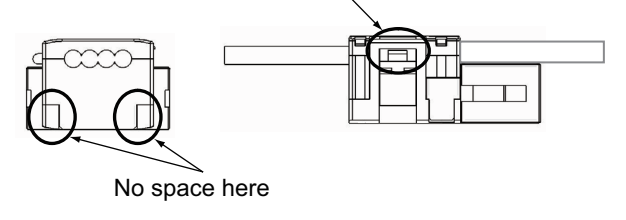

- For extending the cable or connecting it with a Terminating Resistor
  - At the tip of cable, cut the cable perpendicular to the cable length.
     To prevent short, use a sharp cutting tool such as nipper. Confirm there is no remaining wire coming out.

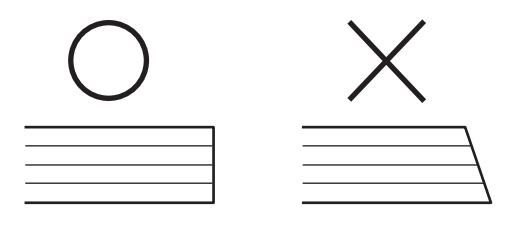

**2.** Close the cover. Secure the hooks. Press down on the cable stopper until it clicks into place.

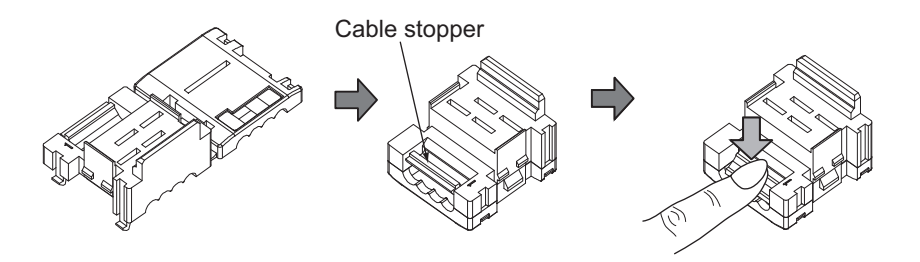

**3.** Confirm that the cable colors match the cable label colors on the Flat Connector Socket. Insert the cable tip all the way into the cable stopper in the cover.

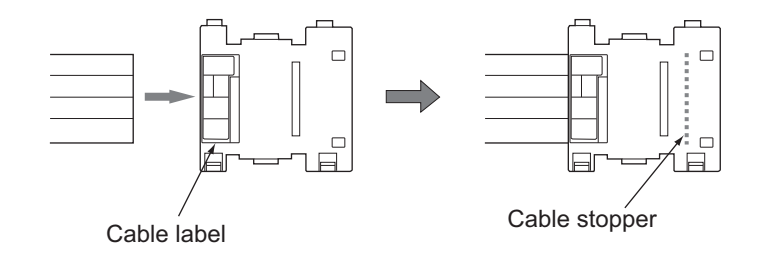

**4.** Temporarily secure the housing to the cover. Once it is attached, the housing cannot be removed from the cover.

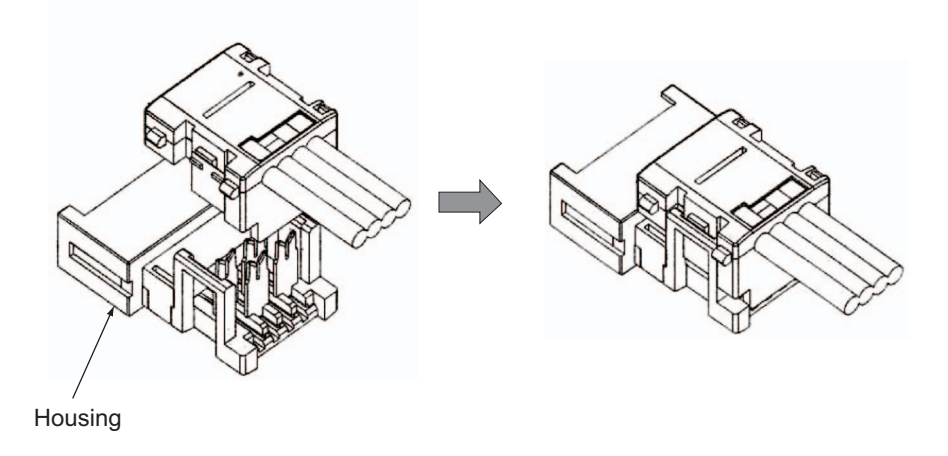

#### Precautions for Correct Use

If you attempt to remove it forcefully, you may damage the connector.

**5.** Align the center (see arrows) of the connector cover with the center of the pressure-welding block on the DWT-A01 Pliers.

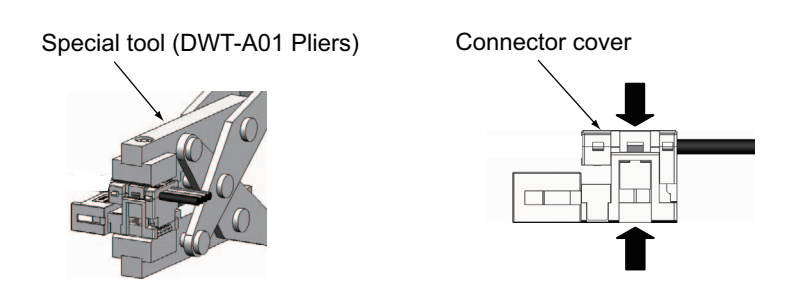

#### Precautions for Correct Use

- Do not pressure-weld the connector cover at the edges.
- Do not use the back of pressure-weld block to pressure-weld the connector cover.
- Set the connector in the correct orientation.

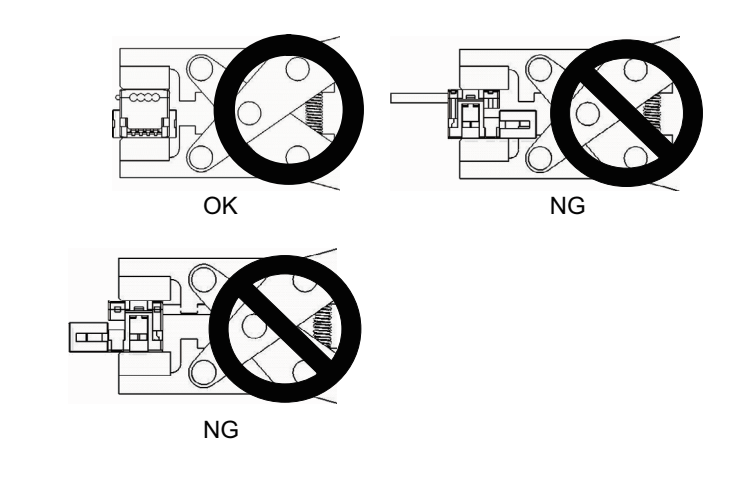

**6.** Squeeze firmly on the Pliers until the lock on the connector clicks into place. Confirm that it is properly pressure-welded as shown below.

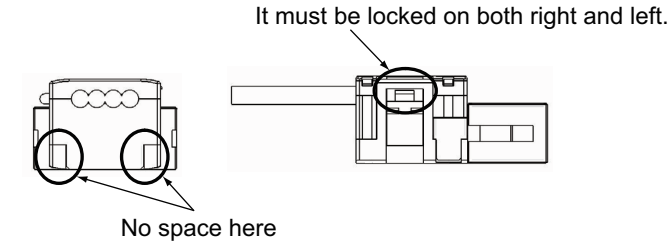

## Preparing and mounting a Flat Connector Plug

**Component Names** 

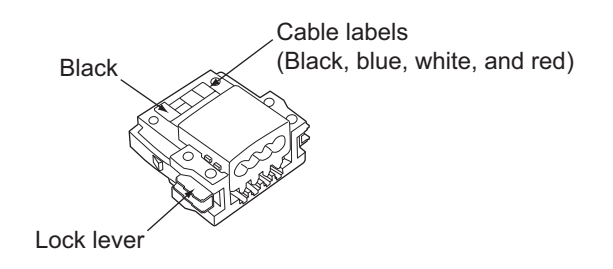

**1.** At the tip of cable, cut the cable perpendicular to the cable length. To prevent short, use a sharp cutting tool such as nipper. After cutting, confirm there is no remaining wire coming out.

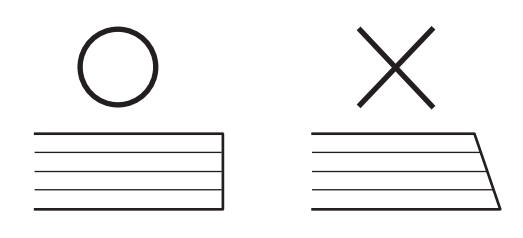

2. Confirm that the cable colors match the cable label colors on the Flat Connector Plugs. Insert the cable tip all the way into cover until the line shown below.

Through the transparent cover, confirm it is surely inserted all the way into the back.

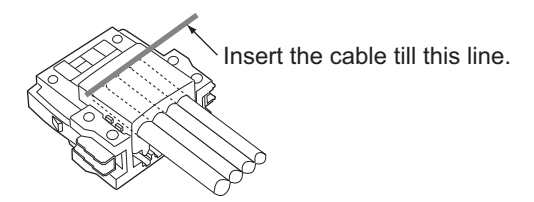

**3.** Align the center (see arrows) of the connector cover with the center of the pressure-welding block on the DWT-A01 Pliers.

Special tool (DWT-A01 Pliers) Connector cover

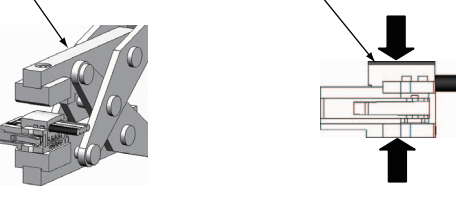

#### Precautions for Correct Use

- Do not pressure-weld the connector cover at the edges.
- · Do not use the back of pressure-weld block to pressure-weld the connector cover.
- · Set the connector in the correct orientation.

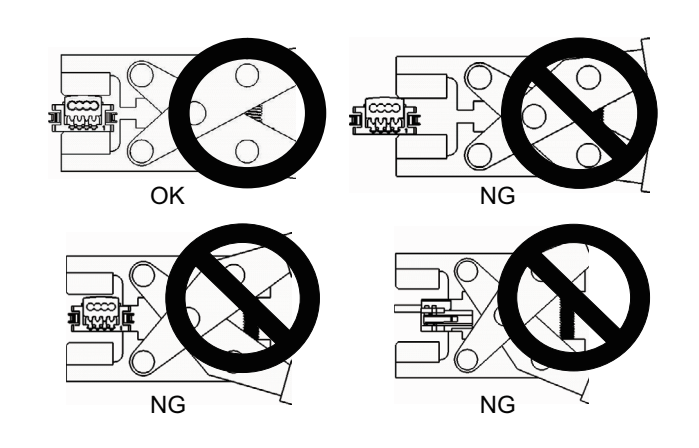

**4.** Squeeze firmly on the Pliers until the lock on the connector clicks into place. Confirm that it is properly pressure-welded as shown below.

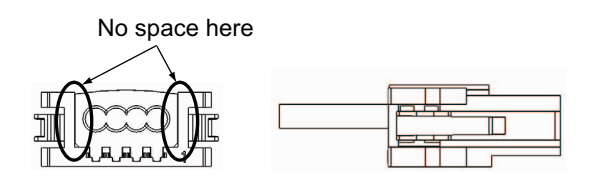

### Connecting the Communications cables

A DCN4-BR4 Flat Connector I Plug which has already been attached to a communications cable is connected to the communications connector of a Slave Unit.

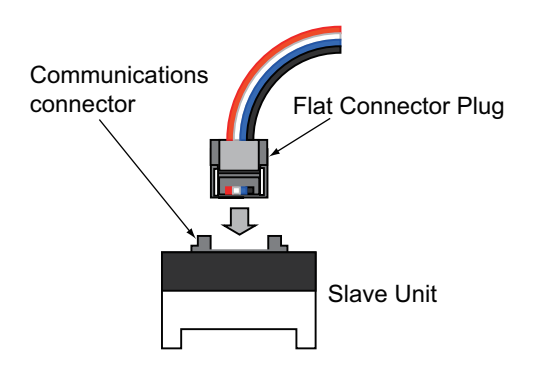

Hold the Connector Plug with its side on which line colors (i.e., red, white, black, and blue) are indicated facing to the left.

Push the Connector Plug into the communications connector until it click into place.

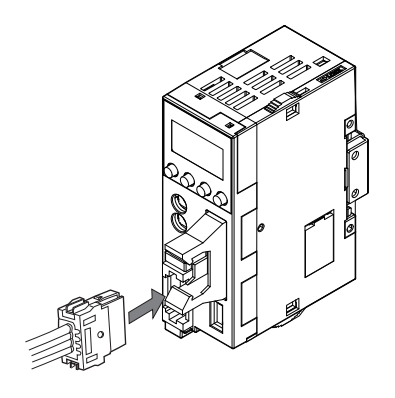

To remove a Connector Plug once it has been attached, hold the latches on both sides of the Connector, and pull out the Connector Plug.

### Branching the Communications cables

There are two methods to branch the communications cable: T-branch connection and multidrop connections.

#### • T-branch connection

A DCN4-BR4 Flat Connector I Plug is connected to a DCN4-TR4 Flat Connector I Socket which has already been to attached to a communications cable.

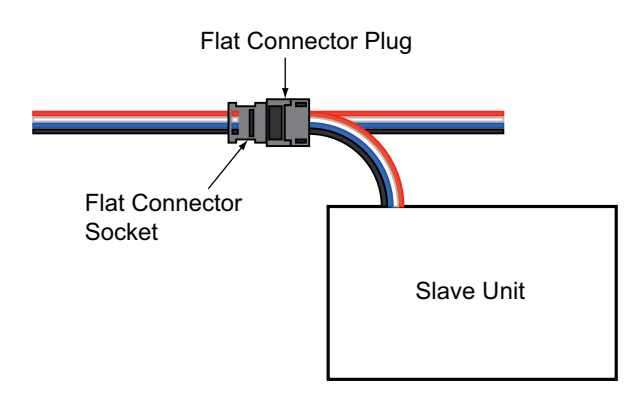

Hold the Flat Connector Plug with its side on which line colors (i.e., red, white, black, and blue) are indicated facing downward.

Push the Connector Plug into the Connector Socket until it clicks into place.

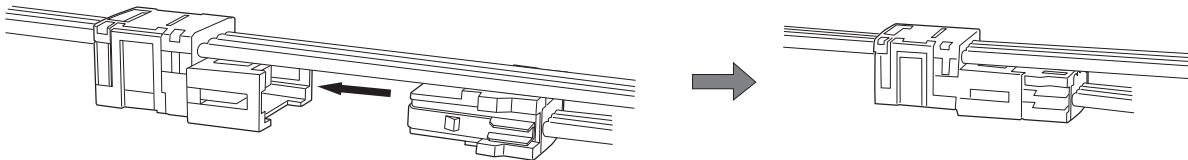

#### • Multidrop connection

A DCN4-MD4 Multidrop Connector is mounted onto the communications connector on the Slave Unit. Then two DCN4-BR4 Flat Connector I Plugs which have already been attached to the communications cables are mounted onto the Multidrop Connector.

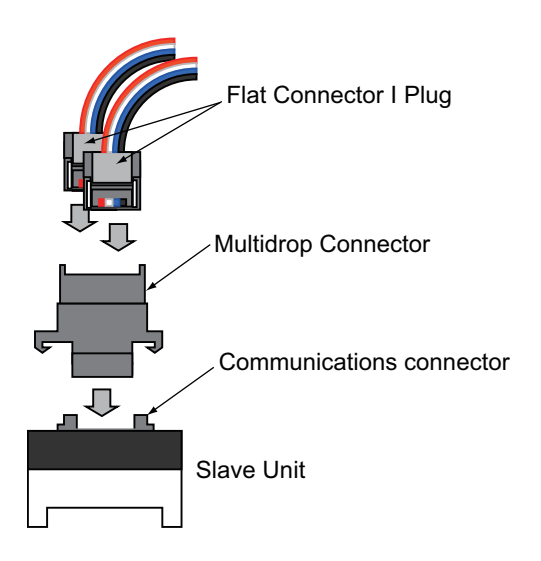

**1.** Hold the Multidrop Connector with its side on which the number is indicated facing to the left. Push the Connector into the communications connector of the Slave Unit until it clicks into place.

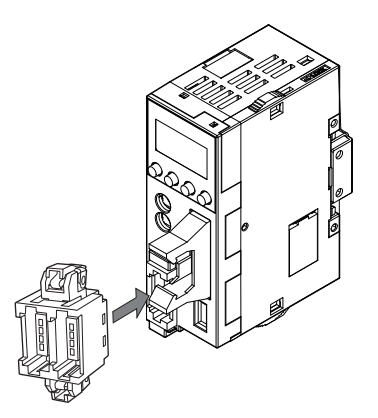

**2.** Hold a Flat Connector I Plug with its side on which line colors (i.e., red, white, black and blue) are indicated facing to the left. Push the Plug into the Multidrop Connector until it clicks into place.

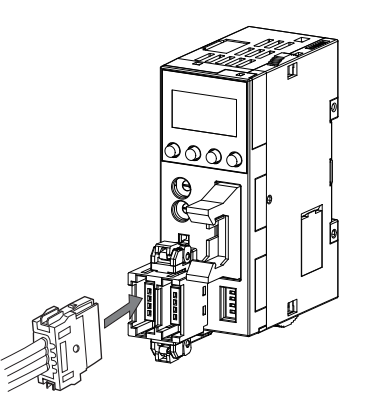

### Extending the Communications cables

A DCN4-BR4 Flat Connector I Plug is connected to a DCN4-TR4 Flat Connector I Socket which has already been attached to a communications cable.

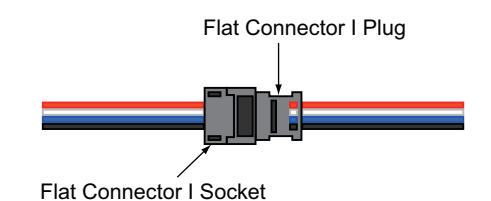

Hold the Flat Connector Plug with its side on which line colors (i.e., red, white, black, and blue) are indicated facing downward. Push the Connector Plug into the Connector Socket until it clicks into place.

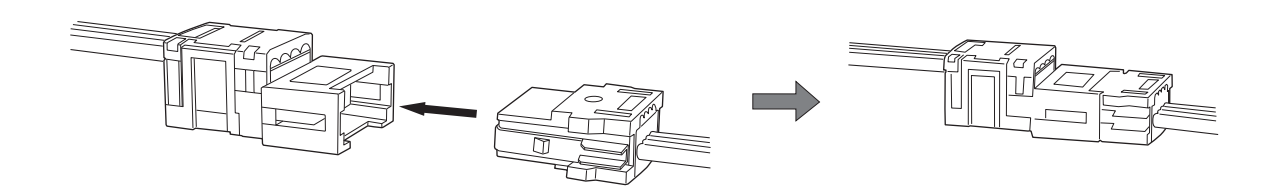

## Connecting a Terminating Resistor

Connect a DCN4-RM4 Terminating Resistor to a DCN4-TR4 Flat Connector I Socket which has already been attached to the communications cable.

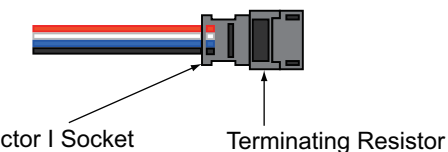

Flat Connector I Socket

Push the Resistor until it clicks into place.

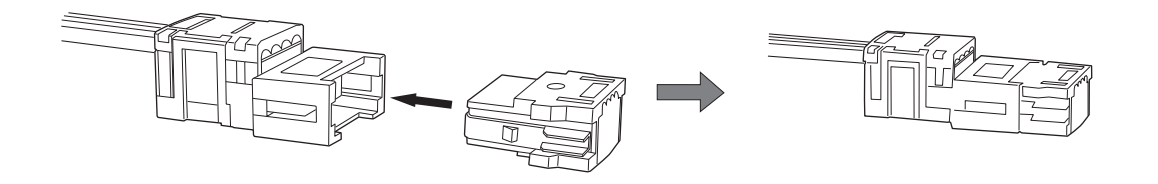

To remove the attached Resistor, hold the latches on both sides of the Resistor and pull out the Resistor.

When the Slave Unit has a multidrop connection, a Terminating Resistor can be mounted directly onto the Multidrop Connector that is attached to the Unit.

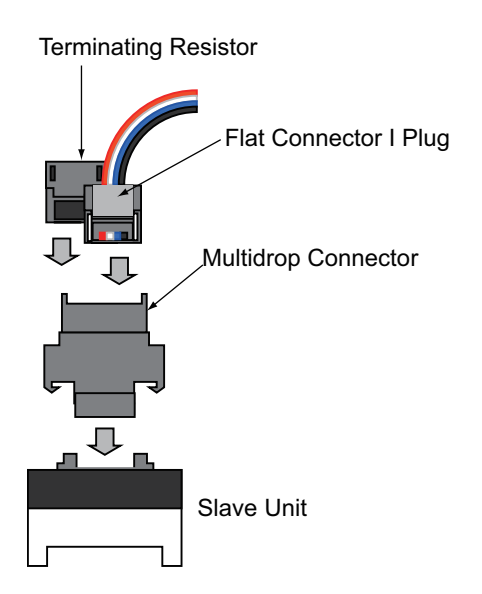

# 2-3-8 Connection, Branching and Extension of Flat Cable II

## Wiring Example

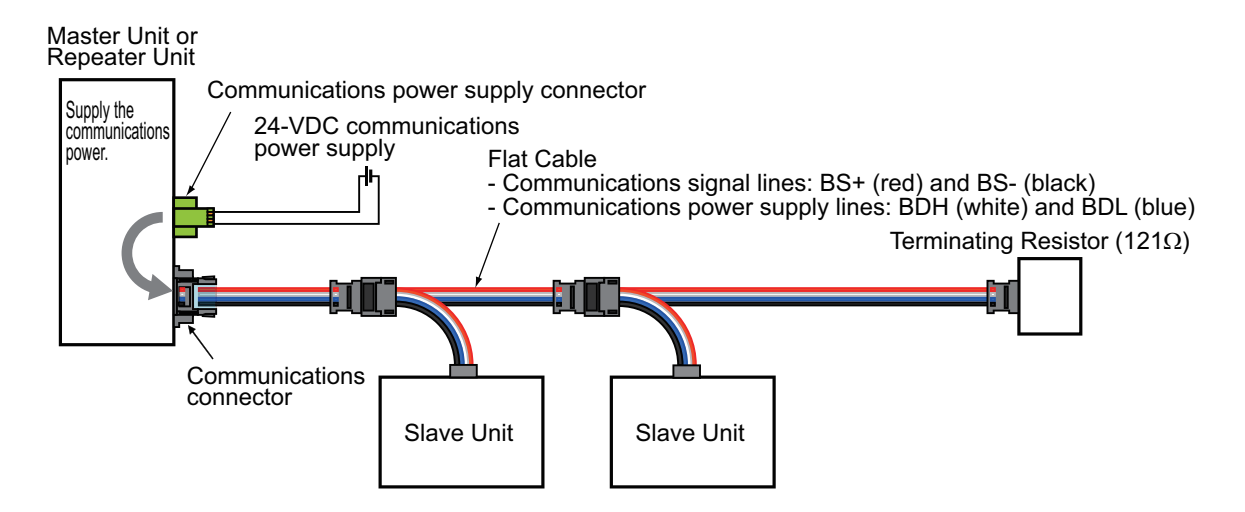

- Flat Cables are used as the two communications signal lines and the two communications power supply lines that connect the Master Unit or a Repeater Unit with the Slave Units.
- A 24-VDC communications power supply is connected to the communications power supply connector on the Master Unit or Repeater Unit.
- At the end of the network line, there must be a DCN4-TM4 Terminating Resistor attached to a DCN4-TR4 Flat Connector I Socket.

#### Precautions for Correct Use

Flat Cable II does not support multidrop connections. It only supports T-branch connection.

# Peripheral Devices required for connection, branching and extension

| Name                     | Appearance | Model    | Purpose                                                                                                    |
|--------------------------|------------|----------|----------------------------------------------------------------------------------------------------|
| Flat Connector II Socket |            | DCN5-TR4 | For the following purposes, t is used in<br>combination with a DCN5-BR4 Flat Connector II<br>Plug.<br>- To extend the trunk line or a sub-trunk line.<br>- To have a T-branch connection on the trunk line<br>or a sub-trunk line, and make a branch line.<br>- To have a T-branch connection on a branch line,<br>and make a sub-branch line.   |
|                          |            |          | It is used alone for the following purpose.<br>- To connect a DCN5-TM4 Terminating Resistor<br>to the trunk line or a sub-trunk line.                                                                                                    |
| Flat Connector II Plug   |            | DCN5-BR4 | For the following purposes, t is used in<br>combination with a DCN5-TR4 Flat Connector II<br>Socket.<br>- To extend the trunk line or a sub-trunk line.<br>- To have a T-branch connection on the trunk line<br>or a sub-trunk line, and make a branch line.<br>- To have a T-branch connection on a branch line,<br>and make a sub-branch line. |
|                          |            |          | It is used alone for the following purpose.<br>- To connect a communications cable to the Slave<br>Unit.                                                                                                    |
| Terminating Resistor     |            | DCN5-TM4 | A connector type Terminating Resistor for Flat<br>Cable II. It is attached to a DCN5-TR4 Flat<br>Connector II Socket at the end of the trunk line or<br>a sub-trunk line.                                                                                                    |
| Special Tool (Pliers)    |            | DWT-A02  | A pressure welding tool for DCN5-TR4 Flat<br>Connector II Socket and a DCN5-BR4 Flat<br>Connector II Plug.                                                                                                    |

# Illustration of Flat Cable II Connection, Branching and Extension

#### · Connecting cables

A DCN5-BR4 Flat Connector II Plug is attached to a communications cable, i.e., a branch line or a subbranch line. Then it is connected to a Slave Unit.

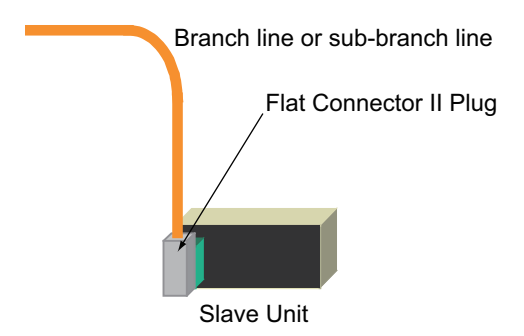

#### T-branch connection

A DCN5-TR4 Flat Connector II Socket is mounted on the trunk line, a sub-trunk line or a branch line. A DCN5-BR4 Flat Connector II Plug is mounted on a branch line or a sub-branch line. The both Connectors are connected to make a branching.

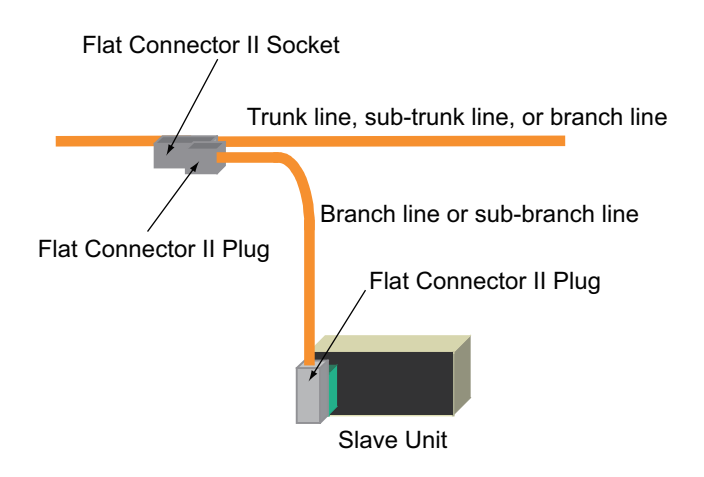

• Extending cables (i.e., the trunk line or a sub-trunk line)

A DCN5-TR4 Flat Connector II Socket and a DCN5-BR4 Flat Connector II Plug are connected to the trunk line, a sub-trunk line, a branch line, or a sub-branch line, to extend the communications line.

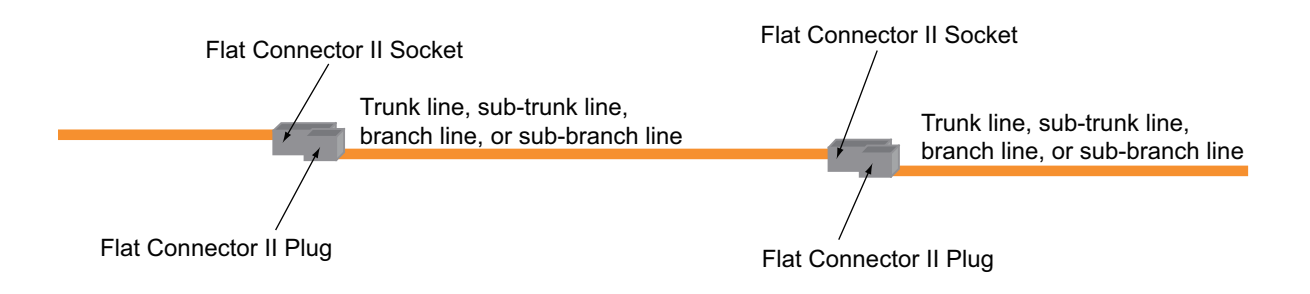

#### · Connecting a Terminating Resistor

A DCN5-TR4 Flat Connector II Socket is mounted at the end of the cable, i.e., the trunk line or a subtrunk line. Then a DCN5-TM4 Terminating Resistor for Flat Cable II is attached to the Socket.

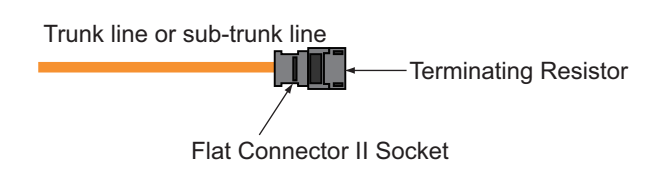

### Preparing and mounting a Flat Connector Socket

Flat Connector Sockets are used to have T-branch connection, to extend the lines, and to connect with a Terminating Resistor. Preparation and mounting procedure differs from the application purposes.

#### • To have a T-branch connection

A Flat Connector II Socket is mounted to a place where the communications cable is branched.

· To extend the cable or to mount a Terminating Resistor

A Flat Connector II Socket is mounted at the end of the communications line.

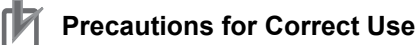

### Flat Connectors are not reworkable. Once they are prepared they do not allow rework.

- Hold the connector body to plug in or pull out the connector.
- After connecting the connector, pull it lightly to confirm the connection is secured.

#### Component Names

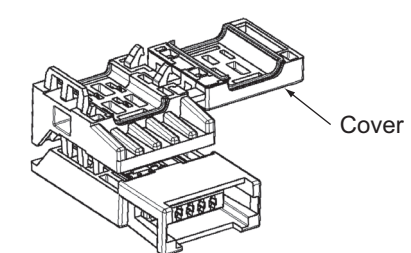

#### • For T-branch connection

**1.** Place the cable with its white line facing up and near the cover opening.

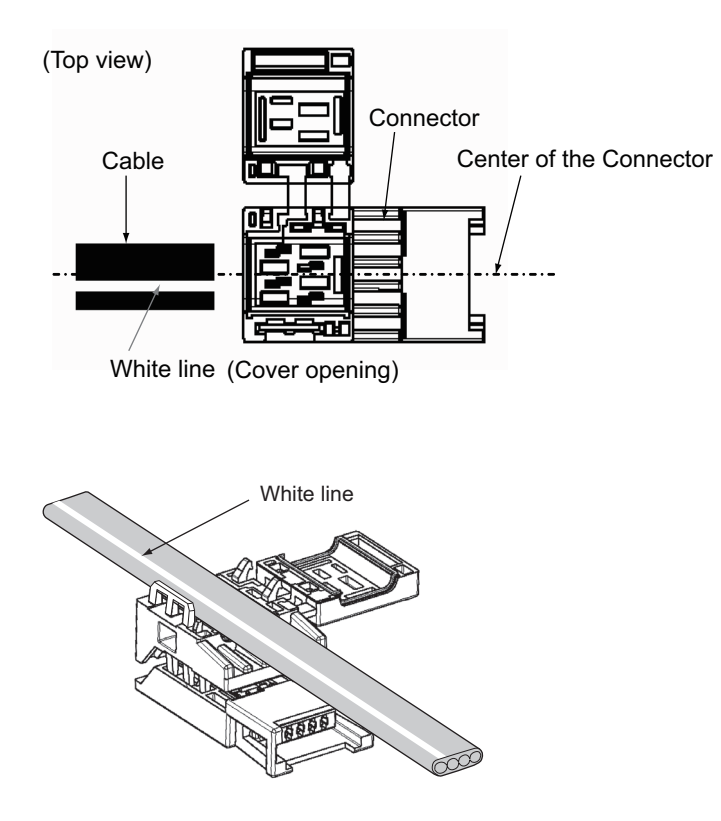

**2.** Hold the cable to prevent dislocation. Close the cover.

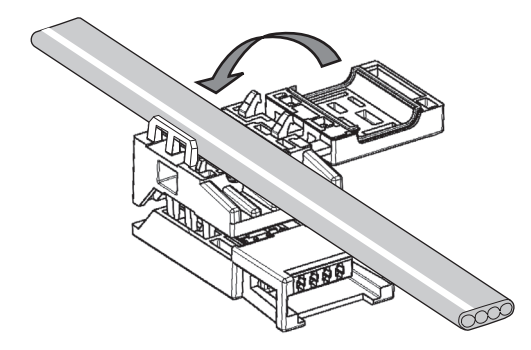

**3.** On the datum level shown in the illustration, align the center (see arrows) of the connector cover with the center of the pressure-welding block on the DWT-A02 Pliers.

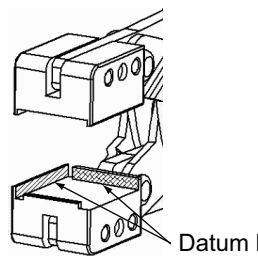

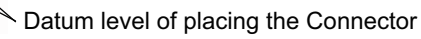

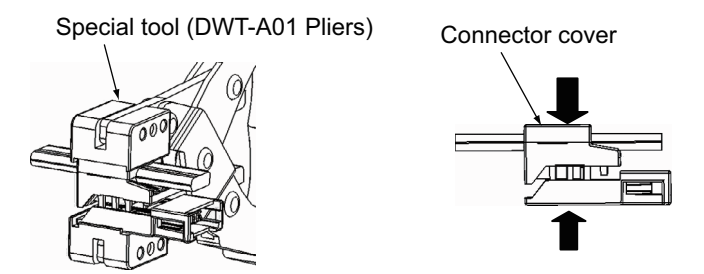

**4.** Squeeze firmly on the Pliers until the lock on the connector clicks into place. Confirm that it is properly pressure-welded as shown below.

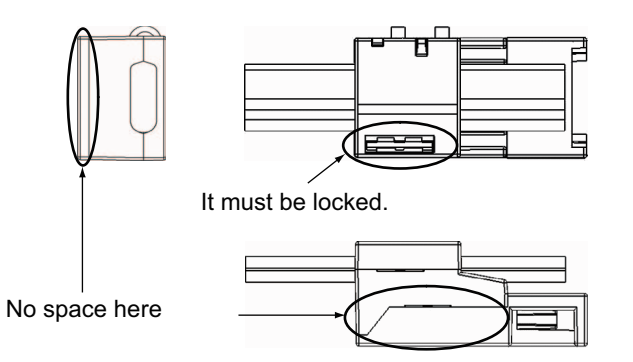

- For extending the cables and connecting a Terminating Resistor
  - At the tip of cable, cut the cable perpendicular to the cable length.
     To prevent short, use a sharp cutting tool such as nipper. After cutting, confirm there is no remaining wire coming out.

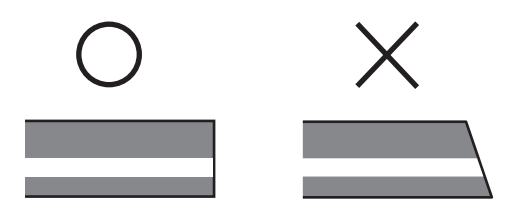

**2.** Place a cable stopper on the Flat Connector II Socket.

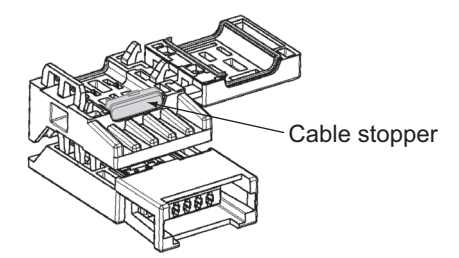

**3.** Hold the cable with its white line facing up and near the cover opening. Make sure the cable tip touches the cable stopper.

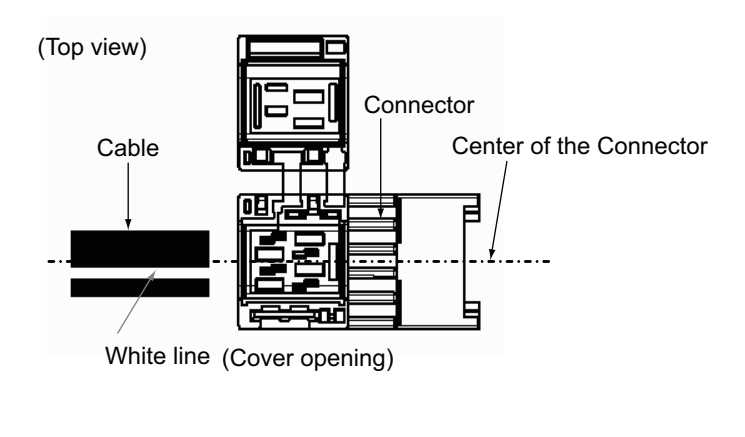

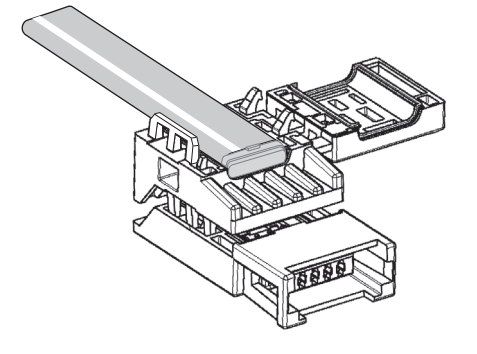

**4.** Hold the cable to prevent dislocation. Close the cover.

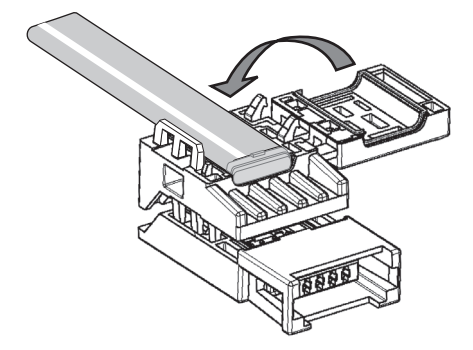

**5.** On the datum level shown in the illustration, align the center (see arrows) of the connector cover with the center of the pressure-welding block on the DWT-A02 Pliers.

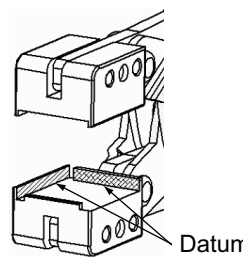

Datum level of placing the Connector

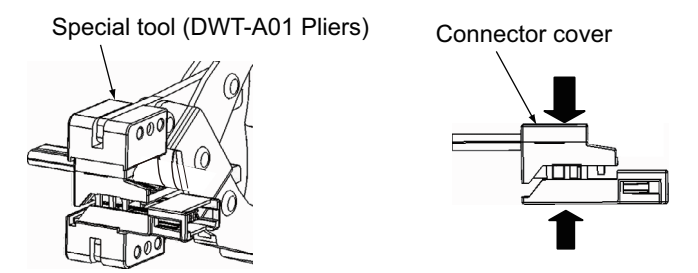

**6.** Squeeze firmly on the Pliers until the lock on the connector clicks into place. Confirm that it is properly pressure-welded as shown below.

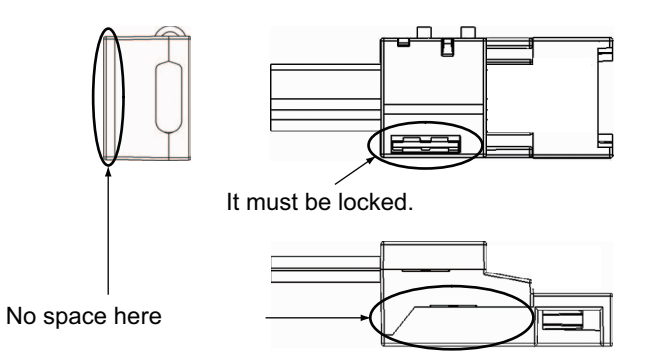

Preparing and mounting a Flat Connector Plug

Component Names

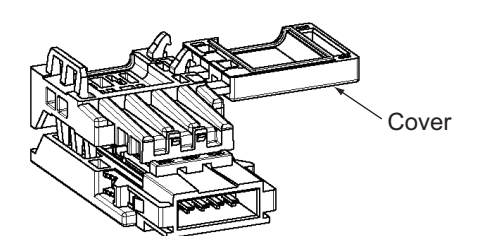

At the tip of cable, cut the cable perpendicular to the cable length.
 To prevent short, use a sharp cutting tool such as nipper. After cutting, confirm there is no remaining wire coming out.

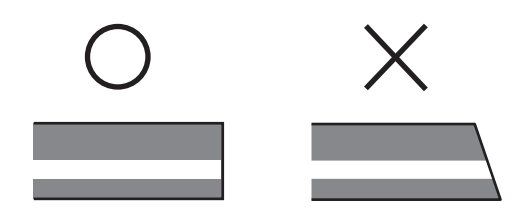

**2.** Place the cable with its white line facing up and near the cover opening.

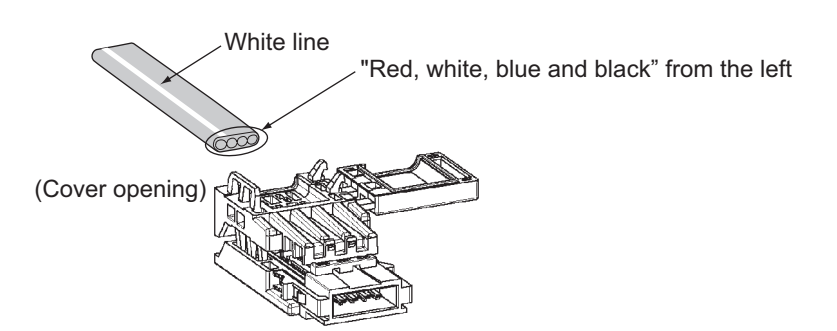

**3.** Hold the cable to prevent dislocation. Close the cover.

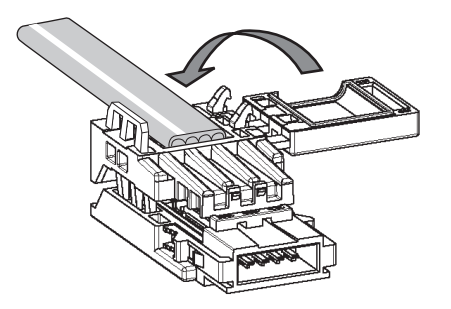

**4.** On the datum level shown in the illustration, align the center (see arrows) of the connector cover with the center of the pressure-welding block on the DWT-A02 Pliers.

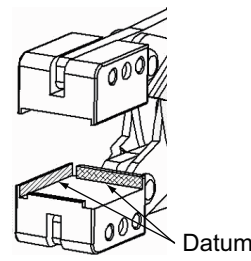

Datum level of placing the Connector

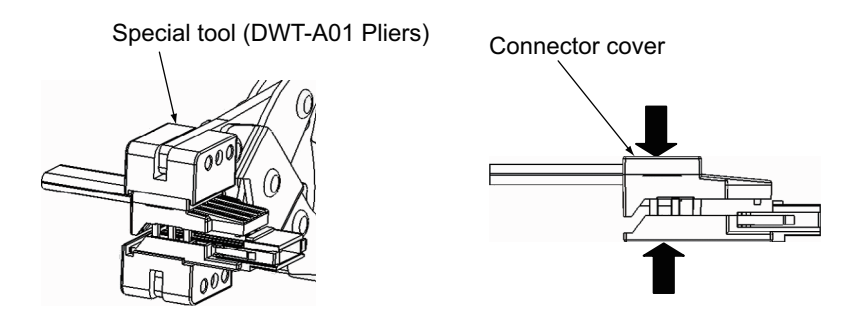

**5.** Squeeze firmly on the Pliers until the lock on the connector clicks into place. Confirm that it is properly pressure-welded as shown below.

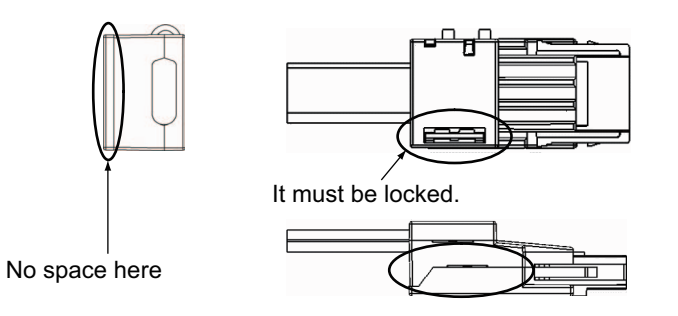

### Connecting the Communications cables

A DCN5-BR4 Flat Connector II Plug which has already been attached to a communications cable is connected to the communications connector of a Slave Unit.

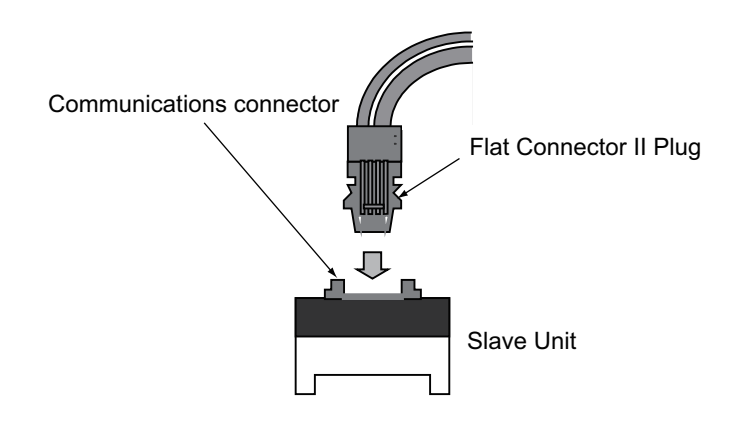

Hold the Connector Plug with the white line of the cable facing to the left. Push the Connector Plug into the communications connector until it click into place.

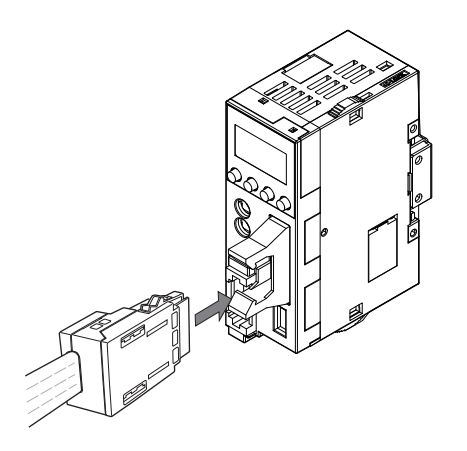

To remove a Connector Plug once it has been attached, hold the latches on both sides of the Connector and pull out the Connector Plug.

### Branching the Communications cables

This cable supports only T-branch connection.

A DCN5-BR4 Flat Connector II Plug is connected to a DCN5-TR4 Flat Connector II Socket which already has a communications cable attached.

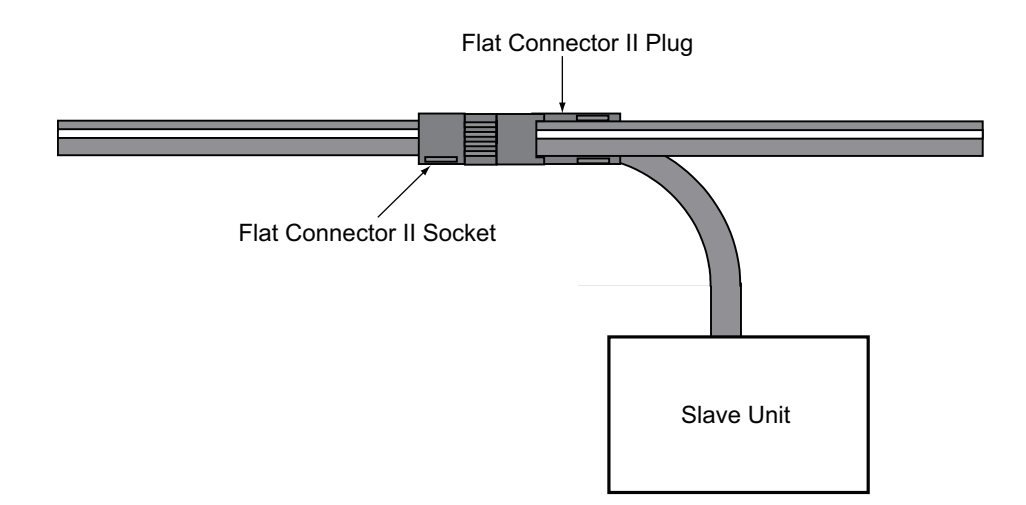

Hold the Flat Connector Plug with the white line of the cable facing down. Push the Connector Plug into the Connector Socket until it clicks into place.

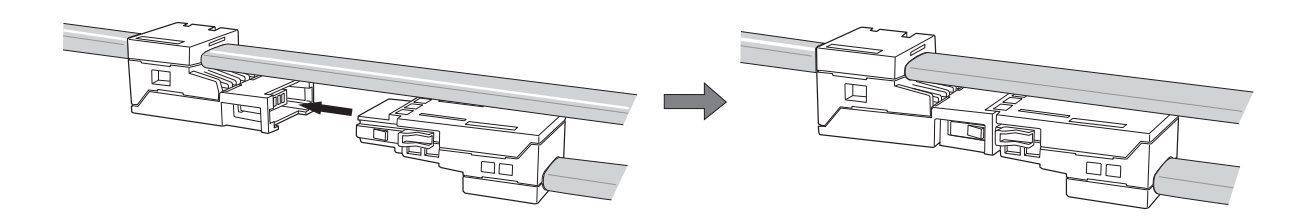

### Extending the Communications cables

A DCN5-BR4 Flat Connector II Plug is connected to a DCN5-TR4 Flat Connector II Socket which has already has been attached to a communications cable.

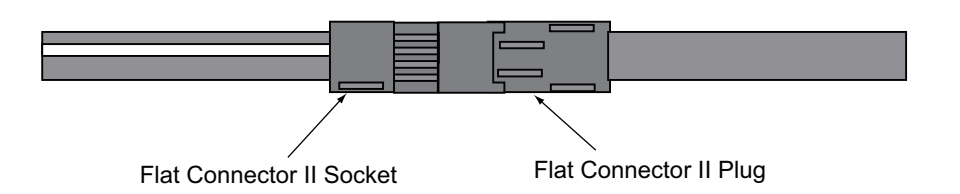

Hold the Flat Connector Plug with the white line of the cable facing to the left. Push the Connector Plug into the Connector Socket until it clicks into place.

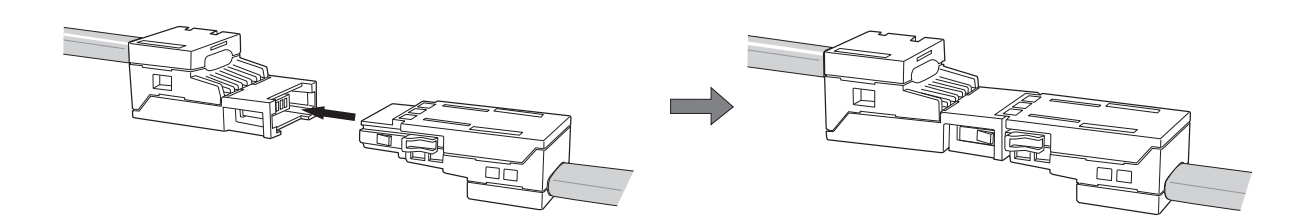

### Connecting a Terminating Resistor

Connect a DCN5-TM4 Terminating Resistor to a DCN5-TR4 Flat Connector II Socket which has already been attached to the communications cable.

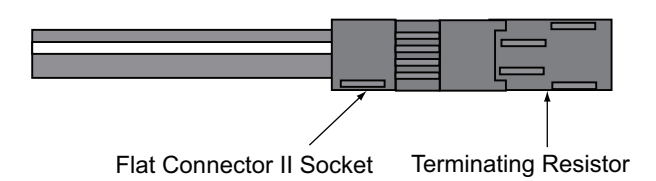

Push the Resistor until it clicks into place.

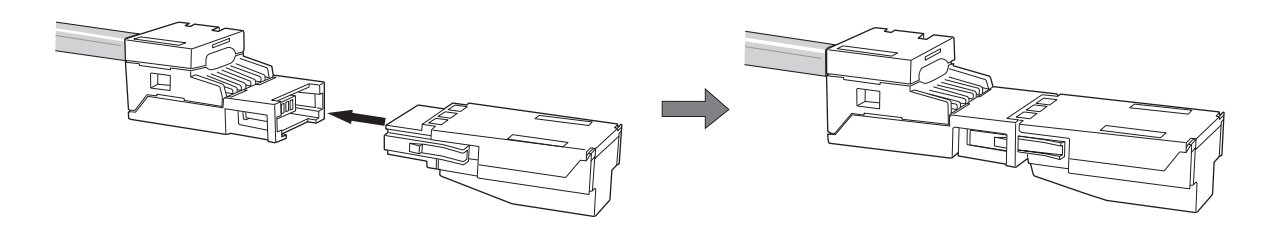

To remove the attached Resistor, hold the latches on both sides of the Resistor and pull out the Resistor.
# 2-4 Connecting the Communications Power Supply

Communications power supply unit provides power to the connected Slave Units and their internal circuits so that the CompoNet Network can operate and the Slave Units can communicate. Power supplying method differs by cable type.

## 2-4-1 Specification of Communications Power Supply

The communications power supply must meet the following specifications.

| Item           | Specification                                                                                                    |
|----------------|----------------------------------------------------------------------------------------------------|
| Output voltage | 24 VDC ± 10%                                                                                                    |
| Output ripple  | 600 mVp-p                                                                                                    |
| Output current | Use a power supply that has a capacity equivalent or exceeding the<br>following total current consumption:<br>- The current consumption of all of Word Slave Units and Repeater Units<br>- The current consumption of all of Bit Slave Units and their external I/O<br>devices |
| Insulation     | Commercially available power supply units can be used. An OMRON S82-series Power Supply Unit is recommended, however, as to supply communications power to CompoNet Slave Units.                                                                                               |

Commercially available power supply units can be used. An OMRON S82-series Power Supply Unit is recommended, however, as to supply communications power to CompoNet Slave Units.

## 2-4-2 Points to Pay Attention

Attentions should be paid for allowable currents of cables and connections, voltage drop, and capacity and location of power supplies, when the communications power is supplied.

## Consideration for Allowable Current Restrictions

The total current consumption of all Slave Units must not exceed the allowable limit for the communications cables and connectors. Otherwise the cables and connectors may have heat or burnout.

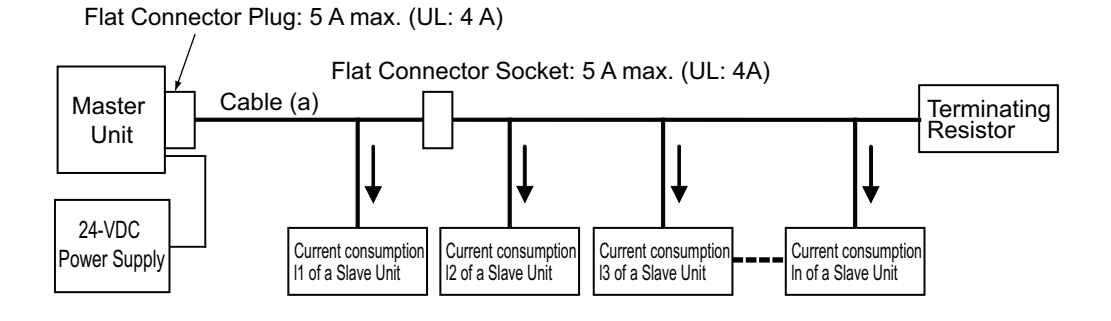

## • Allowable Currents for Cables

The communications cable must have a larger capacity than the total current consumed by all Slave Units.

Allowable current on the communications cable  $\ge I_1 + I_2 + I_3 + ... I_n$ (The current for the part "a" on the above diagram)

#### Allowable Currents for Connectors

The communications power supply connectors for the Master Unit and Repeater Units, Flat Connector Sockets, Flat Connector Plugs, and Multidrop Connectors have allowable current limits. The current flow on the points where these connectors are used must not exceed the limits.

| Connector name                                               | Model      | Allowable current limit |
|--------------------------------------------------------------|------------|-------------------------|
| Communications power supply connectors on CS/CJ Master Units | CS1W-CRM21 | 5A                      |
|                                                              | CJ1W-CRM21 | (UL: 4A)                |
| Communications power supply connector on Repeater Units      | CRS1-RPT01 |                         |
| Flat Connector Sockets                                       | DCN4-TR4   |                         |
|                                                              | DCN5-TR4   |                         |
| Flat Connector Plugs                                         | DCN4-BR4   |                         |
|                                                              | DCN5-BR4   |                         |
| Multidrop Connectors                                         | DCN4-MD4   |                         |

## Consideration for Voltage Drop

## Cable Voltage Drop

Consideration must be given to voltage drop so that the power voltage on the farthest Slave Unit from the power supply remains within the allowable supply range. The voltage drop is expressed by the following formula.

Voltage drop (V) = Current flow (A) x Cable conductor resistance ( $\Omega$ /m) x Cable length (m) x 2

If the voltage drop is too large and the power supplied to the farthest Slave Unit exceeds the allowable range, a Repeater Unit must be added and the power must be supplied from the Repeater Unit.

<Calculation Example>

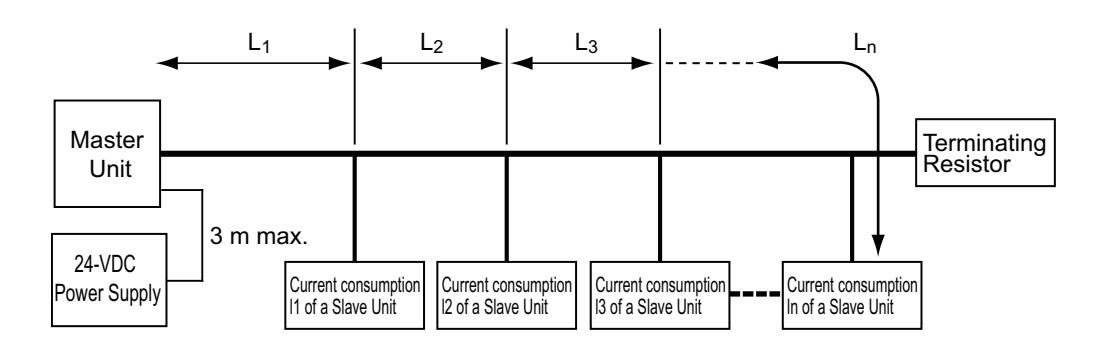

The allowable power supply voltage range for Slave Units is 14.0 to 26.4 VDC. If a 24-VDC power supply is used, the allowable voltage drop is 10 V.

The following formula expresses the relation between the available cables and the permissible cable extension length:

 $10 (V) \ge \{ (I_1 + I_2 + I_3 + \ldots + I_n) \times R_1 \times L_1 \times 2 \} + \{ (I_2 + I_3 + \ldots + I_n) - R_2 \times L_2 \times 2 \} + \{ (I_3 + \ldots + I_n) \times R_3 \times L_3 \times 2 \} + \ldots + \{ I_n \times R_n \times L_n \times 2 \}$ 

Use the following approximation formula if you want to add some margin in the cable selection.

10 (V)  $\geq$  { (  $I_1 + I_2 + I_3 + ... + I_n$  ) x R x L x 2 }

Where R is the cable conductor resistance, 0.025  $\Omega/m$ , for a Flat Cable.

When a Flat Cable is used, the extendable length is:

 $L(m) \le 200 \div (I_1 + I_2 + I_3 + \ldots + I_n)$ 

## Consideration for Power Supply Errors

A system can be stopped entirely if a power supply error occurs. When you want to avoid stopping the full system stop to assure the system security, you may consider providing several power supplies in a network, and group the Slave Units with individual power supplies.

## 2-4-3 When Round Cable I is used

The Communications power cannot be supplied on the communications cable. The power is supplied individually through the power supply terminal of the communications connector provided on each Slave Unit.

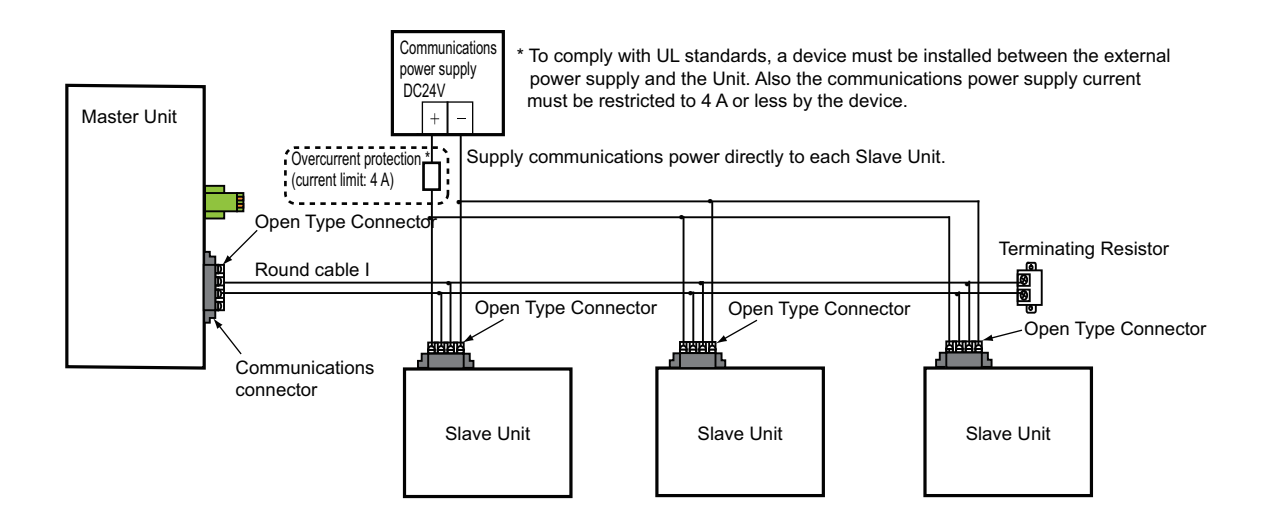

A DCN4-TB4 Open Type Connector is attached to the communications connector to convert the connector to a screw terminal block. Then the power supply line is connected to the block.

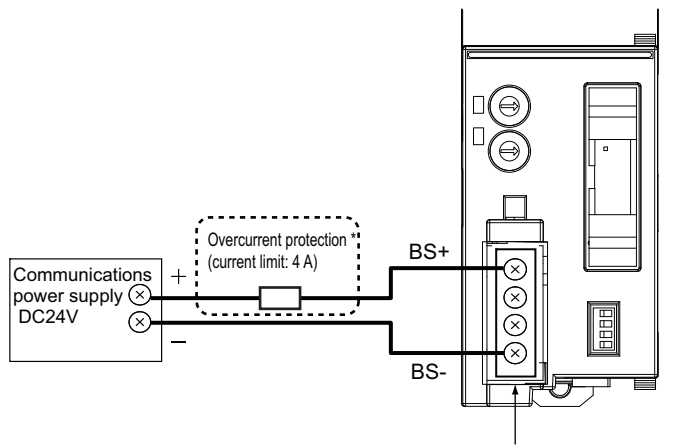

Attach an Open Type Connector.

"To comply with UL standards, a device must be installed between the external power supply and the Unit. Also the communications power supply current must be restricted to 4 A or less by the device."

## -4-4 When Round Cable II, Flat Cable I or Flat Cable II is used

The Communications power is supplied to the communications power supply connectors, i.e., BS+ and BS- terminals, on the Master Unit or the Repeaters Units. It is then supplied directly to all Slave Units connected by round cable II, Flat Cable I or Flat Cable II.

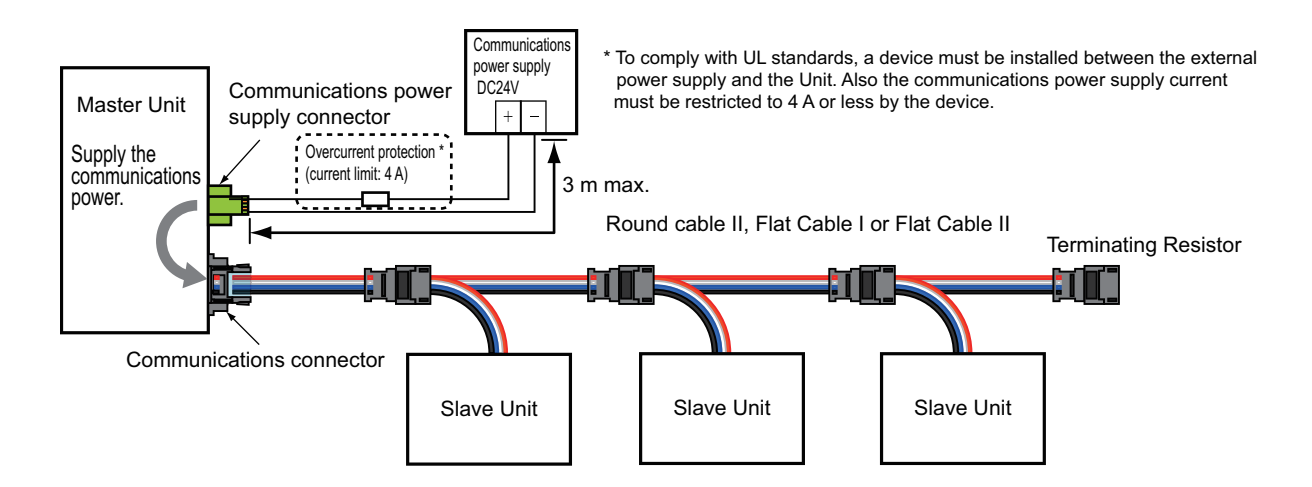

## Restrictions

These are the restrictions on the use of round cable I, Flat Cable I or Flat Cable II for supplying communications power. If they are not observed, the quality of communications will decrease and normal communications may not be maintained.

- There must be only one communications power supply for a trunk line or a sub-trunk line. This means a trunk line or a sub-trunk line must not have two or more power supplies, and a power supply must not be used to provide power for more than one trunk line or a sub-trunk line.
- The cable between the communications power supply and the communications power supply connector on the Master Unit must be no longer than 3 m.
- Communications power from the Master Unit to the trunk line can be supplied only through the communications power supply connector on the Master Unit. Communications power from the Repeater Units to sub-trunk lines can be supplied only through the communications power supply connectors on the downstream ports or the Repeater Units. The power must be not supplied from any other connectors than above.

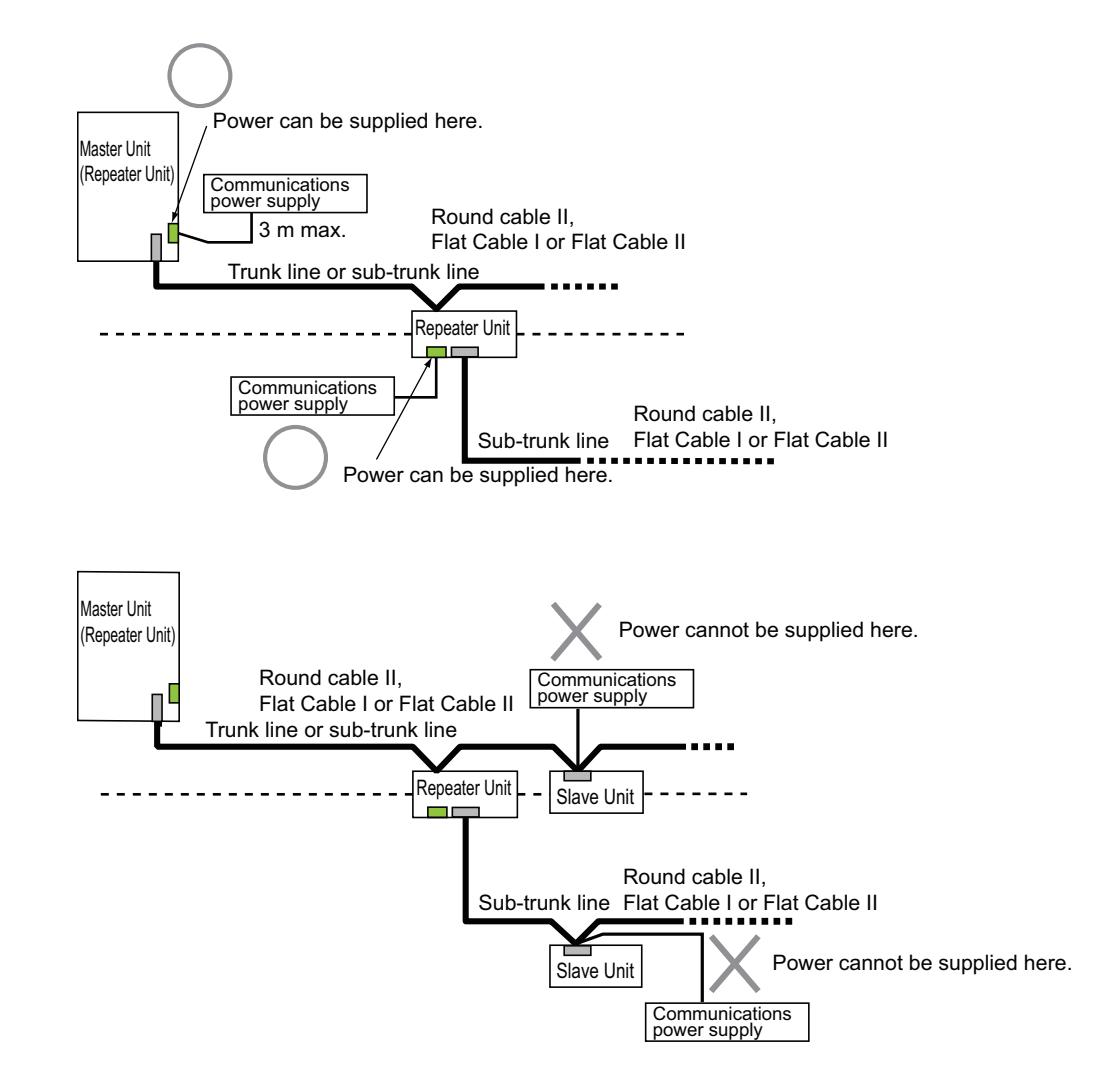

A separate communications power supply must be provided each for the trunk line from the Master Unit or the trunk line upstream the Repeater Unit, and for the sub-trunk line downstream the Repeater Unit.

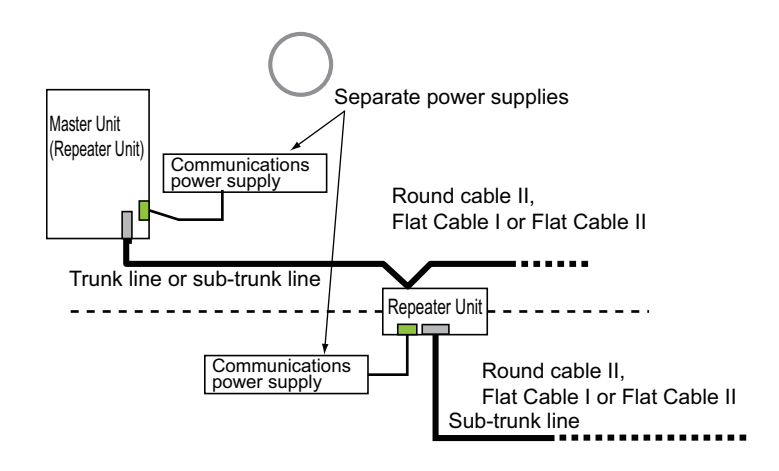

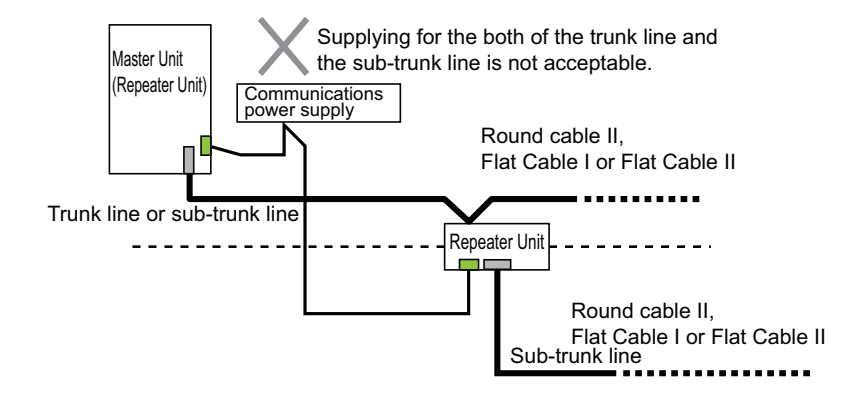

## 2-5 Connecting to External I/O Devices

This section explains the connection of sensors and other external devices to the I/O connectors on Analog I/O Slave Units. There are e-CON connector and MIL connector types.

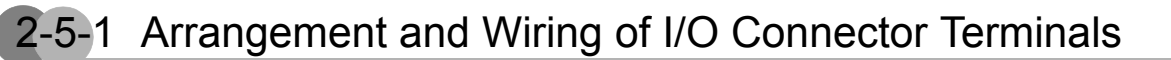

## e-CON connector type Analog Input Slave Units, CRT1-VAD02SD

• Terminal Arrangement

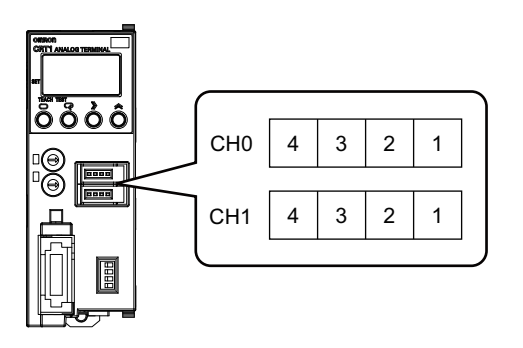

| Pin No. | Signal                          |
|---------|---------------------------------|
| 1       | 24 VDC (sensor power +)         |
| 2       | n- (voltage or current input -) |
| 3       | 0 V (sensor power -)            |
| 4       | n+ (voltage or current input +) |

The letter "n" represents the Channel No., i.e., either Channel 0 or Channel 1.

- Wiring and Switch Setting
- 4-wired sensors

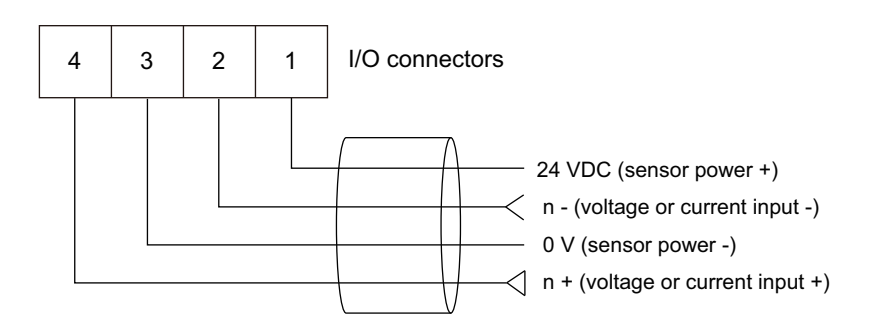

#### Setting of Mode setting switches (for Channel 0)\*

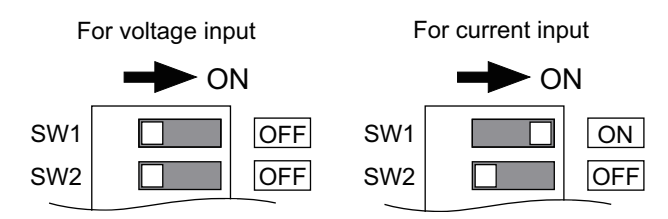

\* For Channel 1, Pin No.3 and 4 are to be set in the same manner as Pin No.1 and 2 respectively.

#### • 3-wired sensors

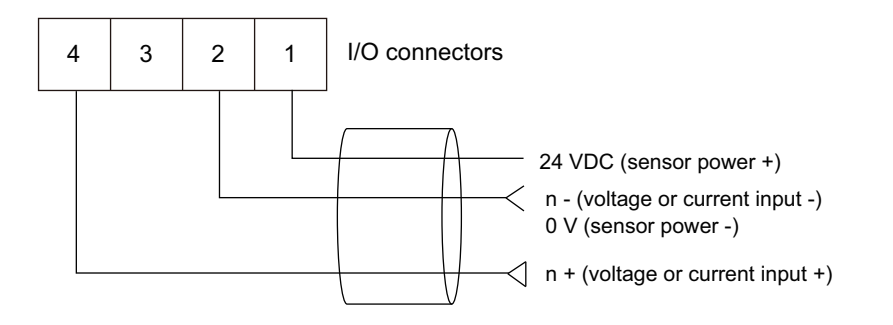

Setting of Mode setting switches (for Channel 0)\*

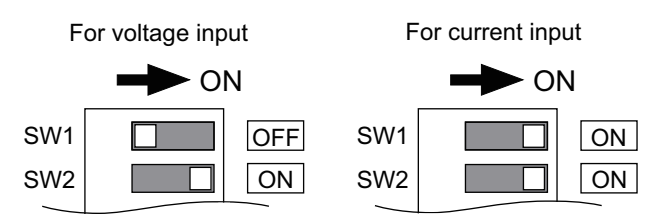

\* For Channel 1, Pin No.3 and 4 are to be set in the same manner as Pin No.1 and 2 respectively.

#### · 2-wired sensors

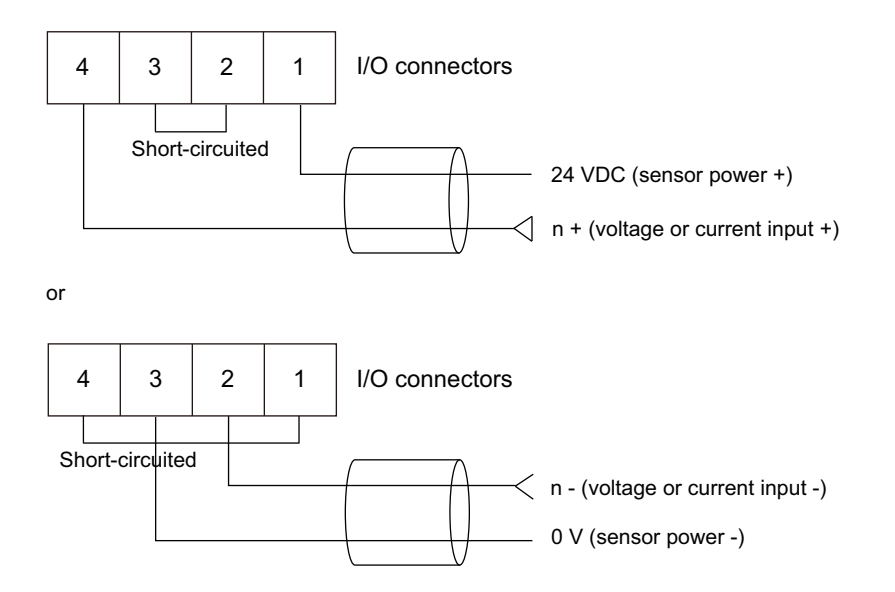

Actual wiring may differ by the sensor type to be connected.

#### Setting of Mode setting switches (for Channel 0) \*

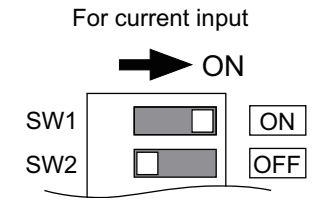

\* For Channel 1, Pin No.3 and 4 are to be set in the same manner as Pin No.1 and 2 respectively.

2-5 Connecting to External I/O Devices

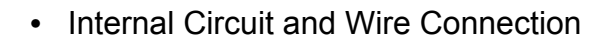

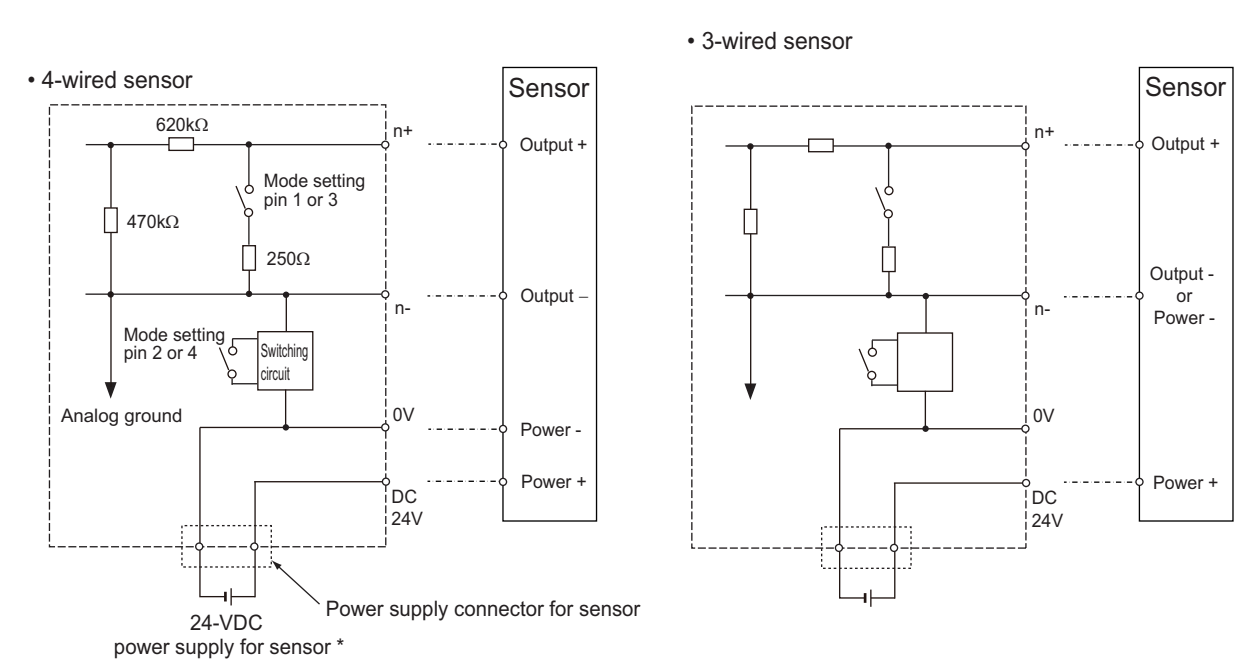

- \* Power is supplied externally.
- 2-wire sensor

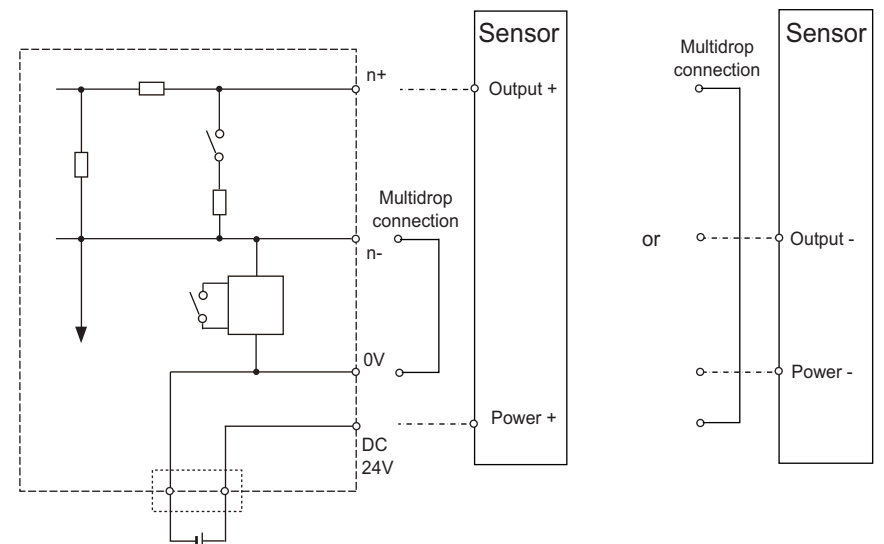

## e-CON connector type Analog Output Slave Units, CRT1-VDA02SD

• Terminal Arrangement

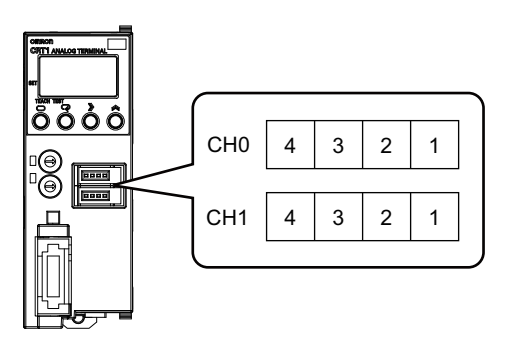

| Pin No. | Signal                           |
|---------|----------------------------------|
| 1       | N.C.                             |
| 2       | n- (voltage or current output -) |
| 3       | In+ (current output +)           |
| 4       | Vn+ (voltage output +)           |

The letter "n" represents the Channel No., i.e., either Channel 0 or Channel 1.

### • Wiring

· For voltage output

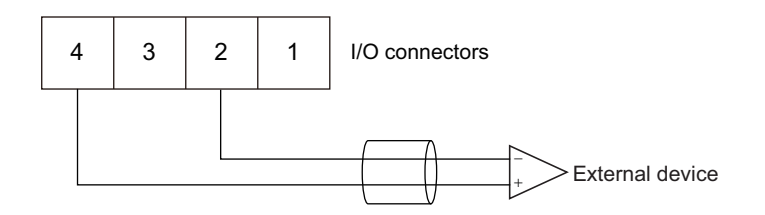

· For current output

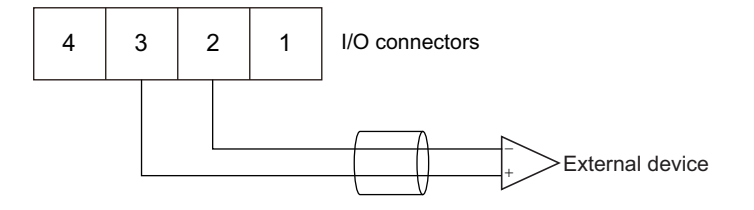

- Internal Circuit and Wire Connection
- For voltage output

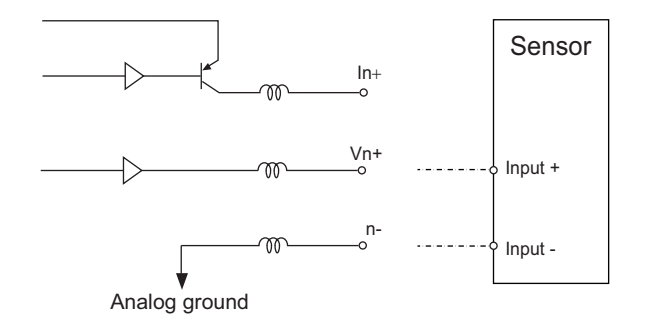

The two minus terminals on Output 0 and 1 are internally connected.

• For current output

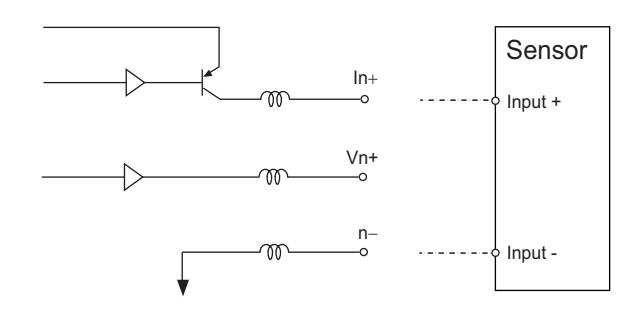

MIL connector type Analog Input Slave Units, CRT1-VAD02MLD

• Terminal Arrangement

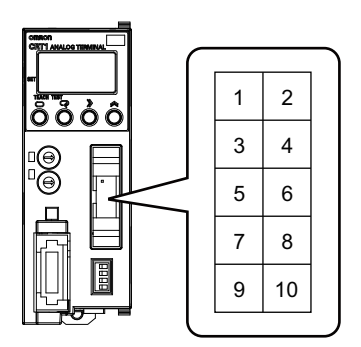

| Pin No. | Signal                          | Pin No. | Signal                          |
|---------|---------------------------------|---------|---------------------------------|
| 1       | 0+ (voltage or current input +) | 2       | 1+ (voltage or current input +) |
| 3       | RSV *                           | 4       | RSV *                           |
| 5       | 0- (voltage or current input -) | 6       | 1- (voltage or current input -) |
| 7       | N.C.                            | 8       | N.C.                            |
| 9       | N.C.                            | 10      | N.C.                            |

\* Do not connect anything to the RSV terminals.

## • Wiring and Switch Setting

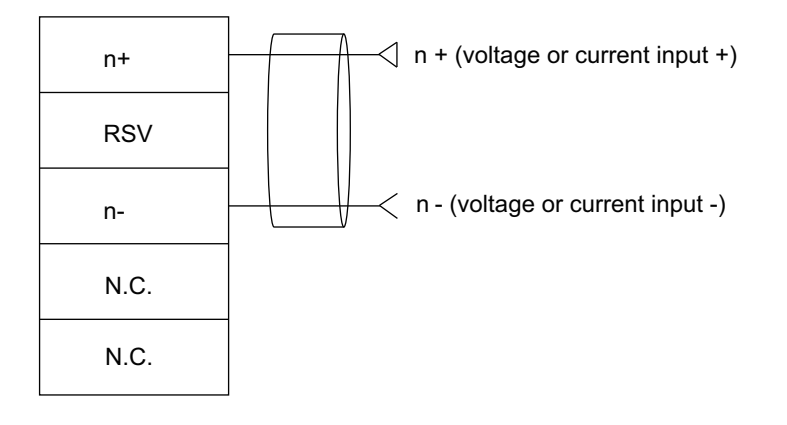

#### Setting of Mode setting switches (for Channel 0) \*

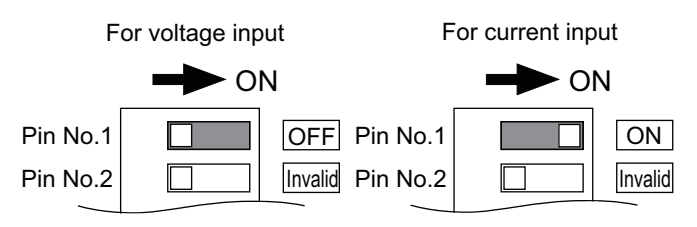

\* For Channel 1, Pin No.3 and 4 are to be set in the same manner as Pin No.1 and 2 respectively.

## • Internal Circuit and Wire Connection

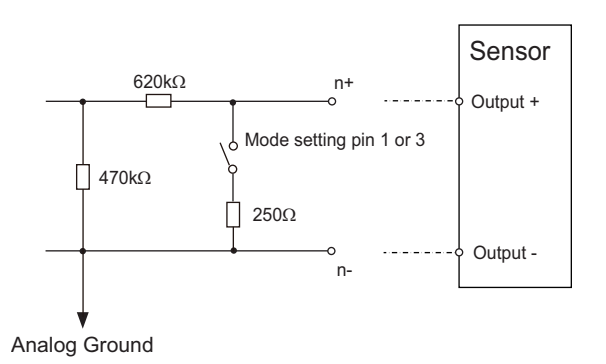

## MIL connector type Analog Output Slave Units, CRT1-VDA02MLD

• Terminal Arrangement

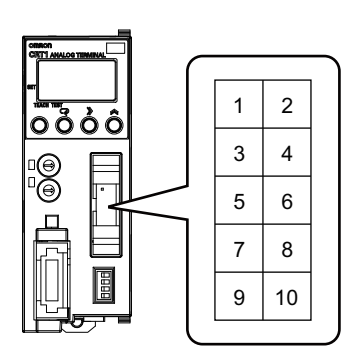

| Pin No. | Signal                           | Pin No. | Signal                           |
|---------|----------------------------------|---------|----------------------------------|
| 1       | V0+ (voltage output +)           | 2       | V1+ (voltage output +)           |
| 3       | I0+ (current output +)           | 4       | I1+ (current output +)           |
| 5       | 0- (voltage or current output -) | 6       | 1- (voltage or current output -) |
| 7       | N.C.                             | 8       | N.C.                             |
| 9       | N.C.                             | 10      | N.C.                             |

- Wiring
- For voltage output

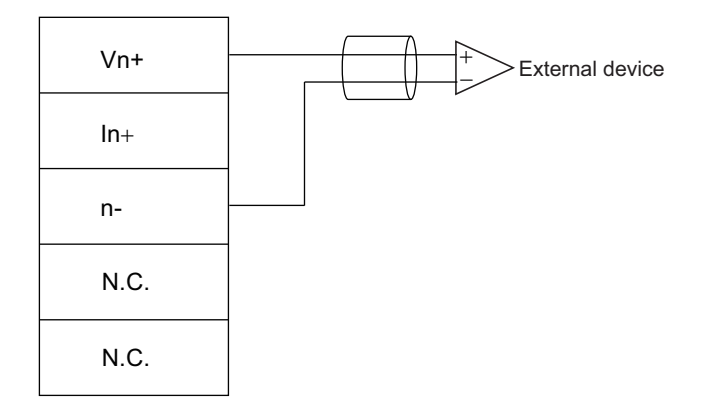

• For current output

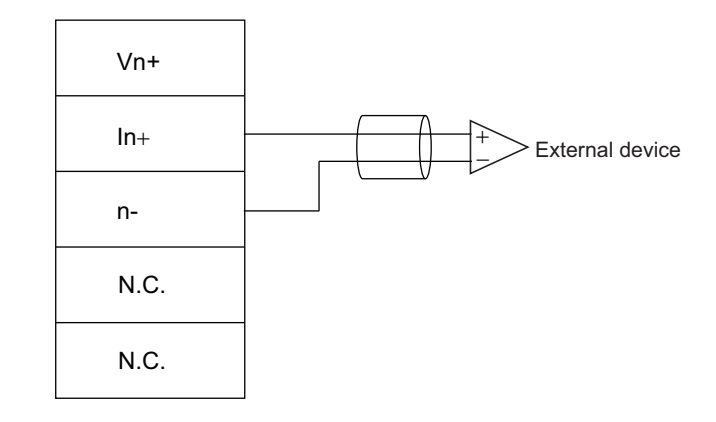

- Internal Circuit and Wire Connection
- For voltage output

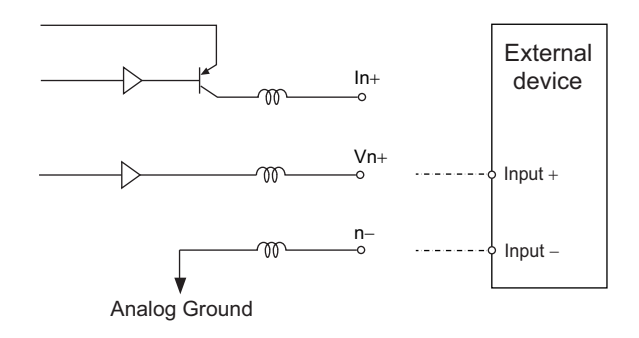

• For current output

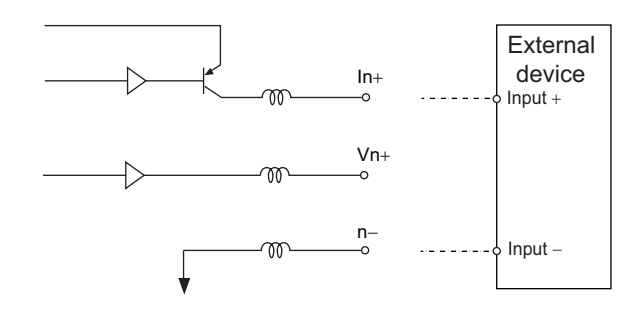

e-CON connector type 4-input and 4-output Expansion Unit (XWT-VMD08S (-1))

• Terminal arrangement

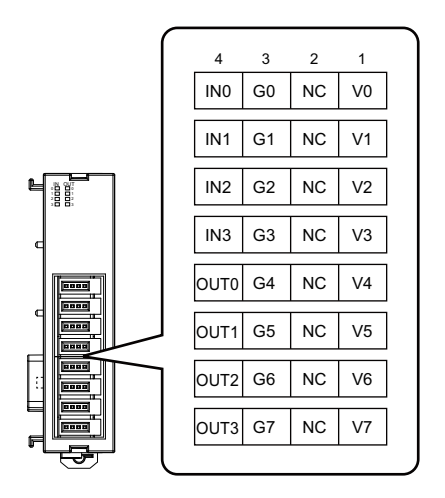

- Wiring
- XWT-VMD08S (NPN)

| 2-                                             | wired sensor                  |                    |       |            |    |    |     |
|------------------------------------------------|-------------------------------|--------------------|-------|------------|----|----|-----|
| (e.                                            | g., limit switch)             |                    |       |            |    |    |     |
|                                                | Blue (Black)                  | 4                  |       | ] 3        | 2  | 1  | 1   |
|                                                | Brown (White)                 |                    |       | <b>6</b> 0 | NC | V0 |     |
|                                                |                               | IN1                | 6     | 61         | NC | V1 |     |
| 3-wired sensor with (photoelectric sensor or p | NPN output<br>proximity senso | <sub>or)</sub> IN2 | 2 0   | 62         | NC | V2 |     |
|                                                | Black (White)                 | — IN3              | ;   G | 33         | NC | V3 |     |
|                                                | Blue (Black)                  | OUT                | 0 0   | 4          | NC | V4 |     |
|                                                | Brown (Red)                   | OUT                | 1 0   | 65         | NC |    |     |
|                                                |                               | OUT                | 2 0   | 66         | NC | V6 |     |
|                                                |                               | —оит               | 3 0   | 67         | NC | V7 | -+  |
|                                                |                               |                    |       |            |    |    | -11 |
| -<br>-                                         |                               | -4-                |       |            |    |    |     |
| 5                                              | oienoia vaive, e              | eic.               |       |            |    |    |     |

#### • XWT-VMD08S-1 (PNP)

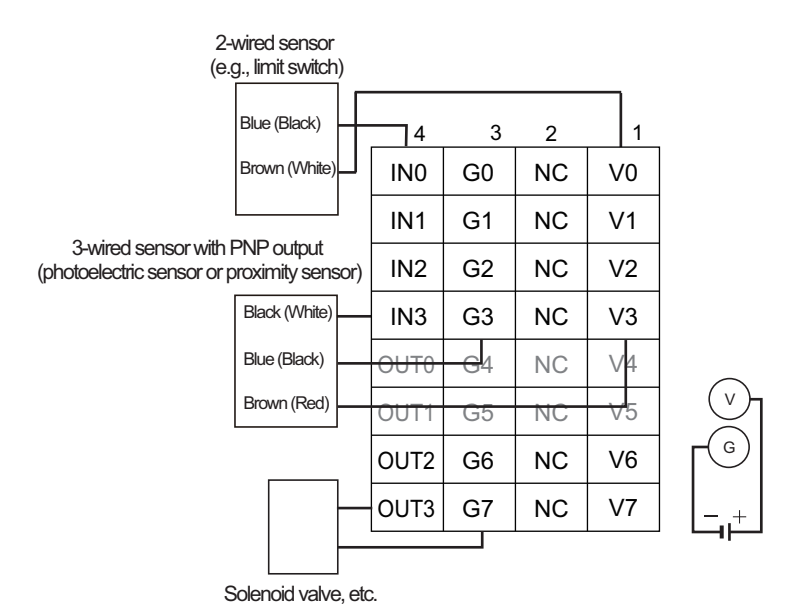

- Internal circuit
- XWT-VMD08S (NPN)

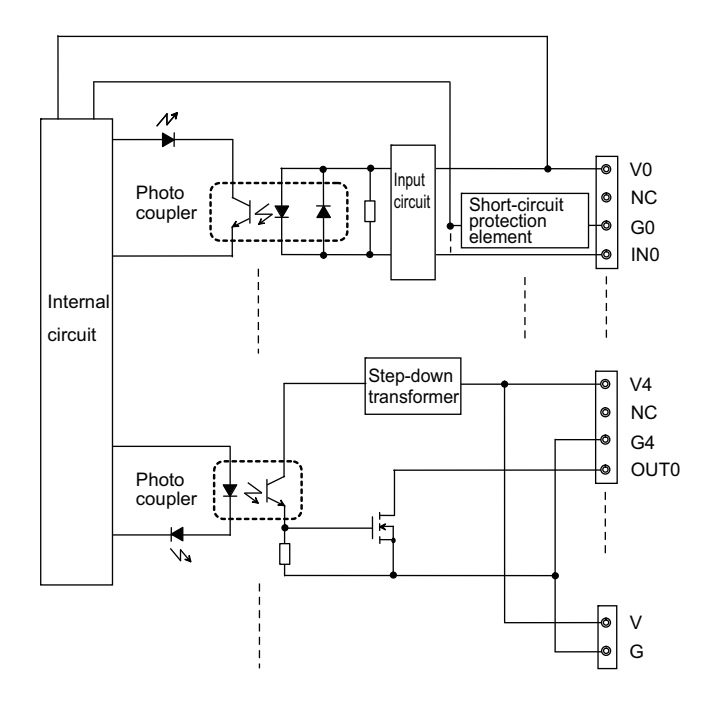

• XWT-VMD08S-1 (PNP)

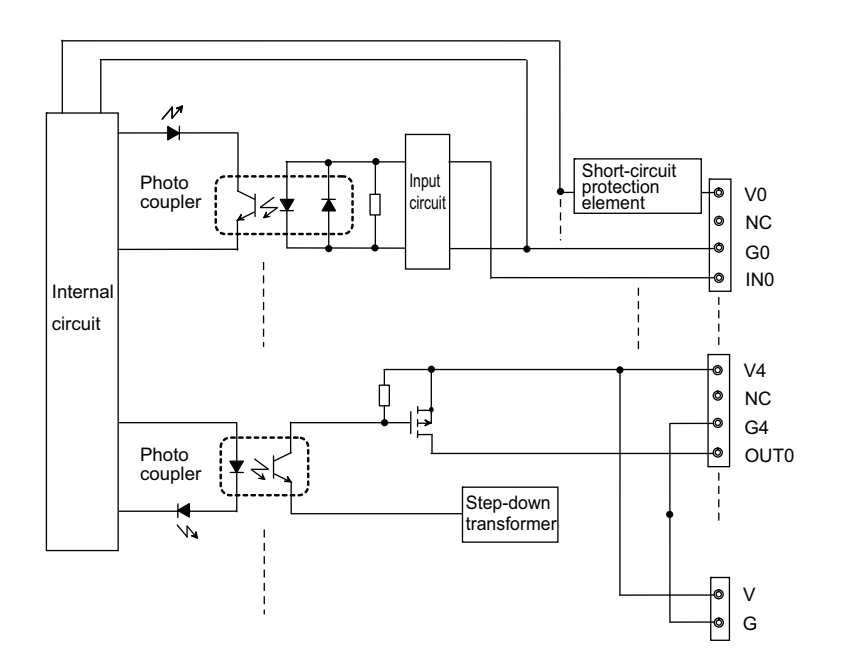

e-CON connector type 8-output Expansion Unit (XWT-VOD08S (-1))

• Terminal arrangement

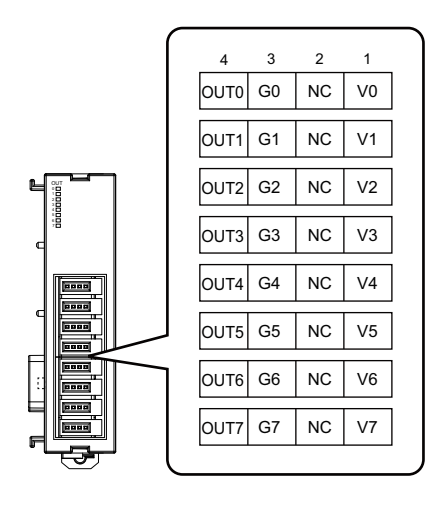

• Wiring

#### XWT-VOD08S (NPN)

Solenoid valve, etc.

| Ĺ        |      | 0  | 2  |    |                |
|----------|------|----|----|----|----------------|
| <u> </u> | 4    | 3  | 2  | 1  |                |
| _        | OUT0 | G0 | NC | V0 |                |
| 1        | OUT1 | G1 | NC | V1 |                |
|          | OUT2 | G2 | NC | V2 |                |
|          | OUT3 | G3 | NC | V3 |                |
|          | OUT4 | G4 | NC | V4 | $\frown$       |
|          | OUT5 | G5 | NC | V5 | $(\mathbf{v})$ |
|          | OUT6 | G6 | NC | V6 | _ [G)          |
|          | OUT7 | G7 | NC | V7 | +              |
|          |      |    |    |    |                |

#### • XWT-VOD08S-1 (PNP)

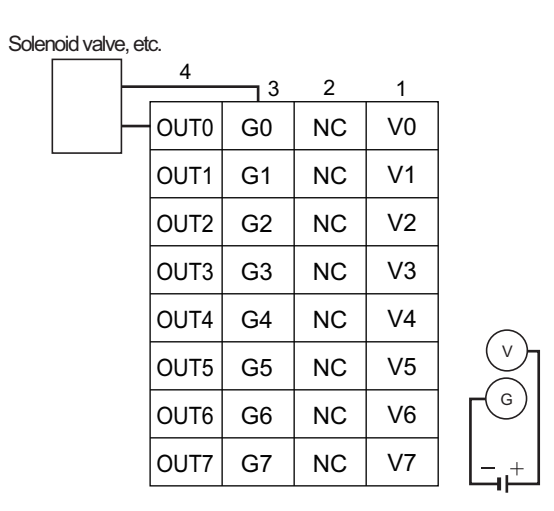

## • Internal circuit

## • XWT-VOD08S (NPN)

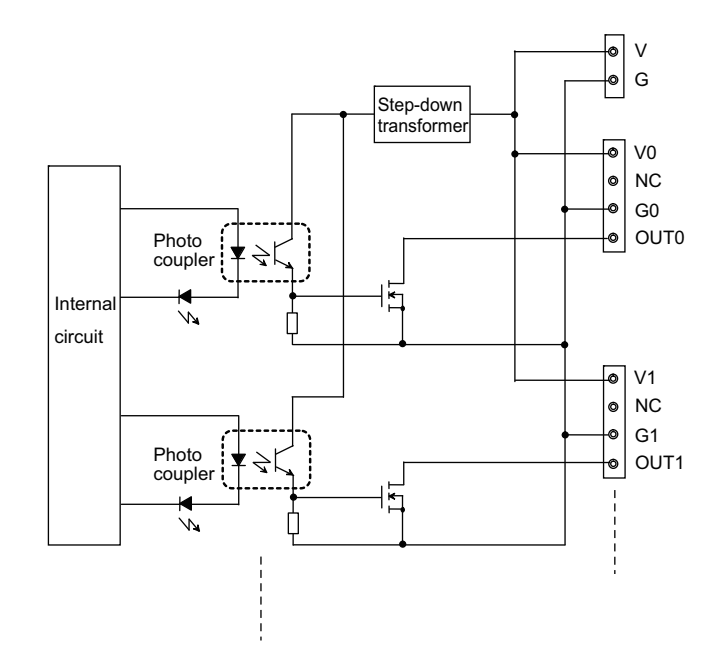

• XWT-VOD08S-1 (PNP)

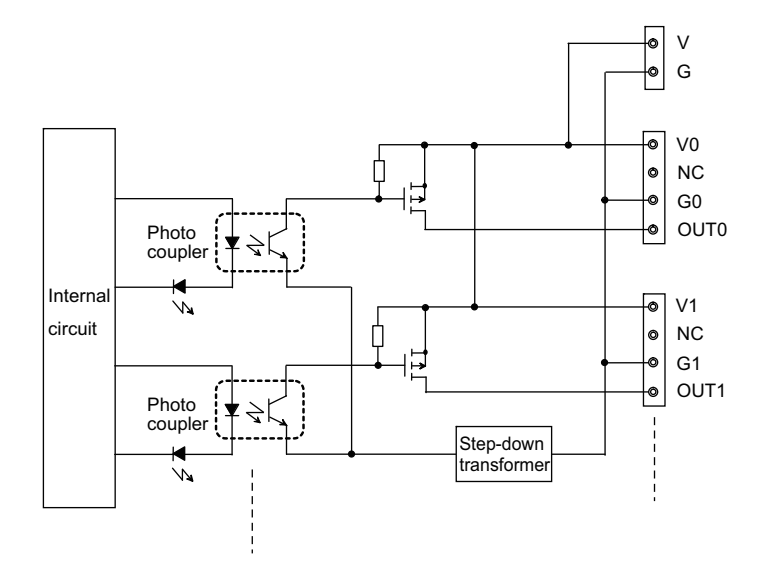

## MIL connector type 8-input and 8-output Expansion Unit (XWT-VMD16ML (-1))

## • Terminal arrangement

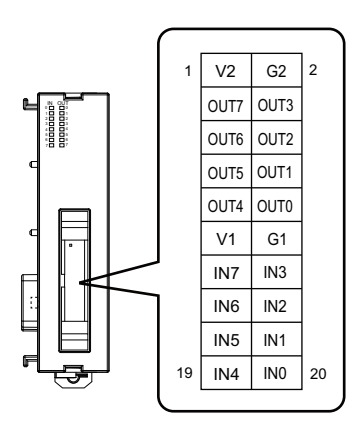

- Wiring
- XWT-VMD16ML (NPN)

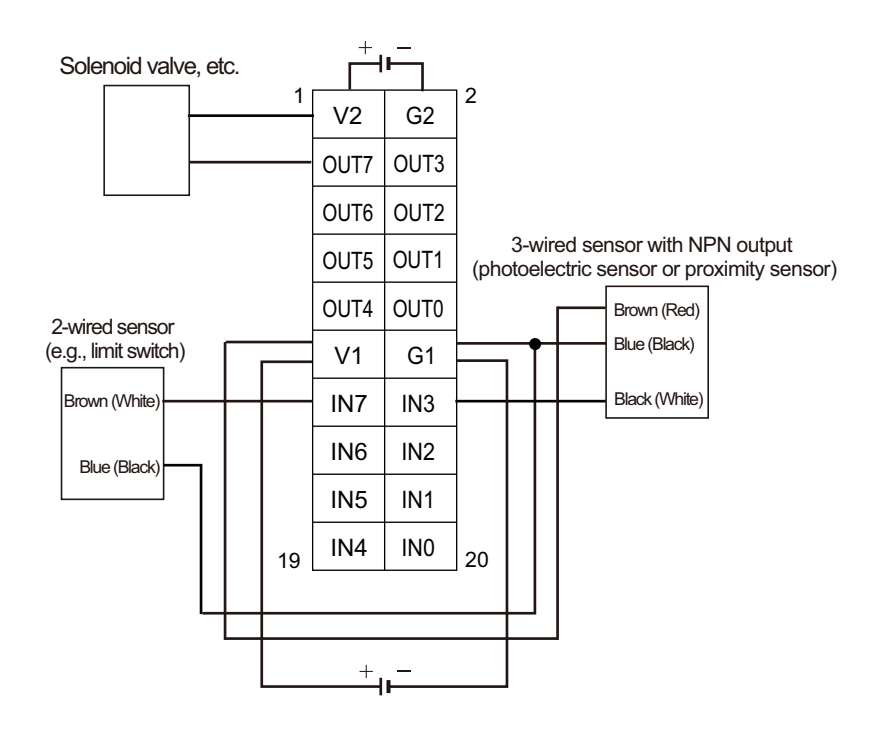

CompoNet Analog I/O Slave (Numerical indicator type) User's Manual

#### • XWT-VMD16ML-1 (PNP)

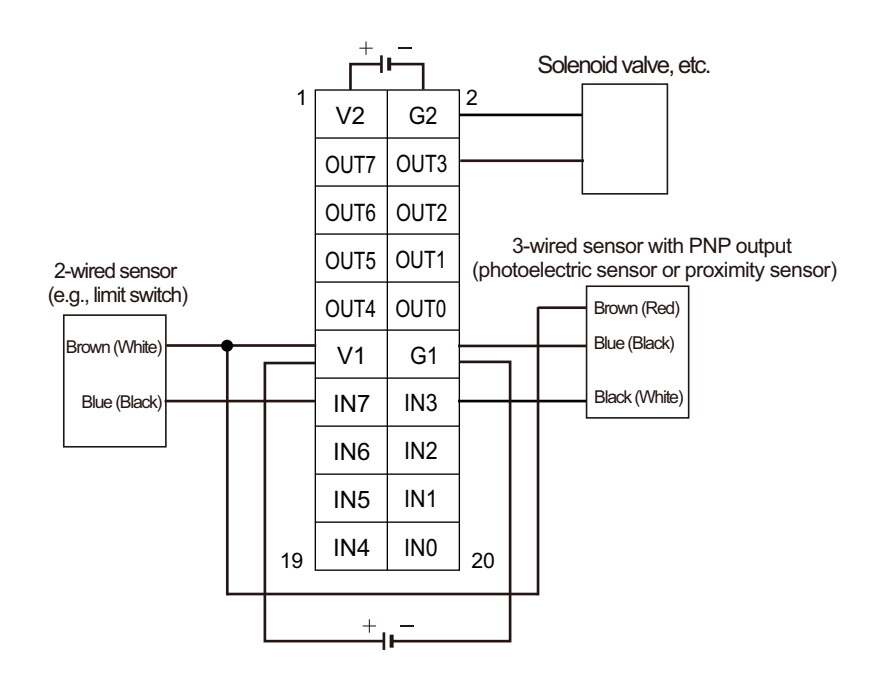

- Internal circuit
- XWT-VMD16ML (NPN)

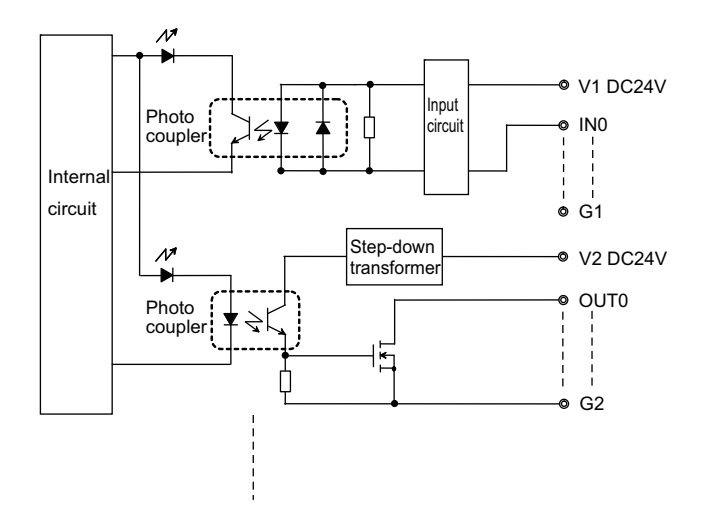

#### • XWT-VMD16ML-1 (PNP)

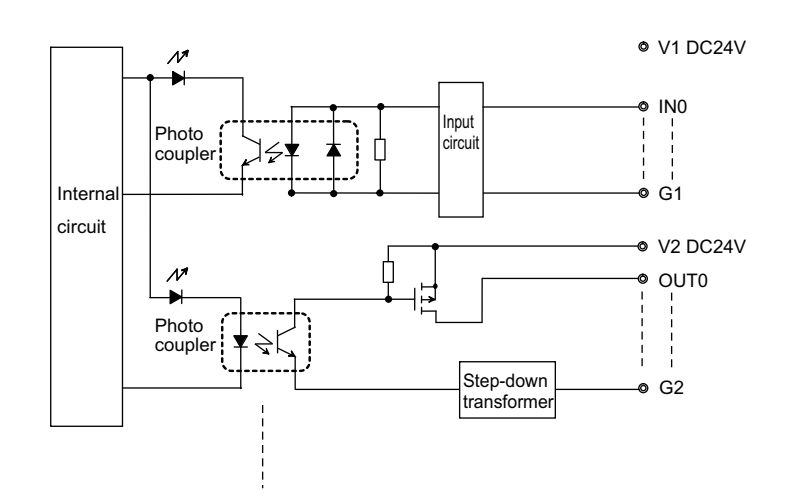

MIL connector type 16-output Expansion Unit (XWT-VOD16ML (-1))

• Terminal arrangement

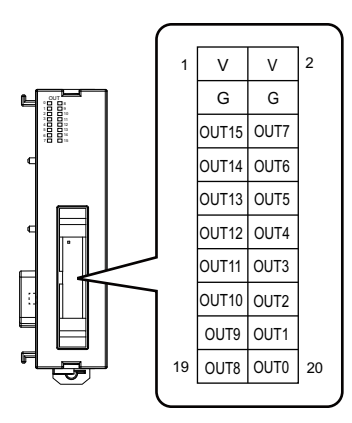

- Wiring
- XWT-VOD16ML (NPN)

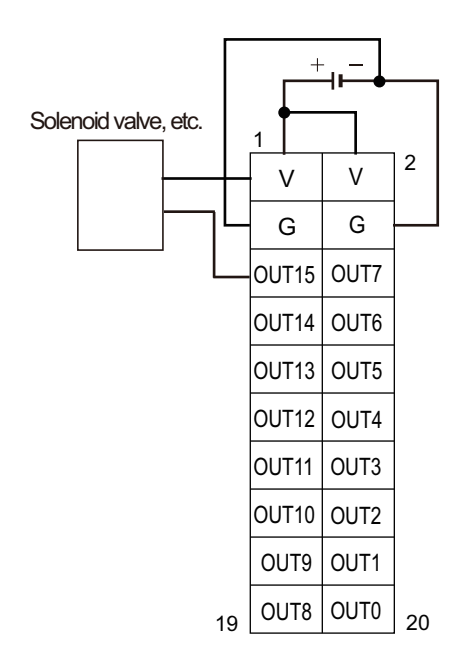

• XWT-VOD16ML-1 (PNP)

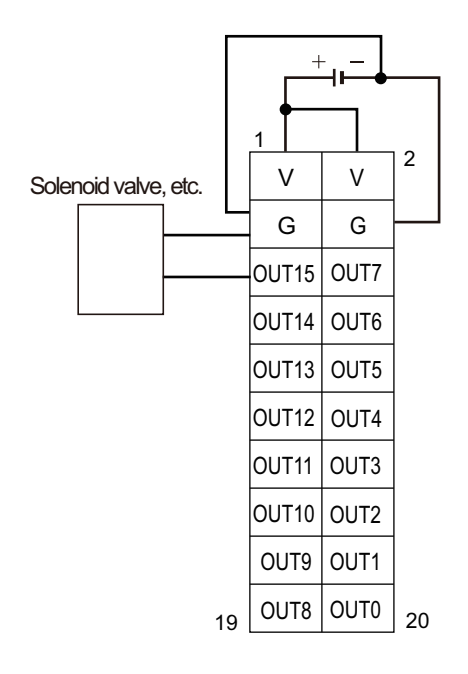

## • Internal circuit

### • XWT-VOD16ML (NPN)

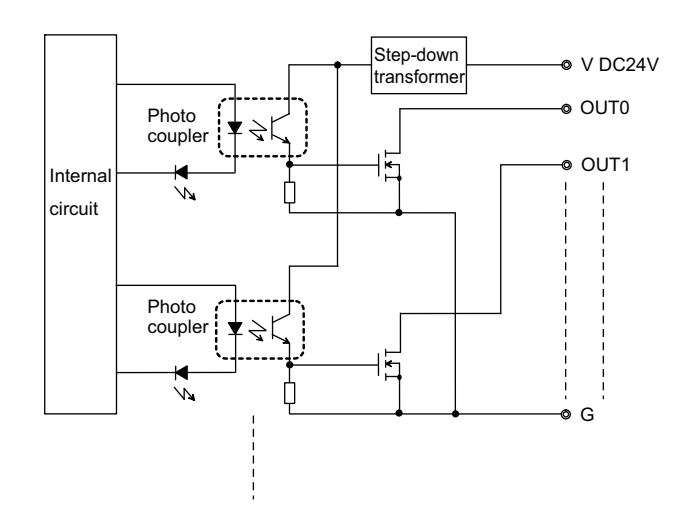

• XWT-VMD16ML-1 (PNP)

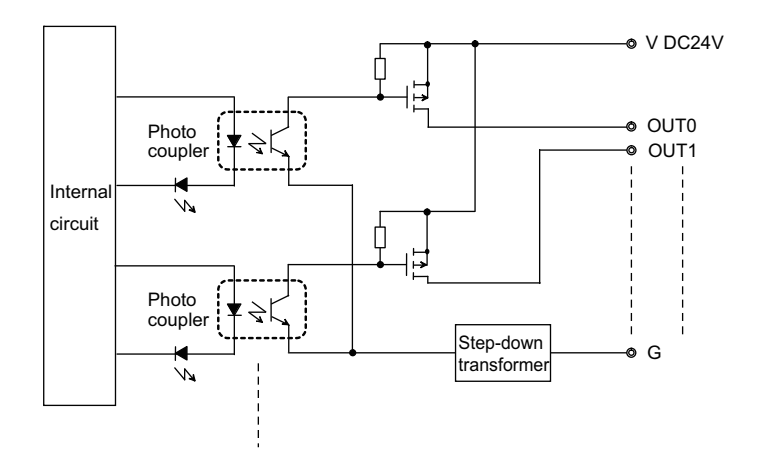

## 2-5-2 Connecting the Power Supply for External Devices

When an e-CON connector type Analog Input Slave Unit or Expansion Unit is used, and the external device power is supplied through the I/O connector, a 24-VDC power supply must be connected to the dedicated power supply connector on the Unit.

Strip the attached power cable of the sheath. Connect the wires of power cable to the terminals of 24-VDC power supply unit. Connect the power cable connector to the sensor power supply connector provided on the bottom face of the Slave or Expansion Unit.

Analog Input Slave Unit (CRT1-VAD02SD)

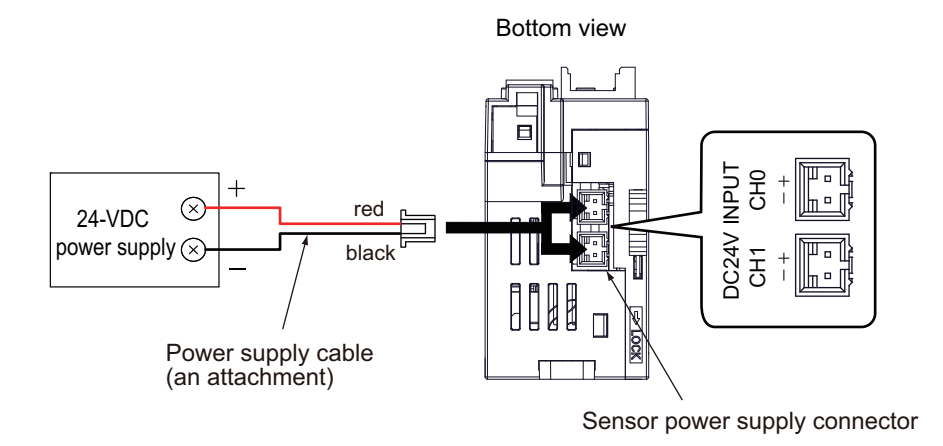

• Expansion Unit (XWT-VMD08S (-1) or XWT-VOD08S (-1))

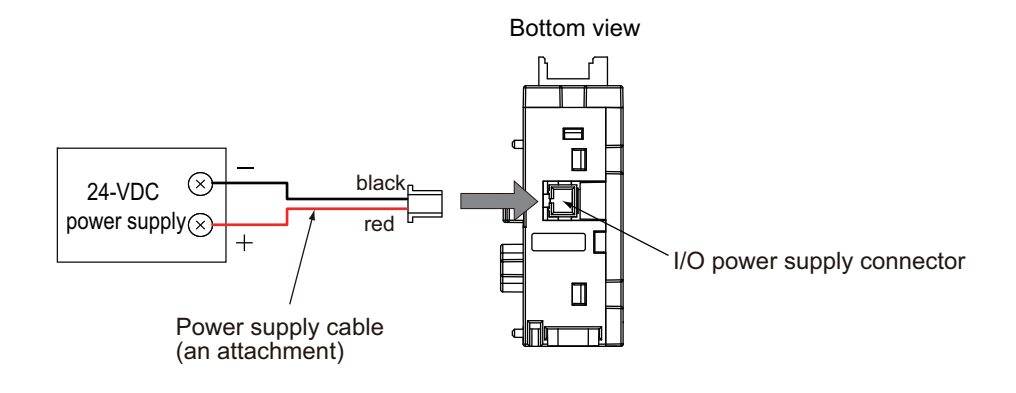

## 2-5-3 Connecting to I/O Connectors (with e-CON Connectors)

A dedicated cable connector of e-CON connector type is attached to the cable of external device to be connected to a Slave Unit.

## Confirming E-CON connector type and Applicable Cable Wire Size

The applicable wire size and sheath diameter of the external device cables differ from the cable connector types. The table below must be used to see the conformity.

#### · Connectors made by Tyco Electronics AMP

| Model       | Housing color | Applicable wire size of cable                 |                      |
|-------------|---------------|-----------------------------------------------|----------------------|
| 3-1473562-4 | Orange        | Sheath outer diameter $\phi$ 0.6 - 0.9 mm     | Cross-sectional area |
| 1-1473562-4 | Red           | Sheath outer diameter $\varphi$ 0.9 - 1.0 mm  | : 0.08 - 0.5 mm-     |
| 1473562-4   | Yellow        | Sheath outer diameter $\varphi$ 1.0 - 1.15 mm |                      |
| 2-1473562-4 | Blue          | Sheath outer diameter $\phi$ 1.15 - 1.35 mm   |                      |
| 4-1473562-4 | Green         | Sheath outer diameter $\phi$ 1.35 - 1.60 mm   |                      |

### Connectors made by Sumitomo 3M

| Model            | Housing color | Applicable wire size of cable                                                                             |
|------------------|---------------|----------------------------------------------------------------------------------------------------|
| 37104-3101-000FL | Red           | AWG26 (0.14 mm <sup>2</sup> ) - AWG24 (0.2 mm <sup>2</sup> )<br>Sheath outer diameter $\phi$ 0.8 - 1.0 mm |
| 37104-3122-000FL | Yellow        | AWG26 (0.14 mm <sup>2</sup> ) - AWG24 (0.2 mm <sup>2</sup> )<br>Sheath outer diameter $\phi$ 1.0 - 1.2 mm |
| 37104-3163-000FL | Orange        | AWG26 (0.14 mm <sup>2</sup> ) - AWG24 (0.2 mm <sup>2</sup> )<br>Sheath outer diameter $\phi$ 1.2 - 1.6 mm |
| 37104-2124-000FL | Green         | AWG22 (0.3 mm <sup>2</sup> ) - AWG20 (0.5 mm <sup>2</sup> )<br>Sheath outer diameter $\phi$ 1.0 - 1.2 mm  |
| 37104-2165-000FL | Blue          | AWG22 (0.3 mm <sup>2</sup> ) - AWG20 (0.5 mm <sup>2</sup> )<br>Sheath outer diameter $\phi$ 1.2 - 1.6 mm  |
| 37104-2206-000FL | Gray          | AWG22 (0.3 mm <sup>2</sup> ) - AWG20 (0.5 mm <sup>2</sup> )<br>Sheath outer diameter $\phi$ 1.6 - 2.0 mm  |

### • Connectors made by Panasonic

| Model    | Housing color | Applicable wire size of cable                                                                             |
|----------|---------------|----------------------------------------------------------------------------------------------------|
| AXF12142 | Blue          | AWG22 (0.3 mm <sup>2</sup> ) - AWG20 (0.5 mm <sup>2</sup> )<br>Sheath outer diameter $\phi$ 1.2 - 2.0 mm  |
| AXF12146 | Red           | AWG28 (0.08 mm <sup>2</sup> ) - AWG24 (0.2 mm <sup>2</sup> )<br>Sheath outer diameter $\phi$ 0.7 - 1.2 mm |

## Connectors made by Omron

| Model     | Туре         | Applicable wire size of cable                                                                           |
|-----------|--------------|----------------------------------------------------------------------------------------------------|
| XN2A-1430 | Spring clamp | AWG28 (0.08 mm <sup>2</sup> ) - AWG20 (0.5 mm <sup>2</sup> )<br>Sheath outer diameter $\phi$ 1.5 mm max |

## Preparing Cables for connecting with External Devices

• Using a connector made by Tyco Electronics AMP, Sumitomo 3M, or Panasonic: The cables of sensors and other external devices are normally semi-stripped or stripped.

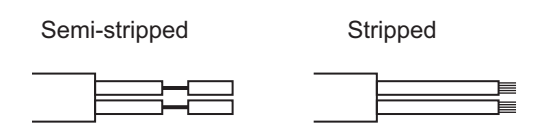

They are not yet ready to have the cable connectors attached. Cut the cable sheath on the tip, and stripped off the cable sheath. Do not strip the sheaths of the wires.

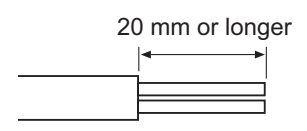

• Using a connector made by OMRON:

Align the cable on the STRIP GAUGE label written on the side of the connector. Remove the wiring sheath for 7 to 8 mm. Twist the exposed wires several times.

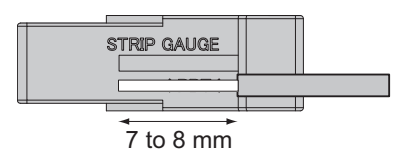

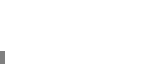

## Inserting the Cable Wires into the Cable Connector

The wires of connected device cable are inserted into and connected with the cable connector. Wire colors differ by the devices to be connected. See the catalogue for the particular device.

- Using a connector made by Tyco Electronics AMP, Sumitomo 3M, or Panasonic:
  - **1.** Insert each cable wire all the way into the opening on the cable connector cover.
  - **2.** Use tools, such as pliers, to push the cover straight inward the body until the cover is parallel to the body.

- Using a connector made by OMRON:
  - **1.** Insert a flat-blade screwdriver into the operation opening on the connector, and push the operation lever inside until it locks.

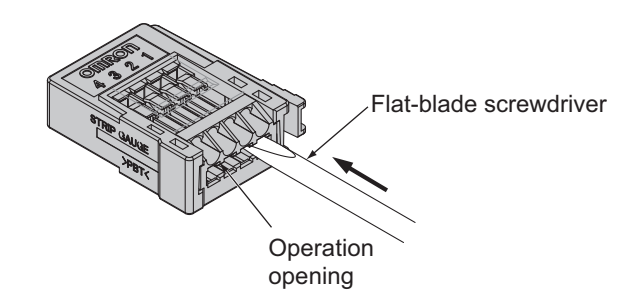

2. Insert the wire all the way into the back of the wire insertion opening. After you insert it, check that the wire sheath is inserted deeper into the wire insertion opening, and that the conductor tip passes through the connection part.

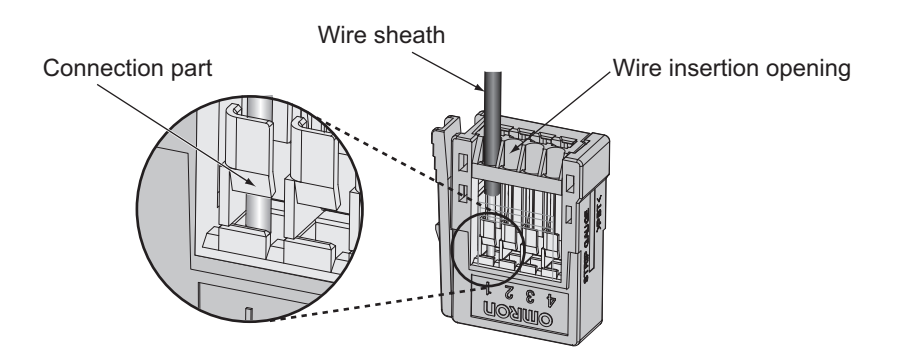

**3.** Insert a flat-blade screwdriver into the reset opening, and pull back the lever lightly. The operation lever sounds click and returns to its normal position.

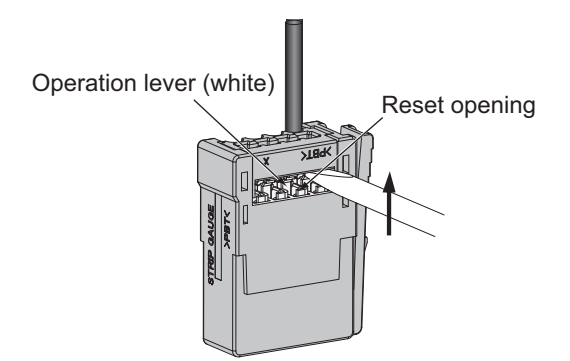

**4.** Lightly pull the wire to confirm that it is connected properly.

## Precautions for Correct Use

For removing the wire, Push the operation lever into the operation opening, and confirm the operation lever is locked. Then pull out the wire. After removing the wire, always return the operation lever to its normal position.

## 2-5-4 Connecting to I/O Connectors (with MIL Connectors)

A connection cable is prepared by one of the following two methods. It is then hooked to the I/O connector of the Unit.

- · Pressure-welding a Flat Cable to a MIL type Socket, and
- Pressure-welding a hard-wiring cable to a MIL Connector.

## Pressure-welding a Flat Cable to a MIL type Socket

A Flat Cable is pressure-welded to a MIL type Socket as listed in the table below, and prepared to be a connection cable. See the Connectors Group Catalog, Cat. No. G015, for the details of each component.

#### • Required components

| Product         | Specification                  |                     | Model       | Remark                                                 |
|-----------------|--------------------------------|---------------------|-------------|--------------------------------------------------------|
| MIL type Socket | No strain relief               | Not polarity guided | XG4M-1031   | Strain relief model,<br>XG4T-1004 (sold<br>separately) |
|                 |                                | Polarity guided     | XG4M-1030   |                                                        |
|                 | Accompanied by a strain relief | Not polarity guided | XG4M-1031-T | -                                                      |
|                 |                                | Polarity guided     | XG4M-1030-T |                                                        |

### • Preparation procedure

**1.** Use a fine flat-bladed screwdriver, and open the hooks at both ends of the MIL Connector Socket. Separate the Socket into the contact side and the cover side. There are two latches at each end of the contact side of Socket.

Altogether there are four latches. Release the bottom latches on both sides at the same time, then the upper two. Do not attempt to release two latches on one side without releasing any latches on the other side.

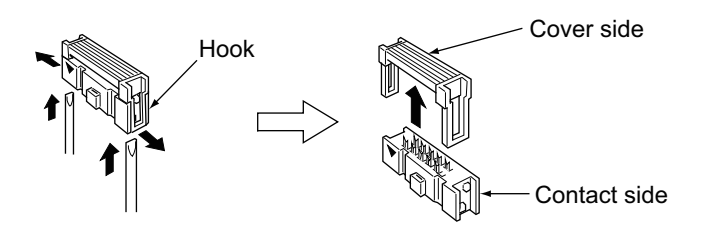

**2.** Align the Flat Cable on the contact side, and line up with the contacts. Place the cover side over the contact side, and align their position. Lock them in place.

Use a tool such as a vise to firmly press the both sides together until they mesh with the latches.

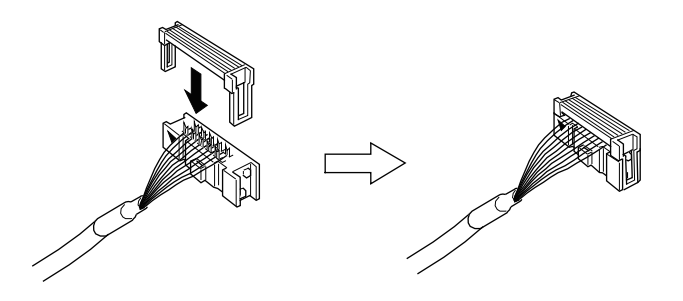

Applicable wires for pressure-welding: 1.27-mm pitch Flat Cable (7 stranded wires) UL2651 (Standard cable) UL20012 (Folding cable) UL20028 (Color-coded cable)

**3.** Bend back the cable as required, insert a Strain Relief, and lock the cable in place.

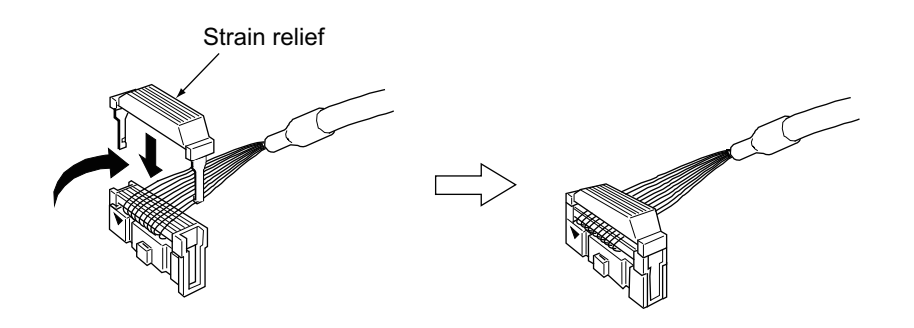

## Pressure-welding a Hard-wire Cable to a MIL Connector

Follow these procedures to pressure-weld a hard-wire cable to a MIL Connector, and prepare a connection cable.

Choose applicable components, form the table below, for the cable wire size in use. Assemble them to make a connector. See the Connectors Group Catalog, Cat. No. G015, for the details of each component.

| Component    |                     | Wire size AWG24 | Wire size AWG28 to 26 |
|--------------|---------------------|-----------------|-----------------------|
| Socket       | Not polarity guided | XG5M-1031-N     | XG5M-1034-N           |
|              | Polarity guided     | XG5M-1032-N     | XG5M-1035-N           |
| Semi-cover * |                     | XG5S-0501       |                       |

\* Two Semi-covers are required per Connector.

# 3

# **General Specifications**

| 3-1 ( | General Specifications | 3- | 1 |
|-------|------------------------|----|---|
|-------|------------------------|----|---|
# **3-1 General Specifications**

| Items                         | Specifications                                                    |
|-------------------------------|-------------------------------------------------------------------|
| Communications power voltage  | 14.0 to 26.4 VDC                                                  |
| Noise immunity                | Conform to IEC61000-4-4, 2 kV (power line)                        |
| Vibration resistance          | 10 to 150 Hz, double amplitude 0.7 mm or 50 m/s <sup>2</sup>      |
| Shock resistance              | 150 m/s <sup>2</sup> (three times each in 6 directions of 3 axes) |
| Dialectic resistance          | 500 VAC (between insulated circuits)                              |
| Insulation resistance         | 20 M $\Omega$ min (between insulated circuits)                    |
| Ambient operating temperature | -10 to +55 °C                                                     |
| Ambient operating humidity    | 25 to 85 % (with no condensation)                                 |
| Ambient operating atmosphere  | No corrosive gas                                                  |
| Storage temperature           | -25 to +65 °C                                                     |
| Storage humidity              | 25 to 85 % (with no condensation)                                 |
| Installation method           | DIN Track 35mm or Mounting Bracket (for Expansion Units excluded) |

# 4

# Features of Analog Input and Output Slave Units

| 4-1 | Feature of Analog Input and Output Slave Units | 4-1  |
|-----|------------------------------------------------|------|
| 4-2 | Overview of Analog Input Slave Units           | 4-9  |
| 4-3 | Overview of Analog Output Slave Units          | 4-19 |
| 4-4 | Status Areas                                   | 4-23 |
|     |                                                |      |

# 4-1 Feature of Analog Input and Output Slave Units

Analog I/O Slave Units are equipped with a variety of functions. In addition to AD and DA conversion of analog input and output data, supported functions include scaling and peak/bottom hold. Also Analog Input Slave Units, in particular, can internally perform math operation on analog input values, which previously required ladder programming at the high level PLC.

In addition, the data calculated using these functions can be selected as "Analog Data". They are allocated to I/O memory on the Master Unit, in combination with status information. Function setting, data allocation and monitoring can be easily performed on the Slave Unit or by CX-Integrator.

# 4-1-1 Main Features

CompoNet Analog I/O Slave Units have these features.

• Thin and Compact

With the use of I/O connectors, the size of an Analog I/O Slave Unit is reduced to 35 mm in width. Thus the Unit can be installed even in a narrow space, and consequently can downsize the device size.

#### Easy Data Monitoring and Parameter Setting on the Unit

The numerical indicator provided on the Unit body allows on-site data monitoring and parameter setting. No bothersome operation of testers or support software is required. Data can also be entered into and retrieved from the Unit itself.

#### • Bit-level Distribution

The Units have just a few I/O points. This allows bit-level distribution of I/O points. The application can be flexibly constructed to match the space and capacity requirements.

#### Channel Insulation (Analog Input Slave Units)

Each input or output channel is insulated. Thus no isolator is required. This reduces cost and space requirements.

#### Directly Connectable e-CON Connectors

An industry standard sensor connector, i.e., e-CON connector, enables direct connections of the Slave Unit with external devices such as sensors. It can reduce wiring and maintenance man-hours.

#### MIL Connectors with Less Wiring Labor

MIL connectors, widely used in the electronic components and semiconductor industries, help reduce wiring requirements. It also expands options of compatible I/O interfaces to include direct connections with external devices, and connection with terminal block conversion units.

#### Automatic Baud Rate Detection

The Analog I/O Slave Unit automatically follows the data rate set on the Master Unit.

# 4-1-2 Main Functions

CompoNet Analog I/O Slave Units have following Smart functions. See Section 7 and 9 for details.

• Setting the Number of Channels to have AD Conversion (Analog Input Slave Units) The AD conversion cycle can be shortened by reducing the number of channels to be converted or the number of available channels, if these channels are not used.

#### Moving Average (Analog Input Slave Units)

It calculates the moving averages of the last eight inputs. This is to produce stable input values for conversion even if actual inputs make small fluctuations.

#### Scaling (Analog Input and Output Slave Units)

In default scaling, the AD or DA converted data is scaled to values between 0 and 6000. You can also change the scaling value to a specific value used in your industry. This is called user scaling in contract to the default scaling. It reduces the ladder program operations by the Master Unit. Scaling also supports the offset function to compensate for errors in scaled values.

#### • Peak/Bottom Hold (Analog Input Slave Units)

The function is to hold the maximum (or peak) or minimum (or bottom) values entered to the Unit. It also compares the held value with the preset thresholds to determine an alarming or warning status. This comparison function is called comparator.

#### • Top/Valley Hold (Analog Input Slave Units)

The function is to hold the top value (or the value of a mountain top) or the valley value (or the value of a valley between adjacent two mountains) among all values entered to the Unit. It also compares the held value with the preset thresholds to determine an alarming or warning status. This comparison function is called comparator.

#### Rate of Change Calculations (Analog Input Slave Units)

The function is to calculate the rate of change among the analog values entered to the Units for each preset sampling cycle.

#### Comparator (Analog Input Slave Units)

It compares the analog values entered to the Unit or the calculated values with the preset thresholds, i.e. high high limit (HH), high limit (H), low limit (L), and low low limit (LL). If either is over the thresholds, the corresponding Alarming or Warning Status Flag or an analog status flag turns ON to indicate the status.

#### Disconnected Line Detection (Analog Input Slave Units)

If a voltage or current input line of an Analog Input Unit is disconnected, the Disconnected Line Detection Flag or an analog status flag turns ON to indicate the status. This function is supported only when the set range is between 1 and 5 V for voltage input or between 4 and 20 mA for current input respectively.

#### • User Adjustment (Analog Input and Output Slave Units)

If input or output values have deviance, due to nature of connected external devices or to connecting conditions, the User Adjustment function offsets the deviation to adjust the input or output values.

#### Cumulated Count (Analog Input and Output Slave Units)

The function is to calculate the integral time for analog input and output values, and to compare the results with the preset thresholds. If the calculated result exceeds the threshold, the warning status flag turns ON to indicate the status.

#### Communications Error Output Setting (Analog Output Slave Units)

This function is to set a value to output when a communications error occurs. It can be set for each channel on an Analog Output Unit. The function is called Fault Action.

 Unit Conduction Time (or Power ON Time) Monitor (Analog Input and Output Slave Units)

It records the total time while the internal circuit of the Unit has had constant power distribution. A threshold can be set in the Unit, so that the warning status flag will be ON when the total time goes over the threshold.

• Naming the Unit (Analog Input and Output Slave Units)

A user can set a specific name to the Unit, and keep the name recorded in the Unit.

#### • Naming the Connected Devices (Analog Input and Output Slave Units)

A user can set a specific name to each channel on a Unit with which I/O devices such as sensors and valves are connected. The set names are recorded in the Unit.

• Network Power Voltage Monitor (Analog Input and Output Slave Units)

The function is to monitor the present, maximum or minimum value on network power supply voltage. It can also compare these values with the preset thresholds. If the voltage drops below the thresholds, the warning status flag turns ON to indicate the status.

#### • Communications Error History Monitor (Analog Inputs and Outputs Slave Units) The Communications error log in the Unit can hold contents of the four most recent communications errors.

• Last Maintenance Date (Analog Input and Output Slave Units)

The most recent date on which maintenance was performed can be written in the Unit.

4-1-2 Main Functions

## Monitoring Function

An Analog I/O Slave Unit is equipped with the numerical indicator. It is to monitor network power voltage, I/O values, Unit status, and error status. Thus no testers or configuration software such as CX-Integrator is required. These values and status can be monitored by simple operation of the indicator. See Section 6.

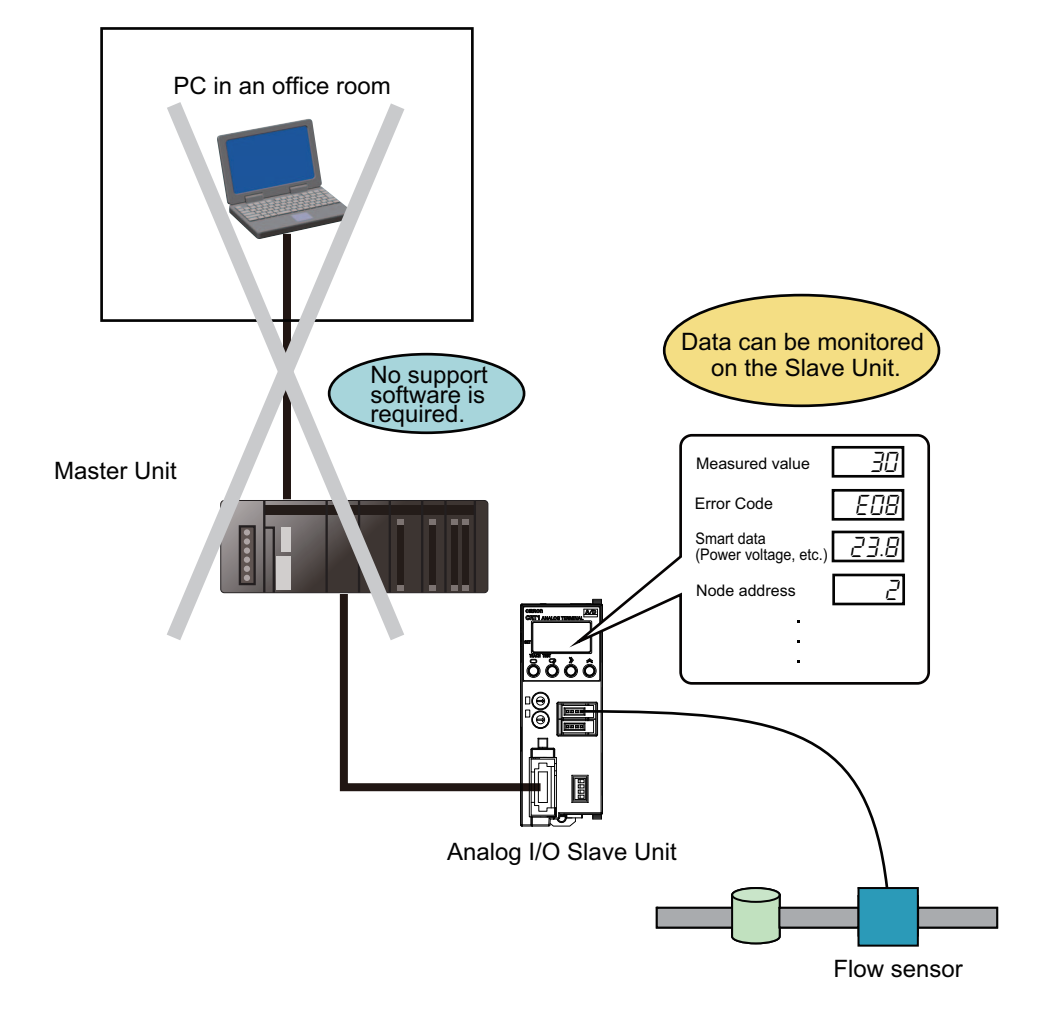

# Parameter Setting

The numerical indicator mounted on the Analog I/O Slave Unit is also used to set the parameters for the Unit functions, which previously were allowed only by configuration software such as CX-Integrator. See Section 6.

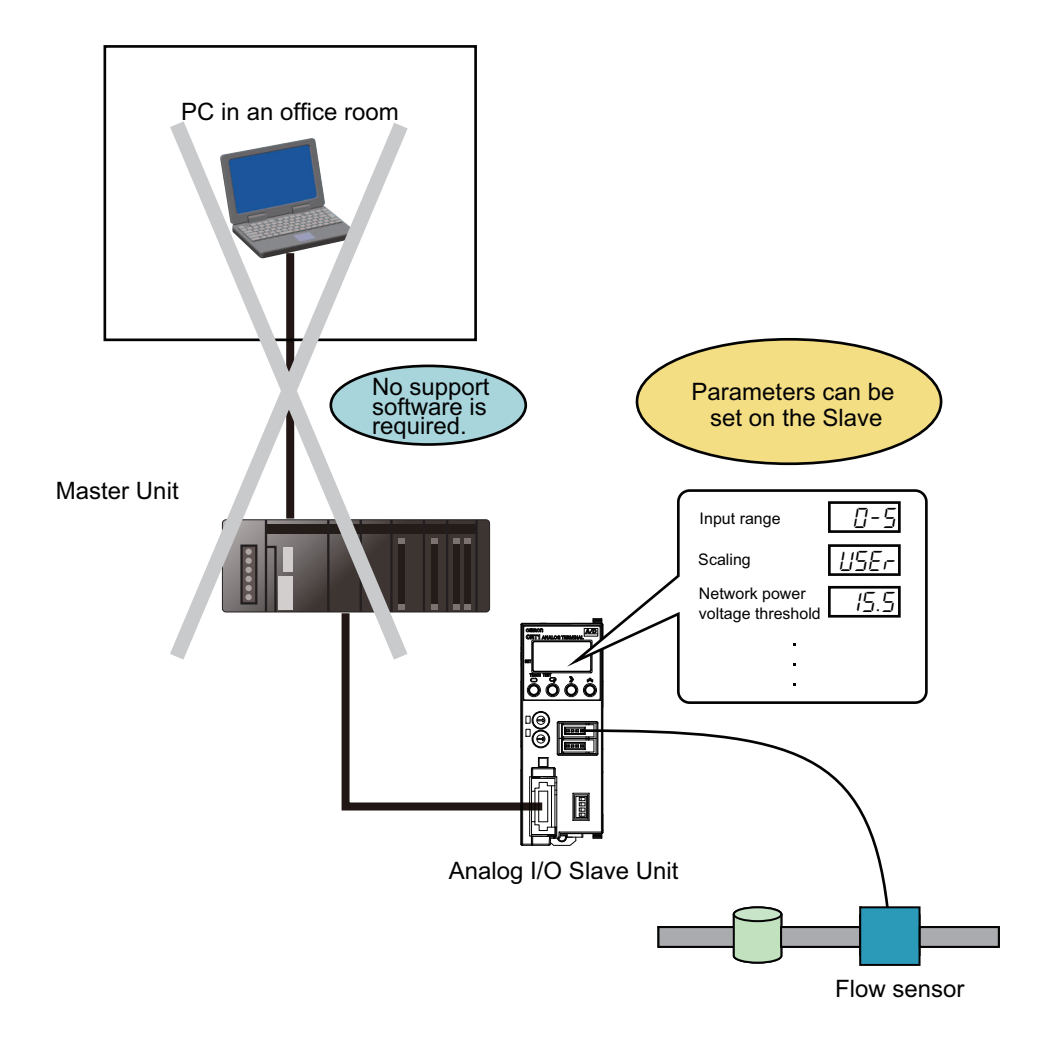

# I/O Test Function

The numerical indicator mounted on the Analog I/O Slave Unit is also used to enter or get the desired data into and from the Unit. The function allows monitoring the ladder program and the external device operation, even when the host PLC or the external device is not connected or not in operation. See Section 7-9.

#### • Inputting values

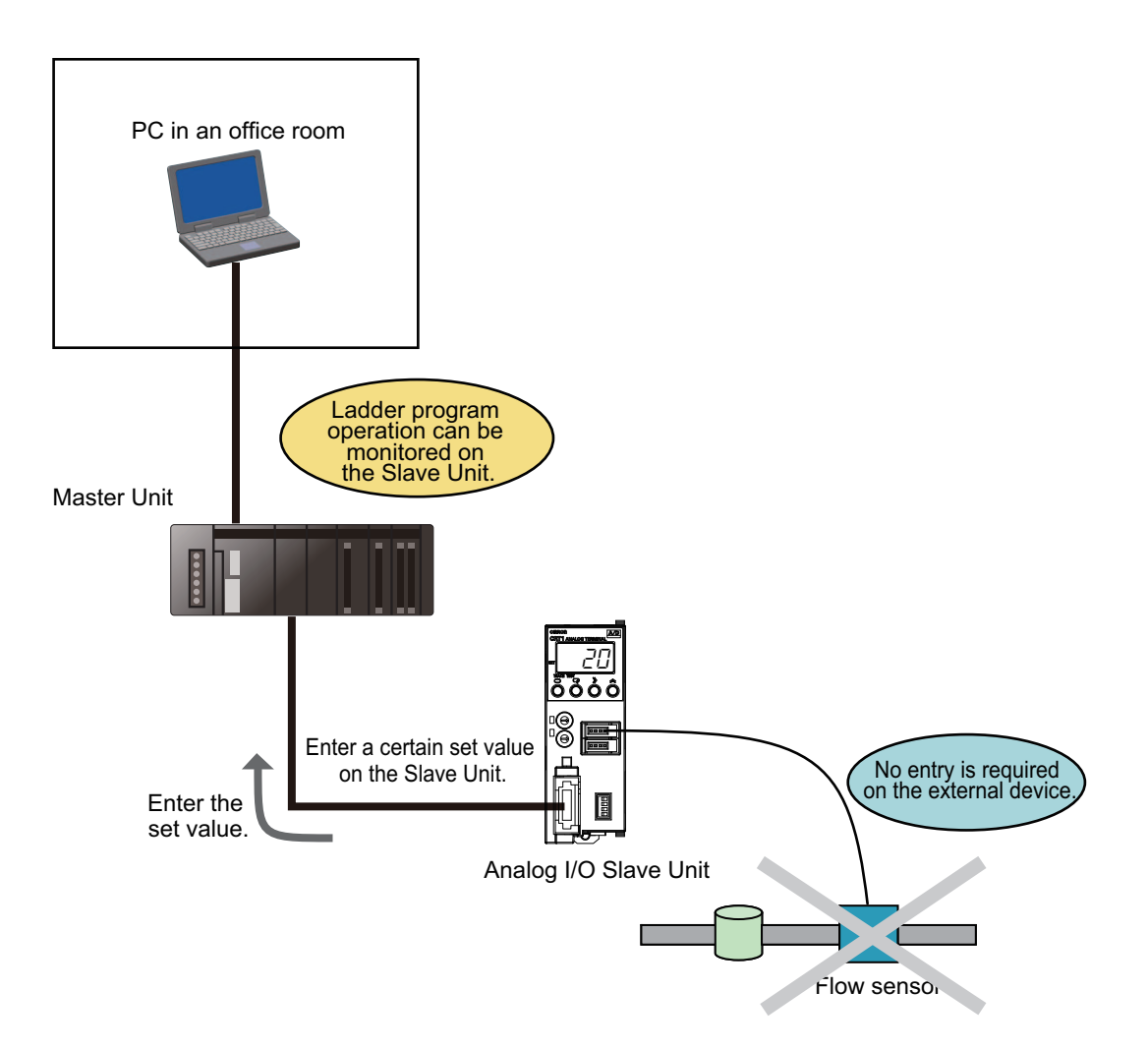

#### · Outputting values

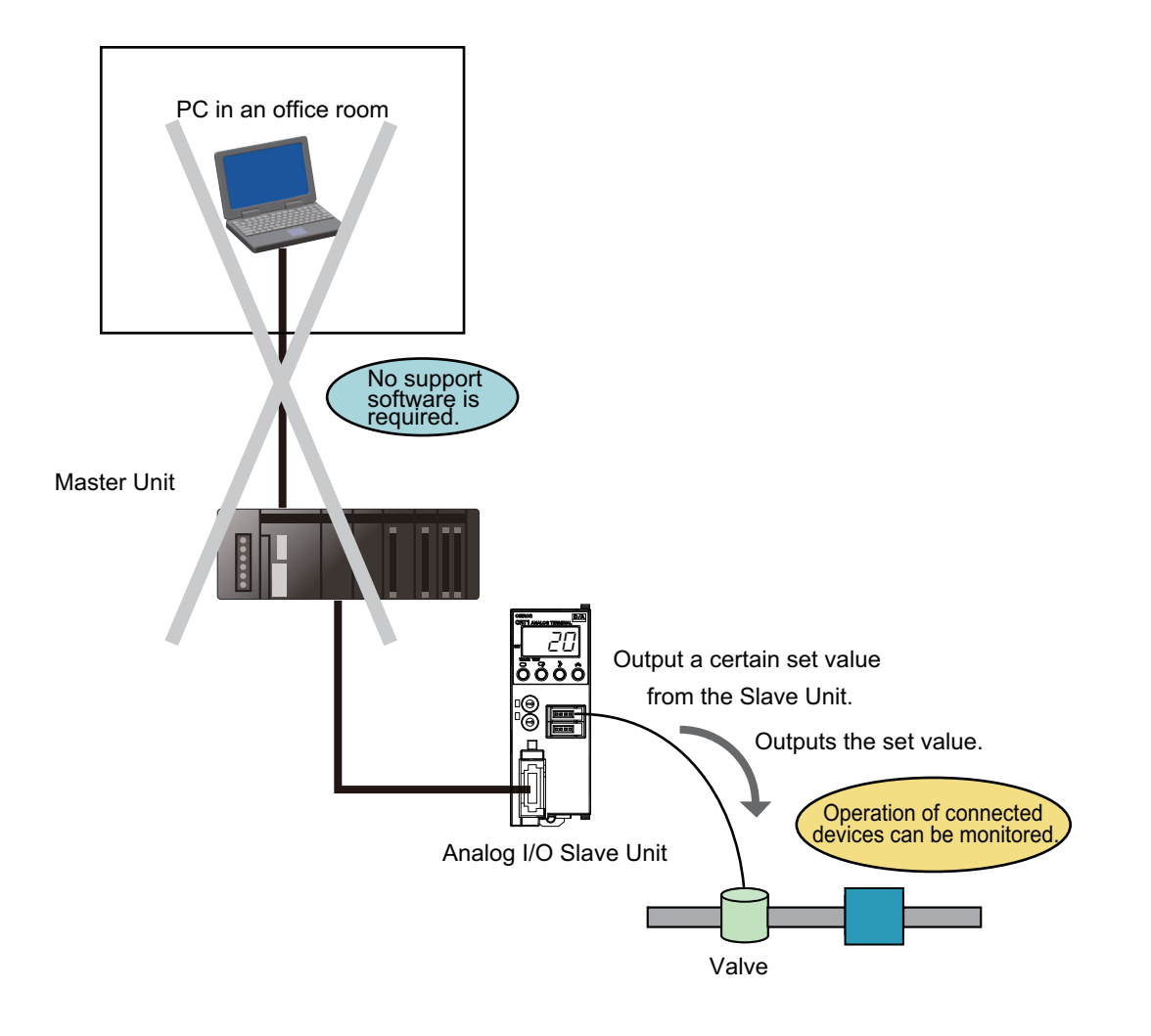

## **Expansion Functions**

A dedicated Digital Input or Output Expansion Unit can be mounted on an Analog I/O Slave Unit. Thus, in addition to the analog data and the status flags of the Analog I/O Slave Unit, the digital I/O data of the Expansion Unit can be allocated to the I/O memory of the Master Unit. Also the Comparator function of the Analog Input Slave Unit can be combined with the digital output of the Expansion Unit to enable I/O control. The combination also supports the I/O test by the Expansion Unit. See Section 11.

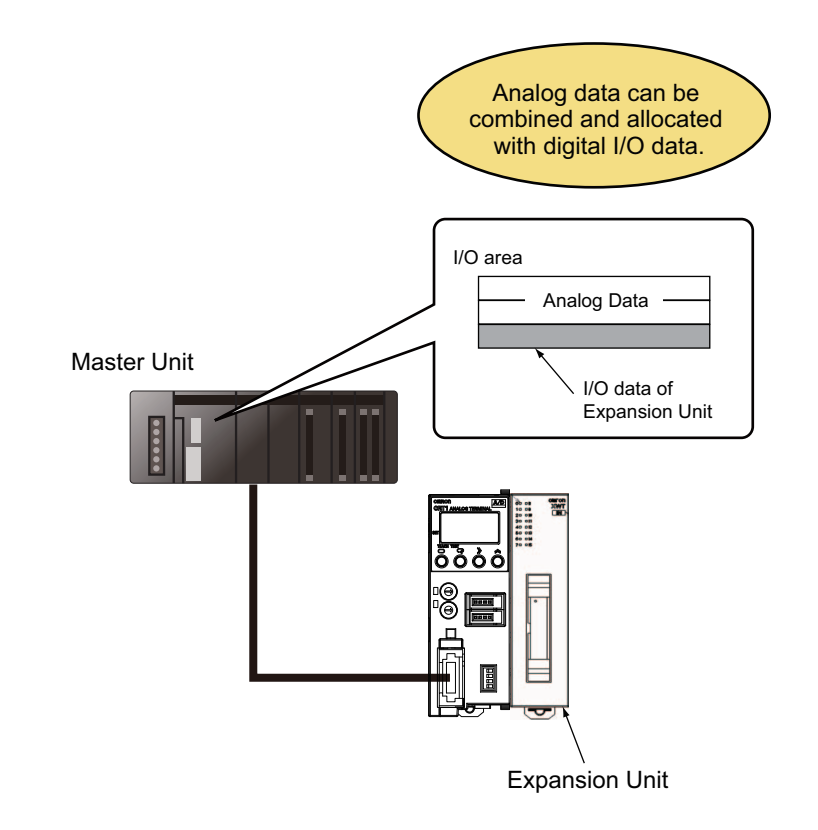

# 4-2 Overview of Analog Input Slave Units

Analog Input Slave Units convert analog input signals such as voltage of 1 to 5 V and current of 4 to 20 mA into digital data, i.e., binary values, and store them in the Master Unit. The conversion is analog to digital, or AD, conversion. This section elaborates the Analog Input Slave Units.

# 4-2-1 Specifications of a 2-point Analog Input Slave Unit

| Item                             |               | Specification and Performance                                                     |                          |  |  |
|----------------------------------|---------------|-----------------------------------------------------------------------------------|--------------------------|--|--|
|                                  |               | Voltage input                                                                     | Current input            |  |  |
| Input range (signal)             |               | 0 to 5 V<br>1 to 5 V<br>0 to 10 V<br>-10 to +10 V                                 | 0 to 20 mA<br>4 to 20 mA |  |  |
| Maximum s                        | signal input  | ±15 V                                                                             | ±30 mA                   |  |  |
| Input imped                      | lance         | 1MΩ min                                                                           | approx. 250 Ω            |  |  |
| Resolution                       |               | 1/6000 (full scale)                                                               |                          |  |  |
| Overall                          | 25 °C         | ±0.3%FS                                                                           | ±0.4%FS                  |  |  |
| accuracy                         | -10 to + 55°C | ±0.6%FS                                                                           | ±0.8%FS                  |  |  |
| Conversion                       | cycle         | 2 ms per two points                                                               |                          |  |  |
| AD convers                       | sion data     | -10 to +10 V range: F448 to 0BB8 hex full scale (-3000 to +3000)                  |                          |  |  |
|                                  |               | Others: 0000 to 1770 hex full scale (0 to 6000)                                   |                          |  |  |
|                                  |               | AD conversion range: $\pm 5$ % FS of the above data range.                        |                          |  |  |
| Insulation method                |               | Photocoupler isolation (between inputs and communications lines or input signals) |                          |  |  |
| Communications power consumption |               | 70 mA max. for 24-VDC power supply<br>105 mA max. for 14-VDC power supply         |                          |  |  |
| Weight                           |               | CRT1-VAD02SD: 109 g<br>CRT1-VAD02MLD: 113 g                                       |                          |  |  |

# 4-2-2 Input Range and Conversion Data

The entered analog data is converted to digital data according to the set input range. If an entry exceeds the upper limit of convertible input range, the conversion data is fixed to the upper limit. If it goes below the lower limit of the range, the conversion is fixed to the lower limit.

## Input Range and Conversion Data

#### • Input Range: 0 to 5 V

The voltage range 0 to 5 V corresponds to data range 0000 to 1770 hex (0 to 6000 decimal). The convertible input data range is -0.25 to +5.25 V. The output data rage for this case is FED4 to 189C hex (-300 to 6300 decimal). Negative voltages are expressed as two's complements (hex). When a disconnection occurs, the data equivalent to 0 V input will be the output (0000 hex).

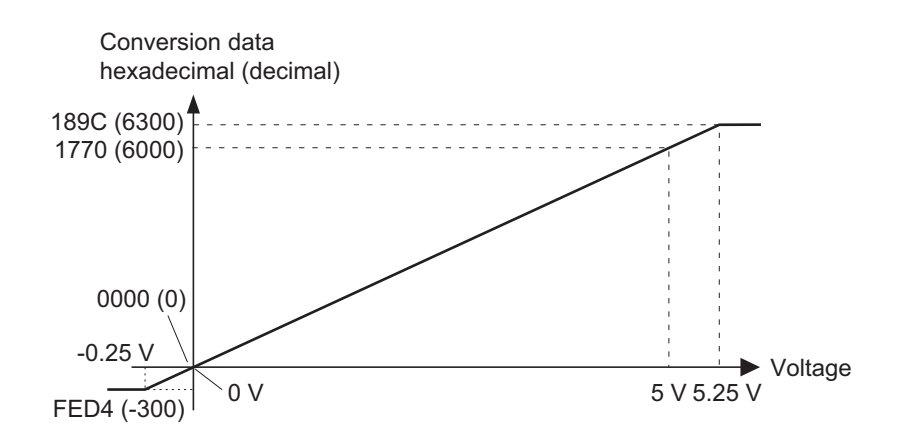

#### Input Range: 1 to 5 V

The voltage range 1 to 5 V corresponds to data range 0000 to 1770 hex (0 to 6000 decimal). The convertible input data range is 0.8 to 5.2 V. The output data rage for this case is FED4 to 189C hex (-300 to 6300 decimal). If an input voltage falls below the input range, i.e., if an input voltage is less than 0.76 V, due to a disconnection or others, the disconnection detection function works, and the data is set to 7FFF hex.

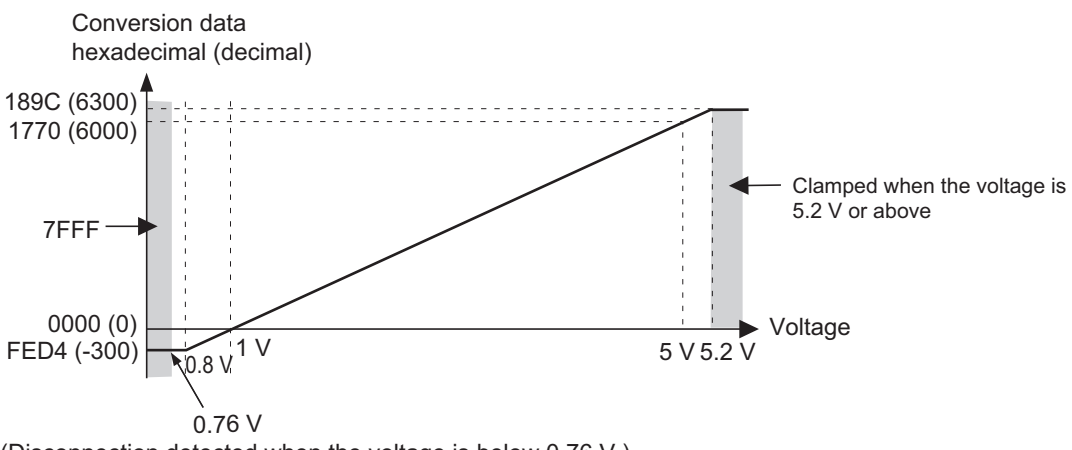

(Disconnection detected when the voltage is below 0.76 V.)

#### • Input Range: 0 to 10 V

The voltage range 0 to 10 V corresponds to data range 0000 to 1770 hex (0 to 6000 decimal). The convertible input data range is -0.5 to +10.5 V. The output data range for this case is FED4 to 189C hex (-300 to 6300 decimal). Negative voltages are expressed as two's complements (hex). When a disconnection occurs, the data equivalent to 0 V input will be the output (0000 hex).

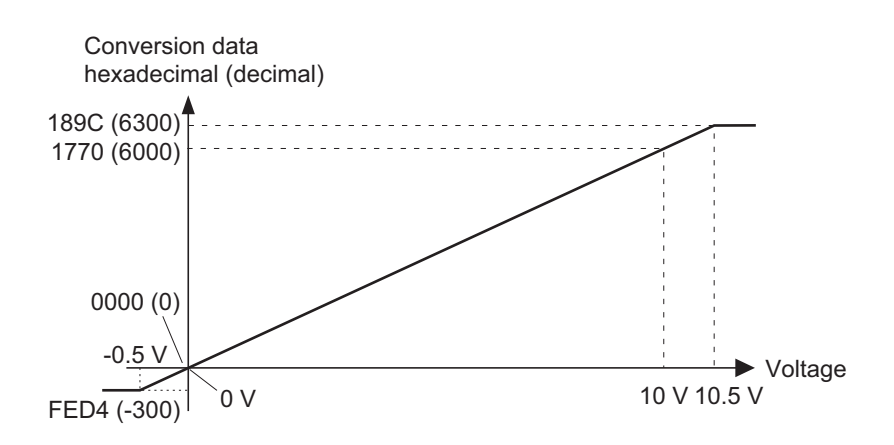

#### • Input Range: -10 to 10 V

The voltage range -10 to 10 V corresponds to data range F448 to 0BB8 hex (-3000 to 3000 decimal). The convertible input data range is -11 to +11 V. The output data range for this case is F31C to 0CE4 hex (-3300 to 3300 decimal). Negative voltages are expressed as two's complements (hex). When a disconnection occurs, the data equivalent to 0 V input will be the output (0000 hex).

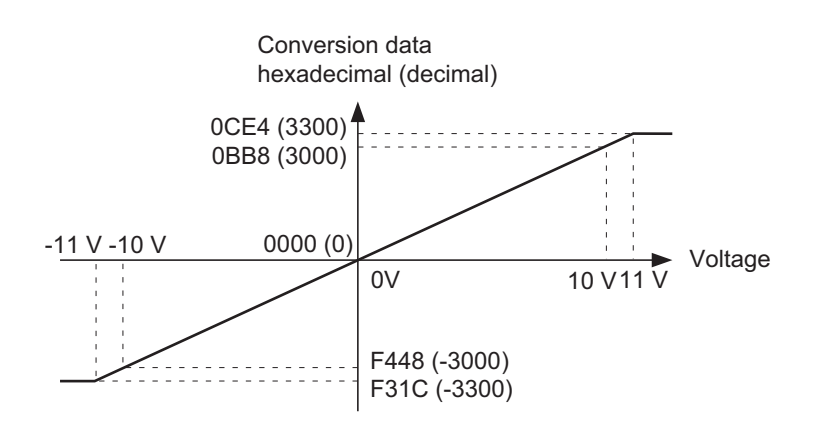

#### Input Range: 0 to 20 mA

The current range 0 to 20 mA corresponds to data range 0000 to 1770 hex (0 to 6000 decimal). The convertible input data range is -1 to +21 mA. The output data range for this case is FED4 to 189C hex (-300 to 6300 decimal). Negative currents are expressed as two's complements (hex). When a disconnection occurs, the data equivalent to 0 mA input will be the output (0000 hex).

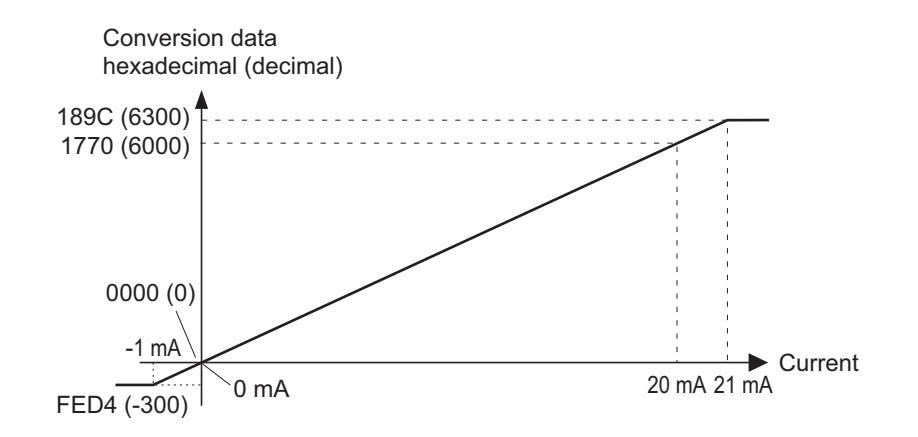

#### Input Range: 4 to 20 mA

The current range 4 to 20 mA corresponds to data range 0000 to 1770 hex (0 to 6000 decimal). The convertible input data range is 3.2 to 20.8 mA. Then the output data range is FED4 to 189C hex (-300 to 6300 decimal). If an input current falls below the input range, i.e., if an input current is less than 3.04 mA, due to a disconnection or others, the disconnection detection function works, and the data is set to 7FFF hex.

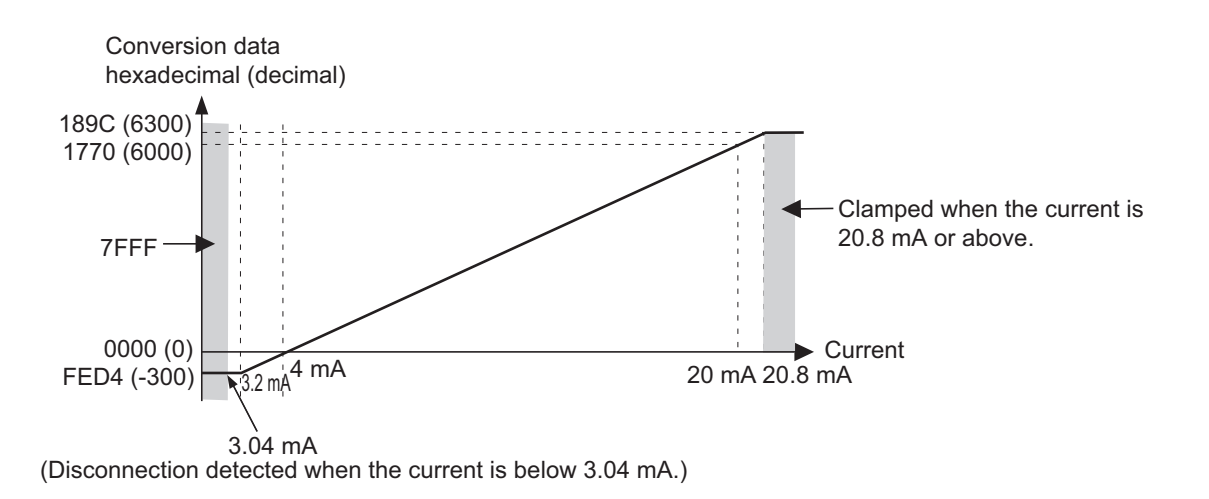

## Negative AD Conversion Data

Negative AD conversion data is expressed as two's complements. The NEG command (or two's complement conversion) can be used to obtain the absolute value of the two's complement.

# 4-2-3 Arithmetic processing and selection of input data

## Arithmetic processing of Analog Input Values

Analog Input Slave Units can internally perform following math operations for analog input values obtained from external devices. Then the results can be allocated to I/O memory on the Master Unit.

- · Scaling to a desired industry-specific unit,
- Taking moving averages

The above results can be further processed for these four calculations.

- · Peak/Bottom operation
- Top/valley operation
- Rate of change operation
- · Cumulated count operation

The operation results are called "Peak Value", "Bottom Value", "Top Value", "Valley Value", "Rate of Change", and "Cumulated Count Value" respectively.

This is the data processing flow.

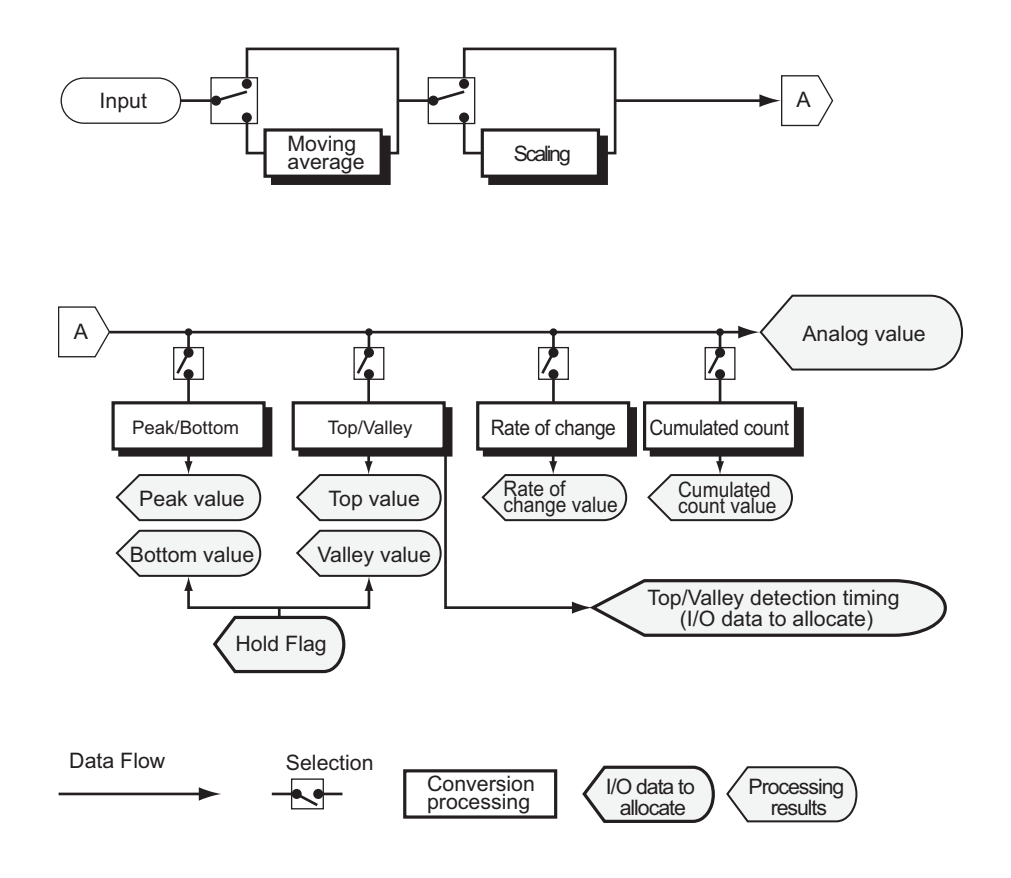

## Selecting data to allocate

After the math operations, select one out of six calculated results or from the I/O test value as the data to allocate to I/O memory in the Master Unit. The six results are "analog value (or raw data)", "peak value", "bottom value", "top value", "valley value", and "rate of change". In default, the "analog value (or raw data)" is selected.

Once selected, the data is referred to as "Analog Data 1". It is allocated in the Master Unit individually or in combination with Status Flags. The selection of data to allocate can be done by the CX-Integrator or on the Slave Units. The I/O test values, however, can be set on the Salve Units only. See Section 9-23.

The allocated Analog Data 1 can be compared with four thresholds: high high limit (HH or Alarm Trip Point High), high limit (H or Warning Trip Point High), low limit (L or Warning Trip Point Low), and low low limit (LL or Alarm Trip Point High). See Section 7-8 for Comparator function.

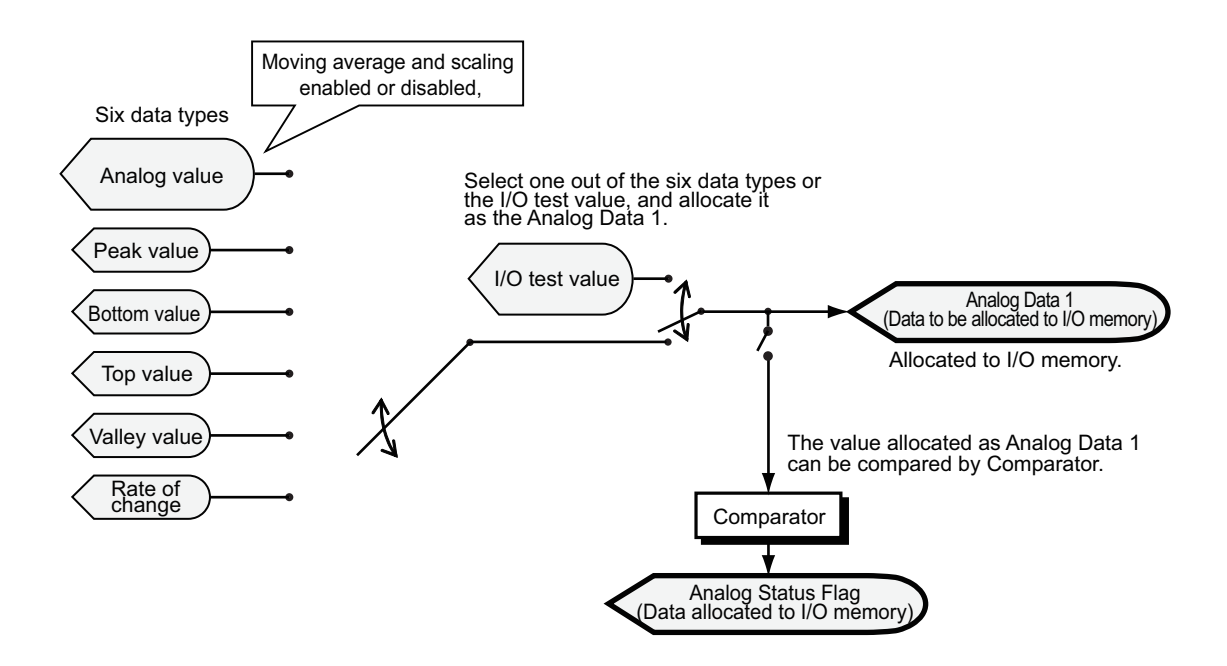

If no particular setting is made, the analog value (raw data) is allocated to the I/O memory as the Analog Data 1.

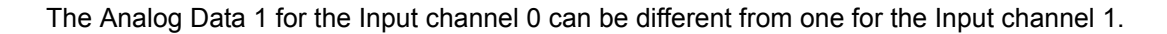

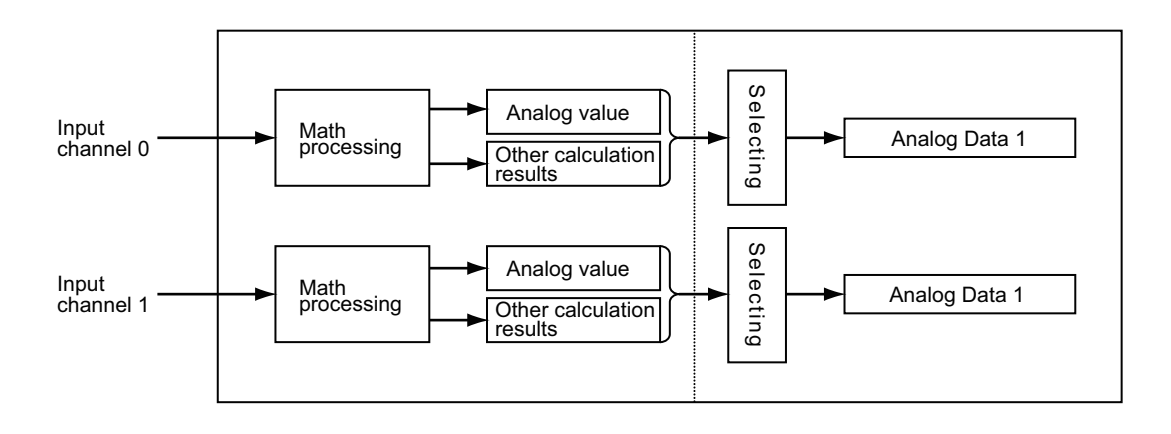

# 4-2-4 I/O Data Types and Allocation

## I/O Data Types

Analog Input Slave Units have the following four types of input data, and one type of output data. You can allocate them selectively to I/O memory on the Master Unit. Data allocation can be done by CX-Integrator.

- Input Data
- Analog Data 1 (4 bytes equivalent to 2 words)

It is allocated to monitor analog data.

Select one type of data from the analog value, peak value, bottom value, top value, valley value, and rate of change. Default is the analog value. The allocated value can be processed by the Comparator function. Thresholds can be set in advance and used to compare with the allocated data. If the input value that is allocated is over one of these thresholds, a warning or alarming output tells the situation. The function is called the Comparator.

The data is allocated in two's components. The data is allocated to I/O memory in this format.

| Offset | 15 bit 0 bit                   |
|--------|--------------------------------|
| 0      | Analog Data in Input channel 0 |
| +1     | Analog Data in Input channel 1 |

• Top/Valley Detection Timing Flags (SHOT Status) (2 bytes equivalent to 1 word)

When the top or valley is detected by Top/Valley hold function, the flag becomes on for a one-shot time. The flag is allocated together with the top or valley value in order to identify the timing for the Master Unit to capture the top or valley hold value.

The data is allocated to I/O memory in this format.

| Offset | 15 bit |                           | 8 bit | 7 bit |                              | 0 bit |
|--------|--------|---------------------------|-------|-------|------------------------------|-------|
| 0      |        | Top Detection Timing Flag |       |       | Valley Detection Timing Flag |       |

#### Valley Detection Timing Flag in details

|                                      | 7 bit | 6 bit | 5 bit | 4 bit | 3 bit | 2 bit | 1 bit | 0 bit |
|--------------------------------------|-------|-------|-------|-------|-------|-------|-------|-------|
|                                      | 0     | 0     | 0     | 0     | 0     | 0     | V_ST1 | V_ST0 |
| Top Detection Timing Flag in details |       |       |       |       |       |       |       |       |

| 15 bit | 14 bit | 13 bit | 12 bit | 11 bit | 10 bit | 9 bit | 8 bit |
|--------|--------|--------|--------|--------|--------|-------|-------|
| 0      | 0      | 0      | 0      | 0      | 0      | T_ST1 | T_ST0 |

| Bit                            | Abbre-<br>viation | Name                         | Description                                                                                                    |
|--------------------------------|-------------------|------------------------------|----------------------------------------------------------------------------------------------------|
| 0 (Channel 0)<br>1 (Channel 1) | V_STx             | Valley Detection Timing Flag | It turns to 1 (on) when the valley is detected by Top/Valley Hold function, and turns to 0 (off) after one-shot period * passes.      |
| 8 (Channel 0)<br>9 (Channel 1) | T_STx             | Top Detection Timing Flag    | It turns to 1 (on) when the top is detected by Top/<br>Valley Hold function, and turns to 0 (off) after one-<br>shot period * passes. |

The symbol x represents the channel number.

- \* One-shot period is changeable. Any value can be set by the CX-Integrator. See Section 9-14.
- Analog Status Flag (2 bytes equivalent to 1 word)

The flag can be allocated to a bit either to monitor the Comparator result or the Top/valley detection timing, or to detect a disconnection. In other words, every bit is allocated with the Comparator Result Flag, the Top/Valley Detection Timing Flag, or the Disconnected Line Detection Flag.

The data is allocated to I/O memory in this format.

| Offset | 15 bit                          | 8 bit | 7 bit |                                 | 0 bit |
|--------|---------------------------------|-------|-------|---------------------------------|-------|
| 0      | Analog Status Flag in Channel 1 |       |       | Analog Status Flag in Channel 0 |       |

#### Channel 0 Analog Status Flag in details

| 7 bit | 6 bit | 5 bit | 4 bit | 3 bit | 2 bit | 1 bit | 0 bit |
|-------|-------|-------|-------|-------|-------|-------|-------|
| BW0   | T_ST0 | V_ST0 | HH0   | H0    | PS0   | L0    | LL0   |

#### Channel 1 Analog Status Flag in details

| 15 bit | 14 bit | 13 bit | 12 bit | 11 bit | 10 bit | 9 bit | 8 bit |
|--------|--------|--------|--------|--------|--------|-------|-------|
| BW1    | T_ST1  | V_ST1  | HH1    | H1     | PS1    | L1    | LL1   |

| Bit                             | Abbre-<br>viation | Name                           |                                  | Description                                                                                                    |                                                                                                    |
|---------------------------------|-------------------|--------------------------------|----------------------------------|----------------------------------------------------------------------------------------------------|----------------------------------------------------------------------------------------------------|
| 0 (Channel 0)<br>8 (Channel 1)  | LLx               | Com-<br>parator<br>result      | Low low limit alarming flag      | It turns to 1 (on) while the value allocated<br>to Analog Data 1 goes below the low low<br>limit (LL).                                 |                                                                                                    |
| 1 (Channel 0)<br>9 (Channel 1)  | Lx                | nag                            | nag                              | Low limit alarming flag                                                                                                    | It turns to 1 (on) while the value allocated<br>to Analog Data 1 goes below the lower limit<br>(L). |
| 2 (Channel 0)<br>10 (Channel 1) | PSx               |                                | Normal flag (pass signal)        | It turns to 1 (on) only when the value allo-<br>cated to Analog Data 1 does not exceed<br>any of four warning and alarming flags.      |                                                                                                    |
| 3 (Channel 0)<br>11 (Channel 1) | Hx                |                                | High limit warning flag          | It turns to 1 (on) while the value allocated<br>to Analog Data 1 goes over the high limit<br>(H).                                      |                                                                                                    |
| 4 (Channel 0)<br>12 (Channel 1) | HHx               |                                | High high limit alarming<br>flag | It turns to 1 (on) while the value allocated<br>to Analog Data 1 goes over the high high<br>limit (HH).                                |                                                                                                    |
| 5 (Channel 0)<br>13 (Channel 1) | V_STx             | Top/val-<br>ley de-<br>tection | Valley detection timing flag     | It turns to 1 (on) when the valley is detect-<br>ed by Top/Valley Hold function, and turns<br>to 0 (off) after one-shot period passes. |                                                                                                    |
| 6 (Channel 0)<br>14 (Channel 1) | T_STx             | flag                           | Top detection Timing Flag        | It turns to 1 (on) when the top is detected<br>by Top/Valley Hold function, and turns to 0<br>(off) after one-shot period passes.      |                                                                                                    |
| 7 (Channel 0)<br>15 (Channel 1) | BWx               | Disconne                       | ction detection flag             | It turns to 1 (on) while a line disconnection is detected.                                                                             |                                                                                                    |

\* The symbol x represents the channel.

• Analog Data 1 + Top/Valley Detection Timing Flag (SHOT Status) (6 bytes equivalent to 3 words)

The Top/Valley Detection Timing Flag (2 bytes equivalent to 1 word) is allocated subsequent to the Analog Data 1 (4 bytes equivalent to 2 words).

The data is allocated to I/O memory in this format.

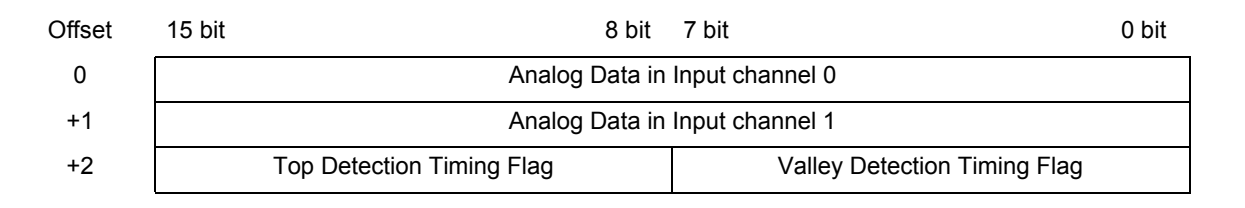

See the Top/Valley Detection Timing Flags for the details of the top and valley detection timing flags.

- Output Data
- Hold Value (2 bytes equivalent to 1 word)

The flag is used with the Peak/bottom hold function or the Top/valley hold function. It is allocated for the Master Unit to control the timing to execute the hold functions.

The data is allocated to I/O memory in this format.

| Offset | 15 to 2 bi | t 1 bit | 0 bit |
|--------|------------|---------|-------|
| 0      | Reserved   | HD1     | HD0   |

| Bit | Abbre-<br>viation | Name                          | Description                                               |
|-----|-------------------|-------------------------------|-----------------------------------------------------------|
| 0   | HD0               | Hold Flag for Input channel 0 | The Hold function works for analog input values while the |
| 1   | HD1               | Hold Flag for Input channel 1 | stops. The last value is retained.                        |

## Precautions for Correct Use

There is a transmission delay from the time when the Hold flag turns to 1 on the Master Unit until it is notified to the Slave Unit.

# 4-3 Overview of Analog Output Slave Units

Analog Output Slave Units convert digital data to analog data. It is DA conversion. The Units convert digital data, or binary values, that are stored in the Master Unit into analog signals such as voltage of 1 to 5 V and current of 4 to 20 mA. This section elaborates the functions of Analog Output Slave Units.

# 4-3-1 Specification of a 2-point Analog Output Slave Unit

| Item                                        |               | Specification and Performance                                                                                                    |                          |  |  |  |
|---------------------------------------------|---------------|----------------------------------------------------------------------------------------------------|--------------------------|--|--|--|
|                                             |               | Voltage output                                                                                                    | Current output           |  |  |  |
| Output range (signal)                       |               | 0 to 5 V<br>1 to 5 V<br>0 to 10 V<br>-10 to +10 V                                                                                                    | 0 to 20 mA<br>4 to 20 mA |  |  |  |
| External output permissible load resistance |               | 5 kΩ min                                                                                                    | 600 Ω max                |  |  |  |
| Resolution                                  |               | 1/6000 (full scale)                                                                                                    |                          |  |  |  |
| Overall                                     | 25 °C         | ±0.4%FS                                                                                                    | ±0.4%FS *                |  |  |  |
| accuracy                                    | -10 to + 55°C | ±0.8%FS                                                                                                    | ±0.8%FS *                |  |  |  |
| Conversion                                  | cycle         | 2 ms per two points                                                                                                    |                          |  |  |  |
| DA conversion data                          |               | -10 to +10 V range: F448 to 0BB8 hex full scale (-3000 to +3000)<br>Others: 0000 to 1770 hex full scale (0 to 6000)<br>DA conversion range: ±5% FS of the above data range. |                          |  |  |  |
| Insulation method                           |               | Photocoupler isolation (between output and communications lines)<br>No isolation between output signal wires                                                                |                          |  |  |  |
| Communications power consumption            |               | 125 mA max. for 24-VDC power supply<br>195 mA max. for 14-VDC power supply                                                                                                  |                          |  |  |  |
| Weight                                      |               | CRT1-VDA02SD: 106 g<br>CRT1-VDA02MLD: 112 g                                                                                                    |                          |  |  |  |

\* In current input mode of 0 to 20 mA, accuracy below 0.2 mA is not assured.

The outputted digital data is converted to analog data according to the preset output range. When the value exceeds the convertible output range, the DA conversion result is fixed to the upper limit. When it goes below the range, the conversion is fixed to the lower limit.

## Output Range and Conversion Data

#### • Output Range: 0 to 5 V

The values 0000 to 1770 hex (0 to 6000 decimal) are converted to the voltage range 0 to 5 V. The convertible output data ranges FED4 to 189C hex (-300 to +6300 decimal). Then the output range is - 0.25 to +5.25 V.

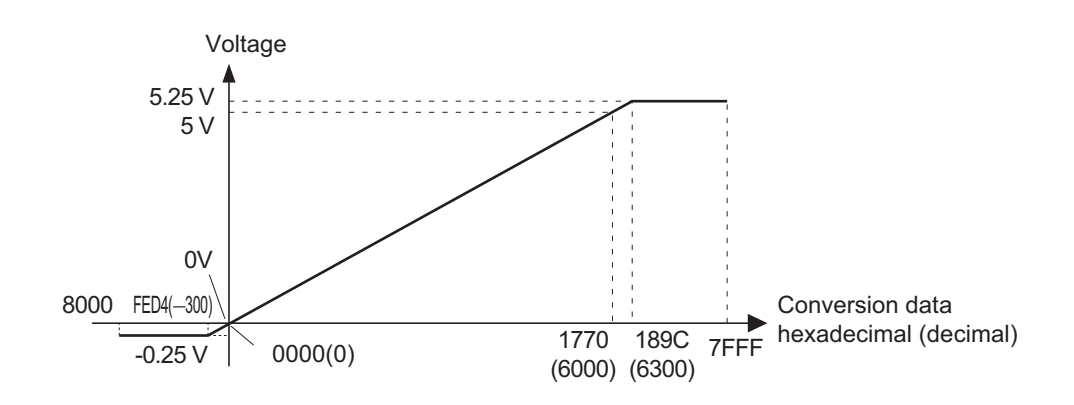

#### • Output Range: 1 to 5 V

The data 0000 to 1770 hex (0 to 6000 decimal) are converted to the voltage range 1 to 5 V. The convertible output data ranges FED4 to 189C hex (-300 to +6300 decimal). Then the output range is 0.8 to 5.2 V.

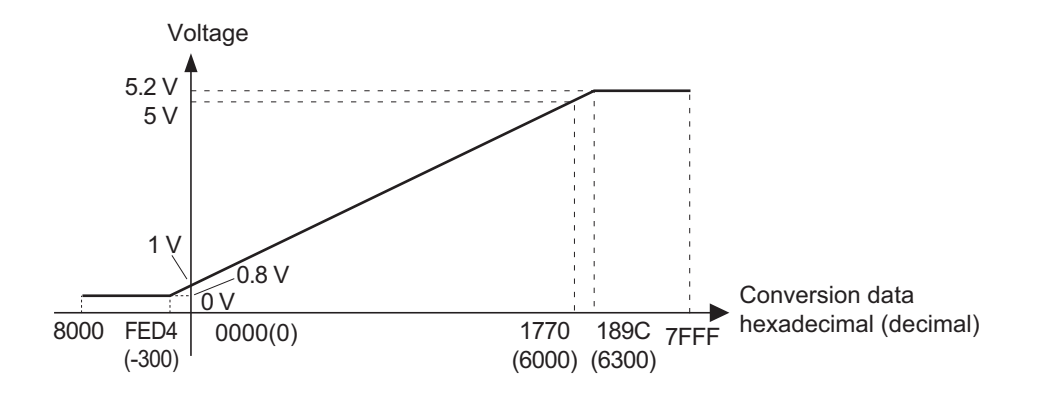

#### Output Range: 0 to 10 V

The data 0000 to 1770 hex (0 to 6000 decimal) are converted to the voltage range 0 to 10 V. The convertible output data ranges FED4 to 189C hex (-300 to +6300 decimal). Then the output ranges is - 0.5 to +10.5 V.

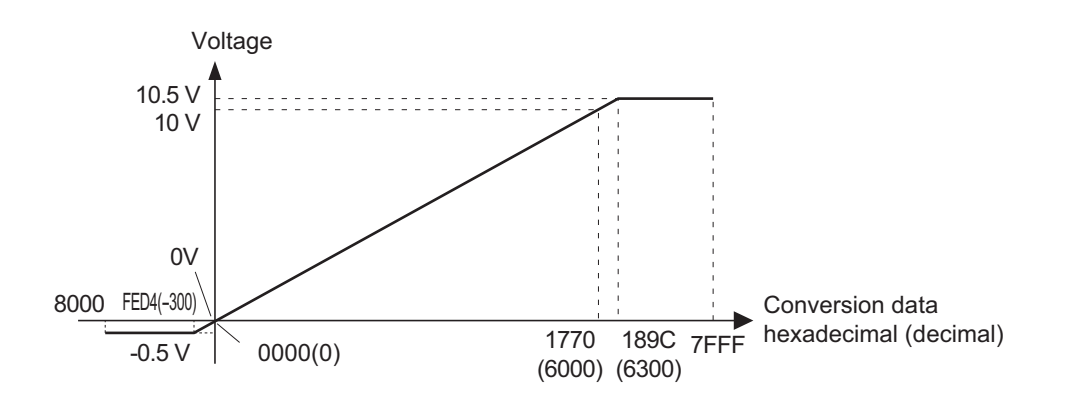

#### Output Range: -10 to 10 V

The data F448 to 0BB8 hex (-3000 to 3000 decimal) are converted to the voltage range -10 to +10 V. The convertible output data ranges F31C to 0CE4 hex (-3300 to +3300 decimal). Then the output range is -11 to +11 V. Negative voltages are specified as two's complements (16 bits).

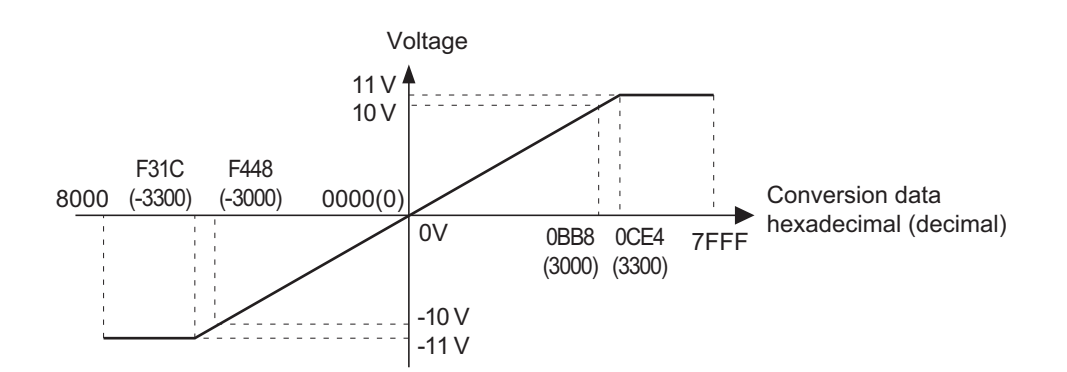

#### • Output Range: 0 to 20 mA

The data 0000 to 1770 hex (0 to 6000 decimal) are converted to the current range 0 to 20 mA. The convertible output data ranges 0000 to 189C hex (0 to 6300 decimal). Then the output range is 0 to 21 mA.

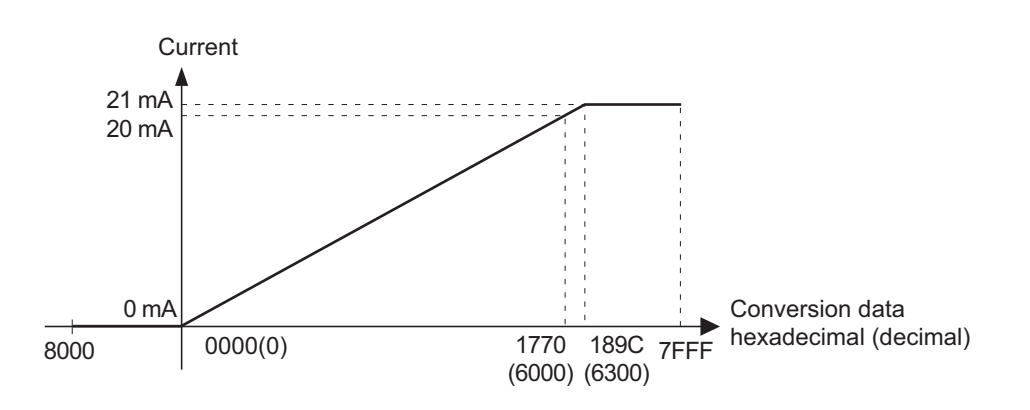

#### Output Range: 4 to 20 mA

The data 0000 to 1770 hex (0 to 6000 decimal) are converted to the current range 4 to 20 mA. The convertible output data ranges FED4 to 189C hex (-300 to +6300 decimal). Then the output range is 3.2 to 20.8 mA.

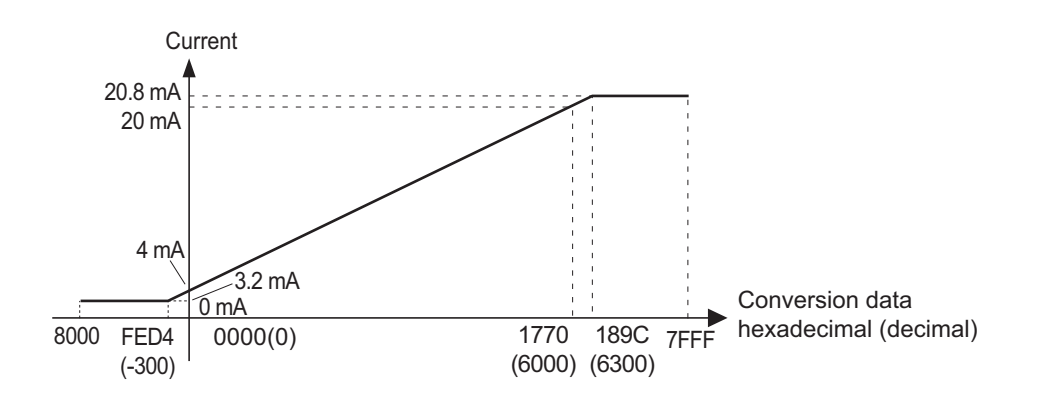

## DA Conversion Data

DA conversion data is outputted from the Master Unit as shown in the following diagram.

|               | 15 | 14 | 13 | 12 | 11  | 10    | 9     | 8    | 7    | 6     | 5     | 4    | 3     | 2 | 1 | 0 | Bit |
|---------------|----|----|----|----|-----|-------|-------|------|------|-------|-------|------|-------|---|---|---|-----|
| First word    |    |    |    | DA | con | versi | on d  | lata | in C | )utpi | ut ch | ann  | el 0  |   |   |   |     |
| First word +1 |    |    |    | DA | con | vers  | ion d | lata | in C | Outp  | ut ch | nann | iel 1 |   |   |   |     |

To output negative voltages, specify the DA conversion data as two's complements. The NEG instruction can be used to obtain two's complements from absolute values.

# 1-3-3 I/O data types and allocation

## I/O Data Types

Analog Output Slave Units have the following output data.

Output Data (4 bytes equivalent to 2 words)

The Analog Output Slave Unit has the output data allocated by default. No setting is required. The data is allocated as two's complements to I/O memory in this format.

| Offset | 15 bit                                  | 0 bit |
|--------|-----------------------------------------|-------|
| 0      | Analog output value in Output channel 0 |       |
| +1     | Analog output value in Output channel 1 |       |

# 4-4 Status Areas

An Analog I/O Slave Unit has two status areas: the Warning Status Area and the Alarm Status Area. The status flags in these areas are turned ON and OFF based on the comparison results with the thresholds set for each function in the Unit.

If any flag in the Warning/Alarm Status Areas in Analog I/O Slave Units turns ON, the corresponding status flag in the Master Unit to which the Slave Unit is connected turns ON. Bit 12 in the Master Unit corresponds to the representing Warning Status Flag and Bit 13 corresponds to the representing Alarm Status Flag.

The Analog I/O Slave Unit's status area information can be read by the CX-Integrator or explicit messages.

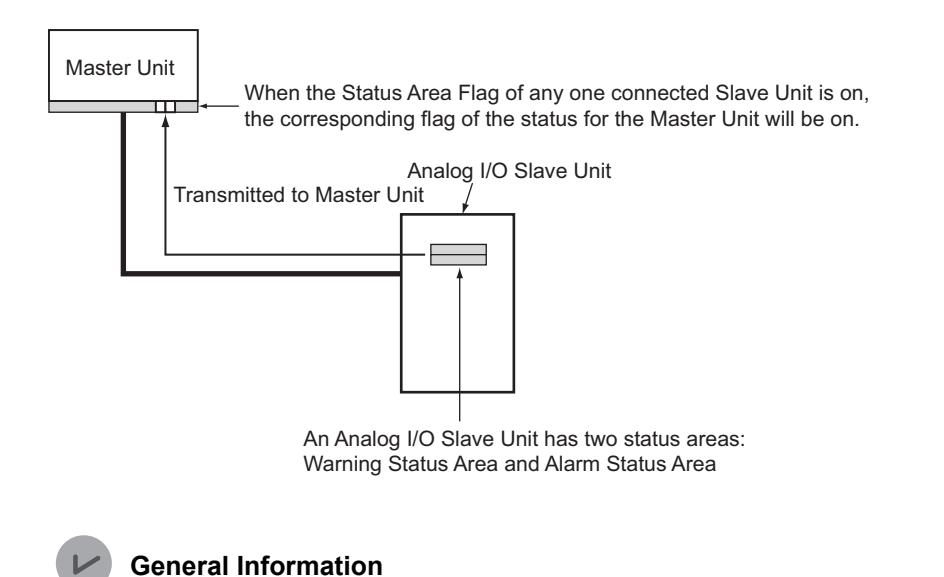

The status area data cannot be allocated to the I/O area.

# 4-4-1 Warning Status

The Warning Status Area contains following 16 bits. These bits indicate minor errors in the Unit.

| Bit | Content                                                                                    | Description                                                                                                    |
|-----|--------------------------------------------------------------------------------------------|----------------------------------------------------------------------------------------------------|
| 0   | Reserved                                                                                   | -                                                                                                    |
| 1   | Reserved                                                                                   | -                                                                                                    |
| 2   | Network Power Voltage Drop Flag<br>0: Normal 1: Error                                      | Turns ON when the voltages drops below the threshold set for the network power voltage monitor function.                          |
| 3   | Unit Conduction Time Exceeded<br>Flag<br>0: Normal 1: Error                                | Turns ON when the threshold set for the Unit Conduction Time<br>Monitor function is exceeded.                                     |
| 4   | Reserved                                                                                   | -                                                                                                    |
| 5   | Reserved                                                                                   | -                                                                                                    |
| 6   | Reserved                                                                                   | -                                                                                                    |
| 7   | Reserved                                                                                   | -                                                                                                    |
| 8   | Analog Input Slave Units:<br>Analog Range Exceeded Flag<br>0: Within range 1: Out-of-range | Turns ON when the analog data exceeds the displayable range or<br>when the threshold set for the Comparator function is exceeded. |
|     | Analog Output Slave Units:<br>Error Output Flag<br>0: Normal 1: Error                      | Turns ON while the value set by the Fault Action is outputted due to a communication error.                                       |
| 9   | Cumulated Counter Over Flag<br>0: Within range 1: Out-of-range                             | Turns ON when the cumulated count value exceeds the threshold set by the Cumulated Count function.                                |
| 10  | Unit Start-up Error Flag<br>0: Normal 1: Error                                             | Turns ON when an error occurs during the Unit start-up.                                                                           |
| 11  | Reserved                                                                                   | -                                                                                                    |
| 12  | Reserved                                                                                   | -                                                                                                    |
| 13  | Reserved                                                                                   | -                                                                                                    |
| 14  | Network Setting Flag<br>0: Network setting prohibited<br>1: Network setting allowed        | Turns ON when the network setting by explicit message is allowed.                                                                 |
| 15  | I/O Test Level Flag<br>0: Other levels 1: I/O Test Level                                   | Turns ON when the Unit is set in the I/O Test Level.                                                                              |

# 4-4-2 Alarm Status

The Alarm Status Area contains following 16 bits. These bits indicate critical errors in the Unit.

| Bit | Content                                                                                                    | Description                                                                                                |
|-----|----------------------------------------------------------------------------------------------------|----------------------------------------------------------------------------------------------------|
| 0   | Reserved                                                                                                   | -                                                                                                    |
| 1   | EEPROM Data Error Flag<br>0: Normal 1: Error                                                               | Turns ON when there is an error with the EEPROM data.                                                      |
| 2   | Reserved                                                                                                   | -                                                                                                    |
| 3   | Reserved                                                                                                   | -                                                                                                    |
| 4   | Reserved                                                                                                   | -                                                                                                    |
| 5   | Reserved                                                                                                   | -                                                                                                    |
| 6   | Reserved                                                                                                   | -                                                                                                    |
| 7   | Reserved                                                                                                   | -                                                                                                    |
| 8   | Disconnected Line Detection Flag<br>(Analog Input Unit only)<br>0: Normal<br>1: Disconnected line detected | Turns ON when a line disconnection, due to wiring mistake or failure on any connected devices is detected. |
| 9   | Unit Reset Flag<br>0: Normal 1: Reset occurred                                                             | Turns ON when the Unit is reset due to an error.                                                           |
| 10  | Reserved                                                                                                   | -                                                                                                    |
| 11  | Reserved                                                                                                   | -                                                                                                    |
| 12  | Reserved                                                                                                   | -                                                                                                    |
| 13  | Reserved                                                                                                   | -                                                                                                    |
| 14  | Expansion Unit I/O Power Supply 1<br>Flag                                                                  | Turns ON when the I/O power supply for inputs on the Expansion Unit is off.                                |
| 15  | Expansion Unit I/O Power Supply 2<br>Flag                                                                  | Turns ON when the I/O power supply for outputs on the Expansion Unit is off.                               |

# 5

# **Unit Component Names and Functions**

| 5-1 | Unit Component Names and Functions | 5-1 |
|-----|------------------------------------|-----|
| 5-2 | Indication Functions               | 5-5 |
| 5-3 | Setting Switches                   | 5-9 |

# 5-1 Unit Component Names and Functions

This section explains names and functions of components that constitute an Analog I/O Slave Unit.

# 5-1-1 Analog Input Slave Unit

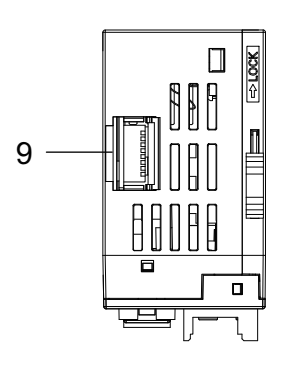

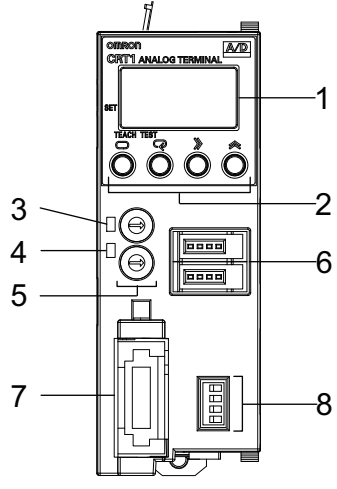

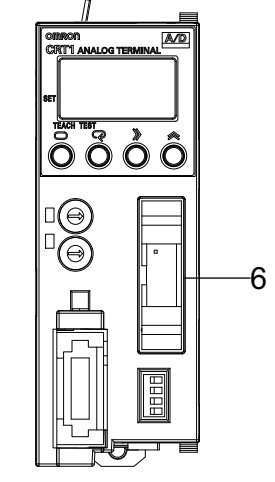

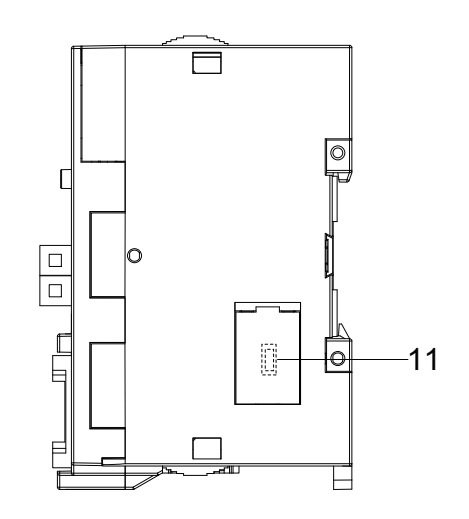

<CRT1-VAD02SD>

<CRT1-VAD02MLD>

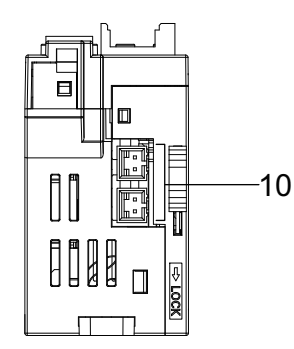

| No. | Name                                                   | Function                                                                                                    |
|-----|--------------------------------------------------------|----------------------------------------------------------------------------------------------------|
| 1   | Numerical indicator                                    | Indicates monitored value, parameter set values, and I/O test set values.                                                                                                    |
| 2   | Entry buttons                                          | Operates the Numerical indicator.                                                                                                    |
| 3   | MS indicator                                           | Indicates status of an Analog I/O Slave Unit.                                                                                                    |
| 4   | NS indicator                                           | Indicates communications state of the Slave Unit with CompoNet network.                                                                                                    |
| 5   | Node address setting switches                          | Sets node addresses.                                                                                                    |
| 6   | I/O connector                                          | Hooks up external input devices.<br>CRT1-VAD02SD: e-CON Connector<br>CRT1-VAD02MLD: MIL Connector                                                                                                    |
| 7   | Communications connector interface                     | Hooks up communications cable of CompoNet network.                                                                                                    |
| 8   | Mode setting pins                                      | Pin 1 is to select the input type between current and voltage for<br>Channel 0. Pin 3 is to select the input type between current and<br>voltage for Channel 1.<br>Pin 2 is to select the sensor power supply mode for Channel 0.* Pin 4<br>is to select the sensor power supply mode for Channel 1.* |
| 9   | Input range setting pins<br>(with a protection cover)  | Sets the input range for each channel.                                                                                                    |
| 10  | Sensor power supply connectors (for CRT1-VAD02SD only) | Hooks up a power cable to supply power to external connected devices.                                                                                                    |
| 11  | Expansion Unit connector<br>(with a protection cover)  | Hooks up a dedicated Expansion Unit.                                                                                                    |

\* Pin 2 and Pin 4 are not used on the CRT1-VAD02MLD.

# 5-1-2 Analog Output Slave Unit

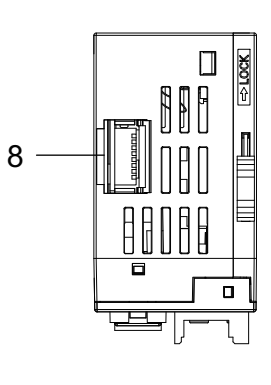

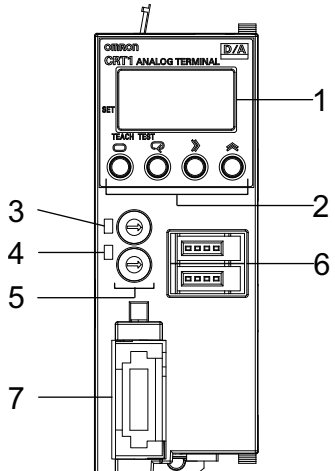

<CRT1-VDA02SD>

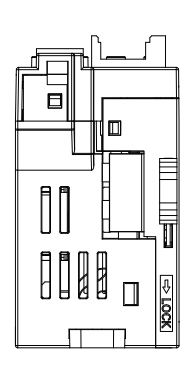

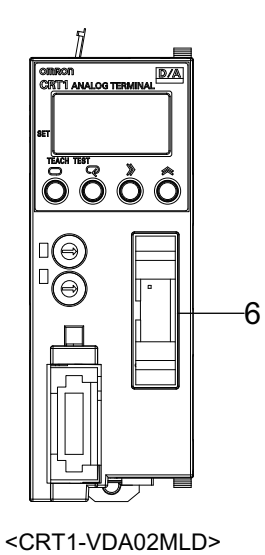

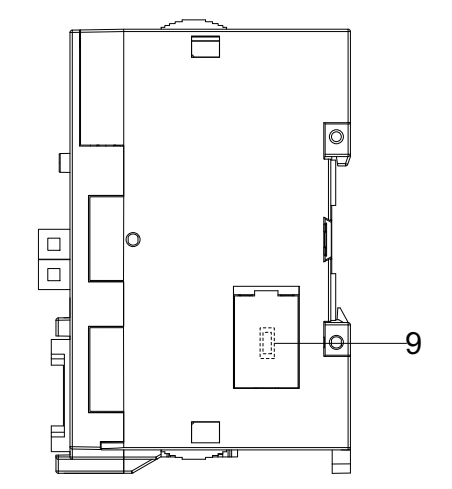

| No. | Name                                                   | Function                                                                                           |
|-----|--------------------------------------------------------|----------------------------------------------------------------------------------------------------|
| 1   | Numerical indicator                                    | Indicates monitored value, parameter set values, and I/O test set values.                          |
| 2   | Entry buttons                                          | Operates the Numerical indicator.                                                                  |
| 3   | MS indicator                                           | Indicates status of an Analog I/O Slave Unit.                                                      |
| 4   | NS indicator                                           | Indicates communications state of the Slave Unit with CompoNet network.                            |
| 5   | Node address setting switches                          | Sets node addresses.                                                                               |
| 6   | I/O connector                                          | Hooks up external output devices.<br>CRT1-VDA02SD: e-CON Connector<br>CRT1-VDA02MLD: MIL Connector |
| 7   | Communications connector interface                     | Hooks up communications cable of CompoNet network.                                                 |
| 8   | Output range setting pins<br>(with a protection cover) | Sets the output range for each channel.                                                            |
| 9   | Expansion Unit connector<br>(with a protection cover)  | Hooks up a dedicated Expansion Unit.                                                               |
# 5-2 Indication Functions

This section explains functions of the Indication part of the Slave Unit.

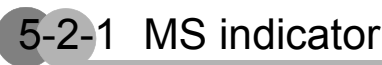

The MS LED indicator represents the present state of the Unit. The two-colored indicator lights, flashes or becomes unlit, and tells the state.

| Color | Status |       | Meaning                                                                                               |
|-------|--------|-------|----------------------------------------------------------------------------------------------------|
| Green |        | Light | The Unit is in normal operation.                                                                      |
| Red   |        | Light | Fatal error has occurred:<br>- Unit hardware error.<br>- Time-out of Watchdog Timer.                  |
|       |        | Flash | Non-fatal error has occurred:<br>- Abnormal switch setting.<br>- EEPROM sum value error.              |
| -     |        | Unlit | Power is off or in preparation:<br>- Unit power is off.<br>- Unit is in resetting.<br>- Initializing. |

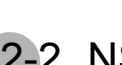

# 5-2-2 NS indicator

The NS LED indicator represents present communications state of the Unit with CompoNet network. The two-colored indicator lights, flashes or becomes unlit, and tells the state.

| Color | Status                                  |       | Meaning                                                                                                    |
|-------|-----------------------------------------|-------|----------------------------------------------------------------------------------------------------|
| Green | reen                                    |       | The Unit is online and has participated.<br>- Communications is in normal state.                                               |
|       | ]                                       | Flash | The Unit is online but has not participated yet.<br>- Communications is in normal state. The Unit is preparing to participate. |
| Red   | Red Light Fatal c<br>- Addre<br>- A set |       | Fatal communications error has occurred:<br>- Address duplication is detected.<br>- A set address was out of settable range.   |
|       |                                         | Flash | Non-fatal communications error has occurred:<br>- Polling timeout<br>- Network timeout                                         |
| -     |                                         | Unlit | Power is off, or the data rate has not yet determined.                                                                         |

#### General Information

The indicators flash in 0.5 second interval, i.e., they light for 0.5 second and become unlit for another 0.5 second.

# 5-2-3 Numerical indicator

The Numerical indicator shows monitor values, parameter set values, and I/O test set values. The part is operated by the Entry buttons.

### Numerical Indicator

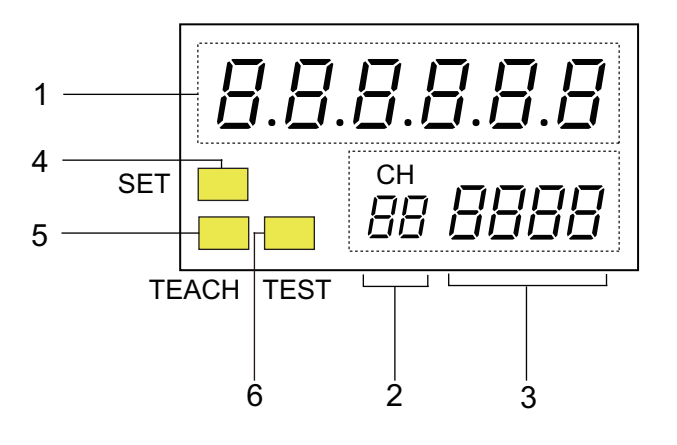

#### 1. Indicator No.1

It indicates monitored values and parameter set values.

It consists of 6 digits of 7-segment indicator figures and a decimal point in between the digits. In normal state, it lights green or red, as determined by setting. It turns to red at errors. See Section 7-18.

#### 2. Channel indicator

It indicates which channel the parameter shown in the Indicator No.1 is for.

- *I* : The indication is the parameter for Channel 0 (CH0).
- *l* : The indication is the parameter for Channel 1 (CH1).

None : The indication is the parameter for entire Unit.

Nothing is shown in the left digit.

#### 3. Indicator No.2

It shows the name, in abbreviation, of parameter shown in Indicator No.1. It consists of 4 digits of 7-segment indicator figures without decimal points. By changing the setting, the Indicator No.2 can show the parameter No. See Section 7-17.

#### **General Information**

L

The table below denotes the characters shown by the 7-segment indications on the Numerical indicator and the corresponding numeric and alphabetic character meanings. The characters in blank are not used.

| Numbers and alphabets in meaning         | 0 | 1 | 2        | 3 | 4 | 5 | 6 | 7 | 8 | 9          |
|------------------------------------------|---|---|----------|---|---|---|---|---|---|------------|
| Indication on the<br>Numerical indicator | 0 | 1 | 2        | 3 | Ч | 5 | 6 | ٦ | 8 | 9          |
| Numbers and alphabets in meaning         | A | В | С        | D | E | F | G | Н | I | J          |
| Indication on the<br>Numerical indicator | R | Ь | Γ        | d | Ε | F | 6 | Н | Ĺ | <b>ب</b> ا |
| Numbers and alphabets in meaning         | К | L | М        | N | 0 | Р | Q | R | S | Т          |
| Indication on the<br>Numerical indicator | ٢ | L | ñ        | n | ō | Р |   | r | 5 | F          |
| Numbers and alphabets in meaning         | U | V | W        | Х | Y | Z | - |   |   |            |
| Indication on the<br>Numerical indicator | U | U | <u>u</u> | ū | У |   | - |   |   |            |

The characters in blank are not used.

#### 4. SET indicator

It lights when Setting Level or Special Function Setting Level is selected.

| Color  | State |       | Meaning                                                      |
|--------|-------|-------|--------------------------------------------------------------|
| Yellow | ;■<   | Light | Setting Level or Special Function Setting Level is selected. |
| -      |       | Unlit | Other Level is selected.                                     |

#### 5. TEACH indicator

It lights when the parameter shown allows teaching: Scaling teaching or User adjustment.

| Color  | State    |       | Meaning                                      |
|--------|----------|-------|----------------------------------------------|
| Yellow | <b>)</b> | Light | The parameter shown allows teaching.         |
|        | ]](      | Flash | The parameter shown is in teaching process.  |
| -      |          | Unlit | The parameter shown does not allow teaching. |

#### 6. TEST indicator

It lights when the Unit is at I/O Test Level.

| No.    | State    |       | Description                 |
|--------|----------|-------|-----------------------------|
| Yellow | <b>)</b> | Light | I/O Test Level is selected. |
| -      |          | Unlit | Other Level is selected.    |

# Entry buttons

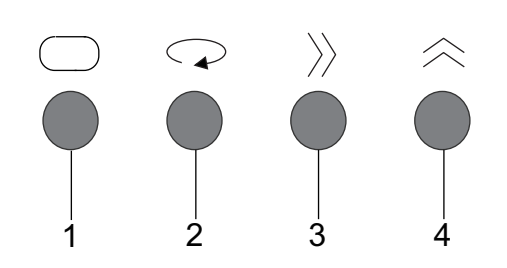

| No. | Name         | Description                                                                                                    |
|-----|--------------|----------------------------------------------------------------------------------------------------|
| 1   | LEVEL button | To select a level to operate.                                                                                                    |
| 2   | MODE button  | To switch the parameter.                                                                                                    |
| 3   | SHIFT button | To shift the state between Monitoring and Changing, and to move the digit during Changing state. For some parameters, the button is also used to change the set value. |
| 4   | UP button    | To change the parameter setting, to switch the channel to indicate, and to have a teaching.                                                                            |

# 5-3 Setting Switches

This section explains the functions of switches provided on the Slave Unit.

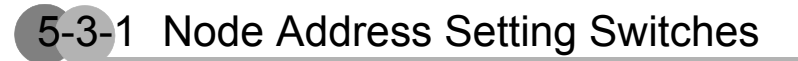

Two rotary switches are used to set the node address of the Unit on the CompoNet network. The switches represent decimal numbers. The upper one represents the 10s digit, while the lower one the 1s digit.

The setting ranges are:

- 0 to 63 for Analog Input Unit, and
- 0 to 62 for Analog Output Unit.

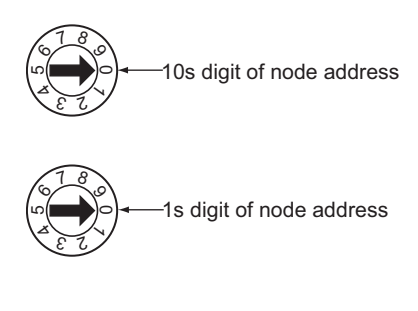

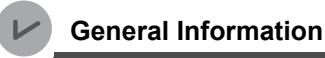

- The setting on the rotary switches is read when power is turned ON.
- A configuration error occurs and the operation stops if a node addresses is duplicated, or if any setting attempted is out of the permissible range. The NS indicator turns on red, to indicate the erroneous situation.
- Factory setting is all 0.

# 5-3-2 Mode Setting Switches (Analog Input Slave Unit only)

The switches are to select the analog input type between current and voltage, and the sensor power supply mode among 4-wired, 3-wired and 2-wired types. See Section 10-3-2 for selecting the input type, and Section 10-3-3 for selecting the sensor power supply mode.

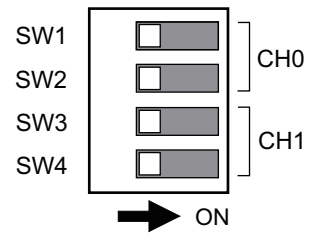

# CRT1-VAD02SD (e-CON connector type)

| Channel | Pin No. | Function                                | Specification                                                                  |  |
|---------|---------|-----------------------------------------|--------------------------------------------------------------------------------|--|
| 0       | 1       | To switch the input type.               | OFF: Voltage input<br>ON: Current input                                        |  |
|         | 2       | To switch the sensor power supply mode. | OFF: 4-wired or 2-wired sensor power supply<br>ON: 3-wired sensor power supply |  |
| 1       | 3       | To switch the input type.               | OFF: Voltage input<br>ON: Current input                                        |  |
|         | 4       | To switch the sensor power supply mode. | OFF: 4-wired or 2-wired sensor power supply<br>ON: 3-wired sensor power supply |  |

# CRT1-VAD02MLD (MIL connector type)

| Channel | Pin No. | Function                  | Specification                           |
|---------|---------|---------------------------|-----------------------------------------|
| 0       | 1       | To switch the input type. | OFF: Voltage input<br>ON: Current input |
|         | 2       | Not used.                 |                                         |
| 1       | 3       | To switch the input type. | OFF: Voltage input<br>ON: Current input |
|         | 4       | Not used.                 |                                         |

#### General Information

All pins are off by factory setting.

# 5-3-3 Input and Output Range Setting Switches

The switches are to set the input or output range. The Pin No. 8 must be ON, in order to enable the settings by these switches.

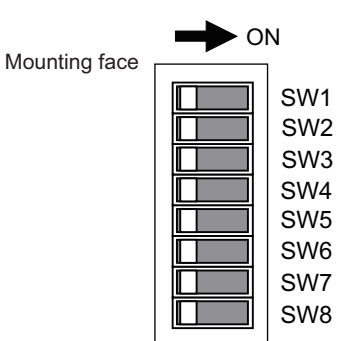

| Pin No. | Function                                | Specification                                                                                                    |
|---------|-----------------------------------------|----------------------------------------------------------------------------------------------------|
| 1       | To set input or output range for        | To set input or output range for Input Channel 0 or Output Channel                                                                    |
| 2       | Channel 0.                              | 0. Settable by Pins' ON-OFF combinations.<br>(See the table "Setting for Input channel 0 and output channel 0"                        |
| 3       |                                         | below.)                                                                                                    |
| 4       | To set input or output range for        | To set input or output range for Input Channel 1 or Output Channel                                                                    |
| 5       | Input Channel 0 or Output<br>Channel 1. | <ol> <li>Settable by Pins' ON-OFF combinations.</li> <li>(See the table "Setting for Input channel 1 and output channel 1"</li> </ol> |
| 6       |                                         | below.)                                                                                                    |
| 7       | Fixed to OFF.                           | -                                                                                                    |
| 8       | To select the setting method.           | OFF: Set the range on the Numerical indicator or by CX-Integrator.<br>ON: Enable the setting by these I/O Range Setting Switches.     |

#### Precautions for Correct Use

- The Pin No.7 must always be OFF.
- The Pin No. 8 must be ON, in order to enable all settings made by the I/O range setting switch. When it is OFF, no setting by these switches is activated.

#### General Information

- The setting made by the I/O range setting switch is read when the power is turned on.
- All pins are off by factory setting.

### Switch setting for input or output ranges

The input or output range for the specific channel is determined by the ON-OFF combinations of the setting pins.

| Input and Output | Switch setting |          |          |  |  |
|------------------|----------------|----------|----------|--|--|
| range            | Pin No.1       | Pin No.2 | Pin No.3 |  |  |
| 0 to 5 V         | OFF            | OFF      | OFF      |  |  |
| 1 to 5 V         | ON             | OFF      | OFF      |  |  |
| 0 to 10 V        | OFF            | ON       | OFF      |  |  |
| -10 to +10 V     | ON             | ON       | OFF      |  |  |
| 0 to 20 mA       | ON             | OFF      | ON       |  |  |
| 4 to 20 mA       | OFF            | OFF      | ON       |  |  |

• Settings for Input channel 0 and Output channel 0

Settings for Input channel 1 and Output channel 1

| Input and Output | Switch setting |          |          |  |  |
|------------------|----------------|----------|----------|--|--|
| range            | Pin No.4       | Pin No.5 | Pin No.6 |  |  |
| 0 to 5 V         | OFF            | OFF      | OFF      |  |  |
| 1 to 5 V         | ON             | OFF      | OFF      |  |  |
| 0 to 10 V        | OFF            | ON       | OFF      |  |  |
| -10 to +10 V     | ON             | ON       | OFF      |  |  |
| 0 to 20 mA       | ON             | OFF      | ON       |  |  |
| 4 to 20 mA       | OFF            | OFF      | ON       |  |  |

#### Precautions for Correct Use

Do not attempt to set the pins in any other ways than specified in the table above.

# 6

# **Numerical Indicator**

| 6-1 | Levels                                                                         | . 6-1  |
|-----|--------------------------------------------------------------------------------|--------|
| 6-2 | Transition among Levels and Level Groups                                       | . 6-7  |
| 6-3 | Parameter Setting                                                              | . 6-17 |
| 6-4 | Switching the Indications of Parameters in Monitor Level Group                 | . 6-24 |
| 6-5 | Switching the Indications of Parameters in Setting Level Group                 | . 6-34 |
| 6-6 | Switching the Indication of Parameters in Special Function Setting Level Group | . 6-39 |
| 6-7 | Switching the Indications of Parameters in I/O Test Level Group                | . 6-41 |
| 6-8 | Protection Function                                                            | . 6-43 |
| 6-9 | Points to Pay Attentions to When Using the Numerical indicators                | . 6-45 |

# 6-1 Levels

The parameters of the Analog I/O Slave Units are classified by their functions and contents. The parameter set is referred to as a Level with a certain name. The Levels are grouped in a bigger category by their purposes. They are referred to as Level Group. See the tables in Section 6-1-1 for each level and level group.

The Level indication is changeable and the parameters are settable by entry buttons equipped below the Numerical Indicator.

| 6-1-1 Levels and Level Group |
|------------------------------|
|------------------------------|

| Level                                                                   | Function                                                                                                    | Remarks                                                                                                    |
|-------------------------------------------------------------------------|----------------------------------------------------------------------------------------------------|----------------------------------------------------------------------------------------------------|
| Standard                                                                | To indicate the present value, the node<br>address, and the network power voltage.<br>When an Expansion Unit is mounted, it also<br>indicates the present value of the Unit. | -                                                                                                    |
| Option                                                                  | To indicate the maximum or minimum value<br>of input or output data, Comparator results,<br>and the status.                                                                  | -                                                                                                    |
| Comparator Setting<br>(provided only on<br>Analog Input Slave<br>Units) | To set parameters required for<br>Comparator: high high limit (HH), high limit<br>(H), low limit (L), low low limit (LL), and OFF<br>delay.                                  | Indicates only when the Comparator function is in use.                                                                                                    |
| Error Code                                                              | To indicate error codes.                                                                                                    | Indicates only when an error occurs. If an<br>error occurs during one of the above<br>three levels, the indication automatically<br>shifts to this level.                                                                                                    |
| Initial Setting                                                         | To set the analog data types: the number of available channels, and input or output range.                                                                                   | -                                                                                                    |
| Scaling                                                                 | To set the values for Scaling.                                                                                                    | Indicates only when the Scaling function is in use.                                                                                                    |
| Special Function Setting                                                | To initialize the parameters or to set the time required to shift to the Protection state.                                                                                   | -                                                                                                    |
| User Adjustment                                                         | To perform the User adjustment.                                                                                                    | -                                                                                                    |
| I/O Test                                                                | To conduct I/O tests.                                                                                                    | On an Analog Input Slave Unit, a certain<br>value you set is sent to the Master Unit.<br>On an Analog Output Slave Unit, a<br>certain value you set is output to a<br>connected device.<br>When an Expansion Unit is mounted,<br>digital I/O data of the Expansion Unit is<br>inputted and outputted. |

# Level Group

| Level Group              | Purpose                                                                                        | Levels in this Level Group                                                     |
|--------------------------|------------------------------------------------------------------------------------------------|--------------------------------------------------------------------------------|
| Monitor                  | To monitor parameters.                                                                         | Standard Level<br>Option Level<br>Comparator Setting Level<br>Error Code Level |
| Setting                  | To make parameter settings on the Unit.                                                        | Initial Setting Level<br>Scaling Level                                         |
| Special Function Setting | To set key parameters such as initializing.<br>Access to this level requires a password entry. | Special Function Setting Level<br>User Adjustment Level                        |
| I/O Test                 | To conduct I/O Tests.                                                                          | I/O Test Level                                                                 |

# 6-1-2 Entry Buttons and Level Shift

Switching over a level or a level group is referred to as Level Shift or a level transition. Entry buttons are used to make a shift.

# Entry buttons

| Symbol on the Button | Button<br>Name | Function                                                                                                    | Reference                              |
|----------------------|----------------|----------------------------------------------------------------------------------------------------|----------------------------------------|
|                      | LEVEL          | To shift the level.<br>Pressing duration changes the level to<br>indicate.<br>- Press it for less than 1 s.<br>- Press it for more than 1 s but less than 3 s.<br>- Press it for more than 3 s.                                                                                          | See Section 6-2.                       |
| Q                    | MODE           | To switch the parameters. Releasing the pressed button instantly changes the parameter to indicate.                                                                                                    | See Section 6-3                        |
| [ <u>》</u> ]         | SHIFT          | To shift the state between Monitoring and<br>Changing. Also it moves the digit during<br>Changing state. You can change the set<br>values for some parameters.<br>Pressing duration changes the indication to<br>show.<br>- Press it for less than 1 s.<br>- Press it for more than 1 s. | See Section 6-4 through<br>Section 6-7 |
| A                    | UP             | To change the parameter settings, to switch<br>the channel to indicate, or to have a teaching<br>*.<br>Pressing duration changes the indication to<br>show.<br>- Press it for less than 1 s.<br>- Press it for more than 1 s.                                                            |                                        |

\* Teaching is enabled while the scaled value is set, and while the upper or lower limit is set by User Adjustment.

### Button Operation and Level Shift

The illustration below outlines the button operations and corresponding level or level group changes. Section 6-3 elaborates the level shift procedures.

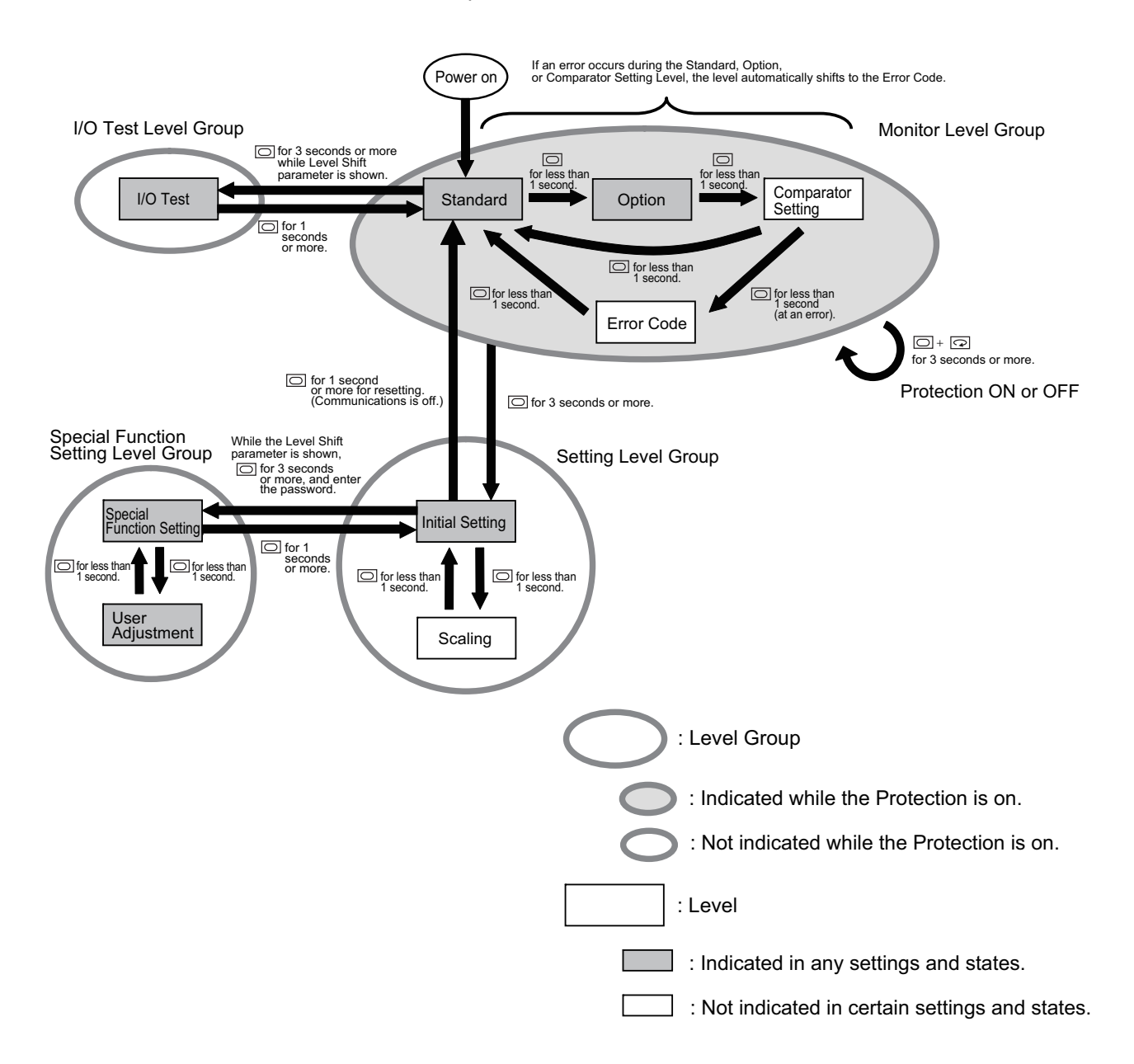

# Indications on the Numerical Indicator and Level Shift

The table below outlines the level indications and the corresponding level shift procedures. See Section 6-2.

| Level               | Indication |      | Level I                          | Indicatio                  | Shift from Other Level                              |                                                   |
|---------------------|------------|------|----------------------------------|----------------------------|-----------------------------------------------------|---------------------------------------------------|
| Group               | SET        | TEST |                                  | n No.1<br>after a<br>Shift | Original Level                                      | Button operation                                  |
| Monitor             |            |      | Standard                         | Sendrd                     | - The Level when power is                           | on.                                               |
|                     |            |      |                                  |                            | Other level within Monitor $\rightarrow$            | Press the D button for less than 1 second.        |
|                     |            |      |                                  |                            | Setting $\rightarrow$                               | Press the D button for more than 1 second.        |
|                     |            |      |                                  |                            | I/O Test →                                          | Press the O button for more than 1 second.        |
|                     |            |      | Option                           | ōPtīon                     | Other level within Monitor $\rightarrow$            | Press the O button for less than 1 second.        |
|                     |            |      | Comparator                       | EnPr                       | - Only when Comparator fu                           | nction is in use.                                 |
|                     |            |      | Setting                          |                            | Other level within Monitor $\rightarrow$            | Press the D button for less than 1 second.        |
|                     |            |      | Error Code                       | Err[d                      | - Having an error automation                        | ally shifts to this level.                        |
|                     |            |      |                                  |                            | Other level within Monitor $\rightarrow$            | Press the O button for less than 1 second.        |
| Setting             |            |      | Initial Setting                  | SEŁ                        | A level within Monitor $\rightarrow$                | Press the D button for more than 3 second.        |
|                     |            |      |                                  |                            | Scaling level (Only when Scaling is in use)         | Press the D button for less than 1 second.        |
|                     | <b>)</b>   |      |                                  |                            | Special Function Setting level $\rightarrow$        | Press the D button for more than 1 second.        |
|                     |            |      | Scaling                          | SEALE                      | - Only when Scaling is in us                        | se                                                |
|                     |            |      |                                  |                            | Initial Setting $\rightarrow$                       | Press the O button for less than 1 second.        |
| Special<br>Function |            |      | Special <i>HFUnE</i><br>Function | HFUnC                      | - Press the D button for Level Shift parameter is s | more than 3 seconds when hown at Initial Setting. |
| Setting             | >□<        |      | Setting                          |                            | User Adjustment $\rightarrow$                       | Press the D button for less than 1 second.        |
|                     |            |      | User<br>Adjustment               | RdGUSE                     | Special Function Setting $\rightarrow$              | Press the O button for less than 1 second.        |
| I/O Test            |            | >■<  | I/O Test                         | EESE                       | - Press the D button for Level Shift parameter is s | more than 3 seconds when hown at Standard level.  |

### Indication Change at Level Shifts

- **1.** After a Level Shift completes, the new Level name is displayed for 1 second on the Indication No.1.
  - E.g. Shifting to the Initial Setting Level;

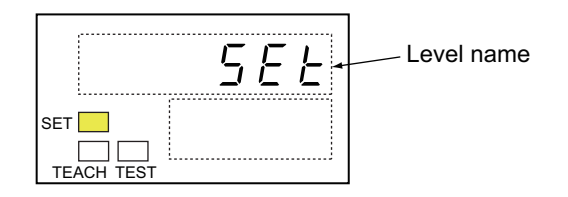

**2.** After 1 second, the Indication No. 1 shows the set value for the first parameter of the Level, and the Indication No. 2 shows the name, in abbreviation, of the parameter.

E.g. Indicating the set value for the first parameter of the Initial Setting Level. In this case it shows the number of available channels.

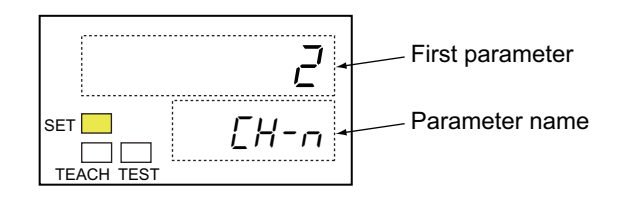

#### **General Information**

- If you press the 🔘 button before 1 second passes since a new level name is displayed, the first parameter still shows up.
- The Indication No.2 can show a parameter No. instead of a parameter name. See Section 7-17.
- See Section 6-3 and Appendix 2 for the parameter names and the parameter Nos.

# 6-2 Transition among Levels and Level Groups

This section explains Level Shift within a Level Group and between them.

# 6-2-1 Level Shift within the Monitor Level Group

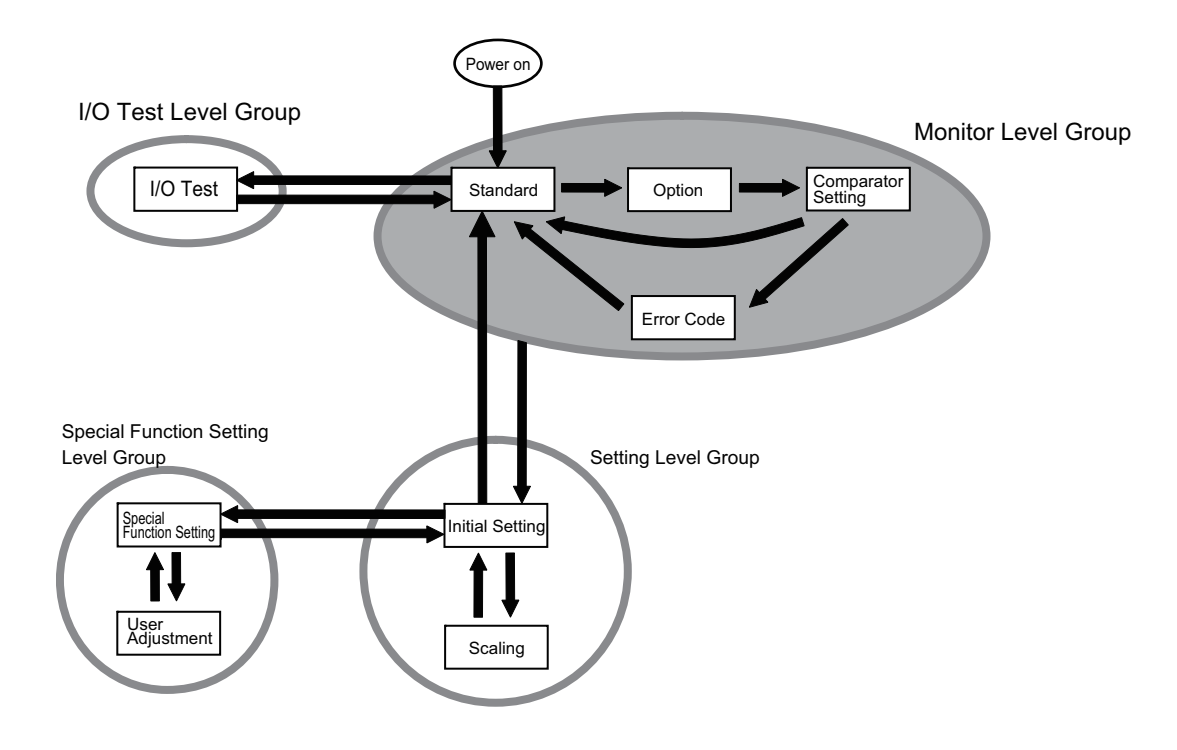

The level changes every time you press the  $\bigcirc$  button at the Standard Level of the Monitor Level Group. It changes in the certain order as specified in below. A certain level is skipped, however, depending on the conditions whether the Comparator function is in use and whether there is an error.

# Level Transition Order

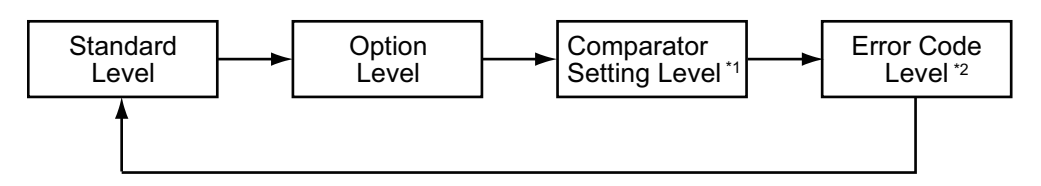

\*1 The level is skipped on the Analog Output Slave Unit or when an Analog Input Slave Unit does not use the Comparator function. In these cases, the Comparator parameter of the Initial setting level shows "āFF".

\*2 The level is skipped when no error is occurring.

# Button operations and Indication changes

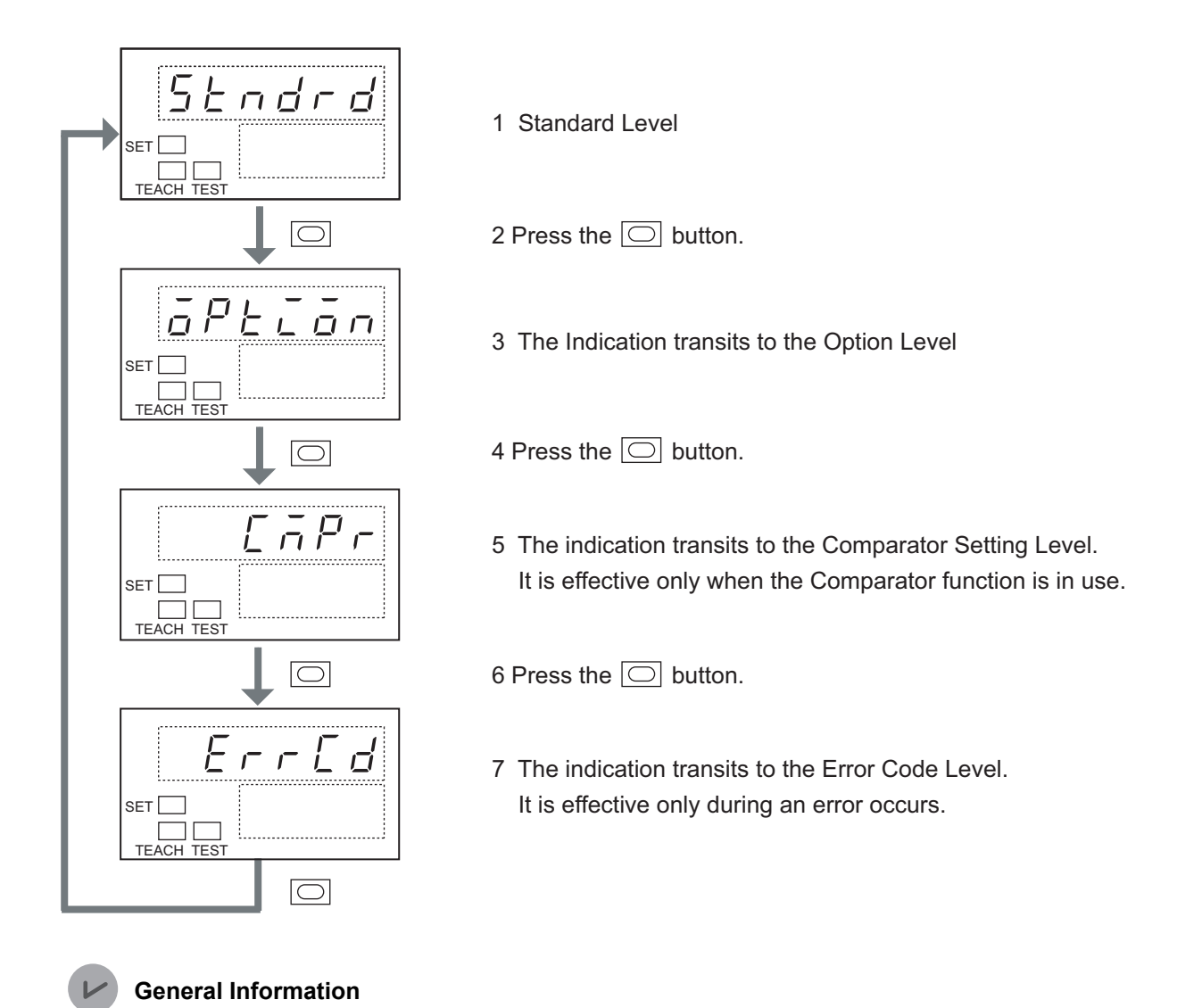

When there is an error, the level changes automatically to error code level.

# 6-2-2 Level Shift from the Monitor to the Setting Level Group

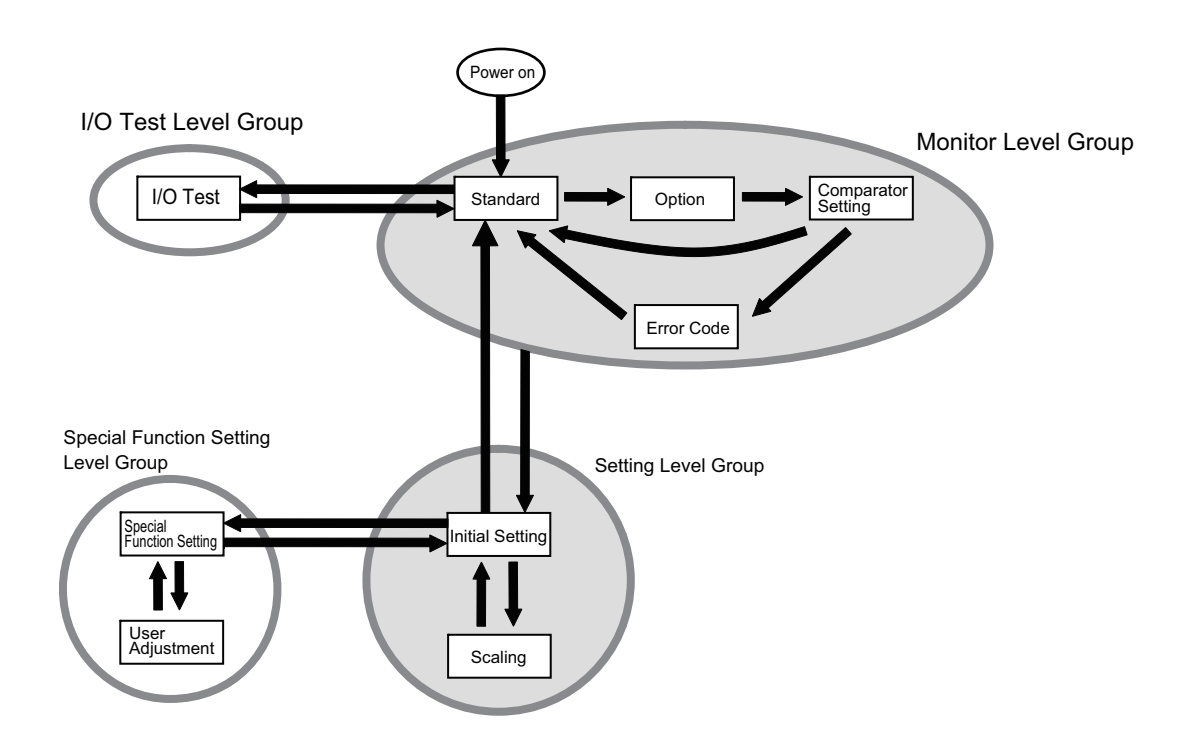

The level changes to the first level, i.e., the Initial Setting Level, of the Setting Level Group, when you press the 🔘 button for more than 3 seconds while any level in the Monitor Level Group is shown.

# Button operations and Indication changes

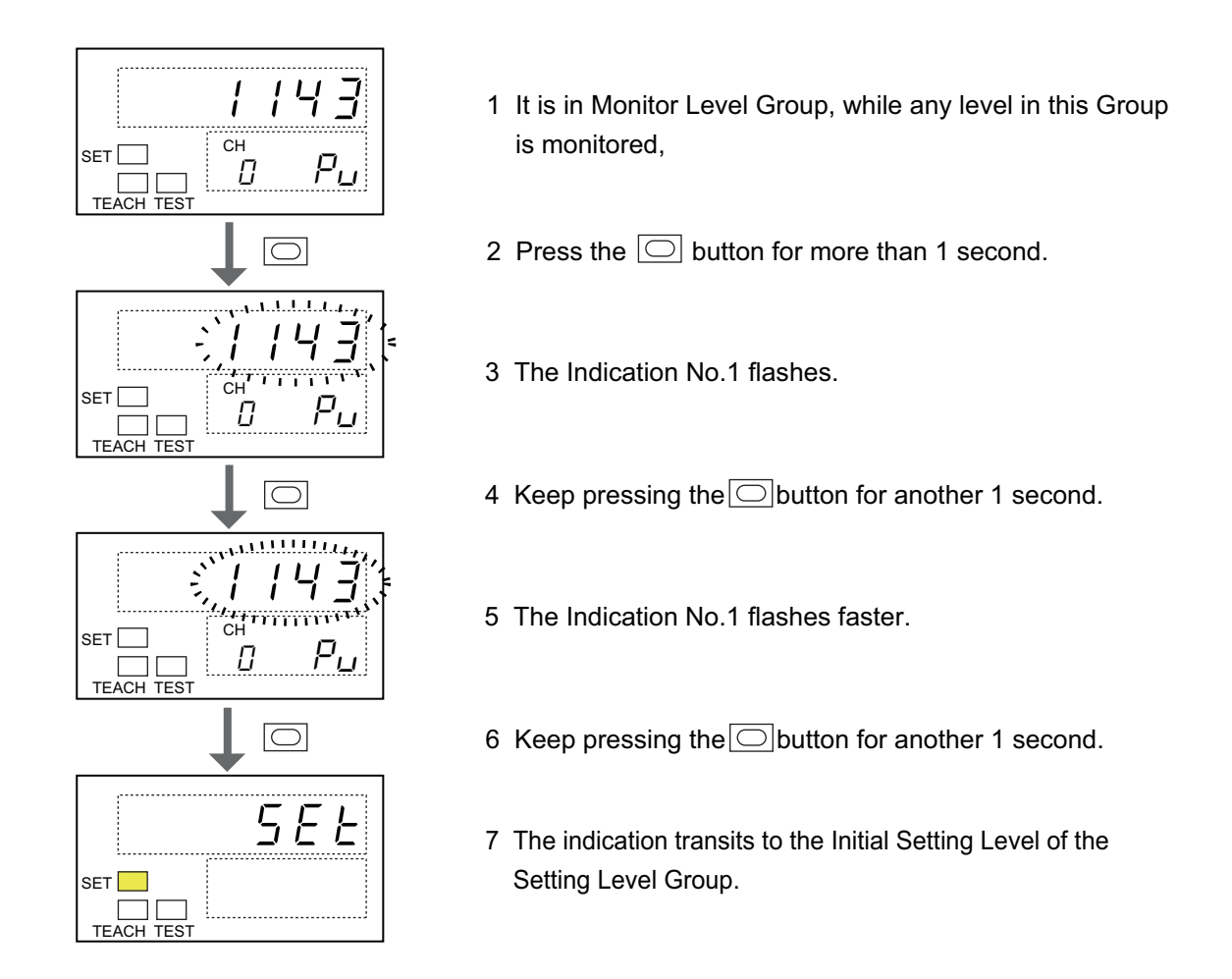

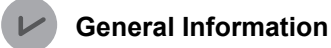

When you press the  $\bigcirc$  button for more than 1 second at the Initial Setting Level, the indication turns off once and the level returns to the Standard.

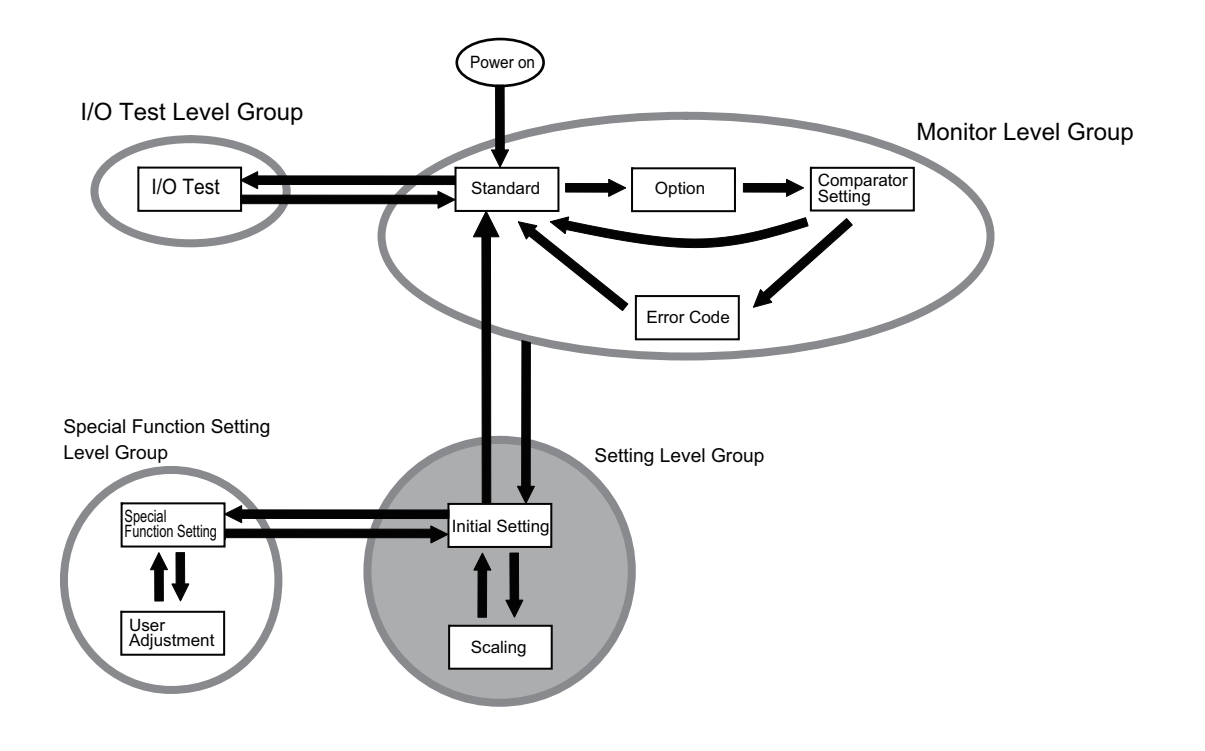

# 6-2-3 Level Shift within the Setting Level Group

The level changes to the Scaling, when you press the  $\bigcirc$  button once on the Initial Setting Level of the Setting Level Group.

A Scaling Level is skipped when the Scaling function is not in use. In this case, the Scaling parameter

at the Initial setting level shows " $\overline{aFF}$ ". Therefore pressing the  $\bigcirc$  button does not shift the level. The level remains at the Initial Setting level.

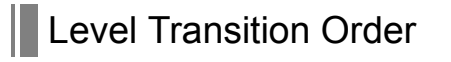

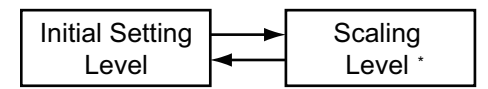

\* The level is skipped when the Scaling function is not in use.

### Button operations and Indication changes

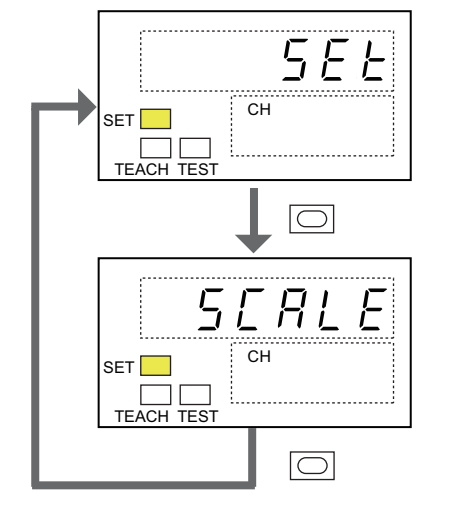

- 1 It is in Initial Setting level.
- 2 Press the D button.
- 3 The Indication transits to the Scaling Level. It is effective only when the Scaling function is in use.

# 6-2-4 Level Shift from the Setting to the Special Function Setting Level Group

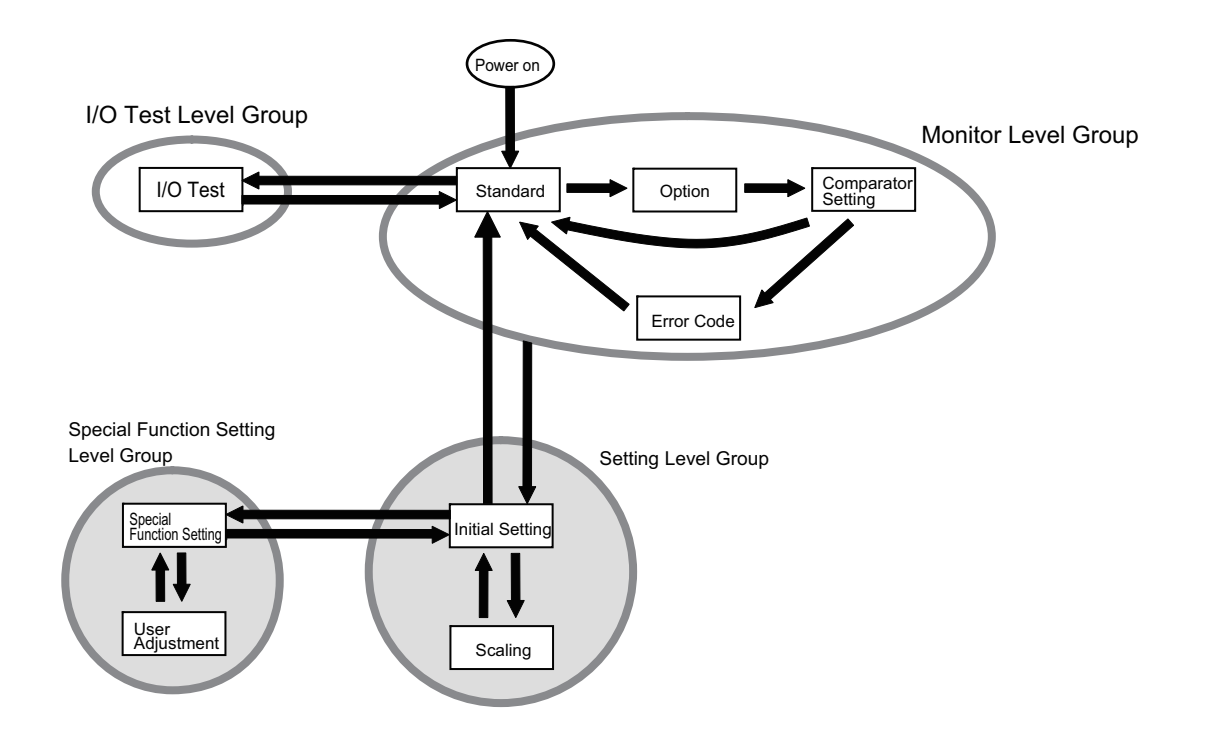

The Special Function Setting Level Group contains parameters critical to initializing and adjustment. Therefore a shift to this level group requires different steps from others, such as a password entry. The transition procedure starts from the Level Shift parameter of the Initial Setting Level of the Setting Level Group.

# Button operations and Indication changes

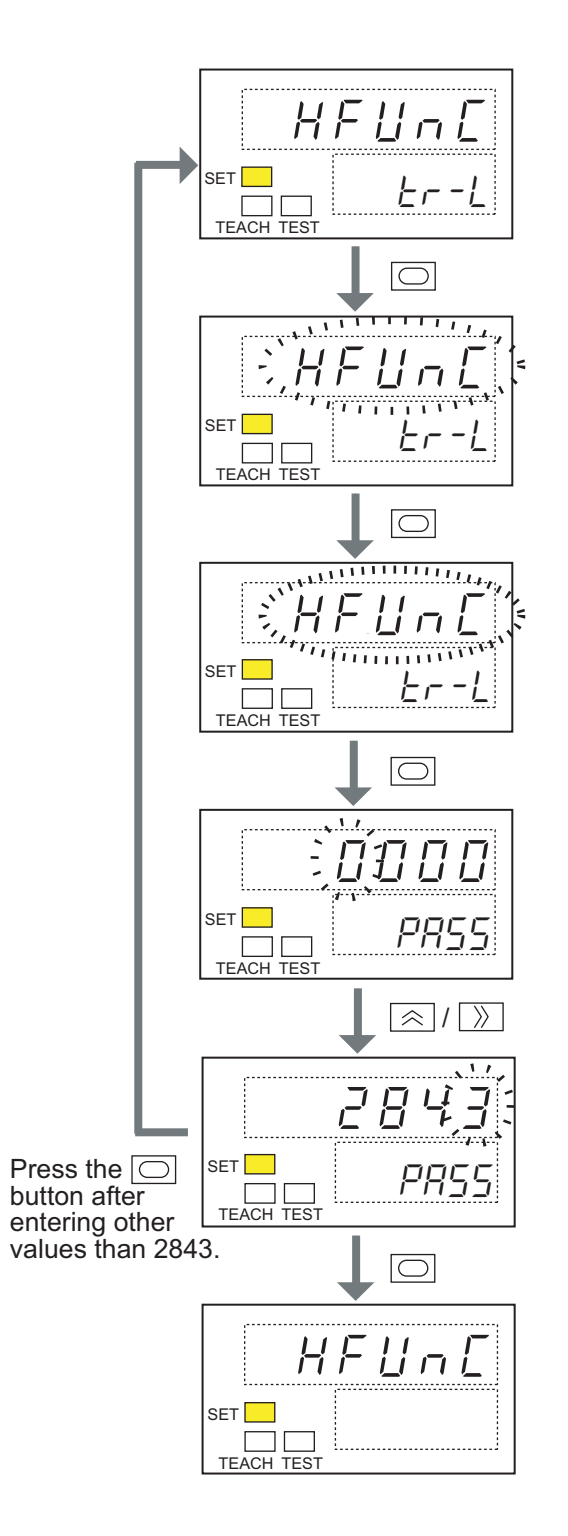

- In the Standard Level, press the 
   button
   several times to show the Level Shift parameter.
- 2 Press the  $\bigcirc$  button for more than 1 second.
- 3 The Indication No.1 flashes.
- 4 Keep pressing the button for another 1 second.
- 5 The Indication No.1 flashes faster.
- 6 Keep pressing the button for another 1 second.
- 7 Four digits of 0 are indicated. The leftmost digit flashes.It means that it is waiting for a password entry.
- 8 Use the button to change numbers, and the button to move between the digits. Enter the password "2843".
- 9 The password is set.
- 10 Press the Obutton.
- 11 The indication transits to the Special Function Setting Level of the Special Function Setting Level Group.

- **General Information**
- When you press the D button for more than 1 second at the Special Function Setting Level, the indication turns off once, and the level returns to the Initial Setting level.
- The password cannot be changed from "2843".

# 6-2-5 Level Shift within the Special Function Setting Level Group

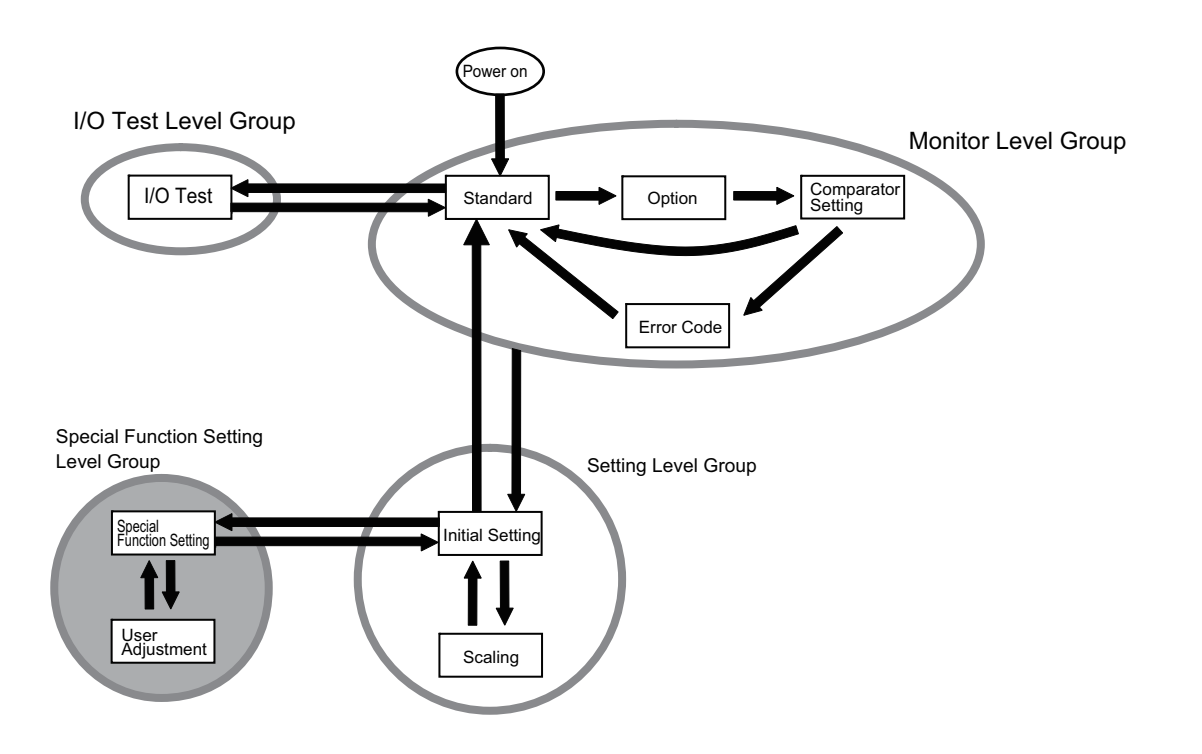

When the  $\bigcirc$  button is pressed once on the Special Function Setting Level of the Special Function Setting Level Group, the level changes to the User Adjustment level.

# Level Transition Order

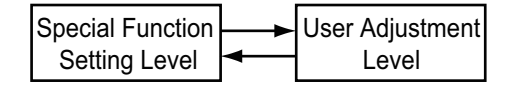

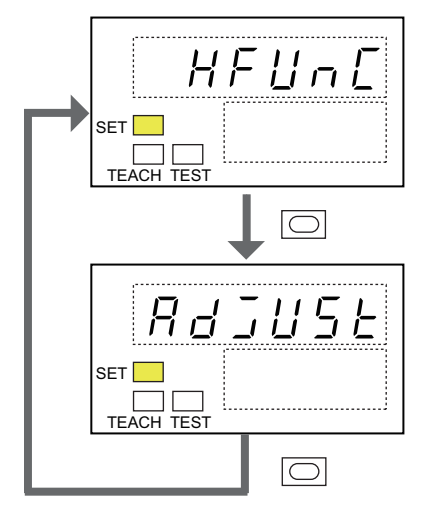

# Button operations and Indication changes

1 It is in the Special Function Setting level.

2 Press the Obutton.

3 The Indication transits to the User Adjustment Level.

6-2-6 Level Shift from the Monitor to the I/O Test Level Group

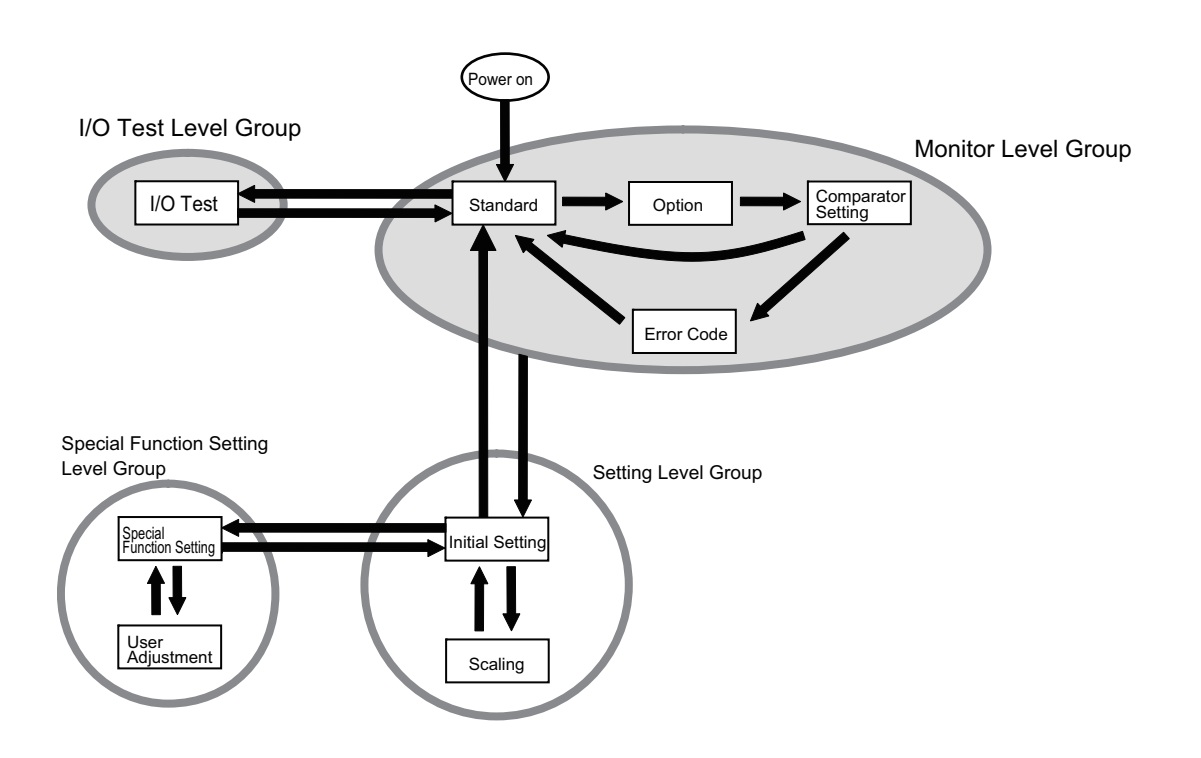

The level changes to the I/O Test Level, when you press the  $\bigcirc$  button for 3 seconds or longer while the parameter is for Level Transition of the Standard Level of the Monitor Level Group.

### Button operations and Indication changes

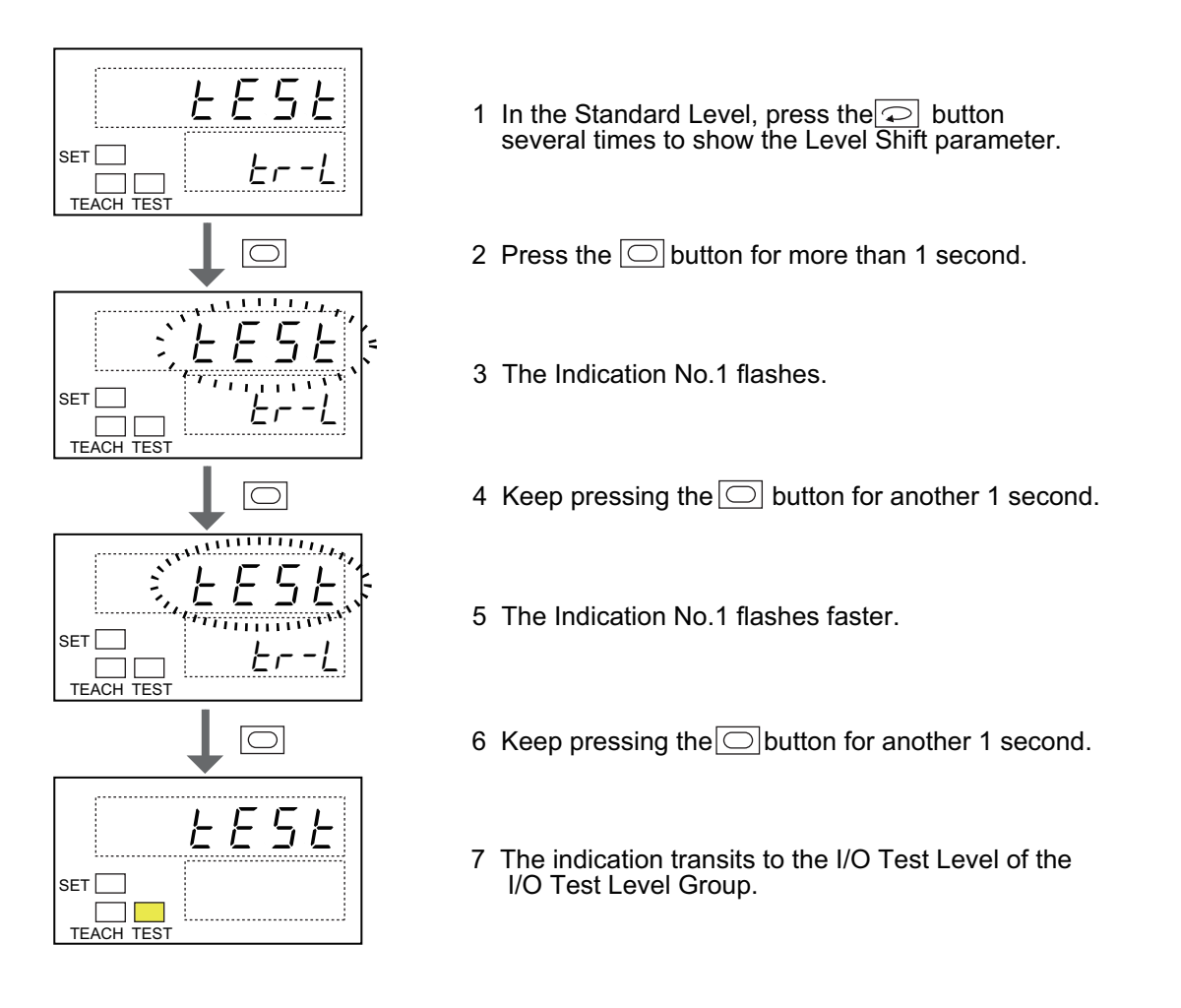

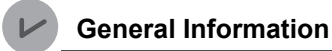

When you press the 🔘 button for more than 1 second at the I/O Test Level, the indication turns off once, and the level returns to the Standard.

# 6-3 Parameter Setting

This section explains the procedures to shift the parameter indications, and to set and change the parameters.

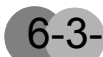

# 6-3-1 Switching a Parameter to Indicate

After moving to a Level to operate, use the 🖓 button to switch the parameter to indicate. The parameter indication changes every time you press it.

The Indication No.1 shows the parameter set value, while the Indication No.2 shows the parameter name or the number.

This is an example procedure to switch the parameter indication at Standard Level.

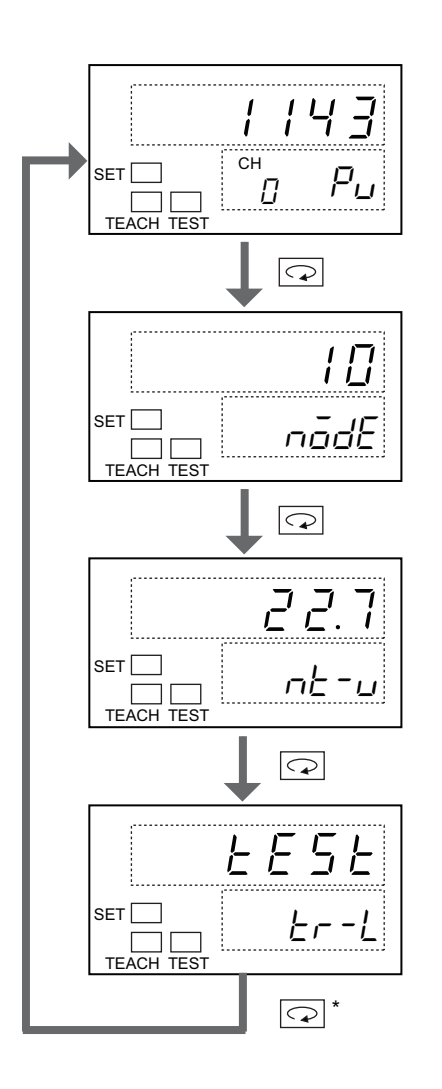

- 1 It shows the present value.
- 2 Press the 🖓 button once.
- 3 It shows the node address.
- 4 Press the 🖓 button again.
- 5 It shows the network power voltage.
- 6 Press the 📿 button again.
- 7 It is in Level transition state.

# 6-3-2 Monitor State and Change State

The parameter indication has two states. One is the Monitor state to monitor the parameter set values. The other is the Change state to change the set values.

Use the  $\bigcirc$  button to shift from the Monitor state to the Change state, and the  $\bigcirc$  button to switch reversely.

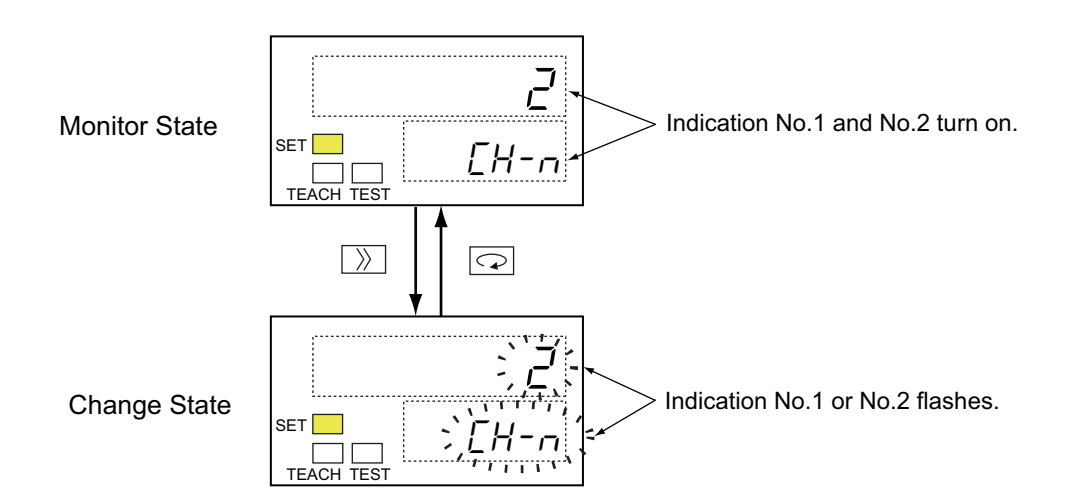

# 6-3-3 Changing the Parameter Set Values

The parameter set values are changed in the following procedures.

- **1.** At the Monitor State, show the parameter to change.
- **2.** Press the  $\bigcirc$  button once to switch over to the Change State.
- **3.** Use the  $\bigcirc$  button and the  $\bigcirc$  button to have a desired value for the parameter set.
- **4.** Press the 🕞 button to return to the Monitor State.
- **5.** Press the 💬 button to move on to the next parameter indication.

#### General Information

- If you do not operate anything for 5 seconds at step 3, the value shown is set. The state automatically returns to the Monitor level.
- If you press the 🖸 button at step 4, the parameter setting is instantly finalized.

There are three ways to change the parameter setting values.

- Use the 🔝 button to select a parameter setting value,
- Use the  $\fbox$  button to move the digit to change, and  $\fbox$  button to increment the value,
- Use the  $\begin{tabular}{ll} \hline \end{tabular}$  button to decrement the value, and the  $\begin{tabular}{ll} \end{tabular}$  button to increment it.

Each procedure is exemplified below.

• Using the 🔊 button to select a parameter set value

E.g. The Scaling parameter of the Initial Setting Level

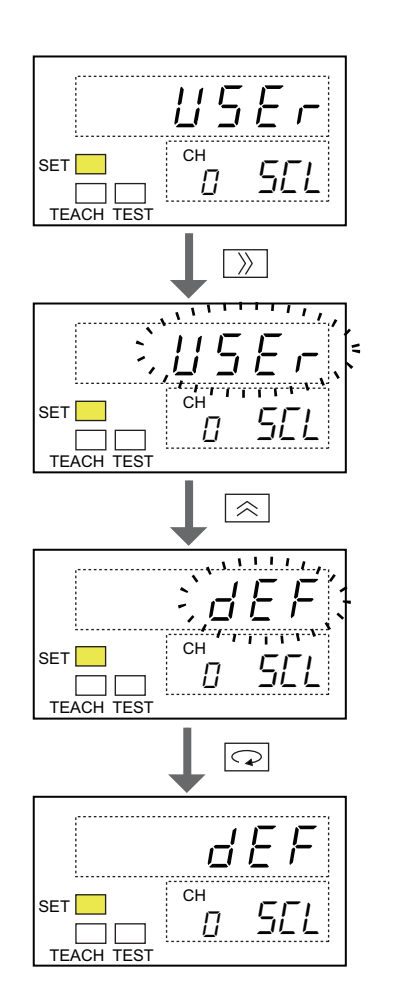

- 1 It is the Initial Setting Level in the Monitor State.
- 2 Press the  $\gg$  button.
- 3 The Indication No.1 flashes. It is in the Change State.
- 4 Use the  $\bigcirc$  button to have a desired value to set.
- 5 It indicates the state after the parameter setting value is changed.
- 6 Press the Dutton.
- 7 The indication stops flashing and becomes solid. The parameter set value is settled. It returns to the Monitor State.

• Using the D button to move the digit, and the S button to increment the value

E.g. The parameter of Digital value 1 in the Scaling Level

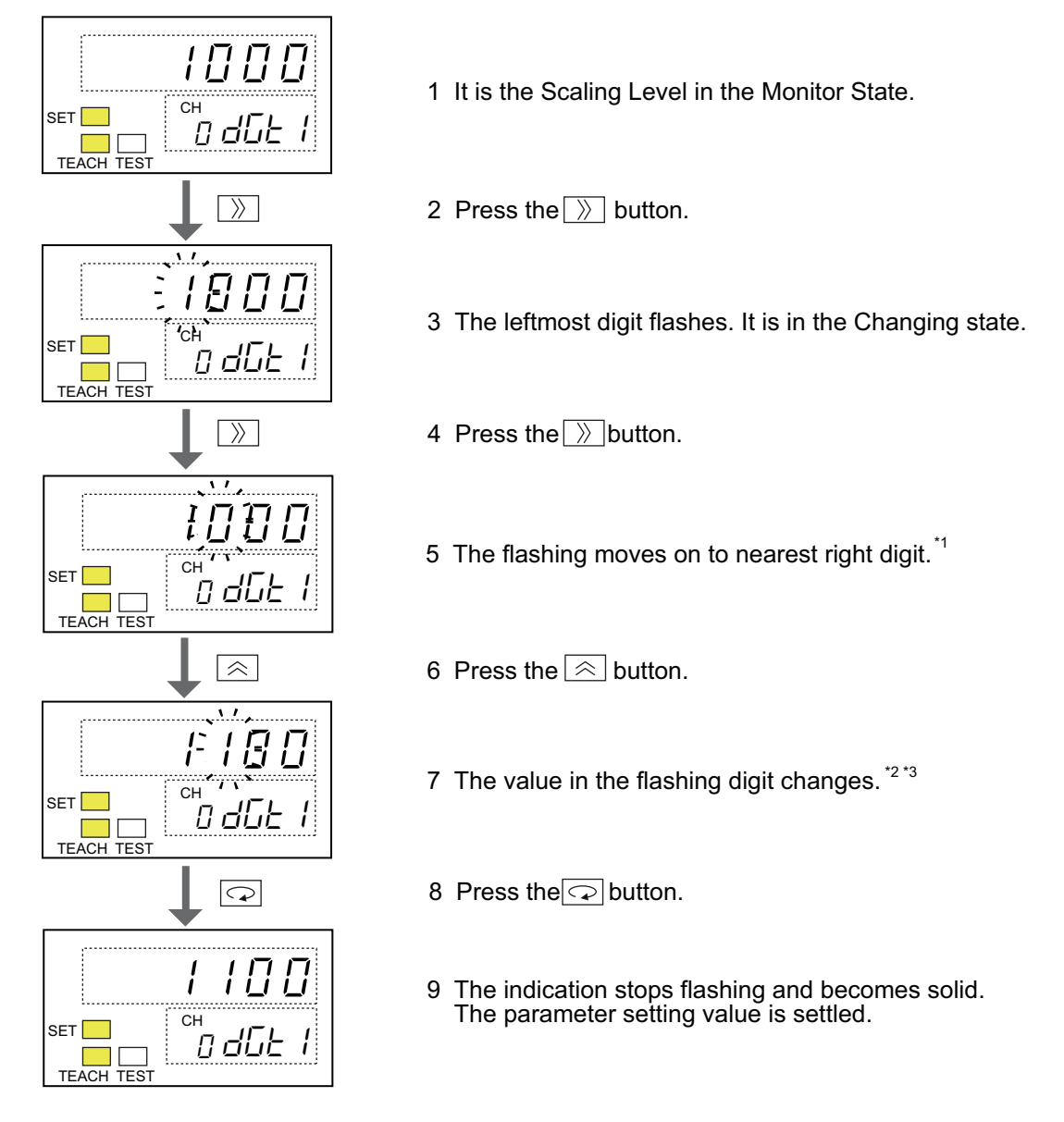

- \*1 If you press the D button while the rightmost digit is flashing, the flashing moves back to the leftmost digit.
- \*2 If you press the 🔊 button while the maximum value is indicated, the indication returns to the minimum value.
- \*3 It is only a value within pre-determined parameter range that you can select and change by the solution.

• Using the 🔊 button to decrement the value, and the 🔊 button to increment it

E.g. Test input or output value in I/O Test Level

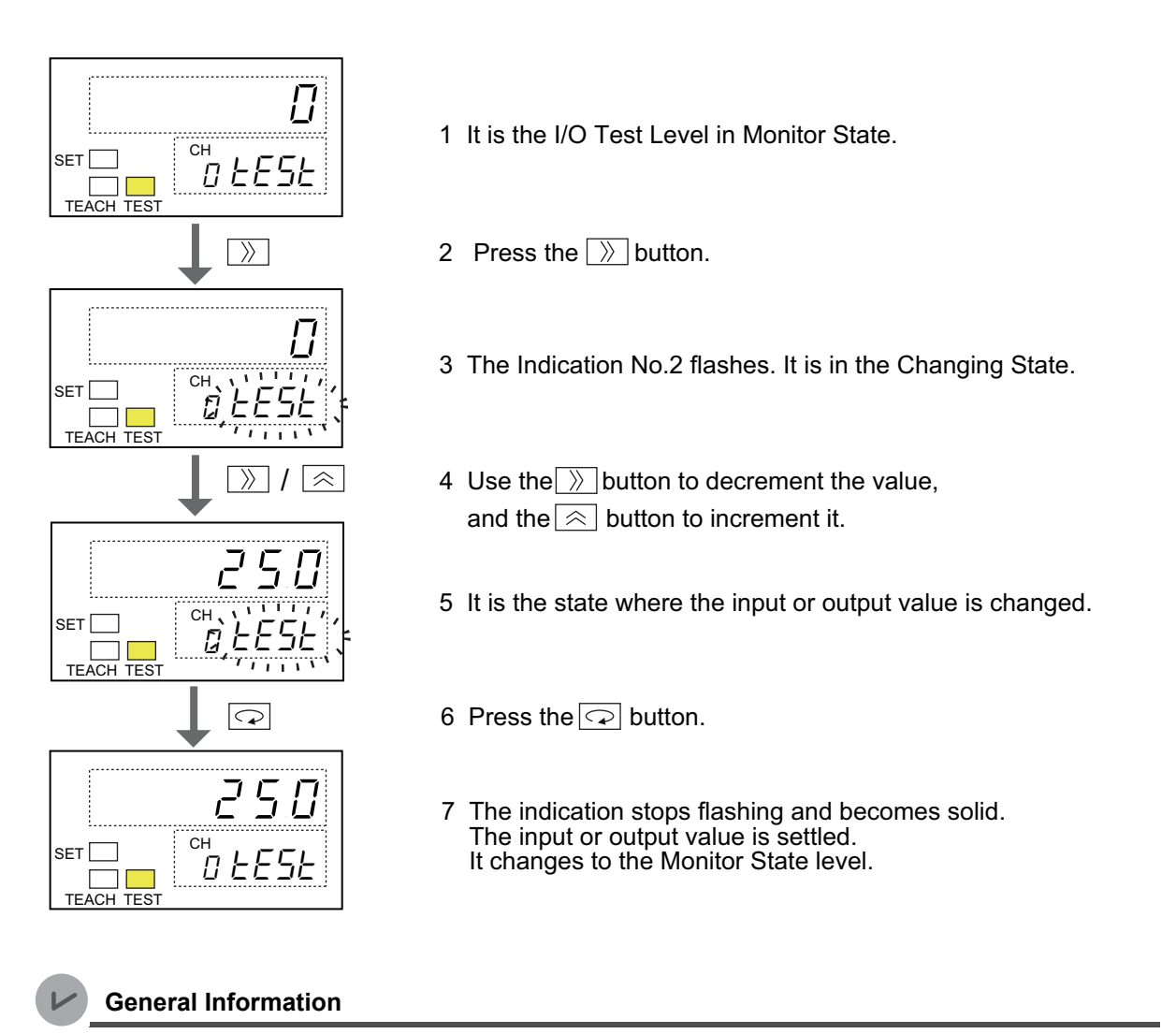

If you press the or button for more than 1 second instead of setting a value at Step 4, the value setting is skipped.

# 6-3-4 Switching Channels

A channel to indicate can be switched only when the indication is in the Monitor State. It cannot be switched during it is in the Change State. If it is the parameter for entire Unit, the Channel (CH) indicator does not show anything, and channel switching is not available, either.

The channel is switched in the following procedures.

- **1.** In the Monitor State, show a parameter of which the channel is switched.
- **2.** Press the  $\bigcirc$  button once to switch the channel.
- **3.** If you attempt to change the parameter subsequently, press the  $\bigcirc$  button. The state shifts to the Change State.

E.g. This is the case to switch the channel and to change the parameter, when the parameter for Digital value 1 of the Scaling Level is shown.

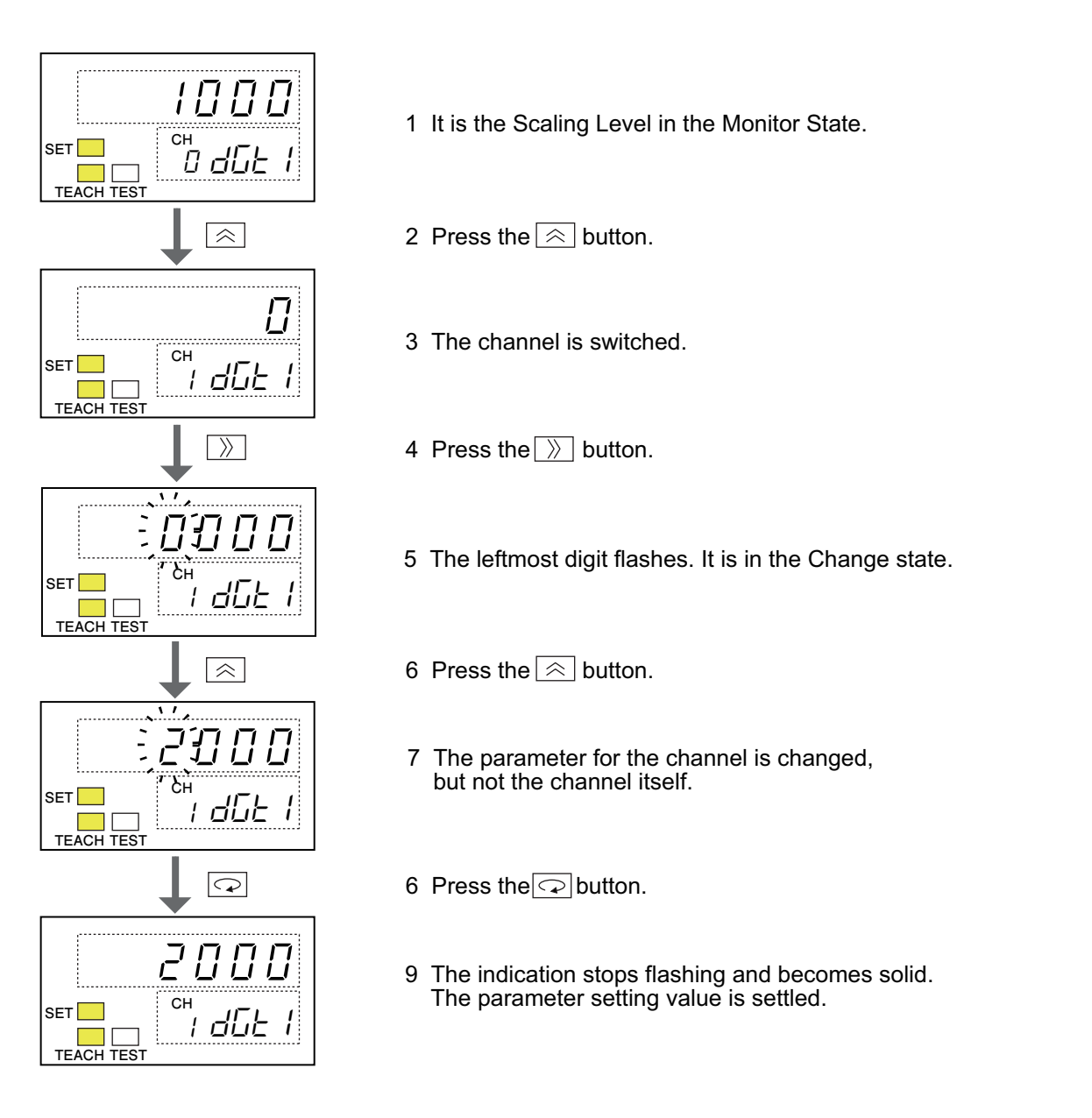

# 6-4 Switching the Indications of Parameters in Monitor Level Group

The Monitor Level Group contains four levels. They are the Standard, the Option, the Comparator Setting and the Error Code. This part of the section explains how to indicate and change parameters in these levels.

# 6-4-1 Standard Level

The Standard Level is to monitor the present value and settings. You cannot change the parameter in this level.

These are the parameters in the Standard Level.

#### Parameters

| Indicator No.2 | Parameter name                                | Description                                                                                                    |
|----------------|-----------------------------------------------|----------------------------------------------------------------------------------------------------|
| Pu             | Present value                                 | Indicates a value between -5% and 105%.<br>Over the upper limit (out of displayable range):<br>[בנכנ]<br>[בבכב] |
| nõdE           | Present node address                          | -                                                                                                    |
| nt-u           | Present network power voltage                 | -                                                                                                    |
| Er-L           | Level transition                              | To make a transit to the I/O Test Level.                                                                        |
| Ein            | Present value on the Expansion<br>Input Unit  | It is indicated only when an Expansion Unit is mounted.                                                         |
| EāUĿ           | Present value on the Expansion<br>Output Unit | It is indicated only when an Expansion Unit is mounted.                                                         |

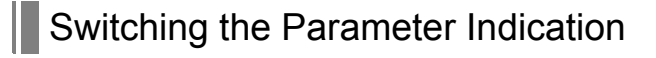

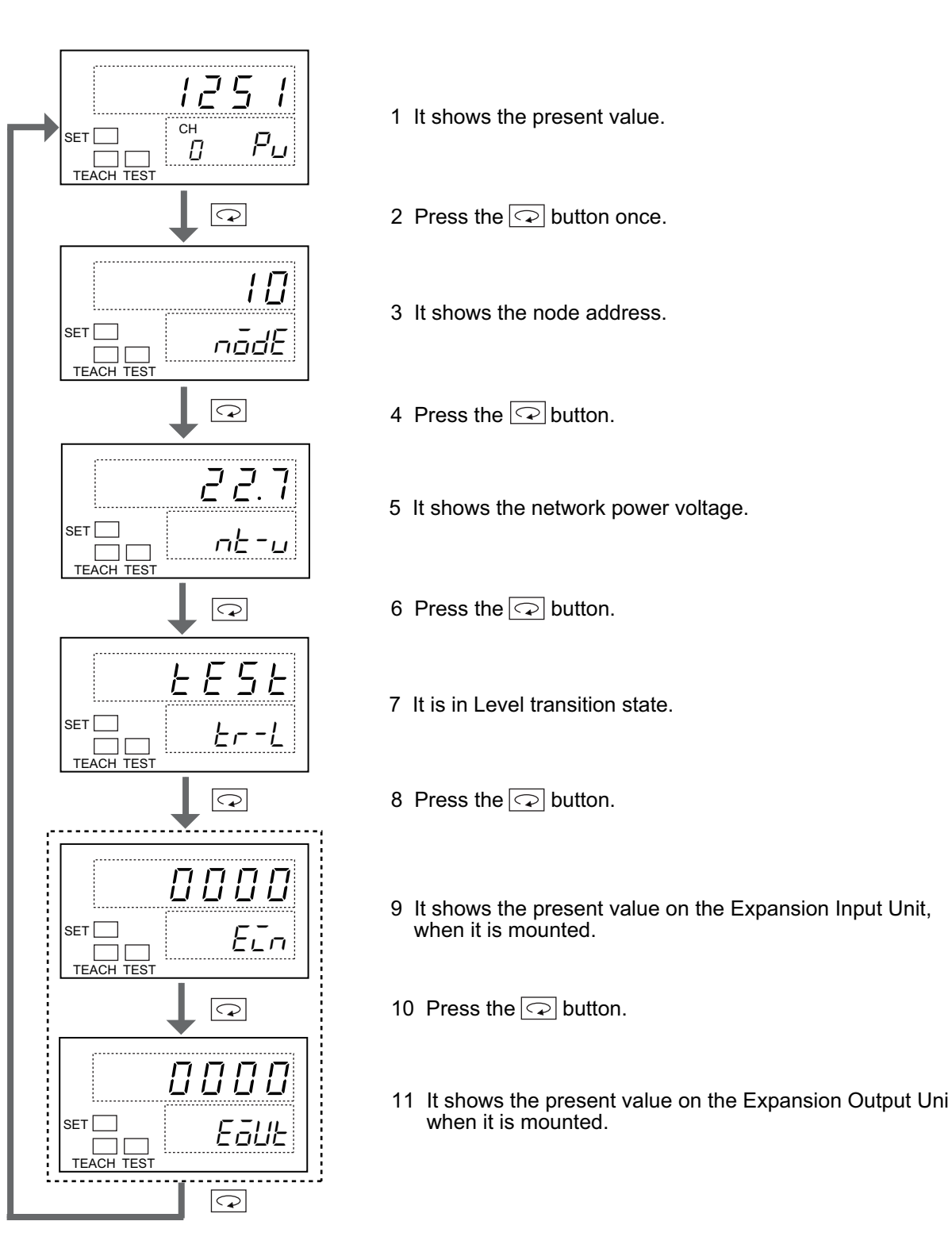

When you press the same parameter for the next channel is shown.

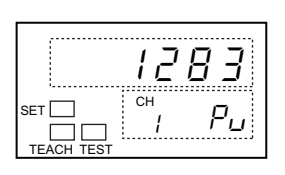

# 6-4-2 Option Level

The Option Level is to monitor the present values. You cannot change the parameter in this level. These are the parameters in the Option Level.

# Parameters

• Analog Input Unit

| Indicator No.2 | Parameter name                | Description                                                                                                    |
|----------------|-------------------------------|----------------------------------------------------------------------------------------------------|
| dGE            | Digital value                 | Indicates a value between -5 % and 105 %.                                                                                                    |
| ī-Ни           | Maximum input                 | -                                                                                                    |
| <i>ī-</i> Lu   | Minimum input                 | -                                                                                                    |
| nE-H           | Maximum network power voltage | -                                                                                                    |
| nt-L           | Minimum network power voltage | -                                                                                                    |
| EnPr           | Comparator result             | Effective only when the Comparator function is<br>in use.<br>Alarm Trip Point High (high high limit, HH),<br>Warning Trip Point High (high limit, H), Warning<br>Trip Point Low (low limit, L), Alarm Trip Point<br>Low (low low limit, LL), or PASS      |
| SEES           | Status flag                   | Switches between and indicates one of Network<br>Power Voltage Drop Flag, Unit Conduction Time<br>Exceeded Flag, Cumulated Counter Over Flag,<br>Scaling Overflow Flag, Scaling Underflow Flag,<br>or Extended Unit I/O Power Error Flag, which is<br>on. |

#### • Analog Output Unit

| Indicator No.2 | Parameter name                | Description                                                                                                    |
|----------------|-------------------------------|----------------------------------------------------------------------------------------------------|
| dGE            | Digital value                 | Indicates a value between -5 % and 105 %.                                                                                                    |
| nE-H           | Maximum network power voltage | -                                                                                                    |
| nt-L           | Minimum network power voltage | -                                                                                                    |
| 5225           | Status flag                   | Switches between and indicates one of Network<br>Power Voltage Drop Flag, Unit Conduction Time<br>Exceeded Flag, Cumulated Counter Over Flag,<br>Error Output Flag or Extended Unit I/O Power<br>Error Flag, which is on. |
## Switching the Parameter Indication

#### E.g. Analog Input Unit

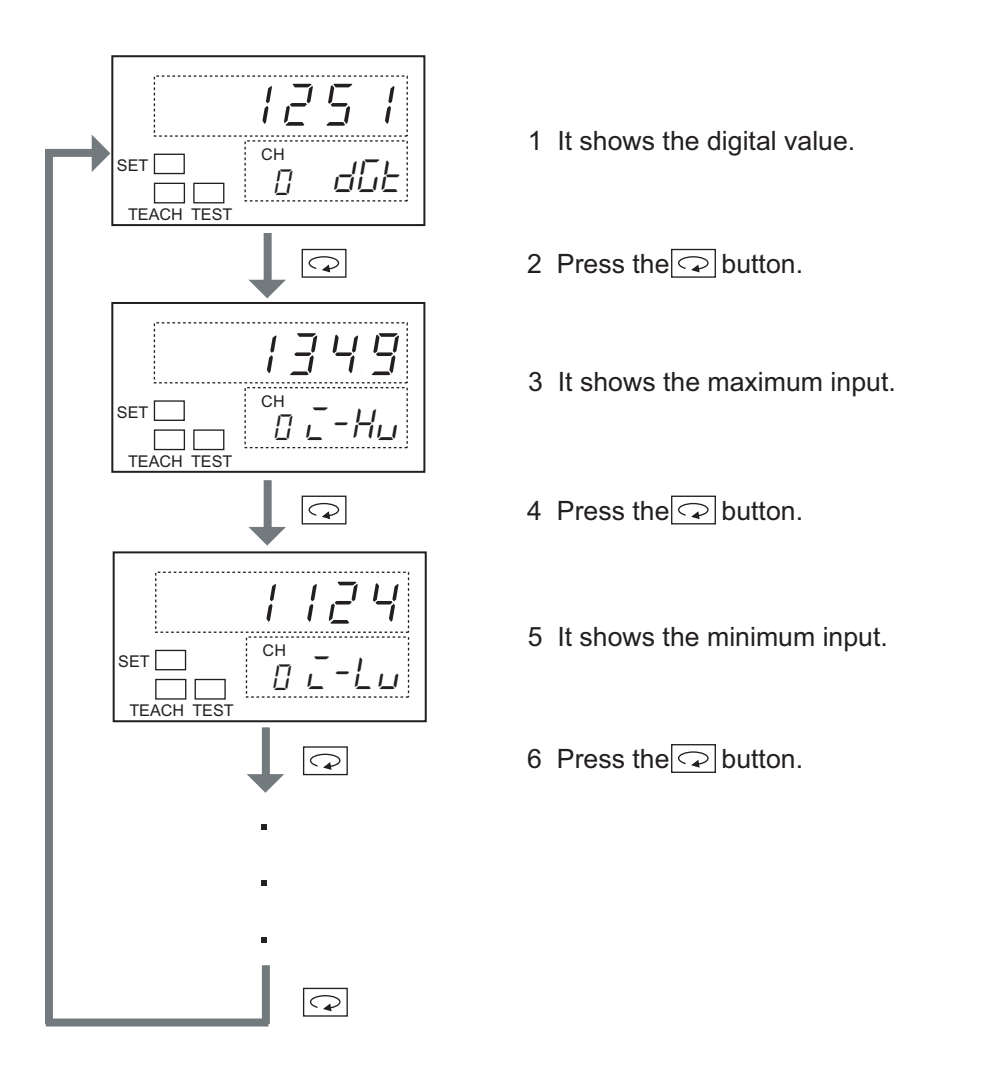

When you press the  $\bigcirc$  button while one of the Option Level parameters is displayed, the same parameter for the next channel is shown.

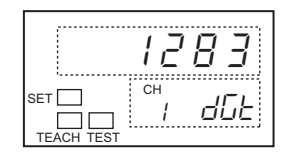

# 6-4-3 Comparator Setting Level

The parameters for the Comparator Setting Level are shown only when the Comparator function is in use on an Analog Input Unit. The parameter setting can be changed in the Changing State of the Indicator. It does not require restarting the Unit, and the change is instantly reflected. See Section 6-9-1.

These are the parameters in the Comparator Setting Level.

### Parameters

| Indicator No.2 | Parameter name                                 | Description |
|----------------|------------------------------------------------|-------------|
| НН             | Alarm Trip Point High (high high<br>limit, HH) | -           |
| Н              | Warning Trip Point High (high<br>limit, H)     | -           |
| L              | Warning Trip Point Low (low limit,<br>L)       | -           |
| LL             | Alarm Trip Point Low (low low<br>limit, LL)    | -           |
| ōFFd           | OFF delay value                                | -           |

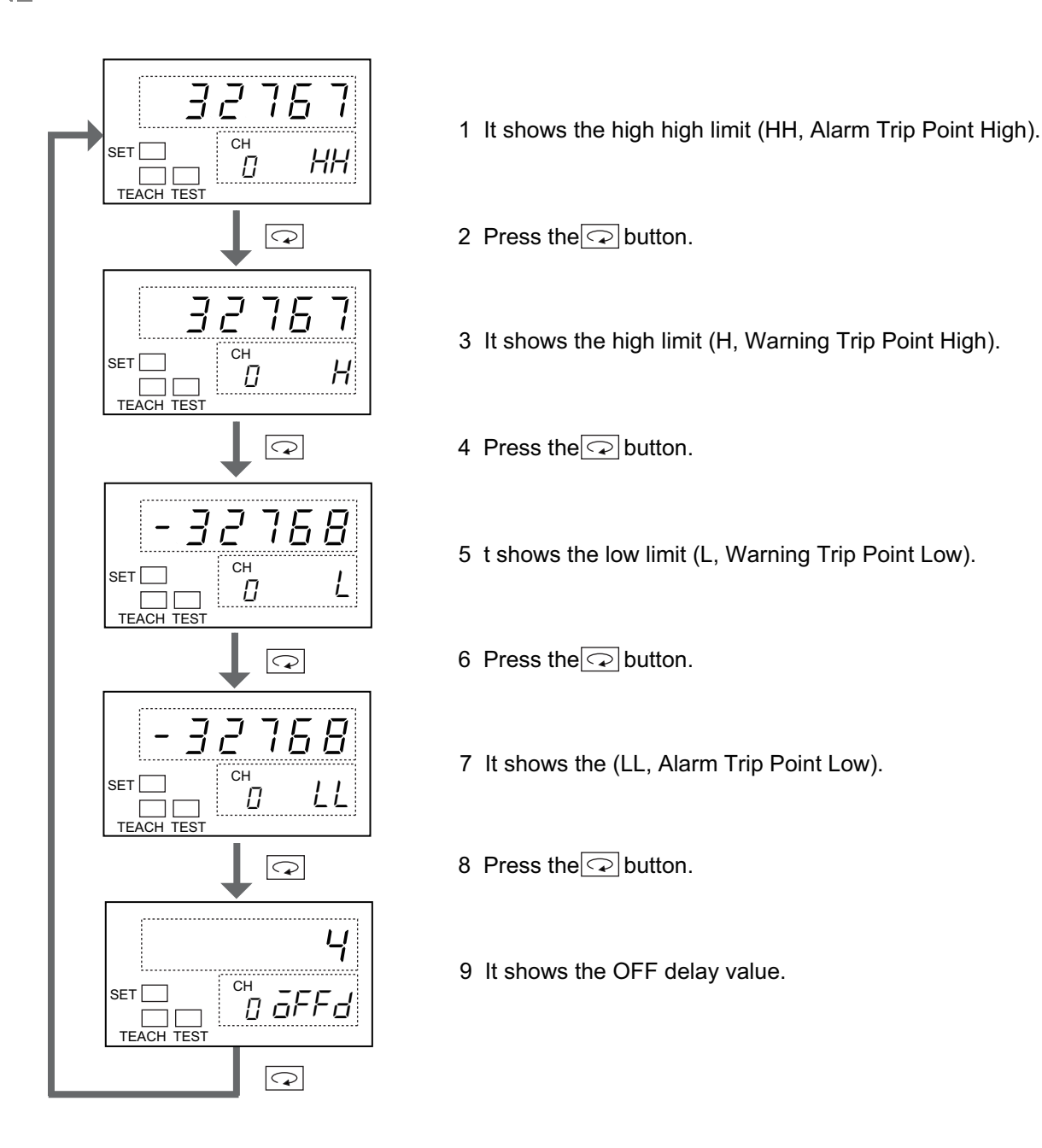

## Switching the Parameter Indication

When you press the  $\bigcirc$  button while one of the Comparator Setting Level parameters is displayed, the same parameter for the next channel is shown.

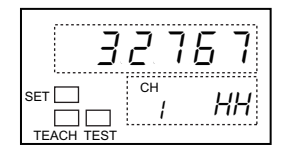

# 6-4-4 Error Code Level

The parameters for the Error Code Level are shown only when an error occurs. If an error occurs while any Level in the Monitor Level Group, i.e., Standard, Option or Comparator Setting, is shown, the indication automatically changes to show the Error Code Level. Once the error is resolved, it automatically changes to the Standard Level.

These are the parameters in the Error Code Level.

### Parameters

• Analog Input Unit

| Indicator Parameter |      | Parameter name                                        | Indication range |                    |
|---------------------|------|-------------------------------------------------------|------------------|--------------------|
| N0.2                | *    |                                                       | Numerical value  | Character<br>value |
| ED I                | ED 1 | EEPROM sum value error                                | -                | EEP.5              |
| E2 I                | E2 I | EEPROM hardware error                                 | -                | EEP.H              |
| E08                 | E08  | Disconnection detected                                | -                | 5.Err              |
| E09                 | E09  | Analog hardware error                                 | -                | HArdA              |
| E29                 | E29  | Expansion Unit hardware error                         | -                | HRrd.E             |
| E 10                | E 10 | Connection timeout                                    | -                | Ł.ōUŁ              |
| E                   | E    | Duplicated address or Repeater<br>configuration error | -                | Rddr               |
| E 12                | E 12 | Initialization error                                  | -                | īnīĒrr             |
| E 13                | E 13 | WDT error                                             | -                | YdEErr             |
| Е 14                | Е 14 | Parameter error                                       | -                | PrōErr             |
| E 15                | E 15 | SW setting error                                      | -                | SyErr              |
| nõdE                | E99  | Node address                                          | 00 to 63         | -                  |

#### • Analog Output Unit

| Indicator Parameter |                  | Parameter name                                     | Indication range |                    |
|---------------------|------------------|----------------------------------------------------|------------------|--------------------|
| N0.2                | No. display<br>* |                                                    | Numerical value  | Character<br>value |
| ED 1                | ED 1             | EEPROM sum value error                             | -                | EEP.5              |
| E2 I                | E2 I             | EEPROM hardware error                              | -                | EEP.H              |
| E09                 | E09              | Analog hardware error                              | -                | HRrdR              |
| E29                 | E29              | Expansion Unit hardware error                      | -                | HRrd.E             |
| E 10                | E 10             | Connection timeout                                 | -                | Ł.ōUŁ              |
| E 1 1               | E                | Duplicated address or Repeater configuration error | -                | Rddr               |
| E 12                | E 12             | Initialization error                               | -                | IniErr             |
| E 13                | E 13             | WDT error                                          | -                | YdEErr             |
| Е 14                | Е 14             | Parameter error                                    | -                | PrāErr             |
| E 15                | E 15             | SW setting error                                   | -                | 5±Err              |
| nõdE                | E99              | Node address                                       | 00 to 63         | -                  |

\* The Indicator No.2 can display either the parameter name or the parameter No. They are switchable. See Section 7-17.

### Switching the Parameter Indication

If an error occurs, the indication automatically changes to show the error code and the troubling node address.

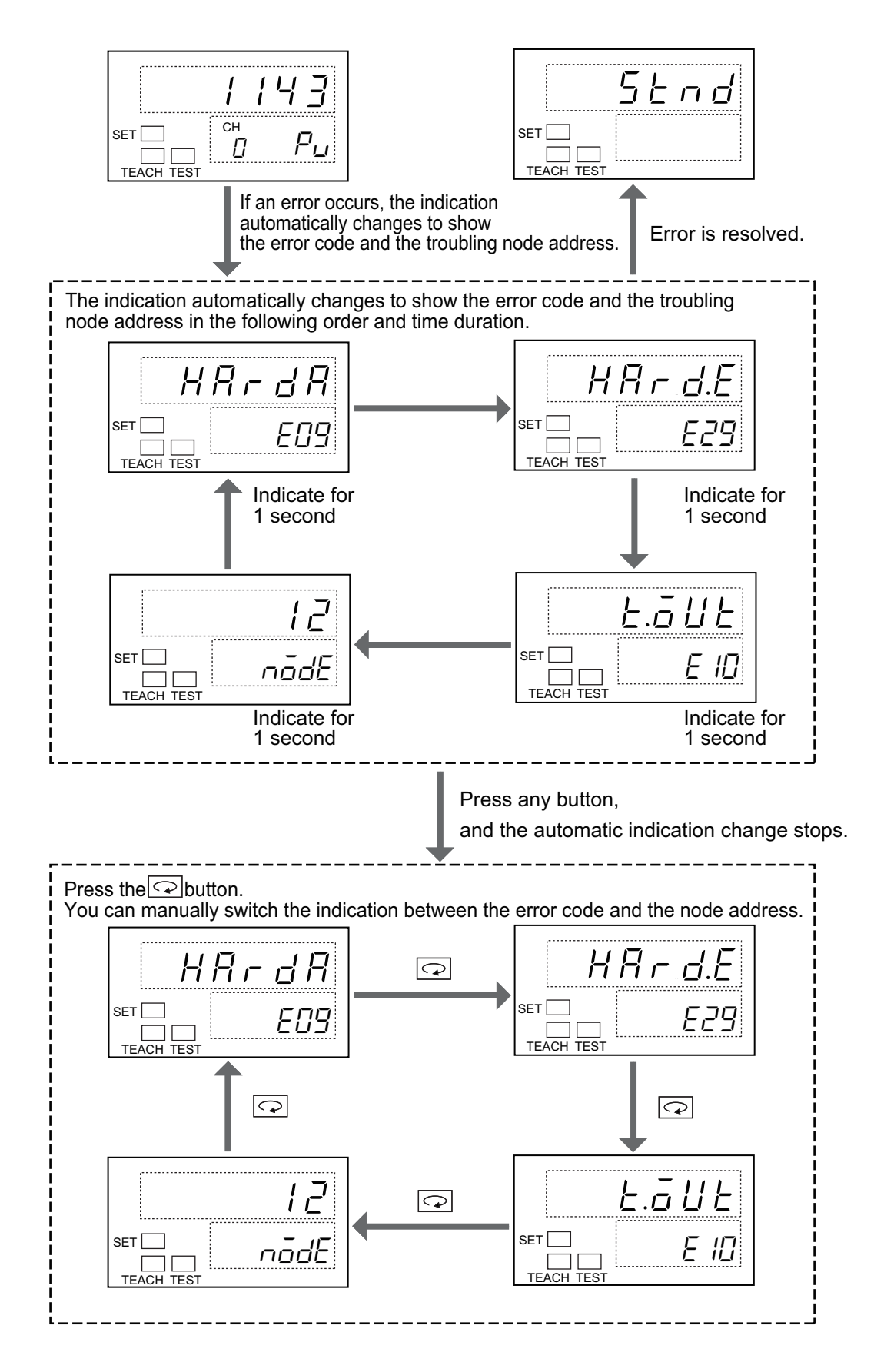

#### ✔ General Information

When an error that causes the Unit operation stops occurs, the indication is not switched automatically from the error code to node address, but it keeps showing the error code.

# 6-5 Switching the Indications of Parameters in Setting Level Group

The Setting Level Group contains two levels. They are the Initial Setting and the Scaling. This part of the section explains how to indicate and change parameters in these levels.

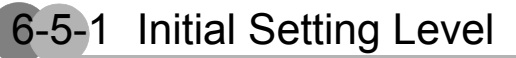

The parameters for the Initial Setting Level can be changed while the indicator is in the Changing State. The setting change becomes effective after the Unit is restarted or when level returns to the Standard Level.

These are the parameters in the Initial Setting Level.

#### Parameters

#### Analog Input Unit

| Indicator No.2 | Parameter name                          | Description                                                                                       |
|----------------|-----------------------------------------|---------------------------------------------------------------------------------------------------|
| EH-n           | Available channels                      | -                                                                                                 |
| nt-L           | Values on Network power voltage monitor | -                                                                                                 |
| rnū            | Input range                             | Effective only when the input range setting pin No. 8 on the Unit is off.                         |
| Rur            | Moving average                          | Not used or Used                                                                                  |
| SEL            | Scaling                                 | Off, Default scaling, or User scaling                                                             |
| EnPr           | Comparator                              | Not used or Used                                                                                  |
| PdSP           | Parameter indication style              | Parameter name, or Parameter No.                                                                  |
| EāLr           | Color of Indicator No.1                 | Red, or Green                                                                                     |
| nt5t           | Network setting                         | Network setting, or Local setting                                                                 |
| Er-L           | Level transition                        | Makes a transit to Special Function Setting Level                                                 |
| LELE           | Local control                           | Effective only when an Expansion Unit is<br>connected.<br>Digital I/O Expansion, or Local Control |

#### Analog Output Unit

| Indicator No.2 | Parameter name                          | Description                                                                |
|----------------|-----------------------------------------|----------------------------------------------------------------------------|
| [H-n           | Available channels                      | -                                                                          |
| nt-L           | Values on Network power voltage monitor | -                                                                          |
| rnū            | Output range                            | Effective only when the output range setting pin No. 8 on the Unit is off. |
| 5EL            | Scaling                                 | Off, Default scaling, or User scaling                                      |
| FRUL           | Fault action                            | Low Limit, High Limit, Hold Last State, Specified Value                    |
| ĨdLE           | Idle action                             | Low Limit, High Limit, Hold Last State, Specified Value                    |
| PdSP           | Parameter indication style              | Parameter name, or Parameter No.                                           |
| [ōLr           | Color of Indicator No.1                 | Red, or Green                                                              |
| nESE           | Network setting                         | Network setting, or Local setting                                          |
| tr-L           | Level transition                        | Makes a transit to Special Function Setting Level                          |

### Switching the Parameter Indication

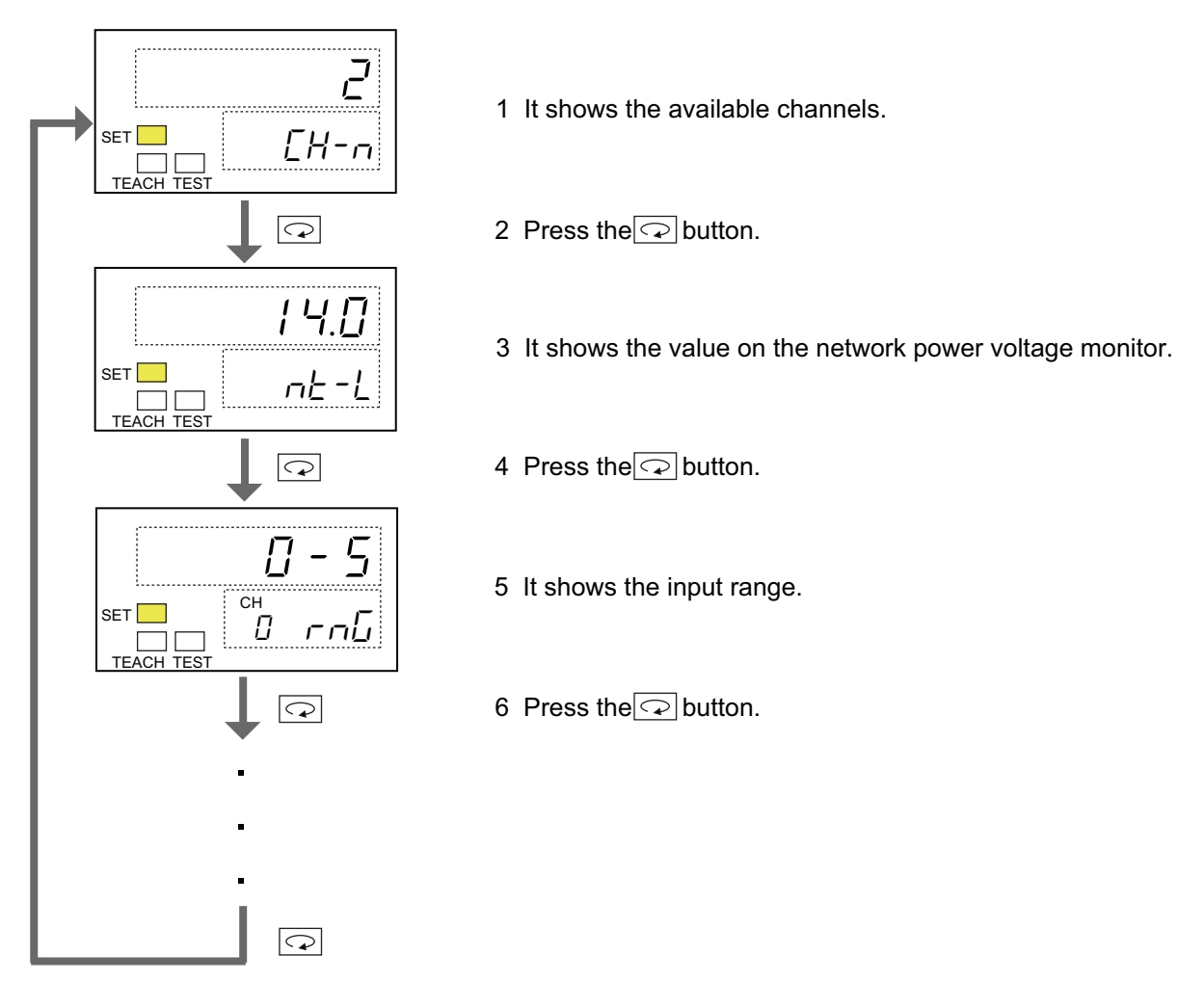

When you press the  $\boxed{\textcircled{\baselineskip}}$  button while one of the Initial Setting Level parameters is displayed, the same parameter for the next channel is shown. This is only for the parameters which indicate the channel No.

| □-     | 10           |
|--------|--------------|
| сн<br> | <u>ค</u> ณ[] |

# 6-5-2 Scaling Level

The Scaling Level can be used when the Scaling function in the Initial Setting Level is not set in Off, but set either in Default scaling or User scaling. The parameters for the Scaling Level can be changed while the indicator is in the Changing State. The setting change becomes effective after the Unit is restarted or when level returns to the Standard Level. These are the parameters in the Scaling Level.

## Parameters

| Indicator No.2 | Parameter name            | Description                          |
|----------------|---------------------------|--------------------------------------|
| dG£ 1          | Digital value 1           | Teaching available *                 |
| dGE2           | Digital value 2           | Teaching available *                 |
| 5EL 1          | Scaling value 1           | -                                    |
| 5CL2           | Scaling value 2           | -                                    |
| dP             | Position of decimal point | Moves the decimal point.             |
| ōFSŁ           | Scaling offset            | -                                    |
| HYS            | Hysteresis                | Effective only on Analog Input Units |

\* See Section 7-5 for teaching.

## Switching the Parameter Indication

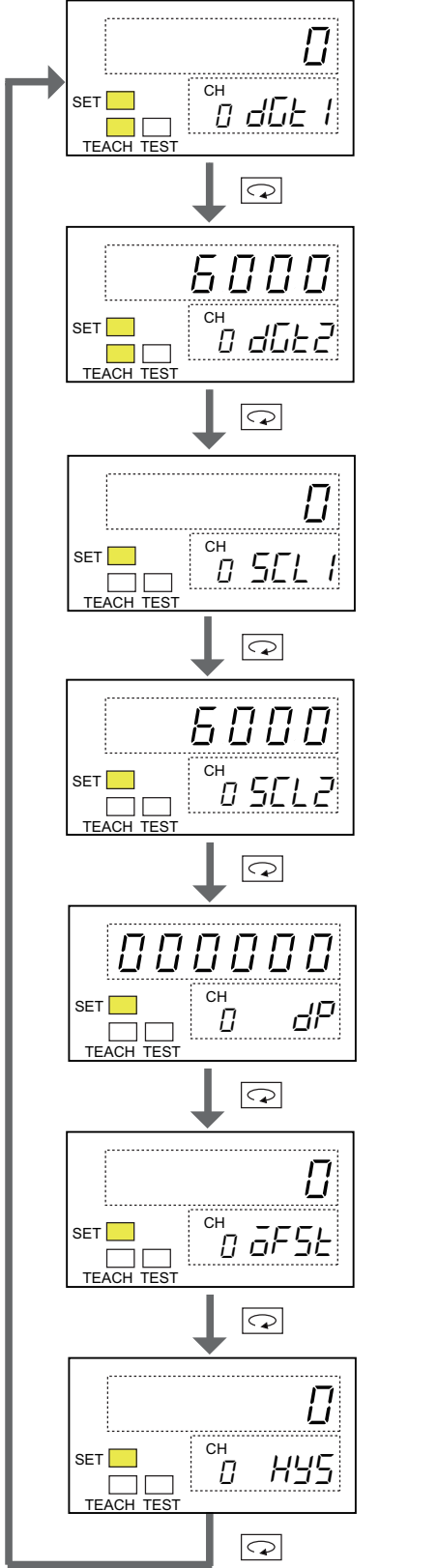

1 It shows the Digital value 1. 2 Press the Dutton. 3 It shows the Digital value 2. 4 Press the Dutton. 5 It shows the Scaling value 1. 6 Press the Dutton. 7 It shows the Scaling value 2. 8 Press the Dutton. 9 It shows the position of decimal point. 10 Press the Dutton. 11 It shows the Scaling offset 12 Press the Dutton.

13 It shows the hysteresis.

When you press the subtract button while one of the Scaling Level parameters is displayed, the same parameter for the next channel is shown.

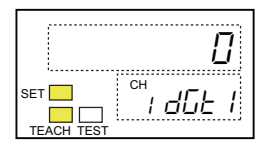

# 6-6 Switching the Indication of Parameters in Special Function Setting Level Group

The Special Function Setting Level Group contains two levels. They are the Special Function Setting and the User Adjustment. This part of the section explains how to indicate and change parameters in these levels.

# 6-6-1 Special Function Setting Level

The parameters for the Special Function Setting Level can be changed while the indicator is in the Changing State. The setting change becomes effective after the Unit is restarted or when level returns to the Standard Level. These are the parameters in the Special Function Setting Level.

#### Parameters

| Indicator No.2 | Parameter name           | Description                   |
|----------------|--------------------------|-------------------------------|
| init           | Initializing             | Initialize, or Not initialize |
| Pr-E           | Time to shift to protect | 3 - 10 s                      |

### Switching the Parameter Indication

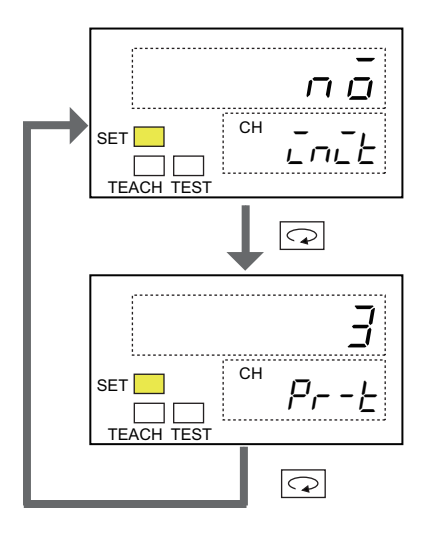

1 It is in initializing.

2 Press the Dutton.

3 It shows the Time to shift to protect.

# 6-6-2 User Adjustment Level

The setting change becomes effective after the Unit is restarted or when level returns to the Standard Level. These are the parameters in the User Adjustment Level.

#### Parameters

| Indicator No.2 | Parameter name        | Description                                                          |
|----------------|-----------------------|----------------------------------------------------------------------|
| Rajl           | Lower Adjusting Value | -                                                                    |
| Rajh           | Upper Adjusting Value | By CX-Integrator, you can adjust in any points in addition to 100 %. |

### Switching the Parameter Indication

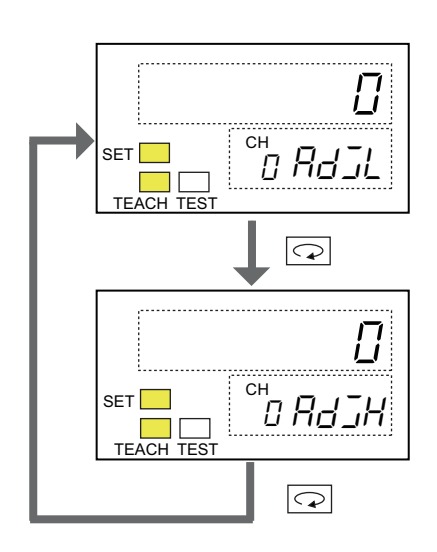

- 1 It shows the Lower Adjusting Value.
- 2 Press the Dutton.
- 3 It shows the Upper Adjusting Value.

When you press the  $\bigcirc$  button while one of the Initial Setting Level parameters is displayed, the same parameter for the next channel is shown.

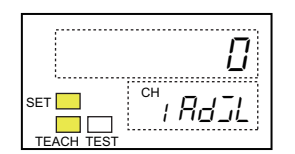

# 6-7 Switching the Indications of Parameters in I/O Test Level Group

The I/O Test Level Group contains just one level: the I/O Test Level. This part of the section explains how to indicate parameters.

# 6-7-1 I/O Test Level

The Level shifts to the I/O Test Level, when you press the 🔘 button for 3 seconds or longer while the Standard Level shows the Level Transition parameter. See Section 6-2-6. This is the parameter in the I/O Test Level.

### Parameters

| Indicator No.2 | Parameter name        | Description                                             |
|----------------|-----------------------|---------------------------------------------------------|
| EESE           | Analog I/O Test       | -                                                       |
| Ein            | Expansion Input Test  | It is indicated only when an Expansion Unit is mounted. |
| EāUŁ           | Expansion Output Test | It is indicated only when an Expansion Unit is mounted. |

# Switching the Parameter Indication

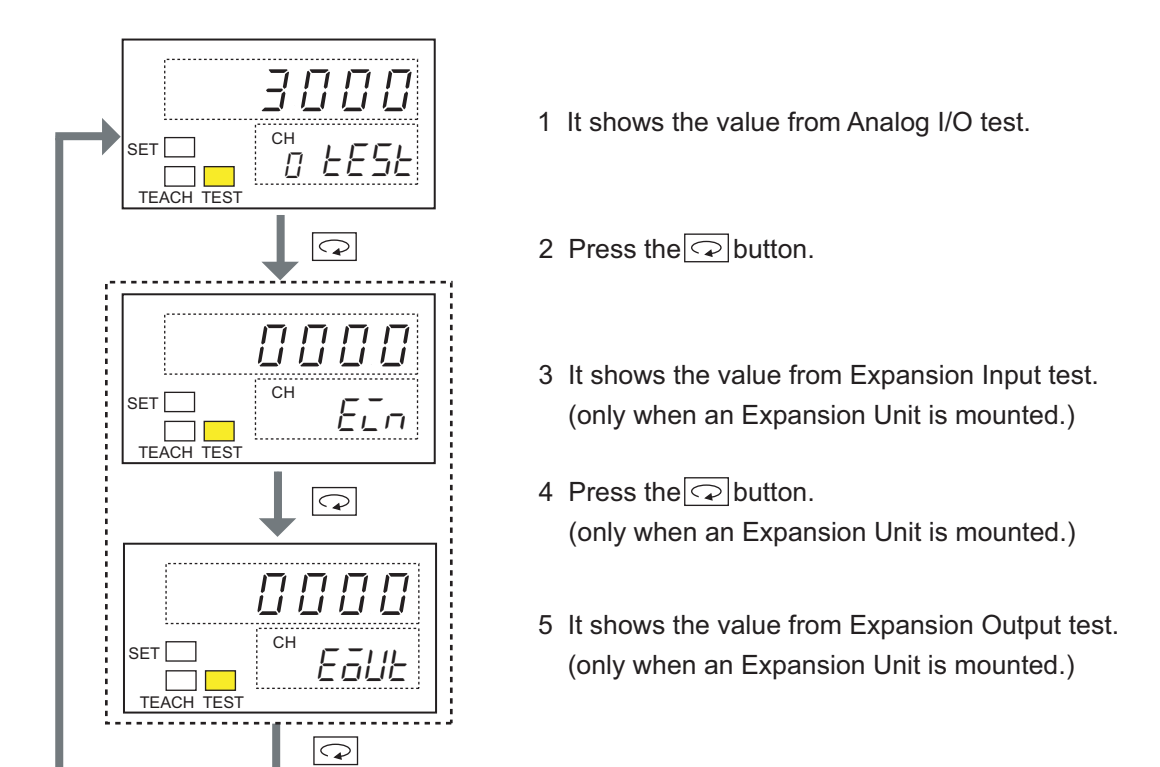

When you press the 🔝 button while the Analog I/O Test, the next channel is shown.

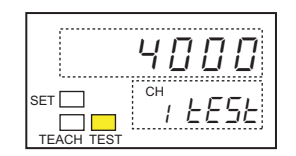

# 6-8 Protection Function

The Protection Function is to protect the above parameter settings from accidental and illegal changes by any third party. During the protection, the parameters in the Monitor Level Group can be seen. However, the level cannot shift from the Monitor level group to the Setting Level Group or the I/O Test Level Group.

The time to shift to protection is changeable among 3 to 10 seconds. The time can be changed by the parameter for the Time to Shift to Protection in the Special Function Setting Level. See Section 6-6-1.

## Setting Procedure

- Setting the Protection
  - **1.** Show any level of the Monitor Level Group.

To confirm the protection setting, press the  $\bigcirc$  button for 1 second or longer. If the protection function works, the display shows the indication "*LaLP*".

- Releasing the Protection
  - **1.** During the protected state, press the 🖸 button and the 📿 button together for 3 seconds or longer.

The protection function is released. The display shows the releasing indication "UnLaEP" for 0.5 second. Then it returns to the original indication.

The procedures are illustrated here.

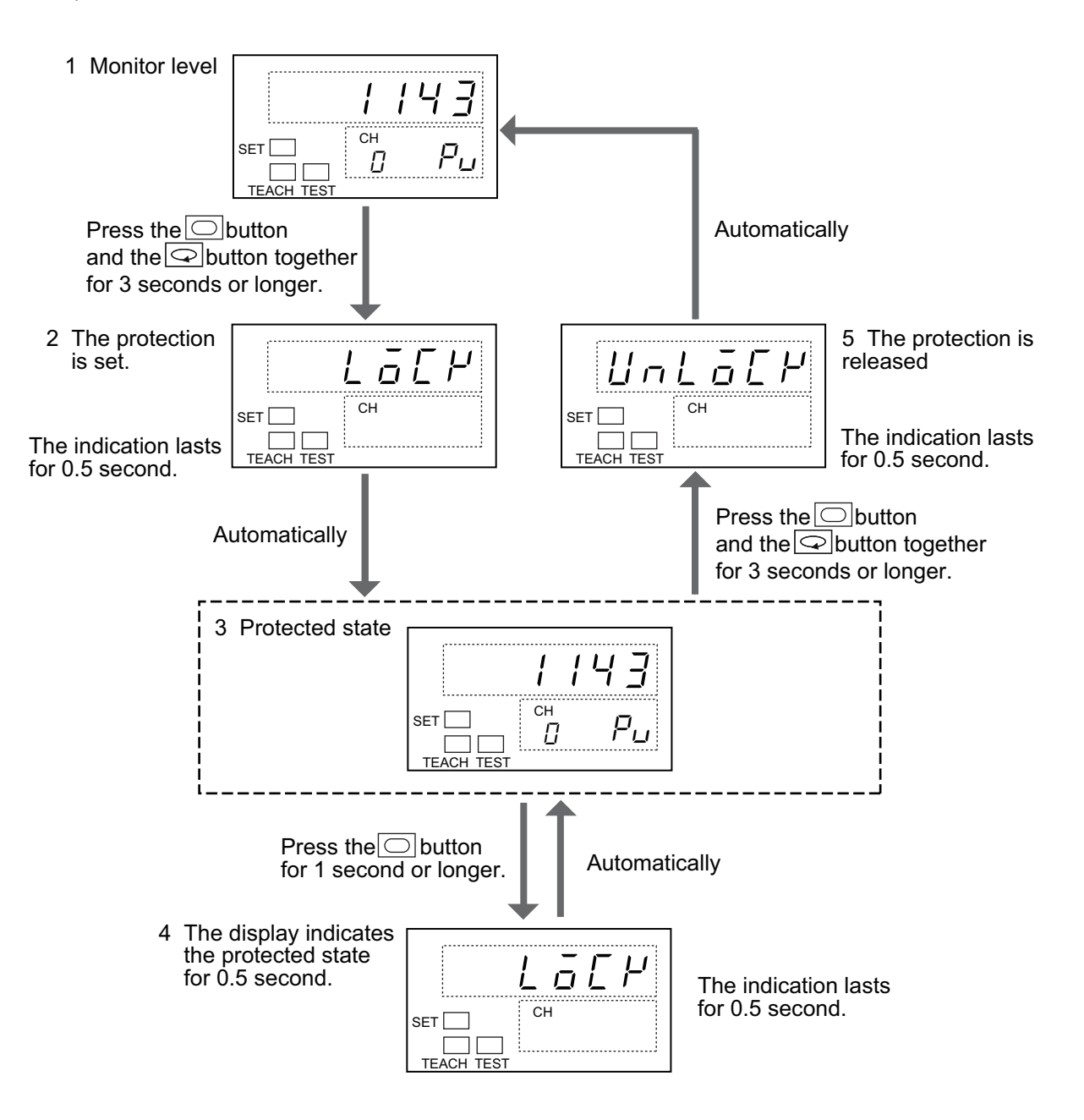

# 6-9 Points to Pay Attentions to When Using the Numerical indicators

This section describes the items that you should keep in mind when you use an Numerical Indicator.

# 6-9-1 Timing to Reflect the Parameter Setting to the Units

The timing when the parameter setting is reflected to the Units differs from the parameter types. There are two types as in below table.

|                       | -                                                                                                    |                                                             |
|-----------------------|----------------------------------------------------------------------------------------------------|-------------------------------------------------------------|
| Reflecting timing     | Description                                                                                                 | Corresponding parameter                                     |
| Instant reflecting    | The parameter setting finalized by pressing the  the  button is immediately reflected to the Unit.          | Comparator results (HH, H, L, and<br>LL)<br>OFF delay value |
| Reflection by restart | The parameter setting is reflected when the Unit is restarted up or when the level returns to the Standard. | Others                                                      |

If a parameter is changed several times before the reflection timing, the last setting becomes effective at the reflecting timing.

## 6-9-2 Indication at Data Overflow and Underflow

Data overflow and underflow occur if the input or output data exceeds the specified indication range or the capacity. The below table explains the cases and the indications.

| Data state                           | Description                                                                                                   | Indication                                                                                                    |
|--------------------------------------|----------------------------------------------------------------------------------------------------|----------------------------------------------------------------------------------------------------|
| Out of specified<br>indication range | An input or output data exceeds the specified range of scaled indication, i.e., -32768 to +32766              | The display keeps showing the upper or<br>lower limit.<br>(The Indicator No.2 shows <i>"בכבב</i> " as the<br>upper limit or <i>"ככבב</i> " as the lower limit.) |
| Out of input capacity                | The input data is within the specified indication range. But the data size itself exceeds the input capacity. | The input range is fixed to 0% or 100%.                                                                                                    |

# 6-9-3 If Any Setting for the Network Competes with the Unit Setting

#### Compete with Setting

When any parameters for the network are set by the Explicit Messaging or the Network setting, they may compete with the setting of the Unit or the Local setting.

These are the cases when the both settings may compete.

- When the parameter is settable both on the Unit and by the Network, i.e., when the Unit is at initial state.
- The Network setting is possible. But the parameter, except for the Comparator values, is protected.

In any cases, the setting made at last is effective, regardless whether it is the Network setting or the Local setting.

See Section A-2 for the Explicit Messaging.

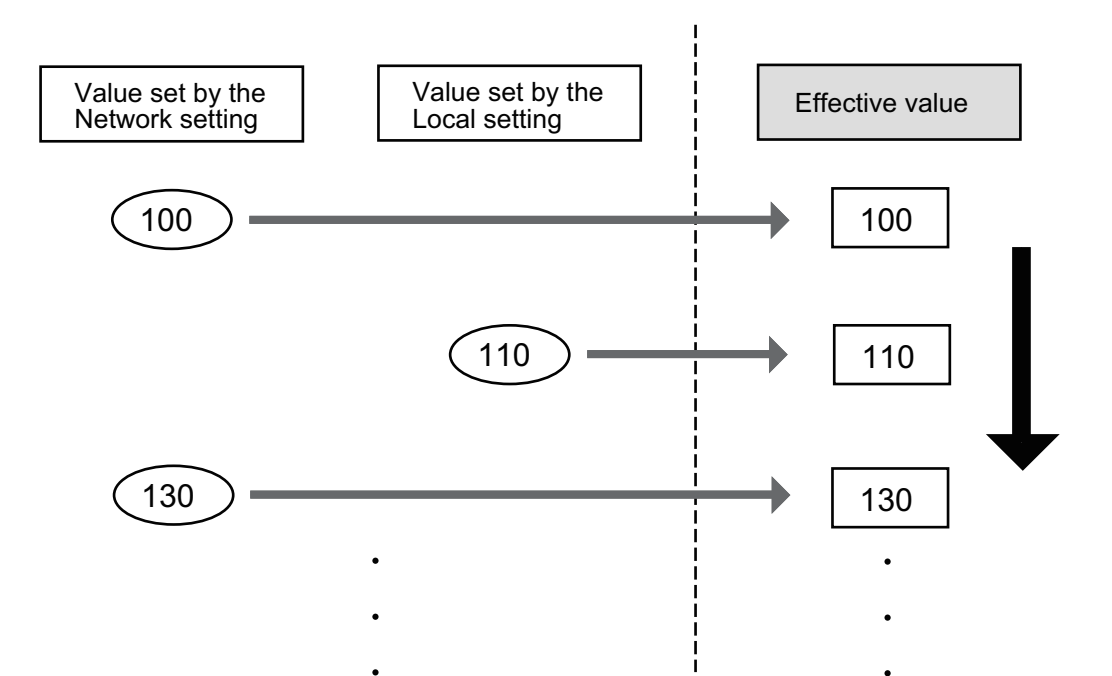

# Prohibit the Network Setting

You can prohibit the Network setting or the setting by Explicit Messaging by the Local setting on the Numerical Indicator.

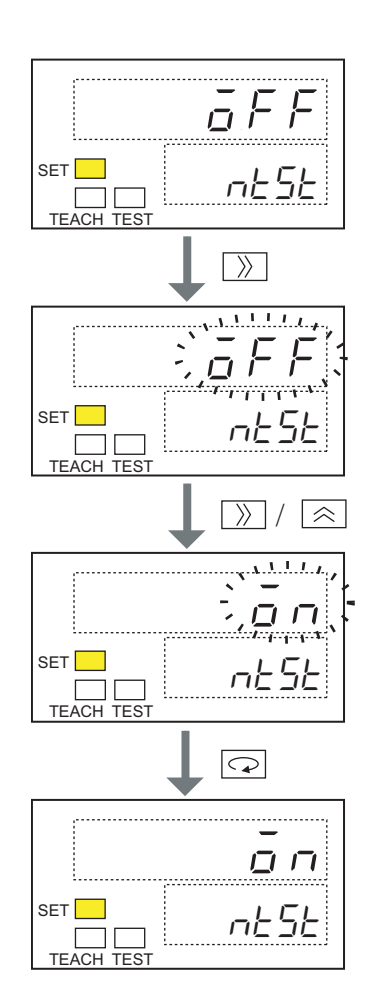

- 1 Show the Network setting parameter of the Initial Setting Level.
- 2 Press the  $\gg$  button.
- 3 The Indicator No.1 flashes.
- 4 Use the button and the button, and select the indication of "off".
- 5 The setting was changed.
- 6 Press the Dutton.
- 7 The indication stops flashing and becomes solid. The parameter is set.

The setting change becomes effective after the Unit is restarted or when level returns to the Standard Level.

7

# Functions and Settings operable on the Body of Slave Units

| 7-1  | Functions operable on the Numerical Indicator           | 7-1  |
|------|---------------------------------------------------------|------|
| 7-2  | Confirming the present values                           | 7-2  |
| 7-3  | Confirming the present node address                     | 7-6  |
| 7-4  | Confirming the present network power voltage            | 7-7  |
| 7-5  | Setting the scale                                       | 7-8  |
| 7-6  | Confirming the maximum or minimum input or output value | 7-21 |
| 7-7  | Confirming the maximum or minimum network power voltage | 7-23 |
| 7-8  | Using the Comparator                                    | 7-25 |
| 7-9  | Conducting the I/O tests                                | 7-30 |
| 7-10 | Confirming the status                                   | 7-35 |
| 7-11 | Confirming the error code                               | 7-37 |
| 7-12 | Restricting the button operation                        | 7-38 |
| 7-13 | Restricting the number of available channels            | 7-39 |
| 7-14 | Monitoring the network power voltage                    | 7-41 |
| 7-15 | Changing the input or output range                      | 7-43 |
| 7-16 | Taking the moving average of the inputs                 | 7-45 |
| 7-17 | Changing the parameter indication style                 | 7-47 |
| 7-18 | Changing the indication colors                          | 7-49 |
| 7-19 | Restricting the network settings                        | 7-51 |
| 7-20 | Setting the idle action                                 | 7-53 |
| 7-21 | Setting the Fault action                                | 7-55 |
| 7-22 | Resetting the parameters                                | 7-57 |
| 7-23 | Changing the Time to Shift to Protection                | 7-59 |
| 7-24 | Using the User Adjustment                               | 7-62 |

# 7-1 Functions operable on the Numerical Indicator

Various data and parameters can be seen and set by operating the Numerical Indicator on the Slave Unit.

These are the functions available on the Numerical Indicator.

| Purpose                                                      | Input or Output  | Available Function                                          |          |  |
|--------------------------------------------------------------|------------------|-------------------------------------------------------------|----------|--|
|                                                              | Unit             | Content                                                     | Relevant |  |
| To confirm the present input or output data                  | Input and Output | 7-2 Confirming the present values                           | 7-2      |  |
| To confirm the present setting of node address               | Input and Output | 7-3 Confirming the present node address                     | 7-6      |  |
| To confirm the present network power voltage                 | Input and Output | 7-4 Confirming the present network power voltage            | 7-7      |  |
| To set the scale                                             | Input and Output | 7-5 Setting the scale                                       | 7-8      |  |
| To confirm the maximum or minimum input data value           | Input and Output | 7-6 Confirming the maximum or minimum input or output value | 7-21     |  |
| To confirm the maximum or minimum network power voltage      | Input and Output | 7-7 Confirming the maximum or minimum network power voltage | 7-23     |  |
| To use the Comparator                                        | Input            | 7-8 Using the Comparator                                    | 7-25     |  |
| To input or output a certain value to or from the Slave Unit | Input and Output | 7-9 Conducting the I/O tests                                | 7-30     |  |
| To confirm the status                                        | Input and Output | 7-10 Confirming the status                                  | 7-35     |  |
| To confirming the error content                              | Input and Output | 7-11 Confirming the error code                              | 7-37     |  |
| To protect the button operation                              | Input and Output | 7-12 Restricting the button operation                       | 7-38     |  |
| To skip the operation of unused channels                     | Input            | 7-13 Restricting the number of available channels           | 7-39     |  |
| To monitor the network power voltage                         | Input and Output | 7-14 Monitoring the network power voltage                   | 7-41     |  |
| To change the input or output range                          | Input and Output | 7-15 Changing the input or output range                     | 7-43     |  |
| To take moving averages of the inputs                        | Input            | 7-16 Taking the moving average of the inputs                | 7-45     |  |
| To change the parameter indication style                     | Input and Output | 7-17 Changing the parameter indication style                | 7-47     |  |
| To change the indication colors                              | Input and Output | 7-18 Changing the indication colors                         | 7-49     |  |
| To prohibit the setting by explicit messages                 | Input and Output | 7-19 Restricting the network settings                       | 7-51     |  |
| To set the output during idle                                | Output           | 7-20 Setting the idle action                                | 7-53     |  |
| To set the output at communications failures                 | Output           | 7-21 Setting the Fault action                               | 7-55     |  |
| To reset the parameters                                      | Input and Output | 7-22 Resetting the parameters                               | 7-57     |  |
| To set the time till the button operation is protected       | Input and Output | 7-23 Changing the Time to Shift to Protection               | 7-59     |  |
| To adjust the values                                         | Input and Output | 7-24 Using the User Adjustment                              | 7-62     |  |

# 7-2 Confirming the present values

# 7-2-1 Function overview

You can confirm the present and the digital values for inputs or outputs. When an Expansion Unit is mounted, you can also confirm the present value (ON or OFF) of the Unit.

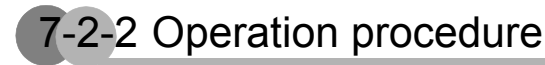

Confirming the present value

- On Analog Input or Output Slave Units
  - **1.** Move to the Standard Level. After 1 second, the Indicator No.2 shows the first parameter, i.e., the Present value ( $P_u$ ). The Indicator No. 1 shows the analog data.

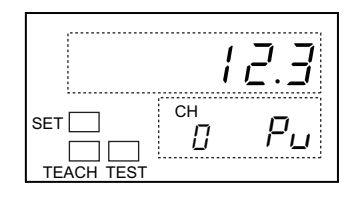

To change the channel, press the 🔝 button. Every press switches the channel.

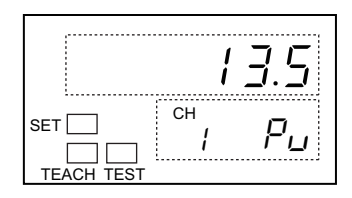

- On Expansion Input Units
  - **1.** Move to the Standard Level.

After 1 second, the Indicator No.2 shows the first parameter, i.e., the Present value ( $P_u$ ). The Indicator No.1 shows the analog data.

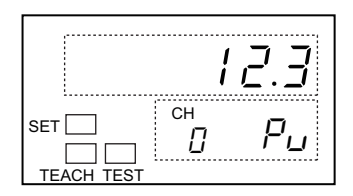

**2.** While the Indicator No.2 shows the first parameter, press the 🕞 button four times to show the present value of the Expansion Input Unit.

Then the Indicator No.1 shows the present value of Expansion Input Unit ( $E_{Ln}$ ). The data is expressed in hexadecimal ("DDDD" to "*FFFF*"). See the following pages.

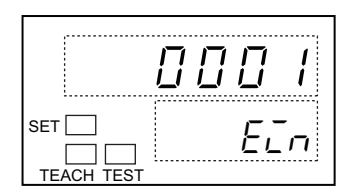

- On Expansion Output Units
  - **1.** Move to the Standard Level.

After 1 second, the Indicator No.2 shows the first parameter, i.e., the Present value ( $P_u$ ). The Indicator No.1 shows the analog data.

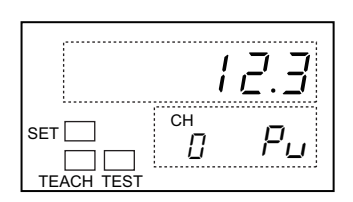

**2.** While the Indicator No.2 shows the first parameter, press the button several times to show the present value of the Expansion Output Unit.

Then the Indicator No.1 shows the present value of Expansion Output Unit (*EaUE*). The data is expressed in hexadecimal ("DDDD" to "*FFFF*").

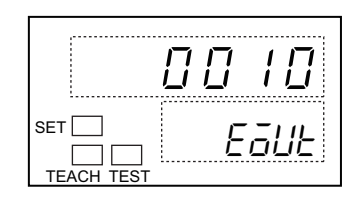

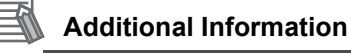

#### **ON-OFF** indication for Expansion Units

On the Numerical indicator, the ON-OFF status of bits for an Expansion Unit is indicated in a 4-digit hexadecimal figure. This is done in the following procedure. See the example.

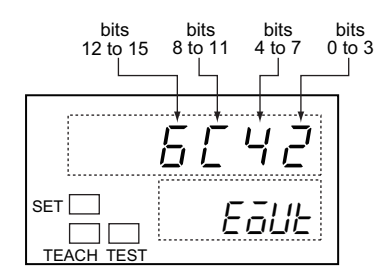

[In case of a XWT-VOD16ML 16-point Expansion Output Unit]

The 16 bits of an Expansion Unit are divided into four parts of four bits. Each of the four parts represents one of the 4-digit hexadecimal figures in the high-low order. The ON-OFF status of each bit is turned to a decimal figure. The four figures in a part are summed up. The four sum figures are turned to four hexadecimal figures, and shown on the Indicator No.1.

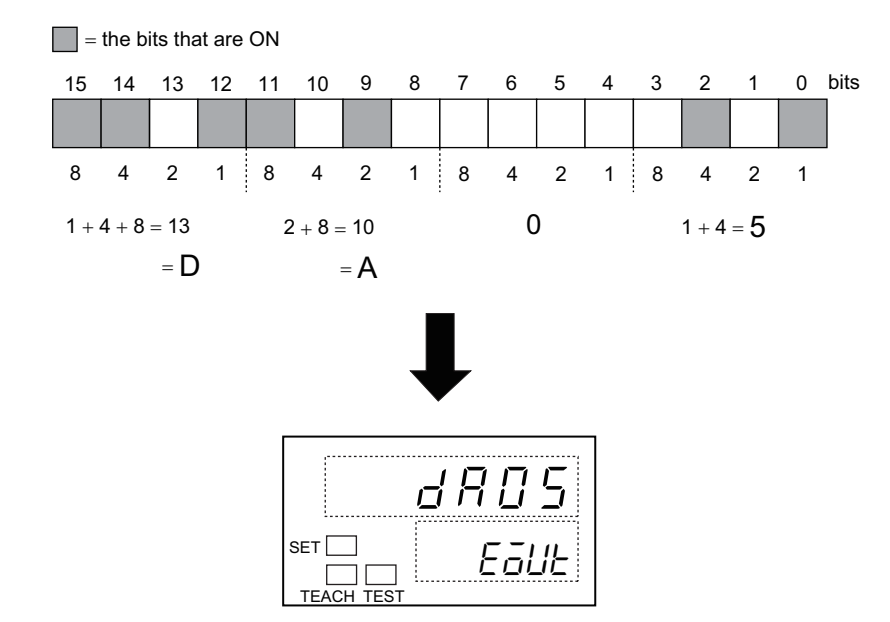

7

7-2 Confirming the present values

## Confirming the digital value

**1.** Move to the Standard Level. Press the  $\bigcirc$  button once to make a shift to Option Level. After 1 second, the Indicator No.2 shows the first parameter, i.e., the Digital value (*dLE*). The Indicator No.1 shows the digital value.

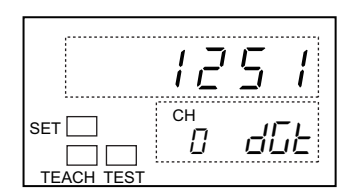

To change the channel, press the 🔝 button. Every press switches the channel.

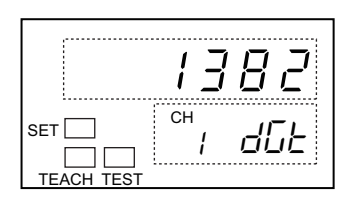

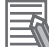

#### Additional Information

- If the Indicator No.1 shows "5.Err", a disconnection is detected.
- The decimal point to indicate is changeable. See the setting of decimal point position in Section 7-5.

# 7-3-1 Function overview

You can confirm the node address that is currently set to the Slave Unit.

# 7-3-2 Operation procedure

When the Indicator No.2 shows the first parameter, i.e., the Present value (Pu), of the Standard Level, press the 
 button once to indicate the parameter for Present node address (nodE).
 Then the Indicator No.1 shows the present node address.

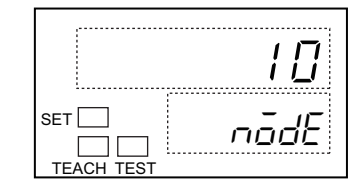

# 7-4 Confirming the present network power voltage

# 7-4-1 Function overview

You can confirm the present network power voltage.

# 7-4-2 Operation procedure

When the Indicator No.2 shows the first parameter, i.e., the Present value (Pu), of the Standard Level, press the standard button twice to indicate the parameter for Present network power voltage (nt-u).

Then the Indicator No.1 shows the present network power voltage.

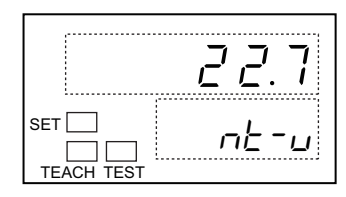

# 7-5-1 Function overview

Normally, if you do not set anything, the input and output values are AD or DA converted between 0 as minimum to 6000 as maximum. You can set the scaling for input or output range in a certain range.

### Scaling type

There are two types of scaling: default scaling and user scaling.

#### Default scaling

You can scale the input and output values to values among pre-determined voltage or current ranges. The units used for this purpose are mV for voltage and  $\mu$ A for current.

The table below is the pre-determined scaling ranges for input and output values.

| Input/Output range                                                     | 0 to 5 V | 1 to 5 V | 0 to 10 V | -10 to +10 V | 0 to 20 mA | 4 to 20 mA |
|------------------------------------------------------------------------|----------|----------|-----------|--------------|------------|------------|
| 100%                                                                   | 5000 mV  | 5000 mV  | 10000 mV  | +10000 mV    | 20000 μA   | 20000 μA   |
| 0%                                                                     | 0 mV     | 1000 mV  | 0 mV      | -10000 mV    | 0 μΑ       | 4000 μA    |
| Value when a<br>disconnection is<br>detected<br>(only for Input Units) | -*       | 7FFF hex | - *       | -*           | _ *        | 7FFF hex   |

\* No disconnection is detectable.

#### User scaling

You can set any voltage and current ranges, and scale the input or output values into the ranges. The values to be set are the upper and the lower limits of scaling for 100% and 0% respectively.

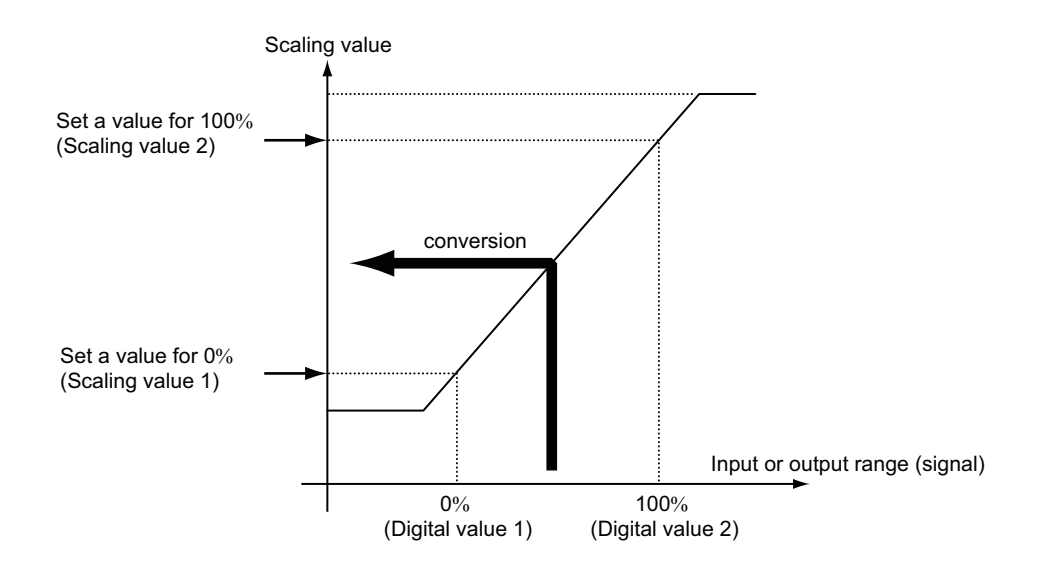

#### Scaling value

| Input/Output range                                                     | 0 to 5 V                                                              | 1 to 5 V       | 0 to 10 V              | -10 to +10 V | 0 to 20 mA | 4 to 20 mA |
|------------------------------------------------------------------------|-----------------------------------------------------------------------|----------------|------------------------|--------------|------------|------------|
| 100%                                                                   | Set on the So                                                         | caling value 2 | parameter ( <b>5</b> 2 | 2)           |            |            |
| 0%                                                                     | Set on the Scaling value 1 parameter (5 <sup>[</sup> L <sup>I</sup> ) |                |                        |              |            |            |
| Value when a<br>disconnection is<br>detected<br>(only for Input Units) | - *                                                                   | 7FFF hex       | -*                     | - *          | _ *        | 7FFF hex   |

\* No disconnection is detectable.

#### [Example]

Where each parameter is set as follows: 1000 for Digital value 1, 2000 for Digital value 2, 1 for Scaling value 1, and 3 for Scaling value 2. When the Input range is 50% or 1500, the scaling value is 2.

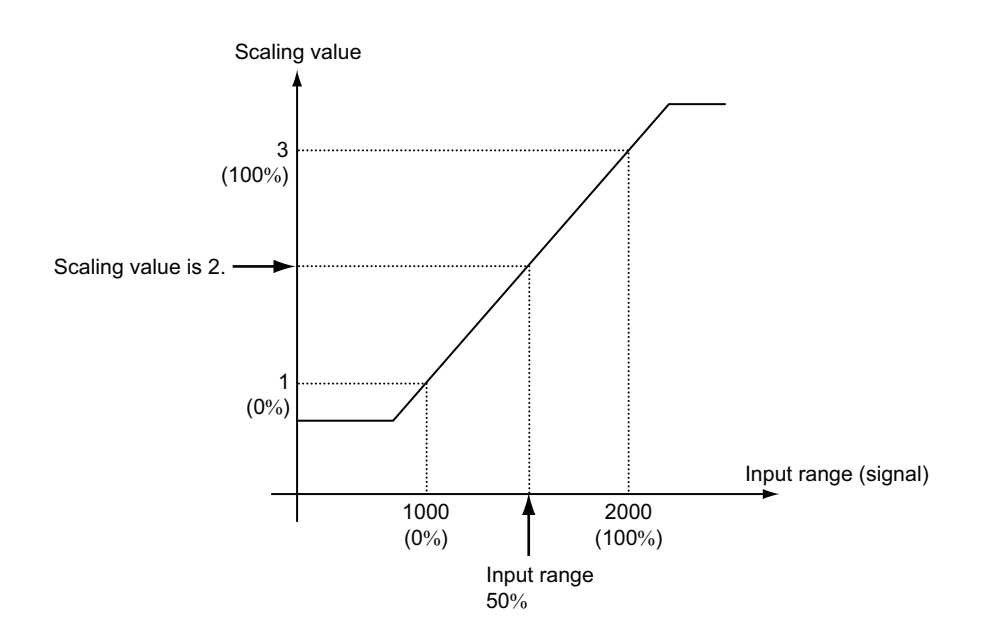

### Scaling setting parameters

These are the parameters for setting the scale.

| Indicator No.2                                | Parameter                 | Description                                                 |
|-----------------------------------------------|---------------------------|-------------------------------------------------------------|
| dGE /                                         | Digital value 1           | To set the default value for 0% of input or output range.   |
| dGE2                                          | Digital value 2           | To set the default value for 100% of input or output range. |
| SEL I                                         | Scaling value 1           | To set a specific value for 0% of input or output range.    |
| 5CL2                                          | Scaling value 2           | To set a specific value for 100% of input or output range.  |
| dP                                            | Position of decimal point | To move the position of decimal point.                      |
| ōFSŁ                                          | Scaling offset            | To set the offset value of scaling.                         |
| HY5<br>(only for Analog<br>Input Slave Units) | Hysteresis                | To set the hysteresis for Comparator output.                |

#### Setting the Digital values and the Scaling values

The Digital value refers to the conversion of an input or output signal to a numerical value between 0 as minimum and 6000 as maximum. The Scaling value refers to the user specific values set between - 32000 as minimum and +32000 as maximum.

The parameters for both values are set in the following procedures.

- Digital value parameter ( "dLL I" / "dLL2" )
- Numerical value input: Enter the pre-determined values manually.
- Scaling Teach: Input the actual voltage or current, and set the values then.
- Scaling value parameter ( "5EL l" / "5EL2" )
- Numerical value input: Enter the pre-determined value manually.

#### General Information

Any setting where the 0% scaling is greater than the 100 % scaling is also supported. This is called a reverse scaling.

## Setting the decimal point

You can move the decimal point of the number indicated in the Indication No.1.

<Indicate one place of decimals.>

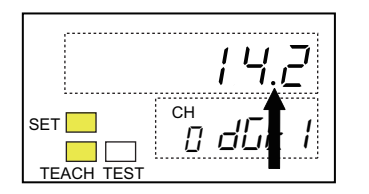

<Indicate two place of decimals.>

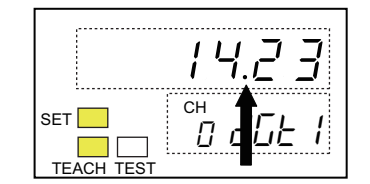

## Setting the scaling offset

You can compensate inaccuracy of scaling due to errors during a sensor attachment. Add the amount of error, and make the scale line as in the below drawing.

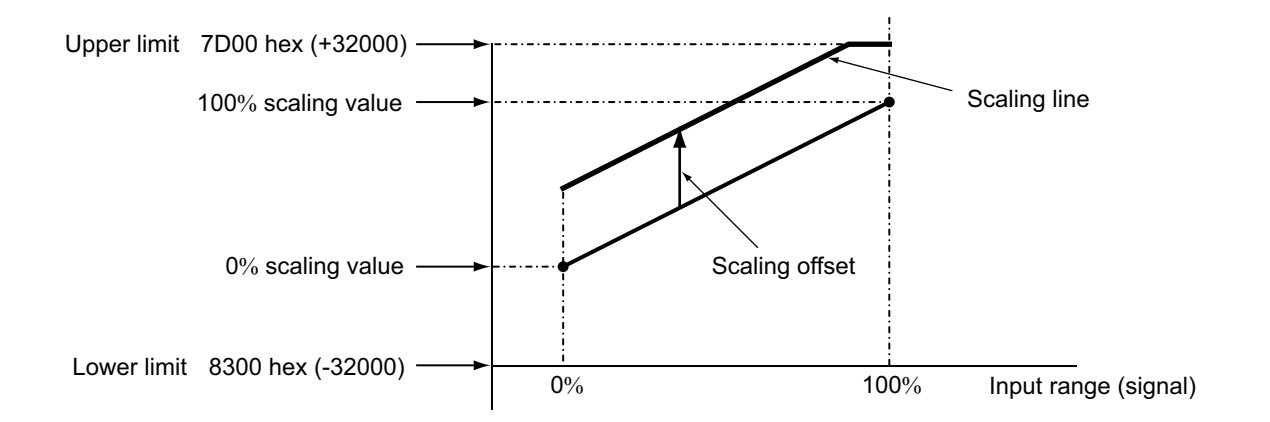

The scaling offset amount can range between -32000 and +32000. The upper limit, however, is 7D00 hex or +32000, and the lower limit is 8300 hex or -32000. You must prevent data overflow or underflow.

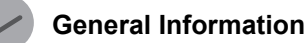

Both the default scaling and the user scaling support setting the scaling offset values.

### Setting the comparator output hysteresis (only for the Analog Input Slave Units)

When the inputs make minor but frequent fluctuations, comparison of the inputs with the preset reference value results in repeated on and off. Setting the hysteresis can prevent such occurrence.

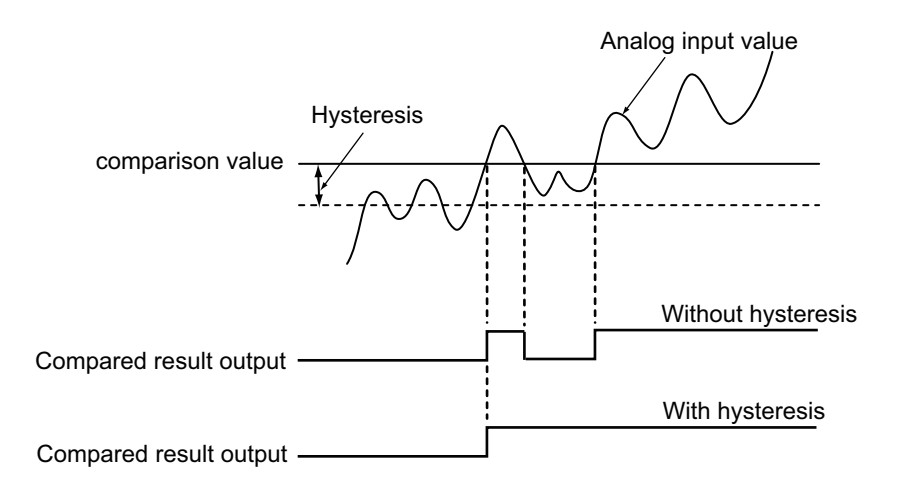

# 7-5-2 Operation procedure

#### Setting the scaling type

At first, select the scaling type to use from the followings. Initially, it is set to "*āFF*", i.e. No scaling.

| Indication<br>No.1 | Scaling type    |
|--------------------|-----------------|
| ōFF                | No scaling      |
| dEF                | Default scaling |
| USEr               | User scaling    |

On any indication of the Monitor level group, press the 
 button for 3 seconds or longer. Then
 the display moves on to the Initial Setting level of the Setting level group.
 See Section 6-2-2 for the level transition.

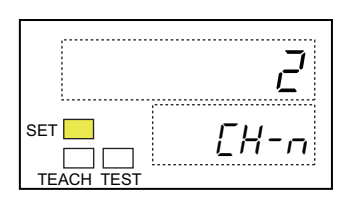
**2.** Press the  $\bigcirc$  button several times to show the Scaling function parameter (5*L*).

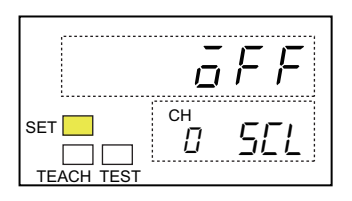

**3.** Press the  $\bigcirc$  button.

Then the Indicator No.1 flashes to tell it waits for setting.

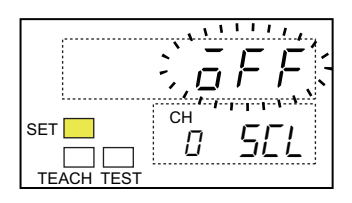

**4.** Press the  $\bigcirc$  button. Select the scaling type. Press the  $\bigcirc$  button.

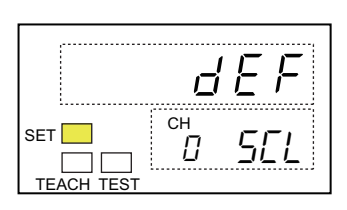

### Setting the Digital value 1 and Digital value 2

Then enter numeric values or use the scaling teach, and set the parameters for Digital value 1 and Digital value 2. These are the acceptable setting ranges.

| Indicator<br>No.2 | Parameter       | Settable range | Initial setting |
|-------------------|-----------------|----------------|-----------------|
| dGE 1             | Digital value 1 | 0 to 5999      | 0               |
| dGE 2             | Digital value 2 | 1 to 6000      | 6000            |

- Entering numeric values
  - **1.** On any indication of the Monitor level group, press the  $\bigcirc$  button for 3 seconds or longer. Then the display moves on to the Initial Setting level of the Setting level group.

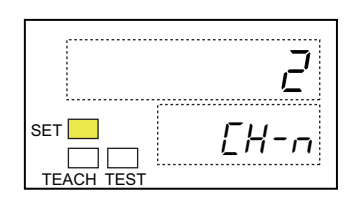

**2.** Press the D button to transit to the Scaling level. Then the display shows the first parameter of the Scaling level, i.e., the Digital value 1 (*dLt 1*).

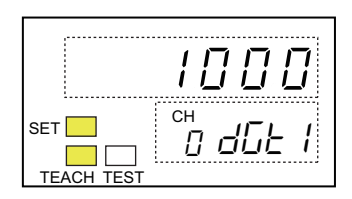

**3.** Press the D button. Then the leftmost digit of the Indicator No.1 flashes to tell it waits for setting.

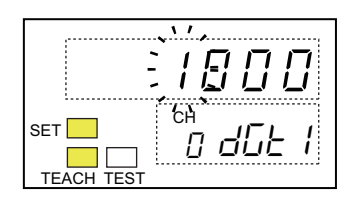

Then the flashing stops to tell the setting is finalized.

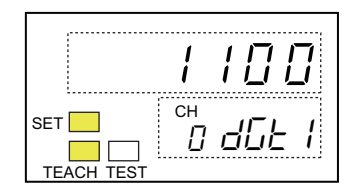

**5.** Press the button to move onto the Digital value 2 parameter (*dL2*).

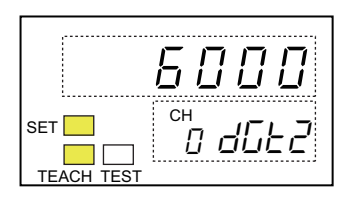

**6.** Repeat steps 3 and 4 to set the parameter.

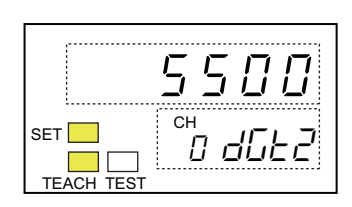

#### General Information

In step 4, if you set any value outside the settable range, the flashing does not stop. The value you entered is changed automatically to the maximum or the minimum value among the settable range.

- If the value entered is 0 or lower, or 1 or lower, it is changed to 0 or 1 respectively.
- If the value entered is 5999 or higher, or 6000 or higher, it is changed to 5999 or 6000 respectively.
- Using the scaling teach
  - **1.** On any indication of the MONITOR level group, press the  $\bigcirc$  button for 3 seconds or longer. Then the display moves on to the Initial Setting level of the SETTING level group.

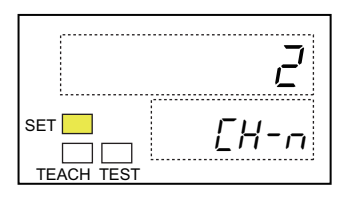

**2.** Press the D button to transit to the Scaling level. Then the display shows the first parameter of the Scaling level, i.e., the Digital value 1 (*dGŁ I*).

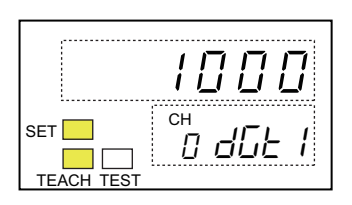

**3.** Press the  $\bigcirc$  button for 1 second or longer.

Then the Indicator No.1 and the TEACH indicator flash to tell it waits for a value entry for voltage or current.

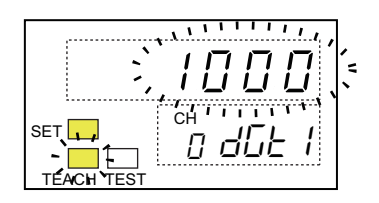

- **4.** Enter a voltage or current value for the Digital value 1.
- **5.** Press the  $\implies$  button.

Then the entered voltage or current value is shown.

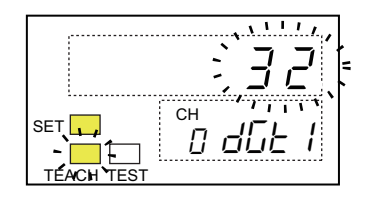

**6.** Press the 💬 button. Then the flashing stops to tell the setting is finalized.

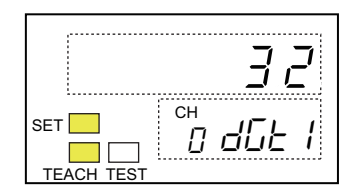

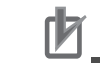

#### **Precautions for Correct Use**

If the voltage or current input exceeds the acceptable range, the flashing does not stop and the setting is not finalized. Enter a correct voltage or current value.

**7.** Press the button to move on to the Digital value 2 parameter (*dL2*).

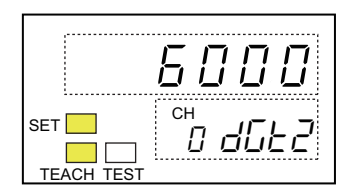

**8.** Repeat steps 3 through 6 to set the parameter.

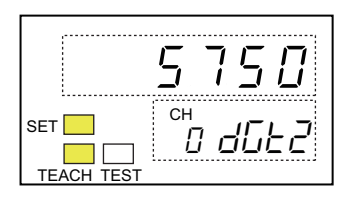

Go on to setting parameters for Scaling value 1 and 2.

### Setting the Scaling value 1 and Scaling value 2

Set the parameters for Scaling value 1 and Scaling value 2. These are the acceptable setting ranges.

| Indicator<br>No.2 | Parameter       | Settable range   | Initial setting |
|-------------------|-----------------|------------------|-----------------|
| SEL I             | Scaling value 1 | -32000 to +32000 | 0               |
| SEL2              | Scaling value 2 |                  | 6000            |

**1.** Press the 🖸 button to move on to the Scaling value 1 parameter (*5LL 1*).

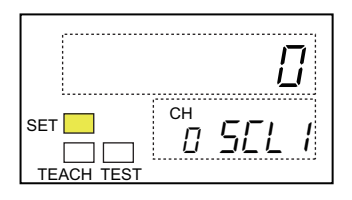

**2.** Press the  $\gg$  button.

Then all digits in the left of the top digit of the present set value turn to "D". The leftmost digit flashes.

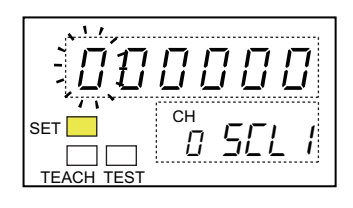

**3.** Use the 🔊 button to select a number and the 🔊 button to move the digit, and enter a value to set. Press the 💬 button.

Then the flashing stops to tell the setting is finalized.

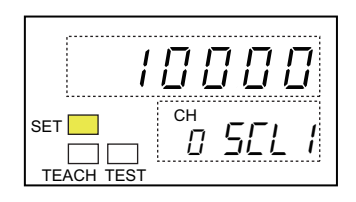

**4.** Press the 🖸 button to move onto the Scaling value 2 parameter (*5EL2*).

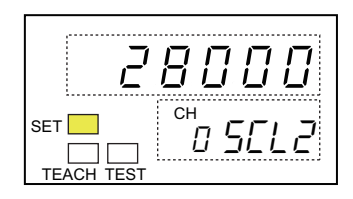

**5.** Repeat steps 2 and 3 to set the parameter.

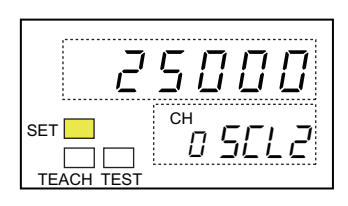

#### General Information

In step 3, if you set any value outside the settable range, the flashing does not stop. The value you entered is changed automatically to the maximum or the minimum value among the settable range.

- Any entered values below -32000 are modified to -32000.
- Any entered values over +32000 are modified to +32000.

### Setting the position of decimal point

**1.** Press the  $\bigcirc$  button to move on to the Position of decimal point parameter (*dP*).

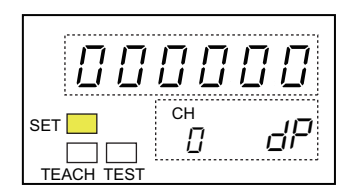

**2.** Press the  $\supset$  button.

Then the decimal point flashes at the presently set location.

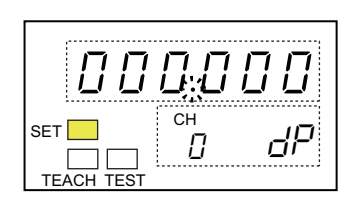

**3.** Press the  $\bigcirc$  button to select a position of decimal point. Press the  $\bigcirc$  button. Then the flashing stops to tell the setting is finalized.

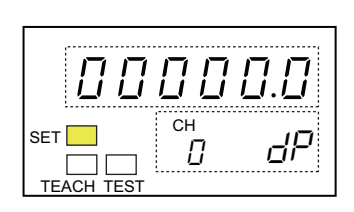

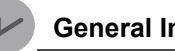

#### **General Information**

If you press the D button when the decimal point is at the rightmost position, it moves back to the leftmost position.

### Setting the Scaling offset

**1.** Press the  $\bigcirc$  button to move on to the Scaling offset parameter (*aF5L*).

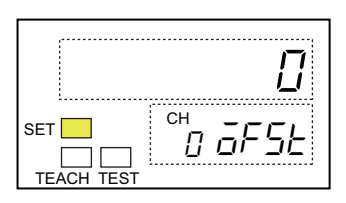

**2.** Press the  $\gg$  button.

Then all digits above the top digit of presently set value turn to "D", and the leftmost digit flashes.

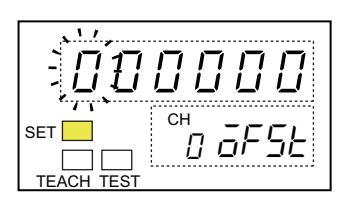

**3.** Use the solution to select the number and the button to move the digit, and enter a value to set. Press the solution.

Then the flashing stops to tell the setting is finalized.

|                       | 5.5     |
|-----------------------|---------|
| SET<br><br>TEACH TEST | °H oFSE |

Setting the Comparator Output Hysteresis (only for the Analog Input Slave Units)

**1.** Press the 📿 button to move on to the Hysteresis parameter (*H*95).

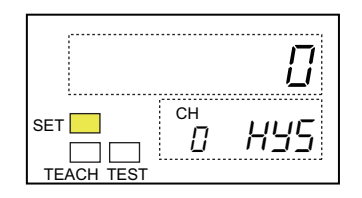

**2.** Press the *∑* button. Then all digits above the top digit of presently set value turn to "*□*", and the leftmost digit flashes.

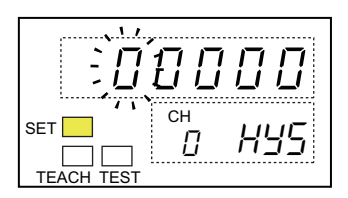

3. Use the sutton to select the number and the button to move the digit, and enter a value to set. Press the button.

Then the flashing stops to tell the setting is finalized.

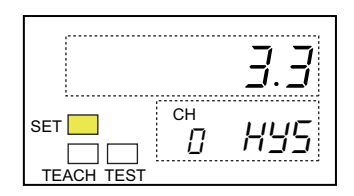

# 7-6 Confirming the maximum or minimum input or output value

## 7-6-1 Function overview

You can monitor the maximum and minimum values among the inputs made so far.

# 7-6-2 Operation procedure

Confirming the maximum value

**1.** In the Standard level, press the 🔘 button to move on to the Option level.

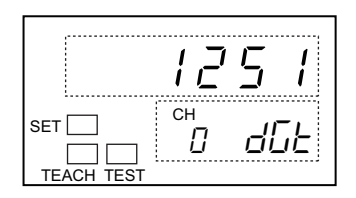

**2.** Press the  $\bigcirc$  button to show the Maximum Input parameter  $(\bar{L} - H_{\omega})$ . Then the Indicator No.1 shows the maximum input data value.

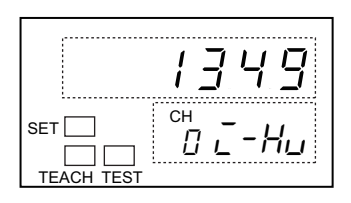

### Confirming the minimum value

**1.** In the Standard level, press the 🔘 button to move on to the Option level.

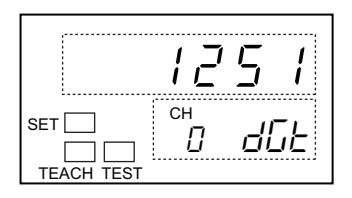

**2.** Press the  $\bigcirc$  button twice to show the Minimum Input parameter ( $\overline{L}-Lu$ ). Then the Indicator No.1 shows the minimum input data value.

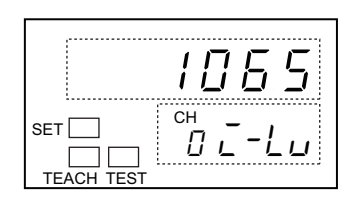

#### General Information

- The maximum and minimum values of analog data are cleared, when you turn off the Unit power or reset the Unit.
- You can change the position of decimal point. See Section 7-5.

# 7-7 Confirming the maximum or minimum network power voltage

# 7-7-1 Function overview

You can monitor the maximum and minimum values among the network communication power voltages that the Slave Unit received so far.

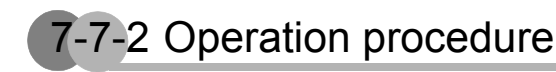

Confirming the maximum value

**1.** In the Standard level, press the 🔘 button once to move on to the Option level.

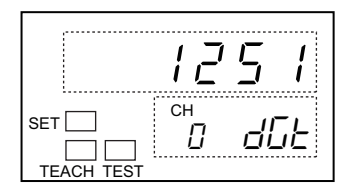

**2.** Press the  $\bigcirc$  button several times to show the Maximum network power voltage parameter (nL-H).

Then the Indicator No.1 shows the maximum network power voltage.

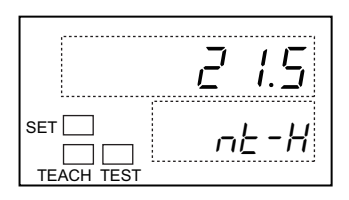

### Confirming the minimum value

**1.** In the Standard level, press the 🔘 button once to move on to the Option level.

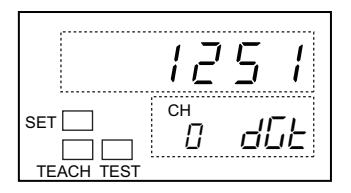

**2.** Press the  $\bigcirc$  button several times to show the Minimum network power voltage parameter (*nL*-*L*).

Then the Indicator No.1 shows the minimum network power voltage.

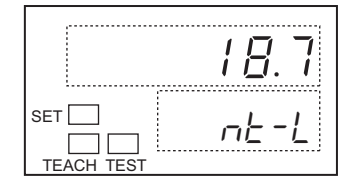

#### General Information

- The maximum and minimum values of network power voltage are cleared, when you turn off the Unit power or reset the Unit.
- You can change the position of decimal point. See Section 7-5.

# 7-8 Using the Comparator

### 7-8-1 Function overview

You can set in advance four thresholds: the high high limit (HH), the high limit (H), the low limit (L) and the low low limit (LL) as limits to be compared with analog input data. If an input goes beyond these limits, the alarm will tell the situation.

### Comparator

This function is to compare input values with the values allocated to the Analog Data. If an input is exceeds the comparison values or the thresholds, the Comparator Result Flag in the analog status flags becomes on. The Comparator Result Flag remains on as long as the situation continues. When the input value is acceptable against the comparison values, the Normal Flag or Pass signal is on. See Section 4-2-4 for the Comparator Result Flags.

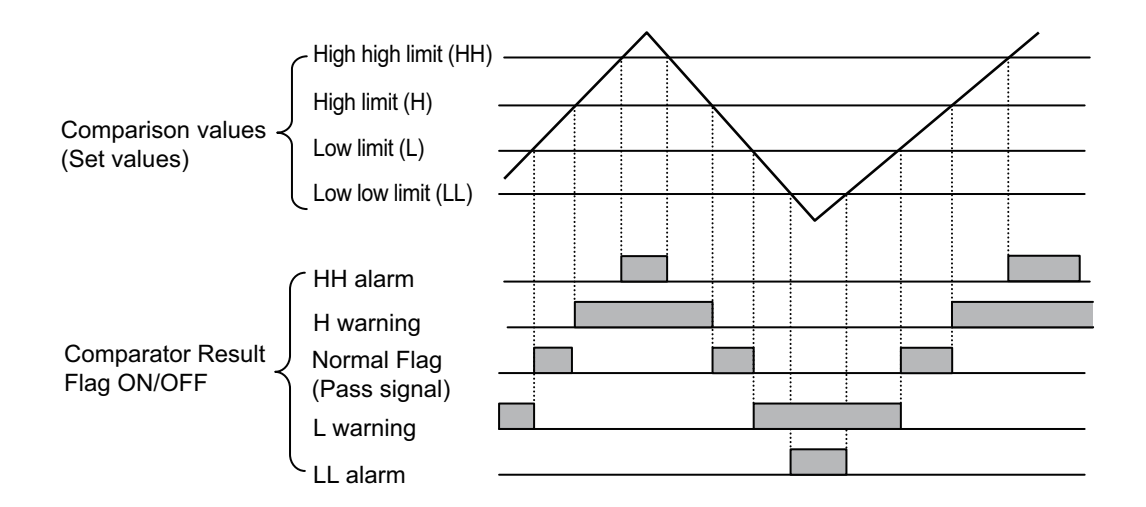

### OFF delay value

You can set the time duration from when the Comparator Result Flag becomes on until it turns to off. This is to retain the state where the flag is ON, even if the input once goes over the limit and instantly returns to normal. The time set for this purpose is called the OFF delay value. It can be set same as the Comparison values.

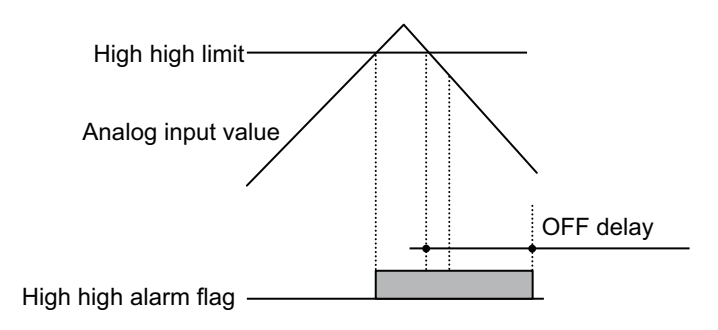

Setting the Comparator Function

### Setting the Comparator Function

1. On any indication of the Monitor level group, press the 🔘 button for 3 seconds or longer. Then the display moves on to the Initial Setting level of the Setting level group.

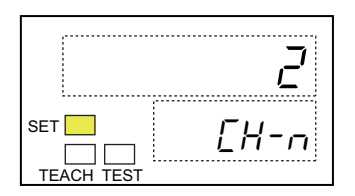

- - **2.** Press the  $\bigcirc$  button several times to show the parameter of Comparator (*LnPr*).

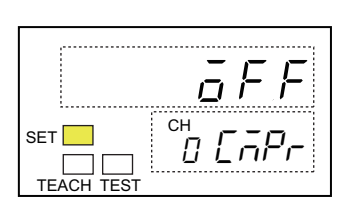

**3.** Press the  $\bigcirc$  button. Then the Indicator No.1 flashes to tell it waits for setting.

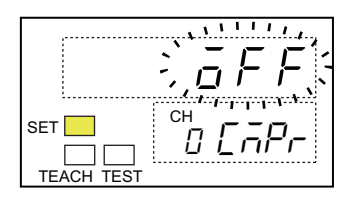

**4.** Press the 🔊 button. Then the Indicator No.1 shows "أمة". Press the 📿 button.

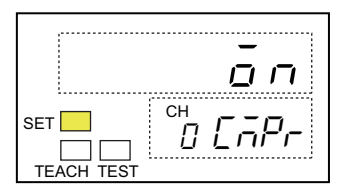

### Setting the Comparison values and OFF delay value

These are the settable ranges.

| Indicator<br>No.2 | Parameter       | Settable range   | Initial setting |
|-------------------|-----------------|------------------|-----------------|
| нн                | High high limit | -32768 to +32766 | 32767           |
| н                 | High limit      |                  | 32767           |
| L                 | Low limit       |                  | -32768          |
| LL                | Low low limit   |                  | -32768          |
| ōFFd              | OFF delay       | 0 to 65535 ms    | 4               |

**1.** In the Standard level, press the 🔘 button twice to move on to the Comparator level. The first parameter of the Comparator level, i.e., the high high limit (*HH*), is shown.

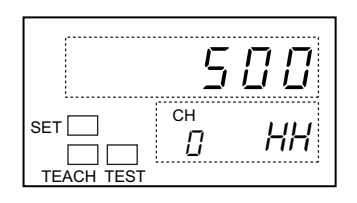

**2.** Press the  $\bigcirc$  button. Then all digits in the left of the top digit of present set value turn to " $\mathcal{U}$ ". The leftmost digit flashes.

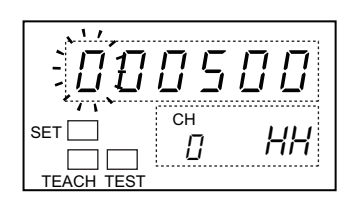

Then the flashing stops to tell the setting is finalized.

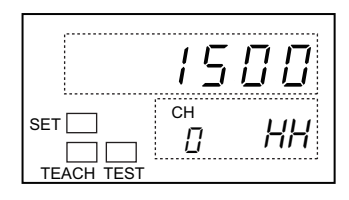

**4.** Press the 🗇 button to move onto the next parameter. Repeat steps 2 through 3 to set the remaining parameters, i.e., H, L, LL and Off delay.

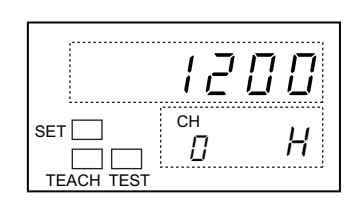

#### Precautions for Correct Use

The four comparison values must observe the following rule: High high limit (HH) > High limit (H) > Low limit (L) > Low low limit (LL)

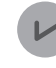

#### General Information

In step 3, if you set any value outside the settable range, the flashing does not stop. The value you entered is changed automatically to the maximum or the minimum value among the settable range.

In case of the comparison values;

- Any entered values below -32768 are modified to -32768.
- Any entered values over +32766 are modified to +32766.

In case of the OFF delay parameter values;

- Any entered values below 0 are modified to 0.
- Any entered values over 65535 are modified to 65535.

### Confirming the Comparator result

**1.** In the Standard level, press the 🔘 button to move on to the Option level.

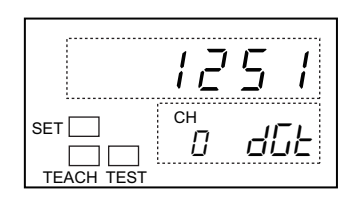

**2.** Press the  $\bigcirc$  button five times to show the Comparator result parameter (*EnPr*). The Indicator No.1 shows the comparator result.

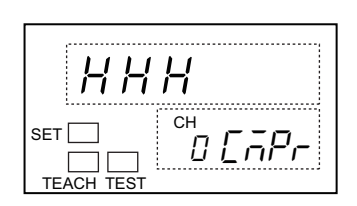

When several comparison values are set, the results of all comparison are shown at the same time.

| Status                                                      | Comparison result |
|-------------------------------------------------------------|-------------------|
| The present input does not exceed any of comparison values. | P A 5 5           |
| The present input is greater than the high high limit.      | ННН               |
| The present input is greater than the high limit.           | Н                 |
| The present input is smaller than the low limit.            |                   |
| The present input is smaller than the low low limit.        |                   |

# 7-9 Conducting the I/O tests

## 7-9-1 Function overview

You can input and output any values to and from the Slave Units. This function is useful to confirm operation at system start-up.

### Input values

Without having any actual inputs from the connected devices, you can transfer a pseudo input from a single Slave Unit to the upstream system.

Master Unit

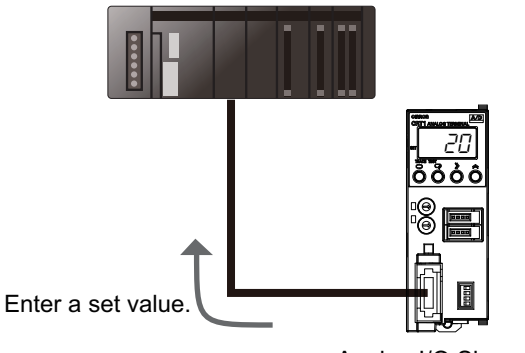

Analog I/O Slave Unit

### Output values

Without operating the upstream network system, you can output a pseudo value from a single Slave Unit.

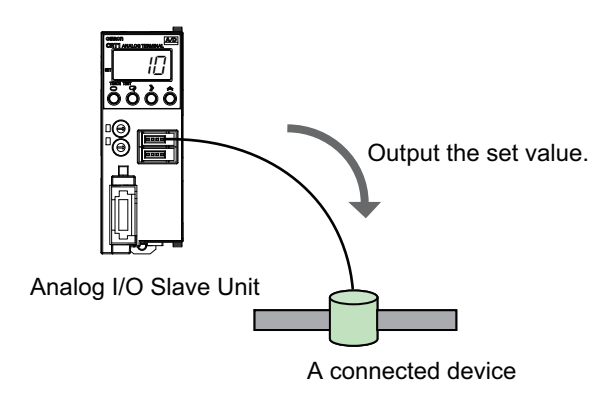

An I/O test is started as soon as the level transits to the I/O Test.

|                                                              | Analog inputs<br>(Values transferred to Master<br>Unit)               |                         | Analog outputs<br>(Values output to connected devices) |                                                                                   |                              |
|--------------------------------------------------------------|-----------------------------------------------------------------------|-------------------------|--------------------------------------------------------|-----------------------------------------------------------------------------------|------------------------------|
|                                                              | Not communicating                                                     | In I/O<br>communication | Not communicating                                      | In I/O<br>communication                                                           | At errors                    |
| Initial setting                                              | The value obtained immediately<br>when the level transits to I/O Test |                         | The value for 0                                        | The value<br>obtained<br>immediately<br>when the level<br>transits to I/O<br>Test | The value at<br>error output |
| When test inputs and<br>outputs are set at I/O<br>Test level | Test input value                                                      |                         | Test output value                                      |                                                                                   |                              |

The input and output values given at the I/O test differ from the following conditions.

Digital inputs and outputs can have the I/O tests, even when an Expansion Unit is mounted.

# 7-9-2 Operation procedure

### Starting the I/O test

- On an Analog Input or Output Slave Unit
  - **1.** In the Standard level, press the  $\bigcirc$  button three times to show the Level transition parameter  $(\frac{kr-L}{})$ .

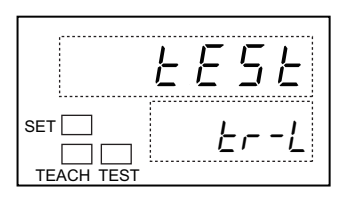

**2.** Press the 🔘 button for 3 seconds or longer to move on to the I/O test level.

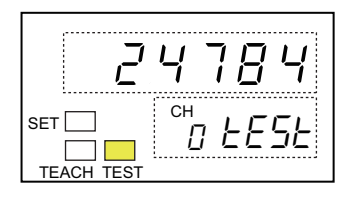

**3.** Press the  $\bigcirc$  button.

Then the Indicator No.2 flashes to tell it waits for setting.

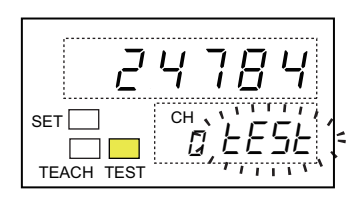

**4.** Use the *i* button to increment the number and the *i* button to decrement it, and enter a value to set. Press the *i* button. Then the flashing store to tall the setting is finalized.

Then the flashing stops to tell the setting is finalized.

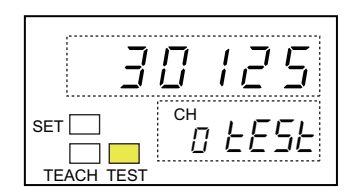

- On an Expansion Unit
  - **1.** In the Standard level, press the  $\bigcirc$  button three times to show the Level transition parameter (tr-L).

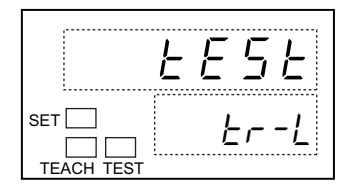

**2.** Press the 🔘 button for 3 seconds or longer to move on to the I/O test level.

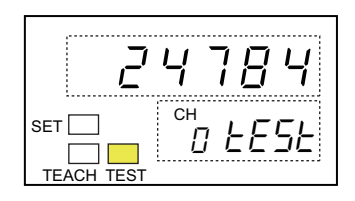

**3.** Press the  $\bigcirc$  button. Then the Indicator No.2 flashes to tell it waits for setting (*E<sub>L</sub>n*). Then the Indicator No.2 flashes to tell it waits for setting (*E<sub>L</sub>n*).

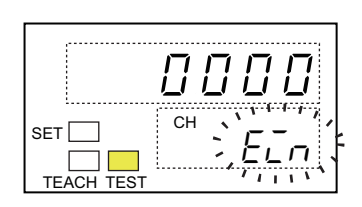

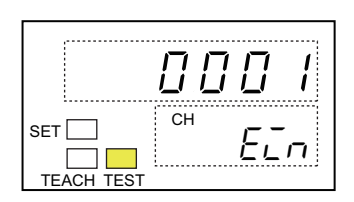

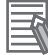

#### Additional Information

See Section 7-2 for the ON-OFF indication of the Expansion Unit by the Numerical Indicator.

**5.** Press the  $\bigcirc$  button again, if you go on to the I/O test for outputs. Then the Indicator No.2 flashes to tell it waits for setting (*EoUL*).

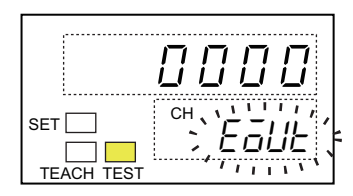

**6.** Repeat the step 4 and enter the set value.

### Ending the I/O test

**1.** Press the 🔘 button for 1 second or longer. Then the I/O test stops, and the level returns to Standard.

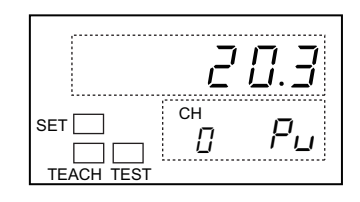

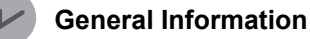

When the level goes back to Standard, the test input and output values are automatically cleared. At the Standard level, normal values are indicated.

# 7-10 Confirming the status

## 7-10-1 Function overview

You can confirm the status of the Status Flags of the Slave Unit. The Flag has these states for confirmation. See Section 4-4 for the status in details.

| Indication                                        | Status                                                                |
|---------------------------------------------------|-----------------------------------------------------------------------|
| ōFF                                               | All status flags are off.                                             |
| nt-u                                              | The Network Power Voltage Drop Flag is on.                            |
| rUn-Ł                                             | The Unit Conduction Time Exceeded Flag is on.                         |
| [-[nt                                             | The Cumulated Count Over Flag is on.                                  |
| <i>ฉันEr</i><br>(Analog Input Slave Unit<br>only) | The Scaling Overflow Flag is on.<br>The Scaling Underflow Flag is on. |
| ErāUE<br>(Analog Output Slave Unit<br>only)       | The Error Output Flag is on.                                          |
| E-Cou                                             | The Expansion Unit I/O Power Error Flag is on.                        |

## 7-10-2 Operation procedure

- **1.** In the Standard level, press the 🔘 button once to move on to the Option level.

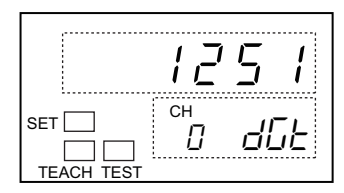

- **2.** Press the 🕞 button several times to show the Status flag parameter (5*EE*5).
  - When all status flags are off, the Indicator No.1 shows "GFF".

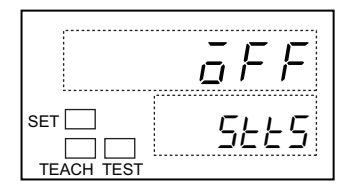

• When one or more status flag is on, all names of status flags which are on are shown one by one by switching every second.

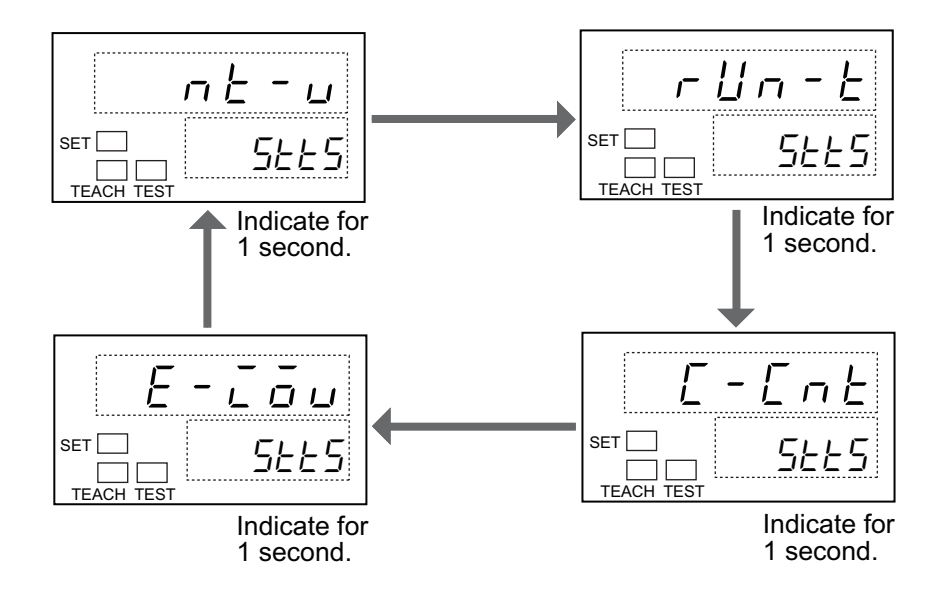

# 7-11 Confirming the error code

## 7-11-1 Function overview

You can confirm the error state. If an error occurs while any level of Monitor level group is indicted, the level automatically shifts to show the error code. The indicator shows the node address of erroneous Unit and the error code alternatively. The indication automatically goes back to the Standard level, once the error is resolved. See Section 6-4-4.

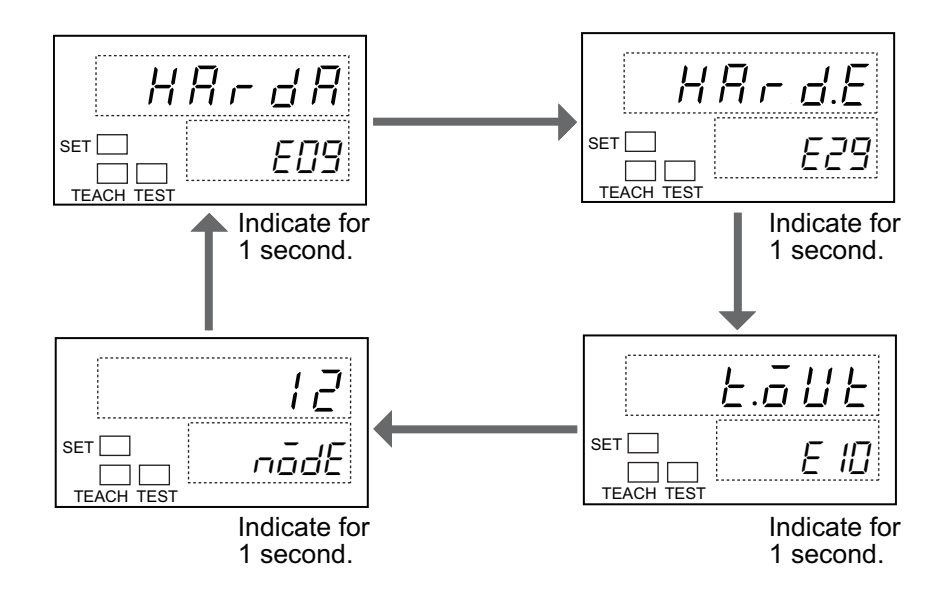

These are the supported error codes.

| Indicator No.1                              | Indicator<br>No.2 | Error                                              |
|---------------------------------------------|-------------------|----------------------------------------------------|
| EEP.S                                       | ED I              | EEPROM sum value error                             |
| EEP.H                                       | E2 I              | EEPROM hardware error                              |
| 5.Err<br>(Analog Input Slave Units<br>only) | E08               | Disconnection detected                             |
| HRrdR                                       | E09               | Analog hardware error                              |
| HRrd.E                                      | E29               | Expansion Unit hardware error                      |
| £.āU£                                       | E 10              | Connection timeout                                 |
| Rddr                                        | Ell               | Duplicated address or Repeater configuration error |
| InIErr                                      | E 12              | Initialization error                               |
| YdEErr                                      | E 13              | Watchdog Timer (WDT) error                         |
| PrñErr                                      | Е 14              | Parameter error                                    |
| SYErr                                       | E 15              | Switch (SW) setting error                          |
| 00 ~ 63                                     | nõdE              | Node address                                       |

### 7-12-1 Function overview

You can restrict the scope of button operation, and prevent unnecessary or accidental button operation that may results in any setting change. This function is called the Protection. When the function is enabled, buttons to operate are restricted into level transitions and the parameter indication among the Monitor level group. See Section 6-8.

## 7-12-2 Operation procedure

### Setting the Protection

 On any indication of the Monitor level group, press the <a>button and the <a>button together</a> for 3 seconds or longer.

The Protection setting is indicated for 0.5 second.

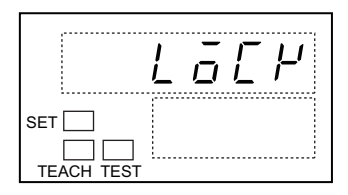

Then the Protection is enabled.

### Releasing the Protection

**1.** In the Protection state, press the button and the button for 3 seconds or longer. The Protection releasing is indicated for 0.5 second.

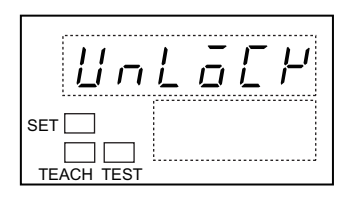

Then the indication returns to show any level of the Monitor level group.

# 7-13 Restricting the number of available channels

## 7-13-1 Function overview

An Analog Input Slave Unit processes conversion for all of its input channels. You can set and skip the conversion process for any unused channels. This way you can accelerate the conversion cycle.

| The number of conversion points | Description                                        |  |
|---------------------------------|----------------------------------------------------|--|
| 2 points<br>(Default)           | Input data in Input channel 0 and 1 are converted. |  |
| 1 point                         | Input data only in Input channel 0 is converted.   |  |

This is the rough time taken for an AD conversion.

| The number of conversion points | Conversion time [ms] |
|---------------------------------|----------------------|
| 1                               | 1                    |
| 2                               | 2                    |

# 7-13-2 Operation procedure

1. On any indication of the Monitor level group, press the 🔘 button for 3 seconds or longer. Then the display moves on to the Initial Setting level of the Setting level group. Then the first parameter of the Initial Setting level, i.e., the Number of available channels ([H-n] is shown.

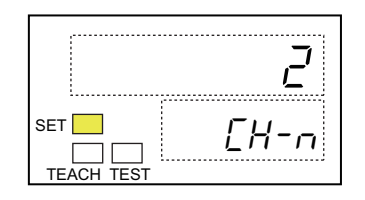

**2.** Press the  $\bigcirc$  button. Then the Indicator No.1 flashes to tell it waits for setting.

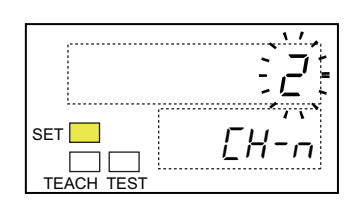

**3.** Press the 🔊 button to set the number of available channels, i.e., to select either "*l*" or "*2*". Press the 🖓 button.

The selection is finalized.

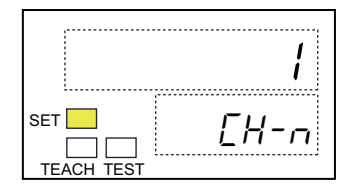

# 7-14 Monitoring the network power voltage

## 7-14-1 Function overview

You can set the threshold for the network power voltage. If the actual voltage drops below the threshold, the Network Power Voltage Drop Flag in the Status area becomes on and tells the situation.

This is the settable range.

| Indication<br>No.2 | Parameter                       | Settable range | Initial setting |
|--------------------|---------------------------------|----------------|-----------------|
| nt-L               | Network power voltage threshold | 8.0 to 30.0    | 14.0            |

# 7-14-2 Operation procedure

**1.** On any indication of the Monitor level group, press the  $\bigcirc$  button for 3 seconds or longer. Then the display moves on to the Initial Setting level of the Setting level group.

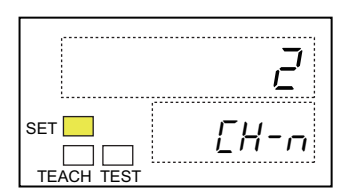

**2.** Press the  $\bigcirc$  button to show the parameter of Network Power Voltage Threshold (*nL*-*L*).

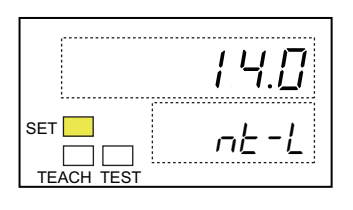

**3.** Press the  $\gg$  button.

Then the Indicator No.2 flashes to tell it waits for setting.

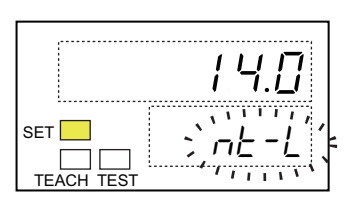

|     | 15.5 |
|-----|------|
| SET | nE-L |

# 7-15 Changing the input or output range

## 7-15-1 Function overview

You can select and change the input and output range of the Slave Unit.

This table shows the set range and corresponding indication on the Numerical indicator. In default, it is set to show "D-5" on the Indicator No.1.

| Indicator<br>No.1 | Set range    |
|-------------------|--------------|
| 0-5               | 0 to 5 V     |
| 0-10              | 0 to 10 V    |
| 4-20              | 4 to 20 mA   |
| 1-5               | 1 to 5 V     |
| 0-20              | 0 to 20 mA   |
| - 10- 10          | -10 to +10 V |

#### Precautions for Correct Use

The setting is valid only when the Pin No.8 of the Input range setting or of the Output range setting is off. If it is on, the priority is placed on any setting by the Input range setting switch or by the Output range setting switch.

## 7-15-2 Operation procedure

**1.** On any indication of the Monitor level group, press the  $\bigcirc$  button for 3 seconds or longer. Then the display moves on to the Initial Setting level of the Setting level group.

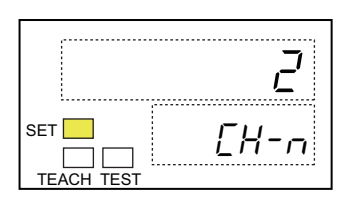

**2.** Press the 🗇 button twice to show the parameter of Input range or Output range (rnL).

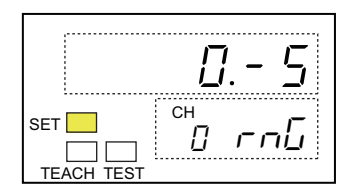

3. Press the *D* button.Description Then the Indicator No.1 flashes to tell it waits for setting.

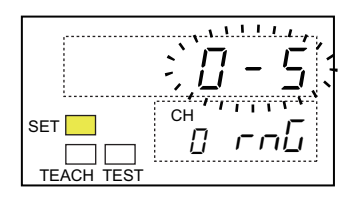

**4.** Press the  $\bigcirc$  button to set the input or output range. Press the  $\bigcirc$  button.

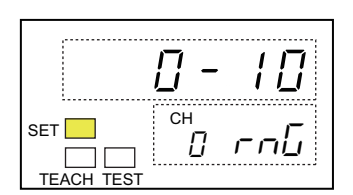

# 7-16 Taking the moving average of the inputs

## 7-16-1 Function overview

You can take the moving average of the last eight inputs. The results will be the conversion data. The moving average can minimize the influence of fine fluctuations on the inputs, if there is any, due to noise and others as shown below.

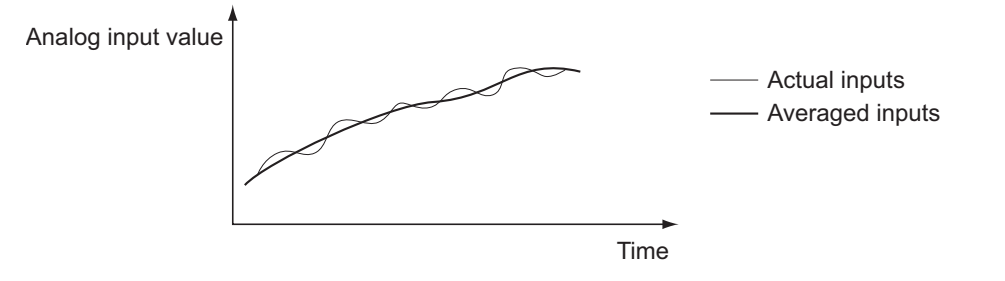

These are the setting selections and the corresponding indications on the Indicator No.1 of the Numerical indicator. The default is "*aFF*".

| Indicator<br>No.1 | Selection                              |
|-------------------|----------------------------------------|
| ōFF               | Not to take the average of the inputs. |
| ōn                | To take the average of the inputs.     |

## 7-16-2 Operation procedure

**1.** On any indication of the Monitor level group, press the  $\bigcirc$  button for 3 seconds or longer. Then the display moves on to the Initial Setting level of the Setting level group.

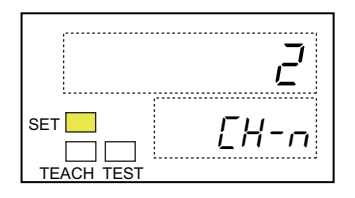

**2.** Press the  $\bigcirc$  button three times to show the parameter of Moving average ( $\mathcal{R}_{ur}$ ).

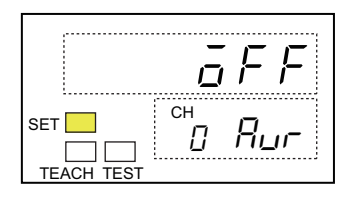

3. Press the *D* button.Description Then the Indicator No.1 flashes to tell it waits for setting.

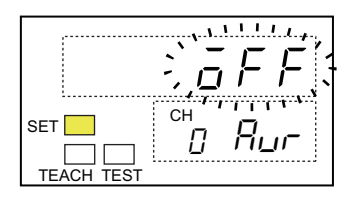

**4.** Press the *indication* on the Indicator No.1 to *"an*". Press the *□* button. Then the setting is finalized.

| <br>     | -   |
|----------|-----|
|          | DΠ  |
| сн<br>[] | Rur |

# 7-17 Changing the parameter indication style

# 7-17-1 Function overview

You can switch the indication pattern on the Indicator No.2 between the parameter name (abbreviation) and the parameter No.

E.g. Indicating the parameter of the Number of available channels:

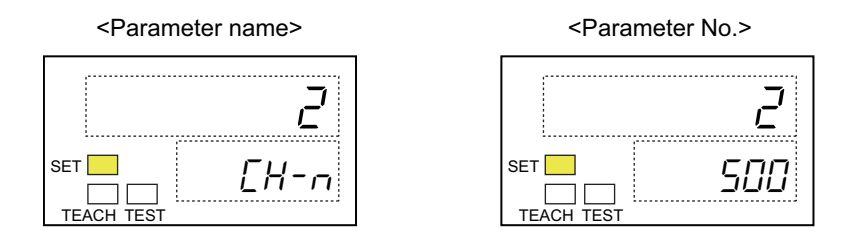

These are the setting selections and the corresponding indications on the Indicator No.1 of the Numerical indicator. The default is "LHRr".

| Indicator<br>No.1 | Selection                     |
|-------------------|-------------------------------|
| EHRr              | Parameter name (abbreviation) |
| nā                | Parameter No.                 |

See Section A-1 for the parameters and corresponding indications of parameter names and numbers.

## 7-17-2 Operation procedure

**1.** On any indication of the Monitor level group, press the  $\bigcirc$  button for 3 seconds or longer. Then the display moves on to the Initial Setting level of the Setting level group.

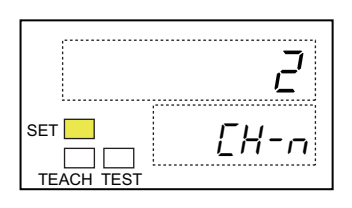

**2.** Press the button several times to show the parameter of Parameter indication style (*Pd5P*).

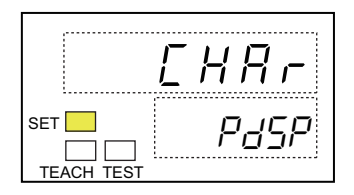

**3.** Press the D button. Then the Indicator No.1 flashes to tell it waits for setting. Then the Indicator No.1 flashes to tell it waits for setting.

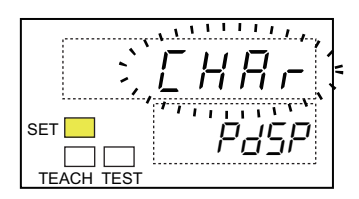

|            | [                       |
|------------|-------------------------|
| SET        | $\rho_{J}\varsigma\rho$ |
|            |                         |
| TEACH TEST |                         |
# 7-18 Changing the indication colors

# 7-18-1 Function overview

You can switch the color of Indication No.1 between green and red.

These are the color selections and the corresponding indications on the Indicator No.1 of the Numerical indicator. The default is "rEd".

| Indicator<br>No.1 | Selection |
|-------------------|-----------|
| rEd               | Red       |
| Grn               | Green     |

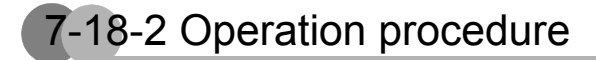

**1.** On any indication of the Monitor level group, press the  $\bigcirc$  button for 3 seconds or longer. Then the display moves on to the Initial Setting level of the Setting level group.

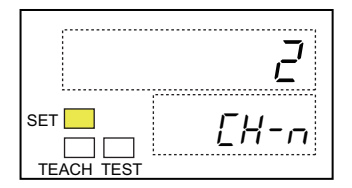

**2.** Press the  $\bigcirc$  button several times to show the parameter of Color in indication No.1 (*LaLr*).

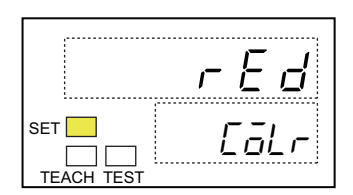

**3.** Press the  $\bigcirc$  button.

Then the Indicator No.1 flashes to tell it waits for setting.

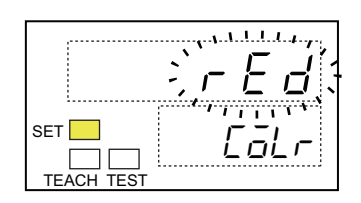

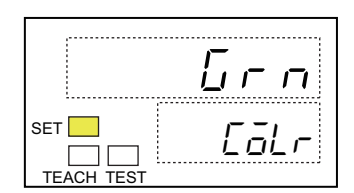

# 7-19 Restricting the network settings

## 7-19-1 Function overview

You can restrict and disable any setting by the Explicit Messages and prioritize the setting by the Numerical Indicator.

See Section 6-9-3 for the cases where the network setting and the local setting compete.

These are the setting selections and the corresponding indications on the Indicator No.1 of the Numerical indicator. The default is "*GFF*".

| Indicator<br>No.1 | Selection                                                            |
|-------------------|----------------------------------------------------------------------|
| ōFF               | Enable the setting by the Explicit Messages or the network setting.  |
| ōn                | Disable the setting by the Explicit Messages or the network setting. |

# 7-19-2 Operation procedure

**1.** On any indication of the Monitor level group, press the  $\bigcirc$  button for 3 seconds or longer. Then the display moves on to the Initial Setting level of the Setting level group.

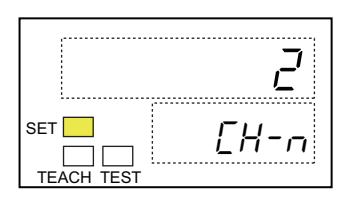

**2.** Press the 🖸 button several times to show the parameter of Network setting (*nE5E*).

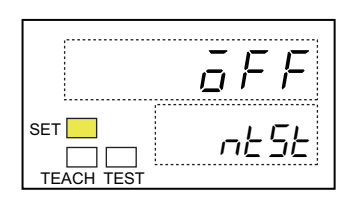

**3.** Press the  $\bigcirc$  button.

Then the Indicator No.1 flashes to tell it waits for setting.

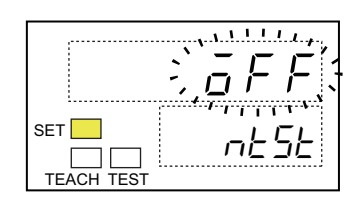

**4.** Press the sutton to make the indication on the Indicator No.1 to "an". Press the sutton. Then the setting is finalized.

| set ne Se |       |      |
|-----------|-------|------|
|           |       | -    |
|           |       | הם   |
|           | SET 📃 | nese |

# 7-20 Setting the idle action

## 7-20-1 Function overview

You can select an output pattern on the Analog Output Slave Units, which makes an output due to an error on the Master Unit. This is called the idle action.

These are the settable output patterns and corresponding indications on the Indicator No.1. The default is "L".

| Output pattern  | Indicator No.1 | Description                                                                                 |
|-----------------|----------------|---------------------------------------------------------------------------------------------|
| Low Limit       | L              | Outputs the value of corresponding output range in the below table.                         |
| High Limit      | Н              | Outputs the value of corresponding output range in the below table.                         |
| Hold Last State | HāLd           | Holds the value of immediately before the error, and outputs it.                            |
| User Count      | SEE            | Outputs the value set by the CX-Integrator. In default, it is set to "0". See Section 9-16. |

• These are the output values for the corresponding output ranges, when the output pattern is set in Low Limit or High Limit.

| Output range | Output value |            |
|--------------|--------------|------------|
|              | Low Limit    | High Limit |
| 0 to 5 V     | -0.25 V      | 5.25 V     |
| 1 to 5 V     | 0.8 V        | 5.2 V      |
| 0 to 10 V    | -0.5 V       | 10.5 V     |
| -10 to +10 V | -11 V        | 11 V       |
| 0 to 20 mA   | 0 mA         | 21 mA      |
| 4 to 20 mA   | 3.2 mA       | 20.8 mA    |

#### Additional Information

When the Master Unit is one of OMRON SYSMAC CS- or CJ-series, the idle output is commanded if the CPU Unit monitoring error or stopping error occurs.

# 7-20-2 Operation procedure

**1.** On any indication of the Monitor level group, press the  $\bigcirc$  button for 3 seconds or longer. Then the display moves on to the Initial Setting level of the Setting level group.

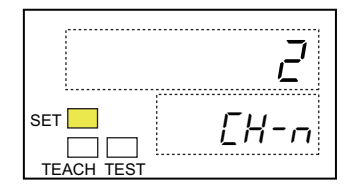

**2.** Press the button several times to show the parameter of Idle action (*LdLE*).

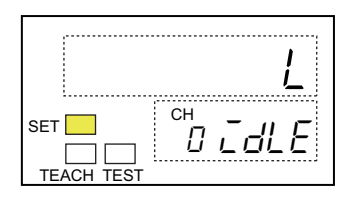

**3.** Press the D button. Then the Indicator No.1 flashes to tell it waits for setting.

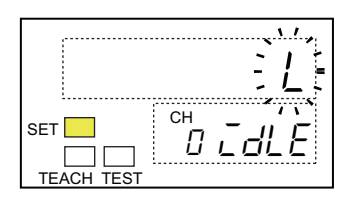

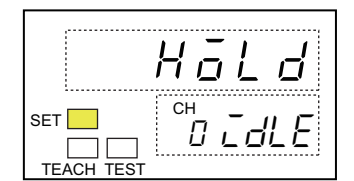

# 7-21 Setting the Fault action

## 7-21-1 Function overview

You can select an output pattern on the Analog Output Slave Units, which makes an output if a communications failure or timeout occurs. This is called fault action.

These are the settable output patterns and corresponding indications on the Indicator No.1. The default is "L".

| Output pattern  | Indicator No.1 | Description                                                                                 |
|-----------------|----------------|---------------------------------------------------------------------------------------------|
| Low Limit       | L              | Outputs the value of corresponding output range in the below table.                         |
| High Limit      | Н              | Outputs the value of corresponding output range in the below table.                         |
| Hold Last State | HōLd           | Holds the value of immediately before the error, and outputs it.                            |
| User Count      | SEE            | Outputs the value set by the CX-Integrator. In default, it is set to "0". See Section 9-17. |

• These are the output values for the corresponding output ranges, when the output pattern is set in Low Limit or High Limit.

| Output range | Output value |            |
|--------------|--------------|------------|
|              | Low Limit    | High Limit |
| 0 to 5 V     | -0.25 V      | 5.25 V     |
| 1 to 5 V     | 0.8 V        | 5.2 V      |
| 0 to 10 V    | -0.5 V       | 10.5 V     |
| -10 to +10 V | -11 V        | 11 V       |
| 0 to 20 mA   | 0 mA         | 21 mA      |
| 4 to 20 mA   | 3.2 mA       | 20.8 mA    |

#### General Information

If the node address duplicates or the Slave Unit has an error, the setting on this parameter is disregarded. The voltage output is 0 V while the current output is 0 mA.

# 7-21-2 Operation procedure

**1.** On any indication of the Monitor level group, press the  $\bigcirc$  button for 3 seconds or longer. Then the display moves on to the Initial Setting level of the Setting level group.

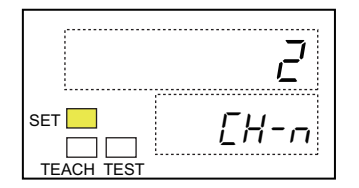

**2.** Press the button several times to show the parameter of Fault action (*FRUL*).

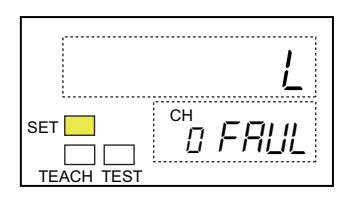

**3.** Press the D button. Then the Indicator No.1 flashes to tell it waits for setting.

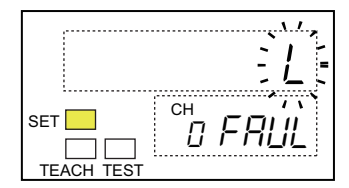

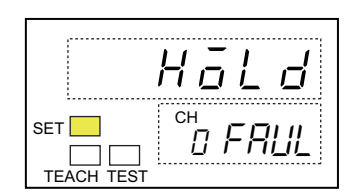

# 7-22 Resetting the parameters

## 7-22-1 Function overview

You can reset or initialize all the settings to the factory settings or the defaults.

These are the selections and the corresponding indication on the Indictor No.1 of the Numerical indicator. The default is " $n\bar{o}$ ".

| Indicator<br>No.1 | Selection                              |
|-------------------|----------------------------------------|
| nā                | Not initialize the parameter settings. |
| <i>9</i> E5       | Initializes the parameter settings.    |

See Section A-1 for initialization and details of each function.

# 7-22-2 Operation procedure

**1.** On any indication of the Monitor level group, press the 🔘 button for 3 seconds or longer. Then the display moves on to the Initial Setting level of the Setting level group.

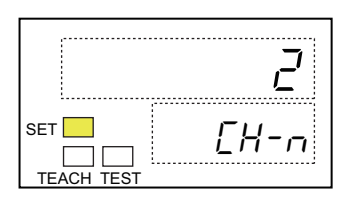

**2.** Press the  $\bigcirc$  button several times to show the parameter of Level transition (*Lr-L*).

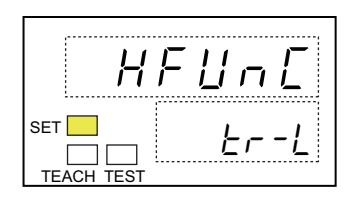

**3.** Press the 🔘 button for 3 seconds or longer.

Then four digits of "D" are indicated on the Indicator No.1. The leftmost digit flashes to tell it waits for a password entry.

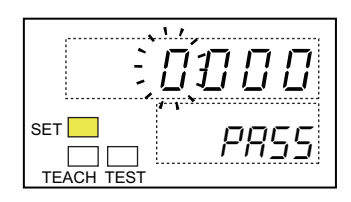

**4.** Press the  $\implies$  button to change the value and the  $\implies$  button to shift the digits, and enter the password *"2B43"*. Press the  $\bigcirc$  button.

Then the first parameter of the Special function setting level, i.e. Initializing (LnLL), is shown.

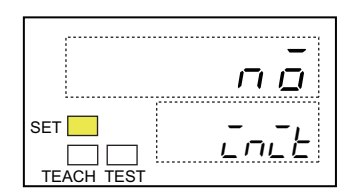

#### General Information

If any other values are entered at Step 4 beside "2843", it returns to Step 2. Then resume from Step 3.

**5.** Press the  $\bigcirc$  button.

Then the Indicator No.1 flashes to tell it waits for setting.

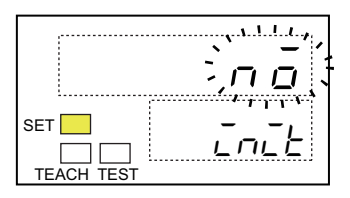

**6.** Press the *i* ⇒ button to set *"YE5"* on the Indicator No.1. Press the *□* button. Then the parameters are initialized, and automatically reset.

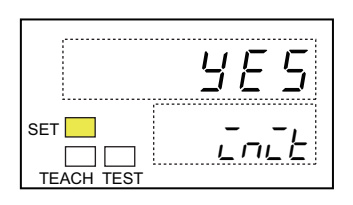

# 7-23 Changing the Time to Shift to Protection

# 7-23-1 Function overview

When you use the Protection function and restrict the button operations, you can also set the time from when the Protection function is selected until when it actually works to restrict the button operation. This setting is also applied to the time from the Protection function is released until when it actually returns to enable the normal button operation. See Section 6-8 for the Protection function for the details.

This is the settable range.

| Indicator<br>No.2 | Parameter name                 | Settable range | Default |
|-------------------|--------------------------------|----------------|---------|
| Pr-E              | Time to shift to<br>Protection | 3 to 10 s      | 3       |

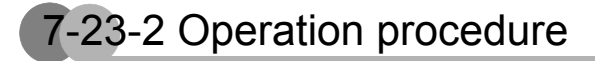

**1.** On any indication of the Monitor level group, press the  $\bigcirc$  button for 3 seconds or longer. Then the display moves on to the Initial Setting level of the Setting level group.

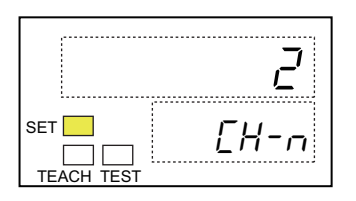

**2.** Press the  $\bigcirc$  button several times to show the parameter of Level transition (r-L).

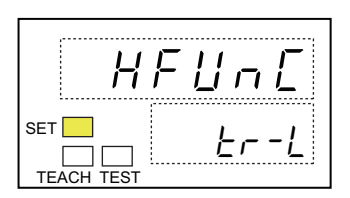

**3.** Press the 🔘 button for 3 seconds or longer.

Then four digits of "*D*" are indicted on the Indicator No.1. The leftmost digit flashes to tell it waits for a password entry.

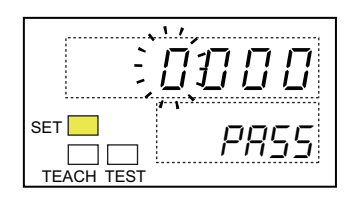

**4.** Press the  $\bigcirc$  button to change the value and the  $\bigcirc$  button to shift the digits, and enter the password *"2B43"*. Press the  $\bigcirc$  button.

Then the first parameter of the Special function setting level, i.e., Initializing (*LnL*), is shown.

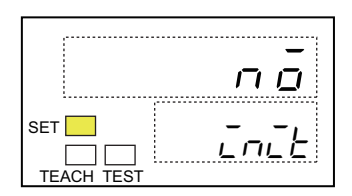

#### General Information

If any other values are entered at Step 4 beside "2843", it returns to Step 2. Then resume from Step 3.

**5.** Press the  $\bigcirc$  button to show the parameter of Time to shift to Protection (*Pr-L*).

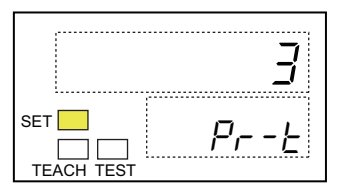

**6.** Press the  $\bigcirc$  button.

Then the Indicator No.2 flashes to tell it waits for setting.

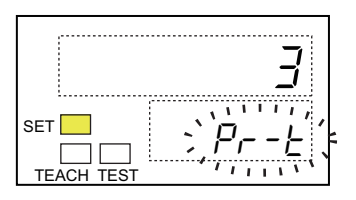

Press the button to increment the numerical value and the button to decrement it, and set the time. Press the button.
 Then the setting is finalized.

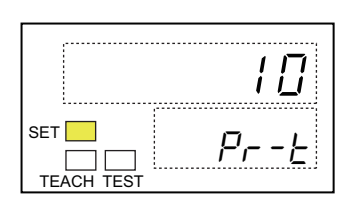

# 7-24 Using the User Adjustment

### 7-24-1 Function overview

You can offset the dislocations on input or output current or voltage which results from characteristic of the input or output device or from improper connections of it. The conversion line can be adjusted in two points of 0% and 100% as shown in below.

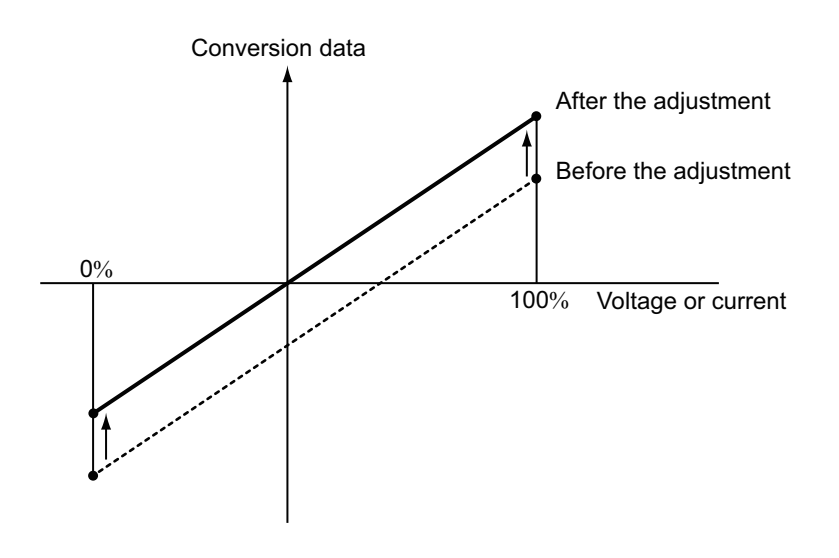

The extent of offset is between -5% and +5% of the minimum and maximum input or output ranges respectively.

| Input or Output range | Lower limit      | Higher Limit    |
|-----------------------|------------------|-----------------|
| 0 to 5 V              | -0.25 to +0.25 V | 4.75 to 5.25 V  |
| 1 to 5 V              | 0.8 to 1.2 V     | 4.8 to 5.2 V    |
| 0 to 10 V             | -0.5 to +0.5 V   | 9.5 to 10.5 V   |
| -10 to +10 V          | -11 to -9 V      | 9 to 11 V       |
| 0 to 20 mA            | -1 to +1 mA      | 19 to 21 mA     |
| 4 to 20 mA            | 3.2 to 4.8 mA    | 19.2 to 20.8 mA |

#### Precautions for Correct Use

Initializing the Slave Unit will clear the user adjustment. Be sure to control the adjustment value, when you have a user adjustment.

# 7-24-2 Operation procedure

Adjusting the value on an Analog Input Slave Unit

- Making a shift to the User adjustment level
  - **1.** On any indication of the Monitor level group, press the  $\bigcirc$  button for 3 seconds or longer. Then the display moves on to the Initial Setting level of the Setting level group.

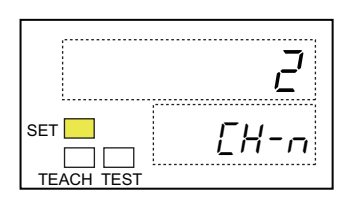

**2.** Press the  $\bigcirc$  button several times to show the parameter of Level transition (*Lr*-*L*).

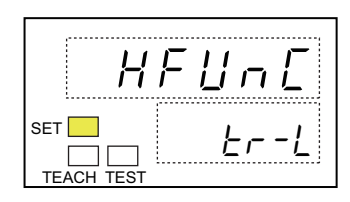

**3.** Press the D button for 3 seconds or longer. Then four digits of "", are indicted on the Indicator No.1. The leftmost digit flashes to tell it waits for a password entry.

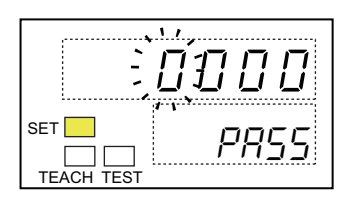

**4.** Press the solution to change the value and the button to shift the digits, and enter the password *"2843"*. Press the solution. Then the first parameter of the Special function setting level, i.e., Initializing (*LnLE*), is shown.

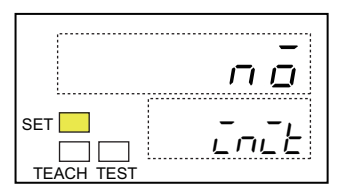

If any other values are entered at Step 4 beside "2843", it returns to Step 2. Then resume from Step 3.

**5.** Press the ◯ button to move onto the User adjustment level. Then TEACH indication lights on. The first parameter of User adjustment level, i.e., Lower adjustment value (*RdJL*) is shown.

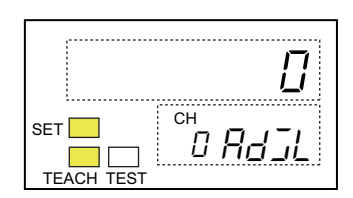

- Adjusting the lower limit
  - **6.** Press the D button for more than 1 second. Then the Indicator No.1 and the TEACH indication flash to tell the Unit waits for an entry.

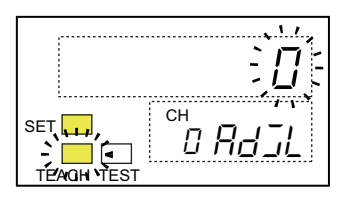

- **7.** Enter the value for voltage or current corresponding to the lower limit of adjustment (0%).
- 8. Press the 🔝 button.

Then the Indicator No.1 shows the difference from the original lower limit.

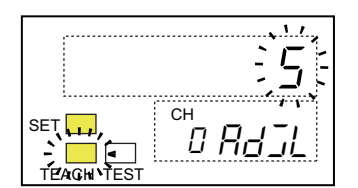

**9.** Press the  $\bigcirc$  button.

Then the flashing stops. The lower limit is finalized.

|     | 5                               |
|-----|---------------------------------|
| SET | <sup>сн</sup><br>0 <b>Яд</b> ][ |

- · Adjusting the upper limit
  - **10.** Press the button to show the parameter of Upper adjustment value (Rd JH).

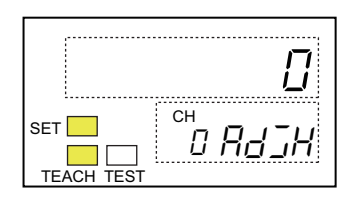

**1 1**.Press the D button for more than 1 second. Then the Indicator No.1 and the TEACH indication flash to tell the Unit waits for an entry of voltage or current.

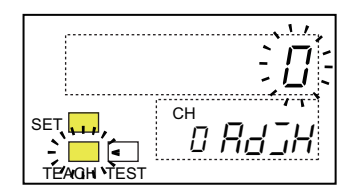

**12.**Enter the value for voltage or current corresponding to the upper adjustment limit (100%).

**13.**Press the  $\bigcirc$  button.

Then the Indicator No.1 shows the difference from the original upper limit.

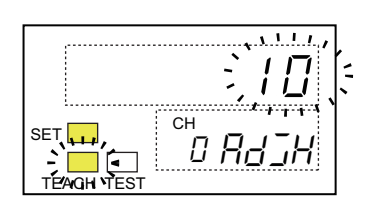

#### **14.**Press the 🖵 button.

Then the flashing stops. The upper limit is finalized.

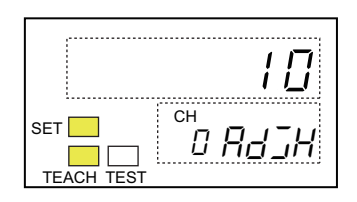

Adjusting the value on an Analog Output Slave Unit

- Making a shift to the User adjustment level
  - **1.** On any indication of the Monitor level group, press the 🔘 button for 3 seconds or longer. Then the display moves on to the Initial Setting level of the Setting level group.

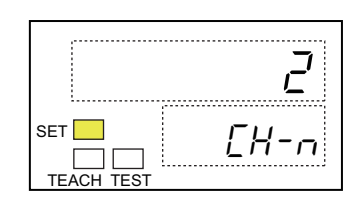

**2.** Press the  $\bigcirc$  button several times to show the parameter of Level transition (r-L).

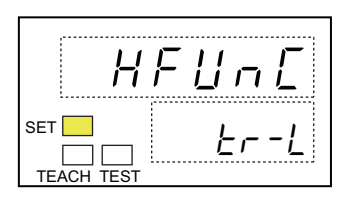

**3.** Press the D button for 3 seconds or longer. Then four digits of """ are indicted on the Indicator No.1. The leftmost digit flashes to tell it waits for a password entry.

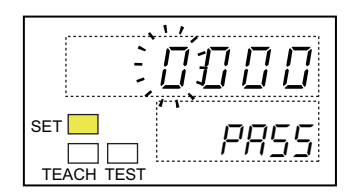

**4.** Press the button to change the value and the button to shift the digits, and enter the password *"2843"*. Press the button.

Then the first parameter of the Special function setting level, i.e., Initializing (*LnL*), is shown.

|                       | лō   |
|-----------------------|------|
| SET<br><br>TEACH TEST | init |

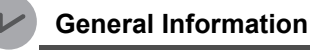

If any other values are entered at Step 4 beside "2843", it returns to Step 2. Then resume from Step 3.

**5.** Press the D button to move onto the User adjustment level. The first parameter of User adjustment level, i.e., Lower adjustment value (*Rd\_L*) is shown.

|     | []        |
|-----|-----------|
| SET | CH D RJJL |

#### Adjusting the lower limit

**6.** Press the  $\supset$  button.

Then the Indicator No.1 shows the present output value.

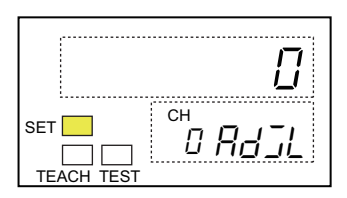

7. Press the 😒 button to increment the value and the 》 button to decrement it, and set the output value.

Then the Indicator No.1 shows the difference from the original lower limit. And the output changes accordingly.

Monitor the value on the connected measuring device, and adjust the value to correspond to the output 0%.

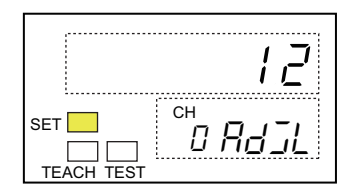

**8.** Press the 📿 button.

Then the flashing stops. The lower limit is finalized.

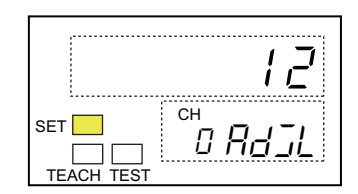

- Adjusting the upper limit
  - **9.** Press the button to show the parameter of Upper adjustment value (*RdJH*).

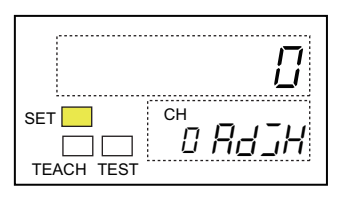

**10.**Press the solution to increment the value and the button to decrement it, and set the output value.

Then the Indicator No.1 shows the difference from the original upper limit.

And the output changes accordingly. Monitor the value on the connected measuring device, and adjust the value to correspond to the output 100%.

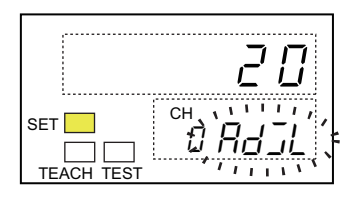

#### **11.**Press the 🖵 button.

Then the flashing stops. The upper limit is finalized.

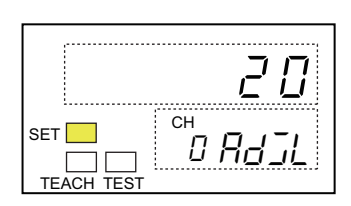

# 8

# **CX-Integrator**

| 8-1 | What a CX-Integrator can do?           | . 8-1  |
|-----|----------------------------------------|--------|
| 8-2 | Start-up and Setting the CX-Integrator | . 8-2  |
| 8-3 | Display windows on CX-Integrator       | . 8-11 |

# 8-1 What a CX-Integrator can do?

The CX-Integrator is the support software for operating and setting the network and serial communication systems for Omron SYSMAC CS-, CJ-, CP-, and NSJ-series CPU Units. The CX-Integrator is included in the FA integration software package, CX-One.

The CX-Integrator allows monitoring the data and setting up various parameters for devices connected to the CompoNet Network.

The main functions are illustrated in below.

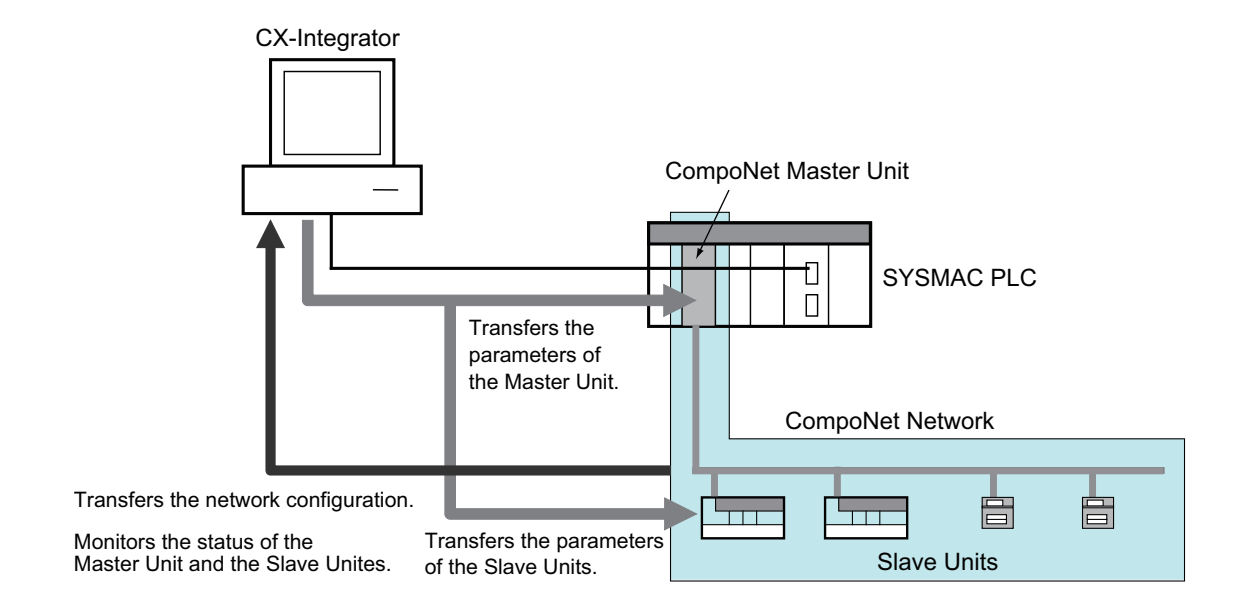

The following sections explain the procedures to start up the CX-Integrator, to set up the parameters and to monitor the data for the Slave Units. See the SYSMAC CS/CJ/CP/NSJ Series CX-Integrator Operation Manual Ver. 2.3, Doc. No. W646.

# 8-2-1 Starting up the CX-Integrator

These are the procedures to start up the CX-Integrator.

- **1.** Turn on the PC power to start up the Windows.
- 2. Click the Start button on the task bar. Select the *All programs OMRON CX-One CX-Integrator* from the pop-up menu. Then click *CX-Integrator*.

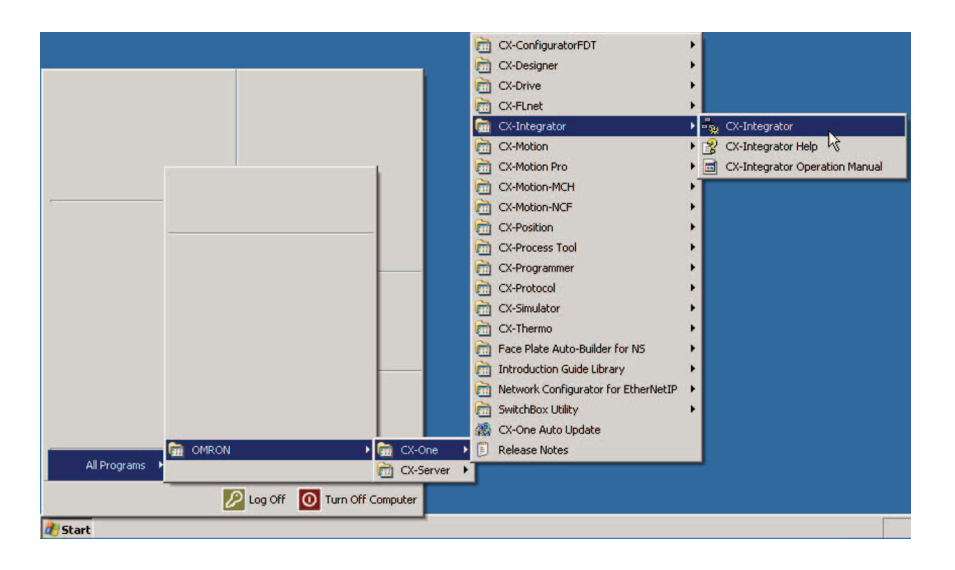

| 🖏 NewProject - CX-Integrator - [5ystem Overview]                        | - D ×        |
|-------------------------------------------------------------------------|--------------|
| Eile Edit Yiew Insert Network Component Tools Windows Help              |              |
| 🗅 🛎 🗐 🎒 🐧 🕺 階 💼 🖙 🐃 🙆 🐴 🐘 課 読 🗍 100% 💽                                  |              |
| 4. 4. 4 5. 5 前 水 8 5. 3 4 ◆ 8 4 2 2 2 2 3 5 5 5 5 5 5 5 5 5 5 5 5 5 5 5 |              |
|                                                                         |              |
|                                                                         |              |
|                                                                         |              |
| - RewProject                                                            | -            |
|                                                                         |              |
|                                                                         |              |
|                                                                         |              |
|                                                                         |              |
| Networks Components                                                     |              |
|                                                                         |              |
| Component Type                                                          |              |
| B-G CPS                                                                 |              |
| A Human-Machine Interface                                               |              |
|                                                                         |              |
|                                                                         | -            |
| CPS EDS(DeviceNet) DTM(CompoNet)                                        |              |
| Ready O                                                                 | Off-line //, |

Then the CX-Integrator starts up. The Opening Window followed by the Main Window is shown.

#### Additional Information

If you have a shortcut icon on the PC desktop, double-click it to start the Window.

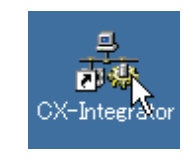

## 8-2-2 Network setting

These are the procedures to configure a virtual network on the CX-Integrator.

**1.** Click the *Insert* on the menu bar. Select the *Network* from the pull-down menu.

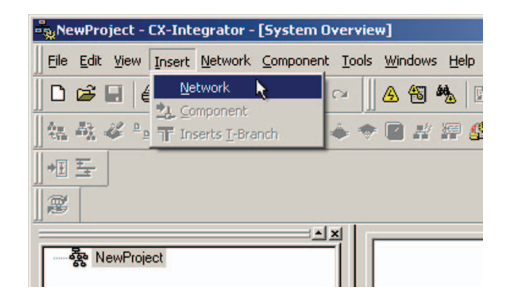

Then the Wizard - Network/Component Settings Window shows up.

**2.** Select the *CompoNet* among the list. Click the **Next** Button.

|                     | Name           | Description                                                |
|---------------------|----------------|------------------------------------------------------------|
|                     | CompoNet       | Fieldbus Network[CompoNet<br>Serial connection[for comport |
| ALC: NOT THE OWNER. | ControllerLink | PLC level Network(CLK)                                     |
|                     | Ethernet       | Fieldbus Network[DeviceNel<br>Ethernet(FINS)               |
|                     | NTLink         | Serial connection(for display:                             |
|                     | SysmacLink     | PLU level Network[SLK]                                     |
|                     |                |                                                            |
|                     |                |                                                            |
| Integrato           | or 🛄           |                                                            |

Then the Wizard shows another window of Setting the Network Window.

**3.** Enter a desired name for the network into the *Name* Field. Click the **Next** Button.

| Network Details:<br>Name: CompoNetNetwork      |
|------------------------------------------------|
| Type: CompoNet Network Address: T 📩 🔽 Not Used |
|                                                |
|                                                |

Then the Wizard shows the Selecting the Master Unit Window.

**4.** Select the Master Unit type, the CPU Unit type, and the Unit No. in the corresponding fields. Click the **Next** Button.

| Master L                                                            | Unit CPU Unit                                                                                                    |
|---------------------------------------------------------------------|----------------------------------------------------------------------------------------------------|
|                                                                     | C11G-CPU44<br>C11G-CPU44<br>C11G-CPU45<br>C11G-CPU45<br>C11G-CPU45H<br>C11H-CPU64H-R                                                                                               |
| Machine<br>Mach N<br>Mach N<br>Mach N<br>Mach N<br>Mach N<br>Mach N | e Number<br>o 00: Not insetted-Connectable<br>o.01: Not insetted-Connectable<br>o.02: Not insetted-Connectable<br>o.03: Not insetted-Connectable<br>o.04: Not insetted-Connectable |

Then the Wizard shows the Setting the Combo Window.

5. Enter a desired name for the Master Unit into the *Name* field. Click the **Finish** button.

|          | Name:      | MasterUnit1     |
|----------|------------|-----------------|
|          | Туре:      | CJ1W-CRM21      |
|          | Network Ir | nformation      |
|          | Name:      | CompoNetNetwork |
|          | Type:      | CompoNet        |
|          | Address:   |                 |
| tegrator |            |                 |

This will terminate all setting to configure a virtual network.

## 8-2-3 Transferring the network data

These are the procedures to transfer the actual CompoNet network data to the CX-Integrator.

**1.** Click the **Sector** icon on the menu bar. Alternatively, select the **Network** - **Communication Setting** from the menu bar.

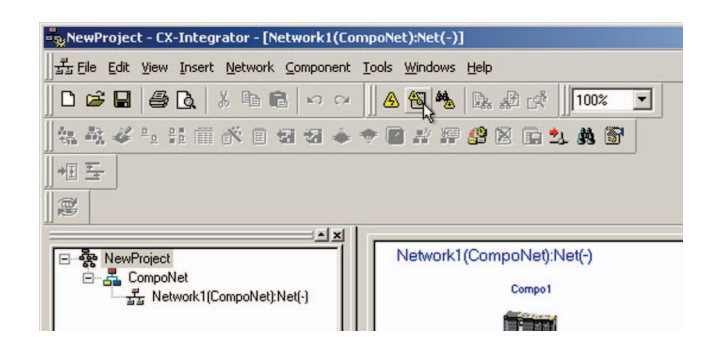

Then the pop-up menu of Mode Setting shows up.

**2.** Perform necessary selection in the fields. Then click the **OK** button.

| Change PLC   |        |   | ×        |
|--------------|--------|---|----------|
| Device Name- |        |   |          |
| RelayDevice  |        |   |          |
| Device Type  |        |   |          |
| CS1H-H       |        | • | Settings |
| Network Type |        |   |          |
| Toolbus      |        | • | Settings |
|              |        |   |          |
| Comment-     |        |   |          |
|              |        |   | <u>^</u> |
|              |        |   |          |
| J            |        |   | <b>Y</b> |
| ОК           | Cancel |   | Help     |

See the SYSMAC CX-Integrator Ver. \*.\* Operation Manual, Doc. No. W464, for the details of PLC Model Change window.

**3.** Click the A icon on the menu bar. Alternatively, select the **Network** - **Work Online** from the menu bar.

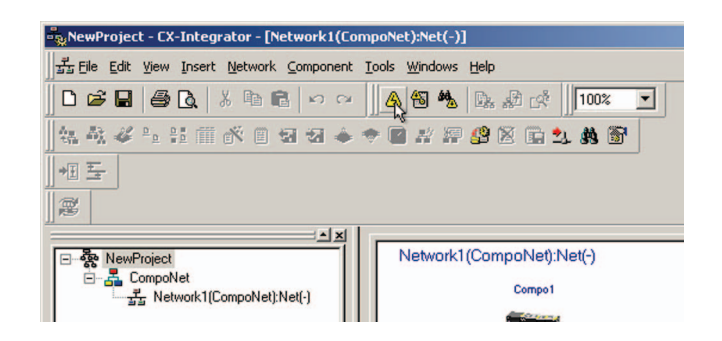

Then the background of the network configuration window turns to gray. It is online.

**4.** In the workspace window, right-click on the network to operate. Select the *Connect* from the pulldown list.

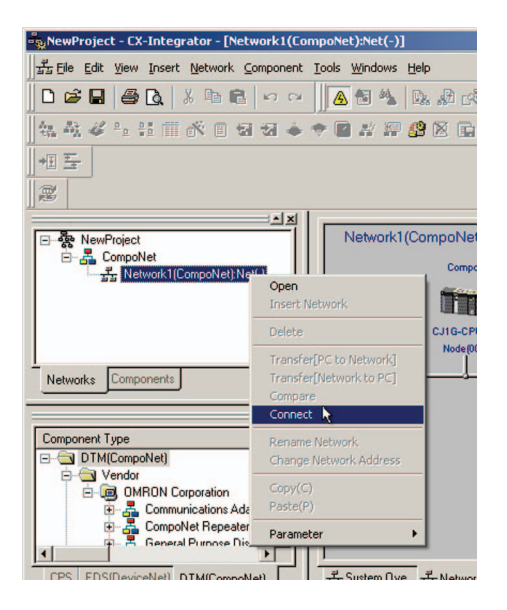

Then the CX-Integrator is connected with actual network.

5. Select the *Network* on the menu bar, and *Transfer [Network to PC]* from the pull-down menu.

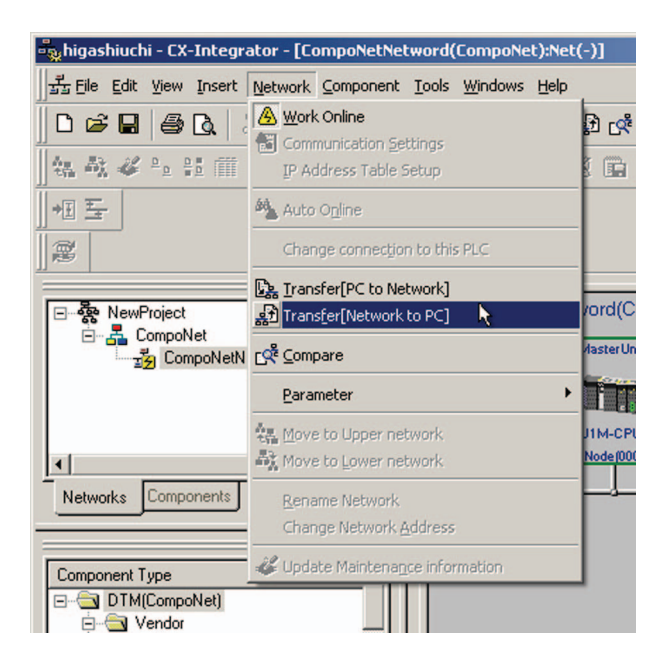

Then the Transfer window is shown.

**6.** Select the data to transfer. Click the **Transfer** button.

| Please select | the transferred dat | a, and press (Tra  | insfer] button. |
|---------------|---------------------|--------------------|-----------------|
| Network s     | ructure only        |                    |                 |
| C Network s   | ructure and Param   | neters for each co | omponent        |
| C Master on   | y (including param  | eters)             |                 |
| needed, trans | fer the network pa  | rameters for each  | n component     |

Then the actual network data is transferred to the CX-Integrator. The Main Window shows the virtual network configuration.

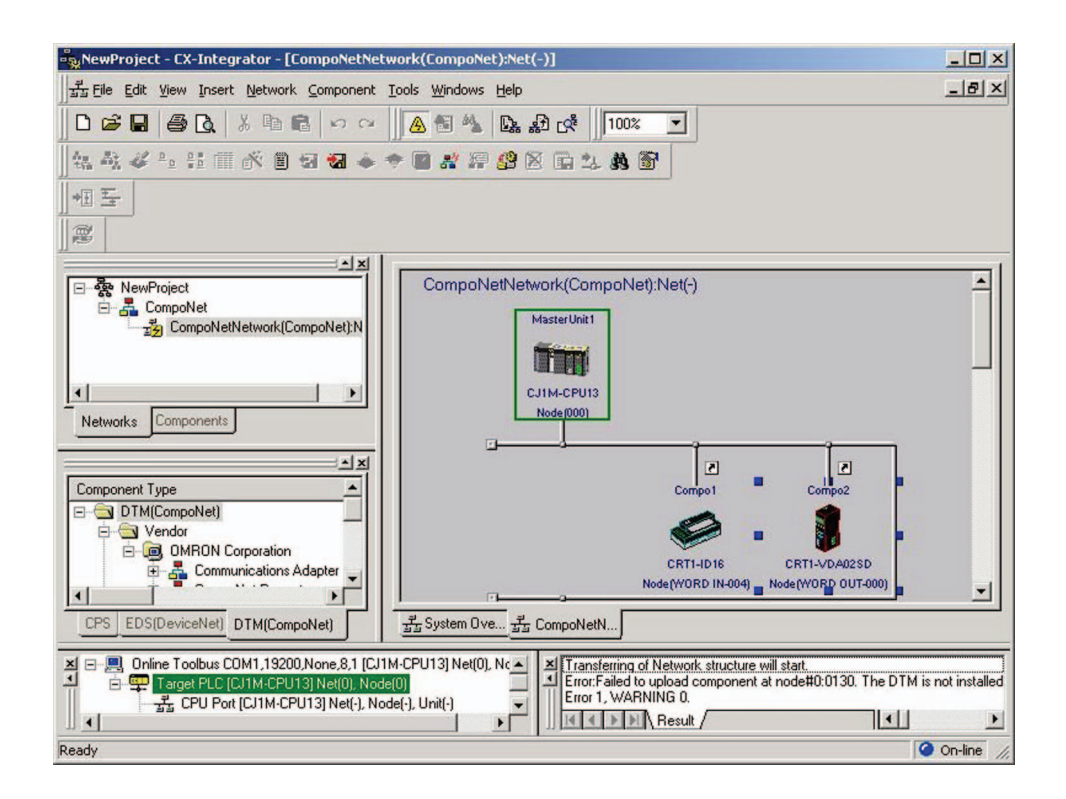

Clicking a Slave Unit's icon on the Main Window will show the data and parameters for the Slave Unit. You can monitor the data and set the parameters.

# 8-3 Display windows on CX-Integrator

The Main Window of the CX-Integrator has two display types: offline and online.

## 8-3-1 Offline Window

The Offline Window is the first display shown after the CX-Integrator is started. It has a white background. This is the window when the CX-Integrator is not actually connected with the CompoNet network.

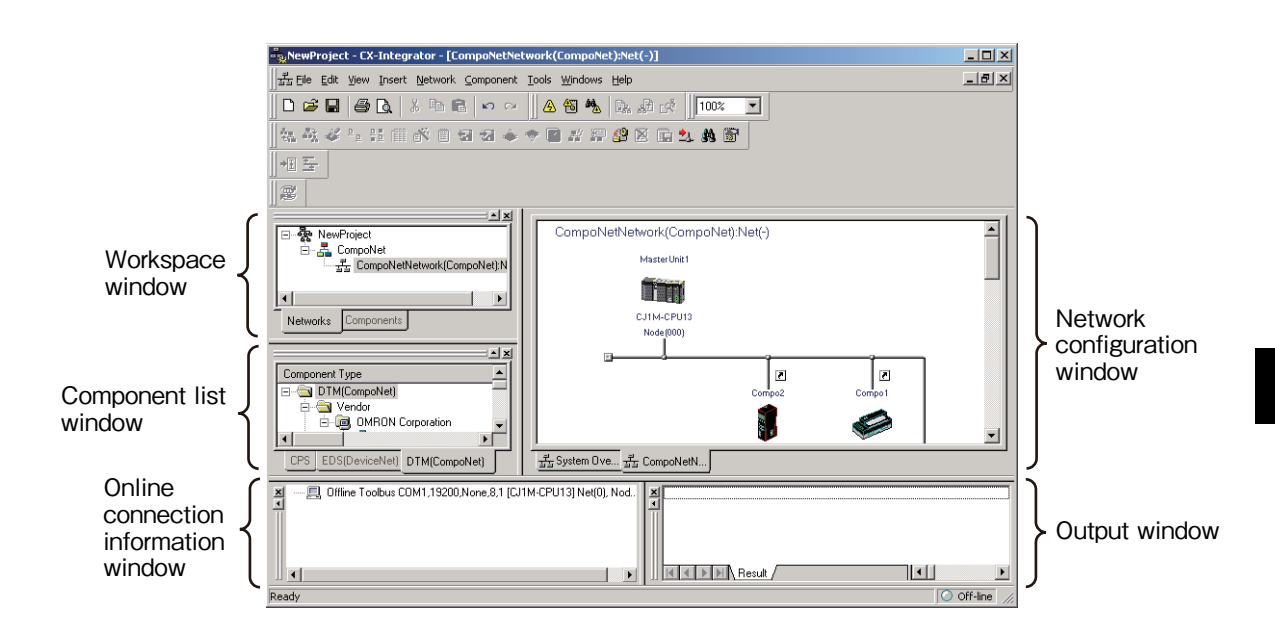

To show any of these sub-windows on the Main Window, select the View on the menu bar and Window from the pop-up menu. Click the sub-window name to indicate.

#### Additional Information

To show the Configuration Window, double-click a Slave Unit icon on the Network Configuration window, or right-click the icon and select Parameters - Edit from the pop-up menu.

# Configuration Window

You can set and edit parameters on the Configuration Window.

Analog Input Slave Unit

| ieneral Analog Input 0 Analog Inp | sut 1                        |  |
|-----------------------------------|------------------------------|--|
| Comment:                          |                              |  |
| letwork Power Voltage Threshold:  | 14.0 V [14.0 - 26.4V]        |  |
| Init Conduction Time Threshold:   | 0 Hours [0-429496729 Hours]  |  |
| efault Connection Path (In):      | Analog Data 1                |  |
| efault Connection Path (Out):     | Disable                      |  |
| ast Maintenance Date:             | 1/ 1/2005 💌                  |  |
| vailable Channels:                | 2                            |  |
| xpansion Unit:                    | ···· <u>×</u>                |  |
| Local Control                     |                              |  |
| Default Setting                   |                              |  |
| Transfer[Unit to PC] Transf       | et[PC to Unit] Compare Reset |  |
|                                   |                              |  |
|                                   |                              |  |
|                                   |                              |  |

Analog Output Slave Unit

| Seperal Analas Output O Analas C                          | 2.4.41                     |
|-----------------------------------------------------------|----------------------------|
| Comment:                                                  |                            |
| Network Power Voltage Threshold:                          | 14.0 V [14.0-26.4V]        |
| Unit Conduction Time Threshold:                           | U Hours [0-429496729Hours] |
| Expansion Unit:                                           |                            |
|                                                           |                            |
| Default Setting                                           |                            |
| Default Setting Transfer[Unit to PC] Transfer[            | PC to Unit] Compare Reset  |
| Default Setting Transfer[Unit to PC] Transfer[I           | PC to Unit] Compare Reset  |
| Default Setting Transfer[Unit to PC] Transfer[Unit to PC] | PC.to.Unit] Compare Reset  |
To have separate parameter settings for multiple channels, select the Analog Input x Tab or the Analog Output x Tab of the corresponding channel, and set the required parameters for each channel.

- po4 CRT1-¥AD025D Configu X CRT1-VAD02SD Omron - Generic OMRON ral Analog Input 0 Analog Input 1 1/O Cor Last Mainte ance Dat 1/ 1/2005 -Function Choice F Peak/Bottom Comparator Rate of Change Moving Average Top/Valley Cumulated Count Scaling Range/Data Allocation Value 0 - 5V Raw Value Parameter Name 0000 Input Range 0001 Analog Data 1 Allocation Default Setting -OK Cancel 0 Om Rev 1.01 CP Off
- Analog Input x Tab

Analog Output x Tab

| Compo2 - CRT1-VDA025D - Configuration                                                                                             |                                       | 2         |
|----------------------------------------------------------------------------------------------------|---------------------------------------|-----------|
| CRT1-VDA02SD Omron - Generic                                                                                                    |                                       | OMRON     |
| General Analog Output 0 Analog Output 1                                                                                           |                                       |           |
| I/O Comment:<br>Last Maintenance Date: 1/ 1/2005<br>Function Choice                                                               | Adjustment                            |           |
| Scaling Cumulated Coun                                                                                                    | κ<br>                                 |           |
| Parameter Name                                                                                                    | Value                                 |           |
| 0000 Output Range<br>0001 Fault State<br>0002 Idle State<br>0003 Fault Action Specified Value<br>0004 Idle Action Specified Value | 0 · 5V<br>Low Limit<br>Low Limit<br>0 |           |
| Help                                                                                                    |                                       |           |
|                                                                                                    |                                       |           |
| Default Setting                                                                                                    |                                       |           |
|                                                                                                    | OK Car                                | cel Apply |
| KID Offline                                                                                                    | Rev 1.01                              |           |

See Section 9 for setting the parameters.

### 8-3-2 Online Window

The Online Window is used to monitor information for CompoNet Slave Units. It has a gray background. This is the window when the CX-Integrator is actually connected to the CompoNet network. It is shown by switching the CX-Integrator to online.

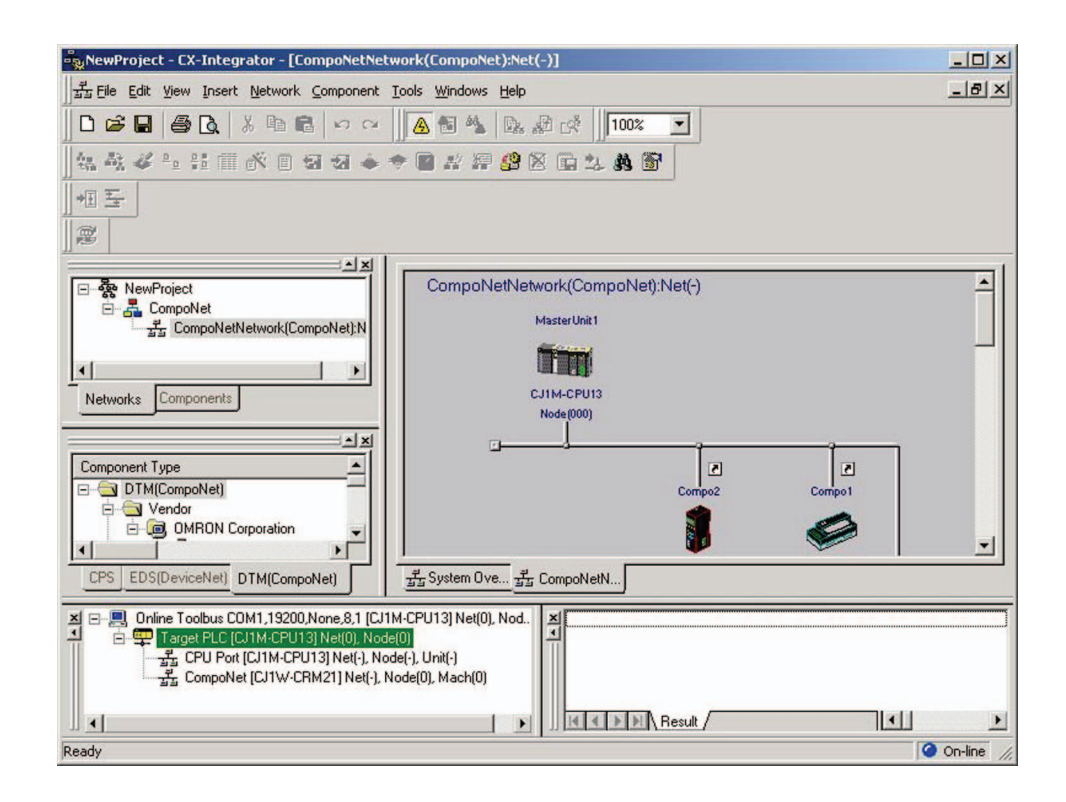

To show the Monitor Window, right-click the icon of any Slave Unit whose information you want to monitor on the Network Configuration window. Select the Monitor from the pop-up menu.

### Monitor Window

On the Monitor Window, you can monitor the past and present data of the Slave Units.

|                                        | 1                              |            |
|----------------------------------------|--------------------------------|------------|
| eneral   Analog Input0   Analog Input1 | Error History                  |            |
| Comment:                               | A Line                         |            |
| Last Maintenance Date:                 | 2009-01-01                     |            |
| Present Unit Conduction Time:          | 195 Hours                      |            |
| Present Network Power Voltage:         | 24.6 V                         |            |
| Network Power Voltage (Peak):          | 24.7 V                         | Clear      |
| Network Power Voltage (Bottom):        | 24.6 V                         | Clear      |
| Expansion Unit:                        | XWT-VMD08S(-1)                 |            |
| Local Control:                         | Disable                        |            |
| Unit Maintenance                       | Expanded Unit I/O Power2 Error |            |
| Network Power Voltage Drop             |                                |            |
| Cumulated Counter Over                 |                                |            |
| 🗖 Unit Error                           |                                |            |
| Update                                 | Save Maintenan                 | ce Counter |
|                                        |                                |            |
|                                        |                                |            |
|                                        |                                |            |
|                                        |                                |            |
|                                        |                                | Liose      |

Analog Input Slave Unit

• Analog Output Slave Unit

| eneral Analog Output0 Analog Outp | at1 Error History              |           |
|-----------------------------------|--------------------------------|-----------|
| Comment:                          |                                |           |
| ast Maintenance Date:             | 2005-01-01                     |           |
| Present Unit Conduction Time:     | 216 Hours                      |           |
| Present Network Power Voltage:    | 26.1 V                         |           |
| letwork Power Voltage (Peak):     | 26.3V C                        | Clear     |
| letwork Power Voltage (Bottom):   | 24.7 V C                       | Clear     |
| xpansion Unit:                    | XWT-VOD16ML(-1)                |           |
| Unit Maintenance                  | Expanded Unit I/D Power1 Error |           |
| Network Power Voltage Drop        |                                |           |
| Cumulated Count Over              |                                |           |
| Unit Error                        |                                |           |
| Update                            | Save Maintenance               | e Counter |
|                                   |                                |           |
|                                   |                                |           |

To monitor the error log or the data of any specific channel, select the Analog Input x Tab or the Analog Output x Tab of the corresponding channel.

• Analog Input x Tab

|                                 | 1                               |       |  |
|---------------------------------|---------------------------------|-------|--|
| Seneral Analog Inputu Analog In | out1   Error History            |       |  |
| Input Range:                    | 0·5V                            |       |  |
| 1/0 Comment:                    |                                 |       |  |
| Last Maintenance Date:          | 2009-03-09                      |       |  |
| Present Value:                  | -7                              |       |  |
| Peak Value:                     | 0                               |       |  |
| Bottom Value:                   | 0                               |       |  |
| Top Value:                      | 0                               |       |  |
| Valley Value:                   | 0                               |       |  |
| Rate of Change:                 | 0 ms                            |       |  |
| Cumulated Counter:              | 0.0                             | Clear |  |
| Max Value:                      | -4                              | Clear |  |
| Min Value:                      | -8                              | Clear |  |
| C Over Range                    | Threshold Cumulated Counter Gve |       |  |
| High Alarm Over                 | Cumulated Counter Diverflow     |       |  |
| High Warning Over               | Cumulated Counter Underflow     |       |  |
| Low Warning Uver                |                                 |       |  |
| Under Range                     |                                 |       |  |
| F Broken Wire                   |                                 |       |  |
|                                 |                                 |       |  |
|                                 |                                 |       |  |

#### • Analog Output x Tab

| CRT1-VDA02SD Omron - G                 | eneric                | OMRO  |
|----------------------------------------|-----------------------|-------|
| General Analog Output0 Analog          | Dutput1 Error History |       |
| Output Range:                          | 0 · 5V                |       |
| 1/0 Comment:<br>Last Maintenance Date: | 2005-01-01            |       |
| Present Value:                         | 0                     |       |
| Cumulated Counter:                     | 0.0                   | Clear |
|                                        |                       |       |
|                                        |                       |       |
|                                        |                       | Close |

• Error History Tab

| Content            | Network Power Voltage | Unit Conduction Time |  |
|--------------------|-----------------------|----------------------|--|
| Connection Timeout | 26.7.V                | 191 Hours            |  |
| Connection Timeout | 26.7 V                | 191 Hours            |  |
| Connection Timeout | 24.2 V                | 192 Hours            |  |
| Connection Timeout | 24.2 V                | 195 Hours            |  |
|                    |                       |                      |  |
|                    |                       |                      |  |
|                    |                       |                      |  |
|                    |                       |                      |  |
|                    |                       |                      |  |
|                    |                       |                      |  |
|                    |                       |                      |  |
|                    |                       |                      |  |
|                    |                       |                      |  |
|                    |                       |                      |  |
|                    |                       |                      |  |
|                    |                       |                      |  |
|                    |                       |                      |  |

See Section 9 for monitoring items and contents.

9

# Functions and Settings operable by CX-Integrator

| 9-1  | Functions operable by CX-Integrator                     | 9-1    |
|------|---------------------------------------------------------|--------|
| 9-2  | Naming the Units                                        | 9-3    |
| 9-3  | Naming the connected devices                            | 9-5    |
| 9-4  | Monitoring the network power voltage                    | 9-7    |
| 9-5  | Monitoring the Unit conduction time                     | 9-8    |
| 9-6  | Keep log of the last maintenance date                   | 9-10   |
| 9-7  | Restricting the number of available channels            | 9-14   |
| 9-8  | Changing the input or output range                      | 9-16   |
| 9-9  | Taking the moving average of the inputs                 | 9-18   |
| 9-10 | Setting the scale                                       | 9-20   |
| 9-11 | Using the Comparator                                    | 9-23   |
| 9-12 | Having the change rate                                  | 9-27   |
| 9-13 | Using the peak or bottom hold function                  | 9-30   |
| 9-14 | Using the top or valley hold function                   | 9-33   |
| 9-15 | Monitoring the cumulated count                          | 9-38   |
| 9-16 | Setting the Idle action                                 | 9-42   |
| 9-17 | Setting the Fault action                                | 9-44   |
| 9-18 | Confirming the present network power voltage            | 9-46   |
| 9-19 | Confirming the maximum or minimum network power voltage | 9-47   |
| 9-20 | Confirming the maximum or minimum input or output value | 9-48   |
| 9-21 | Confirming the status                                   | 9-49   |
| 9-22 | Confirming the error log                                | 9-51   |
| 9-23 | I/O communications of other data than analog value      | 9-52   |
| 9-24 | I/O communications of status                            | 9-54   |
| 9-25 | Resetting the parameters                                | . 9-56 |
| 9-26 | Using the User adjustment                               | . 9-58 |

## 9-1 Functions operable by CX-Integrator

Major data monitoring and parameter setting can be done on the part of Numerical Indicator of the Slave Unit. However, CX-Integrator provides much detailed monitoring and setting. These are the functions available on the CX-Integrator.

| Purpose                                                                                   | Input or Output  | Available Function                                           |          |  |
|-------------------------------------------------------------------------------------------|------------------|--------------------------------------------------------------|----------|--|
|                                                                                           | Unit             | Content                                                      | Relevant |  |
| To name a Slave Unit                                                                      | Input and Output | 9-2 Naming the Units                                         | 9-3      |  |
| To name a connected device                                                                | Input and Output | 9-3 Naming the connected devices                             | 9-5      |  |
| To monitor the network power voltage                                                      | Input and Output | 9-4 Monitoring the network power voltage                     | 9-7      |  |
| To monitor the conduction time of the Slave<br>Unit                                       | Input and Output | 9-5 Monitoring the Unit conduction time                      | 9-8      |  |
| To keep record of the last date when the Slave Unit had a maintenance                     | Input and Output | 9-6 Keep log of the last maintenance date                    | 9-10     |  |
| To skip the operation of unused channels                                                  | Input            | 9-7 Restricting the number of available channels             | 9-14     |  |
| To change the input or output range                                                       | Input and Output | 9-8 Changing the input or output range                       | 9-16     |  |
| To take the moving averages of the inputs                                                 | Input            | 9-9 Taking the moving average of the inputs                  | 9-18     |  |
| To set the scale                                                                          | Input and Output | 9-10 Setting the scale                                       | 9-20     |  |
| To use the Comparator                                                                     | Input            | 9-11 Using the Comparator                                    | 9-23     |  |
| To calculate the change rate of the inputs                                                | Input            | 9-12 Having the change rate                                  | 9-27     |  |
| To hold the peak or bottom value                                                          | Input            | 9-13 Using the peak or bottom hold function                  | 9-30     |  |
| To hold the top or valley valueInput                                                      | Input            | 9-14 Using the top or valley hold function                   | 9-33     |  |
| To monitor the cumulated count value                                                      | Input and Output | 9-15 Monitoring the cumulated count                          | 9-38     |  |
| To set the output during idle                                                             | Output           | 9-16 Setting the Idle action                                 | 9-42     |  |
| To set the output at communications failures                                              | Output           | 9-17 Setting the Fault action                                | 9-44     |  |
| To confirm the present network power voltage                                              | Input and Output | 9-18 Confirming the present<br>network power voltage         | 9-46     |  |
| To confirm the maximum or minimum network power voltage                                   | Input and Output | 9-19 Confirming the maximum or minimum network power voltage | 9-47     |  |
| To confirm the maximum or minimum input data value                                        | Input            | 9-20 Confirming the maximum or minimum input or output value | 9-48     |  |
| To confirm the status                                                                     | Input and Output | 9-21 Confirming the status                                   | 9-49     |  |
| To confirming the error history                                                           | Input and Output | 9-22 Confirming the error log                                | 9-51     |  |
| To have I/O communications of any values beside analog data, such as peak or bottom value | Input            | 9-23 I/O communications of other data than analog value      | 9-52     |  |

| Purpose                              | Input or Output  | Available Function                |          |
|--------------------------------------|------------------|-----------------------------------|----------|
|                                      | Unit             | Content                           | Relevant |
| To have I/O communications of status | Input            | 9-24 I/O communications of status | 9-54     |
| To reset the parameters              | Input and Output | 9-25 Resetting the parameters     | 9-56     |
| To adjust the values                 | Input and Output | 9-26 Using the User adjustment    | 9-58     |

## 9-2 Naming the Units

### 9-2-1 Function overview

You can add a name or comment on each Slave Unit with up to 32 characters. It is stored in the Slave Unit memory. The CX-Integrator reads or writes it, and shows it on the windows. Therefore giving a name on each Slave Unit will facilitate identification of multiple Units.

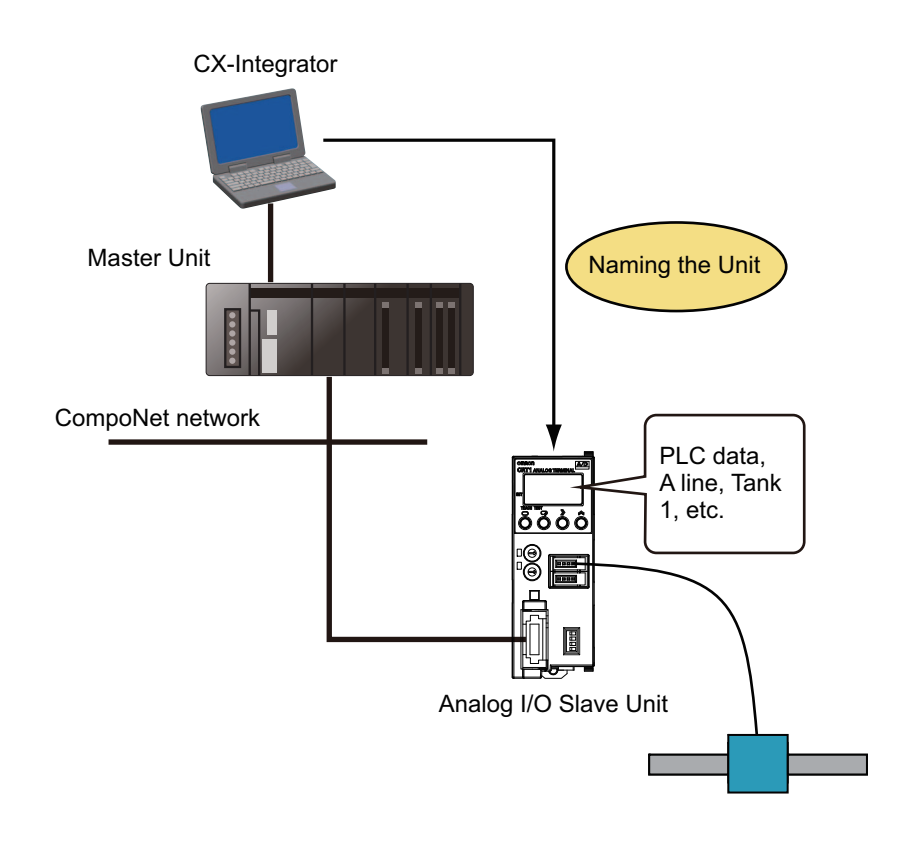

### 9-2-2 Operation procedure

- **1.** Boot the CX-Integrator.
- 2. On the Network Configuration Window, double-click the icon for the corresponding Slave Unit. Alternatively, right-click the icon and select *Parameters* - *Edit* from the pop-up menu. Then the Configuration Window shows up.

**3.** Click the **General** Tab. Enter the desired name or comment in the *Comment* field.

| General Analog Input 0 Analog Ir | put 1                         |  |
|----------------------------------|-------------------------------|--|
| Comment:                         | A Line                        |  |
| Network Power Voltage Threshold: | 14.0 V [14.0 - 26.4V]         |  |
| Unit Conduction Time Threshold:  | 0 Hours (0-429496729 Hours)   |  |
| Default Connection Path (In):    | Analog Data 1                 |  |
| Default Connection Path (Out):   | Disable                       |  |
| Last Maintenance Date:           | 1/ 1/2005 💌                   |  |
| Available Channels:              | 2                             |  |
| Expansion Unit:                  |                               |  |
| Local Control                    |                               |  |
| Default Setting                  |                               |  |
| Transfer[Unit to PC] Trans       | fer[PC to Unit] Compare Reset |  |
|                                  |                               |  |
|                                  |                               |  |
|                                  |                               |  |

- 4. Click the Transfer [PC to Unit] Button to download the setting data.
- **5.** Click the **OK** Button and exit the window.

## 9-3 Naming the connected devices

### 9-3-1 Function overview

You can add a name or comment on each device connected to any Slave Units. The name or comment can be up to 32 characters. It is stored in the Slave Unit memory. The CX-Integrator reads or writes it, and shows it on the windows. Therefore giving a name on each Slave Unit will facilitate identification of multiple connected devices.

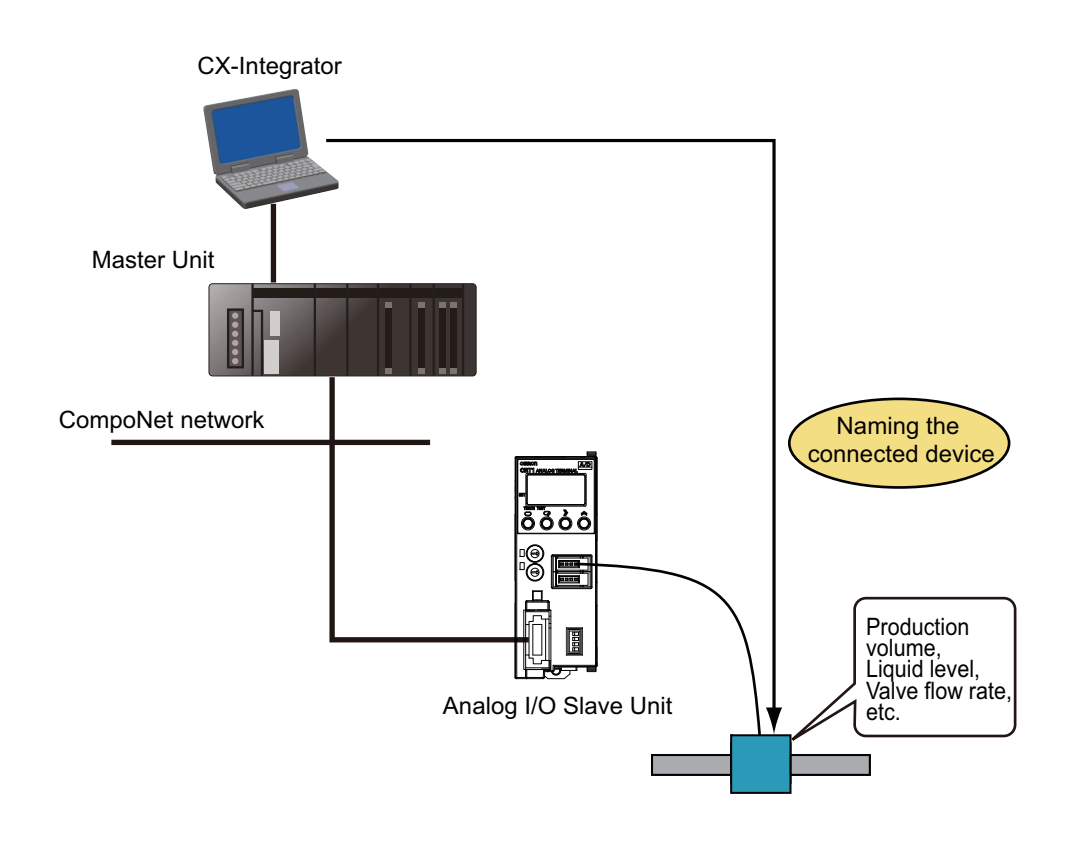

## 9-3-2 Operation procedure

- **1.** Boot the CX-Integrator.
- 2. On the Network Configuration Window, double-click the icon for the corresponding Slave Unit. Alternatively, right-click the icon and select *Parameters* - *Edit* from the pop-up menu. Then the Configuration Window shows up.

**3.** Click the **Analog Input x** or **Analog Output x** Tab for the channel to which a name or comment is to be added. Enter the desired name or comment in the *I/O Comment* Field.

| General | Analog Input 0 Analog Input 1                     |                           | 1 |
|---------|---------------------------------------------------|---------------------------|---|
| I/O Co  | mment: 🖋 Sensor1<br>aintenance Date: 1/ 1/2005    | Adjustment                |   |
| F       | unction Choice<br>Moving Average                  | Comparator Rate of Change |   |
| Г       | Scaling ☐ Top/Valley                              | Cumulated Count           |   |
| [       | Parameter Name                                    | Value                     |   |
|         | 0000 Input Range<br>0001 Analog Data 1 Allocation | 0 - 5V<br>Raw Value       |   |
|         | Help                                              |                           |   |
|         |                                                   |                           |   |
|         |                                                   |                           |   |
|         |                                                   |                           |   |

- **4.** Go back to the **General** Tab. Click the **Transfer [PC to Unit]** Button to download the setting data.
- **5.** Click the **OK** Button and exit the window.

## 9-4 Monitoring the network power voltage

### 9-4-1 Function overview

See Section 7-14 for the function.

### 9-4-2 Operation procedure

- **1.** Boot the CX-Integrator.
- On the Network Configuration Window, double-click the icon for the corresponding Slave Unit.
   Alternatively, right-click the icon and select *Parameters Edit* from the pop-up menu.
   Then the Configuration Window shows up.
- **3.** Click the **General** Tab. Enter the desired value between 14.0 and 26.4 in the *Network Power Voltage Threshold* Field.

| ieneral Analog Input 0 Analog Inp               | ut 1                         |  |
|-------------------------------------------------|------------------------------|--|
| Comment:                                        | A Line                       |  |
| letwork Power Voltage Threshok                  | 20.0 V [14.0 - 26.4V]        |  |
| Init Conduction Time Threshold:                 | 0 Hours [0-429496729 Hours]  |  |
| efault Connection Path (In):                    | Analog Data 1                |  |
| efault Connection Path (Out):                   | Disable                      |  |
| ast Maintenance Date:                           | 1/ 1/2005                    |  |
| vailable Channels:                              | 2                            |  |
| xpansion Unit:                                  |                              |  |
| Local Control                                   |                              |  |
|                                                 |                              |  |
| Default Setting                                 |                              |  |
| Default Setting                                 | er[PC to Unit] Compare Reset |  |
| Default Setting Transfer[Unit to PC] Transfer   | er[PC to Unit] Compare Reset |  |
| Default Setting<br>Transfer[Unit to PC] Transfe | ef[PC to Unit] Compare Reset |  |

- 4. Click the Transfer [PC to Unit] Button to download the data.
- 5. Click the OK Button and exit the window.

# 9-5 Monitoring the Unit conduction time

### 9-5-1 Function overview

The function saves the cumulative time or the Total ON time while the internal circuit power supplies of the Slave Units have power conducted.

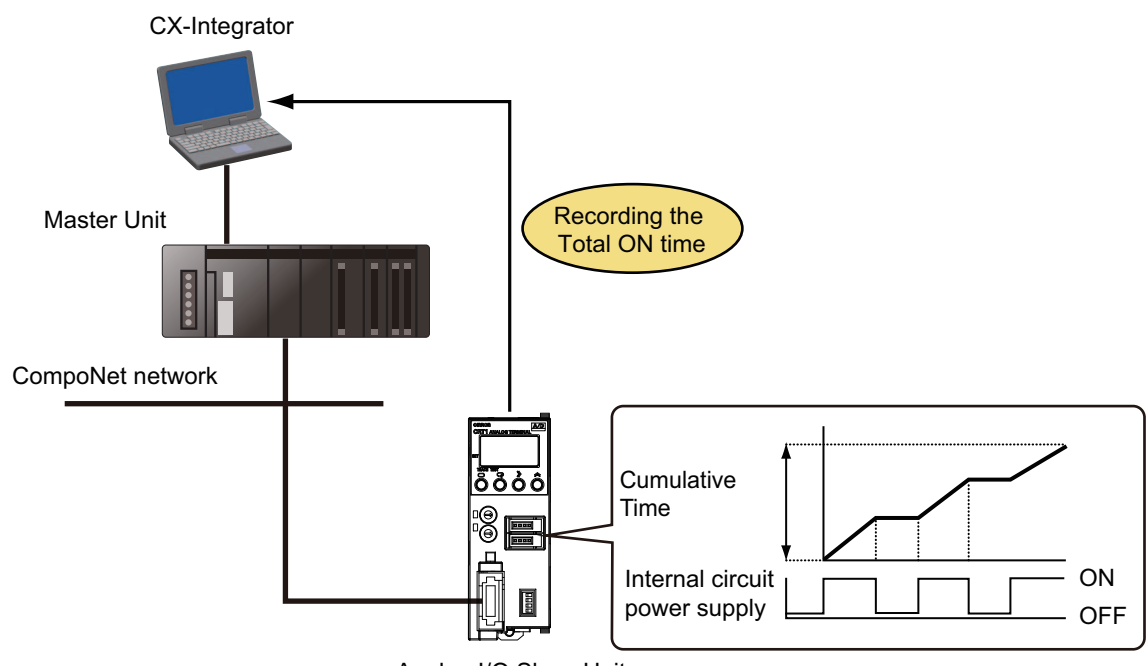

Analog I/O Slave Unit

You can set the threshold. Once the Total ON time exceeds the threshold, the Unit Conduction Time Exceeded Flag in the Status area becomes on.

### 9-5-2 Operation procedure

- **1.** Boot the CX-Integrator.
- 2. On the Network Configuration Window, double-click the icon for the corresponding Slave Unit. Alternatively, right-click the icon and select *Parameters* - *Edit* from the pop-up menu. Then the Configuration Window shows up.

**3.** Click the **General** Tab. Enter the desired value between 0 and 429496729 in the *Unit Conduction Time Threshold* Field.

| ieneral Analog Input 0 Analog Inp                                                        | at 1                                                                               |  |
|------------------------------------------------------------------------------------------|------------------------------------------------------------------------------------|--|
| Comment                                                                                  | A Line                                                                             |  |
| letwork Power Voltage Threshok 🖊<br>Init Conduction Time Threshold: 🎤                    | 14.0         V [14.0 - 26.4V]           10000000         Hours [0.429496729 Hours] |  |
| Default Connection Path (In):<br>Default Connection Path (Out):<br>ast Maintenance Date: | Analog Data 1 V<br>Disable V<br>1/ 1/2005 V                                        |  |
| wailable Channels:<br>xpansion Unit:                                                     | 2                                                                                  |  |
| Local Control       Default Setting       Transfer[Unit to PC]                           | r(PC to Unit)CompareReset                                                          |  |
|                                                                                          |                                                                                    |  |

- 4. Click the Transfer [PC to Unit] Button to download the setting data.
- **5.** Click the **OK** Button and exit the window.

## 9-6 Keep log of the last maintenance date

### 9-6-1 Function overview

You can keep record, in the Slave Unit memory, of the last date when the maintenance was performed for the Slave Unit and the devices connected to it.

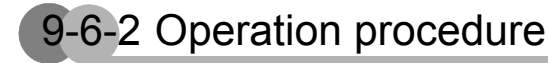

Keeping log of the last maintenance date of any Slave Units

- **1.** Boot the CX-Integrator.
- 2. On the Network Configuration Window, double-click the icon for the corresponding Slave Unit. Alternatively, right-click the icon and select **Parameters** - **Edit** from the pop-up menu. Then the Configuration Window shows up.
- **3.** Click the **General** Tab. Click the pull-down list of the *Last Maintenance Date* Field. Select a date on the calendar.

|                                                                                                    |                                                                      | OIIIROI        |
|----------------------------------------------------------------------------------------------------|----------------------------------------------------------------------|----------------|
| General Analog Input 0 Analog Inp                                                                                                    | out 1                                                                |                |
| Comment:                                                                                                    | A Line                                                               |                |
| Network Power Voltage Threshold:                                                                                                    | 14.0 V [14.0 - 26.4V]                                                |                |
| Unit Conduction Time Threshold:                                                                                                    | 0 Hours [0-429496729 Hours]                                          |                |
| Default Connection Path (In):                                                                                                    | Analog Data 1                                                        |                |
| Default Connection Path (Out):                                                                                                    | Disable                                                              |                |
| Last Maintenance Date:                                                                                                    | 1/ 1/2009 💌                                                          |                |
| 📕 Janua                                                                                                    | ry, 2009 🕞                                                           |                |
| Available Channels: Sun Mon Tue V<br>28 29 30                                                                                                 | Ved Thu Fri Sat                                                      |                |
| Expansion Unit: 4 5 6<br>11 12 13                                                                                                    | 7 8 9 10<br>14 15 16 17                                              |                |
|                                                                                                    | 21 22 22 24                                                          |                |
| Local Control 18 19 20 25 26 27                                                                                                    | 21 22 23 24 28 29 30 31                                              |                |
| Local Control 18 19 20<br>25 26 27<br>1 2 3<br>Default Settir Today: 4.                                                                       | 28 29 30 31<br>4 5 6 7<br>/15/2009                                   |                |
| Local Control 18 19 20<br>25 26 27<br>1 2 3<br>Default Settir Today: 4.                                                                       | 2 22 23 24<br>2 29 30 31<br>4 5 6 7<br>715/2009                      |                |
| Local Control<br>18 19 20<br>25 26 27<br>1 2 3<br>Default Settr<br>Transfer[Unit to PC]<br>Transfer                                           | 22 22 30 33<br>4 5 5 7<br>715/2009<br>et[PC to Unit] Compare Reset   |                |
| Local Control 25 26 27<br>Default Setter Today: 4<br>Transfer[Unit to PC] Transf                                                              | 22 22 30 33<br>4 5 5 7<br>715/2009<br>e(PC to Unit) Compare Reset    |                |
| Local Control     18     19     20     25     26     27     1     2     3     Default Settr     Transfer[Unit to PC]     Transfer[Unit to PC] | 22 22 30 23<br>4 5 6 7<br>715/2009<br>et[PC to Unit] Compare Reset   |                |
| Local Control     18     19     20     25     26     27     1     2     3     Default Settr     Translee(Unit to PC)     Translee             | 22 22 30 33<br>4 5 5 7<br>715/2009<br>iet[PC to Unit] Compare Reset  |                |
| Local Control     18     19     20     25     26     27     1     2     3     Default Settr     Transled(Unit to PC)     Transle              | 22 22 20 23<br>4 25 15 7<br>15/2009<br>[et[PC to Unit] Compare Reset | Cancel   April |

#### General Information

- Clicking the arrow button ( or ) above the calendar will show the previous or the next month calendar respectively.
- Select *Today* from the bottom of the list to set today.
- **4.** Click the **Transfer [PC to Unit]** Button to download the setting data.
- 5. Click the OK Button and exit the window.

Keeping log of the last maintenance date of any connected devices

- **1.** Boot the CX-Integrator.
- On the Network Configuration Window, double-click the icon for the corresponding Slave Unit.
   Alternatively, right-click the icon and select *Parameters Edit* from the pop-up menu.
   Then the Configuration Window shows up.
- **3.** Click the **Analog Input x** or **Analog Output x** Tab for the channel to which the last maintenance data is to be entered. Click the pull-down list of the *Last Maintenance Date* Field. Select a date on the calendar.

| eneral Analog Input                                                                                                    | Omron<br>Analo                                                                                   | • Generi                                                                                    | c<br>                                                                       |                                                                                    |                                       |                          |                        |   | [ | ОП | nrc |  |
|----------------------------------------------------------------------------------------------------|--------------------------------------------------------------------------------------------------|---------------------------------------------------------------------------------------------|-----------------------------------------------------------------------------|------------------------------------------------------------------------------------|---------------------------------------|--------------------------|------------------------|---|---|----|-----|--|
| I/O Comment:<br>Last Maintenance Dal<br>Function Choice<br>Moving Aver<br>Scaling<br>Range/Data A<br>Parameter /<br>0000 Input | e<br>Sun M<br>28 2<br>11 1<br>18 1<br>25 2<br>1 2<br>1 2<br>1 2<br>1 2<br>1 2<br>1 2<br>1 2<br>1 | Senso<br>1/ 1<br>Janu<br>on Tue<br>29 30<br>5 6<br>22 13<br>9 20<br>26 27<br>2 3<br>oday: 4 | or1<br>1/2009<br>ary, 2<br>Wed 1<br>31<br>7<br>14<br>21<br>28<br>4<br>4/15/ | 009<br>hu Fri<br>2<br>8<br>9<br>15<br>16<br>22<br>23<br>29<br>30<br>5<br>6<br>2009 | Sat<br>3<br>10<br>17<br>24<br>31<br>7 | Parator<br>rulated Count | djustment<br>Rate of C | t |   |    |     |  |
| 0001 Analo                                                                                                    | Data 1 /                                                                                         | Allocation                                                                                  | n                                                                           | R                                                                                  | aw Va                                 | alue                     |                        |   |   |    |     |  |
| Help                                                                                                    | Data 1 /                                                                                         | Allocatio                                                                                   | n                                                                           | R                                                                                  | awVa                                  | alue                     |                        |   |   |    |     |  |

- **4.** Go back to the **General** Tab. Click the **Transfer [PC to Unit]** Button to download the setting data.
- **5.** Click the **OK** Button and exit the window.

### Confirming the last maintenance date

- **1.** Boot the CX-Integrator.
- **2.** On the Network Configuration Window, right-click the icon for the corresponding Slave Unit. Then the Monitor Window shows up.
- **3.** Click the **General** Tab for a Slave Unit, or the **Analog Input x** or **Analog Output x** Tab for a connected device.

Then the date that was set as the last maintenance date is shown.

• General Tab

| eneral Analog Input0 Analog Input | Error History           |                         |  |
|-----------------------------------|-------------------------|-------------------------|--|
| Comment:                          | A Line                  |                         |  |
| Last Maintenance Date:            | 2009-01-01              |                         |  |
| Present Unit Conduction Time:     | 195 Hours               |                         |  |
| Present Network Power Voltage:    | 24.6 V                  |                         |  |
| Network Power Voltage (Peak):     | 24.7 V                  | Clear                   |  |
| Network Power Voltage (Bottom):   | 24.6 V                  | Clear                   |  |
| Expansion Unit:                   | XWT-VMD08S(-1)          |                         |  |
| Local Control:                    | Disable                 |                         |  |
| 🗖 Unit Maintenance                | Expanded Unit I/O Power | ? Error                 |  |
| Network Power Voltage Drop        |                         |                         |  |
| Cumulated Counter Over            |                         |                         |  |
| 🔽 Unit Error                      |                         |                         |  |
| Update                            | S                       | ave Maintenance Counter |  |
|                                   |                         |                         |  |
|                                   |                         |                         |  |
|                                   |                         |                         |  |
|                                   |                         |                         |  |
|                                   |                         |                         |  |

#### Analog Output x Tab

| Compo3 - CRT1-VDA025D - M     | onitor                  |       | 2     |
|-------------------------------|-------------------------|-------|-------|
| CRT1-VDA02SD Omron - G        | eneric                  |       | OMRON |
| General Analog Output0 Analog | Dutput1   Error History |       |       |
| Output Range:                 | 0 · 5V                  |       |       |
| 1/0 Comment:                  |                         |       |       |
| Last Maintenance Date:        | 2009-01-01              |       |       |
| Present Value:                | 0                       |       |       |
| Cumulated Counter:            | 0.0                     | Clear |       |
| Lumured Lourief Underlow      |                         |       |       |
|                               |                         |       | Close |

**4.** Click the **Close** Button and exit the window.

## 9-7 Restricting the number of available channels

### 9-7-1 Function overview

See Section 7-13 for the function.

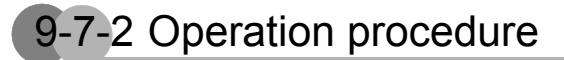

- **1.** Boot the CX-Integrator.
- 2. On the Network Configuration Window, double-click the icon for the corresponding Slave Unit. Alternatively, right-click the icon and select *Parameters* - *Edit* from the pop-up menu. Then the Configuration Window shows up.
- **3.** Click the **General** Tab. Click the pull-down list of the *Available Channels* Field. Select the number of channels to have conversion.

| Compo2 - CRT1-VAD025D - Co        | nfiguration                 |              |
|-----------------------------------|-----------------------------|--------------|
| CRT1-VAD02SD Omron - Ge           | neric                       | OMRON        |
| General Analog Input 0 Analog Inp | ut 1                        |              |
| Comment:                          | A Line                      |              |
| Network Power Voltage Threshold:  | 14.0 V [14.0 - 26.4V]       |              |
| Unit Conduction Time Threshold:   | 0 Hours [0-429496729 Hours] |              |
| Default Connection Path (In):     | Analog Data 1               |              |
| Default Connection Path (Out):    | Disable                     |              |
| Last Maintenance Date:            | 1/ 1/2009 👻                 |              |
| Expansion Unit:                   | efPC to Unit] Compare Reset |              |
|                                   | OK                          | Cancel Apply |
| č Oplina 🔒 🖉                      | Omron Rev 1.01              |              |

**4.** Click the **Transfer [PC to Unit]** Button to download the setting data. Click the **Reset** Button to reset the Unit.

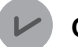

#### **General Information**

This setting is valid only after the next power-on.

5. Click the OK Button and exit the window.

## 9-8 Changing the input or output range

### 9-8-1 Function overview

See Section 7-15 for the function.

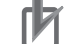

#### Precautions for Correct Use

The setting is valid only when the Pin No.8 of the Input range setting or of the Output range setting is off. If it is on, the priority is placed on any setting by the Input range setting switch or by the Output range setting switch.

### 9-8-2 Operation procedure

- **1.** Boot the CX-Integrator.
- 2. On the Network Configuration Window, double-click the icon for the corresponding Slave Unit. Alternatively, right-click the icon and select *Parameters* - *Edit* from the pop-up menu. Then the Configuration Window shows up.
- **3.** Click the **Analog Input x** or **Analog Output x** Tab for the channel to which the range is changed. Click the pull-down list of the *Input Range* or *Output Range* Field. Select a range.

| Seneral Analog Input 0 Ana               | log Input 1                            |                       |                |  |
|------------------------------------------|----------------------------------------|-----------------------|----------------|--|
| 1/0 Comment:                             | Sensor1                                |                       |                |  |
| Last Maintenance Date:                   | 1/ 1/2009                              | •                     | Adjustment     |  |
| Function Choice                          |                                        |                       |                |  |
| Moving Average                           | Peak/Bottom                            | Comparator            | Rate of Change |  |
| Scaling I                                | Top/Valley                             | Cumulated Cour        | nt             |  |
| Range/Data Allocatio                     | n                                      |                       |                |  |
| Parameter Name                           |                                        | Value                 |                |  |
| 0000 Input Range                         | 1 Allegation                           | 0-5/                  | ×              |  |
| 0001 Analog Data                         | Allocation                             | -10 - 10V<br>0 - 5V   | _              |  |
|                                          |                                        | 0 - 10V<br>4 - 20mA ▶ |                |  |
|                                          |                                        | 1 - 5V **<br>0 - 20mA |                |  |
|                                          |                                        |                       |                |  |
| Help                                     |                                        |                       |                |  |
| NOTE! Input Range<br>changing this param | isn't enabled only b<br>eter. RESET or | y Default Val         | lue: 0 - 5V    |  |
| re-start is required.                    |                                        |                       |                |  |
|                                          |                                        |                       |                |  |
|                                          |                                        |                       |                |  |
|                                          |                                        |                       |                |  |
|                                          |                                        |                       |                |  |
| Default Setting                          |                                        |                       |                |  |
| Derduit Setting                          |                                        |                       |                |  |

**4.** Go back to the **General** Tab. Click the **Transfer [PC to Unit]** Button to download the setting data. Click the **Reset** Button to reset the Unit.

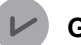

#### **General Information**

This setting is valid only after the next power-on.

5. Click the OK Button and exit the window.

## 9-9 Taking the moving average of the inputs

### 9-9-1 Function overview

See Section 7-16 for the function.

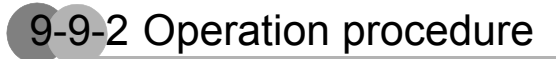

- **1.** Boot the CX-Integrator.
- 2. On the Network Configuration Window, double-click the icon for the corresponding Slave Unit. Alternatively, right-click the icon and select *Parameters* - *Edit* from the pop-up menu. Then the Configuration Window shows up.
- **3.** Click the **Analog Input x** Tab for the channel to which the moving average is taken. Check the checkbox for the *Moving Average* in the *Function Choice* Field.

| P                      |                 |                           | Unitor |
|------------------------|-----------------|---------------------------|--------|
| eneral Analog Input 0  | Analog Input 1  |                           |        |
| 1/0 Comment:           | Sensor1         |                           |        |
| Last Maintenance Date: | 1/ 1/2009       | ✓ Adjustment              |        |
| Function Choice        |                 |                           |        |
| Moving Average         | Peak/Bottom     | Comparator Rate of Change |        |
| ∽s<br>⊡ Scaling        | Top/Valley      | Cumulated Count           |        |
| Range/Data Alloci      | ation           |                           |        |
| Devenator Nam          | -               | [ Mature ]                | 1      |
| 0000 Input Ran         | ge              | 4 - 20mA                  |        |
| 0001 Analog Da         | ta 1 Allocation | Raw Value                 |        |
|                        |                 |                           |        |
|                        |                 |                           |        |
|                        |                 |                           |        |
| Help                   |                 |                           |        |
|                        |                 |                           |        |
|                        |                 |                           |        |
|                        |                 |                           |        |
|                        |                 |                           |        |
|                        |                 |                           |        |
|                        |                 |                           |        |
|                        |                 |                           |        |
|                        |                 |                           |        |
| Default Setting        | ]               |                           |        |

**4.** Click the **Transfer [PC to Unit]** Button to download the setting data. Click the **Reset** Button to reset the Unit.

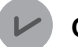

#### **General Information**

This setting is valid only after the next power-on.

5. Click the OK Button and exit the window.

### 9-10-1 Function overview

See Section 7-5 for the function.

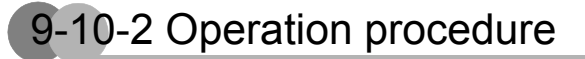

- **1.** Boot the CX-Integrator.
- 2. On the Network Configuration Window, double-click the icon for the corresponding Slave Unit. Alternatively, right-click the icon and select *Parameters* - *Edit* from the pop-up menu. Then the Configuration Window shows up.
- **3.** Select the **Analog Input x** Tab or **Analog Output x** Tab for the channel to be scaled. Check the checkbox for the *Scaling* in the *Function Choice* Field.

| CF                      | RT1-VDA02SD Omron - Generic                                                                                                    |                                      | OMRON        |
|-------------------------|----------------------------------------------------------------------------------------------------|--------------------------------------|--------------|
| General                 | Analog Output 0 Analog Output 1                                                                                                    |                                      |              |
| I/O.Co<br>Last M<br>Fur | mment: // Valve1/<br>laintenance Date: 1/ 1/2009<br>Inction Choice                                                                                  | X                                    | ]            |
|                         | Range/Fault State   Scaling                                                                                                    |                                      |              |
|                         | Parameter Name<br>0000 Output Range<br>0001 Fault State<br>0002 Idle State<br>0003 Fault Action Specified Value<br>0004 Idle Action Specified Value | Value 0 - 5V Low Limit Low Limit 0 0 |              |
|                         | r Help                                                                                                    |                                      |              |
|                         | Default Setting                                                                                                    |                                      |              |
|                         |                                                                                                    | OK                                   | Cancel Apply |

**4.** Click the **Scaling** Tab. Click the pull-down list of *Scaling Type* Field. Select either *Default Scaling* or *User Scaling*.

| General                | Analog Output 0 Analog Output 1                                                                                     |            |                                           |  |
|------------------------|----------------------------------------------------------------------------------------------------|------------|-------------------------------------------|--|
| I/O Ci<br>Last M<br>Fu | omment: Valve1<br>Maintenance Date: 1/ 1/200<br>nction Choice<br>V Scaling Cumulated C<br>Rance/Fault State Scaling | 9<br>ount  | X Adjustment                              |  |
| ſ                      | Parameter Name                                                                                                    | Val        | ue la la la la la la la la la la la la la |  |
|                        | 0000 Scaling Type<br>0001 Scaling Point (0%)<br>0002 Scaling Point (100%)<br>0003 Scaling Offset                    | Def<br>Def | ault Scaling                              |  |
|                        | Help<br>This parameter is available only whe<br>SCALING in Function Choice Param                                    | n          | Default Value: Default Scaling            |  |
|                        | selected.                                                                                                    |            |                                           |  |
|                        | Default Setting                                                                                                    |            |                                           |  |

**5.** When User Scaling is selected, enter the lower limit (0%) in the *Scaling Point (0%)* Field and the *upper limit (100%)* in the *Scaling Point (100%)* Field.

| CRI1-M                             | DA02SD Omron - Generic                                                                                                    |                                 |                                                   | OMRON |
|------------------------------------|----------------------------------------------------------------------------------------------------|---------------------------------|---------------------------------------------------|-------|
| General Analo                      | k Valve1<br>k Valve1<br>hance Date: 1/ 1/2009<br>Choice<br>aling Cumulated Cour<br>V/Fault State Scaling                   | x                               | Adjustment                                        | -     |
| Par<br>000<br>000<br>000<br>000    | ameter Name<br>0 Scaling Type<br>1 Scaling Point (0%)<br>2 Scaling Point (100%)<br>3 Scaling Offset                        | Valu<br>User<br>0<br>16000<br>0 | e Scaling                                         |       |
| Hel<br>This<br>SCA<br>USE<br>are s | p<br>parameter is available only when b<br>LING in Function Choice Param an<br>R SCALING in Scaling Type param<br>elected. | oth<br>d                        | Default Value : 6000<br>Mm : 32000<br>Max : 32000 |       |
| Det                                | ault Setting                                                                                                    |                                 |                                                   | _     |

**6.** To set the scaling offset, enter the offset value in the *Scaling Offset* Field.

| /O Corr | Analog Output 0 Analog Output 1 mment:                                                                                                    |                                                |  |
|---------|----------------------------------------------------------------------------------------------------|------------------------------------------------|--|
| Func    | intenance Date: 1/ 1/2009<br>tion Choice<br>Scaling Cumulated Count                                                                             | Adjustmenk                                     |  |
| R       | ange/Fault State Scaling                                                                                                    | Value                                          |  |
|         | 0000 Scaling Type<br>0001 Scaling Point (1%)<br>0002 Scaling Point (10%)<br>0003 Scaling Offset                                                 | Uer Scaling<br>0<br>5000<br>0                  |  |
|         | Hep<br>This seameter is available only when both<br>SCALING in Function Choice Param and<br>USER SCALING in Scaling Type param<br>are selected. | Default Value : 0<br>Min : 32000<br>Max: 32000 |  |
|         | Default Setting                                                                                                    |                                                |  |

**7.** Click the **General** Tab, and click the **Transfer [PC to Unit]** Button to download the data. Click the **Reset** Button to reset the Unit.

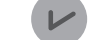

#### General Information

This setting is valid only after the next power-on.

8. Click the OK Button and exit the window.

## 9-11 Using the Comparator

### 9-11-1 Function overview

This section explains the Comparator standby sequence function, which can be set only by the CX-Integrator. See Section 7-8 for the other functions.

### Comparator standby sequence

The function keeps all of the comparator result flags among the analog status flags off, until a normal input is received or any input ranges between the high limit (H) and the low limit (L). This is to prevent unstable inputs right after the power-on cause unnecessary comparator operations. The function has "Enabled" and "Disabled" selections.

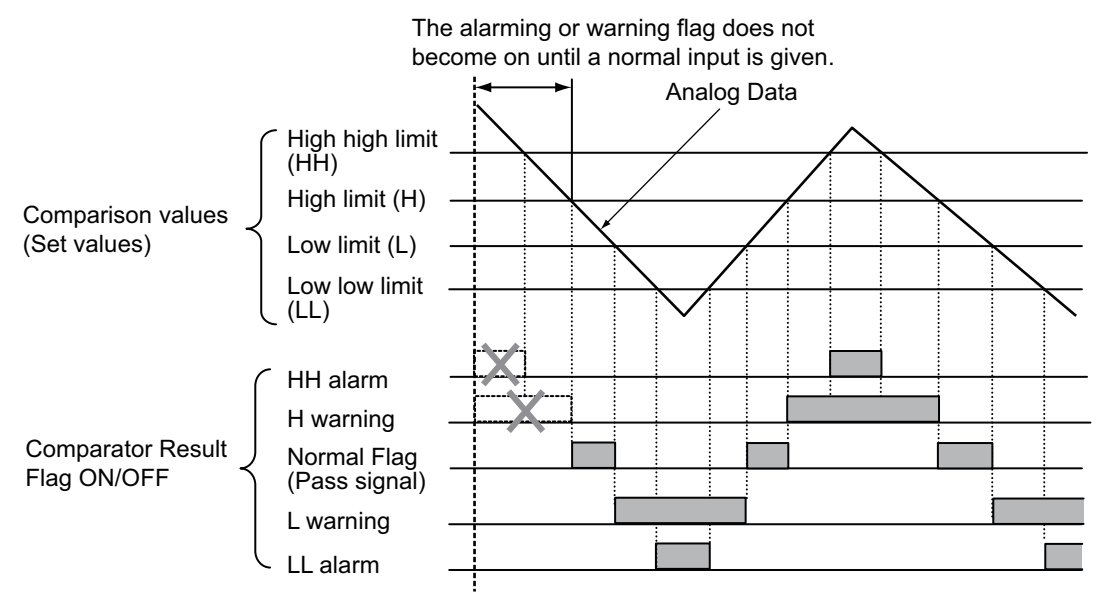

9

9-11-1 Function overview

## 9-11-2 Operation procedure

- **1.** Boot the CX-Integrator.
- On the Network Configuration Window, double-click the icon for the corresponding Slave Unit.
   Alternatively, right-click the icon and select *Parameters Edit* from the pop-up menu.
   Then the Configuration Window shows up.

**3.** Select the **Analog Input x** Tab for the channel whose data is to be compared. Check the checkbox for the *Comparator* in the *Function Choice* Field.

| ieneral | Analog Input 0 Analog Input 1                            |                                     |  |
|---------|----------------------------------------------------------|-------------------------------------|--|
| Last Ma | mment: Sensor1 aintenance Date: 1/ 1/2009 unction Choice | Adjustment                          |  |
|         | T Moving Average                                         | Rate of Change<br>Currrulated Count |  |
|         | Parameter Name                                           | Value                               |  |
|         | 0001 Analog Data 1 Allocation                            | Raw Value                           |  |
|         | Hep                                                      |                                     |  |
|         |                                                          |                                     |  |

**4.** Click the **Comparator** Tab. Enter a threshold between -32768 and +32767 in each field of *Alarm Trip Point High (HH), Warning Trip Point High (H), Warning Trip Point Low (L)*, and *Alarm Trip Point Low (LL)* Fields.

| General | Analog Input 0 Analog Input 1                                       |                                      |    |
|---------|---------------------------------------------------------------------|--------------------------------------|----|
| I/O Cor | mment: Sensor1                                                      |                                      |    |
| Last M  | aintenance Date: 1/ 1/2009                                          | Adjustment                           |    |
| 1 FL    | unction Choice                                                      |                                      |    |
|         | Moving Average T Peak/Bottom                                        | Comparator I Hate of Change          |    |
|         | scaling i rop/valley                                                | Cumulated Count                      |    |
| Г       | Range/Data Allocation Comparator                                    |                                      | 10 |
|         | Parameter Name                                                      | Value                                |    |
|         | 0001 Alarm Trip Point High (HH)                                     | 130000                               |    |
|         | 0002 Warning Trip Point High (H)<br>0003 Warning Trip Point Low (L) | -32768                               |    |
|         | 0004 Alarm Trip Point Low (LL)<br>0005 Comparator Off Delay         | -32768<br>4 ms                       |    |
|         | 0006 Comparator Standby Sequence                                    | Disabled                             |    |
|         | _ Help                                                              |                                      |    |
|         | Supposing Analog Data1 is greater than this parameter HIGH ALARM    | Default Value : 32767<br>Min : 32769 |    |
|         | EXCEPTION bit(Status Attribute) turns on                            | Max: 32767                           |    |
|         |                                                                     |                                      |    |
|         |                                                                     |                                      |    |
|         |                                                                     |                                      |    |
|         |                                                                     |                                      |    |
|         | Default Setting                                                     |                                      |    |

**5.** To set the hysteresis, enter the desired value between 0 and 16383 in the *Hysteresis* Field.

| eneral                                                               | Analog Input 0 Analog Input 1                                       |                                             |   |
|----------------------------------------------------------------------|---------------------------------------------------------------------|---------------------------------------------|---|
| 1/O Cor                                                              | mment: Sensor1                                                      |                                             |   |
| Last Ma                                                              | aintenance Date: 1/ 1/2009                                          | ▪ Adjustment                                |   |
| 1 Fu                                                                 | unction Choice                                                      |                                             |   |
| Г                                                                    | Moving Average 🔽 Peak/Bottom                                        | Comparator Rate of Change                   |   |
| Г                                                                    | Scaling Top/Valley                                                  | Cumulated Count                             |   |
|                                                                      | Range/Data Allocation Comparator                                    |                                             | _ |
| Parameter Name<br>0000 Hysteresis<br>0001 Alarm Trip Point High (HH) |                                                                     | Value                                       |   |
|                                                                      |                                                                     | 30000                                       |   |
|                                                                      | 0002 Warning Trip Point High (H)<br>0003 Warning Trip Point Low (L) | 32767                                       |   |
|                                                                      | 0004 Alarm Trip Point Low (LL)<br>0005 Comparator Off Delay         | -32768<br>4 ms                              |   |
|                                                                      | 0006 Comparator Standby Sequence                                    | Disabled                                    |   |
|                                                                      | , Help                                                              |                                             |   |
|                                                                      | HYSTERESIS is used in Comparator<br>processing.                     | Default Value : 0<br>Min : 0<br>Max : 16383 |   |
|                                                                      |                                                                     |                                             |   |
|                                                                      | Default Setting                                                     |                                             |   |

**6.** To set the OFF delay, enter the desired value between 0 and 65535 in the *Comparator Off Delay* Field.

| eneral | Analog Input 0 Analog Input 1                                                        |                              |  |
|--------|--------------------------------------------------------------------------------------|------------------------------|--|
| 1/0 Cd | omment: Sensor1                                                                      |                              |  |
| Last M | faintenance Date: 1/ 1/2009                                                          | - Adjustment                 |  |
| ₽<br>F | Function Choice                                                                      |                              |  |
|        | 🗖 Moving Average 🧮 Peak/Bottom 🛛 🖡                                                   | Comparator 🗖 Rate of Change  |  |
| 1      | □ Scaling □ Top/Valley □                                                             | Cumulated Count              |  |
|        | Range/Data Allocation Comparator                                                     |                              |  |
|        | Parameter Name                                                                       | /alue                        |  |
|        | 0000 Hysteresis 1<br>0001 Alarm Trip Paint High (HH)                                 | 100                          |  |
|        | 0002 Warning Trip Point High (H)                                                     | 32767                        |  |
|        | 0003 Warning Trip Point Low (LL)                                                     | 32768                        |  |
|        | 0006 Comparator Standby Sequence                                                     | Disabled                     |  |
|        |                                                                                      |                              |  |
|        | Help<br>The time until the Comparator Result Flag                                    | Default Value : 4 ms         |  |
|        | turns OFF can be adjusted to be<br>expanded. This parameter is set in 1-ms<br>units. | Min : 0 ms<br>Max : 65535 ms |  |
|        |                                                                                      |                              |  |
|        | Default Setting                                                                      |                              |  |

**7.** To activate the Comparator standby sequence, click the list box on the *Comparator Standby Sequence* Field, and select *Enabled* on the list.

| ieneral                                                                                                    | Analog Input 0 Analog Input 1                                                                                                    |       |                             |  |
|----------------------------------------------------------------------------------------------------|----------------------------------------------------------------------------------------------------|-------|-----------------------------|--|
| I/O Con                                                                                                    | nment: Sensor1                                                                                                    |       |                             |  |
| Last Ma                                                                                                    | intenance Date: 1/ 1/2009                                                                                                    |       | Adjustment                  |  |
|                                                                                                    | nation Chains                                                                                                    |       | - Adjustitier               |  |
| / Fu                                                                                                    | Inction Unoice                                                                                                    | -     |                             |  |
|                                                                                                    | Moving Average Peak/Bottom                                                                                                    | ) 되   | Comparator 🔽 Rate of Change |  |
| Г                                                                                                    | Scaling Top/Valley                                                                                                    | Г     | Cumulated Count             |  |
|                                                                                                    |                                                                                                    |       |                             |  |
|                                                                                                    | Range/Data Allocation Comparator                                                                                                    |       |                             |  |
|                                                                                                    | Parameter Name                                                                                                    | Valu  | e                           |  |
| 0000 Hysteresis<br>0001 Alarm Trip Point High (HH)<br>0002 Warning Trip Point High (H)<br>0003 Warning Trip Point Low (L) |                                                                                                    | 100   |                             |  |
|                                                                                                    |                                                                                                    | 300   | 10                          |  |
|                                                                                                    |                                                                                                    | -327  | 68                          |  |
|                                                                                                    | 0004 Alarm Trip Point Low (LL)                                                                                                    | -327  | 68                          |  |
|                                                                                                    | 0005 Comparator Off Delay<br>0006 Comparator Standby Sequence                                                                                                    | Disa  | led T                       |  |
|                                                                                                    |                                                                                                    | Disal | oled                        |  |
|                                                                                                    |                                                                                                    | Enab  | led 🙀                       |  |
|                                                                                                    | Help                                                                                                    |       | Defeudit/aluer Disabled     |  |
|                                                                                                    | when the Comparator waiting Sequence<br>is enabled, after power is DN, until analo<br>input enters into the PASS territory, each<br>output of Comparator function does not<br>turn on. |       | Derault value, Disabled     |  |
|                                                                                                    |                                                                                                    |       |                             |  |
|                                                                                                    |                                                                                                    |       |                             |  |
|                                                                                                    |                                                                                                    |       |                             |  |

**8.** Return to the **General** Tab. Click the **Transfer [PC to Unit]** Button to download the data, and then click the **Reset** Button to reset the Unit.

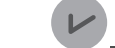

#### General Information

This setting is valid only after the next power-on.

**9.** Click the **OK** Button and exit the window.

## 9-12 Having the change rate

### 9-12-1 Function overview

The analog input values are sampled in the set sampling cycle or sampling rate. One sampled value is compared with the previously sampled value. Then the difference between them is calculated to have the change rate.

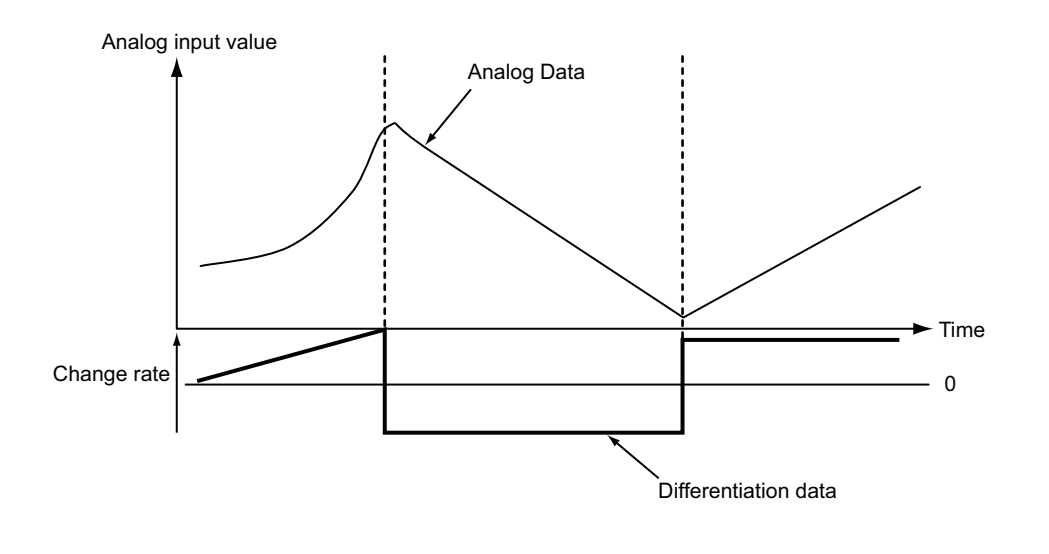

#### Additional Information

When the sampling cycle is set short, the change rate is susceptible to small variations. That is, if the sampling cycle is shorter than the minute fluctuations of the analog data, the fluctuation itself is regarded as the rate of change. In this case, the moving averages must be used to set a longer sampling cycle. See Section 9-9 for the moving average.

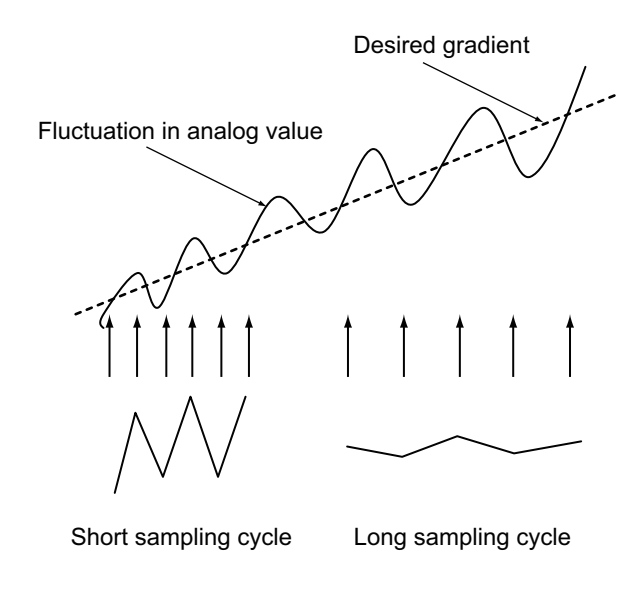

### 9-12-2 Operation procedure

- **1.** Boot the CX-Integrator.
- On the Network Configuration Window, double-click the icon for the corresponding Slave Unit.
   Alternatively, right-click the icon and select *Parameters Edit* from the pop-up menu.
   Then the Configuration Window shows up.
- **3.** Select the **Analog Input x** Tab for the channel to have the change rate. Check the checkbox for the *Rate of Change* under the *Function Choice* Field.

| eneral Analog inporto | Analog Input 1                                        |            |                     |  |
|-----------------------|-------------------------------------------------------|------------|---------------------|--|
| /O Comment:           | Sensor1                                               |            |                     |  |
| ast Maintenance Date: | 1/ 1/2009                                             | -          | Adjustment          |  |
| Function Choice       | e TPeak/Bottom<br>Top/Valley<br>cation Rate of Change | Comparator | र्ति Rate of Change |  |
| Parameter Nan         | ne                                                    | Value      |                     |  |
| 0001 Analog D         | nge<br>ata 1 Allocation                               | 8 aw Value |                     |  |
| Help                  |                                                       |            |                     |  |
|                       |                                                       |            |                     |  |
|                       |                                                       |            |                     |  |
**4.** Click the **Rate of Change** Tab. Enter the desired value between 10 and 65535 for the *Sampling Rate* Field.

| eneral | Analog Input 0 Anal                            | log Input 1                              |                                |  |
|--------|------------------------------------------------|------------------------------------------|--------------------------------|--|
| /0 Co  | mment:                                         | Sensor1                                  |                                |  |
| .ast M | aintenance Date:                               | 1/ 1/2009                                | ✓ Adjustment                   |  |
| F      | unction Choice                                 | · · · · · · · · · · · · · · · · · · ·    |                                |  |
| Г      | Moving Average                                 | Peak/Bottom                              | Comparator 🔽 Rate of Change    |  |
| Г      | Scaling [                                      | Top/Valley                               | Cumulated Count                |  |
|        | Range/Data Allocation                          | n Rate of Change                         |                                |  |
| 1      | Parameter Name                                 | Ív                                       | er de                          |  |
|        | 0000 Sampling Rate                             | e 20                                     | 0                              |  |
|        |                                                |                                          |                                |  |
|        |                                                |                                          |                                |  |
|        |                                                |                                          |                                |  |
|        |                                                |                                          |                                |  |
|        | Hab                                            |                                          |                                |  |
|        | This is the sampling (                         | cycle to obtain the                      | Default Value : 100 ms         |  |
|        | rate of change of the<br>This parameter is set | e analog input data.<br>t in 10-ms units | Min : 100 ms<br>Max : 65535 ms |  |
|        |                                                |                                          |                                |  |
|        |                                                |                                          |                                |  |
|        |                                                |                                          |                                |  |
|        |                                                |                                          |                                |  |
|        |                                                |                                          |                                |  |
|        |                                                |                                          |                                |  |

**5.** Return to the **General** Tab. Click the **Transfer [PC to Unit]** Button to download the data, and then click the **Reset** Button to reset the Unit.

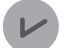

#### **General Information**

This setting is valid only after the next power-on.

# 9-13 Using the peak or bottom hold function

#### 9-13-1 Function overview

This function holds the maximum (or peak) value or minimum (or bottom) value of the analog input value. The hold function starts when the Hold Flag (output) that is allocated in the OUT Area becomes ON. It searches for the peak or bottom value until the Hold Flag turns OFF. The peak or bottom value is refreshed when the Hold Flag turns OFF. See Section 4-2-4.

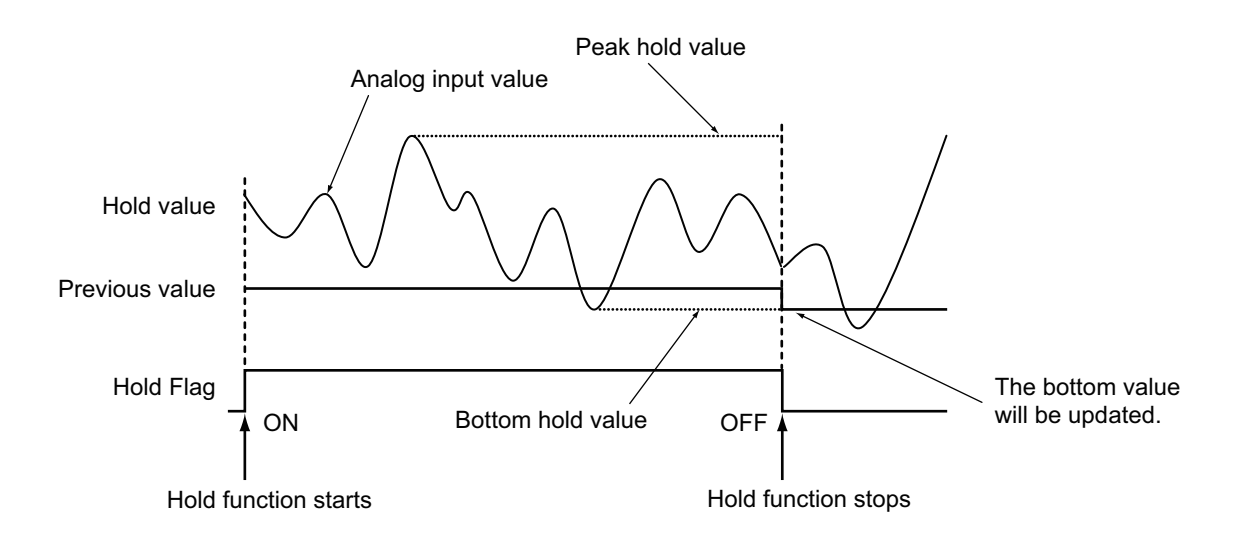

#### Additional Information

There is a delay in network transmission between the time when the Hold Flag becomes ON (or OFF) in the Master Unit ladder program and the time when the flag status is actually sent and notified to the Slave Unit. Therefore, even though the Hold Flag is ON in the ladder program, the first analog data transmitted to the Master Unit after the CPU power is turned ON may be the data from while the Hold Flag was OFF. The ladder program must consider this delay and include some time lag to recognize only the peak or bottom values after a certain time since the Hold Flag becomes ON.

#### 9-13-2 Operation procedure

- **1.** Boot the CX-Integrator.
- On the Network Configuration Window, double-click the icon for the corresponding Slave Unit.
   Alternatively, right-click the icon and select Parameters Edit from the pop-up menu.
   Then the Configuration Window shows up.

**3.** Click the **General** Tab. Click the pull-down list of the *Default Connection Path (Out)* Field. Select the *Holding Value*.

| eneral Analog Input 0 Analog Inp | sut 1                        |  |
|----------------------------------|------------------------------|--|
| omment                           | A Line                       |  |
| etwork Power Voltage Threshold:  | 14.0 V [14.0 · 26.4V]        |  |
| nit Conduction Time Threshold:   | Hours [0-429496729 Hours]    |  |
| efault Connection Path (In):     | Analog Data 1                |  |
| efault Connection Path (Out):    | Disable                      |  |
| ast Maintenance Date:            | Halding Value                |  |
| vailable Channels:               | 2                            |  |
| spansion Unit: 🥒                 | <b>X</b>                     |  |
| Local Control                    |                              |  |
| Default Setting                  |                              |  |
| Transfer[Unit to PC]             | er[PC to Unit] Compare Reset |  |
|                                  |                              |  |
|                                  |                              |  |
|                                  |                              |  |

**4.** Select the **Analog Input x** Tab for the channel to use the Hold function. Check the checkbox for the *Peak/Bottom* under the *Function Choice* Field.

| eneral Analog Input 0 Anal         | log Input 1   |                           |  |
|------------------------------------|---------------|---------------------------|--|
| 1/0 Comment:                       | Sensor1       | j) =                      |  |
| ast Maintenance Date:              | 1/ 1/2009     | Adjustment                |  |
| Function Choice     Moving Average | R Peak/Bottom | Comparator Rate of Change |  |
| ☐ Scaling [                        | Top/Valley    | Cumulated Count           |  |
| Range/Data Allocation              | n]            |                           |  |
| Parameter Name<br>0000 Input Bange |               | Value                     |  |
| 0001 Analog Data 1                 | Allocation    | Raw Value                 |  |
|                                    |               |                           |  |
|                                    |               |                           |  |
| Help                               |               |                           |  |
|                                    |               |                           |  |
|                                    |               |                           |  |
|                                    |               |                           |  |
|                                    |               |                           |  |
|                                    |               |                           |  |
|                                    |               |                           |  |
| Default Setting                    |               |                           |  |

**5.** Return to the **General** Tab. Click the **Transfer [PC to Unit]** Button to download the data. Click the **Reset** Button to reset the Unit.

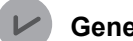

#### **General Information**

This setting is valid only after the next power-on.

# 9-14 Using the top or valley hold function

### 9-14-1 Function overview

The function monitors up and down of the analog input values, and holds the top-of-the-hill value (or top value) or the valley-of-the-hill value (or valley value). The hold function starts when the Hold Flag (output) that is allocated in the OUT Area becomes ON. The values are updated constantly until the Hold Flag becomes OFF. See Section 4-2-4.

Once the Hold Flag is off, the last value is retained. The value is initialized, when the Flag turns ON again and a top or valley value is monitored. You can also allocate the detection timing to monitor the hold timing.

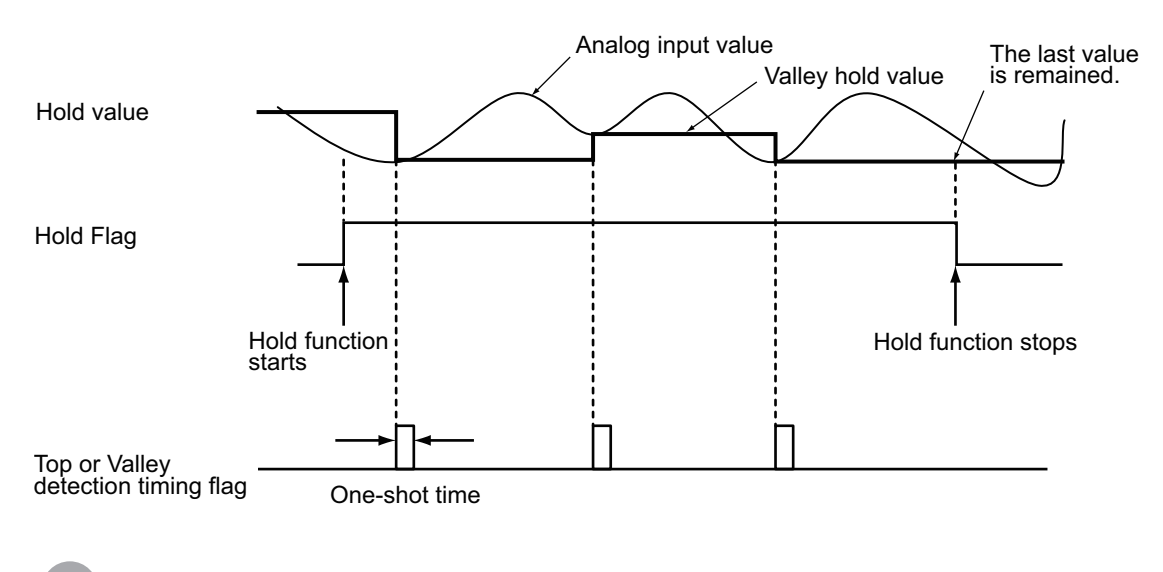

#### General Information

- The duration while the Top/Valley Detection Timing Flag (SHOT Status) is ON can be adjusted by setting the one-shot time.
- Even the Top/Valley Detection Timing Flag (SHOT Status) is set to be ON, it becomes off when the Hold Flag is turned off.

#### Additional Information

There is a network transmission delay between the time when the Hold Flag becomes ON (or OFF) in the Master Unit ladder program until the time when the flag status is actually sent and notified to the Slave Unit. Therefore, even though the Hold Flag is ON in the ladder program, the first analog data transmitted to the Master Unit after the CPU power is turned ON may be the data from while the Hold Flag was OFF. The ladder program must consider this delay and include some time lag to recognize only the top or valley values after a certain time since the Hold Flag becomes ON.

#### · Setting hysteresis

The hysteresis can be set to prevent detections of top or valley values among minor fluctuations in the analog input values. When the hysteresis is used, the data hold timing is delayed from the actual top or valley values. The diagram below illustrates it.

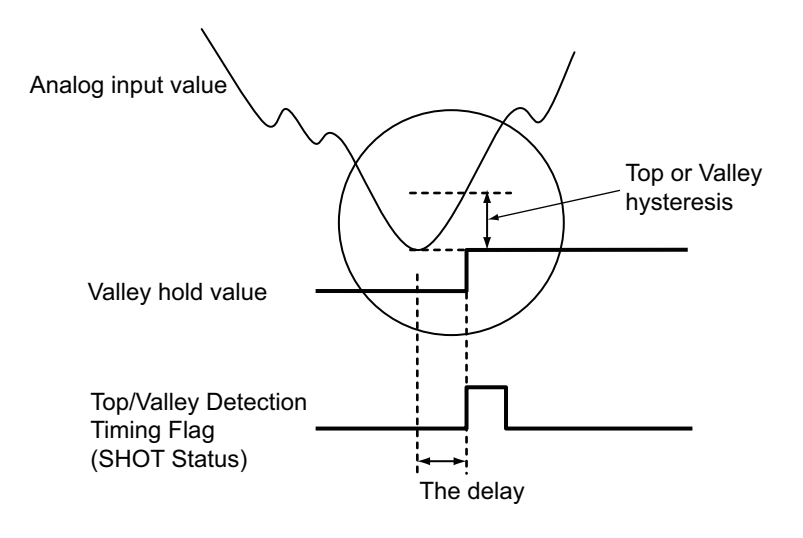

# 9-14-2 Operation procedure

- **1.** Boot the CX-Integrator.
- 2. On the Network Configuration Window, double-click the icon for the corresponding Slave Unit. Alternatively, right-click the icon and select *Parameters* - *Edit* from the pop-up menu. Then the Configuration Window shows up.

**3.** Click the **General** Tab. Click the pull-down list of the *Default Connection Path (Out)* Field. Select the *Holding Value*.

| eneral Analog Input 0 Analog Inp | ut 1                         |  |
|----------------------------------|------------------------------|--|
| omment:                          | A Line                       |  |
| letwork Power Voltage Threshold: | 14.0 V [14.0 - 26.4V]        |  |
| nit Conduction Time Threshold:   | 0 Hours [0-429496729 Hours]  |  |
| efault Connection Path (In):     | Analog Data 1                |  |
| efault Connection Path (Out): 🥖  | Disable                      |  |
| ast Maintenance Date:            | Holding Value                |  |
| vailable Channels:               | 2                            |  |
| xpansion Unit: 🥒                 |                              |  |
| Local Control                    |                              |  |
| Default Setting                  |                              |  |
| Transfer[Unit to PC] Transf      | er[PC to Unit] Compare Reset |  |
|                                  |                              |  |
|                                  |                              |  |
|                                  |                              |  |

**4.** Select the **Analog Input x** Tab for the channel to use the Hold function. Check the checkbox for the *Top/Valley* under the *Function Choice*.

| eneral Analog Input 0 A            | nalog Input 1       |                |                |                 |
|------------------------------------|---------------------|----------------|----------------|-----------------|
| 1/0 Comment:                       | Sensor1             |                |                |                 |
| Last Maintenance Date:             | 1/ 1/2009           | •              | Adjustment     |                 |
| Function Choice                    |                     |                |                |                 |
| Moving Average                     | Peak/Bottom         | Comparator     | Rate of Change |                 |
| I Scaling                          | Top/Valley          | Cumulated Coun | a.             |                 |
| Range/Data Alloca                  | tion Top/Valley     |                |                | -               |
| Parameter Name                     |                     | Value          |                |                 |
| 0000 Input Hang<br>0001 Analog Dat | e<br>a 1 Allocation | Raw Value      |                |                 |
|                                    |                     |                |                |                 |
|                                    |                     |                |                |                 |
|                                    |                     |                |                |                 |
| Help                               |                     |                |                |                 |
|                                    |                     |                |                |                 |
|                                    |                     |                |                |                 |
|                                    |                     |                |                |                 |
|                                    |                     |                |                |                 |
|                                    |                     |                |                |                 |
|                                    |                     |                |                |                 |
|                                    |                     |                |                |                 |
| Default Setting                    |                     |                |                |                 |
| Default Setting                    |                     |                |                | Carroet L Arobi |

**5.** To set the hysteresis, select the **Top/Valley** Tab, and enter the desired value between 0 and 32766 in the *Top/Valley Hysteresis* Field.

| General | Analog Input 0 Analog Input 1                     |                                 |   |
|---------|---------------------------------------------------|---------------------------------|---|
| 1/0 Co  | omment: Sensor1                                   |                                 |   |
| Last M  | faintenance Date: 1/ 1/200                        | Adjustment                      |   |
| 1FF     | unction Choice                                    |                                 |   |
| 1       | Moving Average 🔲 Peak/Botton                      | n 🔽 Comparator 🗖 Rate of Change |   |
| Г       | Scaling I Top/Valley                              | Cumulated Count                 |   |
|         |                                                   | Ľ                               |   |
| 1       | Range/Data Allocation Top/Valley                  |                                 | - |
|         | Parameter Name                                    | Value                           |   |
|         | 0000 Top/Valley Hysteresis<br>0001 SHOT Off Delay | 4 ms                            |   |
|         |                                                   |                                 |   |
|         |                                                   |                                 |   |
|         |                                                   |                                 |   |
|         |                                                   |                                 |   |
|         | _ Help                                            |                                 |   |
|         | HYSTERESIS is used in Comparato                   | Default Value : 0               |   |
|         | processing.                                       | Min : 0<br>Max : 32766          |   |
|         |                                                   |                                 |   |
|         |                                                   |                                 |   |
|         |                                                   |                                 |   |
|         |                                                   |                                 |   |
|         |                                                   |                                 |   |
|         |                                                   |                                 |   |

**6.** To set the one-shot time, enter the desired value between 1 and 65535 in the *SHOT-Off Delay* Field.

| ieneral                    | Analog Input 0 Analog Input 1                                                                                                    |                                                     |  |
|----------------------------|----------------------------------------------------------------------------------------------------|-----------------------------------------------------|--|
| I/O Co<br>Last M<br>F<br>T | mment: Sensor1<br>laintenance Date: 1/1 //2003<br>unction Choice<br>Moving Average Peak/Bottom<br>Scaling P Top/Valley<br>Barow A as Allocation; Top/Valley | Adjustment      Comparator     Cumulated Count      |  |
|                            | Parameter Name<br>0000 Top/Valley Hysteresis<br>0001 SHOT Off Delay                                                                                         | Value                                               |  |
|                            | Help<br>The time until the Comparator Result Flag<br>turns DFC an be adjusted to be<br>expanded. This parameter is set in 1-ms<br>units.                    | Default Value : 4 ms<br>Min: 1 ms<br>Max : 65535 ms |  |
|                            | Default Setting                                                                                                    |                                                     |  |

**7.** Return to the **General** Tab. Click the **Transfer [PC to Unit]** Button to download the setting data. Click the **Reset** Button to reset the Unit.

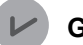

#### **General Information**

This setting is valid only after the next power-on.

### 9-15-1 Function overview

The cumulated counter calculates an approximation to the integral of analog input values over time. The value is calculated in hours, i.e., count hours, or in minutes, i.e., count minutes. For example, 100.0 count hours indicate that the analog input value equivalent to 100 counts continues for one hour. The counter range for a four-byte area (or two words) is -214748364.8 to +214748364.7 in both count hours and count minutes. The value is displayed on the CX-Integrator in units of 0.1 hour or minute. A threshold is set in the Slave Unit. If the cumulated count exceeds the threshold, the Cumulated Counter Over Flag in the Status Area becomes on.

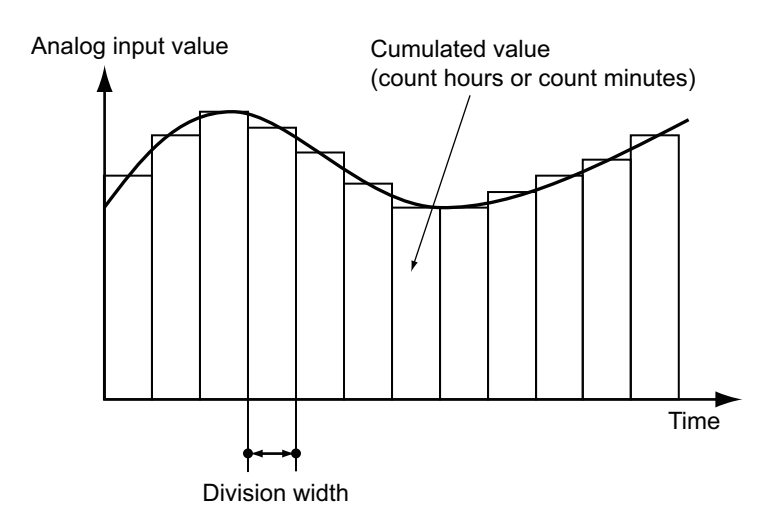

\* These are the division widths for the cumulated count

| Unit   | Division           |
|--------|--------------------|
| Hour   | 3.6 s (1/1000 h)   |
| Minute | 60 ms (1/1000 min) |

## 9-15-2 Operation procedure

- **1.** Boot the CX-Integrator.
- 2. On the Network Configuration Window, double-click the icon for the corresponding Slave Unit. Alternatively, right-click the icon and select *Parameters* - *Edit* from the pop-up menu. Then the Configuration Window shows up.

- **3.** Select the **Analog Input x** Tab or **Analog Output x** Tab for the channel to use the Cumulated count. Check the checkbox for the *Cumulated Count* under the *Function Choice* Field.
  - Analog Input x Tab

| eneral  | Analog Input 0 Analog Input 1   |                              |   |
|---------|---------------------------------|------------------------------|---|
|         |                                 |                              |   |
| 1/U Cor | mmenc [Sensori                  |                              |   |
| .ast Ma | aintenance Date: 1/ 1/20        | 09 - Adjustment              |   |
| Fu      | unction Choice                  |                              |   |
| Г       | Moving Average Peak/Bott        | om Comparator Rate of Change | 1 |
| Г       | Scaling Top/Valley              | Cumulated Count              |   |
|         | Range/Data Allocation Cumulated | Count                        |   |
|         | Parameter Name                  | Value                        |   |
|         | 0000 Input Range                | 0.5V                         | _ |
|         | 0001 Analog Data 1 Allocation   | Raw Value                    |   |
|         |                                 |                              |   |
|         |                                 |                              |   |
|         |                                 |                              |   |
|         | Help                            |                              |   |
|         |                                 |                              |   |
|         |                                 |                              |   |
|         |                                 |                              |   |
|         |                                 |                              |   |
|         |                                 |                              |   |
|         |                                 |                              |   |
|         | Defent Catring                  |                              |   |
|         | Default Setting                 |                              |   |

Analog Output x Tab

| 🖁 Compo3 - C                           | RT1-VDA025D - Configuration                                                                                                    |                                                                                                | ×            |
|----------------------------------------|----------------------------------------------------------------------------------------------------|------------------------------------------------------------------------------------------------|--------------|
| CRT1-V                                 | /DA02SD Omron - Generic                                                                                                    |                                                                                                | OMRON        |
| General Anal                           | log Output 0 Analog Output 1                                                                                                    |                                                                                                |              |
| I/O Commer<br>Last Mainter<br>Function | nt: Valve1<br>nance Date: 1/ 1/2009<br>Choice<br>saing K Cumulated Count<br>e/Fault State Down Jacob                                    | Adjutment.                                                                                     |              |
|                                        | Cuntralited Country                                                                                                    |                                                                                                | - 7          |
| Pa<br>000<br>000<br>000<br>000         | rameter Name<br>D0 Output Range<br>D1 Fault State<br>D2 Idle State<br>D3 Fault Action Specified Value<br>D4 Idle Action Specified Value | Value         0 - Sy           Low Limit         0           0         0           0         0 |              |
| <br>  − He                             | мр                                                                                                    |                                                                                                |              |
| De                                     | fault Setting                                                                                                    |                                                                                                | Cancel Apply |
| 😌 Online                               | 0 / Om                                                                                                    | ron Rev 1.01                                                                                   |              |

**4.** Select the **Cumulated Count** Tab. Click the pull-down list of *Cumulated Timer* Field. Select either *Hour* or *Minut*e from the list.

| ieneral | Analog Input 0 Analog Input 1             |                           |   |
|---------|-------------------------------------------|---------------------------|---|
| 1/0 Co  | mment: Sensor1                            |                           |   |
| Last M  | aintenance Date: 1/ 1/2009                | Adjustment                |   |
| a Fi    | unction Choice                            |                           |   |
| Г       | Moving Average Peak/Bottom                | Comparator Rate of Change |   |
| Г       | Scaling Top/Valley                        | Cumulated Count           |   |
|         | occurry , reprirainly                     |                           |   |
|         | Range/Data Allocation Cumulated Cour      | t]                        | _ |
|         | Parameter Name                            | Value                     |   |
|         | 0000 Threshold Cumulated Counter          | 0.0                       |   |
|         |                                           | Hour                      |   |
|         |                                           | Minute k                  |   |
|         |                                           |                           |   |
|         |                                           |                           |   |
|         | Help                                      |                           |   |
|         | Choose the time unit of Cumulate function | n. Default Value :Hour    |   |
|         |                                           |                           |   |
|         |                                           |                           |   |
|         |                                           |                           |   |
|         |                                           |                           |   |
|         |                                           |                           |   |
|         |                                           |                           |   |
|         |                                           |                           |   |

**5.** Enter the desired values between -214748364.8 and +214748364.7 in the *Threshold Cumulated Counter* Field.

| ieneral | Analog Input 0 Analog Input 1                                                                                                    |                           |  |
|---------|----------------------------------------------------------------------------------------------------|---------------------------|--|
| 1/0 Co  | omment: Sensor1                                                                                                    |                           |  |
| Last M  | laintenance Date: 1/ 1/2009                                                                                                    | ✓ Adjustment              |  |
| 1F      | unction Choice                                                                                                    |                           |  |
| 1       | Moving Average 🗖 Peak/Bottom                                                                                                    | Comparator Rate of Change |  |
| Г       | Scaling Top/Valley                                                                                                    | Cumulated Count           |  |
|         | Range/Data Allocation Cumulated Cour                                                                                                    | 1                         |  |
|         | Parameter Name                                                                                                    | Value                     |  |
|         | 0000 Threshold Cumulated Counter                                                                                                    | led                       |  |
|         | 0001 Cumulated Timer                                                                                                    | Minute                    |  |
|         |                                                                                                    |                           |  |
|         |                                                                                                    |                           |  |
|         | and the second second sec |                           |  |
|         | Help<br>If Currentiated Counter is greater than this                                                                                                    | Default Value : 0.0       |  |
|         | parameter, then THRESHOLD EXCEED                                                                                                    | Min: -214748364.8         |  |
|         | zero is set, then Threshold detection is<br>disabled                                                                                                    | Max. 214(40304.)          |  |
|         |                                                                                                    |                           |  |
|         |                                                                                                    |                           |  |
|         |                                                                                                    |                           |  |
|         |                                                                                                    |                           |  |
|         | Default Setting                                                                                                    |                           |  |

**6.** Return to the **General** Tab. Click the **Transfer [PC to Unit]** Button to download the data. Click the **Reset** Button to reset the Unit.

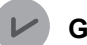

#### **General Information**

This setting is valid only after the next power-on.

## 9-16-1 Function overview

See Section 7-20 for the function.

## 9-16-2 Operation procedure

- **1.** Boot the CX-Integrator.
- On the Network Configuration Window, double-click the icon for the corresponding Slave Unit. Alternatively, right-click the icon and select *Parameters* - *Edit* from the pop-up menu. Then the Configuration Window shows up.
- **3.** Select the **Analog Output x** Tab for the channel to set the output. Click the pull-down list of *Idle State* Field. Select an output pattern among *Hold Last State, Low Limit, High Limit,* and the *Specified Value* in the list.

| eneral Analog Output 0 An                                                                                                    | alog Output 1                                                                                                    |                                                                                |   |
|----------------------------------------------------------------------------------------------------|----------------------------------------------------------------------------------------------------|--------------------------------------------------------------------------------|---|
| 1/0 Comment:<br>Last Maintenance Date:<br>Function Choice                                                                                                    | Valve1 1/ 1/2009 Cumulated Count                                                                                                    | Adjustment                                                                     | ] |
| Range/Fault State                                                                                                    |                                                                                                    |                                                                                |   |
| Parameter Name<br>0000 Output Range<br>0001 Fault State<br>0002 Idle State<br>0003 Fault Action Sp<br>0004 Idle Action Sp                                                                  | Va<br>0 -<br>Lo<br>pecified Value<br>Ho<br>ecified Value<br>Lov<br>Br<br>Spi                                                                   | Nue SV<br>SV<br>w Linht<br>w Linkt<br>W Linkt<br>bl.tant State<br>colied Value |   |
| Help<br>Selecting Low Limit of<br>step down to -5% du<br>communications Idle.<br>causes the output to<br>during a communicat<br>Specified Value is as<br>which is set Tdle Acti<br>output. | auses the output to<br>ing a<br>Selecting High Limit<br>step down to 105%<br>ions Idle. When<br>lected, at the value<br>on Specified Value' is | Default Value: Low Limit                                                       |   |
| Default Setting                                                                                                    |                                                                                                    |                                                                                |   |

**4.** When you select the *Specified Value*, enter a desired value between -32000 and +32000 for the *Idle Action Specified Value*.

| eneral Analog Output (                                                                               | Analog Output 1                                               |                                       |                                                 |  |
|----------------------------------------------------------------------------------------------------|---------------------------------------------------------------|---------------------------------------|-------------------------------------------------|--|
| I/O Comment:<br>Last Maintenance Date<br>Function Choice<br>Scaling<br>Range/Fault Sta               | Valve1<br>:: 1/ 1/2009<br>Cumulated Count<br>te               | k.                                    | <ul> <li>Adjustment.</li> </ul>                 |  |
| Parameter Na<br>0000 Output F<br>0001 Fault Sta<br>0002 Idle Stat<br>0003 Fault Ac<br>0004 Idle Acti | me<br>Jange<br>e<br>ion Specified Value<br>on Specified Value | Value<br>0 · 5v<br>Low I<br>Spec<br>0 | r<br>.imit<br>fifed Value                       |  |
| Help-<br>When Specifie<br>Tidle Action/, thi                                                         | d value is selected with<br>is value is output.               |                                       | Default Value : 0<br>Min : 33000<br>Max : 32000 |  |
| Default Settin                                                                                       | 9                                                             |                                       |                                                 |  |

**5.** Return to the **General** Tab. Click the **Transfer [PC to Unit]** Button to download the data. Click the **Reset** Button to reset the Unit.

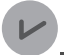

#### **General Information**

This setting is valid only after the next power-on.

## 9-17-1 Function overview

See Section 7-21 for the function.

## 9-17-2 Operation procedure

- **1.** Boot the CX-Integrator.
- On the Network Configuration Window, double-click the icon for the corresponding Slave Unit.
   Alternatively, right-click the icon and select *Parameters Edit* from the pop-up menu.
   Then the Configuration Window shows up.
- **3.** Select the **Analog Output x** Tab for the channel to set the output. Click the pull-down list of in the *Fault State* Field. Select an output pattern among *Hold Last State, Low Limit, High Limit,* and *Specified Value* in the list.

| eneral Analog Output 0 Analo                                                                                                    | ig Output 1                                                                                                    |                                                                |  |
|----------------------------------------------------------------------------------------------------|----------------------------------------------------------------------------------------------------|----------------------------------------------------------------|--|
| I/O Comment:<br>Last Maintenance Date:<br>Function Choice                                                                                                    | Valve1 1/ 1/2009 Cumulated Count                                                                                                    | Adjustment                                                     |  |
| Parameter Name                                                                                                    | Val                                                                                                    | ue                                                             |  |
| 0000 Output Range<br>0001 Fault State<br>0002 Idle State<br>0003 Fault Action Speci<br>0004 Idle Action Speci                                                                                                    | 0 -<br>Low<br>Sified Value Hold<br>Low<br>High<br>Spe                                                                                     | SV<br>Limit ▼<br>Lisst State<br>Limit<br>Limit<br>cified Value |  |
| Help<br>Selecting Low Limit cau<br>step down to -5% duing<br>communications fault S-<br>causes the output to st<br>during a communication<br>Specified Value is select<br>which is set "Fault Action<br>is output. | ses the output to<br>a a<br>secting High Limit<br>pp down to 105%<br>s fault. When<br>ted, at the value<br>n Specified Value <sup>4</sup> | Default Value: Low Limit                                       |  |
| Default Setting                                                                                                    |                                                                                                    |                                                                |  |

**4.** When you select the *Specified Value*, enter a desired value between -32000 and +32000 for the *Fault Action Specified Value*.

| eneral Analog Output 0 A                                                                            | nalog Output 1                         |                                             |                                               |  |
|----------------------------------------------------------------------------------------------------|----------------------------------------|---------------------------------------------|-----------------------------------------------|--|
| I/O Comment:<br>Last Maintenance Date:<br>Function Choice                                           | Valve1                                 | λ.                                          | Adjustment                                    |  |
| Parameter Name<br>0000 Output Rang<br>0001 Fault State<br>0003 Fault Action S<br>0004 Idle Action S | e<br>Specified Value<br>pecified Value | Value<br>0 · 5\<br>Spec<br>Low<br>1000<br>0 | ified Value                                   |  |
| Help<br>When Specified val<br>'Fault Action', this v.                                               | ue is selected with<br>alue is output. |                                             | Default Value : 0<br>Mm: :32000<br>Mex: 32000 |  |
|                                                                                                    |                                        |                                             |                                               |  |

**5.** Return to the **General** Tab. Click the **Transfer [PC to Unit]** Button to download the data. Click the **Reset** Button to reset the Unit.

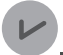

#### **General Information**

This setting is valid only after the next power-on.

### 9-18-1 Function overview

See Section 7-4 for the function.

# 9-18-2 Operation procedure

- **1.** Boot the CX-Integrator.
- **2.** On the Network Configuration Window, right-click the icon for the corresponding Slave Unit. Then the Monitor Window shows up.

The present value of network power voltage is indicated beside the *Present Network Power Voltage* label.

| ieneral Analog Input0 Analog Input1 | Error History           |                         |  |
|-------------------------------------|-------------------------|-------------------------|--|
| Comment:                            | Sensor1                 |                         |  |
| Last Maintenance Date:              | 2009-01-01              |                         |  |
| Present Unit Conduction Time:       | 198 Hours               |                         |  |
| Present Network Power Voltage:      | 24.6 V                  |                         |  |
| Network Power Voltage (Peak):       | 24.7 V                  | Clear                   |  |
| Network Power Voltage (Bottom):     | 24.6 V                  | Clear                   |  |
| Expansion Unit:                     | XWT-VMD08S(-1)          |                         |  |
| Local Control:                      | Disable                 |                         |  |
| Unit Maintenance                    | Expanded Unit I/O Power | 2 Error                 |  |
| Network Power Voltage Drop          |                         |                         |  |
| Cumulated Counter Over              |                         |                         |  |
| 🗖 Unit Error                        |                         |                         |  |
| Update                              |                         | ave Maintenance Counter |  |
|                                     |                         |                         |  |
|                                     |                         |                         |  |
|                                     |                         |                         |  |

# 9-19 Confirming the maximum or minimum network power voltage

### 9-19-1 Function overview

See Section 7-7 for the function.

## 9-19-2 Operation procedure

- **1.** Boot the CX-Integrator.
- **2.** On the Network Configuration Window, right-click the icon for the corresponding Slave Unit. Then the Monitor Window shows up.

The maximum value among the network power voltages entered so far is indicated beside the *Network Power Voltage (Peak)* label. The minimum value is also indicated beside the *Network Power Voltage (Bottom)* label.

| eneral Analog Input0 Analog Input1 | Error History         |                          |  |
|------------------------------------|-----------------------|--------------------------|--|
| Comment:                           | Sensor1               |                          |  |
| Last Maintenance Date:             | 2009-01-01            |                          |  |
| Present Unit Conduction Time:      | 198 Hours             |                          |  |
| Present Network Power Voltage:     | 24.6 V                |                          |  |
| Network Power Voltage (Peak):      | 24.7 V                | Clear                    |  |
| Network Power Voltage (Bottom):    | 24.6 V                | Clear                    |  |
| Expansion Unit:                    | XWT-VMD08S(-1)        |                          |  |
| Local Control:                     | Disable               |                          |  |
| Unit Maintenance                   | 🔽 Expanded Unit I/O F | Power2 Error             |  |
| Network Power Voltage Drop         |                       |                          |  |
| Cumulated Counter Over             |                       |                          |  |
| Unit Error                         |                       |                          |  |
| Update                             |                       | Save Maintenance Counter |  |
|                                    |                       |                          |  |
|                                    |                       |                          |  |
|                                    |                       |                          |  |
|                                    |                       |                          |  |

# 9-20 Confirming the maximum or minimum input or output value

#### 9-20-1 Function overview

See Section 7-6 for the function. You can also confirm other data such as peak and bottom values by the CX-Integrator.

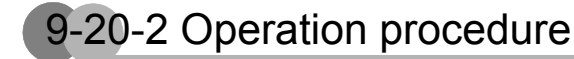

- **1.** Boot the CX-Integrator.
- **2.** On the Network Configuration Window, right-click the icon for the corresponding Slave Unit. Then the Monitor Window shows up.
- **3.** Select the **Analog Input x** Tab for the channel to confirm the data. The maximum value among the network power voltages entered till then is indicated beside the *Max Value* label. The minimum value is also indicated beside the *Min Value* label.

| eneral Analog Input0 Analog In | ut1 Error History                |      |
|--------------------------------|----------------------------------|------|
| Input Range:                   | 0 - 5V                           |      |
| I/O Comment:                   |                                  |      |
| Last Maintenance Date:         | 2009-01-01                       |      |
| Present Value:                 | -7                               |      |
| Peak Value:                    | 0                                |      |
| Bottom Value:                  | 0                                |      |
| Top Value:                     | 0                                |      |
| Valley Value:                  | 0                                |      |
| Rate of Change:                | 0 ms                             |      |
| Cumulated Counter:             | 0.0                              | lear |
| Max Value:                     | -4                               | lear |
| Min Value:                     | -8                               | lear |
| 🗖 Över Range                   | Threshold Cumulated Counter Over |      |
| 🗖 High Alarm Över              | Cumulated Counter Overflow       |      |
| High Warning Over              | Cumulated Counter Underflow      |      |
| Low Warning Over               |                                  |      |
| Low Alarm Over                 |                                  |      |
| Under Hange                    |                                  |      |
| broken wire                    |                                  |      |
| Broken Wire                    |                                  |      |

# 9-21 Confirming the status

### 9-21-1 Function overview

SeeSection 7-10 for the function.

## 9-21-2 Operation procedure

- **1.** Boot the CX-Integrator.
- **2.** On the Network Configuration Window, right-click the icon for the corresponding Slave Unit. Then the Monitor Window shows up.
- **3.** Click the **General** Tab for a Slave Unit, or the **Analog Input x** or **Analog Output x** Tab for a connected device whose status is to be confirmed. If there is an error, the checkbox of *corresponding error* is checked.
  - General Tab

| CBT11/0402SD - Mon               |                        |                          |       |
|----------------------------------|------------------------|--------------------------|-------|
| CRIT-VDAU2SD Umron - Gene        | c                      |                          | OMRO  |
| eneral Analog Output0 Analog Out | ut1 Error History      |                          |       |
| Comment:                         | Valve1                 |                          |       |
| Last Maintenance Date:           | 2009-01-01             |                          |       |
| Present Unit Conduction Time:    | 219 Hours              |                          |       |
| Present Network Power Voltage:   | 26.0 V                 |                          |       |
| Network Power Voltage (Peak):    | 26.3 V                 | Clear                    |       |
| Network Power Voltage (Bottom):  | 24.7 V                 | Clear                    |       |
| Expansion Unit:                  | XWT-VOD16ML(-1)        |                          |       |
| Unit Maintenance                 | Expanded Unit I/O Powe | er1 Error                |       |
| Network Power Voltage Drop       |                        |                          |       |
| Cumulated Count Over             |                        |                          |       |
| Unit Error                       |                        |                          |       |
| Update                           | 1                      | Save Maintenance Counter |       |
|                                  |                        |                          |       |
|                                  |                        |                          |       |
|                                  |                        |                          |       |
|                                  |                        |                          |       |
|                                  |                        |                          | Close |
| Online 🚺                         | Omron                  | Rev 1.01                 |       |

• Analog Input x Tab

| Input Range:         0 - 5V           VD Comment:         2009-01-01           East Maintenance Date:         2009-01-01           Present Value:         7           Peak Value:         0           Sottom Value:         0           Top Value:         0           Rate of Change:         0           Cumulated Counter:         0.0           Min Value:         4           Elear         1           In Value:         Canadated Counter Over           In Value:         Canadated Counter Overflow           High Value:         Canadated Counter Overflow           High Varing Over         Cumulated Counter Overflow | 200-5V 2009-01-01 7 7 9 9 9 0 0 0 0 0 0 0 0 0 0 0 0 0 0 0                                                                                                    | eneral Analog Input0 Analog In | ut1 Error History                |       |
|----------------------------------------------------------------------------------------------------|----------------------------------------------------------------------------------------------------|--------------------------------|----------------------------------|-------|
| VD Comment:       Last Maintenance Date:     2009-01-01       Present Value:     7       Peak Value:     0       Bottom Value:     0       Top Value:     0       Valey Value:     0       Rate of Change:     0 ms       Cumulated Counter:     0.0       Max Value:     4       Dear       Max Value:     -       IP Ver Range     Threshold Counter Over       IP Ver Range     Threshold Counter Over       High Varming Dver     Coundated Counter Overflow       High Varming Dver     Cumulated Counter Underflow                                                                                                    | 2009-01-01 7 7 9 9 9 9 9 9 9 9 9 9 9 9 9 9 9 9 9                                                                                                    | Input Range:                   | 0 - 5V                           |       |
| Last Maintenance Date: 2009/01-01 Present Value:                                                                                                    | 2009-01-01 7 7 9 9 9 9 9 9 9 9 9 9 9 9 9 9 9 9 9                                                                                                    | /O Comment:                    |                                  |       |
| Present Value: -7 Peak Value: 0 Bottom Value: 0 Top Value: 0 Valey Value: 0 Valey Value: 0 Rate of Change: 0 Rate of Change: 0 Max Value: 4 Cear Max Value: 4 Cear Min Value: 8 Cear Value: 1 Diver Range Value: 2 Constated Counter Over High Asm Over Coundated Counter Overflow High Varning Over Coundated Counter Underflow Low Warning Over                                                                                                    | 7 3 3 3 3 3 3 3 3 3 3 3 3 3 3 3 3 3 3 3                                                                                                    | Last Maintenance Date:         | 2009-01-01                       |       |
| Peak Value:     0       Sottom Value:     0       Top Value:     0       Valuey Value:     0       Rate of Change:     0 ms       Cumulated Counter:     0.0       Class     4       Class     Class       In Value:     -8       Diver Range     Threshold Counter Over       High Value:     Coundated Counter Over       High Varming Over     Coundated Counter Overflow       Low Warning Over     Coundated Counter Overflow                                                                                                    | a<br>a<br>b<br>c<br>c<br>c<br>c<br>c<br>c<br>c<br>c<br>c<br>c<br>c<br>c<br>c                                                                                                    | Present Value:                 | -7                               |       |
| Bottom Value:     0       Top Value:     0       Valey Value:     0       Rate of Change:     0 ms       Cumulated Counter:     0.0       Max Value:     4       Clear       If Value:     8       Diver Range     Threshold Counter Over       High Value:     Count aled Counter Overflow       High Varming Over     Count aled Counter Overflow                                                                                                    | 0<br>0<br>0<br>0<br>0<br>0<br>0<br>0<br>0<br>0<br>0<br>0<br>0<br>0                                                                                                    | Peak Value:                    | 0                                |       |
| Top Value:     0       Valley Value:     0       Rate of Change:     0 ms       Consided Counter:     0.0       Max Value:     4       Dear     Clear       Min Value:     -8       Diver Riange     Threshold Counter Over       High Naming Over     Coundated Counter Undeflow       High Warning Over     Coundated Counter Undeflow                                                                                                    | 0<br>0<br>0<br>0<br>0<br>0<br>0<br>0<br>0<br>0<br>0<br>0<br>0<br>0                                                                                                    | Bottom Value:                  | 0                                |       |
| valey Value: 0 Rate of Change: 0 Rate of Change: 0 Max Value: 4 Clear Min Value: 4 Clear Dear Under Counter Over High Atom Over High Atom Over Coundated Counter Over High Atom Over Coundated Counter Underflow LowWaring Over Coundated Counter Underflow Low Waring Over                                                                                                    | D ms 20 4 20 4 20 5 20 4 20 Clear 4 20 Clear 20 5 20 20 20 20 20 20 20 20 20 20 20 20 20                                                                                              | Top Value:                     | 0                                |       |
| Rate of Change: 0 ms Cumulated Counter: 0.0 Max Value: 4 Clear Min Value: 8 Cumulated Counter 0 ver Bight Warning 0 ver Cumulated Counter 0 verllow Hight Warning 0 ver Cumulated Counter 0 verllow Low Warning 0 ver                                                                                                    | Dime 2.0 Clear 4 Clear 8 Clear 1 Presihold Cumulated Counter Diver Cumulated Counter Diver Cumulated Counter Underflow                                                                | Valley Value:                  | 0                                |       |
| Cumulated Counter:     0.0     Clear       Max Value:     4     Clear       Min Value:     -8     Clear       Diver Range     E Threshold Cumulated Counter Diver       High Alarm Diver     Cumulated Counter Diverlow       High Alarm Diver     Cumulated Counter Diverlow       High Alarm Diver     Cumulated Counter Diverlow       Low/Warning Diver     Cumulated Counter Diverlow                                                                                                    | 10     Clear       4     Clear       8     Clear       1 Threshold Cumulated Counter Over     Cumulated Counter Over       Cumulated Counter Overflow     Cumulated Counter Underflow | Rate of Change:                | 0 ms                             |       |
| Max Value: 4 Clear Min Value: 8 Clear Over Range I ghan larm 0 ver High Alarm 0 ver Low Warning 0 ver Cumulated Counter 0 vertiow Low Warning 0 ver                                                                                                    | 4 Clear<br>8 Clear<br>Threshold Counter Over<br>Cound ated Counter Over<br>Coundlated Counter Underflow                                                                               | Cumulated Counter:             | 0.0                              | Clear |
| Min Value: -8 Clear<br>Diver Range Cumulated Counter Over<br>High Alarm Over Cumulated Counter Overlow<br>High Warning Over Cumulated Counter Underflow<br>Low Warning Over                                                                                                    | Clear      Threshold Cumulated Counter Over     Cumulated Counter Over     Cumulated Counter Underflow     Cumulated Counter Underflow                                                | Max Value:                     | -4                               | Clear |
| Over Range     Threshold Cumulated Counter Over     High Alsm Over     Cumulated Counter Overflow     High Warning Over     Cumulated Counter Underflow     LowWarning Over                                                                                                    | Threshold Cumulated Counter Over<br>Cumulated Counter O verifow.<br>Cumulated Counter Underflow                                                                                       | Min Value:                     | -8                               | Clear |
| High Alarm Over     Cumulated Counter Overflow     High Warring Biver     Cumulated Counter Underflow     Low Warring Biver                                                                                                    | Cumulated Counter Dinderflow                                                                                                    | 🗖 Över Range                   | Threshold Cumulated Counter Over |       |
| High Warning Diver     Comulated Counter Underflow     Low Warning Diver                                                                                                    | Cumulated Counter Underflow                                                                                                    | 🗖 High Alarm Över              | Cumulated Counter Diverflow      |       |
| Low Warning Over                                                                                                    |                                                                                                    | High Warning Over              | Cumulated Counter Underflow      |       |
|                                                                                                    |                                                                                                    | Low Warning Over               |                                  |       |
| L Low Alam Uver                                                                                                    |                                                                                                    | Low Alarm Uver                 |                                  |       |
| Grider Hange     Broken Wire                                                                                                    |                                                                                                    | Broken Wire                    |                                  |       |
|                                                                                                    |                                                                                                    |                                |                                  |       |
|                                                                                                    |                                                                                                    |                                |                                  |       |
|                                                                                                    |                                                                                                    | Online                         | Omron Rev 1                      | .01   |

# 9-22 Confirming the error log

### 9-22-1 Function overview

You can review the past communication errors on this network.

## 9-22-2 Operation procedure

- **1.** Boot the CX-Integrator.
- **2.** On the Network Configuration Window, right-click the icon for the corresponding Slave Unit. Then the Monitor Window shows up.

#### **3.** Click the Error History Tab.

The past communications errors are listed with the network power voltage and the Unit conduction time then.

| herai   Analog Uutputu   Analog U | utput End Histoly     |                      |  |
|-----------------------------------|-----------------------|----------------------|--|
| Content                           | Network Power Voltage | Unit Conduction Time |  |
| No Error                          | 0.0 V                 | 0 Hours              |  |
| O No Error                        | 0.0 V                 | 0 Hours              |  |
| Connection Timeout                | 26.0 V                | 219 Hours            |  |
| Connection Timeout                | 26.0 V                | 219 Hours            |  |
|                                   |                       |                      |  |
|                                   |                       |                      |  |
|                                   |                       |                      |  |
|                                   |                       |                      |  |
|                                   |                       |                      |  |
|                                   |                       |                      |  |
|                                   |                       |                      |  |
|                                   |                       |                      |  |
|                                   |                       |                      |  |
| Class                             |                       |                      |  |

# 9-23 I/O communications of other data than analog value

#### 9-23-1 Function overview

You can select other data type than analog value, and allocate it to the I/O memory to have the I/O communications. See Section 4-2-3.

These are the settable data types.

- · Analog Value (or raw value, This is set by default.)
- Peak Value
- · Bottom Value
- Top Value
- · Valley Value
- Rate of Change

#### 9-23-2 Operation procedure

- **1.** Boot the CX-Integrator.
- 2. On the Network Configuration Window, double-click the icon for the corresponding Slave Unit. Alternatively, right-click the icon and select *Parameters* - *Edit* from the pop-up menu. Then the Configuration Window shows up.

**3.** Select the **Analog Input x** Tab for the channel to set the data type. Click the pull-down list of *Analog Data 1 Allocation* Field. Select the desired data type among the list.

| I/O Comment:     Senior1       Last Maintenance Date:     1/1/2009       Function Choice     Moving Average       Participation     Comparator       Range/Data Allocation     Comparator       Range/Data Allocation     Rav Value       00001 Analog Data 1 Allocation     Rav Value       Bottom Value     Bottom Value       Bottom Value     Bottom Value       Bottom Value     Bottom Value       Bottom Value     Bottom Value       Bottom Value     Default Value: Raw Value                                                                                                    |
|----------------------------------------------------------------------------------------------------|
| Last Maintenance Date:     1/1/2009     Adjustment       Function Choice     Moving Average     Peak/Bottom     Comparator     Rate of Change       Scaling     Top/Valley     Cumulated Count       Range/Data Allocation       Parameter Name     Value       0001 Input Range     0.5%       0001 Analog Data 1 Allocation     Ranv Value       Ranv Value     Parameter Name       0001 Analog Data 1 Allocation     Ranv Value       Bate of Change     Value       Value Allocation     Parav Value                                                                                                    |
| Function Choice         Moving Average       Peak/Bottom         Scaling       Top/Valey         Cumulated Count         Range/Data Allocation         Parameter Name       Value         0001 Input Range       0.5/         0001 Analog Data 1 Allocation       Raw Value         Raw Value       Raw Value         Value       Provide Value         Value       Value         Value       Value         Value       Value         Value       Value         Value       Value         Value       Value         Value       Value         Value       Value         Value       Value         Value       Value         Value       Value         Value       Value         Value Altribute       Default Value: Raw Value                                                                                                    |
| Moving Average       Peak/Bottom       Comparator       Rate of Change         Scaling       Top/Valley       Cumulated Count         Range/Data Allocation       Parameter Name       Value         00001 rput Range       0.50/       Parameter Name         00001 Analog Data 1 Allocation       Ranv Value       Image: Parameter Name         0001 Analog Data 1 Allocation       Ranv Value       Image: Parameter Name         Value       Point Value       Image: Parameter Name       Image: Parameter Name         0001 Analog Data 1 Allocation       Ranv Value       Image: Parameter Name       Image: Parameter Name         Value       Value       Point Value       Image: Parameter Name       Image: Parameter Name         Value       Point Value       Point Value       Image: Parameter Name       Image: Parameter Name         Value       Point Value       Point Value       Image: Parameter Name       Image: Parameter Name         Value       Point Value       Point Value       Image: Parameter Name       Image: Parameter Name         Value       Point Value       Point Value       Image: Parameter Name       Image: Parameter Name         Bale of Dhange       Image: Parameter Name       Image: Parameter Name       Image: Parameter Name         Selecit Analog Data t |
| Scaling     Top/Valley     Comulated Count       Range/Data Allocation        Parameter Name     0.5%       0000 Input Range     0.5%       0001 Analog Data 1 Allocation     Raw Value       Peak Value     Peak Value       Peak Value     Peak Value       Peak Value     Peak Value       Peak Value     Peak Value       Peak Value     Peak Value       Peak Value     Peak Value                                                                                                    |
| Range/D ats Allocation       Parameter Name     Value       00001 Input Range     0-5V       0001 Analog Data 1 Allocation     Raw Value       Bottom Value     Bottom Value       Bottom Value     Raw Value       Bottom Value     Raw Value       Bottom Value     Raw Value       Bottom Value     Raw Value       Bottom Value     Raw Value       Bottom Value     Raw Value                                                                                                    |
| Parameter Name     Value       0000 Input Range     0.5%       0001 Analog Data 1 Allocation     Raw Value       Bottom Value     Bottom Value       Bottom Value     Raw Value       Bottom Value     Bottom Value       Bottom Value     Bottom Value       Bottom Value     Bottom Value       Bottom Value     Bottom Value       Bottom Value     Bottom Value       Bottom Value     Bottom Value       Bottom Value     Bottom Value       Bottom Value     Bottom Value       Bottom Value     Bottom Value       Bottom Value     Bottom Value       Bottom Value     Bottom Value                                                                                                    |
| Parameter Name     Value       00001 Analog Data 1 Allocation     Raw Value       Bottom Value     Bottom Value       Bottom Value     Raw Value       Bottom Value     Raw Value       Bottom Value     Bottom Value       Bottom Value     Value       Bottom Value     Value       Bottom Value     Value       Bottom Value     Value       Bottom Value     Value       Bottom Value     Value       Bottom Value     Value       Bottom Value     Value       Bottom Value     Value       Bottom Value     Value                                                                                                    |
| 0001 Analog Data 1 Allocation     Rev Value     Y       Rev Value     Rev Value       Bottom Value     Rev Value       Bottom Value     Rev Value       Bottom Value     Rev Value       Bottom Value     Rev Value       Bottom Value     Rev Value       Bottom Value     Rev Value       Bottom Value     Rev Value       Bottom Value     Rev Value       Bottom Value     Rev Value       Bottom Value     Default Value: Rev Value                                                                                                    |
| Raw Value       Feak Value       Bottom Value       Fig. Value       Fig. Value       Raw of Change   Help:       Select Analog Data that you would like to allocate to Value Attribute.   Default Value: Raw Value                                                                                                    |
| Bottom Value***       Top Value       Top Value       Valley Value       Rate of Change   Help Select Analog Data that you would like to allocate to Value Attribute. Default Value: Raw Value                                                                                                    |
| Help-<br>Select Analog Data that you would like to<br>allocate to Value Attribute.                                                                                                    |
| Help Help Select Analog Data that you would like to allocate to Value Attribute. Default Value: Raw Value                                                                                                    |
| Help     Select Analog Data that your would like to     allocate to Value Attribute.     Default Value: Raw Value                                                                                                    |
| Select Analog Data that you would like to Default Value: Raw Value<br>allocate to Value Attribute.                                                                                                    |
|                                                                                                    |
|                                                                                                    |
|                                                                                                    |
|                                                                                                    |
|                                                                                                    |
|                                                                                                    |
|                                                                                                    |
|                                                                                                    |

- **4.** Return to the **General** Tab. Click the **Transfer [PC to Unit]** Button to download the data. Click the **Reset** Button to reset the Unit.
- **5.** Click the **OK** Button and exit the window.

# 9-24 I/O communications of status

#### 9-24-1 Function overview

You can allocate the I/O data alone or in combination with other data such as status flag, and have the I/O communications. See Section 4-2-4 for the details of each flag and the I/O allocation.

These are the supported data.

- Analog Data 1 (Default)
- Top/Valley Detection Timing Flag (SHOT Status)
- Analog Status
- Analog Data 1 + Top/Valley Detection Timing Flag (SHOT Status)

#### 9-24-2 Operation procedure

- **1.** Boot the CX-Integrator.
- 2. On the Network Configuration Window, double-click the icon for the corresponding Slave Unit. Alternatively, right-click the icon and select *Parameters* - *Edit* from the pop-up menu. Then the Configuration Window shows up.

**3.** Select the **General** Tab. Click the pull-down list of *Default Connection Path (In)* Field. Select the data to allocate among the list.

| General Analog Input 0 Analog In | ut 1                                          |              |
|----------------------------------|-----------------------------------------------|--------------|
| Comment:                         | A Line                                        |              |
| Network Power Voltage Threshold: | 14.0 V [14.0 - 26.4V]                         |              |
| Unit Conduction Time Threshold:  | 0 Hours [0-429496729 Hours]                   |              |
| efault Connection Path (In):     | Analog Data 1                                 |              |
| efault Connection Path (Out):    | Analog Data 1<br>SHOT Status<br>Analog Status |              |
| .ast Maintenance Date:           | Analog Data 1 + SHOT Status<br>1/ 1/2009      |              |
| vailable Channels:               | 2                                             |              |
| xpansion Unit:                   |                                               |              |
| Local Control                    |                                               |              |
| Default Setting                  |                                               |              |
| Transfer[Unit to PC] Trans       | er(PC to Unit) Compare Reset                  |              |
|                                  |                                               |              |
|                                  |                                               |              |
|                                  |                                               |              |
|                                  | OK                                            | Cancel Apply |
| FOnline                          | Omron Rev 1.01                                |              |

- **4.** Return to the **General** Tab. Click the **Transfer [PC to Unit]** Button to download the setting data. Click the **Reset** Button to reset the Unit.
- **5.** Click the **OK** Button and exit the window.

## 9-25-1 Function overview

See Section 7-22 for the function.

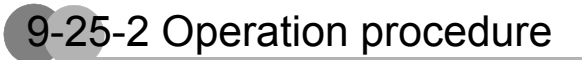

- **1.** Boot the CX-Integrator.
- 2. On the Network Configuration Window, double-click the icon for the corresponding Slave Unit. Alternatively, right-click the icon and select *Parameters* - *Edit* from the pop-up menu. Then the Configuration Window shows up.
- **3.** Click the **Default Setting** button on the **General** Tab page, or on the **Analog Input x** or the **Analog Output x** Tab page.
  - · General Tab

| CRT1-VAD02SD Omron - Ge                                             | OMRON                                                                       |              |
|---------------------------------------------------------------------|-----------------------------------------------------------------------------|--------------|
| General Analog Input 0 Analog Inp                                   | ut1                                                                         |              |
| Comment:                                                            | A Line                                                                      |              |
| Network Power Voltage Threshold:<br>Unit Conduction Time Threshold: | 14.0         ∨ [14.0 - 26.4∨]           0         Hours [0-429496729 Hours] |              |
| Default Connection Path (In):                                       | Analog Data 1                                                               |              |
| Default Connection Path (Out):                                      | Disable                                                                     |              |
| Available Channels:                                                 | 2                                                                           |              |
| Expansion Unit:                                                     | XWT-VMD08S(-1)                                                              |              |
| Default Setting                                                     |                                                                             |              |
| Transfer[Unit to PC] Transf                                         | er[PC to Unit] Compare Reset                                                |              |
|                                                                     |                                                                             |              |
|                                                                     |                                                                             |              |
|                                                                     |                                                                             | Cancer Apply |

Analog Input x Tab or Analog Output x Tab

| nordi  | Analog Input 0 Ana   | alog Input 1 |                      |                |  |
|--------|----------------------|--------------|----------------------|----------------|--|
| /O Cor | mment                | Sensor1      |                      |                |  |
| ast Ma | aintenance Date:     | 1/ 1/2009    | •                    | Adjustment     |  |
| FL     | Inction Choice       |              |                      |                |  |
| Г      | Moving Average       | Peak/Bottom  | Comparator           | Rate of Change |  |
| Г      | Scaling              | Top/Valley   | Cumulated Count      |                |  |
|        | David Data Allanatia | -1           |                      |                |  |
| Г      | Hange/Data Allocatio | on           |                      |                |  |
|        | Parameter Name       |              | Value                |                |  |
|        | 0000 Input Range     | 1 Allocation | 0 - 5V<br>Rame Value |                |  |
|        | ooon Analog Data     | Allocation   | Flaw value           |                |  |
|        |                      |              |                      |                |  |
|        |                      |              |                      |                |  |
|        |                      |              |                      |                |  |
|        | 1                    |              |                      |                |  |
|        | Help                 |              |                      |                |  |
|        |                      |              |                      |                |  |
|        |                      |              |                      |                |  |
|        |                      |              |                      |                |  |
|        |                      |              |                      |                |  |
|        |                      |              |                      |                |  |
|        |                      |              |                      |                |  |
|        |                      |              |                      |                |  |
|        |                      |              |                      |                |  |

**4.** Return to the **General** Tab, if the **Analog Input x** or the **Analog Output x** Tab page is selected. Click the **Transfer [PC to Unit]** Button to download the data. Click the **Reset** Button to reset the Unit.

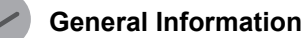

When you click the Default button at the bottom of the Analog Input x Tab or the Analog Output x Tab, all settings on the window instantly are reset to defaults. The default setting is not reflected to any Slave Units. To activate the settings, click the Transfer [PC to Unit] Button and download the setting data.

9-26-1 Function overview

See Section 7-24 for the function.

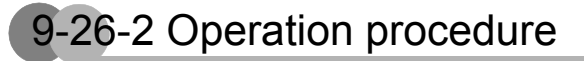

Adjusting the Analog Input Slave Unit

- **1.** Boot the CX-Integrator.
- On the Network Configuration Window, double-click the icon for the corresponding Slave Unit.
   Alternatively, right-click the icon and select *Parameters Edit* from the pop-up menu.
   Then the Configuration Window shows up.
- **3.** Click the **Analog Input x** Tab of the channel to have adjustment. Click the **Adjustment** button.

| General Analog Input 0 Ar | nalog Input 1              |            |                | OIIIROI |
|---------------------------|----------------------------|------------|----------------|---------|
| 1/0 Comment:              | Sensor1                    |            |                |         |
| Last Maintenance Date:    | 1/ 1/2009                  |            | Adjustment     |         |
| Function Choice           | Peak/Bottom     Top/Valley | Comparator | Rate of Change |         |
| Parameter Name            |                            | Value      |                |         |
| 0001 Analog Data          | a 1 Allocation             | Raw Value  |                |         |
| Help                      |                            |            |                |         |
|                           |                            |            |                |         |
|                           |                            |            |                |         |
|                           |                            |            |                |         |

Then the Adjustment Window is shown.

- **4.** Enter a voltage or current equivalent to the upper adjustment value (100%) into the input terminal of the Slave Unit. The voltage or current is transmitted from the connected device.
- **5.** Click the **Fix Upper Adjusting Value** button to update the upper adjustment value.

| Jbject-            |                     |                           |
|--------------------|---------------------|---------------------------|
| Ch:                | 0 cł                | n                         |
| Input Rar          | nge: 0-8            | 5V                        |
| Present V          | /alue: 0            |                           |
| Upper Ad<br>Value: | ljustment<br>0.00 % | Fix Upper Adjusting Value |
| Lower Ac           | ljustment           |                           |
| Values             | 0.00 %              | Fix Lower Adjusting Value |

- **6.** Enter a voltage or current equivalent to the lower adjustment (0%) into the Slave Unit.
- 7. Click the Fix Lower Adjusting Value button to update the lower adjustment value.

| Adjustment                   | ×                             |
|------------------------------|-------------------------------|
| Object                       |                               |
| Ch                           | 0 ch                          |
| Input Range:                 | 0·5V                          |
| Present Value:               | 0                             |
| Upper Adjustm<br>Value: 0.00 | ent Fix Upper Adjusting Value |
| Lower Adjustm                | ent                           |
| Value: -0.01                 | % Fix Lower Adjusting Value   |
| Default Setti                | ng Close                      |

- 8. Click the Close button to close the Adjustment Window.
- **9.** Click the **OK** Button and exit the window.

#### Adjusting the Analog Output Slave Unit

- **1.** Boot the CX-Integrator.
- On the Network Configuration Window, double-click the icon for the corresponding Slave Unit.
   Alternatively, right-click the icon and select *Parameters Edit* from the pop-up menu.
   Then the Configuration Window shows up.

**3.** Click the **Analog Output x** Tab of the channel to be adjusted. Click the **Adjustment** button.

| aeneral Analog Output 0 Analog Ou                                                                     | tput 1                           |  |
|----------------------------------------------------------------------------------------------------|----------------------------------|--|
| I/O Comment: Vah<br>Last Maintenance Date: 1/<br>Function Choice<br>Scaling Cum.<br>Range/Fault State | el 1/2009 Adjustment             |  |
| Parameter Name                                                                                        | Value                            |  |
| 0000 Output Range<br>0001 Fault State<br>0002 Idle State<br>0003 Fault Action Specified               | 0 - 5V<br>Low Limit<br>Low Limit |  |
| UUU4 Idle Action Specified V                                                                          | alue 0                           |  |
| Help                                                                                                  |                                  |  |
|                                                                                                    |                                  |  |
| Default Setting                                                                                       |                                  |  |

The output range must be set before this step.

**4.** Enter a value equivalent to the lower adjustment (0%) into the Master Unit.

#### Precautions for Correct Use

On the Analog Output Slave Units, the lower limit must be adjusted before the upper limit.

5. Slide the button on the slide bar in the *Lower Adjustment* Field, and adjust the analog value outputted from the terminal.Adjust it to correctly output the 0% value from the output devices.

6. Click the Fix Lower Adjusting Value button.

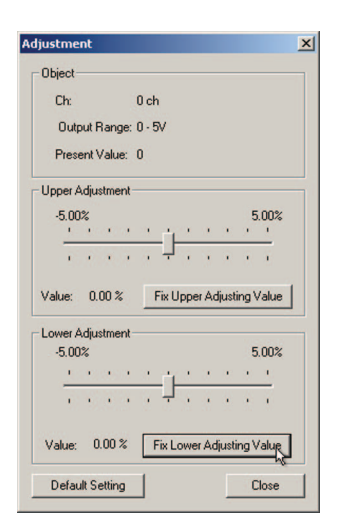

**7.** Enter a value, into the Master Unit, that is equivalent to the maximum value of the Output Slave Unit.

It is recommendable to adjust by 100% value. Adjustment can be done, however, even if it is not 100% value.

**8.** Slide the button on the slide bar in the *Upper Adjustment* Field, and adjust the analog value output from the terminal.

Adjust it to correctly output the 100% value from the output devices.

**9.** Click the **Fix Upper Adjusting Value** button.

| Adjustment       |          |      |      |        |      |          | × |
|------------------|----------|------|------|--------|------|----------|---|
| Object           |          |      |      |        |      |          |   |
| Ch:              | 0 ch     |      |      |        |      |          |   |
| Output Range:    | 0 · 5V   |      |      |        |      |          |   |
| Present Value:   | 0        |      |      |        |      |          |   |
| Upper Adjustment |          |      |      |        |      |          |   |
| -5.00%           |          |      |      |        | 5    | .00%     |   |
| 1.1.1.1          | <u> </u> | 2    | 1    | 1      | 2    | 1        |   |
| 1.1.1.1          | · +      | •    | •    | •      | •    | ĩ.       |   |
| Value: 0.00 %    | Fix L    | lppe | r Ad | ljusti | ng   | /alue    |   |
| Lower Adjustment |          |      |      |        |      |          |   |
| -5.00%           |          |      |      |        | 5    | .00%     |   |
| <u> </u>         | <u> </u> |      | 1    |        | 1    | <u> </u> |   |
| 1.1.1.1          | · 7      | •    | •    | •      | •    | 1        |   |
| Value: 0.00 %    | Fix L    | owe  | r Ad | justi  | ng \ | /alue    |   |
| Default Setting  |          |      |      | Ľ      | C    | llose    |   |

**10.** Click the **Close** button to close the Adjustment Window.

# 10

# Simple Set-up Example

| 10-1 | An Example and Basic Procedures       | 10-1 |
|------|---------------------------------------|------|
| 10-2 | Connecting the Cables and the Sensors | 10-3 |
| 10-3 | Setting up the Slave Units            | 10-5 |
# 10-1 An Example and Basic Procedures

This section gives set-up examples and explains the procedures.

# 10-1-1 System Set-up Example

In this example, two sets of 3-wired sensors are connected to an Analog Input Slave Unit. The Slave Unit is an e-CON Connector type. One sensor is current input type whose input range is 4 to 20 mA. Another sensor is voltage input type whose input range is 0 to 5 V. The former sensor is connected to Channel 0 of the Slave Unit, while the latter is to Channel 1.

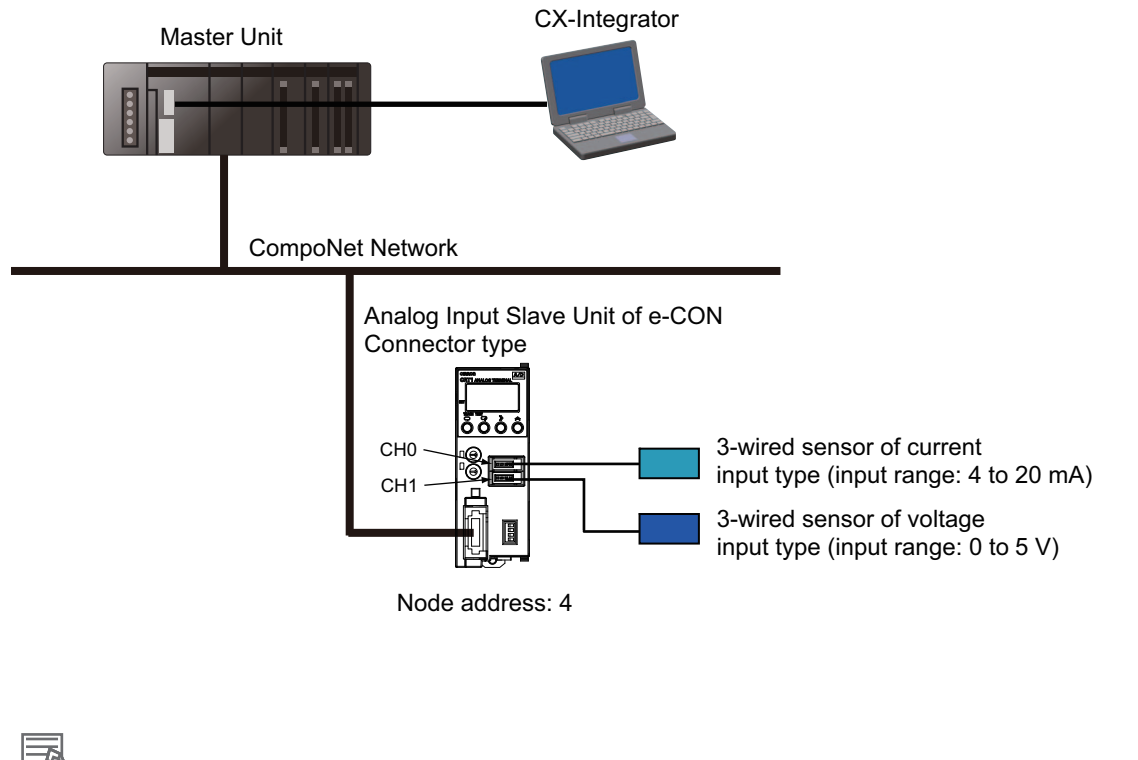

#### Additional Information

This is a typical configuration seen in Analog I/O Slave Units. See the CS/CJ-series CompoNet Master Units Operation Manual, Doc. # W456, for the set-up of Master Unit.

# 10-1-2 Basic Steps

The set-up operation for the example case has the following steps.

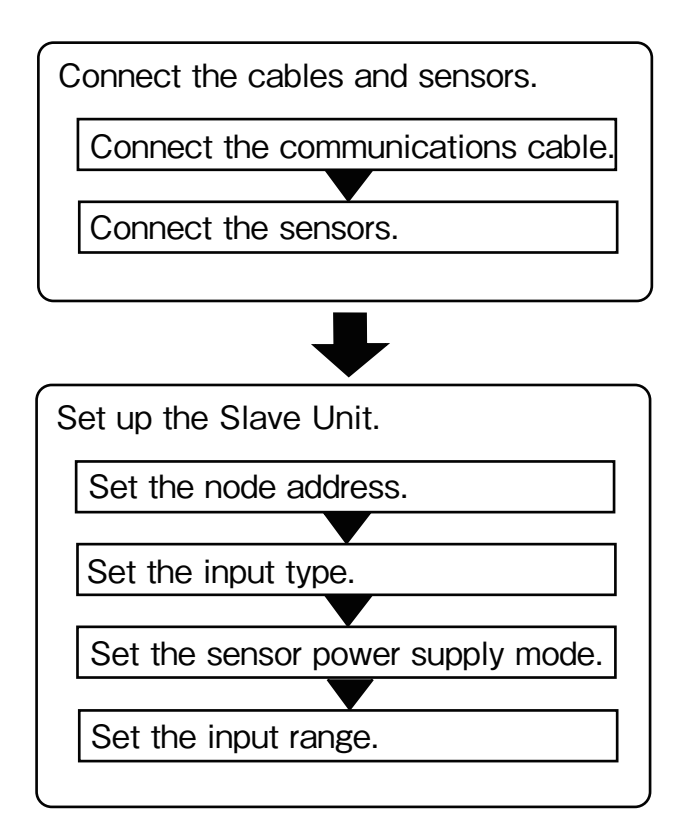

# 10-2 Connecting the Cables and the Sensors

This subsection explains the Step 1: connecting the communications cable and sensors.

# 10-2-1 Connecting to the Communications Cable

Connect the communications cable of CompoNet network to the communications connector on the Analog Input Slave Unit.

(Example) Connecting the DCA4-4F10 Flat Cable I

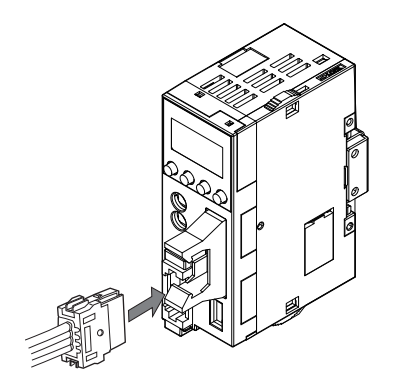

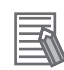

#### Additional Information

The connection method differs from the type of communications cable in use. See Section 2-3.

# 10-2-2 Connecting the sensors

Connect the power lines and the signal lines of the 3-wired sensor to the e-CON connector of the Analog Input Slave Unit.

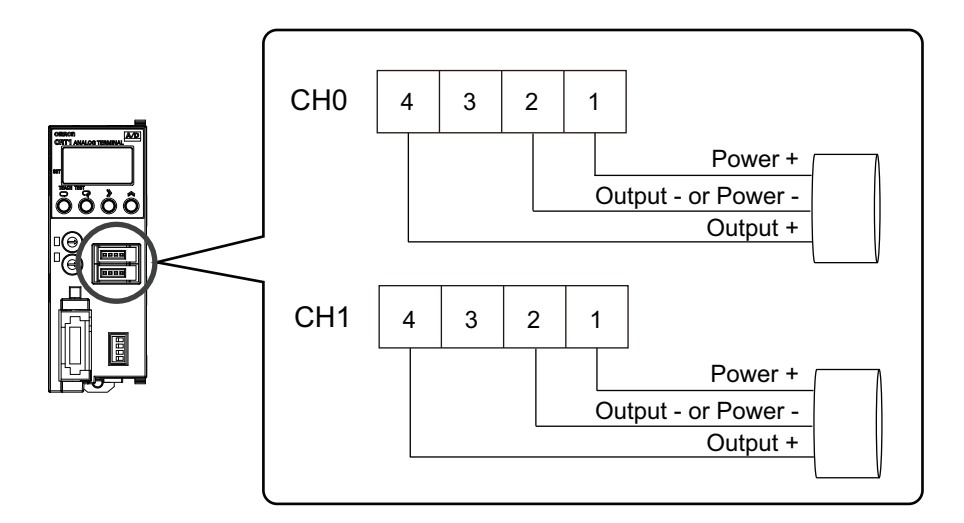

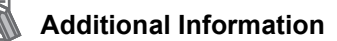

See Section 2-5-3 for the attachment of an e-CON Connector.

# 10-3 Setting up the Slave Units

## 10-3-1 Setting the node addresses

Use the Node Address Setting Switch and set the node address for the Slave Unit.

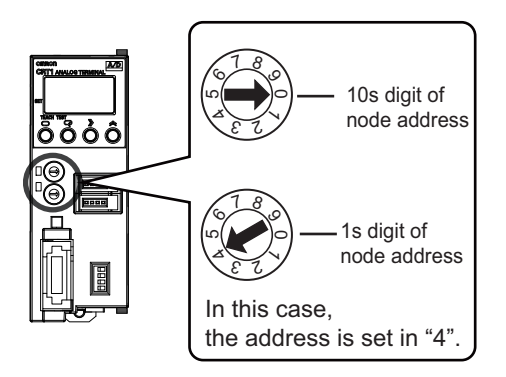

## 10-3-2 Setting the input type (voltage or current)

Use the Pin No.1 or 3 of the Mode Setting Switch to switch the input type for Channel 0 or 1 respectively. This switch must be set while the power for Slave Unit is turned off. The selection is activated from the following power-on.

In this example, Channel 0 is set in current input, while the Channel 1 is in voltage input.

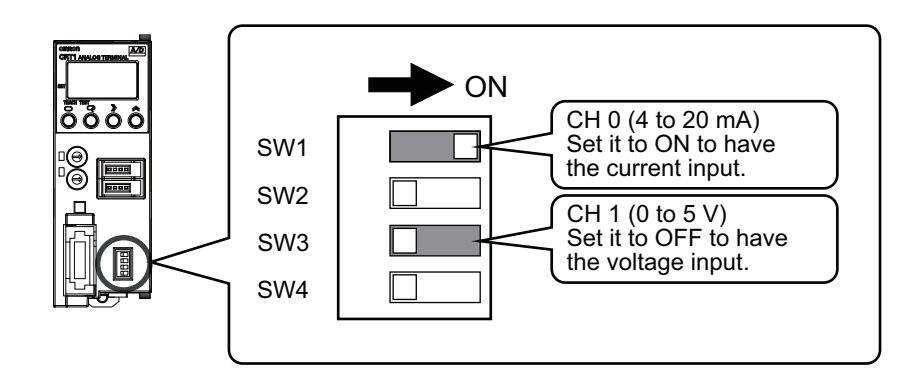

## 10-3-3 Setting the sensor power supply mode

Use the Pin No.2 or 4 of the Mode Setting Switch to switch the sensor power supply mode for Channel 0 or 1 respectively. This switch must be set while the power for Slave Unit is turned off. The selection is activated from the following power-on.

In this example, both CH 0 and CH 1 are set in 3-wired sensor.

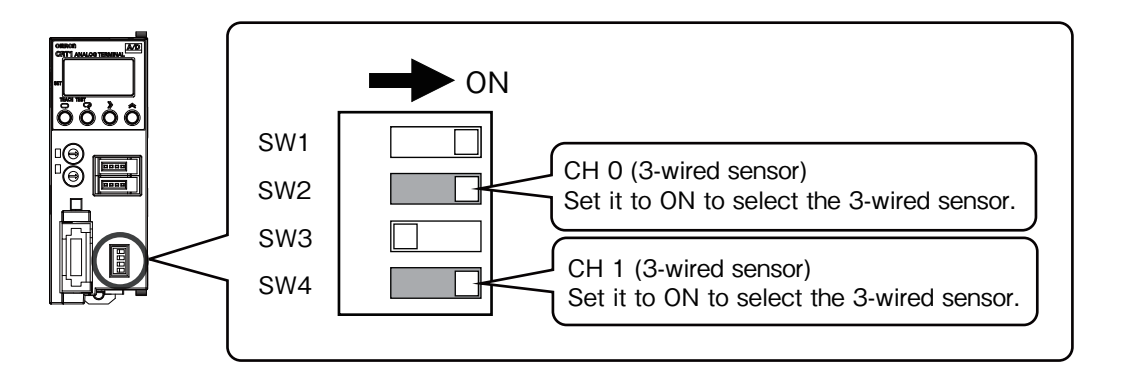

## 10-3-4 Setting the input range

There are three ways to set the input range.

- Use the Input Range Setting Switch.
- Use the Numerical indicator.
- Use the CX-Integrator.

Each procedure is explained in below.

## Setting the range by the Input Range Setting Switch

Set the pins for the Input Range Setting Switch for CH 0 and CH 1 as shown in below. This switch must be set while the power for Slave Unit is turned off. The setting is activated from the following power-on.

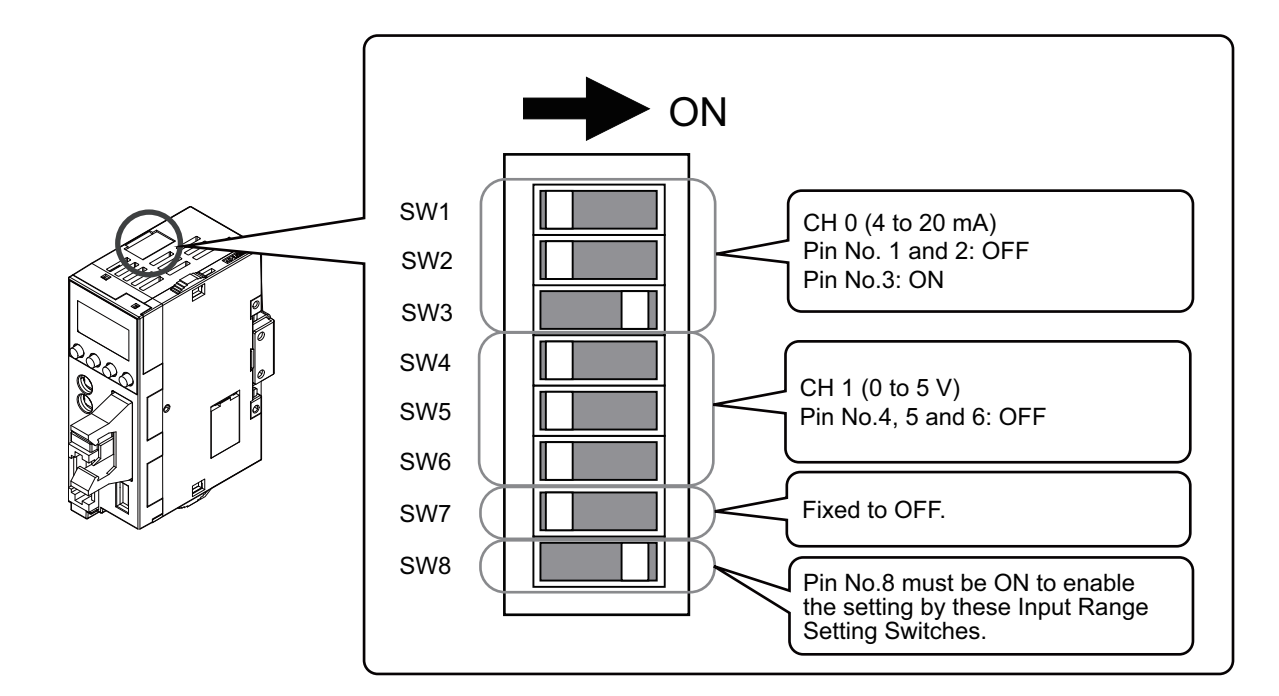

Setting the range on the Numerical indicator

In this example, the input range for CH 0 is also set to 4 to 20 mA, and the range for CH 1 is set to 0 to 5 V.

1. Set the Pin No. 8 of the Input Range Setting Switch to OFF.

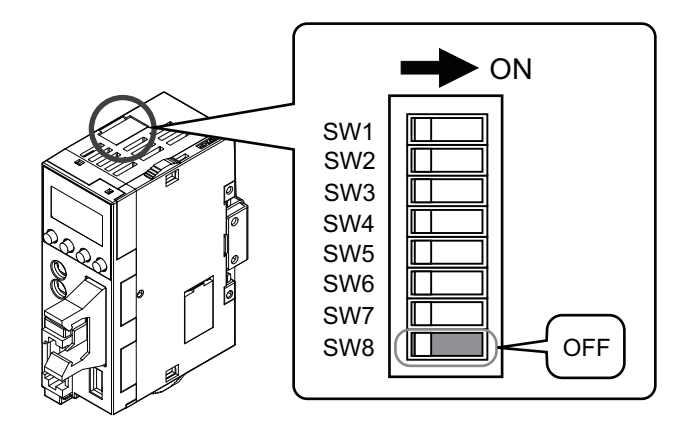

#### Precautions for Correct Use

When the Pin is ON, the setting on the Numerical indicator is disabled.

**2.** Turn on the power for the CompoNet network.

Then the display on the Numerical indicator turns to the Standard Level indication.

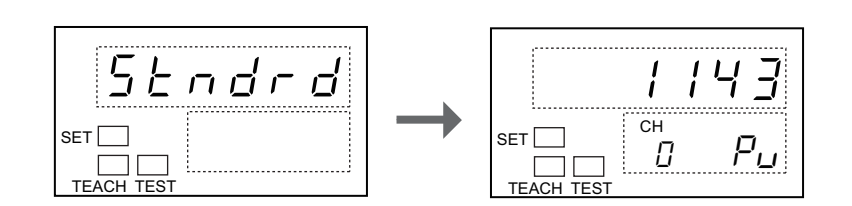

**3.** Press the D button for 3 seconds or longer. Then the indication turns to Initial Setting Level.

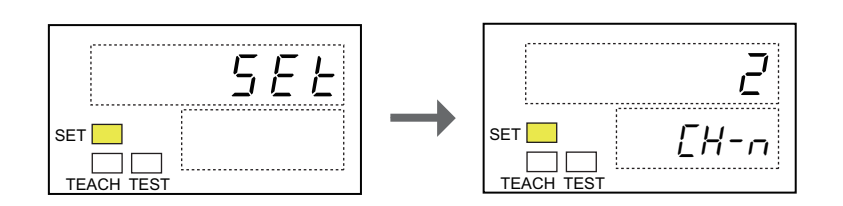

**4.** Press the 🗇 button twice. Then the Input range parameter is shown.

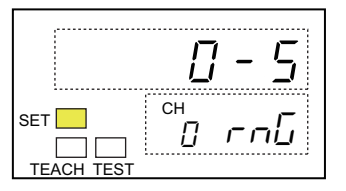

**5.** Press the D button. Then the Indicator No.1 flashes to tell it waits for setting.

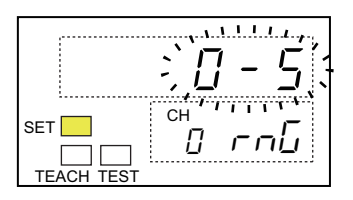

6. Press the shutton. Set the Indicator No.1 to "4-20", and press the shutton. Then the input range for CH 0 is set to 4 to 20 mA.

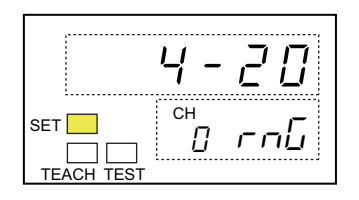

**7.** Press the  $\bigcirc$  button to switch the channel to CH 1.

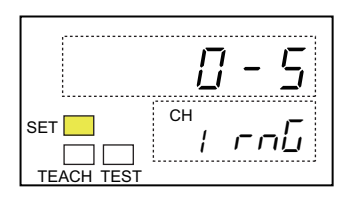

**8.** Press the  $\bigcirc$  button.

Then the Indicator No.1 flashes to tell it waits for setting.

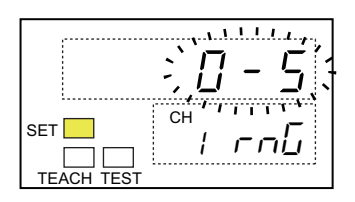

**9.** Confirm the Indicator No.1 shows "*D*-5", and press the  $\bigcirc$  button. Then the input range for CH 1 is set into 0 to 5 V.

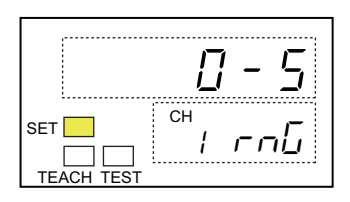

**10.** Press the  $\bigcirc$  button for 1 second or longer.

This resets the previous setting in the memory of the Slave Unit. The indication returns to show the Standard Level.

### Setting the range by the CX-Integrator

In this example, the input range for CH 0 is also set to 4 to 20 mA and the range for CH 1 is set to 0 to 5 V.

1. Set the Pin No. 8 of the Input Range Setting Switch to OFF.

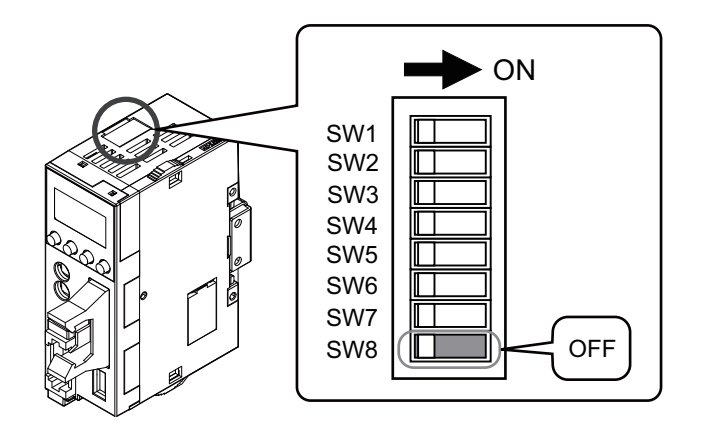

#### Precautions for Correct Use

When the Pin is ON, the setting by the CX-Integrator is disabled.

- **2.** Start up the CX-Integrator.
- **3.** Double-click the icon for the Slave Unit to have a setting on the Network Configuration window. Alternatively, right-click the icon and select *Parameters* - *Edit* from the pop-up menu. Then the Configuration window is shown.

4. Select the Analog Input 0 tab. Click the list button for the Input range. Select 4 to 20 mA.

| Compo2 - CRT1-VAD025D - Configuration                                                                                                    |                 |
|----------------------------------------------------------------------------------------------------|-----------------|
| CRT1-VAD02SD Omron - Generic                                                                                                    | OMRON           |
| Seneral Analog Input 0 Analog Input 1                                                                                                    |                 |
| I/0 Comment:         Image: Sensori           Last Maintenance Date:         Image: Image: Sensori           Function Choice         Image: Sensori           Moving Average         Peak/Bottom         Comparator                                                                     | Adjustment      |
| Image: Data Allocation         Scaling         □ Cumulated C           Range:/Data Allocation         Scaling         □                                                                                                    | ount            |
| Parameter Name         Value           0000 Input Range         4 - 20mA           0001 Analog Data 1 Allocation         - 10 - 10/<br>0 - 5V           0 - 10V         4 - 20mA           1 - 5V         0 - 10V           4 - 20mA         1 - 5V           0 - 20mA         1 - 20mA |                 |
| Help<br>NOTEI Input Range inn't enabled only by<br>changing this parameter. RESET or<br>re-start is required.                                                                                                    | Value: 0 - 5V   |
| Conline                                                                                                    | OK Cancel Apply |

5. Select the Analog Input 1 tab. Click the list button for the Input range. Select 0 to 5 V.

| Compo2 - CRT1-¥AD025D - Configuratio                                                                                                    | n                                                                                                    | ×          |
|----------------------------------------------------------------------------------------------------|----------------------------------------------------------------------------------------------------|------------|
| CRT1-VAD02SD Omron - Generic                                                                                                    |                                                                                                    | OMRON      |
| General Analog Input 0 Analog Input 1                                                                                                    |                                                                                                    |            |
| 1/0 Comment:<br>Last Maintenance Date:<br>Function Choice<br>Function Choice<br>Moving Average<br>Peal/Bottom<br>Scaling<br>Top/Valley<br>Basen() 44 Alleration) | Comparator Rate of Change                                                                                                    | <u>*</u>   |
| Ranger Data Allocation                                                                                                    | 1 Volum                                                                                                    |            |
| 0001 Analog Data 1 Allocation                                                                                                    | 1000         ▼           10-10V         100           0-5V         ▼           0-10V         100           0-50         100           0-10V         100           0-20mA         100 |            |
| Hep<br>NOTEI Input Range isn't enabled only<br>changing this parameter. RESET or<br>re-start is required.                                                        | by Defoult Value: 0 - 5V                                                                                                    |            |
| Default Setting                                                                                                    | OK                                                                                                    | ncel Apply |

- **6.** Go back to the **General** tab, and click the **Transfer from PC to Unit** button to download the setting. Click the **Reset** button to reset the previous setting in the memory of the Slave Unit.
- **7.** Click the **OK** button to end the setting.

This completes the connection and setting.

# 11

# **Expansion Units**

| 11-1 | Feature of Expansion Unit                       | . 11-1  |
|------|-------------------------------------------------|---------|
| 11-2 | Component Names and Functions of Expansion Unit | . 11-16 |
| 11-3 | Function Setting                                | . 11-19 |

# 11-1 Feature of Expansion Unit

This section explains the dedicated Expansion Units that can be mounted on the Analog Input or Output Slave Units.

# 11-1-1 Overview of Expansion Unit Functions

Adding a dedicated Digital Expansion Input or Output Unit to an Analog Input or Output Slave Unit will extend the range of supported functions. You can combine the digital data of the Expansion Unit with the analog data or status flag of the Analog I/O Slave Unit, and allocate them to the I/O memory of the Master Unit. One Expansion Unit can be mounted to an Analog I/O Slave Unit.

The addition also provides these functions. See Section 11-3 for the setting procedures.

#### Local Control

You can combine the digital output of the Expansion Unit with the Comparator function of the Analog Input Slave Unit, and have the ON/OFF control.

#### Setting the Input Time Constant

You can select a time period to check the on/off status of inputs to the Expansion Unit. The input values are read several times in the set time period. The inputs are regarded valid only when all read values are consistent, i.e., either they are all on or all off.

· Holding or Clearing the Outputs at Errors

You can select holding or clearing the output values when there is a communications error.

# 11-1-2 Overview of Expansion Units

# Specifications

• An e-CON connector type 4-input and 4-output Expansion Unit

| Item           |                                                   | Specification and Performance                                                                                                    |                                                     |  |  |
|----------------|---------------------------------------------------|----------------------------------------------------------------------------------------------------|-----------------------------------------------------|--|--|
| Common         | Model                                             | XWT-VMD08S                                                                                                    | XWT-VMD08S-1                                        |  |  |
|                | Internal I/O common                               | NPN                                                                                                    | PNP                                                 |  |  |
|                | Number of I/O points                              | 4 inputs, 4 outputs                                                                                                    | 4 inputs, 4 outputs                                 |  |  |
|                | ON delay time                                     | 1.5 ms max for inputs, 0.5 ms max f                                                                                                    | or outputs                                          |  |  |
|                | OFF delay time                                    | 1.5 ms max                                                                                                    |                                                     |  |  |
|                | Number of circuits per common                     | 4 points                                                                                                    | 4 points                                            |  |  |
|                | Insulation method                                 | Inputs: Non-insulated<br>Outputs: Photocoupler insulation                                                                                     |                                                     |  |  |
|                | Input and output indication                       | Indicator (yellow)                                                                                                    |                                                     |  |  |
|                | Power supply type                                 | Inputs: Network power supply<br>Outputs: Multi-power supply                                                                                   |                                                     |  |  |
|                | Communications power consumption                  | 10 mA max. for 24-VDC power supply<br>15 mA max. for 14-VDC power supply                                                                      |                                                     |  |  |
|                | Weight                                            | 64 g                                                                                                    |                                                     |  |  |
| Input part     | ON voltage                                        | 10.5 VDC min (between each terminal and V terminal)                                                                                           | 10.5 VDC min (between each terminal and G terminal) |  |  |
|                | OFF voltage                                       | 5 VDC max (between each terminal and V terminal)                                                                                              | 5 VDC max (between each terminal and G terminal)    |  |  |
|                | OFF current                                       | 1.0 mA max                                                                                                    |                                                     |  |  |
|                | Input current                                     | 6.0 mA max per point for 24-VDC power supply<br>3.0 mA min per point for 10.5-VDC power supply                                                |                                                     |  |  |
|                | Current supply for<br>connected input<br>devices  | 50 mA per point                                                                                                    |                                                     |  |  |
| Output<br>part | I/O power supply voltage                          | 20.4 to 26.4 VDC (24 VDC -15% to                                                                                                    | +10%)                                               |  |  |
|                | I/O consumption<br>current                        | 10 mA max for 24-VDC power supp                                                                                                    | ly                                                  |  |  |
|                | Rated output current                              | 0.3 A per point, 1.0 A per common                                                                                                    |                                                     |  |  |
|                | Residual voltage                                  | 1.2 VDC max (DC at 0.3 A,<br>between each output terminal and<br>G terminal)1.2 VDC max (DC at 0.3<br>between each output term<br>V terminal) |                                                     |  |  |
|                | Leakage voltage                                   | 0.1 mA max                                                                                                    |                                                     |  |  |
|                | Current supply for<br>connected output<br>devices | 100 mA per point                                                                                                    |                                                     |  |  |

| Item                                              | Specification and Performance                                            |                                                                        |
|---------------------------------------------------|--------------------------------------------------------------------------|------------------------------------------------------------------------|
| Model                                             | XWT-VOD08S                                                               | XWT-VOD08S-1                                                           |
| Internal I/O common                               | NPN                                                                      | PNP                                                                    |
| Number of I/O points                              | 8 outputs                                                                |                                                                        |
| I/O power supply voltage                          | 20.4 to 26.4 VDC (24 VDC -15% to +1                                      | 0%)                                                                    |
| I/O consumption<br>current                        | 10 mA max for 24-VDC power supply                                        |                                                                        |
| Rated output current                              | 0.3 A per point, 2.0 A per common                                        |                                                                        |
| Residual voltage                                  | 1.2 VDC max (DC at 0.3 A, between each output terminal and G terminal)   | 1.2 VDC max (DC at 0.3 A, between each output terminal and V terminal) |
| Leakage voltage                                   | 0.1 mA max                                                               |                                                                        |
| Current supply for<br>connected output<br>devices | 100 mA per point                                                         |                                                                        |
| ON delay time                                     | 0.5 ms max                                                               |                                                                        |
| OFF delay time                                    | 1.5 ms max                                                               |                                                                        |
| Number of circuits per common                     | 8 points                                                                 |                                                                        |
| Insulation method                                 | Photocoupler insulation                                                  |                                                                        |
| Output indication                                 | Indicator (yellow)                                                       |                                                                        |
| Power supply type                                 | Multi-power supply                                                       |                                                                        |
| Communications power consumption                  | 10 mA max. for 24-VDC power supply<br>15 mA max. for 14-VDC power supply |                                                                        |
| Weight                                            | 63 g                                                                     |                                                                        |

#### • An e-CON connector type 8-output Expansion Unit

| Common         Model         XWT-VMD16ML         XWT-VMD16ML-1           Internal I/O common         NPN         PNP           Number of I/O points         8 inputs, 8 outputs         ON delay time         1.5 ms max for inputs, 0.5 ms max for outputs           OFF delay time         1.5 ms max         Number of circuits per common         8 points           Number of circuits per common         8 points         Indicator (yellow)           Insulation method         Photocoupler insulation           Input and output indication         Indicator (yellow)           Ower supply type         Multi-power supply           Commonications power consumption         20 mA max. for 24-VDC power supply           Weight         64 g           Input part         I/O consumption           QFF voltage         17 VDC min (between each terminal and V terminal)           OFF voltage         5 VDC max (between each terminal and G terminal)           OFF voltage         5 VDC max (between each terminal and G terminal)           OFF current         1.0 mA max           Input current         6.0 mA max per point for 24-VDC power supply           OUtput         Input current         6.0 mA max per point for 24-VDC power supply           OFF current         1.0 mA max         10 mA max for 24-VDC power supply                                                                                                    | Item           |                                  | Specification and Performance                                                                                                    | pecification and Performance                      |  |  |
|----------------------------------------------------------------------------------------------------|----------------|----------------------------------|----------------------------------------------------------------------------------------------------|---------------------------------------------------|--|--|
| Internal I/O common         NPN         PNP           Number of I/O points         8 inputs, 8 outputs         ON delay time         1.5 ms max for inputs, 0.5 ms max for outputs           OFF delay time         1.5 ms max         1.5 ms max         Insumation inputs, 0.5 ms max for outputs           OFF delay time         1.5 ms max         8 points         Insulation method         Photocoupler insulation           Insulation method         Photocoupler insulation         Indicator         Indicator         Power supply           Power supply type         Multi-power supply         20 mA max. for 24-VDC power supply         20 mA max. for 14-VDC power supply         20 mA max. for 14-VDC power supply           Velight         64 g         10 power supply         20 mA max. for 24-VDC power supply         20 mA max for 24-VDC power supply           Velage         1/O consumption         2 mA max for 24-VDC power supply         17 VDC min (between each terminal and V terminal)         17 VDC min (between each terminal and V terminal)         5 VDC max (between each terminal and V terminal)         5 VDC max (between each terminal and V terminal)         5 VDC max (between each terminal and V terminal)         5 VDC max (between each terminal and V terminal)         5 VDC max (between each terminal and V terminal)         5 VDC max (between each terminal and V terminal)         5 VDC max (between each terminal and C terminal)         5 VDC max (between each terminal and C terminal)                            | Common         | Model                            | XWT-VMD16ML                                                                                                    | XWT-VMD16ML-1                                     |  |  |
| Number of I/O points         8 inputs, 8 outputs           ON delay time         1.5 ms max for inputs, 0.5 ms max for outputs           OFF delay time         1.5 ms max           Number of circuits per common         8 points           Insulation method         Photocoupler insulation           Insulation method         Photocoupler insulation           Input and output indication         Indicator (yellow)           Ower supply type         Multi-power supply           Communications power consumption         10 mA max. for 24-VDC power supply           Zo mA max. for 14-VDC power supply         20 mA max. for 14-VDC power supply           Velight         64 g           Input part         I/O power supply           Voltage         17 VDC min (between each terminal and V terminal)           OFF voltage         5 VDC max (between each terminal and G terminal)           OFF voltage         5 VDC max (between each terminal and G terminal)           OFF current         1.0 mA max           Input current         6.0 mA max per point for 24-VDC power supply           Output part         I/O power supply           0FF coursent         1.0 mA max           Input current         6.0 mA max per point for 24-VDC power supply           3.0 mA min per point for 17-VDC power supply         3.0 mA min per                                                                                                    |                | Internal I/O common              | NPN                                                                                                    | PNP                                               |  |  |
| ON delay time         1.5 ms max for inputs, 0.5 ms max for outputs           OFF delay time         1.5 ms max           Number of circuits per common         8 points           Insulation method         Photocoupler insulation           Input and output indication         Indicator (yellow)           Power supply type         Multi-power supply           Communications         10 mA max. for 24-VDC power supply           Weight         64 g           Input part         I/O power supply           Voltage         20 At to 26.4 VDC (24 VDC -15% to +10%)           Voltage         17 VDC min (between each terminal and V terminal)           Input ourrent         5 VDC max (between each terminal and V terminal)           OFF voltage         5 VDC max (between each terminal and V terminal)           OFF current         1.0 mA max           Input current         6.0 mA max per point for 24-VDC power supply           Output         Vol power supply           Voltage         10.0 mA max           Input current         6.0 mA max per point for 24-VDC power supply           3.0 mA min per point for 17-VDC power supply         3.0 mA min per point for 17-VDC power supply           Voltage         10 mA max for 24-VDC power supply           I/O consumption current         0.3 A per point, 1.0 A per common<                                                                                                    |                | Number of I/O points             | 8 inputs, 8 outputs                                                                                                    |                                                   |  |  |
| OFF delay time         1.5 ms max           Number of circuits per<br>common         8 points           Insulation method         Photocoupler insulation           Insulation method         Photocoupler insulation           Input and output<br>indication         Indicator (yellow)           Power supply type         Multi-power supply           Communications<br>power consumption         10 mA max. for 24-VDC power supply<br>20 mA max. for 14-VDC power supply           Weight         64 g           Input part         I/O power supply<br>voltage           I/O consumption<br>current         2 mA max for 24-VDC power supply<br>20 mA max for 24-VDC power supply           ON voltage         17 VDC min (between each<br>terminal and V terminal)           OFF voltage         5 VDC max (between each<br>terminal and V terminal)           OFF current         1.0 mA max           Input current         6.0 mA max per point for 24-VDC power supply<br>3.0 mA min per point for 17-VDC power supply<br>3.0 mA min per point for 17-VDC power supply<br>voltage           I/O consumption<br>current         10 mA max for 24-VDC 15% to +10%)           I/O consumption<br>current         10 mA max for 24-VDC power supply<br>3.0 mA min per point for 17-VDC power supply<br>3.0 mA min per point for 17-VDC power supply           I/O consumption<br>current         10 mA max for 24-VDC power supply<br>1/O consumption<br>current           Rated output current         0.3 A per point, 1.                                                         |                | ON delay time                    | 1.5 ms max for inputs, 0.5 ms max f                                                                                                    | for outputs                                       |  |  |
| Number of circuits per common         8 points           Insulation method         Photocoupler insulation           Input and output indication         Indicator (yellow)           Power supply type         Multi-power supply           Communications         10 mA max. for 24-VDC power supply           power consumption         20 mA max. for 14-VDC power supply           Weight         64 g           Input part         I/O power supply           Voltage         20.4 to 26.4 VDC (24 VDC -15% to +10%)           Voltage         17 VDC min (between each terminal and V terminal)           OFF voltage         5 VDC max (between each terminal and V terminal)           OFF voltage         5 VDC max (between each terminal and G terminal)           OFF voltage         5 VDC max (between each terminal and G terminal)           OFF voltage         5 VDC max (between each terminal and G terminal)           OFF current         1.0 mA max           Input current         6.0 mA max per point for 24-VDC power supply 3.0 mA min per point for 17-VDC power supply voltage           I/U consumption current         0.3 A per point, 1.0 A per common           Rated output current         0.3 A per point, 1.0 A per common           Residual voltage         1.2 VDC max (DC at 0.3 A, between each output terminal and V terminal)           Leakage voltage                                                                                                    |                | OFF delay time                   | 1.5 ms max                                                                                                    |                                                   |  |  |
| Insulation method         Photocoupler insulation           Input and output<br>indication         Indicator (yellow)           Power supply type         Multi-power supply           Communications<br>power consumption         10 mA max. for 24-VDC power supply<br>20 mA max. for 14-VDC power supply           Weight         64 g           Input part<br>I/O power supply<br>voltage         20.4 to 26.4 VDC (24 VDC -15% to +10%)           I/O consumption<br>current         2 mA max for 24-VDC power supply<br>voltage           ON voltage         17 VDC min (between each<br>terminal and V terminal)           OFF voltage         5 VDC max (between each<br>terminal and V terminal)           OFF voltage         5 VDC max (between each<br>terminal and V terminal)           OFF current         1.0 mA max           Input current         6.0 mA max per point for 24-VDC power supply<br>3.0 mA min per point for 17-VDC power supply<br>voltage           Output<br>part         I/O consumption<br>current         20.4 to 26.4 VDC (24 VDC -15% to +10%)           Input current         6.0 mA max for 24-VDC power supply<br>3.0 mA min per point for 17-VDC power supply<br>voltage           I/O consumption<br>current         10 mA max for 24-VDC power supply<br>20.4 to 26.4 VDC (24 VDC -15% to +10%)           Rated output current         0.3 A per point, 1.0 A per common           Rated output current         0.3 A per point, 1.0 A per common           Residual voltage                                                                  |                | Number of circuits per common    | 8 points                                                                                                    |                                                   |  |  |
| Input and output<br>indication         Indicator (yellow)           Power supply type         Multi-power supply           Communications<br>power consumption         10 mA max. for 24-VDC power supply<br>20 mA max. for 14-VDC power supply           Weight         64 g           Input part<br>I/O power supply<br>voltage         20.4 to 26.4 VDC (24 VDC -15% to +10%)           I/O consumption<br>current         2 mA max for 24-VDC power supply<br>voltage           ON voltage         17 VDC min (between each<br>terminal and V terminal)         17 VDC min (between each<br>terminal and V terminal)           OFF voltage         5 VDC max (between each<br>terminal and V terminal)         5 VDC max (between each<br>terminal and V terminal)           OFF current         1.0 mA max         5 VDC max (between each<br>terminal and V terminal)         5 VDC max (between each<br>terminal and G terminal)           OFF current         1.0 mA max         5 VDC power supply<br>3.0 mA min per point for 24-VDC power supply<br>3.0 mA min per point for 17-VDC power supply<br>voltage         20.4 to 26.4 VDC (24 VDC -15% to +10%)           Output<br>part         I/O consumption<br>current         10 mA max for 24-VDC power supply<br>voltage         10 mA max for 24-VDC power supply<br>voltage           I/O consumption<br>current         1.2 VDC max (DC at 0.3 A,<br>between each output terminal and<br>G terminal)         1.2 VDC max (DC at 0.3 A,<br>between each output terminal and<br>V terminal)                                   |                | Insulation method                | Photocoupler insulation                                                                                                    |                                                   |  |  |
| Power supply type         Multi-power supply           Communications<br>power consumption         10 mA max. for 24-VDC power supply<br>20 mA max. for 14-VDC power supply           Weight         64 g           Input part         I/O power supply<br>voltage         20.4 to 26.4 VDC (24 VDC -15% to +10%)           I/O consumption<br>current         2 mA max for 24-VDC power supply<br>voltage         17 VDC min (between each<br>terminal and V terminal)           ON voltage         17 VDC min (between each<br>terminal and V terminal)         17 VDC max (between each<br>terminal and G terminal)           OFF voltage         5 VDC max (between each<br>terminal and V terminal)         5 VDC max (between each<br>terminal and G terminal)           OFF current         1.0 mA max         5 VDC max (between each<br>terminal and G terminal)           OFF current         1.0 mA max         5 VDC max (between each<br>terminal and G terminal)           OFF current         1.0 mA max         5 VDC max (between each<br>terminal and G terminal)           OFF current         1.0 mA max         10 mA max           Input current         6.0 an A max for 24-VDC power supply<br>3.0 mA min per point for 17-VDC power supply<br>3.0 mA min per point for 17-VDC power supply           Output<br>part         I/O consumption<br>(urrent         10 mA max for 24-VDC power supply           I/O consumption<br>current         1.0 mA max (DC at 0.3 A,<br>between each output terminal and<br>G terminal)         1.2 VDC max (DC at 0.3 A,<br>betw |                | Input and output indication      | Indicator (yellow)                                                                                                    |                                                   |  |  |
| Communications<br>power consumption10 mA max. for 24-VDC power supply<br>20 mA max. for 14-VDC power supplyWeight64 gInput partI/O power supply<br>voltage20.4 to 26.4 VDC (24 VDC -15% to +10%)I/O consumption<br>current2 mA max for 24-VDC power supplyON voltage17 VDC min (between each<br>terminal and V terminal)OFF voltage5 VDC max (between each<br>terminal and V terminal)OFF voltage5 VDC max (between each<br>terminal and V terminal)OFF current1.0 mA maxInput current6.0 mA max per point for 24-VDC power supply<br>3.0 mA min per point for 17-VDC power supply<br>3.0 mA min per point for 17-VDC power supply<br>voltageOutput<br>partI/O consumption<br>currentI/O consumption<br>current10 mA max for 24-VDC power supply<br>3.0 mA min per point for 17-VDC power supply<br>3.0 mA min per point for 17-VDC power supply<br>voltageOutput<br>partI/O consumption<br>currentI/O consumption<br>current10 mA max for 24-VDC power supply<br>3.0 a A per point, 1.0 A per commonRated output current0.3 A per point, 1.0 A per commonResidual voltage1.2 VDC max (DC at 0.3 A,<br>between each output terminal and<br>V terminal)Leakage voltage0.1 mA max                                                                                                    |                | Power supply type                | Multi-power supply                                                                                                    |                                                   |  |  |
| Weight64 gInput partI/O power supply<br>voltage20.4 to 26.4 VDC (24 VDC -15% to +10%)I/O consumption<br>current2 mA max for 24-VDC power supplyON voltage17 VDC min (between each<br>terminal and V terminal)17 VDC min (between each<br>terminal and G terminal)OFF voltage5 VDC max (between each<br>terminal and V terminal)5 VDC max (between each<br>terminal and G terminal)OFF current1.0 mA maxInput current6.0 mA max per point for 24-VDC power supply<br>3.0 mA min per point for 17-VDC power supply<br>3.0 mA min per point for 17-VDC power supplyOutput<br>partI/O power supply<br>voltage20.4 to 26.4 VDC (24 VDC -15% to +10%)Output<br>partI/O consumption<br>current10 mA max for 24-VDC power supply<br>3.0 A per point, 1.0 A per commonResidual voltage1.2 VDC max (DC at 0.3 A,<br>between each output terminal and<br>G terminal)Leakage voltage0.1 mA max                                                                                                    |                | Communications power consumption | 10 mA max. for 24-VDC power supply<br>20 mA max. for 14-VDC power supply                                                                            |                                                   |  |  |
| Input part       I/O power supply voltage       20.4 to 26.4 VDC (24 VDC -15% to +10%)         I/O consumption current       2 mA max for 24-VDC power supply         ON voltage       17 VDC min (between each terminal and V terminal)       17 VDC min (between each terminal and G terminal)         OFF voltage       5 VDC max (between each terminal)       5 VDC max (between each terminal and V terminal)         OFF current       1.0 mA max         Input current       6.0 mA max per point for 24-VDC power supply 3.0 mA min per point for 17-VDC power supply 3.0 mA min per point for 17-VDC power supply         Output part       I/O power supply voltage       20.4 to 26.4 VDC (24 VDC -15% to +10%)         Rated output current       0.3 A per point, 1.0 A per common         Residual voltage       1.2 VDC max (DC at 0.3 A, between each output terminal and G terminal)         Leakage voltage       0.1 mA max                                                                                                    |                | Weight                           | 64 g                                                                                                    |                                                   |  |  |
| I/O consumption current       2 mA max for 24-VDC power supply         ON voltage       17 VDC min (between each terminal and V terminal)       17 VDC min (between each terminal and G terminal)         OFF voltage       5 VDC max (between each terminal and V terminal)       5 VDC max (between each terminal and G terminal)         OFF current       1.0 mA max       5 VDC power supply       5 VDC power supply         Output part       I/O power supply voltage       20.4 to 26.4 VDC (24 VDC -15% to +10%)       10 mA max for 24-VDC power supply         I/O consumption current       0.3 A per point, 1.0 A per common       1.2 VDC max (DC at 0.3 A, between each output terminal and G terminal)         Leakage voltage       0.1 mA max       1.2 VDC max (DC at 0.3 A, between each output terminal and Y terminal)                                                                                                    | Input part     | I/O power supply voltage         | 20.4 to 26.4 VDC (24 VDC -15% to +10%)                                                                                                    |                                                   |  |  |
| ON voltage         17 VDC min (between each terminal)         17 VDC min (between each terminal)           OFF voltage         5 VDC max (between each terminal)         5 VDC max (between each terminal)           OFF current         1.0 mA max         5 VDC power supply 3.0 mA min per point for 24-VDC power supply           Output part         I/O power supply voltage         20.4 to 26.4 VDC (24 VDC -15% to +10%)           I/O consumption current         10 mA max for 24-VDC power supply           I/O consumption current         10 mA max for 24-VDC power supply           Rated output current         0.3 A per point, 1.0 A per common           Residual voltage         1.2 VDC max (DC at 0.3 A, between each output terminal and G terminal)           Leakage voltage         0.1 mA max                                                                                                    |                | I/O consumption<br>current       | 2 mA max for 24-VDC power supply                                                                                                    |                                                   |  |  |
| OFF voltage         5 VDC max (between each terminal and V terminal)         5 VDC max (between each terminal and G terminal)           OFF current         1.0 mA max         Input current         6.0 mA max per point for 24-VDC power supply 3.0 mA min per point for 17-VDC power supply           Output part         I/O power supply voltage         20.4 to 26.4 VDC (24 VDC -15% to +10%)         10 mA max for 24-VDC power supply           I/O consumption current         10 mA max for 24-VDC power supply         10 mA max for 24-VDC power supply           Rated output current         0.3 A per point, 1.0 A per common         1.2 VDC max (DC at 0.3 A, between each output terminal and G terminal)           Leakage voltage         0.1 mA max         0.1 mA max         1.2 VDC max (DC at 0.3 A, between each output terminal and V terminal)                                                                                                    |                | ON voltage                       | 17 VDC min (between each terminal and V terminal)                                                                                                   | 17 VDC min (between each terminal and G terminal) |  |  |
| OFF current1.0 mA maxInput current6.0 mA max per point for 24-VDC power supply<br>3.0 mA min per point for 17-VDC power supplyOutput<br>partI/O power supply<br>voltage20.4 to 26.4 VDC (24 VDC -15% to +10%)I/O consumption<br>current10 mA max for 24-VDC power supplyRated output current0.3 A per point, 1.0 A per commonResidual voltage1.2 VDC max (DC at 0.3 A,<br>between each output terminal and<br>G terminal)Leakage voltage0.1 mA max                                                                                                    |                | OFF voltage                      | 5 VDC max (between each terminal and V terminal)                                                                                                    | 5 VDC max (between each terminal and G terminal)  |  |  |
| Input current6.0 mA max per point for 24-VDC power supply<br>3.0 mA min per point for 17-VDC power supplyOutput<br>partI/O power supply<br>voltage20.4 to 26.4 VDC (24 VDC -15% to +10%)I/O consumption<br>current10 mA max for 24-VDC power supplyRated output current0.3 A per point, 1.0 A per commonResidual voltage1.2 VDC max (DC at 0.3 A,<br>between each output terminal and<br>G terminal)Leakage voltage0.1 mA max                                                                                                    |                | OFF current                      | 1.0 mA max                                                                                                    |                                                   |  |  |
| Output part       I/O power supply voltage       20.4 to 26.4 VDC (24 VDC -15% to +10%)         I/O consumption current       10 mA max for 24-VDC power supply         Rated output current       0.3 A per point, 1.0 A per common         Residual voltage       1.2 VDC max (DC at 0.3 A, between each output terminal and G terminal)         Leakage voltage       0.1 mA max                                                                                                    |                | Input current                    | 6.0 mA max per point for 24-VDC power supply<br>3.0 mA min per point for 17-VDC power supply                                                        |                                                   |  |  |
| I/O consumption<br>current       10 mA max for 24-VDC power supply         Rated output current       0.3 A per point, 1.0 A per common         Residual voltage       1.2 VDC max (DC at 0.3 A,<br>between each output terminal and<br>G terminal)       1.2 VDC max (DC at 0.3 A,<br>between each output terminal and<br>V terminal)                                                                                                    | Output<br>part | I/O power supply voltage         | 20.4 to 26.4 VDC (24 VDC -15% to +10%)                                                                                                    |                                                   |  |  |
| Rated output current0.3 A per point, 1.0 A per commonResidual voltage1.2 VDC max (DC at 0.3 A,<br>between each output terminal and<br>G terminal)1.2 VDC max (DC at 0.3 A,<br>between each output terminal and<br>V terminal)Leakage voltage0.1 mA max                                                                                                    |                | I/O consumption<br>current       | 10 mA max for 24-VDC power supply                                                                                                    |                                                   |  |  |
| Residual voltage1.2 VDC max (DC at 0.3 A,<br>between each output terminal and<br>G terminal)1.2 VDC max (DC at 0.3 A,<br>between each output terminal and<br>V terminal)Leakage voltage0.1 mA max                                                                                                    |                | Rated output current             | 0.3 A per point, 1.0 A per common                                                                                                    |                                                   |  |  |
| Leakage voltage 0.1 mA max                                                                                                    |                | Residual voltage                 | 1.2 VDC max (DC at 0.3 A,<br>between each output terminal and<br>G terminal)1.2 VDC max (DC at 0.3 A<br>between each output terminal<br>V terminal) |                                                   |  |  |
|                                                                                                    |                | Leakage voltage                  | 0.1 mA max                                                                                                    |                                                   |  |  |

• A MIL connector type 8-input and 8-output Expansion Unit

| Item                             | Specification and Performance                                            |                                                                        |
|----------------------------------|--------------------------------------------------------------------------|------------------------------------------------------------------------|
| Model                            | XWT-VOD16ML                                                              | XWT-VOD16ML-1                                                          |
| Internal I/O common              | NPN                                                                      | PNP                                                                    |
| Number of I/O points             | 16 outputs                                                               | ·                                                                      |
| I/O power supply voltage         | 20.4 to 26.4 VDC (24 VDC -15% to +1                                      | 10%)                                                                   |
| I/O consumption<br>current       | 10 mA max for 24-VDC power supply                                        |                                                                        |
| Rated output current             | 0.3 A per point, 2.0 A per common                                        |                                                                        |
| Residual voltage                 | 1.2 VDC max (DC at 0.3 A, between each output terminal and G terminal)   | 1.2 VDC max (DC at 0.3 A, between each output terminal and V terminal) |
| Leakage voltage                  | 0.1 mA max                                                               | 0.1 mA max                                                             |
| ON delay time                    | 0.5 ms max                                                               |                                                                        |
| OFF delay time                   | 1.5 ms max                                                               |                                                                        |
| Number of circuits per common    | 16 points                                                                |                                                                        |
| Insulation method                | Photocoupler insulation                                                  |                                                                        |
| Output indication                | Indicator (yellow)                                                       |                                                                        |
| Power supply type                | Multi-power supply type                                                  |                                                                        |
| Communications power consumption | 10 mA max. for 24-VDC power supply<br>20 mA max. for 14-VDC power supply |                                                                        |
| Weight                           | 64 g                                                                     |                                                                        |

#### • A MIL connector type 16-output Expansion Unit

## Extended Allocation of Digital Data to I/O Memory

The bits on the connected Expansion Unit can be allocated together with analog data of the Slave Unit to the I/O memory of the Master Unit. In the same manner, the combination of analog data and status flag can also be allocated. See Section 2-2-3 for the I/O data type and allocation.

The data formats when the bits of the Expansion Unit and the status flag are allocated to I/O memory are shown in below.

- · Analog Input Slave Units
- Analog Data 1 + Bits of Expansion Unit

<Analog Data 1 + Expansion of a 4-input and 4-output Expansion Unit>

| Offset<br>(IN area) | Bit 15                          | Bit 3                 | Bit 0 |
|---------------------|---------------------------------|-----------------------|-------|
| 0                   | Analog Data for Input channel 0 |                       |       |
| +1                  | Analog Data for Input channel 1 |                       |       |
| +2                  | Reserved                        | Expansion bits 3 to 0 |       |

Offset

(OUT ar

| area *) | Bit 15   | Bit 3                 | Bit 0 |
|---------|----------|-----------------------|-------|
| 0       | Reserved | Expansion bits 3 to 0 |       |

\* When the output points of Expansion Unit are used by Local Control, the OUT area cannot not used for data allocation.

#### <Analog Data 1 + Expansion of an 8-input and 8-output Expansion Unit>

| Offset<br>(IN area) | Bit 15                          | Bit 8 | Bit 7                 | Bit 0 |
|---------------------|---------------------------------|-------|-----------------------|-------|
| 0                   | Analog Data for Input channel 0 |       |                       |       |
| +1                  | Analog Data for Input channel 1 |       |                       |       |
| +2                  | Reserved                        |       | Expansion bits 7 to 0 |       |
|                     |                                 |       |                       |       |
| Offset              |                                 |       |                       |       |
| (OUT area *)        | Bit 15                          | Bit 8 | Bit 7                 | Bit 0 |
| 0                   | Reserved                        |       | Expansion bits 7 to 0 |       |

\* When the output points of Expansion Unit are used by Local Control, the OUT area cannot not used for data allocation.

#### <Analog Data 1 + Expansion of an 8-output Expansion Unit>

| Offset<br>(IN area) | Bit 15 Bit 0                   | 0 |
|---------------------|--------------------------------|---|
| 0                   | Analog data of Input channel 0 |   |
| +1                  | Analog data of Input channel 1 |   |

| Offset<br>(OUT area *) | Bit 15   | Bit 8 | Bit 7                 | Bit 0 |
|------------------------|----------|-------|-----------------------|-------|
| 0                      | Reserved |       | Expansion bits 7 to 0 |       |

\* When the output points of Expansion Unit are used by Local Control, the OUT area cannot not used for data allocation.

<Analog Data 1 + Expansion of a 16-output Expansion Unit>

| Offset<br>(IN area) | Bit 15                         | Bit 0 |
|---------------------|--------------------------------|-------|
| 0                   | Analog data of Input channel 0 |       |
| +1                  | Analog data of Input channel 1 |       |

| Offset<br>(OUT area *) | Bit 15                 | Bit 8 | Bit 7                 | Bit 0 |
|------------------------|------------------------|-------|-----------------------|-------|
| 0                      | Expansion bits 15 to 8 |       | Expansion bits 7 to 0 |       |

\* When the output points of Expansion Unit are used by Local Control, the OUT area cannot not used for data allocation.

• Top/Valley Detection Timing Flag (SHOT Status) + Bits of Expansion Unit

<Top/Valley Detection Timing Flag (SHOT Status) + Expansion of a 4-input and 4-output Expansion Unit>

| Offset<br>(IN area)    | Bit 15                    | Bit 8 | Bit 7                  | Bit 3                 | Bit 0 |
|------------------------|---------------------------|-------|------------------------|-----------------------|-------|
| 0                      | Top Detection Timing Flag |       | Valley Detection Timin | g Flag                |       |
| +1                     | Reserved                  |       |                        | Expansion bits 3 to 0 |       |
| 0."                    |                           |       |                        |                       |       |
| Offset<br>(OUT area *) | Bit 15                    |       |                        | Bit 3                 | Bit 0 |
| 0                      | Reserved                  |       |                        | Expansion bits 3 to 0 |       |

\* When the output points of Expansion Unit are used by Local Control, the OUT area cannot not used for data allocation.

<Top/Valley Detection Timing Flag (SHOT Status) + Expansion of an 8-input and 8-output Expansion Unit>

| Offset<br>(IN area) | Bit 15                    | Bit 8 | Bit 7                        | Bit 0 |
|---------------------|---------------------------|-------|------------------------------|-------|
| 0                   | Top Detection Timing Flag |       | Valley Detection Timing Flag |       |
| +1                  | Reserved                  |       | Expansion bits 7 to 0        |       |

| Offset<br>(OUT area *) | Bit 15   | Bit 8 | Bit 7                 | Bit 0 |
|------------------------|----------|-------|-----------------------|-------|
| 0                      | Reserved |       | Expansion bits 7 to 0 |       |

\* When the output points of Expansion Unit are used by Local Control, the OUT area cannot not used for data allocation.

<Top/Valley Detection Timing Flag (SHOT Status) + Expansion of an 8-output Expansion Unit>

| Offset<br>(IN area) | Bit 15                    | Bit 8 | Bit 7                        | Bit 0 |
|---------------------|---------------------------|-------|------------------------------|-------|
| 0                   | Top Detection Timing Flag |       | Valley Detection Timing Flag |       |
| Offset              |                           |       |                              |       |
| (OUT area *)        | Bit 15                    | Bit 8 | Bit 7                        | Bit 0 |
| 0                   | Reserved                  |       | Expansion bits 7 to 0        |       |
|                     |                           |       |                              |       |

\* When the output points of Expansion Unit are used by Local Control, the OUT area cannot not used for data allocation.

<Top/Valley Detection Timing Flag (SHOT Status) + Expansion of a 16-output Expansion Unit>

| Offset    |                           |       |                              |       |
|-----------|---------------------------|-------|------------------------------|-------|
| (IN area) | Bit 15                    | Bit 8 | Bit 7                        | Bit 0 |
| 0         | Top Detection Timing Flag |       | Valley Detection Timing Flag |       |

| Offset<br>(OUT area *) | Bit 15                 | Bit 8 | Bit 7                 | Bit 0 |
|------------------------|------------------------|-------|-----------------------|-------|
| 0                      | Expansion bits 15 to 8 |       | Expansion bits 7 to 0 |       |

- \* When the output points of Expansion Unit are used by Local Control, the OUT area cannot not used for data allocation.
- Analog Status Flag + Bits of Expansion Unit

<Analog Status Flag + Expansion of a 4-input and 4-output Expansion Unit>

| Offset<br>(IN area) | Bit 15                           | Bit 8 | Bit 7                  | Bit 3                 | Bit 0 |
|---------------------|----------------------------------|-------|------------------------|-----------------------|-------|
| 0                   | Analog Status Flag for Channel 1 |       | Analog Status Flag for | Channel 0             |       |
| +1                  | Reserved                         |       |                        | Expansion bits 3 to 0 |       |
|                     |                                  |       |                        |                       |       |
| Offset              |                                  |       |                        |                       |       |
| (OUT area *)        | Bit 15                           |       |                        | Bit 3                 | Bit 0 |
| 0                   | Reserved                         |       |                        | Expansion bits 3 to 0 |       |

\* When the output points of Expansion Unit are used by Local Control, the OUT area cannot not used for data allocation.

#### <Analog Status Flag + Expansion of an 8-input and 8-output Expansion Unit>

| Offset<br>(IN area)    | Bit 15                           | Bit 8 | Bit 7                            | Bit 0 |
|------------------------|----------------------------------|-------|----------------------------------|-------|
| 0                      | Analog Status Flag for Channel 1 |       | Analog Status Flag for Channel 0 |       |
| +1                     | Reserved                         |       | Expansion bits 7 to 0            |       |
|                        |                                  |       |                                  |       |
| Offset<br>(OUT area *) | Bit 15                           | Bit 8 | Bit 7                            | Bit 0 |

| (OUT area *) | Bit 15   | Bit 8 | Bit 7                 | Bit 0 |
|--------------|----------|-------|-----------------------|-------|
| 0            | Reserved |       | Expansion bits 7 to 0 |       |

\* When the output points of Expansion Unit are used by Local Control, the OUT area cannot not used for data allocation.

<Analog Status Flag + Expansion of an 8-output Expansion Unit>

| Offset<br>(IN area) | Bit 15                           | Bit 8 | Bit 7                            | Bit 0 |
|---------------------|----------------------------------|-------|----------------------------------|-------|
| 0                   | Analog Status Flag for Channel 1 |       | Analog Status Flag for Channel 0 |       |

| Offset<br>(OUT area *) | Bit 15   | Bit 8 | Bit 7                 | Bit 0 |
|------------------------|----------|-------|-----------------------|-------|
| 0                      | Reserved |       | Expansion bits 7 to 0 |       |

\* When the output points of Expansion Unit are used by Local Control, the OUT area cannot not used for data allocation.

<Analog Status Flag + Expansion of a 16-output Expansion Unit>

| Offset<br>(IN area)    | Bit 15                           | Bit 8 | Bit 7                            | Bit 0 |
|------------------------|----------------------------------|-------|----------------------------------|-------|
| 0                      | Analog Status Flag for Channel 1 |       | Analog Status Flag for Channel 0 |       |
|                        |                                  |       |                                  |       |
| Offset<br>(OUT area *) | Bit 15                           | Bit 8 | Bit 7                            | Bit 0 |
| 0                      | Expansion bits 15 to 8           |       | Expansion bits 7 to 0            |       |
|                        |                                  |       |                                  |       |

\* When the output points of Expansion Unit are used by Local Control, the OUT area cannot not used for data allocation.

• Analog Data 1 + Top/Valley Detection Timing Flag (SHOT Status) + Bits of Expansion Unit

<Analog Data 1 + Top/Valley Detection Timing Flag (SHOT Status) + Expansion of a 4-input and 4output Expansion Unit>

| Offset<br>(IN area) | Bit 15                          | Bit 8 | Bit 7                  | Bit 3                 | Bit 0 |
|---------------------|---------------------------------|-------|------------------------|-----------------------|-------|
| 0                   | Analog Data for Input channel 0 |       |                        |                       |       |
| +1                  | Analog Data for Input channel 1 |       |                        |                       |       |
| +2                  | Top Detection Timing Flag       |       | Valley Detection Timir | ig Flag               |       |
| +3                  | Reserved                        |       |                        | Expansion bits 3 to 0 |       |
| Offect              |                                 |       |                        |                       |       |
| (OUT area *)        | Bit 15                          |       |                        | Bit 3                 | Bit 0 |
| 0                   | Reserved                        |       |                        | Expansion bits 3 to 0 |       |

\* When the output points of Expansion Unit are used by Local Control, the OUT area cannot not used for data allocation.

<Analog Data 1 + Top/Valley Detection Timing Flag (SHOT Status) + Expansion of an 8-input and 8output Expansion Unit>

| Offset<br>(IN area) | Bit 15                          | Bit 8 | Bit 7                        | Bit 0 |
|---------------------|---------------------------------|-------|------------------------------|-------|
| 0                   | Analog Data for Input channel 0 |       |                              |       |
| +1                  | Analog Data for Input channel 1 |       |                              |       |
| +2                  | Top Detection Timing Flag       |       | Valley Detection Timing Flag |       |
| +3                  | Reserved                        |       | Expansion bits 7 to 0        |       |

| Offset | Bit 15   | Bit 8 | Bit 7                 | Bit 0 |
|--------|----------|-------|-----------------------|-------|
| 0      | Reserved | Bit 0 | Expansion bits 7 to 0 | Bito  |

\* When the output points of Expansion Unit are used by Local Control, the OUT area cannot not used for data allocation.

<Analog Data 1 + Top/Valley Detection Timing Flag (SHOT Status) + Expansion of an 8-output Expansion Unit>

| Offset<br>(IN area) | Bit 15                          | Bit 8 | Bit 7                        | Bit 0 |
|---------------------|---------------------------------|-------|------------------------------|-------|
| 0                   | Analog Data for Input channel 0 |       |                              |       |
| +1                  | Analog Data for Input channel 1 |       |                              |       |
| +2                  | Top Detection Timing Flag       |       | Valley Detection Timing Flag |       |

| 0 Reserved Expansion bits 7 to 0 | (OUT area *) | Bit 15   | Bit 8 | Bit 7                 | Bit 0 |
|----------------------------------|--------------|----------|-------|-----------------------|-------|
|                                  | 0            | Reserved |       | Expansion bits 7 to 0 |       |

\* When the output points of Expansion Unit are used by Local Control, the OUT area cannot not used for data allocation.

<Analog Data 1 + Top/Valley Detection Timing Flag (SHOT Status) + Expansion of a 16-output Expansion Unit>

| Offset<br>(IN area) | Bit 15                          | Bit 8 | Bit 7                        | Bit 0 |
|---------------------|---------------------------------|-------|------------------------------|-------|
| 0                   | Analog Data for Input channel 0 |       |                              |       |
| +1                  | Analog Data for Input channel 1 |       |                              |       |
| +2                  | Top Detection Timing Flag       |       | Valley Detection Timing Flag |       |

| Offset<br>(OUT area *) | Bit 15   | Bit 8 | Bit 7                 | Bit 0 |
|------------------------|----------|-------|-----------------------|-------|
| 0                      | Reserved |       | Expansion bits 7 to 0 |       |

\* When the output points of Expansion Unit are used by Local Control, the OUT area cannot not used for data allocation.

<Hold Value + Expansion of a 4-input and 4-output Expansion Unit>

| Offset<br>(IN area) | Bit 15   | Bit 3                    | Bit 0 |
|---------------------|----------|--------------------------|-------|
| 0                   | Reserved | Expansion bits 3 to 0    |       |
| Offect              |          |                          |       |
| (OUT area *)        | Bit 15   | Bit 3                    | Bit 0 |
| 0                   | Reserved | Hold Values 3 to 0       |       |
| +1                  | Reserved | Expansion bits<br>3 to 0 |       |

\* When the output points of Expansion Unit are used by Local Control, the OUT area cannot not used for data allocation.

<Hold Value + Expansion of an 8-input and 8-output Expansion Unit>

| Offset<br>(IN area) | Bit 15   | Bit 8 | Bit 7                 | Bit 0 |
|---------------------|----------|-------|-----------------------|-------|
| 0                   | Reserved |       | Expansion bits 7 to 0 |       |

| Offset<br>(OUT area *) | Bit 15   | Bit 8 | Bit 7                 | Bit 3         | Bit 0 |
|------------------------|----------|-------|-----------------------|---------------|-------|
| 0                      | Reserved |       |                       | Hold Values 3 | to 0  |
| +1                     | Reserved |       | Expansion bits 7 to 0 |               |       |

\* When the output points of Expansion Unit are used by Local Control, the Offset +1 area cannot not used for data allocation.

<Hold Value + Expansion of an 8-output Expansion Unit>

| Offset<br>(OUT area *) | Bit 15   | Bit 8 | Bit 7                 | Bit 3           | Bit 0 |
|------------------------|----------|-------|-----------------------|-----------------|-------|
| 0                      | Reserved |       |                       | Hold Values 3 t | o 0   |
| +1                     | Reserved |       | Expansion bits 7 to 0 |                 |       |

\* When the output points of Expansion Unit are used by Local Control, the Offset +1 area cannot not used for data allocation.

#### <Hold Value + Expansion of a 16-output Expansion Unit>

| Offset<br>(OUT area *) | Bit 15                 | Bit 8 | Bit 7                 | Bit 3            | Bit 0 |
|------------------------|------------------------|-------|-----------------------|------------------|-------|
| 0                      | Reserved               |       |                       | Hold Values 3 to | o 0   |
| +1                     | Expansion bits 15 to 8 |       | Expansion bits 7 to 0 |                  |       |

\* When the output points of Expansion Unit are used by Local Control, the Offset +1 area cannot not used for data allocation.

#### Analog Output Slave Unit

<Analog Data 1 + Expansion of a 4-input and 4-output Expansion Unit>

| Offset<br>(IN area) | Bit 15   | Bit 3                 | Bit 0 |
|---------------------|----------|-----------------------|-------|
| 0                   | Reserved | Expansion bits 3 to 0 |       |

Offset

| (OUT area *) | Bit 15                   | Bit 3                    | Bit 0 |
|--------------|--------------------------|--------------------------|-------|
| 0            | Analog Data for Output 0 |                          |       |
| +1           | Analog Data for Output 1 |                          |       |
| +2           | Reserved                 | Expansion bits<br>3 to 0 |       |

\* When the output points of Expansion Unit are used by Local Control, the Offset +2 area cannot not used for data allocation.

#### <Analog Data 1 + Expansion of an 8-input and 8-output Expansion Unit>

| Offset<br>(IN area)    | Bit 15                   | Bit 8 | Bit 7                 | Bit 0 |
|------------------------|--------------------------|-------|-----------------------|-------|
| 0                      | Reserved                 |       | Expansion bits 7 to 0 |       |
|                        |                          |       |                       |       |
| Offset<br>(OUT area *) | Bit 15                   | Bit 8 | Bit 7                 | Bit 0 |
| 0                      | Analog Data for Output 0 |       |                       |       |
| +1                     | Analog Data for Output 1 |       |                       |       |
| +2                     | Reserved                 |       | Expansion bits 7 to 0 |       |

\* When the output points of Expansion Unit are used by Local Control, the Offset +2 area cannot not used for data allocation.

#### <Analog Data 1 + Expansion of an 8-output Expansion Unit>

| Offset<br>(OUT area *) | Bit 15                   | Bit 8 | Bit 7                 | Bit 0 |
|------------------------|--------------------------|-------|-----------------------|-------|
| 0                      | Analog Data for Output 0 |       |                       |       |
| +1                     | Analog Data for Output 1 |       |                       |       |
| +2                     | Reserved                 |       | Expansion bits 7 to 0 |       |

\* When the output points of Expansion Unit are used by Local Control, the Offset +2 area cannot not used for data allocation.

<Analog Data 1 + Expansion of a 16-output Expansion Unit>

| Offset<br>(OUT area *) | Bit 15                   | Bit 8 | Bit 7                 | Bit 0 |
|------------------------|--------------------------|-------|-----------------------|-------|
| 0                      | Analog Data for Output 0 |       |                       |       |
| +1                     | Analog Data for Output 1 |       |                       |       |
| +2                     | Expansion bits 15 to 8   |       | Expansion bits 7 to 0 |       |

\* When the output points of Expansion Unit are used by Local Control, the Offset +2 area cannot not used for data allocation.

# 11-2 Component Names and Functions of Expansion Unit

This section explains the component names and the supported functions of Expansion Units.

# 11-2-1 Component Names

An e-CON connector type 4-input and 4-output Expansion Unit or 8-output Expansion Unit

XWT-VMD08S (NPN), XWT-VMD08S-1 (PNP), XWT-VOD08S (NPN), XWT-VOD08S-1 (PNP)

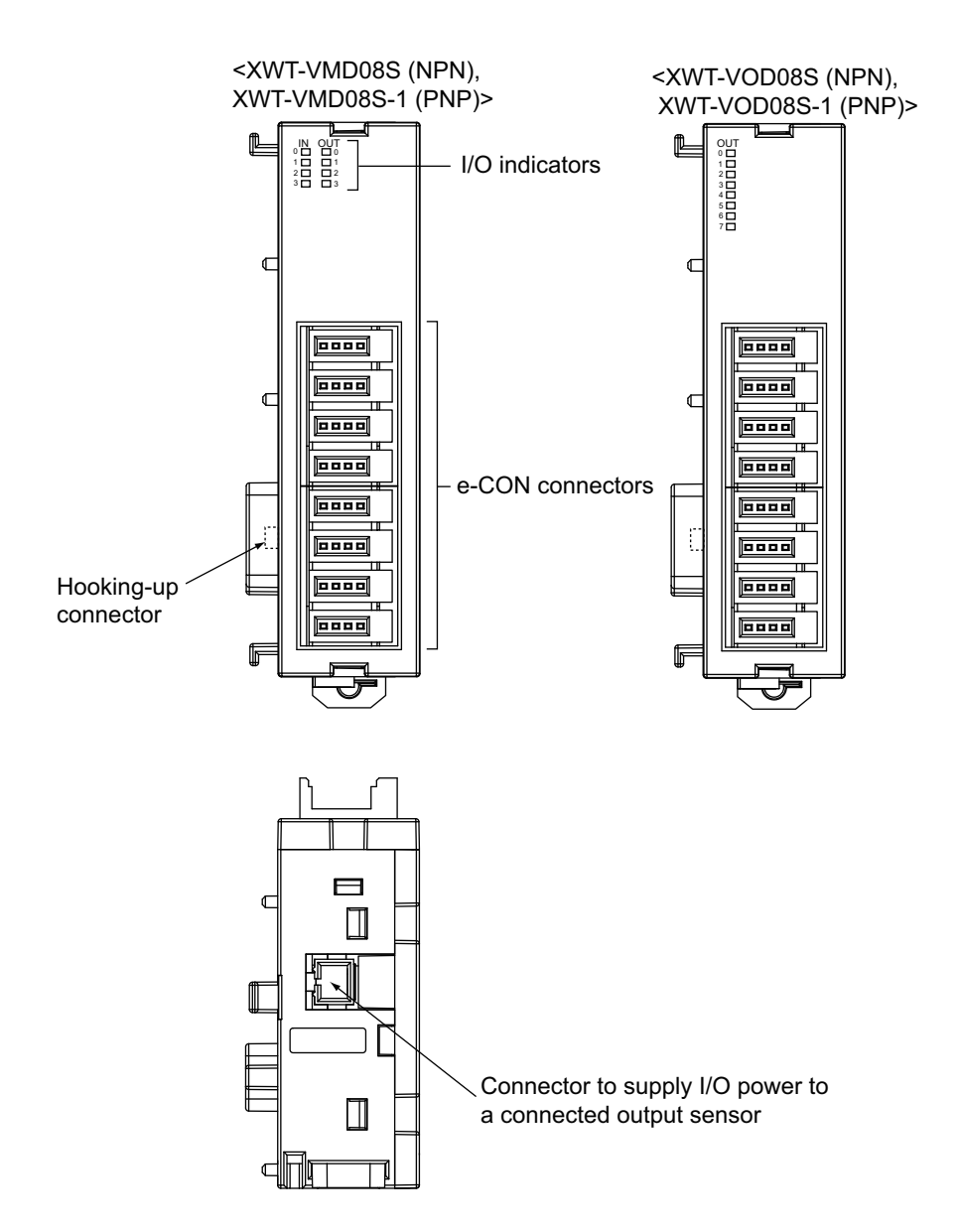

A MIL connector type 8-input and 8-output Expansion Unit or a 16-output Expansion Units

XWT-VMD16ML (NPN), XWT-VMD16ML-1 (PNP), XWT-VOD16ML (NPN), XWT-VOD16ML-1 (PNP)

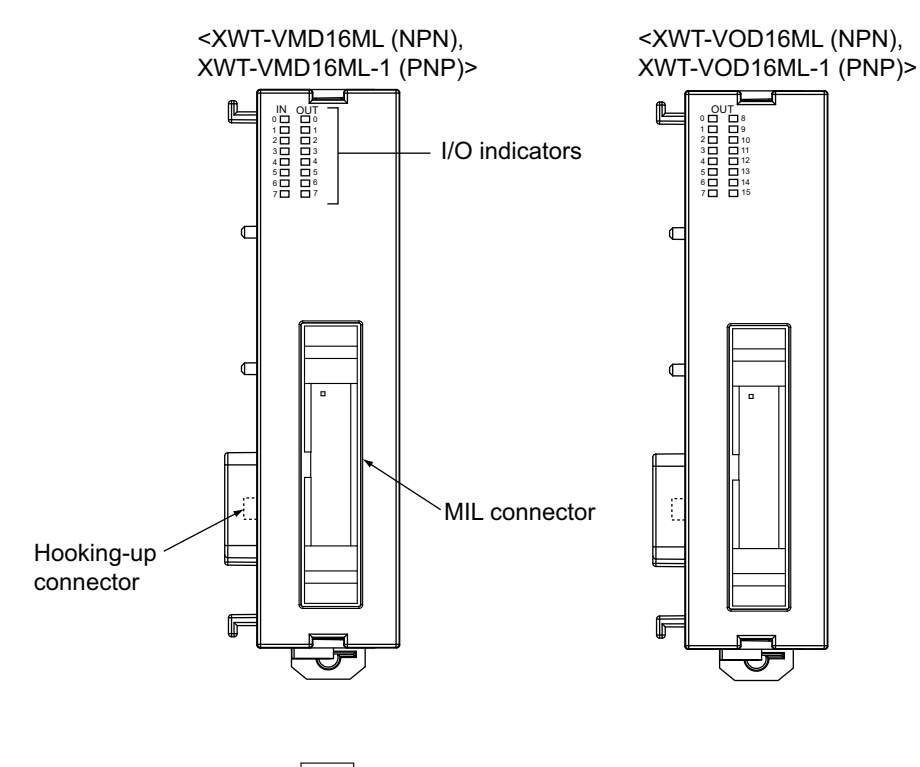

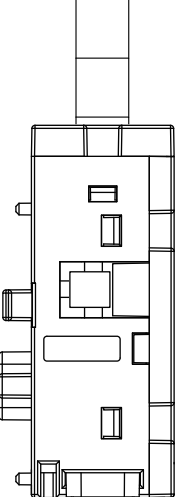

# 11-2-2 Function of I/O Indicators

#### • XWT-VMD08S (-1)

| Indicator<br>name       | Color  | Indica<br>status | tion  | I/O status and meaning |
|-------------------------|--------|------------------|-------|------------------------|
| IN 0 to 3<br>OUT 0 to 3 | Yellow |                  | Light | Input or Output is on  |
|                         |        |                  | Unlit | Input or Output is off |

#### • XWT-VOD08S (-1)

| Indicator<br>name | Color  | Indica<br>status | tion  | I/O status and meaning |
|-------------------|--------|------------------|-------|------------------------|
| OUT 0 to 7        | Yellow | ]                | Light | Output is on           |
|                   |        |                  | Unlit | Output is off          |

#### • XWT-VMD16ML (-1)

| Indicator<br>name       | Color  | Indica<br>status | tion  | I/O status and meaning |
|-------------------------|--------|------------------|-------|------------------------|
| IN 0 to 7<br>OUT 0 to 7 | Yellow |                  | Light | Input or Output is on  |
|                         |        |                  | Unlit | Input or Output is off |

#### • XWT-VOD16ML (-1)

| Indicator<br>name | Color  | Indication status | I/O status and meaning |
|-------------------|--------|-------------------|------------------------|
| OUT 0 to 15       | Yellow | Light             | Output is on           |
|                   |        | Unlit             | Output is off          |

# 11-3 Function Setting

This section explains the functions supported by mounting an Expansion Unit to an Analog I/O Slave Unit, and their setting procedures.

# 11-3-1 Local Control

#### **Function Overview**

Adding an Expansion Unit to an Analog Input Slave Unit will extend the supported functions. You can combine the digital output of the Expansion Unit with the Comparator function of the Analog Input Slave Unit, and have the ON/OFF control.

If the Comparator result finds an alarming status, it is outputted to the corresponding bit on the Expansion Unit.

Example: An Expansion Unit with 8 digital outputs

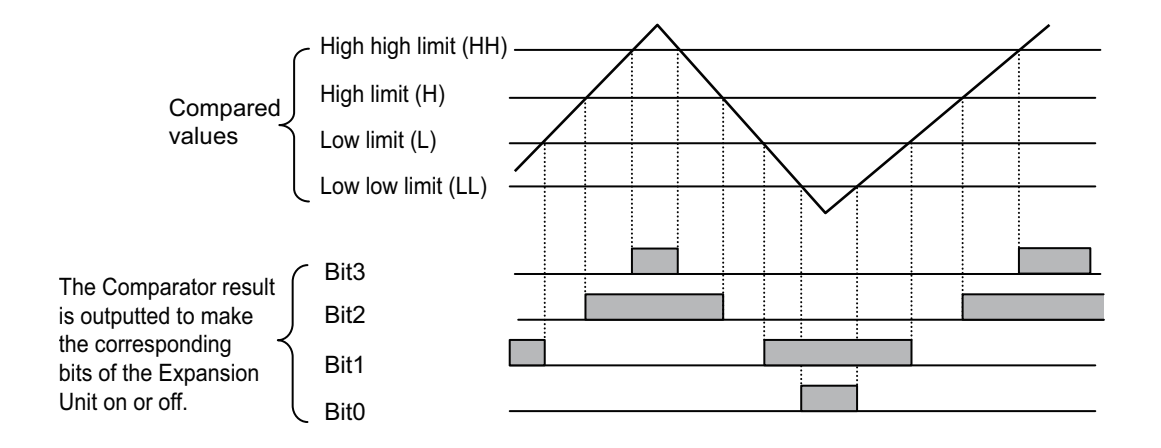

Each bit on an Expansion Unit has an alarm flag allocated. When the Comparator result flag is ON, telling the alarming status, the corresponding bit on the Expansion Unit becomes ON. The table below summarizes the function of each flag.

• Expansion Unit with 4 digital outputs (A 4-input and 4-output Expansion Unit)

| Bit on<br>Expansion Unit | Description                                                                     |
|--------------------------|---------------------------------------------------------------------------------|
| 0                        | Becomes on or off in accordance with the low limit warning flag for Channel 0.  |
| 1                        | Becomes on or off in accordance with the high limit warning flag for Channel 0. |
| 2                        | Becomes on or off in accordance with the low limit warning flag for Channel 1.  |
| 3                        | Becomes on or off in accordance with the high limit warning flag for Channel 1. |

• Expansion Unit with 8 digital outputs (An 8-output Expansion Unit, and an 8-input and 8-output Expansion Unit)

| Bit on<br>Expansion Unit | Description                                                                           |
|--------------------------|---------------------------------------------------------------------------------------|
| 0                        | Becomes on or off in accordance with the low low limit alarming flag for Channel 0.   |
| 1                        | Becomes on or off in accordance with the low limit warning flag for Channel 0.        |
| 2                        | Becomes on or off in accordance with the high limit warning flag for Channel 0.       |
| 3                        | Becomes on or off in accordance with the high high limit alarming flag for Channel 0. |
| 4                        | Becomes on or off in accordance with the low low limit alarming flag for Channel 1.   |
| 5                        | Becomes on or off in accordance with the low limit warning flag for Channel 1.        |
| 6                        | Becomes on or off in accordance with the high limit warning flag for Channel 1.       |
| 7                        | Becomes on or off in accordance with the high high limit alarming flag for Channel 1. |

• Expansion Unit with 16 digital outputs (A 16-output Expansion Unit)

| Bit on<br>Expansion Unit | Description                                                                           |
|--------------------------|---------------------------------------------------------------------------------------|
| 0                        | Becomes on or off in accordance with the low low limit alarming flag for Channel 0.   |
| 1                        | Becomes on or off in accordance with the low limit warning flag for Channel 0.        |
| 2                        | Becomes on or off in accordance with the PASS flag for Channel 0.                     |
| 3                        | Becomes on or off in accordance with the high limit warning flag for Channel 0.       |
| 4                        | Becomes on or off in accordance with the high high limit alarming flag for Channel 0. |
| 5                        | Reserved                                                                              |
| 6                        | Reserved                                                                              |
| 7                        | Reserved                                                                              |
| 8                        | Becomes on or off in accordance with the low low limit alarming flag for Channel 1.   |
| 9                        | Becomes on or off in accordance with the low limit warning flag for Channel 1.        |
| 10                       | Becomes on or off in accordance with the PASS flag for Channel 1.                     |
| 11                       | Becomes on or off in accordance with the high limit warning flag for Channel 1.       |
| 12                       | Becomes on or off in accordance with the high high limit alarming flag for Channel 1. |
| 13                       | Reserved                                                                              |
| 14                       | Reserved                                                                              |
| 15                       | Reserved                                                                              |

#### Precautions for Correct Use

When the Local Control function is enabled, the Master Unit cannot give ON/OFF commands to the Expansion Unit.

#### Operation procedure

Setting can be made by the Numerical Indicator on the Unit or by the CX-Integrator.

- · Setting by the Numerical Indicator
  - **1.** Turn on the power for CompoNet network. Then the Numerical Indicator shows the Standard Level.

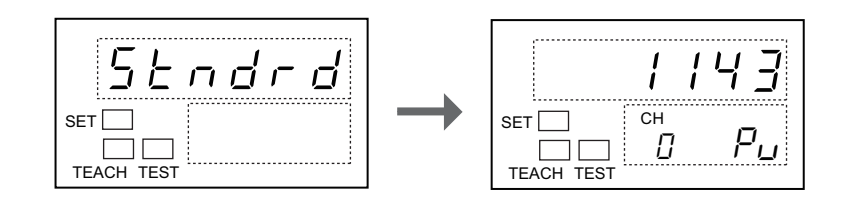

**2.** Press the button for 3 seconds or longer. Then the indication changes to the Initial Setting Level.

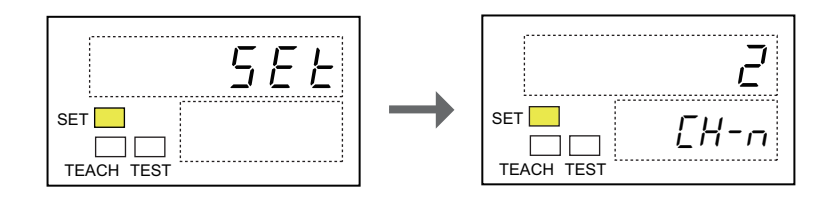

**3.** Press the  $\bigcirc$  button several times to show the Local control parameter (*LELE*).

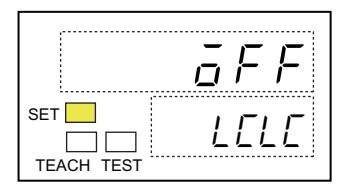

**4.** Press the *∑* button.Then the Indicator No.1 flashes to tell it accepts setting.

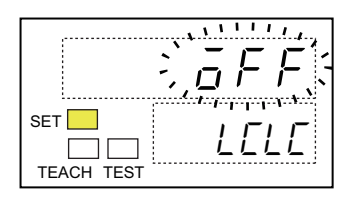

**5.** Press the  $\bigcirc$  button to show "on" on the Indication No.1. Press the  $\bigcirc$  button.

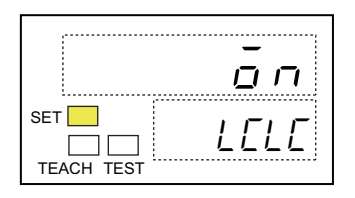

- **6.** Press the O button for 1 second or longer. Then the Unit is reset. The indication returns to the Standard Level.
- · Setting by the CX-Integrator
  - **1.** Boot the CX-Integrator.
  - 2. On the Network Configuration Window, double-click the icon for the corresponding Slave Unit. Alternatively, right-click the icon and select *Parameters* - *Edit* from the pop-up menu. Then the Configuration Window shows up.
  - **3.** Select the **General** Tab. Click the list button of Expansion Unit. Select the model that is mounted on to the Slave Unit.

| Comment:   Comment:  Network: Power Voltage Threshold:  Unit Conduction Time Threshold:  Default Connection Path [In]:  Default Connection Path (Du):  Last Maintenance Date:  Available Channels:      | A Line           14.0         V [14.0 - 26.4V]           0         Hours [0.423496723 H           Analog Data 1         Disable | (19)      |       |
|----------------------------------------------------------------------------------------------------|----------------------------------------------------------------------------------------------------|-----------|-------|
| Network Power Voltage Threshold: Unit Conduction Time Threshold: Unit Conduction Time Threshold: Default Connection Path (In): Default Connection Path (In): Last Maintenance Date: Available Channels: | 14.0         V [14.0 - 26.4V]           0         Hours [0.423496723 H           Analog Data 1         Disable                  | urs)      |       |
| Default Connection Path (In):                                                                                                    | Analog Data 1<br>Disable                                                                                                    | ×<br>×    |       |
| Default Connection Path (Duit):                                                                                                    | Disable                                                                                                    | -         |       |
| Last Maintenance Date: /  <br>Available Channels:                                                                                                    | 17.170000                                                                                                    |           |       |
|                                                                                                    | 2 •                                                                                                    |           |       |
| Expansion Unit:                                                                                                    |                                                                                                    |           |       |
| Default Setting Transfer[Unit to PC] Transfer[                                                                                                    | <pre>{\v/T-VDD16ML[-1]</pre>                                                                                                    | set       |       |
|                                                                                                    |                                                                                                    |           |       |
|                                                                                                    |                                                                                                    |           |       |
|                                                                                                    |                                                                                                    | OK Cancel | Apply |
#### General Information

When Expansion Units are mounted on Analog Output Slave Units, the names of the Units are shown on the combo list window and the network configuration window of the CX-Integrator. The names are indicated as below:

In case of Analog Output Slave Unit + Expansion Output Unit (XWT-VOD08S (-1) or XWT-VOD16ML (-1)) :

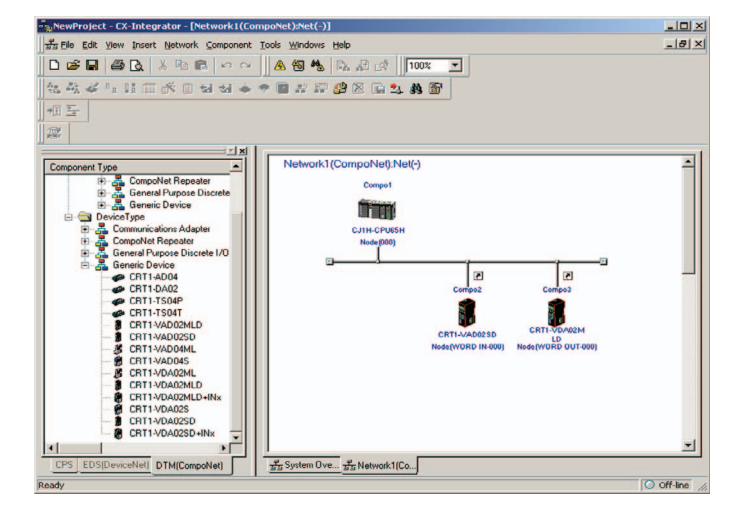

"CRT1-VDA02SD" or "CRT1-VDA02MLD"

 In case of Analog Output Slave Unit + Expansion I/O Unit (XWT-VMD08S (-1) or XWT-VMD16ML (-1)) :

"CRT1-VDA02SD + INx" or "CRT1-VDA02MLD + INx"

These must be aware when the network is configured while the CX-Integrator is offline.

**4.** Check the checkbox of Local Control.

| Comment:       Network Power Voltage Threshold:     14.0     V [14.0 - 26.4/]       Unit Conduction Time Threshold:     0     Hours [0.423496723 Hours]       Default Connection Path (In):     Analog Data 1     Image: Connection Path (In):       Default Connection Path (In):     Analog Data 1     Image: Connection Path (In):       Available Channel:     2     Image: Connection Path (In):       Expension Unit:     Image: Connection Path (In):     Image: Connection Path (In):       Image: Control     Image: Compare image: Compare image: C | General Analog Input 0 Analog Inp | ut 1                         | 1            |
|----------------------------------------------------------------------------------------------------|-----------------------------------|------------------------------|--------------|
| Network Power Voltage Threshold:       14.0     V [14.0 - 26.4/]       Unit Conduction Time Threshold:     0       Hours [0-429496729 Hours]       Default Connection Path [In]:     Analog Data 1       Default Connection Path [In]:     Analog Data 1       Last Maintenance Date:     11/ 1/2009 •       Available Channels:     2       Expansion Unit:     XwtT-VDD085(-1) •       Default Setting     Transfer[PC to Unit]       Compare     Reset                                                                                                    | Comment:                          |                              |              |
| Unit Conduction Time Threshold:  Hours [0-429496729 Hours]  Default Connection Path [In]: Analog Data 1  Default Connection Path [In]: Last Maintenance Date:  Transfer[Unit to PC] Transfer[PC to Unit] Compare Reset  OK Cancel Apply                                                                                                    | Network Power Voltage Threshold:  | 14.0 V [14.0 - 26.4V]        |              |
| Default Connection Path (In): Analog Data 1   Default Connection Path (Dut): Disable  Last Maintenance Date: / 1/ 1/2009   Available Channet:: 2  Expansion Unit: / Xw/Tx/DD085(1)  Cucal Control  Default Setting  Transfer(Unit to PC) Transfer(PC to Unit) Compare Reset  OK Cancel Apply                                                                                                    | Unit Conduction Time Threshold:   | 0 Hours [0-429496729 Hours]  |              |
| Default Connection Path (Dut): Default Expension Unit:                                                                                                    | Default Connection Path (In):     | Analog Data 1                |              |
| Last Maintenance Date: / 1/ 1/2009<br>Available Channels: 2<br>Expansion Unit: / Av/T-//OD085(-1)<br>Cocal Control<br>Default Setting<br>Transfet[Unit to PC] Transfet[PC to Unit] Compare Reset<br>OK Cancel Apply                                                                                                    | Default Connection Path (Out):    | Disable                      |              |
| Available Channels: 2<br>Expension Unit                                                                                                    | Last Maintenance Date:            | 1/ 1/2009 💌                  |              |
| Expansion Unit: / DAVT-VOD085(-1)  Control Central Default Setting Transfet[Unit to PC] Transfet[PC to Unit] Compare Reset OK Cancel Apply                                                                                                    | Available Channels:               | 2                            |              |
|                                                                                                    | Expansion Unit: 🥒                 | XwT-V0D085(-1)               |              |
| Default Setting Transfer[Unit to PC] Transfer[PC to Unit] Compare Reset OK Cancel Apply                                                                                                    | Local Control                     |                              |              |
| Transfer[Unit to PC] Transfer[PC to Unit] Compare Reset           OK         Cancel         Apply                                                                                                    | Default Setting                   |                              |              |
| OK Cancel Apply                                                                                                    | Transfer[Unit to PC] Transf       | er[PC to Unit] Compare Reset |              |
| OK Cancel Apply                                                                                                    |                                   |                              |              |
| OK Cancel Apply                                                                                                    |                                   |                              |              |
| OK Cancel Apply                                                                                                    |                                   |                              |              |
|                                                                                                    |                                   | ОК                           | Cancel Apply |

- **5.** Click the **Transfer [PC to Unit]** Button to download the data. Click the **Reset** Button to reset the Unit.
- 6. Click the OK Button and exit the window.

# 11-3-2 Setting the Input Time Constant

#### **Function Overview**

You can select a time period to check the on/off status of inputs. The input values are read several times in the set time period. The inputs are regarded valid only when all read values are consistent, i.e., either they are all on or all off.

When the input data changes from off to on, or from on to off, the input data is read in one-forth intervals of the set time period. Thus it is read four times in the set time period. The input is regarded as on when all the read values are on. Likewise, the input is regarded as off when the read values are all off. This function eliminates data fluctuation due to noise and chattering, and secures data reading. The On/Off timing delays for the amount of time constant.

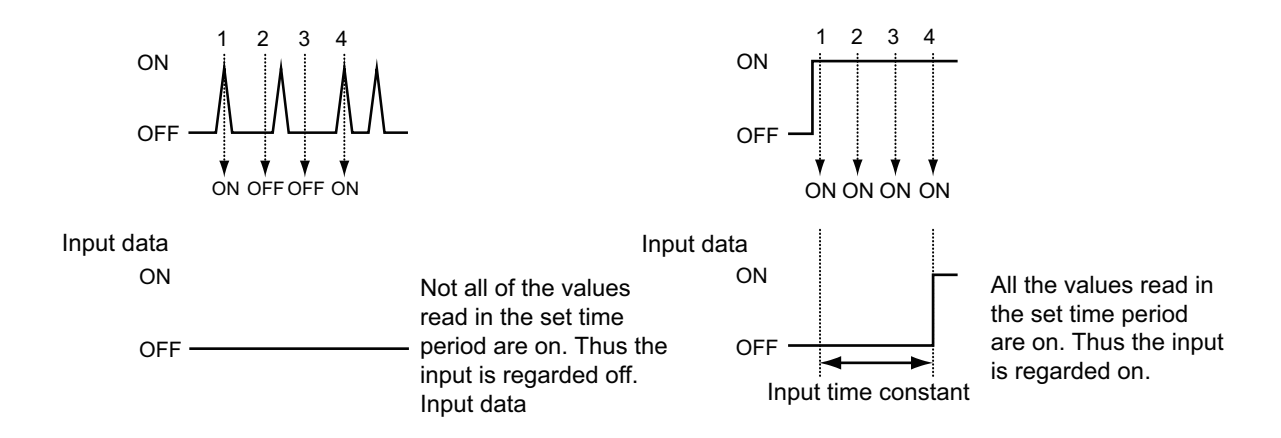

The input time constant can be selective from the following eight options.

| Set time period [ms] |
|----------------------|
| 0                    |
| 0.25                 |
| 0.5                  |
| 1                    |
| 2                    |
| 4                    |
| 8                    |
| 16                   |
| 32                   |

## Operation Method

This function can be set only by the CX-Integrator.

- **1.** Boot the CX-Integrator.
- On the Network Configuration Window, double-click the icon for the corresponding Slave Unit.
   Alternatively, right-click the icon and select *Parameters Edit* from the pop-up menu.
   Then the Configuration Window shows up.
- **3.** Select the **General** Tab. Click the list button of Expansion Unit. Select the model that is mounted on to the Slave Unit.

| Compo3 - CRT1-VDA02MLD - Configuration                                                                                                    | <u>&gt;</u>     |
|----------------------------------------------------------------------------------------------------|-----------------|
| CRT1-VDA02MLD Omron - Generic                                                                                                    | OMRON           |
| General Analog Output 0 Analog Output 1 Expanded OUT                                                                                                    |                 |
| Comment: / Valve1                                                                                                    | _               |
| Network Power Voltage Threshold:         14.0         V [14.0 - 26.4V]           Unit Conduction Time Threshold:         0         Hours [0-429496729Hou | s]              |
| Last Maintenance Date: / 1/ 1/2009                                                                                                    |                 |
| Expansion Unit:                                                                                                    |                 |
| Trensfe[Unit to PC] Transfe[PC to Unit] Compare R4                                                                                                    | <u>191</u>      |
|                                                                                                    |                 |
|                                                                                                    |                 |
|                                                                                                    | OK Cancel Apply |
| S Communication St 🚺 🖉 Omron R                                                                                                    | ev 1.01         |

**4.** Select the **Extended IN** Tab. Click the list button of Input Time Constant, and select a value from the list.

| CRT1-VAD02SD Omron -         | Generic                                                                               |     | OMRON |
|------------------------------|---------------------------------------------------------------------------------------|-----|-------|
| eneral Analog Input 0 Analog | Input 1 Expanded IN Expanded (                                                        | ουτ |       |
| Input tine constant:         | 0 <u></u> mc (0.32mc)<br>0.25<br>0.5<br>12<br>2<br>2<br>4<br>4<br>8<br>16<br>12<br>22 |     |       |
|                              |                                                                                       |     |       |

- **5.** Click the **General** Tab, and click the **Transfer [PC to Unit]** Button to download the setting data. Click the **Reset** Button to reset the Unit.
- **6.** Click the **OK** Button and exit the window.

# 11-3-3 Holding or Clearing the Outputs at Errors

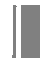

#### **Function Overview**

You can set to hold or clear the output values when there is an error.

There are two cases to have this setting. You can set the output for each case in units of bit.

#### Output at communications failures (Fault action)

This is the state in which the Slave Unit cannot communicate with the Master Unit.

Clear: At a communications failure, clear all data outputted from the Master Unit to zero. Hold: At a communications failure, hold the data that was outputted from the Master Unit immediately before the communications failure.

Output at idle states (Idle action)

This is the state where the Slave Unit can communicate with the Master Unit, but it is commanded to perform the idle action by the Master Unit, due to an error on the Master Unit.

Clear: At an idle action, clear all data outputted from the Master Unit to zero. Hold: At an idle action, hold the data outputted from the Master Unit immediately before the idle action.

#### **Operation Method**

This function can be set only by the CX-Integrator.

- **1.** Boot the CX-Integrator.
- 2. On the Network Configuration Window, double-click the icon for the corresponding Slave Unit. Alternatively, right-click the icon and select *Parameters* - *Edit* from the pop-up menu. Then the Configuration Window shows up.

**3.** Select the **General** Tab. Click the list button of Expansion Unit. Select the model that is mounted on to the Slave Unit.

| Compo3 - CRT1-VDA02MLD - Co<br>CRT1-VDA02MLD Omron - Ge             | ntiguration                                                                | OMRON        |
|---------------------------------------------------------------------|----------------------------------------------------------------------------|--------------|
| ieneral Analog Output 0 Analog Ou                                   | tput 1 Expanded OUT                                                        |              |
| Comment:                                                            | Valve1                                                                     |              |
| Network Power Voltage Threshold:<br>Unit Conduction Time Threshold: | 14.0         V [14.0 · 26.4V]           0         Hours [0-429496729Hours] |              |
| Last Maintenance Date:                                              | 1/ 1/2009 💌                                                                |              |
| Expansion Unit:                                                     | ×wT-V0D18ML[-1]<br>                                                        |              |
| Transfer[Unit to PC] Transfer[P                                     | Dio Unit] Compare Reset                                                    |              |
|                                                                     |                                                                            |              |
|                                                                     |                                                                            | Cancel Applu |
|                                                                     | UK                                                                         | Cancer Mpply |

4. Select the Extended OUT Tab.

| neral                | Analog Input 0 Analog Input 1 Expa | anded IN Expanded OUT            |  |
|----------------------|------------------------------------|----------------------------------|--|
| No.                  | Fault Action                       | Idle Action                      |  |
| 00<br>01<br>02<br>03 | Clear<br>Clear<br>Clear<br>Clear   | Clear<br>Clear<br>Clear<br>Clear |  |
|                      |                                    |                                  |  |
|                      |                                    |                                  |  |
|                      |                                    |                                  |  |
|                      | Edit                               |                                  |  |
|                      |                                    |                                  |  |
|                      |                                    |                                  |  |
|                      |                                    |                                  |  |

**5.** Double-click the No. of the Expansion Unit to have this setting. Then the Edit Terminal pop-up window shows up.

Check either *Clear* or *Hold* for Fault Action and Idle Action. Click the **OK** button to close the popup window.

| Fault Action |         |        |  |
|--------------|---------|--------|--|
|              | Clear   | C Hold |  |
| Idle Action  |         |        |  |
| 1            | C Clear | € Hold |  |
|              |         | -      |  |

- **6.** Click the **General** Tab, and click the **Transfer [PC to Unit]** Button to download the setting data. Click the **Reset** Button to reset the Unit.
- **7.** Click the **OK** Button and exit the window.

# 12

# **Troubleshooting and Maintenance**

| 12-1 | Confirming the Indicators      | 12-1 |
|------|--------------------------------|------|
| 12-2 | Confirming the error codes     | 12-4 |
| 12-3 | Other error causes and actions | 12-6 |
| 12-4 | Daily Maintenance              | 12-8 |

# 12-1 Confirming the Indicators

# 12-1-1 Errors identifiable by indictors

You can confirm the state of communications and Slave Units by MS and NS indictors on the Units.

| MS and NS indicators                                                                                                    | Error content                                                                   |                                                                                                 | Meaning Action to be taken                                                                                                    |
|----------------------------------------------------------------------------------------------------|---------------------------------------------------------------------------------|-------------------------------------------------------------------------------------------------|----------------------------------------------------------------------------------------------------|
| See Clight green                                                                                                    | Remote I/O<br>communications or<br>message<br>communications is in<br>progress. | In remote I/O<br>communications                                                                 | Either remote I/O communications or message communications is, or both are taking place.                                                                                                    |
| Light green<br>≗ Unlit                                                                                                    | Synchronizing the speed.                                                        | Waiting for a connection with the Master Unit                                                   | If only a part of Slave Unit has this state<br>while the others do not, check the<br>abnormal Slave Units for correct data<br>rate. Then restart them.                                                                                                    |
| Sector Light green Sector Flash green                                                                                                    | Waiting for a connection.                                                       | Waiting for a connection<br>with the Master Unit to be<br>established                           | -                                                                                                    |
| Strict Strict S | Hardware error                                                                  | A Slave Unit has a watchdog timer error.                                                        | Replace the Slave Unit. Or check the Expansion Unit for proper connection.                                                                                                    |
| Sector Stash red Sector Sector Secto | Illegal switch setting                                                          | Any switches such as<br>DIP switches are set<br>incorrectly.                                    | Check the switch setting.                                                                                                    |
|                                                                                                    | EEPROM sum value<br>error                                                       | EEPROM data error                                                                               | Initialize the settings at the Slave Unit<br>Indication part or by the CX-Integrator.                                                                                                    |
| Service Contraction Service Contraction Servi | Configuration error                                                             | <ul> <li>Duplicated node<br/>address,</li> <li>Repeater Unit<br/>configuration error</li> </ul> | Check no node address overlaps.<br>Check also the Repeater Unit<br>configuration. Then restart the Slave<br>Units.                                                                                                    |
| Light green<br>► Flash red                                                                                                    | Communications<br>timeout                                                       | -                                                                                               | <ul> <li>Check these. Then restart the Slave<br/>Units:</li> <li>the Master Unit and Slave Units have<br/>the same data rate,</li> <li>the trunk line and the branch lines are<br/>in proper cable length,</li> <li>cable disconnection or looseness,</li> <li>any Terminating Resistors are<br/>located at other places than each end<br/>of the trunk line,</li> <li>too much noise</li> </ul> |
| Call Flash red Call Flash red                                                                                                    | Configurations error                                                            | A node address is set out of settable range.                                                    | Check that the node address is set<br>within the allowable range. Then restart<br>the Slave Unit.                                                                                                    |

# 12-1-2 Error causes and actions to be taken

# MS or NS indicator lights or flashes red

| Indicator state                                                    | Error cause and action to be taken                                                                                                    |
|--------------------------------------------------------------------|----------------------------------------------------------------------------------------------------|
| MS indicator lights red                                            | - The Slave Unit is broken. Replace it.                                                                                                    |
|                                                                    | - The Expansion Unit is not properly connected. Check the connection.                                                                                                    |
| MS indictor flashes red                                            | - The DIP switch or other setting is illegal. Check the switch settings. Then restart the Slave Unit.                                                                                                    |
|                                                                    | - There is an error in the Slave Unit's EEPROM memory data. Initialize the setting at the Slave Unit indication part or by the CX-Integrator. If the MS LED keeps flashing red even after the data is returned to the default settings, replace the Slave Unit. |
|                                                                    | - It is set to use an Expansion Unit while no Expansion Unit is mounted. Mount one.                                                                                                    |
| NS indicator lights red                                            | Check the following items. Then restart the abnormal Slave Unit.                                                                                                    |
| without flashing green                                             | <ul> <li>The node address was set out of range or duplicated. Or a Repeater Unit<br/>configuration error occurred. Check all node addresses and the Repeater Unit<br/>configuration. Change the settings if required.</li> </ul>                                |
|                                                                    | <ul> <li>Make sure that the I/O area does not have data of another Slave Unit allocated. If<br/>the same area is used by plural Slave Units, change the node address.</li> </ul>                                                                                |
|                                                                    | - Replace the Slave Unit if its NS indicator keeps lighting red.                                                                                                    |
|                                                                    | <ul> <li>See also the column "NS indicator lights green momentarily, but it soon turns to<br/>solid red or flashing red".</li> </ul>                                                                                                    |
| NS indicator lights green                                          | Check the following items. Then restart the abnormal Slave Unit.                                                                                                    |
| momentarily, but it soon<br>turns to solid red or<br>flashing red. | - Check that a Terminating Resistor (121 $\Omega$ ) is connected to each end of the network trunk line. Check if they are correct Terminating Resistors. If not, connect a Terminating Resistor of 121 $\Omega$                                                 |
|                                                                    | - Check that all Slave Units are set correctly.                                                                                                    |
|                                                                    | - Check that the communications cable is wired correctly.                                                                                                    |
|                                                                    | - Check that the power supply cable and power supply are wired correctly and that the settings are correct.                                                                                                    |
|                                                                    | <ul> <li>Check connector connection for all nodes to make sure that the communications<br/>cable and power supply cables are connected properly to the connectors.</li> </ul>                                                                                   |
|                                                                    | - Check that the communications power is supplied correctly.                                                                                                    |
|                                                                    | - If there are devices in the vicinity of any noise generators, take necessary measures against the noise to protect the Master Unit and Slave Units and the communications cable.                                                                              |
|                                                                    | - If the OMORN Master Unit has an error, see the operation manual for the Master Unit. If a Master Unit from another manufacturer has an error, see the operation manual for that product.                                                                      |
|                                                                    | - Replace the Slave Unit if its NS indicator keeps lighting red.                                                                                                    |

# Not possible to participate into the network

| Indicator state                              | Error cause and action to be taken                                                                                                    |
|----------------------------------------------|----------------------------------------------------------------------------------------------------|
| NS indicator remains unlit,                  | - Check that all Slave Unit connectors are connected correctly.                                                                                                    |
| change.                                      | - Check that the Master Unit is operating correctly. If the Master Unit is an OMRON product, check the Master Unit mode and the Slave Unit node addresses. If the Master Unit is a product of another manufacturer, see the appropriate operation manual. |
|                                              | - Check that the communications cable is wired correctly.                                                                                                    |
|                                              | - Check that the power supply cable and power supply are wired correctly and that the settings are correct.                                                                                                    |
|                                              | <ul> <li>Check connector connection to make sure that the communications cable and<br/>power supply cables are connected properly.</li> </ul>                                                                                                    |
| NS indicator remains flashing green, and not | Check the following items. and take corrective measures based on the Master Unit indicator.                                                                                                    |
| makes any change.                            | <ul> <li>Check that the Master Unit is operating correctly.</li> <li>See to the Master Unit operation manual for the detail.</li> </ul>                                                                                                    |
|                                              | - Check that the Slave Unit is registered in the Master Unit registration table.                                                                                                    |
|                                              | - Re-register the Slave Units to the registration table.                                                                                                    |
|                                              | - Check that the Slave Unit I/O area does not exceed the range defined by the Master Unit. Change the node address if the I/O area is over the range.                                                                                                    |

# 12-2 Confirming the error codes

You can confirm the error content by the error code indicated on the Numerical indicator of the Slave Unit.

# 12-2-1 Analog Input Slave Units

| Error code | Problem                                                  |                                                                                              | Cause and action to be taken                                                                                                    |
|------------|----------------------------------------------------------|----------------------------------------------------------------------------------------------|----------------------------------------------------------------------------------------------------|
| EO I       | EEPROM sum<br>value error                                | EEPROM has some data errors.                                                                 | Initialize the setting on the Unit or by CX-<br>Integrator.                                                                                                    |
| E08        | Disconnection<br>detected                                | A device to be connected is disconnected.                                                    | Check if the wire of the input device to be connected is properly connected.                                                                                                    |
| E09        | Analog hardware<br>error                                 | Hardware error of an<br>Analog Input Slave Unit                                              | The Slave Unit is broken. Replace it with a new one.                                                                                                    |
| E 10       | Connection timeout                                       | Communications from the Master Unit is not established.                                      | Communications with the Master Unit is disabled. Check if the cable of the Master Unit is properly connected.                                                                                |
| EII        | Duplicated address<br>or Repeater<br>configuration error | <ul> <li>A node address<br/>duplicates.</li> <li>Repeater configuration<br/>error</li> </ul> | Check no node address duplicates. Then restart the Slave Unit.                                                                                                    |
| E 12       | Initialization error                                     | Initialization error at starting up the Slave Unit                                           | The Slave Unit is broken. Replace it with a new one.                                                                                                    |
| E 13       | WDT error                                                | Error of watchdog timer built in the Slave Unit                                              | The Slave Unit is broken. Replace it with a new one.                                                                                                    |
| E 14       | Parameter error                                          | Parameter setting errorA part of parameter has an error.                                     | Initialize the setting by the level switch on the Unit or by CX-Integrator.                                                                                                    |
| E 15       | SW setting error                                         | Error of DIP or other switch setting                                                         | The switch setting has an error. Check the setting of DIP switches and node addresses. After resolving the error, restart the Slave Unit.                                                    |
| E2 I       | EEPROM<br>hardware error                                 | Hardware error of<br>EEPROM                                                                  | The Slave Unit is broken. Replace it with a new one.                                                                                                    |
| E29        | Expansion Unit<br>hardware error                         | Hardware error on<br>Expansion Unit                                                          | The Expansion Unit is separated. Check if<br>the cable of the Expansion Unit is properly<br>connected. If the error persists, the<br>Expansion Unit is broken. Replace it with a<br>new one. |

# 12-2-2 Analog Output Slave Units

| Error code | Problem                                                  |                                                                                              | Cause and action to be taken                                                                                                    |
|------------|----------------------------------------------------------|----------------------------------------------------------------------------------------------|----------------------------------------------------------------------------------------------------|
| ED 1       | EEPROM sum<br>value error                                | EEPROM has some data errors.                                                                 | Initialize the setting on the Unit or by CX-<br>Integrator.                                                                                                    |
| E09        | Analog hardware<br>error                                 | Hardware error of an<br>Analog Output Slave Unit                                             | The Slave Unit is broken. Replace it with a new one.                                                                                                    |
| E 10       | Connection timeout                                       | Communications from the Master Unit is not established.                                      | Communications with the Master Unit is disabled. Check if the cable of the Master Unit is properly connected.                                                                                |
| Ell        | Duplicated address<br>or Repeater<br>configuration error | <ul> <li>A node address<br/>duplicates.</li> <li>Repeater configuration<br/>error</li> </ul> | Check no node address duplicates. Then restart the Slave Unit.                                                                                                    |
| E 12       | Initialization error                                     | Initialization error at starting up the Slave Unit                                           | The Slave Unit is broken. Replace it with a new one.                                                                                                    |
| E 13       | WDT error                                                | Error of watchdog timer built in the Slave Unit                                              | The Slave Unit is broken. Replace it with a new one.                                                                                                    |
| E 14       | Parameter error                                          | Parameter setting error<br>A part of parameter has an<br>error.                              | Initialize the setting by the level switch on the Unit or by CX-Integrator.                                                                                                    |
| E 15       | SW setting error                                         | Error of DIP or other switch setting                                                         | The switch setting has an error. Check the setting of DIP switches and node addresses. After resolving the error, restart the Slave Unit.                                                    |
| E2 I       | EEPROM<br>hardware error                                 | Hardware error of<br>EEPROM                                                                  | The Slave Unit is broken. Replace it with a new one.                                                                                                    |
| E29        | Expansion Unit<br>hardware error                         | Hardware error on<br>Expansion Unit                                                          | The Expansion Unit is separated. Check if<br>the cable of the Expansion Unit is properly<br>connected. If the error persists, the<br>Expansion Unit is broken. Replace it with a<br>new one. |

# 12-3 Other error causes and actions

| Problem                                                                                                    | Cause                                                                                                    | Action                                                                                                    |
|----------------------------------------------------------------------------------------------------|----------------------------------------------------------------------------------------------------|----------------------------------------------------------------------------------------------------|
| The MS and NS indicators do not light green                                                                                                    | See Section 5-2.                                                                                                    | -                                                                                                    |
| The Network Power Voltage Drop<br>Flag does not become on, even if<br>the voltage actually drops.                                                                       | The threshold is set too low. In default, it is set to 14 V.                                                                                                    | Set the threshold again.                                                                                                    |
| The Network Power Voltage Drop<br>Flag is on, although the voltage is<br>appropriate.                                                                                   | The threshold is set too high.                                                                                                    | Set the threshold again.                                                                                                    |
| Cannot set the Network Power Voltage threshold.                                                                                                    | The value you entered is out of the settable range of 14.0 to 26.4 V.                                                                                                | Set a value within the range.                                                                                                    |
| Cannot set the name or comment<br>for a Slave Unit or for any<br>connected I/O devices.                                                                                 | The value you entered is over the acceptable limit of 32 characters.                                                                                                 | Set a value within the limit.                                                                                                    |
| I/O communications stops, after<br>an Expansion Unit is mounted or<br>removed and the power is turned<br>on.                                                            | Mounting or removing an Expansion Unit<br>increases or decreases the number of I/O<br>points. Thus it does not conform to the I/<br>O table list in the Master Unit. | Set the I/O table again on the Master Unit.                                                                                                    |
| The MS indicator lights red, after<br>an Expansion Unit is mounted or<br>removed online.                                                                                | You must not mount and remove any Expansion Units online.                                                                                                    | Be sure to mount or remove it while the power is off.                                                                                            |
| The status flag does not becomes<br>on even if the threshold is<br>exceeded.                                                                                            | Comparator function is disabled. When<br>the threshold is set to 0, the status flag is<br>off unconditionally.                                                       | Enable the Comparator function. Set the threshold to any value other than 0. Confirm the position of decimal point, and set the threshold again. |
| - Changing the input type, the<br>display mode, or the unit does<br>not result in an expected analog<br>input value, or it does not output<br>an expected analog value. | Setting change becomes effective only<br>after the power is cycled or after the<br>Slave Unit is reset at the Indication part or<br>by CX-Integrator.                | Cycle the main power, or reset the Slave<br>Unit at the Indication part or by CX-<br>Integrator.                                                 |
| - Changing the data allocation to<br>the I/O or enabling a function bit<br>does not operate the Slave Unit<br>as expected.                                              |                                                                                                    |                                                                                                    |
| - The analog data differs greatly<br>from the expected value, or it<br>has a too-large error.                                                                           | - The I/O data function is not properly allocated.                                                                                                    | - Check that the analog data type is correctly allocated to the I/O data.                                                                        |
| - A disconnection is detected<br>even though there is no actual<br>disconnection.                                                                                       | - The value is scaled.                                                                                                    | - When the values are scaled, be sure to have the correct setting.                                                                               |
|                                                                                                    | <ul> <li>The connected device has different<br/>input type from the setting.</li> </ul>                                                                              | - Disable the wrong scaling function.                                                                                                    |
|                                                                                                    | - The user adjustment error is too large.                                                                                                    | - Check the input type again.                                                                                                    |
|                                                                                                    |                                                                                                    | - Perform the user adjustment again.                                                                                                    |
| The Input or Output Range<br>Setting Switch cannot set the<br>input or output range.                                                                                    | The Pin No.8 of the Input or Output<br>Range Setting Switch is off. (It is in<br>default setting state.)                                                             | Switch the Pin No.8 on.                                                                                                    |

| Problem                                                            | Cause                                                                                                    | Action                                                             |
|--------------------------------------------------------------------|----------------------------------------------------------------------------------------------------|--------------------------------------------------------------------|
| The user adjustment is not accepted.                               | The attempted adjustment has inputs outside the setting range.                                                | - Adjust again with a correct voltage or<br>current input.         |
|                                                                    |                                                                                                    | <ul> <li>Change the adjustment system if<br/>necessary.</li> </ul> |
| The disconnection indication persists.                             | The sensor is disconnected.                                                                                   | - Restore the sensor disconnection.                                |
|                                                                    |                                                                                                    | - Check the connected sensor and the input type.                   |
| The disconnection indication does not show up.                     | It does not show up, if the voltage is not<br>between 1 and 5 V or the current is not<br>between 4 and 20 mA. | -                                                                  |
| The conversion cycle is too long.                                  | - The number of AD conversion points reaches 2 in maximum.                                                    | - Adding a function extends the process time.                      |
|                                                                    | - Decrease the number of points, if there are any unused inputs. Then convert again.                          | - Remove any unused functions. Then convert again.                 |
| The expected value is not held when a communications error occurs. | The communications error output or the fault action is set incorrectly.                                       | Check the output setting or the fault action again.                |

# 12-4 Daily Maintenance

This section describes routine maintenance. In particular, it includes daily cleaning and inspection, and Slave Unit replacement procedures.

# 12-4-1 Cleaning

Perform the following cleaning items regularly, and keep the network system in the best condition.

- Wipe the network devices over with a soft, dry cloth in daily basis.
- If dirt remains even after above action, wipe them over with a wrung-dry cloth that has been wet with a sufficiently diluted detergent (2%).
- The Slave Units will be stained if substances such as rubber or vinyl products or adhesive tape are left in contact with the Unit surface for a long period. Remove such items during regular cleaning.

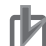

#### Precautions for Correct Use

Never use benzine, thinners, or other volatile solvents, or chemical cloths. The Unit coating may deteriorate if these products are used.

# 12-4-2 Inspection

Perform periodic inspections, and keep the network in the best condition. Normally a periodic inspection should occur in annual or semiannual basis. However, if the Slave Units are used in environments subject to extremely high temperature, humidity, or dust, they must be inspected in a shorter interval.

#### Materials Required for Inspections

The following materials are required to perform periodic inspections.

- Materials Used Regularly
- · Phillips screwdrivers and flat-blade screwdrivers
- · Screwdrivers for communications connectors
- · Testers or digital voltmeters
- · Industrial alcohol and pure cotton cloth

#### Materials Required in some cases

- Synchroscope
- Pen oscilloscope
- · Thermometer and hygrometer

12-4 Daily Maintenance

## Inspection Items

Check the following items. If any items deviate from the criteria, adjust the environment or the Slave Unit until the criteria are satisfied.

| Checking area    | Checking items                                          | Criteria                           | Inspection tool         |
|------------------|---------------------------------------------------------|------------------------------------|-------------------------|
| Environm<br>ent  | Is the ambient and in-panel temperature appropriate?    | See the Slave Unit specifications. | Thermometer             |
|                  | Is the ambient and in-panel humidity appropriate?       | See the Slave Unit specifications. | Hygrometer              |
|                  | Is the Slave Unit free from dust?                       | No dust allowed                    | Visual inspection       |
| Installatio<br>n | Are the Slave Units installed securely?                 | No looseness allowed               | Phillips<br>screwdriver |
|                  | Are the communications cables connector fully inserted? | No looseness allowed               | Phillips<br>screwdriver |
|                  | Are the external wiring screws sufficiently tightened?  | No looseness allowed               | Phillips<br>screwdriver |
|                  | Are the connection cables free from damages?            | No visible damages allowed         | Visual inspection       |

# 12-4-3 Replacing the Units

A network consists of a Master Unit and some Slave Units. If any of them has a trouble, the entire network may be affected. Therefore the abnormal Unit must be replaced immediately. To restore from malfunctions promptly, it is recommendable that you keep some spare Units on hand, so that you can replace them with malfunctioning Units whenever it is necessary.

# Precautions When Replacing Units

- After replacement, confirm the new Unit works properly.
- When you request OMRON to repair a defective product, elaborate the defect on a paper and attach it to the product. Send them to an OMRON representative listed at the end of this manual or to your OMRON representative.
- If any connection has poor contact, wipe it with a clean pure cotton cloth that has been soaked in industrial alcohol.

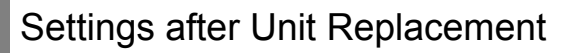

Make the switches and other settings in the same states as before the Unit replacement.

# Appendices

| A-1 | Numerical indicator parameters | A-1  |
|-----|--------------------------------|------|
| A-2 | CompoNet Explicit Messaging    | A-9  |
| A-3 | Object Mounting                | A-20 |
| A-4 | Connectable Devices            | A-28 |
| A-5 | Current Consumption Summary    | A-30 |

# A-1 Numerical indicator parameters

# A-1-1 Monitor Level Group

# Standard Level

| Indicator | No.        | Parameter                                           | Indica | ation ran            | ge                   |                                                                                                    |                                                              | Remarks                                                                                                  |
|-----------|------------|-----------------------------------------------------|--------|----------------------|----------------------|----------------------------------------------------------------------------------------------------|--------------------------------------------------------------|----------------------------------------------------------------------------------------------------|
| 110.2     | Indication | name                                                | СН     | Deci<br>mal<br>point | Zero<br>suppr<br>ess | Values                                                                                                    | Characters                                                   |                                                                                                    |
| Pu        | 5400       | Present value                                       | Yes    | *                    | Yes                  | No scaling:<br>0 to 6000<br>(when the input range is<br>beside -10 V to +10 V),<br>-3000 to +3000<br>(when the input range is -<br>10 V to +10 V)<br>Default scaling:<br>0 to 5, 1 to 5, 0 to 10, -10<br>to 10, 4 to 20, or 0 to 20<br>User scaling:<br>-32768 to +32766 | <b>5.Err</b><br>(when a<br>disconnecti<br>on is<br>detected) | Indicates from -5% to 105%,<br>"בככב" means over the upper limit.<br>"בכבב" means under the lower limit. |
| nõdE      | 5d0 I      | Present node address                                | -      | -                    | No                   | 00 to 63                                                                                                    | -                                                            |                                                                                                    |
| nt-u      | 5802       | Present<br>network<br>power voltage                 | -      | 1st                  | Yes                  | 0.0 to 30.0                                                                                                    | -                                                            |                                                                                                    |
| Er-L      | 5403       | Level transition                                    | -      | -                    | Yes                  | -                                                                                                    | EESE                                                         | Makes a transit to I/O Test level                                                                        |
| Eīn       | 5804       | Present value<br>on the<br>Expansion<br>Input Unit  | -      | -                    | No                   | 0x0000 to 0xFFFF                                                                                                    | -                                                            | Indicated only when an Expansion Unit is mounted.                                                        |
| EõUL      | 5d05       | Present value<br>on the<br>Expansion<br>Output Unit | -      | -                    | No                   | 0x0000 to 0xFFFF                                                                                                    | -                                                            | Indicated only when an Expansion Unit is mounted.                                                        |

\* The position conforms to the scaling setting.

# Option Level

#### • Analog Input Slave Units

| Indicator | No.       | Parameter                           | Indica | tion rang            | je                   |                 |                                                       | Remarks                                                                                                    |
|-----------|-----------|-------------------------------------|--------|----------------------|----------------------|-----------------|-------------------------------------------------------|----------------------------------------------------------------------------------------------------|
| NU.Z      | mulcation | name                                | СН     | Deci<br>mal<br>point | Zero<br>suppr<br>ess | Values          | Characters                                            |                                                                                                    |
| dűt       | āPO I     | Digital value                       | Yes    | *                    | Yes                  | 0 to 6000       | 5.Err<br>(when a<br>disconnecti<br>on is<br>detected) | Indicates from -5% to 105%.                                                                                                    |
| ī-Hu      | 6P02      | Maximum input                       | Yes    | *                    | Yes                  | -32768 to 32766 | -                                                     |                                                                                                    |
| ī-Lu      | ōP03      | Minimum input                       | Yes    | *                    | Yes                  | -32768 to 32766 | -                                                     |                                                                                                    |
| nE-H      | ōP04      | Maximum<br>network power<br>voltage | -      | 1st                  | Yes                  | 0.0 to 30.0     |                                                       |                                                                                                    |
| nt-L      | ōP05      | Minimum<br>network power<br>voltage | -      | 1st                  | Yes                  | 0.0 to 30.0     |                                                       |                                                                                                    |
| [nPr      | ōP06      | Comparator<br>result                | Yes    | -                    | -                    | -               | HHH<br>H<br>L<br>LLL<br>PR55                          | Only when Comparator function is used.<br>HH, H, L, LL, PASS                                                                                                    |
| SEES      | 6P07      | Status flag                         | -      | -                    | -                    | -               | öFF<br>nt-u<br>rUn-t<br>C-Ent<br>öuEr<br>E-cou        | Displays the flags that are ON, by switching,<br>among Threshold over (for Network power<br>voltage, Unit conduction time, and<br>Cumulated count), Scaling overflow, Scaling<br>underflow, and Expansion Unit I/O power<br>supply. |

\* The position conforms to the scaling setting.

#### • Analog Output Slave Units

| Indicator | No.        | Parameter                           | Indica | ition rang           | ge                   |             |                                                       | Remarks                                                                                                    |
|-----------|------------|-------------------------------------|--------|----------------------|----------------------|-------------|-------------------------------------------------------|----------------------------------------------------------------------------------------------------|
| 110.2     | Indication | liame                               | СН     | Deci<br>mal<br>point | Zero<br>suppr<br>ess | Values      | Characters                                            |                                                                                                    |
| dűt       | 5PO 1      | Digital value                       | Yes    | *                    | Yes                  | 0 to 6000   | 5.Err<br>(when a<br>disconnecti<br>on is<br>detected) | Indicates from -5 % to 105 %.                                                                                                    |
| nE-H      | ōРОЧ       | Maximum<br>network power<br>voltage | -      | 1st                  | Yes                  | 0.0 to 30.0 |                                                       |                                                                                                    |
| nt-L      | āPOS       | Minimum<br>network power<br>voltage | -      | 1st                  | Yes                  | 0.0 to 30.0 |                                                       |                                                                                                    |
| SEE S     | āРО Т      | Status flag                         | -      | -                    | -                    | -           | aFF<br>nt-u<br>rUn-t<br>C-Cnt<br>EraUt<br>E-cau       | Displays the flags that are ON, by switching,<br>among Threshold over (for Network power<br>voltage, Unit conduction time, and<br>Cumulated count), Error output, and<br>Expansion Unit I/O power supply. |

\* The position conforms to the scaling setting.

# Comparator Setting Level (Analog Input Slave Units only)

|           | T           |                         |        |                      |                      |                 | 1          | 1                           |         |         |
|-----------|-------------|-------------------------|--------|----------------------|----------------------|-----------------|------------|-----------------------------|---------|---------|
| Indicator | No.         | Parameter               | Indica | ition rang           | je                   |                 |            | How to                      | Default | Remarks |
| 110.2     | Indication  | hane                    | СН     | Deci<br>mal<br>point | Zero<br>suppr<br>ess | Values          | Characters | change                      |         |         |
| НН        | COO         | High high limit<br>(HH) | Yes    | *                    | Yes                  | -32768 to 32766 | -          | digit moving +<br>increment | 32767   |         |
| Н         | CO I        | High limit (H)          | Yes    | *                    | Yes                  | -32768 to 32766 | -          | digit moving +<br>increment | 32767   |         |
| L         | CO2         | Low limit (L)           | Yes    | *                    | Yes                  | -32768 to 32766 | -          | digit moving +<br>increment | -32768  |         |
| LL        | CO3         | Low low limit<br>(LL)   | Yes    | *                    | Yes                  | -32768 to 32766 | -          | digit moving +<br>increment | -32768  |         |
| ōFFd      | <i>CO</i> 4 | OFF delay<br>value      | Yes    | -                    | Yes                  | 0 to 65535      | -          | digit moving +<br>increment | 4       |         |

\* The position conforms to the scaling setting.

# Error code level

#### • Analog Input Slave Units

| Indicator N | No.        | Parameter<br>name                                               | Indica | ation rang           | ge                   |          |            | Remarks |
|-------------|------------|-----------------------------------------------------------------|--------|----------------------|----------------------|----------|------------|---------|
| N0.2        | Indication |                                                                 | СН     | Deci<br>mal<br>point | Zero<br>suppr<br>ess | Values   | Characters |         |
| ED 1        | ED 1       | EEPROM sum value error                                          | -      | -                    | -                    | -        | EEP.5      |         |
| E2 I        | E2 I       | EEPROM<br>hardware error                                        | -      | -                    | -                    | -        | ЕЕР.Н      |         |
| E08         | E08        | Disconnection detected                                          | Yes    | -                    | -                    | -        | 5.Err      |         |
| E09         | E09        | Analog Unit<br>hardware error                                   | -      | -                    | -                    | -        | HRrdR      |         |
| E29         | E29        | Expansion Unit hardware error                                   | -      | -                    | -                    | -        | HRrd.E     |         |
| E 10        | E 10       | Connection<br>timeout                                           | -      | -                    | -                    | -        | £.ōU£      |         |
| EII         | EII        | Address<br>duplication or<br>Repeater<br>configuration<br>error | -      | -                    | -                    | -        | Rddr       |         |
| E 12        | E 12       | Initialization<br>error                                         | -      | -                    | -                    | -        | InIErr     |         |
| E 13        | E 13       | WDT error                                                       | -      | -                    | -                    | -        | YdEErr     |         |
| Е  Ч        | Е  Ч       | Parameter<br>error                                              | -      | -                    | -                    | -        | PrōErr     |         |
| E 15        | E 15       | SW setting<br>error                                             | -      | -                    | -                    | -        | SYErr      |         |
| nõdE        | E99        | Node address                                                    | -      | -                    | No                   | 00 to 63 | -          |         |

## • Analog Output Slave Units

| Indicator No. |            | Parameter                                                       | Indica | tion rang            | ge                   |          |            | Remarks |
|---------------|------------|-----------------------------------------------------------------|--------|----------------------|----------------------|----------|------------|---------|
| N0.2          | Indication | name                                                            | СН     | Deci<br>mal<br>point | Zero<br>suppr<br>ess | Values   | Characters |         |
| ED 1          | ED 1       | EEPROM sum value error                                          | -      | -                    | -                    | -        | EEP.5      |         |
| E2 I          | E2 I       | EEPROM<br>hardware error                                        | -      | -                    | -                    | -        | EEP.H      |         |
| E09           | E09        | Analog Unit<br>hardware error                                   | -      | -                    | -                    | -        | HRrdR      |         |
| E29           | E29        | Expansion Unit hardware error                                   | -      | -                    | -                    | -        | HRrd.E     |         |
| E 10          | E 10       | Connection timeout                                              | -      | -                    | -                    | -        | £.ōU£      |         |
| EII           | EII        | Address<br>duplication or<br>Repeater<br>configuration<br>error | -      | -                    | -                    | -        | Rddr       |         |
| E 12          | E 12       | Initialization<br>error                                         | -      | -                    | -                    | -        | iniErr     |         |
| E 13          | E 13       | WDT error                                                       | -      | -                    | -                    | -        | YdEErr     |         |
| E 14          | Е 14       | Parameter<br>error                                              | -      | -                    | -                    | -        | PrñErr     |         |
| E 15          | E 15       | SW setting<br>error                                             | -      | -                    | -                    | -        | SYErr      |         |
| nõdE          | E99        | Node address                                                    | -      | -                    | No                   | 00 to 63 | -          |         |

# A-1-2 Setting Level Group

# Initial setting level

#### Analog Input Slave Units

| Indicator | ndicator No. Parameter |                                              |     | ation rang           | ge                   |             | How to                                        | Default                | Remarks |                                                                                                    |
|-----------|------------------------|----------------------------------------------|-----|----------------------|----------------------|-------------|-----------------------------------------------|------------------------|---------|----------------------------------------------------------------------------------------------------|
| N0.2      | Indication             | name                                         | СН  | Deci<br>mal<br>point | Zero<br>suppr<br>ess | Values      | Characters                                    | change                 |         |                                                                                                    |
| [H-n      | 500                    | Number of<br>available<br>channels           | -   | -                    | -                    | 1 to 2      | -                                             | Select                 | 2       |                                                                                                    |
| nt-L      | 50 /                   | Value on<br>network power<br>voltage monitor | -   | 1st                  | Yes                  | 8.0 to 30.0 | -                                             | Increment or decrement | 14.0    |                                                                                                    |
| Γnΰ       | 502                    | Input range                                  | Yes | -                    | -                    | -           | 0-5<br>1-5<br>4-20<br>0-10<br>0-20<br>- 10-10 | Select                 | 0-5     | Only when<br>the Input<br>range<br>setting<br>switch Pin<br>No.8 is<br>OFF.                             |
| Rur       | 503                    | Moving<br>average                            | Yes | -                    | -                    | -           | ōFF/ōn                                        | Select                 | ōFF     | Not-use or<br>Use                                                                                       |
| SEL       | 504                    | Scaling                                      | Yes | -                    | -                    | -           | ōFF/dEF/<br>USEr                              | Select                 | ōFF     | OFF,<br>Default<br>scaling, or<br>User<br>scaling                                                       |
| EnPr      | 505                    | Comparate                                    | Yes | -                    | -                    | -           | ōFF/ōn                                        | Select                 | āFF     | Not-use or<br>Use                                                                                       |
| PdSP      | 508                    | Parameter<br>indication style                | -   | -                    | -                    | -           | [HRr/nā                                       | Select                 | [HAr-   | Parameter<br>name or<br>Parameter<br>No.                                                                |
| [ōLr      | 509                    | Color of<br>Indicator No.1                   | -   | -                    | -                    | -           | rEd/Grn                                       | Select                 | rEd     | Red or<br>Green                                                                                         |
| nESE      | 5 10                   | Network setting                              | -   | -                    | -                    | -           | ōFF/ōn                                        | Select                 | ōFF     | Network or<br>Local                                                                                     |
| Er-L      | 511                    | Level transition                             | -   | -                    | -                    | -           | HFUnC                                         | -                      | -       | Makes a<br>transit to<br>Special<br>Function<br>Setting<br>Level                                        |
| LELE      | 5 12                   | Local control                                | -   | -                    | -                    | -           | āFF/ān                                        | Select                 | ōFF     | Only when<br>an<br>Expansion<br>Unit is<br>mounted.<br>Digital I/O<br>expansion,<br>or Local<br>control |

## • Analog Output Slave Units

| Indicator    | No.        | Parameter                                    | Indica | ation ran            | ge                   |             |                                                 | How to                 | Default | Remarks                                                                      |
|--------------|------------|----------------------------------------------|--------|----------------------|----------------------|-------------|-------------------------------------------------|------------------------|---------|------------------------------------------------------------------------------|
| N0.2         | Indication | name                                         | СН     | Deci<br>mal<br>point | Zero<br>suppr<br>ess | Values      | Characters                                      | cnange                 |         |                                                                              |
| [H-n         | 500        | Number of<br>available<br>channels           | -      | -                    | -                    | 1 to 2      | -                                               | Select                 | 2       |                                                                              |
| nt-L         | 50 /       | Value on<br>network power<br>voltage monitor | -      | 1st                  | Yes                  | 8.0 to 30.0 | -                                               | Increment or decrement | 14.0    |                                                                              |
| Γnΰ          | 502        | Output range                                 | Yes    | -                    | -                    | -           | 0-5<br>1-5<br>4-20<br>0- 10<br>0-20<br>- 10- 10 | Select                 | 0-5     | Only when<br>the Output<br>range<br>setting<br>switch Pin<br>No.8 is<br>OFF. |
| SEL          | 504        | Scaling                                      | Yes    | -                    | -                    | -           | ōFF/dEF/<br>USEr                                | Select                 | ōFF     | OFF,<br>Default<br>scaling, or<br>User<br>scaling                            |
| FRUL         | 505        | Failed action                                | Yes    | -                    | -                    | -           | L/H/<br>HāLd/SEE                                | Select                 | L       | L, H, Hold,<br>Specified<br>value                                            |
| <i>Cd</i> LΕ | 507        | Idle action                                  | Yes    | -                    | -                    | -           | L/H/<br>HōLd/SEE                                | Select                 | L       | L, H, Hold,<br>Specified<br>value                                            |
| PdSP         | 508        | Parameter<br>indication style                | -      | -                    | -                    | -           | [HAr/no                                         | Select                 | [HAr-   | Parameter<br>name or<br>Parameter<br>No.                                     |
| [āLr         | 509        | Color of<br>Indicator No.1                   | -      | -                    | -                    | -           | rEd/Grn                                         | Select                 | rEd     | Red or<br>Green                                                              |
| nESE         | 5 10       | Network setting                              | -      | -                    | -                    | -           | āFF/ān                                          | Select                 | ōFF     | Network or<br>Local                                                          |
| Er-L         | 511        | Level transition                             | -      | -                    | -                    | -           | HFUnE                                           | -                      | -       | Makes a<br>transit to<br>Special<br>Function<br>Setting<br>Level             |

# Scaling level

## • Analog Input Slave Units

| Indicator | No.        | Parameter                 | Indica | ition rang           | ge                   |                   |                                                    | How to                      | Default | Remarks                |
|-----------|------------|---------------------------|--------|----------------------|----------------------|-------------------|----------------------------------------------------|-----------------------------|---------|------------------------|
| 110.2     | Indication | hane                      | СН     | Deci<br>mal<br>point | Zero<br>suppr<br>ess | Values            | Characters                                         | Change                      |         |                        |
| dGE 1     | 500        | Digital value 1           | Yes    | -                    | Yes                  | 0 to 5999         | <b>5.Err</b><br>(at<br>disconnecti<br>on or short) | Digit moving +<br>increment | 0       | Teaching supported     |
| d0£5      | SEO 1      | Digital value 2           | Yes    | -                    | Yes                  | 1 to 6000         | <b>5.Err</b><br>(at<br>disconnecti<br>on or short) | Digit moving +<br>increment | 6000    | Teaching supported     |
| SEL I     | 502        | Scaling value 1           | Yes    | -                    | Yes                  | -32000 to 32000   |                                                    | Digit moving +<br>increment | 0       |                        |
| SEL2      | 503        | Scaling value 2           | Yes    | -                    | Yes                  | -32000 to 32000   |                                                    | Digit moving +<br>increment | 6000    |                        |
| dP        | 5004       | Position of decimal point | Yes    | 0 to<br>5th          | -                    | 0.00000 to 000000 |                                                    | Digit moving                | 000000  | Move the decimal point |
| ōFSŁ      | 5005       | Scaling offset            | Yes    | -                    | Yes                  | -32000 to 32000   |                                                    | Digit moving +<br>increment | 0       |                        |
| H¥5       | 5006       | Hysteresis                | Yes    | -                    | Yes                  | 0 to 16383        |                                                    | Digit moving +<br>increment | 0       |                        |

## • Analog Output Slave Units

| Indicator | No.        | Parameter                 | Indica | ation rang           | ge                   |                   |                                                    | How to                      | Default | Remarks                |
|-----------|------------|---------------------------|--------|----------------------|----------------------|-------------------|----------------------------------------------------|-----------------------------|---------|------------------------|
| 110.2     | Indication | name                      | СН     | Deci<br>mal<br>point | Zero<br>suppr<br>ess | Values            | Characters                                         | Change                      |         |                        |
| dGE I     | 500        | Digital value 1           | Yes    | -                    | Yes                  | 0 to 5999         | <b>5.Err</b><br>(at<br>disconnecti<br>on or short) | Digit moving +<br>increment | 0       |                        |
| dű£2      | 500 1      | Digital value 2           | Yes    | -                    | Yes                  | 1 to 6000         | <b>5.Err</b><br>(at<br>disconnecti<br>on or short) | Digit moving +<br>increment | 6000    |                        |
| SEL I     | 502        | Scaling value 1           | Yes    | -                    | Yes                  | -32000 to 32000   |                                                    | Digit moving +<br>increment | 0       |                        |
| 5CL2      | 503        | Scaling value 2           | Yes    | -                    | Yes                  | -32000 to 32000   |                                                    | Digit moving +<br>increment | 6000    |                        |
| dP        | 5004       | Position of decimal point | Yes    | 0 to<br>4th          | -                    | 0.00000 to 000000 |                                                    | Digit moving                | 000000  | Move the decimal point |
| ōF5Ł      | 5005       | Scaling offset            | Yes    | -                    | Yes                  | -32000 to 32000   |                                                    | Digit moving +<br>increment | 0       |                        |

# Special function setting level

| Indicator<br>No.2 No.<br>indication | No.   | Parameter<br>name           | Indica               | ition rang           | ge     |            |        | How to                  | Default | Remarks                                            |
|-------------------------------------|-------|-----------------------------|----------------------|----------------------|--------|------------|--------|-------------------------|---------|----------------------------------------------------|
|                                     | hune  | СН                          | Deci<br>mal<br>point | Zero<br>suppr<br>ess | Values | Characters | Change |                         |         |                                                    |
| īnīt                                | HFOO  | Initializing                | -                    | -                    | -      | -          | nā/YES | Select                  | nō      | Notinitialize<br>or Initialize                     |
| Pr-E                                | HFO I | Time to shift to protection | -                    | -                    | Yes    | 3 to 10    | -      | Increment and decrement | 3       | Reflected<br>when<br>Protection<br>is ON or<br>OFF |

# User adjustment level

| Indicator | No.        | Parameter                    | Indica | tion rang            | ge                   |             |            | How to                  | Default | Remarks                                                                  |
|-----------|------------|------------------------------|--------|----------------------|----------------------|-------------|------------|-------------------------|---------|--------------------------------------------------------------------------|
|           | Indication | hane                         | СН     | Deci<br>mal<br>point | Zero<br>suppr<br>ess | Values      | Characters | Change                  |         |                                                                          |
| RdJL      | ROD        | Lower<br>adjustment<br>value | Yes    | -                    | Yes                  | -300 to 300 | -          | Increment and decrement | 0       | Teaching<br>supported<br>only when<br>to input, not<br>when to<br>output |
| RJJH      | RO 1       | Upper<br>adjustment<br>value | Yes    | -                    | Yes                  | -300 to 300 | -          | Increment and decrement | 0       | Teaching<br>supported<br>only when<br>to input, not<br>when to<br>output |

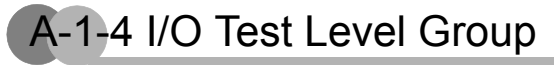

# I/O Test Level

| Indicator | No.        | Parameter                | Indica | ation rang           | ge                   |                  |            | How to                        | Remarks                                           |
|-----------|------------|--------------------------|--------|----------------------|----------------------|------------------|------------|-------------------------------|---------------------------------------------------|
| NO.2      | Indication | name                     | СН     | Deci<br>mal<br>point | Zero<br>suppr<br>ess | Values           | Characters | change                        |                                                   |
| EE5E      | £00        | Analog I/O test          | Yes    | *                    | Yes                  | -32768 to 32766  | -          | Increment<br>and<br>decrement |                                                   |
| Ein       | FD 1       | Expansion<br>input test  | -      | -                    | No                   | 0x0000 to 0xFFFF | -          | Increment<br>and<br>decrement | Indicated only when an Expansion Unit is mounted. |
| EōUŁ      | £02        | Expansion<br>output test | -      | -                    | No                   | 0x0000 to 0xFFFF | -          | Increment<br>and<br>decrement | Indicated only when an Expansion Unit is mounted. |

\* The position conforms to the scaling setting.

# A-2 CompoNet Explicit Messaging

CompoNet explicit messages are used to read or write any parameter of the specified Slave Unit. The messages are sent from the CompoNet Master Unit to a CompoNet Slave Unit. The Slave Units process the commands sent from the Master Unit and then return responses to the Master Unit.

# A-2-1 Sending Explicit Messages by FINS Commands

FINS commands are used to send CompoNet explicit messages from a CS- or CJ-series CompoNet Master Unit. For details on FINS commands, see the SYSMAC CS-, CJ- and CP-series, and SYSMAC One NSJ-series Communications Commands Reference Manual (Cat. No. W342).

### Message Flow

FINS commands are sent by using the CX-Programmer's CMND instruction. When a FINS command is sent from the CPU Unit to the CompoNet Master Unit, the CompoNet Master Unit converts the FINS command to a CompoNet explicit message and sends it to a CompoNet Slave Unit. The response explicit message from the Slave Unit is converted by the Master Unit to a FINS response and sent back to the CPU Unit.

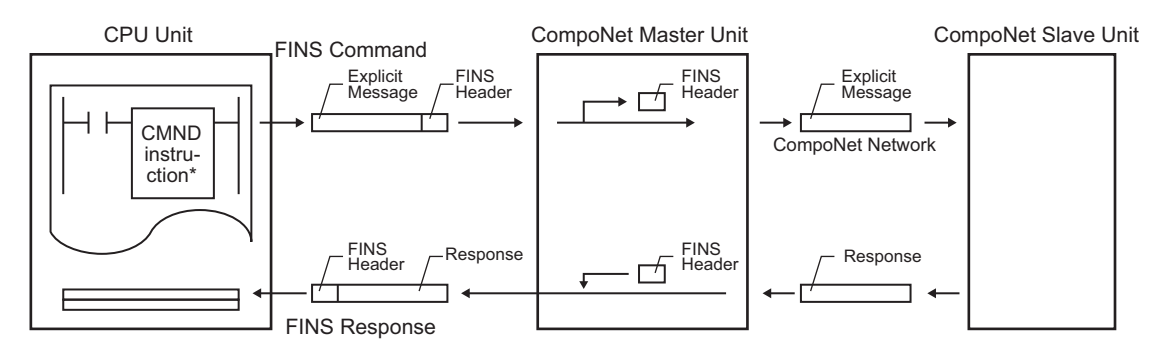

\* The FINS command code is specified as "2802"

## FINS Format

The FINS command code of 2802 hex is used to send CompoNet explicit messages.

#### Command Format

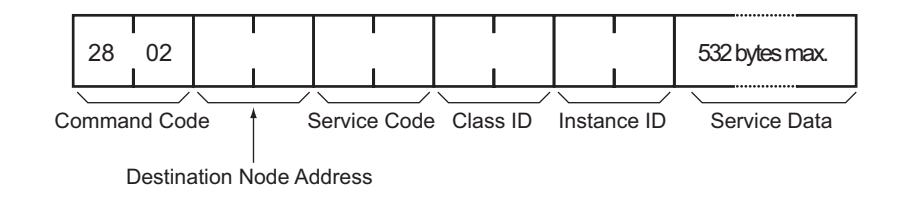

A

#### Response Format

· When a normal response is returned for a CompoNet Explicit Message sent;

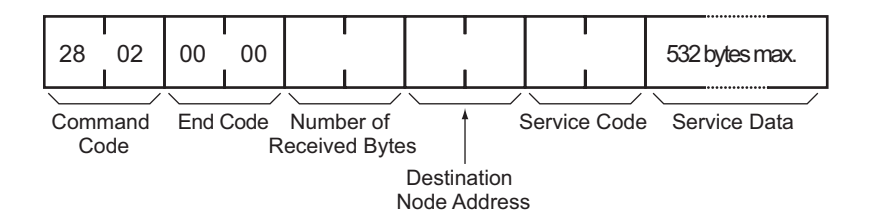

 When an error response is returned for a CompoNet Explicit Message (CompoNet Explicit Message Communications Error);

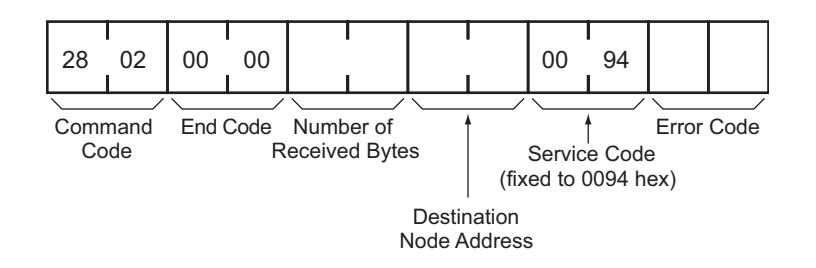

 When a transmission of CompoNet Explicit Message fails or times out (i.e., a FINS communications error);

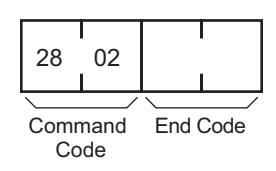

#### Responce Format

• [Destination node address] (command) It specifies the node address of the destination Slave Unit to which an Explicit Message is sent.

| Word IN or MIX<br>Slave | Word OUT Slave | Bit IN or MIX<br>Slave | Bit OUT Slave | Repeater Unit |
|-------------------------|----------------|------------------------|---------------|---------------|
| 10xx hex                | 20xx hex       | 40xx hex               | 50xx hex      | 70xx hex      |

The node address, in hexadecimal, of corresponding Slave Unit is entered to the mark xx.

#### • [Service Code] (command and response)

It specifies the service code that is defined in the CompoNet Network. See the list in below. The normal response returns the specified service code with its highest-order bit in 1 or on. The error response returns 0094 hex, which notifies an error.

Service code list

| Service         | Read   | Write  | Reset  | Save   |
|-----------------|--------|--------|--------|--------|
| Command         | 0E hex | 10 hex | 05 hex | 16 hex |
| Normal response | 8E hex | 90 hex | 85 hex | 96 hex |

- [Class ID] (Command) It specifies the class ID for the Explicit Message.
- [Instance ID] (Command) It specifies the instance ID for the Explicit Message.
- [Service Data] (Command and Response) In a command, it specifies the data defined for the service code. In a response, it returns the reception data defined for the service code.
- [Number of Bytes Received] (Response) It returns the number of bytes, in the received data, following to the destination node address.
- [Destination Node Address] (Response) It returns the node address of the Slave Unit, which generates the Explicit response message.
- [Error Code] (Response)
   It returns the error code as defined in the CompoNet Network. See the error code list in below.

Error code list

| Response code | Error title                | Cause                                                                                      |
|---------------|----------------------------|--------------------------------------------------------------------------------------------|
| 08FF          | Service not<br>supported   | The Service Code is incorrect.                                                             |
| 09FF          | Invalid attribute value    | The specified Attribute is not supported.<br>The written data is beside the valid range.   |
| 16FF          | Object does not exist      | The specified Instance ID is not supported.                                                |
| 15FF          | Too much data              | The data is larger than the specified size.                                                |
| 13FF          | Not enough data            | The data is smaller than the specified size.                                               |
| 0CFF          | Object state<br>conflict   | The specified command cannot be executed due to an internal hardware failure.              |
| 20FF          | Invalid Parameter          | The specified operation command is not supported.                                          |
| 0EFF          | Attribute not settable     | The service code issued commands writing for the Attribute ID which only supports reading. |
| 10FF          | Device state<br>conflict   | The specified command cannot be executed due to an internal hardware failure.              |
| 14FF          | Attribute not supported    | The specified Attribute is not supported.                                                  |
| 19FF          | Store operation failure    | The data was not stored in memory.                                                         |
| D0FF          | Network setting<br>protect | The network setting is prohibited.                                                         |

#### • [End code]

It returns the end code to finish the FINS communications.

# Setting and monitoring the Unit Conduction Time

| Explicit Message                                            | Service | Function                                                                                               | Command | l      |          |                 |                                                            | Response                                                                                      |
|-------------------------------------------------------------|---------|----------------------------------------------------------------------------------------------------|---------|--------|----------|-----------------|------------------------------------------------------------|-----------------------------------------------------------------------------------------------|
|                                                             |         |                                                                                                    | Service | Class  | Instance | Service Data    |                                                            | Service Data                                                                                  |
|                                                             |         |                                                                                                    | Code    | טו     | U        | Attribute<br>ID | Data                                                       |                                                                                               |
| Setting the threshold<br>for Unit conduction<br>time        | Get     | Reads the threshold<br>for Slave Unit<br>Conduction Time<br>(unit: 0.1 hr).                            | 0E hex  | 95 hex | 01 hex   | 73 hex          | -                                                          | 4 bytes<br>00000000 to<br>FFFFFFF hex<br>(0 to 4294967295)                                    |
|                                                             | Set     | Writes the threshold<br>for Slave Unit<br>Conduction Time<br>(unit: 0.1 hr).                           | 10 hex  | 95 hex | 01 hex   | 73 hex          | 4 bytes<br>00000000 to<br>FFFFFFF hex<br>(0 to 4294967295) | -                                                                                             |
| Reading the present<br>value of Unit<br>conduction time     | Get     | Read the present<br>value for the Slave<br>Unit Conduction<br>Time (unit: 0.1 hr).                     | 0E hex  | 95 hex | 01 hex   | 71 hex          | -                                                          | 4 bytes<br>00000000 to<br>FFFFFFF hex<br>(0 to 4294967295)                                    |
| Reading the<br>monitoring status of<br>Unit conduction time | Get     | Reads the<br>monitoring status to<br>see if Slave Unit<br>Conduction Time<br>exceeds the<br>threshold. | 0E hex  | 95 hex | 01 hex   | 72 hex          | -                                                          | 1 byte<br>00 hex: within the<br>range,<br>01 hex: out of the<br>range (over the<br>threshold) |

# Reading the Waning or Alarming Status

| Explicit Message          | Service | Function                                               | Command | I      | Response |                 |      |              |
|---------------------------|---------|--------------------------------------------------------|---------|--------|----------|-----------------|------|--------------|
|                           |         |                                                        | Service | Class  | Instance | Service Data    |      | Service Data |
|                           |         |                                                        | Code    |        |          | Attribute<br>ID | Data |              |
| Reading Warning<br>Status | Get     | Reads the warning<br>status area of the<br>Slave Unit. | 0E hex  | 95 hex | 01 hex   | C5 hex          | -    | 2 bytes      |
| Reading Alarm Status      | Get     | Reads the alarm<br>status area of the<br>Slave Unit.   | 0E hex  | 95 hex | 01 hex   | C6 hex          | -    | 2 bytes      |

# Reading the DIP switch

| Explicit Message             | Service | Function                                    | Command         | ł      |          | Response             |      |              |
|------------------------------|---------|---------------------------------------------|-----------------|--------|----------|----------------------|------|--------------|
|                              |         |                                             | Service<br>Code | Class  | Instance | nstance Service Data |      | Service Data |
|                              |         |                                             |                 |        |          | Attribute<br>ID      | Data |              |
| Reading DIP Switch<br>Status | Get     | Reads the status<br>of the DIP<br>switches. | 0E hex          | 94 hex | 01 hex   | 68 hex               | -    | 1 byte       |

# Setting and reading the Analog Input Slave Units

| Explicit Message                                             | Service          | Function                                                                                                    | Command                              |             |                 |                 |         | Response     |
|--------------------------------------------------------------|------------------|----------------------------------------------------------------------------------------------------|--------------------------------------|-------------|-----------------|-----------------|---------|--------------|
|                                                              |                  |                                                                                                    | Service<br>Code                      | Class<br>ID | Instance<br>ID  | Service Data    |         | Service Data |
|                                                              |                  |                                                                                                    |                                      |             |                 | Attribute<br>ID | Data    |              |
| Reading Analog<br>Data 1 Value                               | Get              | Reads the value for Analog Data 1.                                                                                                    | 0E hex                               | 0A hex      | 01 to 02<br>hex | 03 hex          | -       | 2 bytes      |
| Reading Analog<br>Data 2 Value                               | Get              | Reads the value for Analog Data 2.                                                                                                    | 0E hex                               | 0A hex      | 01 to 02<br>hex | 65 hex          | -       | 2 bytes      |
| Setting and reading<br>the number of AD<br>conversion points | Set<br>or<br>Get | Sets the number<br>of AD conversion<br>points.                                                                                                    | Write:<br>10 hex,<br>Read:<br>0E hex | 0A hex      | 00 hex          | 64 hex          | 2 bytes | 2 bytes      |
| Setting and<br>Reading input<br>range                        | Set<br>or<br>Get | Set the input<br>range.<br>0: -10 to +10 V,<br>1: 0 to 5 V,<br>2: 0 to 10 V,<br>3: 4 to 20 mA,<br>7: 1 to 5 V,<br>8: 0 to 20 mA                                                                   | Write:<br>10 hex,<br>Read:<br>0E hex | 0A hex      | 01 to 02<br>hex | 07 hex          | 1 byte  | 1 byte       |
| Reading Analog<br>Status Flag                                | Get              | Reads the status<br>of Analog Status<br>Flag.<br>D0: LL,<br>D1: L,<br>D2: Pass,<br>D3: H,<br>D4: HH,<br>D5: Valley shot,<br>D5: Valley shot,<br>D6: Top shot,<br>D7:<br>Disconnection<br>detected | 0E hex                               | 0A hex      | 01 to 02<br>hex | 66 hex          | -       | 1 byte       |
| Selecting data to<br>allocate to Analog<br>Data 1            | Set<br>or<br>Get | Selects the data<br>to be allocated to<br>the Analog Data<br>1.<br>0: Analog value,<br>1: Peak value,<br>2: Bottom value,<br>3: Top value,<br>4: Valley value,<br>5: Rate of change               | Write:<br>10 hex,<br>Read:<br>0E hex | 0A hex      | 01 to 02<br>hex | 68 hex          | 1 byte  | 1 byte       |

| Explicit Message                                  | Service            | Function                                                                                                    | Command                              |             |                 |                 |                                  | Response                      |
|---------------------------------------------------|--------------------|----------------------------------------------------------------------------------------------------|--------------------------------------|-------------|-----------------|-----------------|----------------------------------|-------------------------------|
|                                                   |                    |                                                                                                    | Service<br>Code                      | Class<br>ID | Instance<br>ID  | Service Data    |                                  | Service Data                  |
|                                                   |                    |                                                                                                    |                                      |             |                 | Attribute<br>ID | Data                             |                               |
| Selecting data to<br>allocate to Analog<br>Data 2 | Set<br>or<br>Get   | Selects the data<br>to be allocated to<br>the Analog Data<br>2.<br>0: Analog value,<br>1: Peak value,<br>2: Bottom value,<br>3: Top value,<br>4: Valley value,<br>5: Rate of change                                           | Write:<br>10 hex,<br>Read:<br>0E hex | 0A hex      | 01 to 02<br>hex | 69 hex          | 1 byte                           | 1 byte                        |
| Setting Function                                  | Set<br>or<br>Get   | Set the functions.<br>(ON: Enabled,<br>OFF: Disabled)<br>D0: Moving<br>average,<br>D1: Scaling,<br>D2: Peak/Bottom<br>Hold,<br>D3: Top/Valley<br>Hold,<br>D4: Comparator,<br>D5: Cumulated<br>Count,<br>D6: Rate of<br>change | Write:<br>10 hex,<br>Read:<br>0E hex | 0A hex      | 01 to 02<br>hex | 6E hex          | 1 byte                           | 1 byte                        |
| Setting Scaling<br>Type                           | Set<br>or<br>Get   | 0: Default scaling,<br>1: User scaling                                                                                                    | Write:<br>10 hex,<br>Read:<br>0E hex | 0A hex      | 01 to 02<br>hex | 6F hex          | 1 byte                           | 1 byte                        |
| Setting Scaling<br>Point 1                        | Set<br>or<br>Get   | Sets the analog<br>value for 0% user<br>scaling.                                                                                                    | Write:<br>10 hex,<br>Read:<br>0E hex | 0A hex      | 01 to 02<br>hex | 70 hex          | 2 bytes<br>(-32000 to<br>+32000) | 2 bytes<br>(-32000 to +32000) |
| Setting Scaling<br>Point 2                        | Set<br>or<br>Get   | Sets the analog<br>value for 100%<br>user scaling.                                                                                                    | Write:<br>10 hex,<br>Read:<br>0E hex | 0A hex      | 01 to 02<br>hex | 71 hex          | 2 bytes<br>(-32000 to<br>+32000) | 2 bytes<br>(-32000 to +32000) |
| Offset after Scaling                              | Set<br>or<br>Get   | Compensates the scaling error.                                                                                                    | Write:<br>10 hex,<br>Read:<br>0E hex | 0A hex      | 01 to 02<br>hex | 72 hex          | 2 bytes<br>(-32000 to<br>+32000) | 2 bytes<br>(-32000 to +32000) |
| Reading Maximum<br>Value                          | Get<br>or<br>Reset | Reads the<br>maximum value<br>since the power-<br>on.                                                                                                    | Read:<br>0E hex,<br>Reset:<br>35 hex | 0A hex      | 01 to 02<br>hex | 73 hex          | -                                | 2 bytes                       |
| Reading Minimum<br>Value                          | Get<br>or<br>Reset | Reads the<br>minimum value<br>since the power-<br>on.                                                                                                    | Read:<br>0E hex,<br>Reset:<br>35 hex | 0A hex      | 01 to 02<br>hex | 74 hex          | -                                | 2 bytes                       |
| Reading Peak<br>Value                             | Get                | Reads the peak<br>value retained by<br>Hold function.                                                                                                    | 0E hex                               | 0A hex      | 01 to 02<br>hex | 75 hex          | -                                | 2 bytes                       |
| Reading Bottom<br>Value                           | Get                | Reads the bottom value retained by Hold function.                                                                                                    | 0E hex                               | 0A hex      | 01 to 02<br>hex | 76 hex          | -                                | 2 bytes                       |
| Reading Top Value                                 | Get                | Reads the top<br>value retained by<br>Hold function.                                                                                                    | 0E hex                               | 0A hex      | 01 to 02<br>hex | 77 hex          | -                                | 2 bytes                       |
| Reading Top<br>Detection Timing                   | Get                | Reads the timing to have detected the top value.                                                                                                    | 0E hex                               | 0A hex      | 01 to 02<br>hex | 78 hex          | -                                | 1 byte                        |
| Reading Valley<br>Value                           | Get                | Reads the Valley value retained by Hold function.                                                                                                    | 0E hex                               | 0A hex      | 01 to 02<br>hex | 79 hex          | -                                | 2 bytes                       |
| Explicit Message                           | Service            | Function                                                                                                    | Command                              |        |                 |                 | Response                         |                                              |
|--------------------------------------------|--------------------|----------------------------------------------------------------------------------------------------|--------------------------------------|--------|-----------------|-----------------|----------------------------------|----------------------------------------------|
|                                            |                    |                                                                                                    | Service                              | Class  | Instance        | Service Data    | а                                | Service Data                                 |
|                                            |                    |                                                                                                    | Code                                 | U      | U               | Attribute<br>ID | Data                             |                                              |
| Reading Valley<br>Detection Timing<br>Flag | Get                | Reads the timing<br>to have detected<br>the valley value.                                                                                                    | 0E hex                               | 0A hex | 01 to 02<br>hex | 7A hex          | -                                | 1 byte                                       |
| Setting HH Value                           | Set<br>or<br>Get   | Sets the HH<br>value.                                                                                                    | Write:<br>10 hex,<br>Read:<br>0E hex | 0A hex | 01 to 02<br>hex | 7D hex          | 2 bytes<br>(-32768 to<br>+32767) | 2 bytes<br>(-32768 to +32767)                |
| Setting LL Value                           | Set<br>or<br>Get   | Sets the LL value.                                                                                                    | Write:<br>10 hex,<br>Read:<br>0E hex | 0A hex | 01 to 02<br>hex | 7E hex          | 2 bytes<br>(-32768 to<br>+32767) | 2 bytes<br>(-32768 to +32767)                |
| Setting H Value                            | Set<br>or<br>Get   | Sets the H value.                                                                                                    | Write:<br>10 hex,<br>Read:<br>0E hex | 0A hex | 01 to 02<br>hex | 7F hex          | 2 bytes<br>(-32768 to<br>+32767) | 2 bytes<br>(-32768 to +32767)                |
| Setting L Value                            | Set<br>or<br>Get   | Sets the L value.                                                                                                    | Write:<br>10 hex,<br>Read:<br>0E hex | 0A hex | 01 to 02<br>hex | 80 hex          | 2 bytes<br>(-32768 to<br>+32767) | 2 bytes<br>(-32768 to +32767)                |
| Reading Scaled<br>Analog Input Value       | Get                | Reads the scaled input analog value.                                                                                                    | 0E hex                               | 0A hex | 01 to 02<br>hex | 8D hex          | -                                | 2 bytes                                      |
| Reading Rate of<br>Change                  | Get                | Reads the Rate of<br>Change for every<br>set sampling<br>cycle.                                                                                                 | 0E hex                               | 0A hex | 01 to 02<br>hex | 8E hex          | -                                | 2 bytes                                      |
| Setting Sampling<br>Cycle                  | Set<br>or<br>Get   | Sets the sampling<br>cycle to have the<br>Rate of Change<br>from previous<br>sampled value.                                                                     | Write:<br>10 hex,<br>Read:<br>0E hex | 0A hex | 01 to 02<br>hex | 90 hex          | 2 bytes<br>(10 to 65535)         | 2 bytes<br>(0 to 65535)                      |
| Reading Cumulated<br>Value                 | Get<br>or<br>Reset | Reads the<br>cumulated analog<br>input value.                                                                                                    | Read:<br>0E hex,<br>Reset:<br>35 hex | 0A hex | 01 to 02<br>hex | 91 hex          | -                                | 4 bytes<br>(-214748364.8 to<br>+214748364.7) |
| Reading Cumulated<br>Count Flag            | Get                | Reads the<br>cumulated count<br>status in the<br>Cumulated Count<br>Flag.<br>D0: Counter<br>overflow,<br>D1: Counter<br>underflow,<br>D7: Set value<br>overflow | Read:<br>0E hex                      | 0A hex | 01 to 02<br>hex | 92 hex          | -                                | 1 byte                                       |
| Setting Cumulated<br>Count Threshold       | Set<br>or<br>Gett  | Writes or reads<br>the Cumulated<br>Count threshold.                                                                                                    | Write:<br>10 hex,<br>Read:<br>0E hex | 0A hex | 01 to 02<br>hex | 93 hex          | 4 bytes                          | 4 bytes                                      |
| Setting Unit of<br>Cumulated Timer         | Set<br>or<br>Gett  | Sets the unit for<br>cumulated count.<br>0: Hour (count ×<br>hour),<br>1: Minute (count ×<br>minutes)                                                           | Write:<br>10 hex,<br>Read:<br>0E hex | 0A hex | 01 to 02<br>hex | 94 hex          | 1 byte                           | 1 byte                                       |

## Setting and reading the Analog Output Slave Units

| Explicit Message                             | Service            | Function                                                                                                    | Command                              |        |                 |                 |                                  | Response                                     |
|----------------------------------------------|--------------------|----------------------------------------------------------------------------------------------------|--------------------------------------|--------|-----------------|-----------------|----------------------------------|----------------------------------------------|
|                                              |                    |                                                                                                    | Service                              | Class  | Instance        | Service Data    |                                  | Service Data                                 |
|                                              |                    |                                                                                                    | Code                                 | D      | D               | Attribute<br>ID | Data                             |                                              |
| Reading Analog<br>Output Value               | Get                | Reads the analog output value.                                                                                                    | 0E hex                               | 0B hex | 01 to 02<br>hex | 03 hex          | -                                | 2 bytes                                      |
| Setting Output<br>Range                      | Set<br>or<br>Gett  | Sets the output<br>range.<br>0: 4 to 20 mA,<br>1: 0 to 10 V,<br>2: 0 to 20 mA,<br>3: -10 to 10 V,<br>4: 0 to 5 V,<br>6: 1 to 5 V                   | Write:<br>10 hex,<br>Read:<br>0E hex | 0B hex | 01 to 02<br>hex | 07 hex          | 1 byte                           | 1 byte                                       |
| Setting Fault Action                         | Set<br>or<br>Gett  | Selects the output<br>at communications<br>failure for each<br>channel.<br>0: Hold Last State,<br>1: Low Limit,<br>2: High Limit,<br>3: User Count | Write:<br>10 hex,<br>Read:<br>0E hex | 0B hex | 01 to 02<br>hex | 6A hex          | 1 byte                           | 1 byte                                       |
| Setting Idle Action                          | Set<br>or<br>Gett  | Selects the output<br>at idle for each<br>channel.<br>0: Hold Last State,<br>1: Low Limit,<br>2: High Limit,<br>3: User Count                      | Write:<br>10 hex,<br>Read:<br>0E hex | 0B hex | 01 to 02<br>hex | 6B hex          | 1 byte                           | 1 byte                                       |
| Setting the specified value for Idle Action  | Set<br>or<br>Gett  | Sets the specified value for Idle action for each channel.                                                                                         | Write:<br>10 hex,<br>Read:<br>0E hex | 0B hex | 01 to 02<br>hex | 6C hex          | 2 bytes<br>(-32000 to<br>+32000) | 2 bytes<br>(-32000 to +32000)                |
| Setting the specified value for Fault Action | Set<br>or<br>Gett  | Sets the specified<br>value for Fault<br>action for each<br>channel.                                                                               | Write:<br>10 hex,<br>Read:<br>0E hex | 0B hex | 01 to 02<br>hex | 6D hex          | 2 bytes<br>(-32000 to<br>+32000) | 2 bytes<br>(-32000 to +32000)                |
| Setting Function                             | Set<br>or<br>Gett  | Set the functions.<br>D0: Scaling,<br>D1: Cumulated<br>Count                                                                                       | Write:<br>10 hex,<br>Read:<br>0E hex | 0B hex | 01 to 02<br>hex | 6E hex          | 1 byte                           | 1 byte                                       |
| Setting Scaling Type                         | Set<br>or<br>Gett  | 0: Default scaling,<br>1: User scaling                                                                                                    | Write:<br>10 hex,<br>Read:<br>0E hex | 0B hex | 01 to 02<br>hex | 6F hex          | 1 byte                           | 1 byte                                       |
| Setting Scaling Point<br>1                   | Set<br>or<br>Gett  | Sets the converted value for 0% user scaling.                                                                                                    | Write:<br>10 hex,<br>Read:<br>0E hex | 0B hex | 01 to 02<br>hex | 70 hex          | 2 bytes<br>(-32000 to<br>+32000) | 2 bytes<br>(-32000 to +32000)                |
| Setting Scaling Point<br>2                   | Set<br>or<br>Gett  | Sets the converted value for 100% user scaling.                                                                                                    | Write:<br>10 hex,<br>Read:<br>0E hex | 0B hex | 01 to 02<br>hex | 71 hex          | 2 bytes<br>(-32000 to<br>+32000) | 2 bytes<br>(-32000 to +32000)                |
| Offset after Scaling                         | Set<br>or<br>Gett  | Compensates the scaling error by offset value.                                                                                                    | Write:<br>10 hex,<br>Read:<br>0E hex | 0B hex | 01 to 02<br>hex | 72 hex          | 2 bytes<br>(-32000 to<br>+32000) | 2 bytes<br>(-32000 to +32000)                |
| Reading Cumulated<br>Count                   | Get<br>or<br>Reset | Reads the cumulated analog input value.                                                                                                    | Read:<br>0E hex,<br>Reset:<br>35 hex | 0B hex | 01 to 02<br>hex | 91 hex          | -                                | 4 bytes<br>(-214748364.8 to<br>+214748364.7) |

| Explicit Message                             | Service          | Function                                                                                                    | Command                             |        |                 | Response        |         |              |
|----------------------------------------------|------------------|----------------------------------------------------------------------------------------------------|-------------------------------------|--------|-----------------|-----------------|---------|--------------|
|                                              |                  |                                                                                                    | Service                             | Class  | Instance        | Service Data    |         | Service Data |
|                                              |                  |                                                                                                    | Code                                |        |                 | Attribute<br>ID | Data    |              |
| Reading Cumulated<br>Count Flag<br>Threshold | Get              | Reads the<br>cumulative count<br>status in the<br>Cumulated Count<br>Flag.<br>D0: Counter<br>overflow,<br>D1: Counter<br>underflow,<br>D7: Set value<br>overflow | Read:0E<br>hex                      | 0B hex | 01 to 02<br>hex | 92 hex          | -       | 1 byte       |
| Setting Cumulated<br>Counter                 | Set<br>or<br>Get | Writes or reads the<br>Cumulated<br>Counter threshold.                                                                                                    | Write: 10<br>hex,<br>Read:0E<br>hex | 0B hex | 01 to 02<br>hex | 93 hex          | 4 bytes | 4 bytes      |
| Setting Cumulated<br>Timer Setting           | Set<br>or<br>Get | Sets the unit for<br>cumulated<br>counting.<br>0: Hour (count<br>hour),<br>1: Minute (count<br>minutes)                                                          | Write: 10<br>hex,<br>Read:0E<br>hex | 0B hex | 01 to 02<br>hex | 94 hex          | 1 byte  | 1 byte       |

## A-2-3 Explicit messaging example

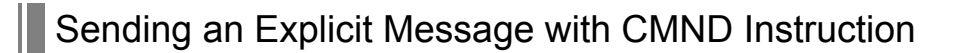

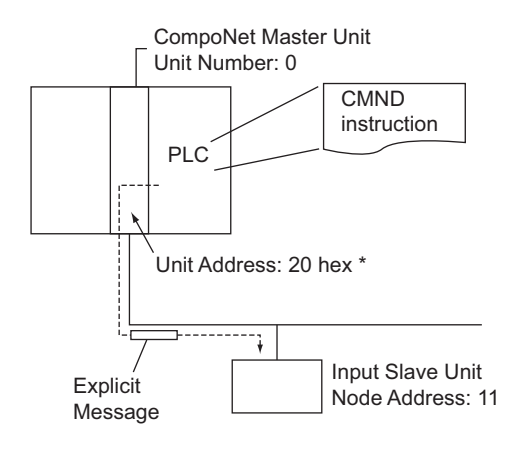

\* The unit address of the CompoNet Master Unit (or Special I/O Unit) is the unit number + 20 hex.

#### Operation

- The CompoNet Master Unit reads the present value of the Unit conduction time (class ID: 95 hex, Instance ID: 01 hex, Attribute ID: 71 hex) from the Slave Unit.
- The data is read by using the command code "Sending an Explicit Message" (28 02 hex).
- The command data is written in words starting from D01000 in the CPU Unit and the response data is stored in words starting from D02000.

#### • Commands

[CMND S D C]

| S | D01000 | +0 | : | 2802 hex         | Command code                                                                                                    |
|---|--------|----|---|------------------|----------------------------------------------------------------------------------------------------|
|   |        | +1 | : | 100B hex         | Destination node address (IN Slave: node address 11)                                                                            |
|   |        | +2 | : | 000E hex         | Service code: 0E hex                                                                                                    |
|   |        | +3 | : | 0095 hex         | Class ID: 0095 hex                                                                                                    |
|   |        | +4 | : | 0001 hex         | Instance ID: 0001 hex                                                                                                    |
|   |        | +5 | : | 7100 hex         | Attribute ID: 71 hex<br>(The rightmost 00 hex is not read because the number of bytes in a<br>command data is set in 11 bytes.) |
| D | D02000 |    | : | The number for t | he first word that stores the response.                                                                                         |
| С | D00000 | +0 | : | 000B hex         | Number of bytes in a command code: 11 bytes                                                                                     |
|   |        | +1 | : | 000E hex         | Number of bytes in a response data: 14 bytes                                                                                    |
|   |        | +2 | : | 0000 hex         | Destination Master Unit network address: 0                                                                                      |
|   |        | +3 | : | 0020 hex         | Destination Master Unit node address: 0                                                                                         |
|   |        |    |   |                  | Destination Master Unit No. address: 20 hex                                                                                     |
|   |        | +4 | : | 0000 hex         | Response required, Communications port number: 0,<br>Number of retries: 0 hex                                                   |
|   |        | +5 | : | 0064 hex         | Response monitoring time                                                                                                    |

## • Responses

| D02000 | +0 | : | 2802 hex |                                                                                                    |
|--------|----|---|----------|----------------------------------------------------------------------------------------------------|
|        | +1 | : | 0000 hex |                                                                                                    |
|        | +2 | : | 0008 hex |                                                                                                    |
|        | +3 | : | 100B hex | Destination node address: 11 (0B hex)                                                                                            |
|        | +4 | : | 008E hex | Normal end: 8E hex                                                                                                    |
|        | +5 | : | 2F07 hex | The Unit Maintenance Present value (0000072F hex) is stored from the leftmost digit and to the rightmost digit. (See next page.) |
|        | +6 | : | 0000 hex |                                                                                                    |

#### Additional Information

Among the Service Data, word data (in unit of 2 bytes) and double-word data (in unit of 4 bytes) such as channel data and error releasing codes are specified from the lower-order bits first, and stored in a command format. For example, when the word data 1234 hex is specified, 34 hex is specified first, which is followed by 12 hex. When the double-word data 12345678 hex is specified, the lowest order bit 78 hex is specified first. Then it is followed by 56 hex, 34 hex and 12 hex in this order. These command formats are as illustrated in below.

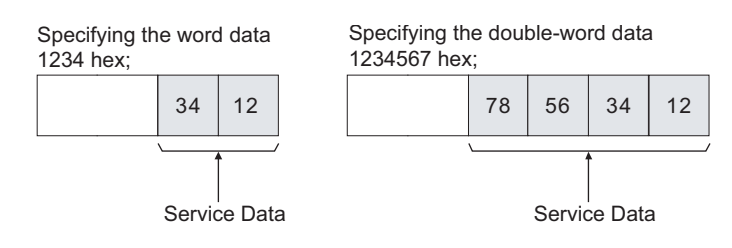

Data is thus set in I/O memory starting from the address specified for operand S of the CMND instruction as follows:

Specifying the word data 1234 hex;

Specifying the double-word data 1234567 hex;

Starting from the upper byte of I/O memory

| bit | 15 | 08 | 07 | 00 |
|-----|----|----|----|----|
| S+n | 34 |    | •  | 12 |

Starting from the upper byte of I/O memory

| bit | 15 | 08  | 07 | 00 |
|-----|----|-----|----|----|
| S+n | 78 | 3 — |    | 56 |
|     | 34 | 1 🗡 | •  | 12 |

Starting from the lower byte of I/O memory

| bit | 15 | 08 | 307 | 00 |
|-----|----|----|-----|----|
| S+n |    |    |     | 34 |
|     | 12 | 2  |     |    |

Starting from the lower byte of I/O memory

| bit | 15 | 08  | 307 | 00 |
|-----|----|-----|-----|----|
| S+n |    |     |     | 78 |
|     | 5  | 6 🚄 |     | 34 |
|     | 1  | 2 🌶 |     |    |

• In the same manner, when the Service Data for a response message is with words (in unit of 2 bytes) or double-words (in unit of 4 bytes), the lower-order bit is stored first in the response format, then followed by upper bits.

Α

## A-3-1 Identity Objects (0x01)

| Object class | Attribute | Not supported |
|--------------|-----------|---------------|
|              | Service   | Not supported |

| Object instance | Attribute | ID   | Contents               | Get    | Set         | Value                   |
|-----------------|-----------|------|------------------------|--------|-------------|-------------------------|
|                 |           | 1    | Vendor                 | Yes    | -           | 47                      |
|                 |           | 2    | Devicetype             | Yes    | -           | *                       |
|                 |           | 3    | Productcode            | Yes    | -           | *                       |
|                 |           | 4    | Revision               | Yes    | -           | 1.1                     |
|                 |           | 5    | Status (bitssupported) | Yes    | -           | Bit 0 only              |
|                 |           | 6    | Serialnumber           | Yes    | -           | Unique for each<br>Unit |
|                 |           | 7    | Productname            | Yes    | -           | *                       |
|                 |           | 8    | State                  | -      | -           | -                       |
|                 | Service   | Code | Contents               | Parame | eter optior | ו                       |
|                 |           | 05   | Reset                  | No     |             |                         |
|                 |           | 0E   | Get_Attribute_Single   | No     |             |                         |

\* These items differ by the type of Slave Unit. See following tables.

| Model         |                | DeviceType | Product code | Product name  |  |
|---------------|----------------|------------|--------------|---------------|--|
| Slave Unit    | Expansion Unit |            |              |               |  |
| CRT1-VAD02SD  | None           | 00 hex     | 06B6 hex     | CRT1-VAD02SD  |  |
|               | XWT-VMD08S     | 00 hex     | 06B6 hex     |               |  |
|               | XWT-VMD08S-1   | 00 hex     | 06B6 hex     |               |  |
|               | XWT-VOD08S     | 00 hex     | 06B6 hex     |               |  |
|               | XWT-VOD08S-1   | 00 hex     | 06B6 hex     |               |  |
|               | XWT-VMD16ML    | 00 hex     | 06B6 hex     |               |  |
|               | XWT-VMD16ML-1  | 00 hex     | 06B6 hex     |               |  |
|               | XWT-VOD16ML    | 00 hex     | 06B6 hex     |               |  |
|               | XWT-VOD16ML-1  | 00 hex     | 06B6 hex     |               |  |
| CRT1-VAD02MLD | None           | 00 hex     | 06B7 hex     | CRT1-VAD02MLD |  |
|               | XWT-VMD08S     | 00 hex     | 06B7 hex     |               |  |
|               | XWT-VMD08S-1   | 00 hex     | 06B7 hex     |               |  |
|               | XWT-VOD08S     | 00 hex     | 06B7 hex     |               |  |
|               | XWT-VOD08S-1   | 00 hex     | 06B7 hex     |               |  |
|               | XWT-VMD16ML    | 00 hex     | 06B7 hex     |               |  |
|               | XWT-VMD16ML-1  | 00 hex     | 06B7 hex     |               |  |
|               | XWT-VOD16ML    | 00 hex     | 06B7 hex     |               |  |
|               | XWT-VOD16ML-1  | 00 hex     | 06B7 hex     |               |  |

| Model         |                | DeviceType | Product code | Product name        |
|---------------|----------------|------------|--------------|---------------------|
| Slave Unit    | Expansion Unit | -          |              |                     |
| CRT1-VDA02SD  | None           | 00 hex     | 06B8 hex     | CRT1-VDA02SD        |
|               | XWT-VMD08S     | 00 hex     | 06BB hex     | CRT1-VDA02SD + INx  |
|               | XWT-VMD08S-1   | 00 hex     | 06BB hex     |                     |
|               | XWT-VOD08S     | 00 hex     | 06B8 hex     | CRT1-VDA02SD        |
|               | XWT-VOD08S-1   | 00 hex     | 06B8 hex     |                     |
|               | XWT-VMD16ML    | 00 hex     | 06BB hex     | CRT1-VDA02SD + INx  |
|               | XWT-VMD16ML-1  | 00 hex     | 06BB hex     |                     |
|               | XWT-VOD16ML    | 00 hex     | 06B8 hex     | CRT1-VDA02SD        |
|               | XWT-VOD16ML-1  | 00 hex     | 06B8 hex     |                     |
| CRT1-VDA02MLD | None           | 00 hex     | 06B9 hex     | CRT1-VDA02MLD       |
|               | XWT-VMD08S     | 00 hex     | 06BC hex     | CRT1-VDA02MLD + INx |
|               | XWT-VMD08S-1   | 00 hex     | 06BC hex     |                     |
|               | XWT-VOD08S     | 00 hex     | 06B9 hex     | CRT1-VDA02MLD       |
|               | XWT-VOD08S-1   | 00 hex     | 06B9 hex     |                     |
|               | XWT-VMD16ML    | 00 hex     | 06BC hex     | CRT1-VDA02MLD + INx |
|               | XWT-VMD16ML-1  | 00 hex     | 06BC hex     |                     |
|               | XWT-VOD16ML    | 00 hex     | 06B9 hex     | CRT1-VDA02MLD       |
|               | XWT-VOD16ML-1  | 00 hex     | 06B9 hex     |                     |

## A-3-2 Message Router Objects (0x02)

| Object class                     | Attribute | Not supported |
|----------------------------------|-----------|---------------|
|                                  | Service   | Not supported |
| Object instance Attribute        | Attribute | Not supported |
|                                  | Service   | Not supported |
| Addition of vender specification |           | None          |

## A-3-3 Assembly Objects (0x04)

| Object class | Attribute | Not supported |
|--------------|-----------|---------------|
|              | Service   | Not supported |

| Object instance | Attribute | ID   | Contents                  | Get        | Set | Value |
|-----------------|-----------|------|---------------------------|------------|-----|-------|
|                 |           | 1    | Number of members in list | -          | -   | -     |
|                 |           | 2    | Member list               | -          | -   | -     |
|                 |           | 3    | Data                      | Yes        | -   | -     |
|                 | Service   | Code | Contents                  | ter option |     |       |
|                 |           | 0E   | Get_Attribute_Single      | No         |     |       |

These tables show the assembly instances for CompoNet Slave Units.

### • Analog Input Slave Units

| Instance No.                     | Byte | Bit alloca | ation     |       |     |     |     |       |       | Supported model                                            |
|----------------------------------|------|------------|-----------|-------|-----|-----|-----|-------|-------|------------------------------------------------------------|
| Instance 102                     | +0   | Ch0 Ana    | llog Data |       |     |     |     |       |       | CRT1-VAD02SD                                               |
| (input)                          | +1   |            |           |       |     |     |     |       |       | CRTI-VADUZIVILD                                            |
|                                  | +2   | Ch1 Ana    | llog Data |       |     |     |     |       |       |                                                            |
|                                  | +3   |            |           |       |     |     |     |       |       |                                                            |
| Instance 122                     | +0   | 0          | 0         | 0     | 0   | 0   | 0   | V_ST1 | V_ST0 | CRT1-VAD02SD                                               |
| Detection Timing<br>Flag         | +1   | 0          | 0         | 0     | 0   | 0   | 0   | T_ST1 | T_ST0 | CRTT-VAD02MLD                                              |
| Instance 132                     | +0   | BW0        | T_ST0     | V_ST0 | HH0 | H0  | PS0 | L0    | LL0   | CRT1-VAD02SD                                               |
| Analog Status Flag               | +1   | BW1        | T_ST1     | V_ST1 | HH1 | H1  | PS1 | L1    | LL1   | - CRTI-VAD02MED                                            |
| Instance 120<br>Expansion Output | +0   | 0          | 0         | 0     | 0   | о3  | 02  | 01    | 00    | XWT-VMD08S (1) /ML<br>(-1)                                 |
|                                  | +0   | 07         | 06        | 05    | 04  | 03  | 02  | 01    | 00    | XWT-VOD08S (-1) /ML<br>(-1)<br>XWT-VMD16S (-1) /ML<br>(-1) |
|                                  | +0   | 07         | 06        | 05    | 04  | о3  | o2  | 01    | 00    | XWT-VOD16S (-1) /ML                                        |
|                                  | +1   | 015        | 014       | 013   | o12 | o11 | o10 | 09    | 08    | (-1)                                                       |
| Instance 172                     | +0   | Ch0 Ana    | log Data  |       |     |     |     |       | •     | CRT1-VAD02SD                                               |
| Top/valley                       | +1   |            |           |       |     |     |     |       |       | CRT1-VAD02MLD                                              |
| Flag                             | +2   | Ch1 Ana    | llog Data |       |     |     |     |       |       |                                                            |
|                                  | +3   |            |           |       |     |     |     |       |       |                                                            |
|                                  | +4   | 0          | 0         | 0     | 0   | 0   | 0   | V_ST1 | V_ST0 |                                                            |
|                                  | +5   | 0          | 0         | 0     | 0   | 0   | 0   | T_ST1 | T_ST0 |                                                            |

| Instance No.                    | Byte                       | Bit alloca | ition    |       |     |    |     |              |       | Supported model                    |  |
|---------------------------------|----------------------------|------------|----------|-------|-----|----|-----|--------------|-------|------------------------------------|--|
| Instance 112<br>Analog Data 1 + | +0                         | Ch0 Ana    | log Data |       |     |    |     |              |       | CRT1-VAD02SD<br>CRT1-VAD02MLD      |  |
| Expansion Input                 | +1                         | Ch1 Ana    | log Data |       |     |    |     |              |       | +<br>XWT-VMD08S (-1)/ML            |  |
|                                 | +3                         |            | iog Data |       |     |    |     |              |       | (-1)                               |  |
|                                 | +4                         | 0          | 0        | 0     | 0   | i3 | i2  | i1           | i0    |                                    |  |
|                                 | +0                         | Ch0 Ana    | log Data |       |     |    |     |              |       | CRT1-VAD02SD                       |  |
|                                 | +1                         | -          | -        |       |     |    |     |              |       | CRT1-VAD02MLD<br>+                 |  |
|                                 | +2                         | Ch1 Ana    | log Data |       |     |    |     |              |       | XWT-VMD16S (-1)/ML<br>(-1)         |  |
|                                 | +3                         | -          |          |       |     |    |     |              |       |                                    |  |
|                                 | +4                         | i7         | i6       | i5    | i4  | i3 | i2  | i1           | i0    |                                    |  |
| Instance 124                    | +0                         | 0          | 0        | 0     | 0   | 0  | 0   | V_ST1        | V_ST0 | CRT1-VAD02SD                       |  |
| Detection Timing                | +1                         | 0          | 0        | 0     | 0   | 0  | 0   | T_ST1        | T_ST0 | +<br>XWT-VMD08S (-1)/ML<br>(-1)    |  |
| Input                           | +2                         | 0          | 0        | 0     | 0   | i3 | i2  | i1           | i0    |                                    |  |
|                                 | +0                         | 0          | 0        | 0     | 0   | 0  | 0   | V_ST1        | V_ST0 | CRT1-VAD02SD                       |  |
|                                 | +1                         | 0          | 0        | 0     | 0   | 0  | 0   | T_ST1        | T_ST0 |                                    |  |
|                                 | +2                         | i7         | i6       | i5    | i4  | i3 | i2  | i1           | i0    | (-1)                               |  |
| Instance 142                    | nce 142 +0 BW0 T_ST0 V_ST0 | V_ST0      | HH0      | H0    | PS0 | L0 | LL0 | CRT1-VAD02SD |       |                                    |  |
| + Expansion Input               | +1                         | BW1        | T_ST1    | V_ST1 | HH1 | H1 | PS1 | L1           | LL1   | +<br>XWT-VMD08S (-1)/ML<br>(-1)    |  |
|                                 | +2                         | 0          | 0        | 0     | 0   | i3 | i2  | i1           | i0    |                                    |  |
|                                 | +0                         | BW0        | T_ST0    | V_ST0 | HH0 | H0 | PS0 | LO           | LL0   | CRT1-VAD02SD<br>CRT1-VAD02MLD<br>+ |  |
|                                 | +1                         | BW1        | T_ST1    | V_ST1 | HH1 | H1 | PS1 | L1           | LL1   |                                    |  |
|                                 | +2                         | i7         | i6       | i5    | i4  | i3 | i2  | i1           | i0    | (-1)                               |  |
| Instance 182                    | +0                         | Ch0 Ana    | log Data |       |     | •  |     | •            | •     | CRT1-VAD02SD                       |  |
| Top/Valley                      | +1                         |            |          |       |     |    |     |              |       |                                    |  |
| Flag + Expansion                | +2                         | Ch1 Ana    | log Data |       |     |    |     |              |       | (-1)                               |  |
| input                           | +3                         |            | 1        | 1     | 1   | 1  | 1   | 1            | 1     |                                    |  |
|                                 | +4                         | 0          | 0        | 0     | 0   | 0  | 0   | V_ST1        | V_ST0 |                                    |  |
|                                 | +5                         | 0          | 0        | 0     | 0   | 0  | 0   | T_ST1        | T_ST0 |                                    |  |
|                                 | +6                         | 0          | 0        | 0     | 0   | i3 | i2  | i1           | iO    | 007/1//00000                       |  |
|                                 | +0                         | Chu Ana    | log Data |       |     |    |     |              |       | CRT1-VAD02SD<br>CRT1-VAD02MLD      |  |
|                                 | +1                         | Ch1 Ana    | log Data |       |     |    |     |              |       | +<br>XWT-VMD16S (-1)/ML            |  |
|                                 | +3                         |            | log Data |       |     |    |     |              |       | (-1)                               |  |
|                                 | +4                         | 0          | 0        | 0     | 0   | 0  | 0   | V_ST1        | V_ST0 |                                    |  |
|                                 | +5                         | 0          | 0        | 0     | 0   | 0  | 0   | T_ST1        | T_ST0 |                                    |  |
|                                 | +6                         | i7         | i6       | i5    | i4  | i3 | i2  | i1           | i0    |                                    |  |
| Instance 190<br>HOLD Flag       | +0                         | -          | -        | -     | -   | -  | -   | HD1          | HD0   | CRT1-VAD02SD<br>CRT1-VAD02MLD      |  |

| Instance No.     | Byte | Bit alloca | ition |     | Supported model |     |     |     |     |                                                                 |
|------------------|------|------------|-------|-----|-----------------|-----|-----|-----|-----|-----------------------------------------------------------------|
| Instance 194     | +0   | -          | -     | -   | -               | -   | -   | HD1 | HD0 | CRT1-VAD02SD                                                    |
| Expansion Output | +1   | 0          | 0     | 0   | 0               | 0   | 0   | 0   | 0   | +                                                               |
|                  | +2   | 0          | 0     | 0   | 0               | о3  | o2  | 01  | 00  | (-1)                                                            |
|                  | +0   | -          | -     | -   | -               | -   | -   | HD1 | HD0 | CRT1-VAD02SD                                                    |
|                  | +1   | 0          | 0     | 0   | 0               | 0   | 0   | 0   | 0   | +<br>XWT-VOD08S (-1) /ML<br>(-1)<br>XWT-VMD16S (-1) /ML<br>(-1) |
|                  | +2   | 07         | 06    | 05  | 04              | 03  | 02  | 01  | 00  |                                                                 |
|                  | +0   | -          | -     | -   | -               | -   | -   | HD1 | HD0 | CRT1-VAD02SD                                                    |
|                  | +1   | 0          | 0     | 0   | 0               | 0   | 0   | 0   | 0   | +                                                               |
|                  | +2   | 07         | 06    | 05  | 04              | о3  | o2  | 01  | 00  | XWT-VOD16S (-1)/ML<br>(-1)                                      |
|                  | +3   | o15        | o14   | o13 | o12             | o11 | o10 | о9  | 08  |                                                                 |

## • Analog Output Slave Unit

| Instance No.                    | Byte | Bit alloca | tion     |                            |     |     |     |    |    | Supported model             |
|---------------------------------|------|------------|----------|----------------------------|-----|-----|-----|----|----|-----------------------------|
| Instance 192                    | +0   | Ch0 Ana    | log Data |                            |     |     |     |    |    | CRT1-VDA02SD                |
| Analog Output Data              | +1   |            |          |                            |     |     |     |    |    | CRT1-VDA02WED               |
|                                 | +2   | Ch1 Ana    | log Data |                            |     |     |     |    |    |                             |
|                                 | +3   |            |          |                            |     |     |     |    |    |                             |
| Instance 100<br>Expansion Input | +0   | 0          | 0        | 0                          | 0   | i3  | i2  | i1 | iO | XWT-VMD08S (-1) /ML<br>(-1) |
|                                 | +0   | i7         | i6       | i5                         | i4  | i3  | i2  | i1 | iO | XWT-VMD16S (-1)/ML<br>(-1)  |
| Instance 152                    | +0   | Ch0 Ana    | log Data |                            |     |     |     |    |    | CRT1-VDA02SD                |
| Data + Expansion                | +1   |            |          |                            |     |     |     |    |    | +                           |
| Output                          | +2   | Ch1 Ana    | log Data | XW1-VMD08S (-1)/ML<br>(-1) |     |     |     |    |    |                             |
|                                 | +3   |            |          |                            |     |     |     |    |    |                             |
|                                 | +4   | 0          | 0        | 0                          | 0   | о3  | o2  | 01 | 00 |                             |
|                                 | +0   | Ch0 Ana    | log Data | CRT1-VDA02SD               |     |     |     |    |    |                             |
|                                 | +1   |            |          | +                          |     |     |     |    |    |                             |
|                                 | +2   | Ch1 Ana    | log Data | (-1)                       |     |     |     |    |    |                             |
|                                 | +3   |            |          |                            |     |     |     |    |    |                             |
|                                 | +4   | 07         | 06       | 05                         | 04  | о3  | o2  | 01 | 00 |                             |
|                                 | +0   | Ch0 Ana    | log Data |                            |     |     |     |    |    | CRT1-VDA02SD                |
|                                 | +1   |            |          |                            |     |     |     |    |    | +<br>YW/T \/MD085 ( 1) /MI  |
|                                 | +2   | Ch1 Ana    | log Data |                            |     |     |     |    |    | XWT-VMD08S(-1)/ML<br>(-1)   |
|                                 | +3   |            |          |                            |     |     |     |    |    |                             |
|                                 | +4   | 07         | 06       | 05                         | 04  | о3  | o2  | 01 | 00 |                             |
|                                 | +5   | o15        | 014      | o13                        | o12 | o11 | o10 | 09 | 08 |                             |

## A-3-4 Connection Object (0x05)

| Object class | Attribute                            | Not supported |
|--------------|--------------------------------------|---------------|
|              | Service                              | Not supported |
|              | Number of maximum active connections | 1             |

| Object instance 1 | Section            | Informa                      | tion                            | Numbe | er of max  | imum instances                                 |  |  |
|-------------------|--------------------|------------------------------|---------------------------------|-------|------------|------------------------------------------------|--|--|
|                   | Instance type      | Polled I                     | /0                              | 1     |            |                                                |  |  |
|                   | Production trigger | Cyclic                       |                                 | -     |            |                                                |  |  |
|                   | Transport type     | Server                       |                                 | -     |            |                                                |  |  |
|                   | Transport class    | 2                            |                                 | -     |            |                                                |  |  |
|                   | Attribute          | ID                           | Contents                        | Get   | Set        | Value                                          |  |  |
|                   |                    | 1                            | State                           | Yes   | -          | -                                              |  |  |
|                   |                    | 2                            | Instance type                   | Yes   | -          | 01 h                                           |  |  |
|                   |                    | 3                            | Transport class trigger         | Yes   | -          | 82 h: (In and Mix                              |  |  |
|                   |                    |                              |                                 | Yes   |            | slaves)<br>80 h: (Out slaves<br>and Repeaters) |  |  |
|                   |                    | 4                            | Produced connection ID          | Yes   | -          | -                                              |  |  |
|                   |                    | 5                            | Consumed connection ID          | Yes   | -          | -                                              |  |  |
|                   |                    | 6                            | Initial comm.characteristics    | Yes   | -          | 01 h                                           |  |  |
|                   |                    | 7                            | Produced connection size        | Yes   | -          | *                                              |  |  |
|                   |                    | 8                            | Consumed connection size        | Yes   | -          | *                                              |  |  |
|                   |                    | 9                            | Expected packet rate            | Yes   | Yes        | -                                              |  |  |
|                   |                    | 12                           | Watchdog time-out action        | Yes   | -          | 00                                             |  |  |
|                   |                    | 13                           | Produced connection path length | Yes   | -          | *                                              |  |  |
|                   |                    | 14                           | Produced connection path        | Yes   | -          | *                                              |  |  |
|                   |                    | 15                           | Consumed connection path length | Yes   | -          | *                                              |  |  |
|                   |                    | 16                           | Consumed connection path        | Yes   | -          | *                                              |  |  |
|                   |                    | 17                           | Production inhibit time         | Yes   | -          | 0000 h                                         |  |  |
|                   | Service            | Code                         | Description                     | Param | eter optio | on .                                           |  |  |
|                   |                    | 05                           | Reset                           | None  |            |                                                |  |  |
|                   |                    | 0E Get_Attribute_Single None |                                 |       |            |                                                |  |  |
|                   |                    | 10                           | Set_Attribute_Single            | None  | None       |                                                |  |  |

\* These items differ by the type of Slave Unit. See following tables.

| Model        |                | Name                                                                 | Produc<br>ed<br>connec<br>tion<br>size | Produc<br>ed<br>connec<br>tion<br>path<br>length | Produced connection path | Consu<br>med<br>connec<br>tion<br>size | Consu<br>med<br>connec<br>tion<br>path<br>length | Consumed connection path |
|--------------|----------------|----------------------------------------------------------------------|----------------------------------------|--------------------------------------------------|--------------------------|----------------------------------------|--------------------------------------------------|--------------------------|
| Slave Unit   | Expansion Unit |                                                                      |                                        |                                                  |                          |                                        |                                                  |                          |
| CRT1-VAD02SD |                | Analog<br>Data1                                                      | 0004                                   | 0006                                             | 20_04_24_66_<br>30_03    | 0000                                   | 0000                                             | -                        |
|              |                | Generic<br>Status                                                    | 0001                                   | 0006                                             | 20_04_24_79_<br>30_03    | 0000                                   | 0000                                             | -                        |
|              |                | Top and<br>Valley<br>shot                                            | 0002                                   | 0006                                             | 20_04_24_7A_<br>30_03    | 0000                                   | 0000                                             | -                        |
|              |                | Analog<br>Status                                                     | 0002                                   | 0006                                             | 20_04_24_84_<br>30_03    | 0000                                   | 0000                                             | -                        |
|              |                | Top and<br>Valley<br>shot +<br>Generic<br>Status                     | 0003                                   | 0006                                             | 20_04_24_97_<br>30_03    | 0000                                   | 0000                                             | -                        |
|              |                | Analog<br>Status +<br>Generic<br>Status                              | 0003                                   | 0006                                             | 20_04_24_A4_<br>30_03    | 0000                                   | 0000                                             | -                        |
|              |                | Analog<br>data1 +<br>Top and<br>valley<br>shot                       | 0006                                   | 0006                                             | 20_04_24_AC_<br>30_03    | 0000                                   | 0000                                             | -                        |
|              |                | Analog<br>data +<br>Top and<br>valley<br>shot +<br>Generic<br>Status | 0007                                   | 0006                                             | 20_04_24_B8_<br>30_03    | 0000                                   | 0000                                             | -                        |
|              |                | Hold<br>control                                                      | 0000                                   | 0000                                             | -                        | 0001                                   | 0006                                             | 20_04_24_BE_<br>30_03    |

| Model         | Expansion   Init | Name                                                                 | Produc<br>ed<br>connec<br>tion<br>size | Produc<br>ed<br>connec<br>tion<br>path<br>length | Produced connection path | Consu<br>med<br>connec<br>tion<br>size | Consu<br>med<br>connec<br>tion<br>path<br>length | Consumed connection path |
|---------------|------------------|----------------------------------------------------------------------|----------------------------------------|--------------------------------------------------|--------------------------|----------------------------------------|--------------------------------------------------|--------------------------|
|               |                  |                                                                      |                                        |                                                  |                          |                                        |                                                  |                          |
| CRT1-VAD02MLD |                  | Analog<br>Data1                                                      | 0004                                   | 0006                                             | 20_04_24_66_<br>30_03    | 0000                                   | 0000                                             | -                        |
|               |                  | Generic<br>Status                                                    | 0001                                   | 0006                                             | 20_04_24_79_<br>30_03    | 0000                                   | 0000                                             | -                        |
|               |                  | Top and<br>Valley<br>shot                                            | 0002                                   | 0006                                             | 20_04_24_7A_<br>30_03    | 0000                                   | 0000                                             | -                        |
|               |                  | Analog<br>Status                                                     | 0002                                   | 0006                                             | 20_04_24_84_<br>30_03    | 0000                                   | 0000                                             | -                        |
|               |                  | Top and<br>Valley<br>shot +<br>Generic<br>Status                     | 0003                                   | 0006                                             | 20_04_24_97_<br>30_03    | 0000                                   | 0000                                             | -                        |
|               |                  | Analog<br>Status +<br>Generic<br>Status                              | 0003                                   | 0006                                             | 20_04_24_A4_<br>30_03    | 0000                                   | 0000                                             | -                        |
|               |                  | Analog<br>data1 +<br>Top and<br>valley<br>shot                       | 0006                                   | 0006                                             | 20_04_24_AC_<br>30_03    | 0000                                   | 0000                                             | -                        |
|               |                  | Analog<br>data +<br>Top and<br>valley<br>shot +<br>Generic<br>Status | 0007                                   | 0006                                             | 20_04_24_B8_<br>30_03    | 0000                                   | 0000                                             | -                        |
|               |                  | Hold control                                                         | 0000                                   | 0000                                             | -                        | 0001                                   | 0006                                             | 20_04_24_BE_<br>30_03    |
| CRT1-VDA02SD  |                  | Generic<br>Status                                                    | 0001                                   | 0006                                             | 20_04_24_79_<br>30_03    | -                                      | -                                                | -                        |
|               |                  | Analog<br>Data                                                       | -                                      | -                                                | -                        | 0004                                   | 0006                                             | 20_04_24_C0_<br>30_03    |
| CRT1-VDA02MLD |                  | Generic<br>Status                                                    | 0001                                   | 0006                                             | 20_04_24_79_<br>30_03    | -                                      | -                                                | -                        |
|               |                  | Analog<br>Data                                                       | -                                      | -                                                | -                        | 0004                                   | 0006                                             | 20_04_24_C0_<br>30_03    |

## A-4-1 Analog I/O Slave Units

| Model         | Name and Specification                                               | Manufacturer |
|---------------|----------------------------------------------------------------------|--------------|
| CRT1-VAD02SD  | CompoNet Analog Slave Unit with 2 inputs (e-CON connector terminal)  | OMRON        |
| CRT1-VDA02SD  | CompoNet Analog Slave Unit with 2 outputs (e-CON connector terminal) |              |
| CRT1-VAD02MLD | CompoNet Analog Slave Unit with 2 inputs (MIL connector terminal)    |              |
| CRT1-VDA02MLD | CompoNet Analog Slave Unit with 2 outputs (MIL connector terminal)   |              |

## A-4-2 Expansion Units

| Model         | Name and Specification                                                     | Manufacturer |
|---------------|----------------------------------------------------------------------------|--------------|
| XWT-VMD08S    | Expansion Unit with 4 inputs and 4 outputs (e-CON connector terminal, NPN) | OMRON        |
| XWT-VMD08S-1  | Expansion Unit with 4 inputs and 4 outputs (e-CON connector terminal, PNP) |              |
| XWT-VOD08S    | Expansion Unit with 8 outputs (e-CON connector terminal, NPN)              |              |
| XWT-VOD08S-1  | Expansion Unit with 8 outputs (e-CON connector terminal, PNP)              |              |
| XWT-VMD16ML   | Expansion Unit with 8 inputs and 8 outputs (MIL connector terminal, NPN)   |              |
| XWT-VMD16ML-1 | Expansion Unit with 8 inputs and 8 outputs (MIL connector terminal, PNP)   |              |
| XWT-VOD16ML   | Expansion Unit with 16 outputs (MIL connector terminal, NPN)               |              |
| XWT-VOD16ML-1 | Expansion Unit with 16 outputs (MIL connector terminal, PNP)               |              |

## A-4-3 Communications Cables

| Model     | Name and Specification                                                                                                    | Manufacturer |
|-----------|----------------------------------------------------------------------------------------------------|--------------|
| -         | Round cable I, conforming to CompoNet specifications.                                                                                              | -            |
| -         | Round cable II,<br>conforming to CompoNet specifications.                                                                                          | -            |
| DCA4-4F10 | Flat Cable I (a standard Flat Cable, 4 conductors, UL certified)<br>Length: 100 m, Conductor size: 0.75 mm2 x 2 wires, 0.5 mm2 x 2 wires           | OMRON        |
| DCA5-4F10 | Flat Cable II (a sheathed Flat Cable, 4 conductors, UL certified)<br>Length: 100 m, Conductor size: 0.75 mm2 x 2 wires, or 0.5 mm2 x 2 wires, IP54 | OMRON        |

## A-4-4 Connectors

| Model    | Name and Specification                                                                                                    | Manufacturer |
|----------|----------------------------------------------------------------------------------------------------|--------------|
| DCN4-TR4 | Flat Connector I Socket, a connector socket for Flat Cable I                                                                                                    | OMRON        |
| DCN5-TR4 | Flat Connector II Socket, a connector socket for Flat Cable II                                                                                                    |              |
| DCN4-BR4 | Flat Connector I Plug, a connector plug for Flat Cable I                                                                                                    |              |
| DCN5-BR4 | Flat Connector II Plug, a connector plug for Flat Cable II                                                                                                    |              |
| DCN4-MD4 | Multidrop Connector, for multidrop connections                                                                                                    |              |
| DCN4-TB4 | Open Type Connector, for connecting Master, Slave and Repeater Units.<br>It is used to convert the communications connector of the Unit to a terminal block.<br>The block sizes M3. |              |

## A-4-5 Terminating Resistors

| Model    | Name and Specification                                                                | Manufacturer |
|----------|---------------------------------------------------------------------------------------|--------------|
| DRS1-T   | Terminal block-type Terminating Resistor for round cable I, 121 $\Omega$              | OMRON        |
| DCN4-TM4 | Connector-type Terminating Resistor for round cable II and Flat Cable I, 121 $\Omega$ |              |
| DCN5-TM4 | Connector-type Terminating Resistor for Flat Cable II, 121 $\Omega$                   |              |

## A-5-1 Analog I/O Slave Units

| Model         | Communications current consumption (mA max) |
|---------------|---------------------------------------------|
| CRT1-VAD02SD  | 70 for 24 VDC, 105 for 14 VDC               |
| CRT1-VDA02SD  | 125 for 24 VDC, 195 for 14 VDC              |
| CRT1-VAD02MLD | 70 for 24 VDC, 105 for 14 VDC               |
| CRT1-VDA02MLD | 125 for 24 VDC, 195 for 14 VDC              |

## A-5-2 Expansion Units

| Model         | Communications current consumption (mA max) |
|---------------|---------------------------------------------|
| XWT-VMD08S    | 10 for 24 VDC, 15 for 14 VDC                |
| XWT-VMD08S-1  | 10 for 24 VDC, 15 for 14 VDC                |
| XWT-VOD08S    | 10 for 24 VDC, 15 for 14 VDC                |
| XWT-VOD08S-1  | 10 for 24 VDC, 15 for 14 VDC                |
| XWT-VMD16ML   | 10 for 24 VDC, 20 for 14 VDC                |
| XWT-VMD16ML-1 | 10 for 24 VDC, 20 for 14 VDC                |
| XWT-VOD16ML   | 10 for 24 VDC, 20 for 14 VDC                |
| XWT-VOD16ML-1 | 10 for 24 VDC, 20 for 14 VDC                |

# INDEX

## Α

| AD conversion data                                | 4-12      |
|---------------------------------------------------|-----------|
| Adjusting the Analog Input Slave Unit             | 9-58      |
| Adjusting the Analog Output Slave Unit            | 9-59      |
| Adjusting the value on an Analog Input Slave Unit | 7-63      |
| Adjusting the value on an Analog Output Slave Uni | t7-66     |
| Adjustment                                        | 7-62      |
| Alarm Status                                      | 4-25      |
| Analog Data 1 4-                                  | -14, 4-15 |
| analog input type                                 | 5-10      |
| Analog Status Flag                                | 4-16      |
| analog value                                      | 4-14      |
| Arithmetic processing of Analog Input Values      | 4-13      |
| attachment connector                              | 2-8       |
|                                                   |           |

### В

| Bottom Value | 4-13 |
|--------------|------|
| Branch Lines | 1-4  |
| Branches     | 1-4  |

## С

| change rate                              | 9-27            |
|------------------------------------------|-----------------|
| Change state                             | 6-18            |
| change the input and output range        | 7-43            |
| Changing the indication colors           | 7-49            |
| Changing the input or output range       | 9-16            |
| Changing the parameter indication style  | 7-47            |
| Changing the Parameter Set Values        | 6-18            |
| Changing the Time to Shift to Protection | 7-59            |
| Channels to have AD Conversion           | 4-2             |
| Cleaning                                 | 12-8            |
| Communications Cable                     | 1-8             |
| Communications Cables                    | 1-2             |
| communications connectors                | 2-20            |
| Communications Error History Monitor     | 4-3             |
| Communications Error Output Setting      | 4-3             |
| Communications Power Supply              | 1-4             |
| communications power supply              | 2-61            |
| Comparator                               | 4-2, 7-25, 9-23 |
| Comparator Output Hysteresis             | 7-20            |
| comparator output hysteresis             | 7-12            |
| Comparator Result Flag                   | 7-25            |
| Comparator result flag                   | 4-17            |
| Comparator Setting Level                 | 6-1, 6-28       |
| Compete with Setting                     | 6-46            |
| CompoNet Master Unit                     | 1-3             |
| Configuration Window                     | 8-10            |
| Confirming the Comparator result         | 7-28            |
| Confirming the digital value             | 7-5             |
| Confirming the error code                | 7-37            |
| Confirming the error log                 | 9-51            |
|                                          |                 |

| Confirming the last maintenance date               | 9-12       |
|----------------------------------------------------|------------|
| Confirming the maximum network power voltage .     | 9-47       |
| Confirming the maximum value                       | 7-21, 7-23 |
| Confirming the minimum network power voltage       | 9-47       |
| Confirming the minimum value                       | 7-21, 7-24 |
| Confirming the present network power voltage       | .7-7, 9-46 |
| Confirming the present node address                | 7-6        |
| Confirming the present value                       | 7-2        |
| Confirming the status                              | 7-35, 9-49 |
| Consideration for Allowable Current Restrictions . | 2-61       |
| Consideration for Voltage Drop                     | 2-62       |
| Cumulated Count                                    | 4-3        |
| Cumulated Count Over Flag                          | 7-35       |
| Cumulated Count Value                              | 4-13       |
| CX-Integrator                                      | 8-1        |

## D

| DA conversion data                      | 4-22       |
|-----------------------------------------|------------|
| Default scaling                         | 7-8        |
| Disconnected Line Detection             | 4-3        |
| Disconnected Line Detection Flag        | 4-16       |
| disconnection detection function        | 4-10, 4-12 |
| division widths for the cumulated count | 9-38       |

## Ε

| e-CON Connectors                    | 2-88 |
|-------------------------------------|------|
| End Plate                           | 2-1  |
| End Plates                          | 2-7  |
| Ending the I/O test                 | 7-34 |
| Entry buttons                       | 5-8  |
| error code                          | 12-4 |
| Error Code Level                    | 6-1  |
| Error Output Flag                   | 7-35 |
| Errors identifiable by indictors    | 12-1 |
| Expansion Functions                 | 4-8  |
| Expansion Unit                      | 11-1 |
| Expansion Unit I/O Power Error Flag | 7-35 |
|                                     |      |

## F

| Flat Cable I             | 1-9  |
|--------------------------|------|
| Flat Cable II            | 1-9  |
| Flat Connector I Plug    | 2-36 |
| Flat Connector I Socke   | 2-28 |
| Flat Connector I Socket  | 2-36 |
| Flat Connector II Plug   | 2-50 |
| Flat Connector II Socket | 2-50 |
|                          |      |

## Η

| hard-wire cable | 2-92       |
|-----------------|------------|
| High Limit      | 7-53, 7-55 |
| Hold Flag       | 9-30, 9-33 |

| 55 |
|----|
| 18 |
| 28 |
| 34 |
|    |

#### I

## Κ

### L

| 6-1        |
|------------|
| 6-1        |
| 11-19      |
| 6-46       |
| 7-53, 7-55 |
|            |

### Μ

| maximum lengths of each cable                                                                                                    | 2-16      |
|----------------------------------------------------------------------------------------------------|-----------|
| maximum number of connectable Slave Units                                                                                                    | 2-16      |
| MIL Connector                                                                                                    | 2-91      |
| MIL type Socket                                                                                                    |           |
| Monitor Level Group                                                                                                    | 6-2       |
| Monitor state                                                                                                    | 6-18      |
| Monitor Window                                                                                                    | 8-13      |
| Monitoring Function                                                                                                    |           |
| Monitoring the cumulated count                                                                                                    | 9-38      |
| Monitoring the network power voltage                                                                                                    | 7_41 9_7  |
| 0 1 0                                                                                                    | / +1, 0 / |
| Monitoring the Unit conduction time                                                                                                    |           |
| Monitoring the Unit conduction time<br>mount a Slave Unit to a DIN Track                                                                                               |           |
| Monitoring the Unit conduction time<br>mount a Slave Unit to a DIN Track<br>Mounting Bracket                                                                           |           |
| Monitoring the Unit conduction time<br>mount a Slave Unit to a DIN Track<br>Mounting Bracket<br>Moving Average                                                         |           |
| Monitoring the Unit conduction time<br>mount a Slave Unit to a DIN Track<br>Mounting Bracket<br>Moving Average<br>MS indicator                                         |           |
| Monitoring the Unit conduction time<br>mount a Slave Unit to a DIN Track<br>Mounting Bracket<br>Moving Average<br>MS indicator<br>MS indictor                          |           |
| Monitoring the Unit conduction time<br>mount a Slave Unit to a DIN Track<br>Mounting Bracket<br>Moving Average<br>MS indicator<br>MS indictor<br>Multidrop connections |           |

## Ν

| Naming the Connected Devices  |           |
|-------------------------------|-----------|
| Naming the connected devices  |           |
| Naming the Unit               | 4-3       |
| Naming the Units              |           |
| Network Power Voltage Monitor |           |
| Network setting               | 6-46, 8-3 |
| Node Address Setting Switches | 5-9       |
| Normal Flag                   |           |
| NS indicator                  | 5-5       |
| NS indictor                   | 12-1      |
| Numerical Indicator           | 5-6       |

### 0

| OFF delay value     |      |
|---------------------|------|
| Offline Window      | 8-9  |
| One-shot period     | 4-16 |
| Online Window       | 8-12 |
| Open Type Connector |      |
| operation lever     | 2-90 |
| Option Level        | 6-26 |
| Option Level Group  | 6-1  |
| Output Range        | 4-20 |
|                     |      |

#### Ρ

| parameter set                | 6-18 |
|------------------------------|------|
| Parameter Setting            |      |
| password                     |      |
| peak or bottom hold function | 9-30 |
| Peak Value                   | 4-13 |
| Peak/Bottom Hold             |      |
| Prohibit the Network Setting | 6-47 |
| Protection Function          | 6-43 |

### R

| Rate of Change Calculations                    | 4-2        |
|------------------------------------------------|------------|
| Rate of change operation                       | 4-13       |
| Relay Terminal Block                           | 2-22, 2-28 |
| Releasing the Protection                       |            |
| Repeater Units                                 | 1-3        |
| Resetting the parameters                       | 7-57, 9-56 |
| Restricting the button operation               | 7-38       |
| Restricting the number of available channels . | 7-39, 9-14 |
| Round cable I                                  | 1-8        |
| Round cable II                                 | 1-8        |

### S

| Scaling                    | 4-2, 7-8, 9-20 |
|----------------------------|----------------|
| Scaling Level              | 6-1            |
| Scaling Overflow Flag      |                |
| Scaling setting parameters |                |
| scaling teach              | 7-15           |
| Scaling Underflow Flag     |                |

| Segment Layers                                    | 1-5        |
|---------------------------------------------------|------------|
| Selecting Cable Types                             | 2-14       |
| Selecting data to allocate                        | 4-14       |
| sensor power supply mode                          | 5-10       |
| SET indicator                                     | 5-7        |
| Setting Level Group                               | 6-2        |
| Setting the decimal point                         | 7-11       |
| Setting the Digital values and the Scaling values | 7-10       |
| Setting the Fault action                          | 7-55, 9-44 |
| Setting the idle action                           | 7-53       |
| Setting the Input Time Constant                   | 11-25      |
| Setting the position of decimal point             | 7-18       |
| Setting the Protection                            | 7-38       |
| Setting the Scaling offset                        | 7-19       |
| Setting the scaling offset                        | 7-11       |
| Slave Units                                       | 1-3        |
| sliders                                           | 2-8        |
| Special Function Setting Level                    | 6-1, 6-39  |
| Special Function Setting Level Group              | 6-2        |
| Special Tool (Pliers)2-28,                        | 2-36, 2-50 |
| Standard Level                                    | 6-24       |
| Standard Level Group                              | 6-1        |
| Starting the I/O test                             | 7-31       |
| Starting up the CX-Integrator                     | 8-2        |
| Status Flags                                      | 7-35       |
| sub-branch line                                   | 1-4        |
| sub-trunk line                                    | 1-4        |
| Switch setting for input or output ranges         | 5-12       |
| Switching Channels                                | 6-22       |
| System Set-up Example                             | 10-1       |

## Т

| Taking the moving average of the inputs | 9-18         |
|-----------------------------------------|--------------|
| T-branch connections                    | 1-4          |
| TEACH indicator                         | 5-7          |
| teaching                                | 5-7          |
| Terminating Resistor2-22, 2-28, 2-35    | , 2-36, 2-50 |
| Terminating Resistors                   | 1-3          |
| TEST indicator                          | 5-8          |
| Top Value                               | 4-13         |
| Top/Valley Detection Timing Flag        | 4-16         |
| Top/Valley Detection Timing Flags       | 4-15         |
| Top/Valley Hold                         | 4-2          |
| Transferring the network data           | 8-5          |
| Trunk Line-Branch Line Formation        | 1-6          |
| Trunk Lines                             | 1-4          |

### U

| Unit Conduction Time Exceeded Flag | 7-35         |
|------------------------------------|--------------|
| Unit Conduction Time Monitor       | 4-3          |
| Unrestricted Wiring Formation      | 1-6          |
| User Adjustment                    | 4-3          |
| User adjustment                    | 9-58         |
| User Adjustment Level              | 6-1          |
| User Count                         | . 7-53, 7-55 |
| User scaling                       | 7-8          |
| Using Different Cable Types        | 2-15         |

## V

| Valley Value |  |
|--------------|--|
|--------------|--|

## W

| Warning Status |  |
|----------------|--|
|----------------|--|

# **Revision History**

A manual revision code appears as a suffix to the catalog number on the front cover of the manual.

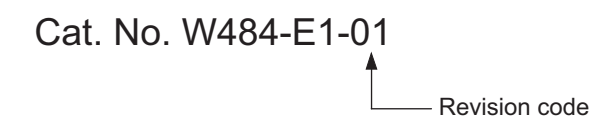

The following table outlines the changes made to the manual during each revision. Page numbers refer to the previous version.

| Revision code | Date     | Revised content     |
|---------------|----------|---------------------|
| 01            | May 2009 | Original production |

#### **OMRON** Corporation

Industrial Automation Company Control Devices Division H.Q. Automation & Drive Division Network Department Shiokoji Horikawa, Shimogyo-ku, Kyoto, 600-8530 Japan Tel: (81) 75-344-7084/Fax: (81) 75-344-7149

Regional HeadquartersOMRON (CHINA)OMRON EUROPE B.V.Room 2211, BankWegalaan 67-69-2132 JD Hoofddorp200 Yin Cheng ZheThe NetherlandsPuDong New AreaTel: (31)2356-81-300/Fax: (31)2356-81-388Tel: (86) 21-5037-2OMRON Industrial Automation Global:www.ia.omron.com

OMRON ELECTRONICS LLC One Commerce Drive Schaumburg, IL 60173-5302 U.S.A. Tel: (1) 847-843-7900/Fax: (1) 847-843-7787

OMRON ASIA PACIFIC PTE. LTD. No. 438A Alexandra Road # 05-05/08 (Lobby 2), Alexandra Technopark, Singapore 119967 Tel: (65) 6835-3011/Fax: (65) 6835-2711

OMRON (CHINA) CO., LTD. Room 2211, Bank of China Tower, 200 Yin Cheng Zhong Road, PuDong New Area, Shanghai, 200120, China Tel: (86) 21-5037-2222/Fax: (86) 21-5037-2200 w.ia.omron.com

#### Authorized Distributor:

© OMRON Corporation 2009 All Rights Reserved. In the interest of product improvement, specifications are subject to change without notice.

Cat. No. W484-E1-01